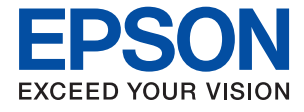

# WF-C579R Series Lietotāja rokasgrāmata

# Satura rādītājs

# Par šo rokasgrāmatu

| Ievads rokasgrāmatā                    |
|----------------------------------------|
| Rokasgrāmatas izmantošana informācijas |
| meklēšanai                             |
| Zīmes un simboli                       |
| Šajā rokasgrāmatā izmantotie apraksti  |
| Operētājsistēmu atsauces 10            |

# Svarīgas instrukcijas

| Drošības noteikumi 12                             |
|---------------------------------------------------|
| Informatīvie paziņojumi un brīdinājumi par        |
| printeri                                          |
| Ieteikumi un brīdinājumi par printera             |
| iestatīšanu                                       |
| Ieteikumi un brīdinājumi par printera lietošanu14 |
| Ieteikumi un brīdinājumi par printera             |
| transportēšanu vai uzglabāšanu 14                 |
| Informatīvie paziņojumi un brīdinājumi par        |
| printera izmantošanu ar bezvadu savienojumu. 14   |
| Informatīvie paziņojumi un brīdinājumi par        |
| skārienekrāna lietošanu                           |
| Jūsu personiskās informācijas aizsardzība 15      |

# Pamatinformācija par printeri

| Daļu nosaukumi un funkcijas     |
|---------------------------------|
| Vadības panelis                 |
| Pamata ekrāna konfigurēšana     |
| LCD ekrānā redzamās ikonas      |
| Skārienekrāna vadība            |
| Rakstzīmju ievade               |
| Ekrāna Job/Status konfigurēšana |
| Animāciju skatīšana             |

# Printera sagatavošana

| Papīra ievietošana                                |
|---------------------------------------------------|
| Pieejamais papīrs un drukāšanas apjoms 28         |
| Papīra ievietošana Papīra kasete                  |
| Papīra ievietošana Aizmugur. papīra padeve 35     |
| Aplokšņu ievietošana un piesardzības pasākumi. 38 |
| Garu papīra lokšņu ievietošana                    |
| Papīra veidu saraksts                             |
| Oriģinālu novietošana                             |
| ADP lietojamie oriģināli                          |
| Oriģinālu ievietošana ADP padevē 40               |
|                                                   |

| Oriģinālu novietošana uz Skenera stikls 43                                                  |
|---------------------------------------------------------------------------------------------|
| Ārējas USB ierīces ievietošana                                                              |
| Ārējas USB ierīces ievietošana un izņemšana 45                                              |
| Piekļuve ārējai USB ierīcei no datora 45                                                    |
| E-pasta servera lietošana                                                                   |
| Pasta servera konfigurēšana 46                                                              |
| E-pasta servera iestatījumi 47                                                              |
| E-pasta servera savienojuma pārbaude 48                                                     |
| Funkcijas Savienojuma pārbaude izpildes                                                     |
| laikā parādītie ziņojumi                                                                    |
| Kontaktpersonu pārvaldība 49                                                                |
| Sākšana importējot kontaktpersonas no cita                                                  |
| Epson printera                                                                              |
| Kontaktpersonu registrešana un to datu                                                      |
| realgesana                                                                                  |
| rediģēšana 51                                                                               |
| Bieži izmantoto kontaktoersonu reģistrēšana 52                                              |
| Kontaktpersonu reģistrēšana datorā                                                          |
| Kontaktpersonu dublēšana, izmantojot datoru52                                               |
| Koplietošanas mapes iestatīšana                                                             |
| Datora nosaukuma pārbaude                                                                   |
| Koplietošanas iestatījuma iespējošana 53                                                    |
| Koplietošanas mapes izveidošana                                                             |
| Koplietošanas mapes reģistrēšana                                                            |
| kontaktpersonu sadaļā 55                                                                    |
| Biežāk izmantoto iestatījumu reģistrēšana                                                   |
| priekšiestatījuma veidā                                                                     |
| Izvēļņu iespējas Priekšiestat                                                               |
| Izvēļņu iespējas Iestatījumi                                                                |
| Izvēļņu iespējas Vispārīgie iestatījumi 56                                                  |
| Izvēļņu iespējas Izdruku skaitītājs 67                                                      |
| Izvēļņu iespējas Padeves statuss                                                            |
| Izvēļņu iespējas Apkope                                                                     |
| Izvēļņu iespējas Valoda/Language 68                                                         |
| Izveļņu iespējas Printera statuss/Drukat 68                                                 |
| Izveļņu iespējas Kontaktpersonu parvaldnieks 69                                             |
| Izvēļņu iespējas Lietotaja iestatījum                                                       |
| Izvēļņu iespējas Fracininkacijas ierices statuss 70<br>Izvēļņu jespējas Enson Open Platform |
| informācija                                                                                 |
| Elektroenerģijas taupīšana                                                                  |
| Enerģijas taupīšana — vadības panelis. 70                                                   |
|                                                                                             |

## Faksa iestatījumi

| Pirms faksa funkciju izmantosanas | Pirms | faksa | funkciju | izmantošanas. |  |  |  |  |  |  |  |  |  |  | . : | 71 |  |
|-----------------------------------|-------|-------|----------|---------------|--|--|--|--|--|--|--|--|--|--|-----|----|--|
|-----------------------------------|-------|-------|----------|---------------|--|--|--|--|--|--|--|--|--|--|-----|----|--|

| Savienošana ar tālruņa līniju                       |
|-----------------------------------------------------|
| Saderīgas tālruņa līnijas                           |
| Printera savienošana ar tālruņa līniju 72           |
| Tālruņa ierīces savienošana ar printeri73           |
| Printera sagatavošana faksu sūtīšanai un            |
| saņemšanai (izmantojot Faksa iestatīšanas vednis)75 |
| Atsevišķa printera faksa funkciju iestatījumu       |
| izveide                                             |
| Saņemšanas režīms iestatīšana                       |
| Iestatījumu izveide, pievienojot ārēju tālruņa      |
| ierīci                                              |
| Drukas iestatījumi izveide faksu saņemšanai 80      |
| Iestatījumu izveide saņemto faksu                   |
| saglabāšanai un pārsūtīšanai                        |
| Nevēlamo faksu bloķēšanas iestatīšana 87            |
| Iestatījumu izveide, lai sūtītu un saņemtu          |
| faksus datorā                                       |
| Izvēļņu iespējas Faksa iestatījumi                  |
| Izvēlne Ātrās darbības poga 89                      |
| Izvēlne Sūtīšanas iestatījumi                       |
| Izvēlne Saņemšanas iestatījumi                      |
| Izvēlne Atskaites iestatījumi 95                    |
| Izvēlne Pamatiestatījumi                            |
| Izvēlne Drošības iestatījumi 97                     |
| Pārbaudīt faksa savienojumu 98                      |
| Faksa iestatīšanas vednis                           |

# Tīkla iestatījumi

| Tikla ikona                                        |
|----------------------------------------------------|
| Detalizētas tīkla informācijas pārbaude,           |
| izmantojot vadības paneli                          |
| Tīkla savienojuma pārskata drukāšana 117           |
| Tīkla statusa lapas drukāšana                      |
| Bezvadu maršrutētāju nomaiņa vai jaunu             |
| bezvadu maršrutētāju pievienošana                  |
| Savienojuma ar datoru metodes maiņa 124            |
| Tīkla savienojuma veida nomaiņa uz Ethernet,       |
| izmantojot vadības paneli                          |
| Wi-Fi Direct (vienkāršā PP) iestatījumu nomaiņa125 |
| Wi-Fi atspējošana, izmantojot vadības paneli 126   |
| Wi-Fi Direct (vienkāršā PP) savienojuma            |
| atvienošana vadības panelī                         |
| Tīkla iestatījumu atjaunošana, izmantojot          |
| vadības paneli                                     |

## Drukāšana

| Drukāšana no printera draivera, izmantojot        |
|---------------------------------------------------|
| Windows                                           |
| Piekļuve printera draiverim                       |
| Pamatinformācija par drukāšanu                    |
| Drukāšana uz abām pusēm                           |
| Vairāku lapu drukāšana uz vienas papīra           |
| loksnes                                           |
| Drukāšana un kārtošana lappušu secībā             |
| (drukāšana apgrieztā secībā)                      |
| Samazināta vai palielināta dokumenta              |
| drukāšana                                         |
| Viena attēla palielināta drukāšana uz             |
| vairākām lapām (plakāta izveide) 133              |
| Izdrukas ar galveni un kājeni                     |
| Ūdenszīmju drukāšana                              |
| Ar paroli aizsargātu failu drukāšana 141          |
| Vairāku failu vienlaicīga drukāšana 141           |
| Drukāšana, izmantojot funkciju Color              |
| Universal Print                                   |
| Drukas krāsas pielāgošana                         |
| Drukāšana, akcentējot smalkas līnijas 143         |
| Svītrkodu drukāšana uzlabotā kvalitātē 144        |
| Drukāšanas atcelšana                              |
| Printera draivera izvēlnes opcijas                |
| Drukāšana no PostScript printera draivera,        |
| izmantojot Windows                                |
| PostScript printera draivera izvēlnes opcijas 148 |
| Drukāšanas atcelšana                              |
| Drukāšana no printera draivera, izmantojot Mac    |
| OS150                                             |
| Pamatinformācija par drukāšanu 150                |
| Drukāšana uz abām pusēm                           |
| *                                                 |

| Vairāku lapu drukāšana uz vienas papīra                |
|--------------------------------------------------------|
| loksnes 153                                            |
| Drukāšana un kārtošana lappušu secībā                  |
| (drukāšana apgrieztā secībā)                           |
| Samazināta vai palielināta dokumenta                   |
| drukāšana                                              |
| Drukas krāsas pielāgošana 155                          |
| Drukāšanas atcelšana                                   |
| Printera draivera izvēlnes opcijas                     |
| Mac OS printera draivera darbības                      |
| iestatījumu veikšana                                   |
| Drukāšana no PostScript printera draivera,             |
| izmantojot Mac OS                                      |
| PostScript printera draivera izvēlnes opcijas 159      |
| Drukāšanas atcelšana                                   |
| Failu drukāšana no atmiņas ierīces 160                 |
| JPEG failu drukāšana no atmiņas ierīces 161            |
| PDF vai TIFF failu drukāšana no atmiņas                |
| ierīces161                                             |
| Izvēļņu iespējas Atmiņas ierīce 162                    |
| Drukāšana, izmantojot viedierīces                      |
| Funkcijas Epson iPrint lietošana 164                   |
| Epson Print Enabler izmantošana 166                    |
| Funkcijas AirPrint lietošana 166                       |
| Pašreizējo vai rindā ievietoto uzdevumu atcelšana. 167 |

## Kopēšana

| Pamatinformācija par kopēšanu 1                | .68 |
|------------------------------------------------|-----|
| Kopēšana uz abām papīra loksnes pusēm 1        | .68 |
| Vairāku oriģinālu kopēšana uz vienas loksnes 1 | .69 |
| Kopēšanas pamata izvēlnes opcijas 1            | .69 |
| Kopēšanas papildu izvēlnes opcijas 1           | .70 |

## Skenēšana

| Skenēšana, izmantojot vadības paneli 173    |
|---------------------------------------------|
| Skenēšana uz tīkla mapi vai FTP serveri 173 |
| Skenēšana e-pasta ziņojumā                  |
| Skenēšana, izmantojot datorā reģistrētos    |
| iestatījumus (Document Capture Pro) 179     |
| Skenēšana uz atmiņas ierīci                 |
| Skenēšana mākonī                            |
| Skenēšana, lietojot WSD                     |
| Skenēšana no datora                         |
| Lietotāju autentificēšana programmā Epson   |
| Scan 2, izmantojot piekļuves vadību 188     |
| Skenēšana, izmantojot Epson Scan 2 189      |
| Skenēšana, izmantojot viedierīces           |
| Epson iPrint instalēšana                    |

| Skenēšana, | izmantojot | Epson | iPrint. |  |  |  |  |  | 192 |
|------------|------------|-------|---------|--|--|--|--|--|-----|
|------------|------------|-------|---------|--|--|--|--|--|-----|

## Faksa lietošana

| Pirms faksa funkciju izmantošanas 194                                                          |
|------------------------------------------------------------------------------------------------|
| Faksu sūtīšana, izmantojot printeri 194                                                        |
| Faksu sūtīšana, izmantojot vadības paneli 194<br>Faksu sūtīšana, sastādot numuru no ārējas     |
| tālruņa ierīces                                                                                |
| Sūt. ar aptauju un ziņ. dēļa pk) 197                                                           |
| Dažādi faksu sūtīšanas veidi 199                                                               |
| Faksu saņemšana, izmantojot printeri 203                                                       |
| Ienākošo faksu saņemšana 204                                                                   |
| Faksu saņemšana zvanot                                                                         |
| Saņemto faksu saglabāšana un pārsūtīšana207                                                    |
| Printerī saglabāto saņemto faksu apskate                                                       |
| LCD ekrānā                                                                                     |
| Faksu izvēlnes opcijas                                                                         |
| Adresāts 209                                                                                   |
| Faksa iestatījumi                                                                              |
| Vairāk                                                                                         |
| Izvēļņu iespējas Faksa kaste                                                                   |
| Iesūtne un Konfid. Pk                                                                          |
| Saglabātie dokumenti                                                                           |
| Sūt. ar apt un ziņ. d                                                                          |
| Faksa uzdevumu statusa vai žurnālu apskate 218                                                 |
| Informācijas rādīšana, kad saņemtie faksi nav<br>apstrādāti (nelasīti/neizdrukāti/nesaglabāti/ |
| nepārsūtīti)                                                                                   |
| Notiekoso faksa darbu skatisana                                                                |
| Faksa uzdevumu vestures skatisana                                                              |
|                                                                                                |
| Faksa sutisana no datora                                                                       |
| Lietojumprogrammas izveidotu dokumentu                                                         |
| Liotoiumprogrammās izvoidotu dokumentu                                                         |
| sūtīšana (Mac OS)                                                                              |
| Faksu sanemčana datorā 224                                                                     |
| I an Elso Xo felsus as allek EXerce detart                                                     |
| Kā atcelt funkciju, kas datorā saglabā                                                         |
| ienākošos faksus                                                                               |
| Jaunu taksa sūtījumu pārbaude (Windows) 226                                                    |
| Jaunu faksa sutijumu parbaude (Mac OS) 227                                                     |

## Tintes padeves bloki un citu patērējamo materiālu nomaiņa

| Tintes kasetņu atlikušās tintes un apkopes kastes |     |
|---------------------------------------------------|-----|
| statusa pārbaude                                  | 228 |

#### Satura rādītājs

| Tintes kasetņu atlikušās tintes un apkopes<br>nodalījuma statusa pārbaude — vadības panelis 228<br>Tintes kasetņu atlikušās tintes un apkopes<br>kastes statusa pārbaude - Windows 228<br>Tintes kasetnēs atlikušās tintes daudzuma un<br>apkopes nodalījuma stāvokļa pārbaude —<br>Mac OS |
|----------------------------------------------------------------------------------------------------|
| Tintes padeves bloks kodi                                                                                                    |
| Piesardzība, rīkojoties ar Tintes padeves bloks 229                                                                                                    |
| Tintes padeves bloki nomaiņa                                                                                                    |
| Apkopes kastes kods                                                                                                    |
| Piesardzība, rīkojoties ar apkopes nodalījumu 231                                                                                                    |
| Apkopes kastes nomaiņa                                                                                                    |
| Īslaicīga drukāšana ar melnu tinti                                                                                                    |
| Īslaicīga drukāšana ar melnu tinti — vadības<br>panelis                                                                                                    |
| Melnās tintes taupīšana, ja melnās tintes līmenis<br>ir zems (tikai Windows)                                                                                                    |

## Printera apkope

| Drukas galviņas pārbaude un tīrīšana 235    |
|---------------------------------------------|
| Drukas galviņas pārbaude un tīrīšana —      |
| vadības panelis                             |
| Drukas galviņas pārbaude un tīrīšana —      |
| Windows                                     |
| Drukas galviņas pārbaude un tīrīšana — Mac  |
| OS236                                       |
| Līniju līdzināšana                          |
| Tintes traipu iztīrīšana no papīra ceļa 237 |
| ADP tīrīšana                                |
| Skenera stikls Tīrīšana                     |
|                                             |

## Tīkla pakalpojumu un programmatūras informācija

| Faksa darbību konfigurēšanas un faksa<br>nosūtīšanas lietojumprogramma (FAX Utility)244                                                                                                    |
|----------------------------------------------------------------------------------------------------|
| Faksu nosūtīšanas lietojumprogramma (PC-<br>FAX draiveris)                                                                                                    |
| Tīmekļa lapu drukāšanas lietojumprogramma<br>(E-Web Print) (tikai operētājsistēmā Windows) 246                                                                                                    |
| Lietojumprogramma vairāku ierīču<br>konfigurēšanai (EpsonNet Config)                                                                                                    |
| Programmatūras atjaunināšanas rīki (EPSON<br>Software Updater)                                                                                                    |
| Jaunāko lietojumprogrammu instalēšana 247                                                                                                    |
| PostScript printera draivera instalēšana                                                                                                    |
| PostScript printera draivera instalēšana —<br>Windows                                                                                                    |
| Epson universālā printera draivera instalēšana<br>(tikai Windows)                                                                                                    |
| Lietojumprogrammu atinstalēšana 250                                                                                                    |
| Lietojumprogrammu atinstalēšana — Windows 250<br>Lietojumprogrammu atinstalēšana — Mac OS 251                                                                                                    |
| DrukDDDrukāšana, izmantojot tīkla<br>pakalpojumu.                                                                                                    |
| Paral Polaria Contraction Contraction Cont |

### Problēmu novēršana

| Printera statusa pārbaude                             |
|-------------------------------------------------------|
| Ziņojumu skatīšana LCD ekrānā                         |
| Kļūdas kods statusa izvēlnē                           |
| Printera statusa pārbaude — Windows 260               |
| Printera stāvokļa pārbaude — Mac OS 261               |
| Programmatūras statusa pārbaude 261                   |
| Iestrēguša papīra izņemšana                           |
| Papīrs netiek padots pareizi                          |
| Papīrs iestrēgst                                      |
| Papīrs tiek padots šķībi                              |
| Vienlaicīgi tiek ievadītas vairākas papīra lapas 262  |
| No papildu papīra kasetes netiek padots papīrs. 262   |
| Rodas kļūda "Beidzies papīrs"263                      |
| Oriģināls netiek padots ADP ierīcē 263                |
| Problēmas saistībā ar elektrību un vadības paneli 264 |
| Elektrības padevi nevar ieslēgt                       |
| Elektrības padevi nevar izslēgt                       |
| Ierīce automātiski izslēdzas                          |
| LCD ekrāns paliek tumšs                               |
| Skārienekrāns nereaģē                                 |
| Neizdodas vadīt ierīci, izmantojot vadības            |
| paneli                                                |
| Neizdodas drukāt no datora                            |

| Savienojuma pārbaude (USB)                           |
|------------------------------------------------------|
| Savienojuma pārbaude (tīkls)                         |
| Programmatūras un datu pārbaude                      |
| Printera statusa pārbaude, izmantojot datoru         |
| (Windows)                                            |
| Printera statusa pārbaude, izmantojot datoru         |
| (Mac OS)                                             |
| Ja neizdodas iestatīt tīklu                          |
| Nevar izveidot savienojumu no viedierīcēm,           |
| lai gan tīkla iestatījumi ir pareizi                 |
| Ar printeri savienotā SSID pārbaude                  |
| Datora SSID pārbaude                                 |
| Neizdodas drukāt no iPhone vai iPad ierīces 272      |
| Izdrukas problēmas                                   |
| Drukas kvalitātes pielāgošana 272                    |
| Drukas kvalitātes pielāgošana atbilstoši             |
| papīra veidam 273                                    |
| Izdruka ir nodilusi vai trūkst krāsu 274             |
| Redzamas joslas vai neathilstošas krāsas 275         |
| Redzamas krāsu joslas ar aptuveni 3.3 cm             |
| intervālu                                            |
| Neskaidra druka, vertikālas ioslas vai               |
| nepareizs līdzinājums                                |
| Drukas kvalitāte ir neatbilstoša                     |
| Papīrs ir notraipījies vai nodilis                   |
| Automātiskās abpusējās drukāšanas laikā              |
| papīrs ir nosmērēts                                  |
| Izdrukātie fotoattēli ir lipīgi                      |
| Attēli vai fotogrāfijas tiek drukātas negaidītās     |
| krāsās                                               |
| Izdrukas pozīcija, izmērs vai malas nav pareizas 279 |
| Drukātās rakstzīmes ir nepareizas vai sagrozītas 279 |
| Drukātais attēls ir apgriezts                        |
| Izdrukās ir mozaīkveida raksti                       |
| Nejauša divpusēja drukāšana                          |
| Kopētajā attēlā ir nevienmērīgas krāsas,             |
| traipi, punkti vai taisnas līnijas                   |
| Kopētajā attēlā ir redzami muarē                     |
| (šķērssvītru) raksti                                 |
| Kopētajā attēlā ir redzams oriģināla otrajā          |
| pusē esošais attēls                                  |
| Izdrukas problēmu nevarēja novērst 281               |
| Citas drukāšanas problēmas                           |
| Drukāšana ir pārāk lēna                              |
| Drukāšana būtiski palēninās ilgstošas                |
| drukāšanas laikā                                     |
| Nevar atcelt drukāšanu no datora ar                  |
| operētājsistēmu Mac OS X v10.6.8                     |
| Problēmas ar PostScript printera draiveri            |
| Printeris nedrukā, izmantojot PostScript             |
| printera draiveri                                    |

| Printeris nedrukā pareizi, izmantojot                                                                                                    |                                                                                                    |
|----------------------------------------------------------------------------------------------------|----------------------------------------------------------------------------------------------------|
| PostScript printera draiveri                                                                                                    | 3                                                                                                    |
| Drukas kvalitāte ir slikta, izmantojot                                                                                                    |                                                                                                    |
| PostScript printera draiveri                                                                                                    | 3                                                                                                    |
| Drukāšana ir pārāk lēna, izmantojot                                                                                                    |                                                                                                    |
| PostScript printera draiveri                                                                                                    | 3                                                                                                    |
| Nevar sākt skenēšanu                                                                                                    | 3                                                                                                    |
| Problēmas saistībā ar skenētajiem attēliem                                                                                                    | 4                                                                                                    |
| Skenējot no skenera stikla, parādās                                                                                                    |                                                                                                    |
| nevienmērīgas krāsas, netīrumi, plankumi utt 284                                                                                                    | 4                                                                                                    |
| Parādās taisnas līnijas, kad skenējat no ADF 28                                                                                                    | 5                                                                                                    |
| Attēla kvalitāte ir zema                                                                                                    | 5                                                                                                    |
| Attēlu fonā redzama nobīde                                                                                                    | 5                                                                                                    |
| Teksts ir izplūdis                                                                                                    | 5                                                                                                    |
| Parādās muarē raksti (tīklveida ēnas)                                                                                                    | 6                                                                                                    |
| Neizdodas ieskenēt pareizo laukumu,                                                                                                    |                                                                                                    |
| izmantojot skenera stiklu                                                                                                    | 6                                                                                                    |
| Saglabājot ieskenēto attēlu Meklējams PDF                                                                                                    |                                                                                                    |
| formātā, netiek pareizi atpazīts teksts                                                                                                    | 6                                                                                                    |
| Neizdodas novērst problēmas ieskenētajā attēlā. 28                                                                                                    | 7                                                                                                    |
| Neizdodas saglabāt skenētos attēlus                                                                                                    |                                                                                                    |
| koplietošanas mapē                                                                                                    | 8                                                                                                    |
| Zinojumu skatīšana printerī                                                                                                    | 8                                                                                                    |
| Skenēto attēlu saglabāšana aiznem ilgu laiku 28                                                                                                    | 9                                                                                                    |
| Pārslēgšanās no privātā uz publisko tīklu un                                                                                                    |                                                                                                    |
| pretēji 28                                                                                                    | 9                                                                                                    |
|                                                                                                    | /                                                                                                    |
| Citas problēmas saistībā ar skenēšanu                                                                                                    | 2                                                                                                    |
| Citas problēmas saistībā ar skenēšanu                                                                                                    | 2<br>2                                                                                                    |
| Citas problēmas saistībā ar skenēšanu                                                                                                    | 2<br>2<br>2<br>2                                                                                                    |
| Citas problēmas saistībā ar skenēšanu                                                                                                    | 2<br>2<br>2<br>2                                                                                                    |
| Citas problēmas saistībā ar skenēšanu                                                                                                    | 2<br>2<br>2<br>2<br>2                                                                                                    |
| Citas problēmas saistībā ar skenēšanu                                                                                                    | 2<br>2<br>2<br>2<br>2<br>2<br>3                                                                                                    |
| Citas problēmas saistībā ar skenēšanu.       292         Skenēšanas ātrums ir lēns.       292         Nav iespējams nosūtīt skenēto attēlu e-pastā.       292         Skenēšana tiek pārtraukta, skenējot PDF/         Multi-TIFF formātā.       292         Problēmas sūtot un saņemot faksus.       292         Nevar nosūtīt vai sanemt faksus.       292                                                                                                    | 2<br>2<br>2<br>2<br>2<br>3<br>3                                                                                                    |
| Citas problēmas saistībā ar skenēšanu.       292         Skenēšanas ātrums ir lēns.       292         Nav iespējams nosūtīt skenēto attēlu e-pastā.       292         Skenēšana tiek pārtraukta, skenējot PDF/         Multi-TIFF formātā.       292         Problēmas sūtot un saņemot faksus.       292         Nevar nosūtīt vai saņemt faksus.       292         Nevar nosūtīt faksu.       292                                                                                                    | 2<br>2<br>2<br>2<br>2<br>3<br>3<br>4                                                                                                    |
| Citas problēmas saistībā ar skenēšanu.       292         Skenēšanas ātrums ir lēns.       292         Nav iespējams nosūtīt skenēto attēlu e-pastā.       292         Skenēšana tiek pārtraukta, skenējot PDF/         Multi-TIFF formātā.       292         Problēmas sūtot un saņemot faksus.       292         Nevar nosūtīt vai saņemt faksus.       292         Paksus nevar nosūtīt konkrētam adresātam.       292                                                                                                    | 2<br>2<br>2<br>2<br>2<br>3<br>3<br>4<br>5                                                                                                    |
| Citas problēmas saistībā ar skenēšanu.       292         Skenēšanas ātrums ir lēns.       292         Nav iespējams nosūtīt skenēto attēlu e-pastā.       292         Skenēšana tiek pārtraukta, skenējot PDF/         Multi-TIFF formātā.       292         Problēmas sūtot un saņemot faksus.       292         Nevar nosūtīt vai saņemt faksus.       292         Praksus nevar nosūtīt konkrētam adresātam.       292         Faksus nevar nosūtīt noteiktā laikā.       292                                                                                                    | 2<br>2<br>2<br>2<br>2<br>2<br>3<br>4<br>5<br>5                                                                                                    |
| Citas problēmas saistībā ar skenēšanu.       292         Skenēšanas ātrums ir lēns.       292         Nav iespējams nosūtīt skenēto attēlu e-pastā.       292         Skenēšana tiek pārtraukta, skenējot PDF/         Multi-TIFF formātā.       292         Problēmas sūtot un saņemot faksus.       292         Nevar nosūtīt vai saņemt faksus.       292         Praksus nevar nosūtīt konkrētam adresātam.       292         Faksus nevar nosūtīt noteiktā laikā.       292         Faksus nevar sanemt.       292                                                                                                    | 2<br>2<br>2<br>2<br>2<br>3<br>4<br>5<br>5<br>5                                                                                                    |
| Citas problēmas saistībā ar skenēšanu.       292         Skenēšanas ātrums ir lēns.       292         Nav iespējams nosūtīt skenēto attēlu e-pastā.       292         Skenēšana tiek pārtraukta, skenējot PDF/         Multi-TIFF formātā.       292         Problēmas sūtot un saņemot faksus.       292         Nevar nosūtīt vai saņemt faksus.       292         Praksus nevar nosūtīt konkrētam adresātam.       292         Faksus nevar nosūtīt noteiktā laikā.       292         Sanemtos faksus nevar saņemt.       292         Sanemtos faksus nevar saglabāt atminas jerīcē.       292                                                                                                    | 2<br>2<br>2<br>2<br>2<br>3<br>3<br>4<br>5<br>5<br>6                                                                                                    |
| Citas problēmas saistībā ar skenēšanu.       292         Skenēšanas ātrums ir lēns.       292         Nav iespējams nosūtīt skenēto attēlu e-pastā.       292         Skenēšana tiek pārtraukta, skenējot PDF/       292         Multi-TIFF formātā.       292         Problēmas sūtot un saņemot faksus.       292         Nevar nosūtīt vai saņemt faksus.       292         Nevar nosūtīt konkrētam adresātam.       292         Faksus nevar nosūtīt noteiktā laikā.       292         Faksus nevar saņemt.       292         Saņemtos faksus nevar saglabāt atmiņas ierīcē.       292         Saņemtos faksus nevar saglabāt atmiņas ierīcē.       292                                                                                                    | 2<br>2<br>2<br>2<br>3<br>3<br>4<br>5<br>5<br>6<br>6                                                                                                    |
| Citas problēmas saistībā ar skenēšanu.       292         Skenēšanas ātrums ir lēns.       292         Nav iespējams nosūtīt skenēto attēlu e-pastā.       292         Skenēšana tiek pārtraukta, skenējot PDF/         Multi-TIFF formātā.       292         Problēmas sūtot un saņemot faksus.       292         Nevar nosūtīt vai saņemt faksus.       292         Praksus nevar nosūtīt konkrētam adresātam.       292         Faksus nevar nosūtīt noteiktā laikā.       292         Faksus nevar saņemt.       292         Saņemtos faksus nevar saglabāt atmiņas ierīcē.       292         Sutītā faksa kvalitāte ir slikta.       292                                                                                                    | 2<br>2<br>2<br>2<br>3<br>3<br>4<br>5<br>5<br>6<br>6<br>7                                                                                                    |
| Citas problēmas saistībā ar skenēšanu.       292         Skenēšanas ātrums ir lēns.       292         Nav iespējams nosūtīt skenēto attēlu e-pastā.       292         Skenēšana tiek pārtraukta, skenējot PDF/         Multi-TIFF formātā.       292         Problēmas sūtot un saņemot faksus.       292         Nevar nosūtīt vai saņemt faksus.       292         Nevar nosūtīt konkrētam adresātam.       292         Faksus nevar nosūtīt noteiktā laikā.       292         Faksus nevar saņemt.       292         Saņemtos faksus nevar saglabāt atmiņas ierīcē.       292         Sutītā faksa kvalitāte ir slikta.       292         Faksi tiek nosūtīti nepareizā izmērā.       292                                                                                                    | 22223345556677                                                                                                    |
| Citas problēmas saistībā ar skenēšanu.       292         Skenēšanas ātrums ir lēns.       292         Nav iespējams nosūtīt skenēto attēlu e-pastā.       292         Skenēšana tiek pārtraukta, skenējot PDF/       292         Multi-TIFF formātā.       292         Problēmas sūtot un saņemot faksus.       292         Nevar nosūtīt vai saņemt faksus.       292         Nevar nosūtīt taksu.       292         Faksus nevar nosūtīt konkrētam adresātam.       292         Faksus nevar nosūtīt noteiktā laikā.       292         Faksus nevar saņemt.       292         Saņemtos faksus nevar saglabāt atmiņas ierīcē.       292         Sanemtos faksa kvalitāte ir slikta.       292         Sanemtā faksa kvalitāte ir slikta.       292                                                                                                    | 222233455566777                                                                                                    |
| Citas problēmas saistībā ar skenēšanu.       292         Skenēšanas ātrums ir lēns.       292         Nav iespējams nosūtīt skenēto attēlu e-pastā.       292         Skenēšana tiek pārtraukta, skenējot PDF/       292         Multi-TIFF formātā.       292         Problēmas sūtot un saņemot faksus.       292         Nevar nosūtīt vai saņemt faksus.       292         Nevar nosūtīt faksu.       292         Faksus nevar nosūtīt konkrētam adresātam.       292         Faksus nevar nosūtīt noteiktā laikā.       292         Faksus nevar saņemt.       292         Saņemtos faksus nevar saglabāt atmiņas ierīcē.       292         Sūtītā faksa kvalitāte ir slikta.       292         Saņemtā faksa kvalitāte ir slikta.       292         Saņemtā faksa kvalitāte ir slikta.       292         Saņemtā faksa kvalitāte ir slikta.       292         Saņemtā faksa kvalitāte ir slikta.       292         Saņemtā faksa kvalitāte ir slikta.       292         Saņemtā faksa kvalitāte ir slikta.       292         Saņemtā faksa kvalitāte ir slikta.       292         Saņemtā faksa kvalitāte ir slikta.       292         Saņemtā faksi netiek drukāti.       292                                                                                                    | 2 2 2 2 3 3 4 5 5 5 6 6 7 7 7 8                                                                                                    |
| Citas problēmas saistībā ar skenēšanu.       292         Skenēšanas ātrums ir lēns.       292         Nav iespējams nosūtīt skenēto attēlu e-pastā.       292         Nav iespējams nosūtīt skenēto attēlu e-pastā.       292         Skenēšana tiek pārtraukta, skenējot PDF/       292         Multi-TIFF formātā.       292         Problēmas sūtot un saņemot faksus.       292         Nevar nosūtīt vai saņemt faksus.       292         Nevar nosūtīt faksu.       292         Faksus nevar nosūtīt konkrētam adresātam.       292         Faksus nevar nosūtīt noteiktā laikā.       292         Faksus nevar saņemt.       292         Saņemtos faksus nevar saglabāt atmiņas ierīcē.       294         Sutītā faksa kvalitāte ir slikta.       295         Saņemtā faksa kvalitāte ir slikta.       294         Saņemtā faksa kvalitāte ir slikta.       295         Saņemtā faksa kvalitāte ir slikta.       294         Saņemtā faksa kvalitāte ir slikta.       295         Saņemtā faksa kvalitāte ir slikta.       294         Saņemtā faksa kvalitāte ir slikta.       295         Saņemtā faksa kvalitāte ir slikta.       294         Saņemtā faksa kvalitāte ir slikta.       295         Saņemtā faksa kvalitāte ir slikta.       294                                                                    | 2222334555667778                                                                                                    |
| Citas problēmas saistībā ar skenēšanu.292Skenēšanas ātrums ir lēns.292Nav iespējams nosūtīt skenēto attēlu e-pastā.292Skenēšana tiek pārtraukta, skenējot PDF/Multi-TIFF formātā.292Problēmas sūtot un saņemot faksus.292Nevar nosūtīt vai saņemt faksus.292Nevar nosūtīt konkrētam adresātam.292Faksus nevar nosūtīt noteiktā laikā.292Faksus nevar saņemt.292Saņemtos faksus nevar saglabāt atmiņas ierīcē.292Saņemtos faksa kvalitāte ir slikta.292Saņemtā faksa kvalitāte ir slikta.292Saņemtā faksa kvalitāte ir slikta.293Saņemtā faksa kvalitāte ir slikta.294Saņemtā faksa kvalitāte ir slikta.294<                                                                                                  | 22223345556677788                                                                                                    |
| Citas problēmas saistībā ar skenēšanu.       292         Skenēšanas ātrums ir lēns.       292         Nav iespējams nosūtīt skenēto attēlu e-pastā.       292         Skenēšana tiek pārtraukta, skenējot PDF/       292         Multi-TIFF formātā.       292         Problēmas sūtot un saņemot faksus.       292         Nevar nosūtīt vai saņemt faksus.       292         Nevar nosūtīt vai saņemt faksus.       292         Praksus nevar nosūtīt konkrētam adresātam.       292         Faksus nevar nosūtīt noteiktā laikā.       292         Faksus nevar saņemt.       292         Saņemtos faksus nevar saglabāt atmiņas ierīcē.       294         Saņemtos faksus nevar saglabāt atmiņas ierīcē.       294         Saņemta faksa kvalitāte ir slikta.       294         Saņemtā faksa kvalitāte ir slikta.       294         Saņemtā faksa kvalitāte ir slikta.       294         Saņemtā faksa kvalitāte ir slikta.       294         Saņemtā faksa kvalitāte ir slikta.       294         Saņemtā faksa kvalitāte ir slikta.       294         Saņemtā faksa kvalitāte ir slikta.       294         Saņemtā faksa kvalitāte ir slikta.       294         Saņemtā faksa kvalitāte ir slikta.       294         Saņemtā faksa vai saņemta faksa otrajā lapā       294 <td>2 2 2 2 3 3 4 5 5 5 6 6 7 7 7 8 8</td> | 2 2 2 2 3 3 4 5 5 5 6 6 7 7 7 8 8                                                                                                    |
| Citas problēmas saistībā ar skenēšanu.292Skenēšanas ātrums ir lēns.292Nav iespējams nosūtīt skenēto attēlu e-pastā.292Skenēšana tiek pārtraukta, skenējot PDF/Multi-TIFF formātā.Multi-TIFF formātā.292Problēmas sūtot un saņemot faksus.292Nevar nosūtīt vai saņemt faksus.292Nevar nosūtīt faksu.294Faksus nevar nosūtīt konkrētam adresātam.292Faksus nevar nosūtīt noteiktā laikā.294Faksus nevar saņemt.294Faksus nevar saņemt.294Saņemtos faksus nevar saglabāt atmiņas ierīcē.294Saņemtos faksus nevar saglabāt atmiņas ierīcē.294Saņemtā faksa kvalitāte ir slikta.294Saņemtā faksa kvalitāte ir slikta.294Saņemtā faksa kvalitāte ir slikta.294Saņemtā faksa kvalitāte ir slikta.294Saņemtā faksa kvalitāte ir slikta.294Saņemtā faksa kvalitāte ir slikta.294Saņemtā faksa kvalitāte ir slikta.294Saņemtā faksa kvalitāte ir slikta.294Saņemtā faksa kvalitāte ir slikta.294Saņemtā faksa kvalitāte ir slikta.294Saņemtā faksa kvalitāte ir slikta.294Saņemtā faksa kvalitāte ir slikta.294Saņemtā faksa svai saņemta faksa otrajā lapā294Lapas ir tukšas vai saņemta faksu sūtīšanu/294Saņemšanu.294                                                                                                    | 2 2 2 2 3 3 4 5 5 5 6 6 7 7 7 8 8 8                                                                                                    |
| Citas problēmas saistībā ar skenēšanu.292Skenēšanas ātrums ir lēns.292Nav iespējams nosūtīt skenēto attēlu e-pastā.292Skenēšana tiek pārtraukta, skenējot PDF/Multi-TIFF formātā.Multi-TIFF formātā.292Problēmas sūtot un saņemot faksus.292Nevar nosūtīt vai saņemt faksus.292Nevar nosūtīt vai saņemt faksus.292Praksus nevar nosūtīt konkrētam adresātam.292Faksus nevar nosūtīt noteiktā laikā.292Faksus nevar saņemt.292Saņemtos faksus nevar saglabāt atmiņas ierīcē.294Saņemtos faksus nevar saglabāt atmiņas ierīcē.294Saņemta faksa kvalitāte ir slikta.295Saņemtā faksa kvalitāte ir slikta.295Saņemtie faksi netiek drukāti.295Saņemtie faksi netiek drukāti.295Saņemtie faksi netiek drukāti.295Saņemtie faksi netiek drukāti.295Saņemtie faksi netiek drukāti.295Saņemtie faksi netiek drukāti.295Saņemtie faksi netiek drukāti.295Saņemtie faksi netiek drukāti.295Saņemtie faksi netiek drukāti.295Saņemtie faksi netiek drukāti.295Saņemtie faksa vai saņemta faksa otrajā lapā116tiek izdrukāts tikai neliels teksta daudzums.295Citas problēmas saistībā ar faksu sūtīšanu/295Nevar veikt zvanus, izmantoiot savienoto295                                                                                                    | 2 2 2 2 3 3 4 5 5 5 6 6 7 7 7 8 8 8                                                                                                    |
| Citas problēmas saistībā ar skenēšanu.292Skenēšanas ātrums ir lēns.292Nav iespējams nosūtīt skenēto attēlu e-pastā.292Skenēšana tiek pārtraukta, skenējot PDF/Multi-TIFF formātā.Multi-TIFF formātā.292Problēmas sūtot un saņemot faksus.292Nevar nosūtīt vai saņemt faksus.294Faksus nevar nosūtīt konkrētam adresātam.294Faksus nevar nosūtīt noteiktā laikā.294Faksus nevar saņemt.294Saņemtos faksus nevar saglabāt atmiņas ierīcē.294Satītā faksa kvalitāte ir slikta.294Saņemtā faksa kvalitāte ir slikta.294Saņemtā faksa kvalitāte ir slikta.294Saņemtā faksa kvalitāte ir slikta.294Saņemtā faksa kvalitāte ir slikta.294Saņemtā faksa kvalitāte ir slikta.294Saņemtā faksa saistībā ar faksa otrajā lapā294Lapas ir tukšas vai saņemta faksa otrajā lapā294Citas problēmas saistībā ar faksu sūtīšanu/294Nevar veikt zvanus, izmantojot savienoto294Katuru.294                                                                                                    | 2 2 2 2 3 3 4 5 5 5 6 6 7 7 7 8 8 8 8                                                                                                    |
| Citas problēmas saistībā ar skenēšanu.       292         Skenēšanas ātrums ir lēns.       292         Nav iespējams nosūtīt skenēto attēlu e-pastā.       292         Skenēšana tiek pārtraukta, skenējot PDF/       Multi-TIFF formātā.       292         Problēmas sūtot un saņemot faksus.       292         Nevar nosūtīt vai saņemt faksus.       292         Nevar nosūtīt faksu.       294         Faksus nevar nosūtīt konkrētam adresātam.       294         Faksus nevar nosūtīt noteiktā laikā.       294         Faksus nevar saņemt.       294         Saņemtos faksus nevar saglabāt atmiņas ierīcē.       294         Sanemtos faksus nevar saglabāt atmiņas ierīcē.       294         Sanemtos faksus nevar saglabāt atmiņas ierīcē.       294         Saņemtos faksus nevar saglabāt atmiņas ierīcē.       294         Sanemtā faksa kvalitāte ir slikta.       294         Saņemtā faksa kvalitāte ir slikta.       294         Saņemtā faksa kvalitāte ir slikta.       294         Saņemtā faksa vai saņemta faksa otrajā lapā       294         Saņemtie faksi neliels teksta daudzums.       294         Saņemšanu.       294         Saņemšanu.       294         Automātiskā atbildētāja ierīce nevar atbildēt                                                                                       | 2       2       2       2       2       2       2       3       3       4       5       5       5       6       6       7       7       8       8       8       8       8       8       8       8       8       8       8       8       8       8       8       8       8       8       8       8       8       8       8       8       8       8       8       8       8       8       8       8       8       8       8       8       8       8       8       8       8       8       8       8       8       8       8       8       8       8       8       8       8       8       8       8       8       8       8       8       8       8       8       8       8       8       8       8       8       8       8       8       8       8       8       8       8       8       8       8       8       8       8       8       8       8       8       8       8       8       8       8       8       8       8       8       8       8       8       8       8       8 |

| Sūtītāja faksa numurs nav redzams uz<br>saņemtajiem faksiem vai arī numurs nav<br>pareizs |
|-------------------------------------------------------------------------------------------|
| Citas problēmas                                                                           |
| Neliels elektriskās strāvas trieciens,                                                    |
| pieskaroties printerim                                                                    |
| Darbības skaņas ir skaļas                                                                 |
| Datums un laiks nav pareizs                                                               |
| Atmiņas ierīce nav atpazīta                                                               |
| Datus nevar saglabāt atmiņas ierīcē                                                       |
| Aizmirsta parole                                                                          |
| Ugunsmūris bloķē lietojumprogrammu (tikai                                                 |
| Windows)                                                                                  |
| Fotogrāfiju izvēles ekrānā tiek parādīts "x" 300                                          |
| Tiek izveidotas kopijas un faksi tiek sūtīti                                              |
| nejauši                                                                                   |

### Pielikums

| Tehniskās specifikācijas                     |   |
|----------------------------------------------|---|
| Printera specifikācija                       |   |
| Skenera specifikācija                        |   |
| Saskarnes specifikācijas                     |   |
| Faksa specifikācijas                         |   |
| Tīkla funkciju saraksts                      | , |
| Wi-Fi specifikācijas                         | - |
| Ethernet tehniskie dati                      | - |
| Drošības protokols                           | , |
| Saderība ar PostScript 3. līmeni             | , |
| Atbalstītās trešo pušu ierīces               | , |
| Ārējās USB ierīces specifikācijas            | , |
| Atbalstīto datu specifikācijas               | í |
| Izmēri                                       | í |
| Elektriskā specifikācija                     | ' |
| Vides specifikācijas                         | ' |
| Uzstādīšanas vieta un telpa                  | ; |
| Sistēmas prasības                            | ) |
| Informācija par fontiem                      | ) |
| Pieejamie fonti lietošanai ar PostScript 310 | ) |
| Pieejamie fonti lietošanai ar PCL (URW) 311  |   |
| Simbolu kopu saraksts                        |   |
| Papildu ierīču uzstādīšana                   | ; |
| Papildu papīra kasetes kods                  | ; |
| Papildu papīra kasešu bloka uzstādīšana 316  | j |
| Normatīvā informācija                        | ) |
| Standarti un apstiprinājumi                  | ) |
| Vācijas zilais eņģelis                       |   |
| Kopēšanas ierobežojumi                       |   |
| Printera pārvadāšana un uzglabāšana          |   |
| Autortiesības                                | , |
|                                              |   |

| Preču zīmes                          | 327 |
|--------------------------------------|-----|
| Palīdzības iegūšana                  | 328 |
| Tehniskā atbalsta vietne             | 328 |
| Sazināšanās ar Epson atbalsta centru | 329 |

# Par šo rokasgrāmatu

# levads rokasgrāmatā

Kopā ar Epson printeri tiek piegādātas šādas rokasgrāmatas. Papildus rokasgrāmatām skatiet dažāda veida palīdzības informāciju, kas pieejama printerī un Epson lietojumprogrammās.

Svarīgas drošības instrukcijas (papīra formāts)

Sniedz norādījumus, lai šī printera lietošana būtu droša.

□ Sāciet šeit (papīra formāts)

Sniedz informāciju par printera iestatīšanu un programmatūras instalāciju.

Lietotāja rokasgrāmata (rokasgrāmata digitālā formātā)

Šī rokasgrāmata. Sniedz vispārīgu informāciju un norādījumus par printera lietošanu, par tīkla iestatījumiem, kad printeris tiek izmantots tīklā, un problēmu risināšanu.

Administratora rokasgrāmata (rokasgrāmata digitālā formātā)

Sniedz tīkla administratoriem informāciju par pārvaldību un printera iestatījumiem, piemēram, e-pasta paziņojumu funkciju.

Iepriekš minēto rokasgrāmatu jaunākās versijas varat iegūt ar tālāk norādītajiem paņēmieniem.

Papīra rokasgrāmata

Apmeklējiet Epson Eiropas atbalsta vietni: http://www.epson.eu/Support, vai Epson vispasaules atbalsta vietni: http://support.epson.net/.

Digitāla rokasgrāmata

Datorā startējiet EPSON Software Updater. EPSON Software Updater pārbauda pieejamos Epson lietojumprogrammu jauninājumus un digitālās rokasgrāmatas, un ļauj lejupielādēt jaunākās.

#### Saistītā informācija

➡ "Programmatūras atjaunināšanas rīki (EPSON Software Updater)" 246. lpp.

# Rokasgrāmatas izmantošana informācijas meklēšanai

PDF rokasgrāmata sniedz iespēju meklēt informāciju pēc atslēgvārda vai pāriet tieši uz konkrētām sadaļām, izmantojot grāmatzīmes. Varat arī izdrukāt tieši jūs interesējošās lappuses. Šajā sadaļā ir skaidrots, kā izmantot PDF formāta rokasgrāmatu, atverot to datorā lietojumprogrammā Adobe Reader X.

#### Meklēšana, izmantojot atslēgvārdus

Noklikšķiniet uz **Rediģēt** > **Papildu meklēšana**.Ievadiet meklēšanas lodziņā atslēgvārdu (tekstu), kas saistās ar meklējamo informāciju, un pēc tam noklikšķiniet uz **Meklēt**.Rezultāti tiek parādīti sarakstā.Noklikšķiniet uz parādītajiem rezultātiem, lai pārietu uz attiecīgajām lappusēm.

| The D | must.pdf (SECURED) - Adobe<br>View Window Help | Acrobat Reader DC       |           | Search                                                                                               | - | × |                    | Search                                                                                  | -                                              | 0                     | х                |
|-------|------------------------------------------------|-------------------------|-----------|----------------------------------------------------------------------------------------------------|---|---|--------------------|-----------------------------------------------------------------------------------------|------------------------------------------------|-----------------------|------------------|
| He    | C Beic                                         | Ctrl+Z<br>Shift+Ctrl+Z  | /m N @ O  | Arrange Windows                                                                                      |   |   |                    | Arrange Windows                                                                         |                                                |                       |                  |
| 8     | Cull<br>(Cr) Cony<br>(C) Ennis<br>Dates        | Chi+X<br>Chi+C<br>Chi+V | EPSON     | Where would you like to search?<br>In the current document<br>O All POF Documents in<br>INT F#13/5/F |   |   |                    | manual in the current document<br>Result:<br>1 documentia) with 76 instanceia)          |                                                |                       |                  |
| 0     | Seject All<br>Ogselect All                     | Ctrl+A<br>Shift+Ctrl+A  |           | What word or phrase would you like to search for manual                                              |   |   | _                  | Results<br>3: 🐨 (Mathiana)                                                              |                                                | _                     | -                |
|       | Copy File to Cles                              | stard                   |           | Whole words only     Case-Sensitive     Include Bookmarks                                            |   |   | $\bigtriangledown$ | This manual and the specification<br>This Manual Introduction to the<br>Sp the Manuals. | ne of this product are<br>Manuals              |                       |                  |
|       | Check Spelling<br>Lgark Up Selected            | Ward.,                  | User's Gu | Include Comments                                                                                     |   |   |                    | Sp this Manual.                                                                         | 22<br>Jackson dia mangana dia Mang Mangana     | amata Ti              | -                |
| (     | Adganced Search                                | Shift+Cb1+F             |           |                                                                                                    |   |   |                    | This Manual Introduction to the<br>the Manuals The following manuals                    | Manuals The followin<br>uals are supplied with | g manual<br>your Epsc | sares<br>in prin |
|       | Accessibility                                  | 5                       |           |                                                                                                    |   |   |                    | Sp following manuals are supplied                                                       | with your Epson printe                         | n. As well            | as the           |

#### Sadaļu atvēršana, izmantojot grāmatzīmes

Noklikšķiniet uz nosaukuma, lai atvērtu attiecīgo lappusi.Noklikšķiniet uz + vai >, lai skatītu zemāka līmeņa virsrakstus attiecīgajā sadaļā.Lai atgrieztos iepriekšējā lappusē, veiciet tālāk norādītās darbības, izmantojot tastatūru.

- □ Windows: turiet nospiestu taustiņu Alt un pēc tam nospiediet ←.
- □ Mac OS: turiet nospiestu komandtaustiņu un pēc tam nospiediet ←.

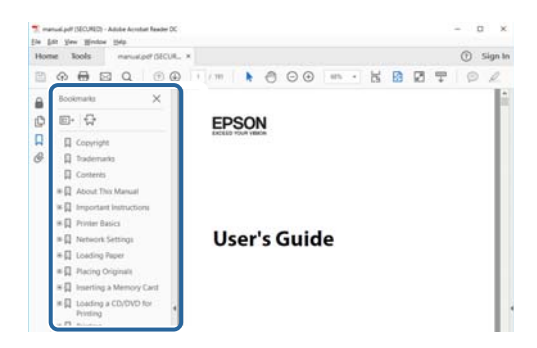

#### Atsevišķu lappušu drukāšana

Varat arī izvilkt un izdrukāt tieši jūs interesējošās lappuses.Noklikšķiniet uz **Drukāt** izvēlnē **Fails** un pēc tam norādiet, kuras lappuses vēlaties drukāt, lauciņā **Lapas** sadaļā **Drukājamās lapas**.

Lai norādītu lappušu grupas, ievadiet defisi starp pirmās un pēdējās lappuses numuriem.

Piemērs: 20-25

🖵 Lai norādītu lappuses, kas neietilpst secīgā grupā, atdaliet lappušu numurus ar komatiem.

Piemērs: 5, 10, 15

| rint                             |                  |                                   | ;      |
|----------------------------------|------------------|-----------------------------------|--------|
| Prigter:                         | ✓ Properties     | Advanced                          | Help ① |
| ⊆opies: 1                        | Print in gray    | scale (black and white)<br>er 🚯   |        |
| Pages to Print                   |                  | Comments & Forms                  |        |
| O All                            |                  | Document and Markups              | ~      |
| Pages 20-25                      |                  | Summarize Comments                |        |
| <ul> <li>More options</li> </ul> |                  | Scale: 97%<br>8.27 x 11.69 loches |        |
| Page Sizing & Handling (1)       |                  |                                   |        |
| Size Poster                      | Multiple Booklet | FORON                             |        |

# Zīmes un simboli

#### A Brīdinājums:

Instrukcijas, kas stingri jāievēro, lai izvairītos no fiziskām traumām.

#### Svarīga informācija:

Instrukcijas, kas jāievēro, lai nepieļautu aparatūras bojājumus.

#### Piezīme:

Sniedz papildinformāciju un informāciju uzziņām.

#### Saistītā informācija

➡ Saites uz saistītajām sadaļām.

# Šajā rokasgrāmatā izmantotie apraksti

- Printera draivera ekrānuzņēmumi un Epson Scan 2 (skenera draiveris) ekrāni ir no operētājsistēmas Windows 10 vai macOS High Sierra. Ekrānos redzamais saturs var atšķirties atkarībā no modeļa un situācijas.
- Šajā rokasgrāmatā izmantotie attēli ir tikai piemēri. Lai gan var būt nelielas atšķirības atkarībā no modeļa, darbības metode ir tāda pati.
- Daži no izvēlnes vienumiem LCD ekrānā ir atkarīgi no modeļa un iestatījumiem.
- Jūs varat nolasīt QR kodu, izmantojot tam paredzētu lietotni.

# Operētājsistēmu atsauces

#### Windows

Šajā rokasgrāmatā tādi termini kā "Windows 10", "Windows 8.1", "Windows 8", "Windows 7", "Windows Vista", "Windows XP", "Windows Server 2016", "Windows Server 2012 R2", "Windows Server 2012", "Windows Server 2008 R2", "Windows Server 2008", "Windows Server 2003 R2" un "Windows Server 2003" attiecas uz tālāk norādītajām operētājsistēmām. Turklāt termins "Windows" tiek lietots kā atsauce uz visām šīs operētājsistēmas versijām.

- □ Operētājsistēma Microsoft® Windows® 10
- □ Operētājsistēma Microsoft® Windows® 8.1
- Operētājsistēma Microsoft<sup>®</sup> Windows<sup>®</sup> 8
- Operētājsistēma Microsoft® Windows® 7
- Operētājsistēma Microsoft<sup>®</sup> Windows Vista<sup>®</sup>
- □ Operētājsistēma Microsoft® Windows® XP
- □ Operētājsistēma Microsoft® Windows® XP Professional x64 Edition
- □ Operētājsistēma Microsoft® Windows Server® 2016

- □ Operētājsistēma Microsoft® Windows Server® 2012 R2
- □ Operētājsistēma Microsoft® Windows Server® 2012
- □ Operētājsistēma Microsoft® Windows Server® 2008 R2
- Operētājsistēma Microsoft® Windows Server® 2008
- Derētājsistēma Microsoft® Windows Server® 2003 R2
- □ Operētājsistēma Microsoft® Windows Server® 2003

#### Mac OS

Šajā rokasgrāmatā termins "Mac OS" tiek lietots kā atsauce uz macOS High Sierra, macOS Sierra, OS X El Capitan, OS X Yosemite, OS X Mavericks, OS X Mountain Lion, Mac OS X v10.7.x un Mac OS X v10.6.8.

# Svarīgas instrukcijas

# Drošības noteikumi

Izlasiet un ievērojiet šos noteikumus drošai printera lietošanai. Saglabājiet šo rokasgrāmatu turpmākai atsaucei. Ievērojiet arī visus brīdinājumus un noteikumus, kas norādīti uz printera.

Daži simboli uz printera tiek lietoti ar mērķi nodrošināt drošību un pareizu printera izmantošanu. Apmeklējiet tālāk norādīto tīmekļa vietni, lai uzzinātu simbolu nozīmi.

http://support.epson.net/symbols

- Izmantojiet tikai printera komplektā iekļauto elektrības vadu, un nelietojiet to ar jebkādu citu aprīkojumu. Jebkādu citu vadu lietošana ar šo printeri vai komplektā iekļautā elektrības vada izmantošana ar citu aprīkojumu var izraisīt ugunsgrēku vai elektriskās strāvas triecienu.
- Pārliecinieties, ka maiņstrāvas elektrības vads atbilst vietējam drošības standartam.
- Nekad pats neveiciet elektrības vada, kontaktspraudņa, printera, skenera vai papildaprīkojuma demontēšanu, modificēšanu vai remontēšanu, izņemot atsevišķus gadījumus, kas izskaidroti printera rokasgrāmatās.
- □ Atvienojiet printera elektrības vadu un ļaujiet apkopi veikt kvalificētam servisa personālam tālāk minētajos gadījumos:

Elektrības vads vai kontaktspraudnis ir bojāts; printerī ir iekļuvis šķidrums; printeris ir nokritis vai tā korpuss ir bojāts; printeris nedarbojas pareizi vai ir vērojamas būtiskas veiktspējas izmaiņas. Neregulējiet vadības elementus, kuri nav raksturoti lietošanas instrukcijās.

- D Novietojiet printeri sienas rozetes tuvumā, kur iespējams viegli atvienot kontaktspraudni.
- Neuzglabājiet un nenovietojiet printeri brīvā dabā, netīrumos vai putekļos, ūdens vai siltuma avotu tuvumā vai vietās, kurās iespējami triecieni, vibrācijas, augsta temperatūra vai mitrums.
- Uzmanieties, lai neuzlietu uz printera šķidrumu, un nelietojiet printeri, ja rokas ir mitras.
- Printerim ir jāatrodas vismaz 22 cm attālumā no elektrokardiostimulatoriem. Šī printera radītie radio viļņi var negatīvi ietekmēt elektrokardiostimulatoru darbību.
- Ja LCD ekrāns ir bojāts, sazinieties ar izplatītāju. Ja šķidro kristālu šķīdums nokļūst uz rokām, rūpīgi tās nomazgājiet ar ziepēm un ūdeni. Ja šķidro kristālu šķīdums iekļūst acīs, nekavējoties tās izskalojiet ar ūdeni. Ja pēc skalošanas joprojām ir nepatīkamas sajūtas vai redzes problēmas, nekavējoties apmeklējiet ārstu.
- Izvairieties no tālruņa lietošanas negaisa laikā. Pastāv neliels risks saņemt zibens radītu elektriskās strāvas triecienu.
- Nelietojiet tālruni, lai ziņotu par gāzes noplūdi, šādas noplūdes vietas tuvumā.
- Printeris ir smags, un to drīkst celt vai pārvietot ne mazāk kā divas personas. Atinstalējiet papīra kasete 2, ja tā ir instalēta. Ceļot printeri, divām vai vairākām personām, ir jāieņem pareizas pozīcijas, kā redzams turpinājumā.

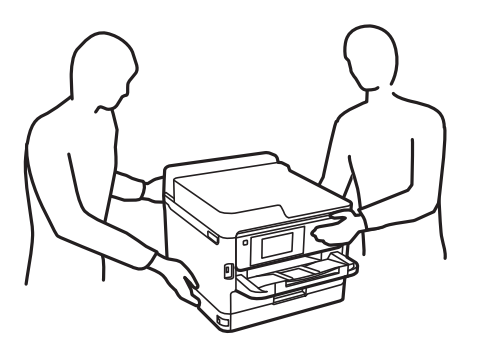

- Uzmanīgi pārvietojiet lietotās tintes padeves bloki, jo ap tintes padeves portu var būt tinte.
  - Ja tinte nokļūst uz ādas, rūpīgi to nomazgājiet ar ziepēm un ūdeni.
  - □ Ja tinte iekļūst acīs, nekavējoties tās izskalojiet ar ūdeni. Ja pēc skalošanas joprojām jūtaties nepatīkami vai redzes problēmas nepāriet, nekavējoties apmeklējiet ārstu.
  - Ja tinte iekļūst mutē, nekavējoties apmeklējiet ārstu.
- D Neizjauciet tintes padeves bloks un apkopes kārbu, citādi tinte var iekļūt acīs vai nonākt saskarē ar ādu.
- □ Nekratiet tintes padeves bloki pārāk spēcīgi, jo tinte var izplūst no tintes padeves bloki.
- Glabājiet tintes padeves bloki un apkopes kasti bērniem nepieejamā vietā.

# Informatīvie paziņojumi un brīdinājumi par printeri

Izlasiet un ievērojiet šīs instrukcijas, lai izvairītos no printera vai jūsu īpašuma bojājumiem. Obligāti saglabājiet šo rokasgrāmatu uzziņai nākotnē.

## leteikumi un brīdinājumi par printera iestatīšanu

- Nebloķējiet un neaizsedziet printera ventilācijas ejas un atveres.
- Izmantojiet tikai uz printera etiķetes norādīto barošanas avota veidu.
- Neizmantojiet kontaktrozetes, kas atrodas vienā ķēdē ar fotokopētājiem vai gaisa vadības sistēmām, kuras regulāri tiek izslēgtas un ieslēgtas.
- □ Neizmantojiet kontaktrozetes, kuras tiek kontrolētas ar sienas slēdžiem vai automātiskiem taimeriem.
- □ Visai datorsistēmai ir jāatrodas drošā attālumā no iespējamiem elektromagnētisko traucējumu avotiem, piemēram, skaļruņiem vai bezvadu tālruņu pamatvienībām.
- □ Elektrības vadi ir jāizvieto tā, lai izvairītos no skrāpējumiem, griezumiem, nodiluma, saspiešanas un saliekšanas. Nenovietojiet priekšmetus uz elektrības vadiem un gādājiet, lai elektrības vadi netiktu saspiesti un uz tiem nevarētu uzkāpt. Pievērsiet īpašu uzmanību tam, lai visi elektrības vadi būtu taisni galos un vietās, kur tie tiek ievadīti un izvadīti no transformatora.
- Ja printerim izmantojat pagarinātāju, pārliecinieties, vai visu pagarinātājā iesprausto ierīču kopējā ampēru vērtība nepārsniedz vada ampēru vērtību. Pārliecinieties, vai visu sienas rozetē iesprausto ierīču kopējā ampēru vērtība nepārsniedz sienas rozetes ampēru vērtību.
- □ Ja plānojat printeri izmantot Vācijā, ēkas instalācijai ir jābūt aizsargātai ar 10 vai 16 ampēru slēgiekārtu, lai nodrošinātu printerim atbilstošu aizsardzību īssavienojuma un strāvas pārslodzes gadījumos.
- □ Ja printeris tiek savienots ar datoru vai citu ierīci, izmantojot kabeli, nodrošiniet pareizu savienotāju orientāciju. Katram savienotājam ir tikai viena pareiza orientācija. Ievietojot savienotāju nepareizā orientācijā, var sabojāt abas ar kabeli savienotās ierīces.
- Novietojiet printeri uz līdzenas un stabilas virsmas, kas visos virzienos pārsniedz printera pamatnes izmēru. Produkts nedarbosies pareizi, ja tas atradīsies slīpi.
- D Pārliecinieties, ka virs printera ir vieta, lai varat pilnībā pacelt dokumentu vāku.
- D Printera priekšpusē atstājiet pietiekami daudz vietas, lai papīrs varētu tikt pilnībā izvadīts.
- Nenovietojiet to vietās, kur ir vērojamas straujas temperatūras un mitruma izmaiņas. Aizsargājiet printeri arī no tiešiem saules stariem, spēcīgas gaismas vai siltuma avotiem.

# leteikumi un brīdinājumi par printera lietošanu

- □ Neievietojiet priekšmetus printera atverēs.
- Drukāšanas laikā neievietojiet printerī rokas.
- Nepieskarieties baltajam plakanajam kabelim printera iekšpusē.
- Printera iekšpusē vai tā tuvumā neizmantojiet aerosolus, kas satur uzliesmojošas gāzes. Tas var izraisīt ugunsgrēku.
- Nepārvietojiet drukas galviņu ar rokām, citādi var rasties printera bojājums.
- □ Aizverot skeneri, uzmanieties, lai nesaspiestu pirkstus.
- Novietojot oriģinālus, gādājiet, lai skenera stikls netiktu pārāk spēcīgi piespiests.
- □ Vienmēr izslēdziet printeri, izmantojot pogu . Neatvienojiet printera elektrības vadu un neatslēdziet strāvas padevi kontaktligzdai, ja lampiņa U nav pārstājusi mirgot.
- Ja ilgāku laiku neizmantojat printeri, obligāti atvienojiet elektrības vadu no rozetes.

# leteikumi un brīdinājumi par printera transportēšanu vai uzglabāšanu

- Glabājot vai pārvadājot printeri, nesagāziet to, nenovietojiet uz sāniem vai neapgrieziet ar augšpusi uz leju; citādi var izplūst tinte.
- Pirms printera transportēšanas pārliecinieties, vai drukas galviņa atrodas sākotnējā pozīcijā (labajā pusē līdz galam) un tintes padeves bloki ir uzstādītas.

# Informatīvie paziņojumi un brīdinājumi par printera izmantošanu ar bezvadu savienojumu

- Printera izstarotie radio viļņi var negatīvi ietekmēt medicīniskā elektroniskā aprīkojuma darbību, izraisot darbības traucējumus.Lietojot šo printeri medicīnas iestādēs vai medicīniskā aprīkojuma tuvumā, ievērojiet pilnvarotā medicīnas iestāžu personāla norādījumus un visās medicīnas iekārtu uzlīmēs sniegtos brīdinājumus un norādījumus.
- Printera izstarotie radio viļņi var negatīvi ietekmēt automātiski vadāmo ierīču, piemēram, automātisko durvju vai ugunsgrēka trauksmes iekārtu, darbību un var izraisīt negadījumus darbības traucējumu dēļ. Izmantojot šo printeri automātiski vadāmo ierīču tuvumā, ievērojiet visus uz ierīcēm esošos brīdinājumus un norādījumus.

# Informatīvie paziņojumi un brīdinājumi par skārienekrāna lietošanu

- LCD ekrānā var būt daži nelieli spoži vai tumši plankumi, un tā īpašību dēļ LCD ekrānam var būt nevienmērīgs spilgtums. Tas ir normāli un nenorāda uz iespējamiem bojājumiem.
- 🖵 Tīrīšanai lietojiet tikai sausu, mīkstu drānu. Neizmantojiet šķīdumus vai ķīmiskos tīrīšanas līdzekļus.
- □ Skārienekrāna ārējais pārsegs var saplīst, ja tas saņem spēcīgu triecienu. Ja paneļa virsma saplīst vai ieplaisā, sazinieties ar izplatītāju, kā arī nepieskarties tai un nenoņemiet saplīsušās daļas.
- □ Viegli pieskarieties ar pirkstu skārienekrānam. Nespiediet ar spēku un neizmantojiet nagus.

- Delietojiet asus priekšmetus, piemēram, lodīšu pildspalvas vai smailus zīmuļus, lai veiktu darbības.
- □ Kondensācija skārienekrānā, ko izraisa krasas temperatūras vai mitruma izmaiņas, var pasliktināt veiktspēju.

# Jūsu personiskās informācijas aizsardzība

Kad atdodat printeri lietošanai citām personām vai utilizēšanai, izdzēsiet visu printera atmiņā saglabāto personisko informāciju, vadības panelī atlasot turpmāk norādītās izvēlnes.

Iestatījumi > Vispārīgie iestatījumi > Sistēmas administrēšana > Atjaunot noklusējuma iestatījumus > Notīrīt visus datus un iestatījumus

# Daļu nosaukumi un funkcijas

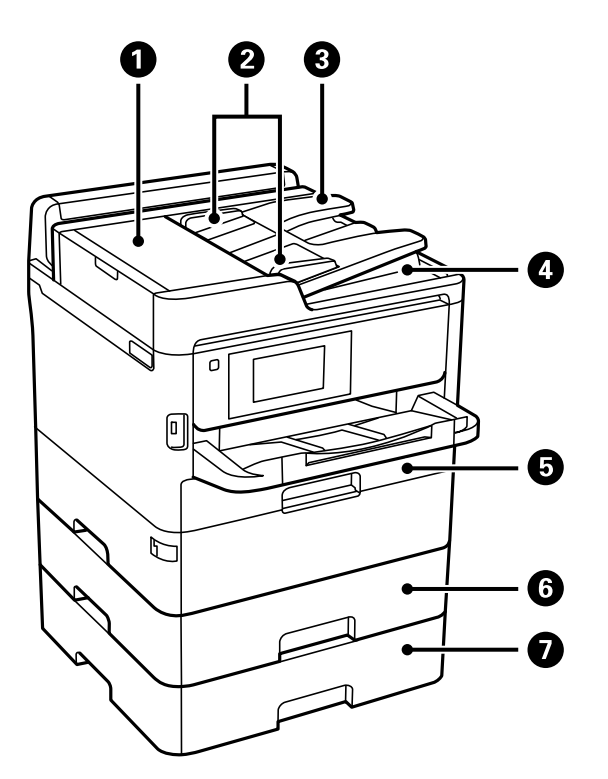

| 0 | ADF (Automatic Document Feeder —<br>automātiskais dokumentu padevējs) vāks<br>(F) | Atveriet, ja nepieciešams izņemt ADF iekšpusē iesprūdušu papīru.  |
|---|-----------------------------------------------------------------------------------|-------------------------------------------------------------------|
| 2 | ADF malu vadotnes                                                                 | Nodrošina oriģinālu padevi printerī. Virziet pie oriģinālu malām. |
| 3 | ADF ievades paplāte                                                               | Automātiski ievada oriģinālus.                                    |
| 4 | ADF izvades paliktnis                                                             | Teknē uzkrājas oriģināli, kas tiek izmesti no ADF.                |
| 5 | Papīra kasete 1 (C1)                                                              | Nodrošina papīra ievietošanu.                                     |
| 6 | Papīra kasete 2 (C2)                                                              | Nodrošina papīra ievietošanu.                                     |
| 0 | Papīra kasete 3 (C3)                                                              | Papildu papīra kasešu bloks.<br>Nodrošina papīra ievietošanu.     |

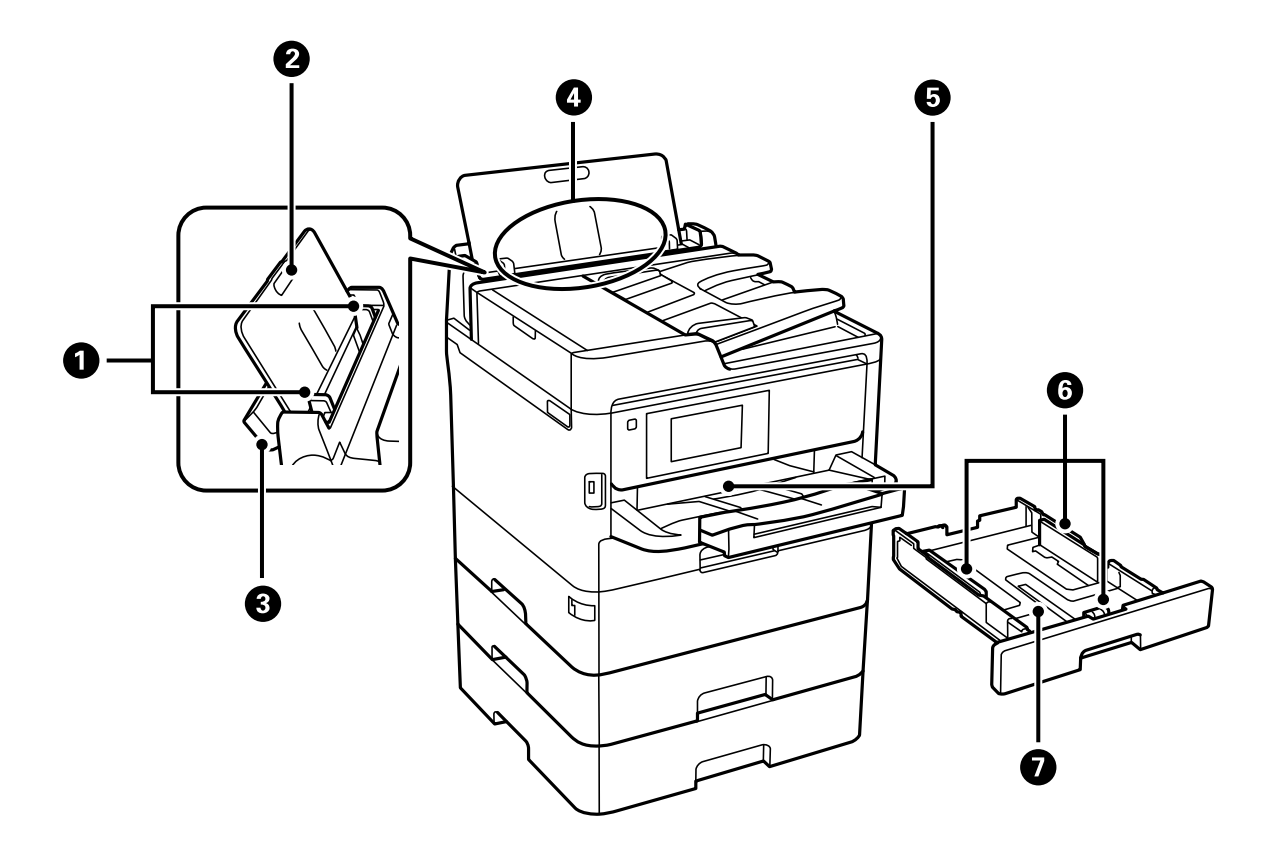

| 0 | Malu vadotnes                 | Nodrošina papīra padevi printerī. Virziet pie papīra malām.                                    |
|---|-------------------------------|------------------------------------------------------------------------------------------------|
| 0 | Papīra balsts                 | Balsta ievietoto papīru.                                                                       |
| 3 | Padevēja aizsargmehānisms     | Neļauj svešķermeņiem iekļūt printerī. Parasti šim aizsargam ir<br>jāatrodas aizvērtā pozīcijā. |
| 4 | Aizmugurējā papīra padeve (B) | Nodrošina papīra ievietošanu.                                                                  |
| 6 | Izvades paliktnis             | Nodrošina izvadītā papīra turēšanu.                                                            |
| 6 | Malu vadotnes                 | Nodrošina papīra padevi printerī. Virziet pie papīra malām.                                    |
| 0 | Papīra kasete                 | Nodrošina papīra ievietošanu.                                                                  |

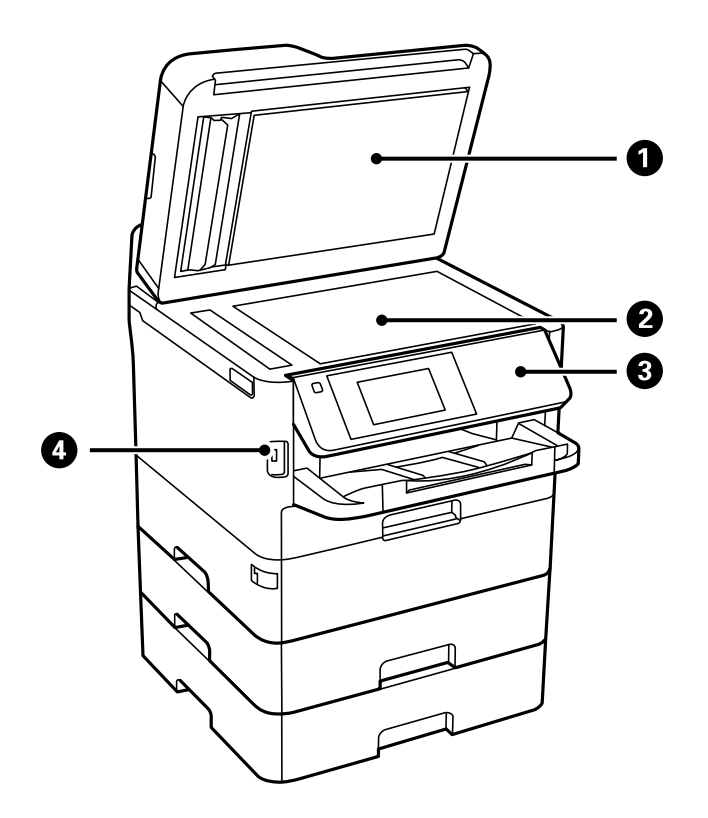

| 0 | Dokumentu pārsegs         | Skenējot bloķē ārējo gaismu.              |
|---|---------------------------|-------------------------------------------|
| 2 | Skenera stilks            | Novietojiet oriģinālus.                   |
| 3 | Vadības panelis           | Nodrošina printera darbību veikšanu.      |
|   |                           | Jūs varat mainīt vadības paneļa leņķi.    |
| 4 | Ārējā saskarnes USB ports | Nodrošina savienojumu ar atmiņas ierīcēm. |

Lietotāja rokasgrāmata

## Pamatinformācija par printeri

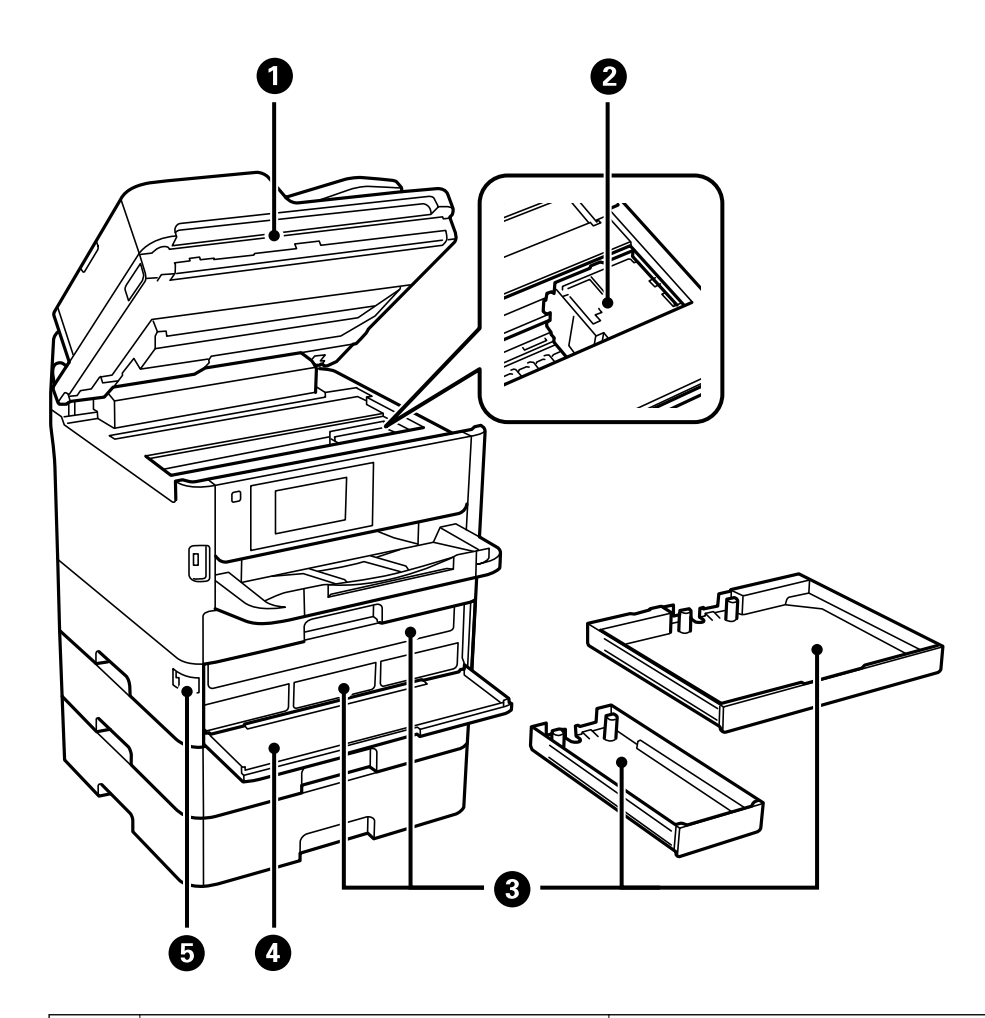

| 0 | Skeneris (J)                 | Skenē ievietotos oriģinālus. Atveriet, ja no printera iekšienes jāizņem<br>iesprūdis papīrs. |
|---|------------------------------|----------------------------------------------------------------------------------------------|
| 0 | Drukas galviņa               | Nodrošina tintes padevi.                                                                     |
| 3 | Tintes padeves bloka paplāte | Novieto tintes padeves bloku.                                                                |
| 4 | Priekšējais pārsegs (A)      | Atveriet, ja nepieciešams nomainīt tintes padeves blokus.                                    |
| 5 | Priekšējā pārsega slēdzene   | Bloķē priekšējo pārsegu.                                                                     |

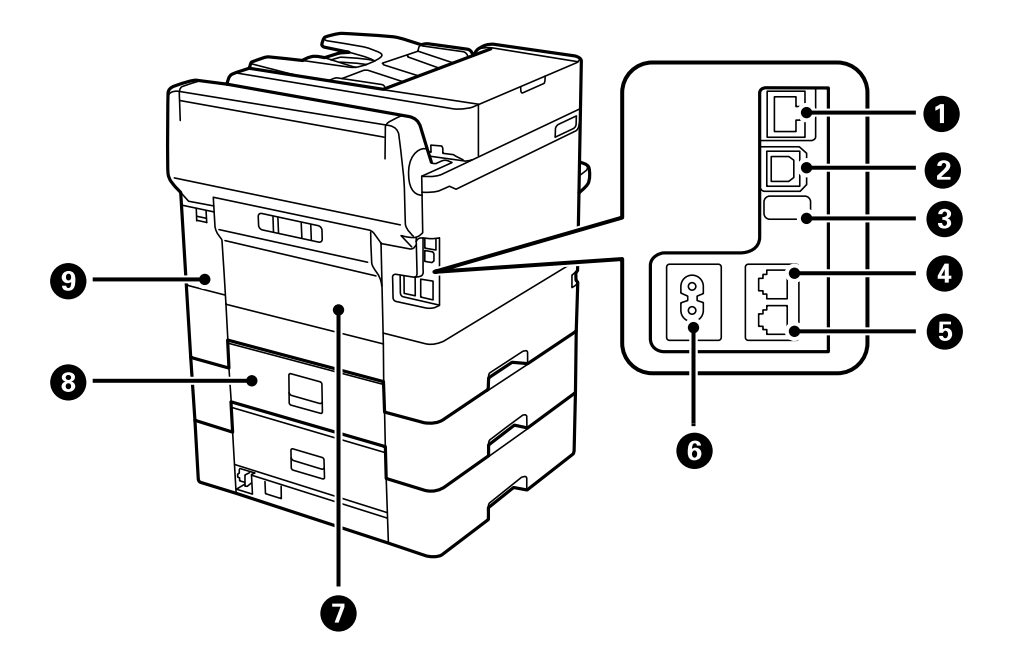

| 0 | LAN ports                      | LAN kabeļa pievienošanai.                             |
|---|--------------------------------|-------------------------------------------------------|
| 0 | USB ports                      | USB kabeļa pievienošanai.                             |
| 8 | Apkopes USB ports              | USB ports turpmākai lietošanai.<br>Nenoņemiet uzlīmi. |
| 4 | Ports LINE                     | Savieno ar tālruņa līniju.                            |
| 5 | Ports EXT.                     | Pievieno ārējas tālruņa ierīces.                      |
| 6 | Maiņstrāvas ievade             | Nodrošina savienojumu ar strāvas vadu.                |
| 0 | Aizmugurējais pārsegs (D)      | Atveriet, ja nepieciešams izņemt iesprūdušu papīru.   |
| 8 | Aizmugurējais pārsegs (E)      | Atveriet, ja nepieciešams izņemt iesprūdušu papīru.   |
| 9 | Apkopes nodalījuma pārsegs (H) | Atveriet, nomainot apkopes nodalījumu.                |

# Vadības panelis

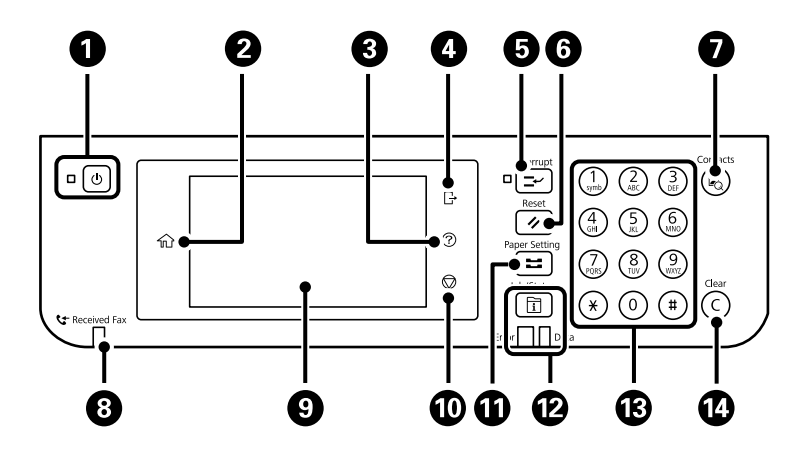

| 0  | leslēdz vai izslēdz printeri.                                                                                                    |
|----|----------------------------------------------------------------------------------------------------|
|    | Atvienojiet strāvas vadu pēc tam, kad esat pārliecinājušies, ka elektropadeves lampiņa ir izslēgusies.                                                                                                    |
| 0  | Tiek parādīts sākuma ekrāns.                                                                                                    |
| 3  | Tiek parādīts ekrāns <b>Palīdzība</b> .                                                                                                    |
|    | Šeit var meklēt problēmu risinājumus.                                                                                                    |
| 4  | Atsakās no printera, kad ir iespējots <b>Piekļuves vadība</b> .                                                                                                    |
|    | Kad ir atspējots <b>Piekļuves vadība</b> , arī šī iespēja ir atspējota.                                                                                                    |
| 5  | Tiek pauzēts pašreizējais drukas darbs un ļauj pārtraukt citu darbu. Taču nav iespējams pārtraukt jaunu darbu no<br>datora.                                                                                                    |
|    | Nospiediet šo pogu vēlreiz, lai restartētu pauzēto darbu.                                                                                                    |
| 6  | Atiestata pašreizējos iestatījumus uz lietotāja noklusējuma iestatījumiem. Ja nav iestatīti lietotāja noklusējuma<br>iestatījumi, atiestata uz rūpnīcas noklusējuma iestatījumiem.                                                                                                    |
| 0  | Parāda sarakstu <b>Kontakti</b> . Kontaktpersonas var reģistrēt, rediģēt vai dzēst.                                                                                                    |
| 8  | leslēdzas, ja printera atmiņā tiek saglabāti saņemtie dokumenti, kas vēl nav izlasīti, izdrukāti vai saglabāti.                                                                                                    |
| 9  | Tiek parādīti iestatījumu parametri un ziņojumi.                                                                                                    |
|    | Ja noteiktā laika periodā netiek veiktas nekādas darbības, printeris ieslēdz miega režīmu un displejs izslēdzas.<br>Pieskarieties jebkurā skārienekrāna vietā, lai ieslēgtu displeju. Atkarībā no pašreizējiem iestatījumiem, nospiežot<br>vadības paneļa pogas, printeris tiek aktivizēts no miega režīma. |
| 0  | Aptur pašreizējo darbību.                                                                                                    |
| 0  | Tiek parādīts ekrāns <b>Papīra iestatījums</b> . Varat atlasīt papīra izmēra un papīra veida iestatījumus katram papīra<br>avotam.                                                                                                    |
| ß  | Parāda izvēlni <b>Job/Status</b> . Varat skatīt printera statusu un darbu vēsturi.                                                                                                    |
|    | Kļūdas lampiņa kreisajā pusē mirgo vai ieslēdzas, ja rodas kļūda.                                                                                                    |
|    | Datu gaismiņa labajā pusē mirgo, ja printeris apstrādā datus. Tā ieslēdzas, ja rindā ir ievietoti darbi.                                                                                                    |
| ß  | levada ciparus, rakstzīmes un simbolus.                                                                                                    |
| 14 | Notīra tādus skaitļu iestatījumus kā kopiju skaits.                                                                                                    |

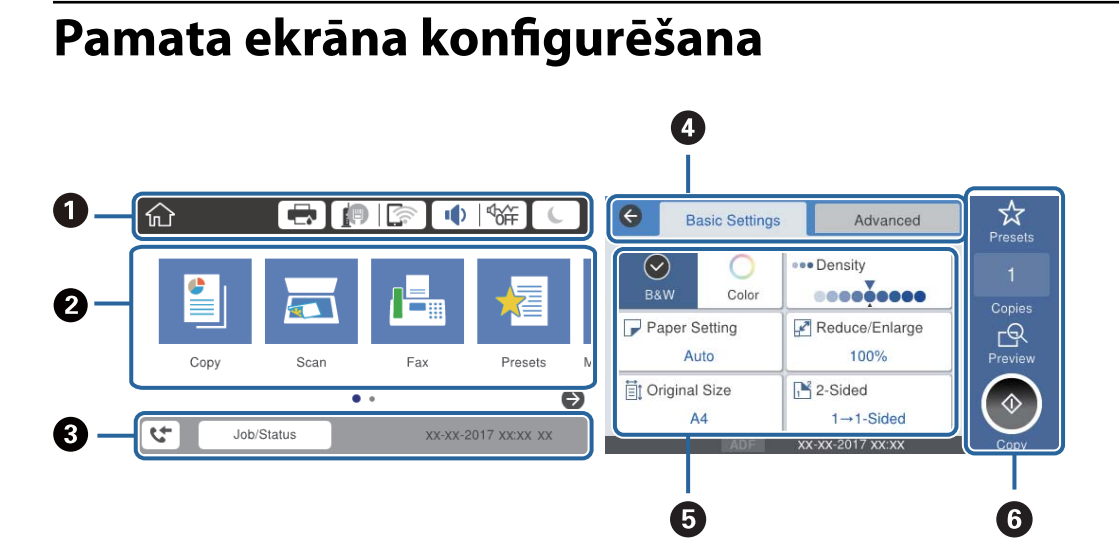

| 0 | Norāda vienumus, kuriem printerī ir iestatītas ikonas.Atlasiet katru ikonu, lai skatītu pašreizējos iestatījumus vai<br>piekļūtu katra iestatījuma izvēlnei.                                    |
|---|----------------------------------------------------------------------------------------------------|
| 2 | Parāda katru izvēlni.Secību var pievienot vai mainīt.                                                                                                    |
| 8 | Norāda uzdevumu, kurš tiek izpildīts, un printera statusu.Atlasiet ziņojumu, lai atvērtu izvēlni <b>Job/Status</b> .<br>Rāda datumu un laiku, kad printeris netiek izmantots vai kad nav kļūdu. |
| 4 | Pārslēgt cilnes.                                                                                                    |
| 6 | Norāda iestatījumu vienumus.Atlasiet katru vienumu, lai izvēlētos vai mainītu iestatījumus.<br>Pelēkie vienumi nav pieejami.Atlasiet vienumu, lai uzzinātu, kāpēc tas nav pieejams.             |
| 6 | Piemērot pašreizējos iestatījumus.Pieejamās funkcijas ir atkarīgas no katras izvēlnes.                                                                                                    |

# LCD ekrānā redzamās ikonas

Tālāk norādītās ikonas ir redzamas LCD ekrānā atkarībā no printera statusa.

| Tiek parādīts ekrāns <b>Printera statuss</b> .                                  |
|---------------------------------------------------------------------------------|
| Varat pārbaudīt aptuveno tintes līmeni un apkopes nodalījuma aptuveno darbmūžu. |

|        | Norāda tīkla savienojuma statusu.                                                                                                    |  |  |  |  |
|--------|----------------------------------------------------------------------------------------------------|--|--|--|--|
|        | Atlasiet ikonu, lai pārbaudītu un mainītu pašreizējos iestatījumus.Šī ir saīsne, lai atvērtu tālāk norādīto<br>izvēlni.                                                                                                    |  |  |  |  |
|        | lestatījumi > Vispārīgie iestatījumi > Tīkla iestatījumi > Wi-Fi iestatīšana                                                                                                    |  |  |  |  |
|        | Printeris nav savienots ar vadu (Ethernet) tīklu vai ir atvienots.                                                                                                    |  |  |  |  |
|        | Printeris ir savienots ar vadu (Ethernet) tīklu.                                                                                                    |  |  |  |  |
|        | Printeris nav savienots ar bezvadu (Wi-Fi) tīklu.                                                                                                    |  |  |  |  |
|        | Printeris meklē SSID, noņemts IP adreses iestatījums, vai radusies problēma ar bezvadu (Wi-Fi) tīklu.                                                                                                    |  |  |  |  |
|        | Printeris ir savienots ar bezvadu (Wi-Fi) tīklu.                                                                                                    |  |  |  |  |
|        | Joslu skaits norāda savienojuma signāla stiprumu.Jo vairāk joslu redzams, jo stiprāks savienojums.                                                                                                    |  |  |  |  |
|        | Printeris nav savienots ar bezvadu (Wi-Fi) tīklu Wi-Fi Direct (vienkāršā PP) režīmā.                                                                                                    |  |  |  |  |
|        | Printeris ir savienots ar bezvadu (Wi-Fi) tīklu Wi-Fi Direct (vienkāršā PP) režīmā.                                                                                                    |  |  |  |  |
|        | Tiek parādīts ekrāns <b>lerīces skaņas ieststījumi</b> .Varat iestatīt iespēju <b>Kluss</b> un <b>Klusais režīms</b> .<br>No šī ekrāna ir iespējams atvērt izvēlni <b>Skaņa</b> .Šī ir saīsne, lai atvērtu tālāk norādīto izvēlni.                                                         |  |  |  |  |
|        |                                                                                                    |  |  |  |  |
|        | lestatījumi > Vispārīgie iestatījumi > Pamatiestatījumi > Skaņa                                                                                                    |  |  |  |  |
|        | <ul> <li>Norāda, vai printerī ir iestatīts Klusais režīms.Kad šī funkcija ir iespējota, printera darbības rada<br/>mazāk trokšņu, taču drukāšana var kļūt lēnāka.Taču atkarībā no izvelētā papīra veida un drukas<br/>kvalitātes ir iespējams, ka trokšņu līmenis nebūs zemāks.</li> </ul> |  |  |  |  |
|        | Norāda ka printerī ir iestatīts <b>Kluss</b>                                                                                                    |  |  |  |  |
| (      | Atlaciat ikonu lai păriatu miaga ražimă la ikona ir palāka, priptoris povar păriat miaga ražimā                                                                                                    |  |  |  |  |
|        |                                                                                                    |  |  |  |  |
| L<br>L | Norāda, ka lietotāja ierobežojuma funkcija ir iespējota.Atlasiet šo ikonu, lai pieteiktos printerī.Jāatlasa<br>lietotājvārds un pēc tam jāievada parole.Sazinieties ar printera administratoru, lai iegūtu pieteikšanās<br>informāciju.                                                    |  |  |  |  |
| LJ     | Norāda, ka ir pieteicies lietotājs ar piekļuves atļauju.                                                                                                    |  |  |  |  |
|        | Atlasiet ikonu, lai atteiktos.                                                                                                    |  |  |  |  |
| 4      | Tiek parādīts ekrāns <b>Faksa datu informācija</b> .                                                                                                    |  |  |  |  |
|        | Norāda, ka iestatījumos lietotāja noklusējuma vērtības mainītas uz rūpnīcas noklusējuma vērtībām.                                                                                                    |  |  |  |  |
| •      | Norāda, ka ir pieejama papildu informācija.Atlasiet ikonu, lai skatītu ziņojumu.                                                                                                    |  |  |  |  |
| !      | Norāda uz problēmu saistībā ar vienumiem.Atlasiet ikonu, lai pārbaudītu, kā novērst problēmu.                                                                                                    |  |  |  |  |
|        | Norāda, ka nav nolasīti, izdrukāti vai saglabāti dati.Attēlotais skaitlis norāda datu vienumu skaitu.                                                                                                    |  |  |  |  |

#### Saistītā informācija

➡ "Tīkla iestatījumi" 63. lpp.

➡ "Skaņa:" 57. lpp.

# Skārienekrāna vadība

Skārienekrāns ir saderīgs ar turpmāk norādītajām vadības darbībām.

| Pieskāriens                   | And and           | Nospiediet un atlasiet vienumus vai ikonas.                  |
|-------------------------------|-------------------|--------------------------------------------------------------|
| Pārvilkšana                   | Am                | Ātra ekrāna ritināšana.                                      |
| Slidināšana                   | - Cm              | Turiet vienumus un pārvietojiet tos.                         |
| Savilkšana<br>Vilkšana uz āru |                   | Vadības panelī tuviniet vai tāliniet priekšskatījuma attēlu. |
|                               | $\langle \rangle$ |                                                              |

# Rakstzīmju ievade

Reģistrējot kontaktpersonu, veicot tīkla iestatījumus un citas darbības, varat ievadīt rakstzīmes un simbolus, izmantojot ekrāna tastatūru.

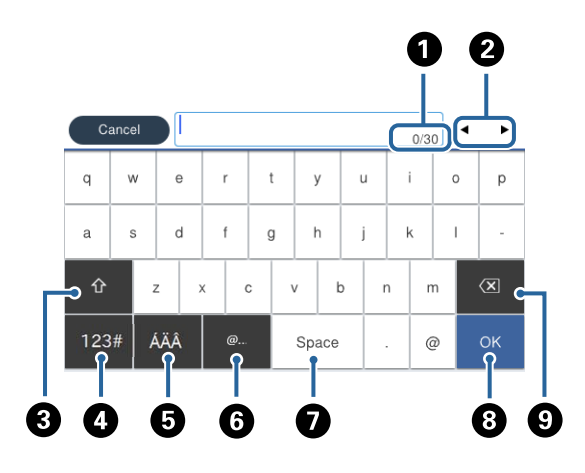

#### Piezīme:

Pieejamās ikonas var atšķirties atkarībā no iestatījuma vienuma.

| 0 | Norāda rakstzīmju skaitu.                                                                                                   |
|---|----------------------------------------------------------------------------------------------------|
| 2 | Pārvieto kursoru ievades pozīcijā.                                                                                          |
| 3 | Pārslēdz no lielajiem burtiem uz mazajiem burtiem vai no skaitļiem uz simboliem un pretēji.                                 |
| 4 | Pārslēdz rakstzīmju veidu. Varat ievadīt burtciparu rakstzīmes un simbolus.                                                 |
| 5 | Pārslēdz rakstzīmju veidu.Varat ievadīt burtciparu rakstzīmes un īpašās rakstzīmes, piemēram, umlautus un<br>akcenta zīmes. |
| 6 | levada bieži izmantotas e-pasta domēnu adreses vai URL vietrāžus, vienkārši atlasot vienumu.                                |
| 0 | levada atstarpi.                                                                                                    |
| 8 | levada rakstzīmi.                                                                                                    |
| 9 | Dzēš rakstzīmi, kas atrodas pa kreisi.                                                                                      |

# Ekrāna Job/Status konfigurēšana

Nospiediet pogu 🗓, lai atvērtu izvēlni Job/Status. Izvēlnē varat pārbaudīt printera vai uzdevumu statusu.

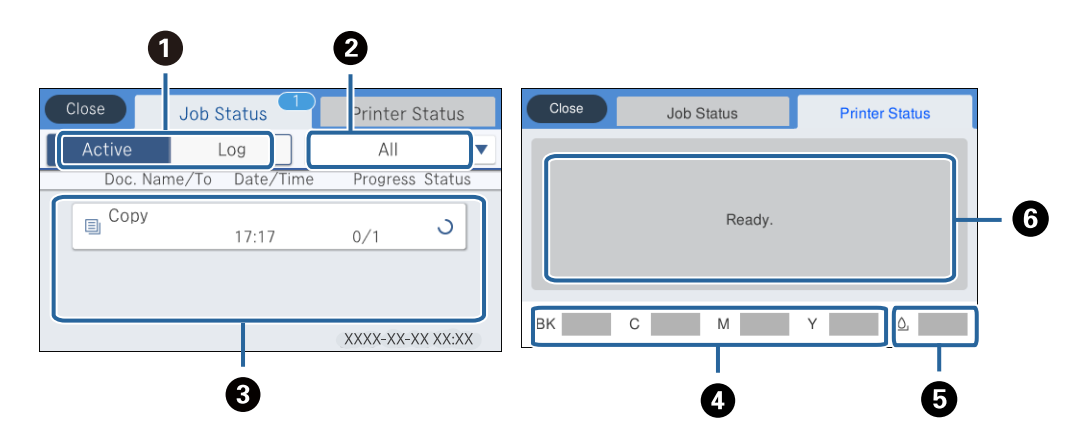

| 0 | Pārslēdz attēlotos sarakstus.                                                                             |
|---|----------------------------------------------------------------------------------------------------|
| 0 | Filtrēt uzdevumus pēc funkcijas.                                                                          |
| 3 | Ja ir izvēlēts iestatījums <b>Aktīvs</b> , tiek parādīts notiekošo un apstrādi gaidošo uzdevumu saraksts. |
|   | Ja ir izvēlēts iestatījums <b>Žurnāls</b> , tiek parādīta uzdevumu vēsture.                               |
|   | Varat atcelt uzdevumus vai skatīt vēsturē attēloto kļūdas kodu, ja uzdevuma izpilde nav izdevusies.       |
| 4 | Norāda aptuveno tintes līmeni.                                                                            |
| 5 | Parāda apkopes nodalījuma aptuveno darbmūžu.                                                              |
| 6 | Parāda kļūdas, kuras ir radušās printera darbībā.Sarakstā atlasiet kļūdu, lai skatītu kļūdas ziņojumu.    |

#### Saistītā informācija

➡ "Kļūdas kods statusa izvēlnē" 255. lpp.

# Animāciju skatīšana

Varat skatīt LCD ekrānā animācijas ar lietošanas instrukcijām, piemēram, par papīra ievietošanu vai iestrēguša papīra izņemšanu.

Pieskarieties 2 LCD ekrāna labajā pusē: tiek parādīts palīdzības ekrāns. Pieskarieties Pamācība un atlasiet vienumus, ko vēlaties skatīt.

□ Atlasiet **Pamācība** darbību ekrāna apakšpusē: tiek parādīta kontekstjutīgā animācija.

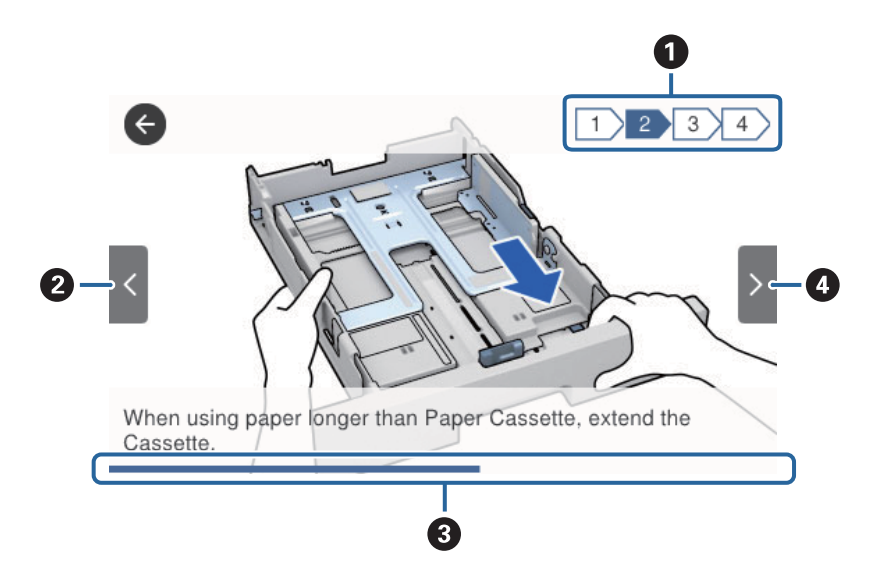

| 0 | Norāda veicamo darbību skaitu un pašreizējās darbības numuru.<br>Iepriekš redzamajā piemērā tiek veikta 2. no 4 darbībām. |
|---|----------------------------------------------------------------------------------------------------|
| 2 | Atgriezties pie iepriekšējās darbības.                                                                                    |
| 3 | Norāda pašreizējās darbības pabeigtības pakāpi.Kad norises josla sasniedz beigas, animācija tiek atkārtota.               |
| 4 | Pāriet uz nākamo darbību.                                                                                                 |

# Printera sagatavošana

# Papīra ievietošana

# Pieejamais papīrs un drukāšanas apjoms

#### Piezīme:

Parādītais papīra izmērs atšķiras atkarībā no draivera.

## Oriģinālais Epson papīrs

Dokumentu drukāšanai piemērots papīrs

Epson iesaka lietot oriģinālo Epson papīru, lai nodrošinātu augstas kvalitātes izdrukas.

#### Piezīme:

- D Oriģinālais Epson papīrs nav pieejams, ja tiek drukāts, izmantojot Epson universālo printera draiveri.
- Papīra pieejamība atšķiras atkarībā no atrašanās vietas. Lai uzzinātu jaunāko informāciju par jūsu zonā pieejamo papīru, sazinieties ar Epson atbalsta dienestu.
- Kad drukājat uz oriģinālā Epson papīra ar lietotāja noteikto izmēru, ir pieejami tikai Standarta vai Normal drukas kvalitātes iestatījumi. Lai gan daži printera draiveri ļauj atlasīt labāku izdrukas kvalitāti, izdrukas tiek veiktas, lietojot Standarta vai Normal kvalitāti.

| Materiāla no-                            | Lielums | levietošanas daud | Divpusējā dru-                          |                              |                                        |
|------------------------------------------|---------|-------------------|-----------------------------------------|------------------------------|----------------------------------------|
| saukums                                  |         | Papīra kasete 1   | Papīra kasete 2<br>~ Papīra kasete<br>3 | Aizmugur. pa-<br>pīra padeve | ka                                     |
| Epson Bright<br>White Ink Jet Pa-<br>per | A4      | 200               | 400                                     | 50                           | Automātiski, ma-<br>nuāli <sup>*</sup> |

 Izmantojiet tikai aizmugurējo papīra padevi manuālai divpusējai darbu drukāšanai. Var ievietot maks. 30 papīra loksnes, kurām viena puse jau ir apdrukāta.

#### Dokumentu un fotoattēlu drukāšanai piemērots papīrs 💻

| Materiāla no-<br>saukums                | Lielums | levietošanas daud | Divpusējā dru-                          |                              |    |
|-----------------------------------------|---------|-------------------|-----------------------------------------|------------------------------|----|
|                                         |         | Papīra kasete 1   | Papīra kasete 2<br>~ Papīra kasete<br>3 | Aizmugur. pa-<br>pīra padeve | ka |
| Epson Photo<br>Quality Ink Jet<br>Paper | A4      | 80                | _                                       | 70                           | -  |

| Materiāla no-                       | Lielums | levietošanas daud | Divpusējā dru-                          |                              |    |
|-------------------------------------|---------|-------------------|-----------------------------------------|------------------------------|----|
| saukums                             |         | Papīra kasete 1   | Papīra kasete 2<br>~ Papīra kasete<br>3 | Aizmugur. pa-<br>pīra padeve | ka |
| Epson Matte Pa-<br>per-Heavyweight  | A4      | 50                | -                                       | 20                           | -  |
| Epson Double-Si-<br>ded Matte Paper | A4      | 20                | -                                       | 20                           | -  |

# Fotoattēlu drukāšanai piemērots papīrs

| Materiāla no-                             | Lielums                                                                                 | levietošanas daudzums (loksnes) |                                         |                              | Divpusējā dru- |
|-------------------------------------------|-----------------------------------------------------------------------------------------|---------------------------------|-----------------------------------------|------------------------------|----------------|
| saukums                                   |                                                                                         | Papīra kasete 1                 | Papīra kasete 2<br>~ Papīra kasete<br>3 | Aizmugur. pa-<br>pīra padeve | ка             |
| Epson Ultra Glos-<br>sy Photo Paper       | A4, 13×18 cm<br>(5×7 collas),<br>10×15 cm (4×6<br>collas)                               | 50                              | -                                       | 20                           | _              |
| Epson Premium<br>Glossy Photo Pa-<br>per  | A4, 13×18 cm<br>(5×7 collas), 16:9<br>lielums (102×181<br>mm), 10×15 cm<br>(4×6 collas) | 50                              | _                                       | 20                           | _              |
| Epson Premium<br>Semigloss Photo<br>Paper | A4, 10 × 15 cm (4<br>× 6 collas)                                                        | 50                              | -                                       | 20                           | -              |
| Epson Photo Pa-<br>per Glossy             | A4, 13×18 cm<br>(5×7 collas),<br>10×15 cm (4×6<br>collas)                               | 50                              | _                                       | 20                           | _              |

#### Saistītā informācija

➡ "Daļu nosaukumi un funkcijas" 16. lpp.

### Komerciāli pieejams papīrs

Piezīme:

Kad drukāšanai tiek izmantots PostScript printera draiveris, nav pieejams formāts Half letter, SP1 (210 × 270 mm), SP2 (210 × 149 mm), SP3 (100 × 170 mm), SP4 (130 × 182 mm), SP5 (192 × 132 mm) un 16K (195 × 270 mm).

#### Parastais papīrs

| Materiāla                                                                                                    | Lielums                                                                                                    | levietošanas daudzums (l                                                | Divpusēj                                   |                                |                                                                 |
|----------------------------------------------------------------------------------------------------|----------------------------------------------------------------------------------------------------|-------------------------------------------------------------------------|--------------------------------------------|--------------------------------|-----------------------------------------------------------------|
| nosaukums                                                                                                    |                                                                                                    | Papīra kasete 1                                                         | Papīra<br>kasete 2 ~<br>Papīra<br>kasete 3 | Aizmugu<br>r. papīra<br>padeve | a druka                                                         |
| Parastais<br>papīrs,<br>kopējamais<br>papīrs                                                                                                    | Letter <sup>*3</sup> , A4, Executive <sup>*3</sup> , B5, A5,<br>SP1 (210 × 270 mm), 16K (195 ×<br>270 mm)                                  | Līdz līnijai, kas norādīta ar s<br>———— uz malas vadotnes.              | imbolu                                     | 80                             | Automātis<br>ki,<br>manuāli <sup>*1,</sup><br>*2                |
| lespiedveidla<br>pa<br>Utilizācijas<br>papīrs<br>Krāsains<br>papīrs<br>lepriekš<br>apdrukāts<br>papīrs<br>Vienkāršs<br>augstas<br>kvalitātes<br>papīrs | Legal, Indian-Legal, 8,5×13 collu,<br>Half letter <sup>*3</sup> , A6, B6, SP2 (210 ×<br>149 mm), SP3 (100 × 170 mm),<br>SP4 (130 × 182 mm) | Līdz līnijai, kas norādīta ar simbolu<br>uz malas vadotnes.             |                                            | 80                             | Manuāli <sup>*1,</sup><br>*2                                    |
|                                                                                                    | SP5 (192 × 132 mm)                                                                                                    | Līdz līnijai, kas norādīta<br>ar simbolu <u> </u> uz<br>malas vadotnes. | -                                          | 80                             | Manuāli <sup>*1,</sup><br>*2                                    |
|                                                                                                    | Lietotāja definēts <sup>*3</sup> (mm)<br>89 × 127 līdz 215,9 × 148<br>89 × 148 līdz 100 × 355,6                                            | Līdz līnijai, kas norādīta<br>ar simbolu <u> </u> uz<br>malas vadotnes. | -                                          | 80                             | Manuāli <sup>*1,</sup><br>*2                                    |
|                                                                                                    | Lietotāja definēts <sup>*3</sup> (mm)<br>100 × 148 līdz 215,9 × 355,6                                                                      | Līdz līnijai, kas norādīta ar s<br>➡ uz malas vadotnes.                 | imbolu                                     | 80                             | Automātis<br>ki <sup>*5</sup> ,<br>manuāli <sup>*1,</sup><br>*2 |
|                                                                                                    | Lietotāja definēts <sup>*3</sup> (mm)<br>64 × 127 līdz 215,9 × 355,6                                                                       | -                                                                       | _                                          | 80                             | Manuāli <sup>*2</sup>                                           |
|                                                                                                    | Lietotāja definēts <sup>*3</sup> (mm)<br>64 × 355,6 līdz 215,9 × 6000                                                                      | -                                                                       | -                                          | 1                              | Manuāli                                                         |

\*1 Izmantojiet aizmugur. papīra padeve tikai divpusējo drukas darbu manuālai drukāšanai.

\*2 Var ievietot maks. 30 papīra loksnes, kurām viena puse jau ir apdrukāta.

\*3 lespējama ir tikai izdrukāšana no datora.

\*4 Var ievietot maks. 5 papīra loksnes, kurām viena puse jau ir apdrukāta.

\*5 Automātiskai divpusējai drukāšanai pieejams papīrs ar izmēru no 148 × 210 mm līdz 215,9 × 297 mm.

#### **Biezais papīrs**

| Materiāla                                   | Lielums                                                                                                    | levietošanas daudzums (l | Divpusēj                                   |                                |                                                                 |
|---------------------------------------------|----------------------------------------------------------------------------------------------------|--------------------------|--------------------------------------------|--------------------------------|-----------------------------------------------------------------|
| IIO3aukuiii3                                |                                                                                                    | Papīra kasete 1          | Papīra<br>kasete 2 ~<br>Papīra<br>kasete 3 | Aizmugu<br>r. papīra<br>padeve | a druka                                                         |
| Biezais papīrs<br>(no 91 līdz<br>160 g/m²)  | Letter <sup>*2</sup> , A4, Executive <sup>*2</sup> , B5, A5,<br>SP1 (210 × 270 mm), 16K (195 ×<br>270 mm)                                                                                                    | 90                       | 250                                        | 30                             | Automātis<br>ki,<br>manuāli <sup>*1, *2</sup>                   |
|                                             | Legal, 8,5×13 collu, Half letter <sup>*2</sup> ,<br>A6, B6, SP2 (210 × 149 mm), SP3<br>(100 × 170 mm), SP4 (130 × 182<br>mm)                                                                                                    | 90                       | 250                                        | 30                             | Manuāli <sup>*1, *</sup>                                        |
|                                             | SP5 (192 × 132 mm)                                                                                                    | 90                       | -                                          | 30                             | Manuāli <sup>*1, *3</sup>                                       |
|                                             | Lietotāja definēts <sup>*2</sup> (mm)<br>89 × 127 līdz 215,9 × 148<br>89 × 148 līdz 100 × 355,6                                                                                                    | 90                       | -                                          | 30                             | Manuāli <sup>*1,</sup><br>*3                                    |
|                                             | Lietotāja definēts <sup>*2</sup> (mm)<br>100 × 148 līdz 215,9 × 355,6                                                                                                    | 90                       | 250                                        | 30                             | Automātis<br>ki <sup>*4</sup> ,<br>manuāli <sup>*1,</sup><br>*3 |
|                                             | Lietotāja definēts <sup>*2</sup> (mm)<br>64 × 127 līdz 215,9 × 355,6                                                                                                    | _                        | _                                          | 30                             | Manuāli <sup>*3</sup>                                           |
|                                             | Lietotāja definēts <sup>*2</sup> (mm)<br>64 × 355,6 līdz 215,9 × 1117,6                                                                                                    | -                        | _                                          | 1                              | Manuāli                                                         |
| Biezais papīrs<br>(no 161 līdz<br>256 g/m²) | Legal, 8,5 × 13 collas, Letter <sup>*2</sup> , A4,<br>Executive <sup>*2</sup> , B5, A5, Half letter <sup>*2</sup> ,<br>A6, B6, SP1 (210 × 270 mm), SP2<br>(210 × 149 mm), SP3 (100 × 170<br>mm), SP4 (130 × 182 mm), SP5<br>(192 × 132 mm), 16K (195 × 270<br>mm) | _                        | -                                          | 30                             | Manuāli <sup>*3</sup>                                           |
|                                             | Lietotāja definēts <sup>*2</sup> (mm)<br>64 × 127 līdz 215,9 × 355,6                                                                                                    | -                        | _                                          | 30                             | Manuāli <sup>*3</sup>                                           |
|                                             | Lietotāja definēts <sup>*2</sup> (mm)<br>64 × 355,6 līdz 215,9 × 1117,6                                                                                                    | _                        | -                                          | 1                              | Manuāli                                                         |

\*1 Izmantojiet aizmugur. papīra padeve tikai divpusējo drukas darbu manuālai drukāšanai.

\*2 lespējama ir tikai izdrukāšana no datora.

\*3 Var ievietot maks. 5 papīra loksnes, kurām viena puse jau ir apdrukāta.

\*4 Automātiskai divpusējai drukāšanai pieejams papīrs ar izmēru no 148 × 210 mm līdz 215,9 × 297 mm.

| Materiāla<br>nosaukums | Lielums                                   | levietošanas daudzums (a | Divpusēj                                   |                                |         |
|------------------------|-------------------------------------------|--------------------------|--------------------------------------------|--------------------------------|---------|
|                        |                                           | Papīra kasete 1          | Papīra<br>kasete 2 ~<br>Papīra<br>kasete 3 | Aizmugu<br>r. papīra<br>padeve | a druka |
| Aploksne               | Aploksne #10, Aploksne DL,<br>Aploksne C6 | 10                       | -                                          | 10                             | -       |
|                        | Aploksne C4                               | -                        | -                                          | 1                              | -       |

#### Aploksnes

#### Saistītā informācija

➡ "Daļu nosaukumi un funkcijas" 16. lpp.

### Papīra lietošanas piesardzības pasākumi

- □ Izlasiet instrukcijas lapas, kas ir pievienotas papīram.
- Lai nodrošinātu augstas kvalitātes izdrukas, lietojot oriģinālo Epson papīru, izmantojiet to tādā vidē, kas atbilst papīra komplektā iekļautajām specifikācijām.
- Pirms papīra ievietošanas sakārtojiet papīra malas un atdaliet tās citu no citas. Neatdaliet un nerullējiet foto papīru. Tas var sabojāt drukājamo papīra pusi.

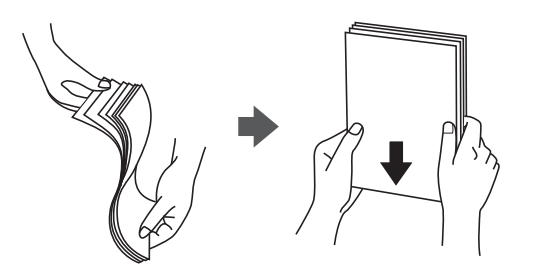

□ Ja papīrs ir sarullēts, pirms tā ievietošanas izlīdziniet to, vai sarullējiet to pretējā virzienā. Drukājot uz sarullēta papīra, papīrs var iestrēgt un uz izdrukas var rasties traipi.

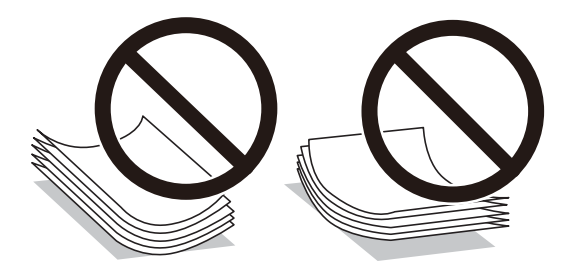

- Nelietojiet papīru, kurš ir sarullējies, saplēsts, sagriezts, salocīts, mitrs, pārāk biezs, pārāk plāns, vai papīru, kam ir pielipušas uzlīmes. Drukājot uz šāda papīra, papīrs var iestrēgt un uz izdrukas var rasties traipi.
- Pārliecinieties, ka izmantojat garšķiedru papīru. Ja neesat pārliecināts par izmantoto papīra veidu, skatiet papīra iepakojumu vai sazinieties ar ražotāju, lai apstiprinātu papīra specifikācijas.

#### Saistītā informācija

➡ "Printera specifikācija" 301. lpp.

# Papīra ievietošana Papīra kasete

#### Piezīme:

Ja ir uzstādīts papildu papīra kasešu bloks, nevelciet ārā vienlaicīgi divas papīra kasetes.

1. Pārliecinieties, ka printeris nedarbojas, un pēc tam izvelciet papīra kasete.

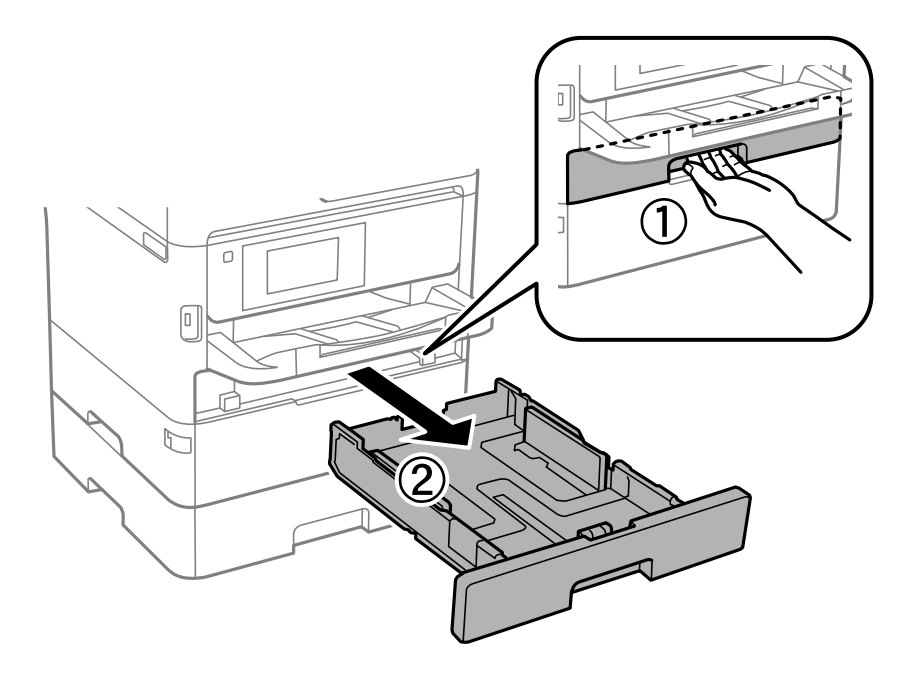

2. Virziet priekšējās malas vadotni tās maksimālajā pozīcijā un pēc tam virziet sānu malu vadotnes, lai pielāgotu tās atbilstoši vēlamajam papīra izmēram.

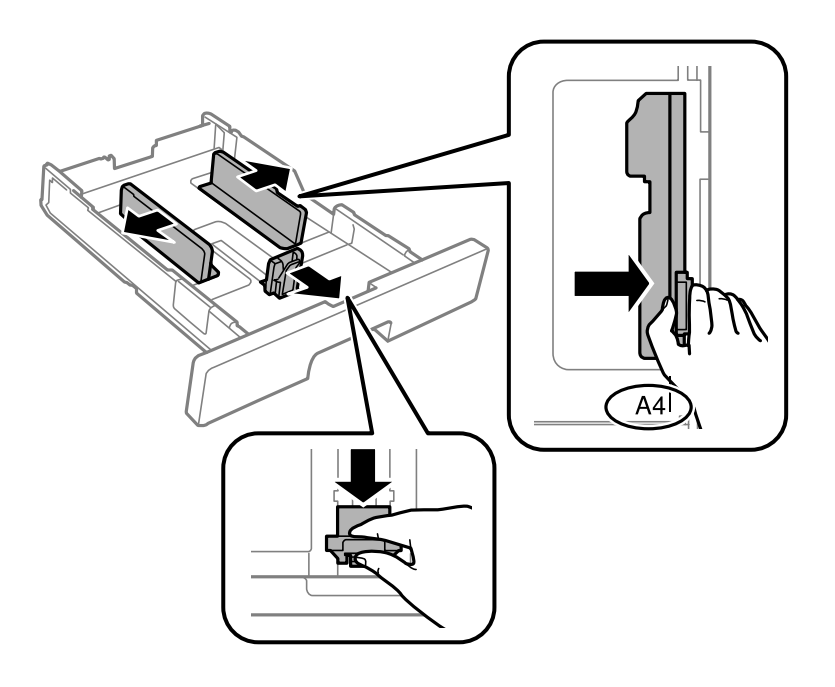

#### Printera sagatavošana

#### Piezīme:

Lietojot papīru ar izmēru, kas lielāks par A4, paplašiniet papīra kasete.

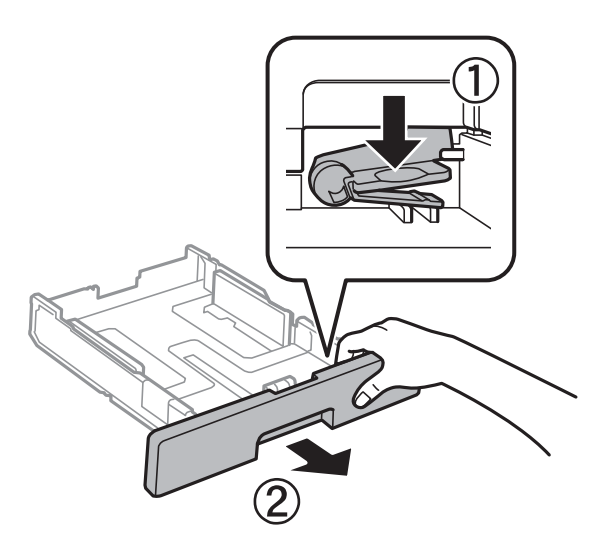

3. Ievietojiet papīru ar apdrukājamo pusi uz leju un pēc tam virziet priekšējās malas vadotni līdz papīra malai.

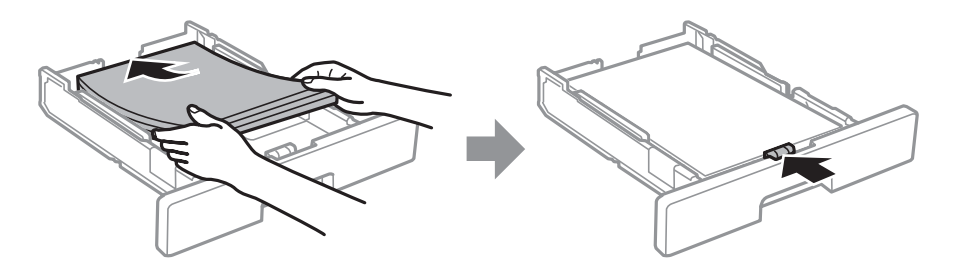

#### 🕥 Svarīga informācija:

Neievietojiet vairāk par papīra veidam norādīto maksimālo lokšņu skaitu. Pirms drukāšanas uz parasta papīra neievietojiet vairāk papīra par līniju, kas norādīta ar simbolu \_\_\_\_\_ malas vadotnes iekšpusē. Pirms drukāšanas uz bieza papīra neievietojiet vairāk papīra par līniju, kas norādīta ar simbolu \_\_\_\_\_ malas vadotnes iekšpusē.

4. Iebīdiet papīra kasete līdz galam.

#### Piezīme:

Paplašinot papīra kaseti, tā ir nedaudz izvirzīta ārpus printera.

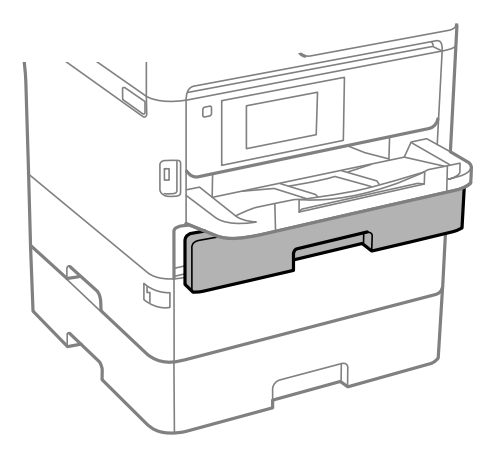

5. Vadības panelī iestatiet tā papīra izmēru un veidu, kas ievietots papīra kasete.

#### Piezīme:

Varat arī atvērt papīra izmēra un papīra veida iestatījumu ekrānu, nospiežot vadības paneļa pogu 💴

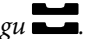

6. Izņemiet izvades paliktni, ievietojot papīra loksnes, kuru formāts pārsniedz A4 izmēru.

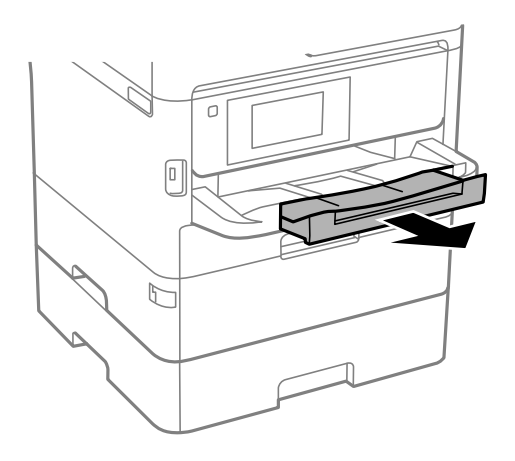

#### Saistītā informācija

- ➡ "Papīra lietošanas piesardzības pasākumi" 32. lpp.
- ➡ "Pieejamais papīrs un drukāšanas apjoms" 28. lpp.
- ➡ "Papīra veidu saraksts" 39. lpp.
- ➡ "Aplokšņu ievietošana un piesardzības pasākumi" 38. lpp.

# Papīra ievietošana Aizmugur. papīra padeve

1. Atveriet padevēja aizsargmehānismu un izvelciet papīra balstu.

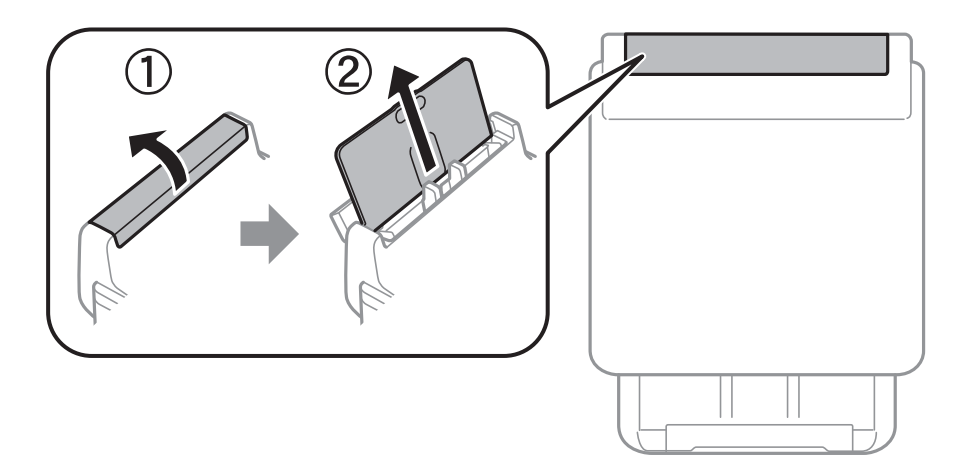

2. Virziet malu vadotnes.

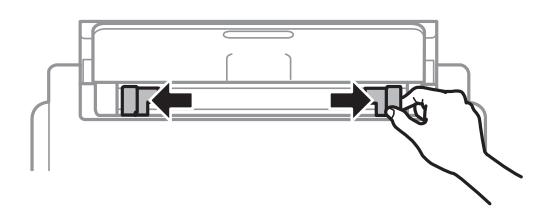

3. Ievietojiet papīru aizmugur. papīra padeve centrā ar apdrukājamo pusi uz augšu.

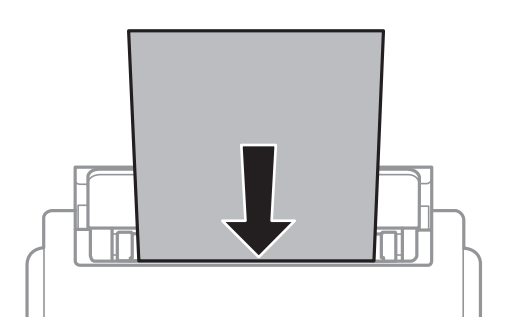

#### Svarīga informācija:

- □ Neievietojiet vairāk par papīra veidam norādīto maksimālo lokšņu skaitu. Ja izmantojat parastu papīru, neievietojiet to virs līnijas zem trīsstūra, kas atrodas tieši zem simbola malu vadotnes iekšpusē.
- Vispirms ievietojiet papīra īso malu. Tomēr, ja garā mala ir iestatīta kā lietotāja norādītā izmēra platums, vispirms ievietojiet papīra garo malu.

Iepriekš perforēts papīrs

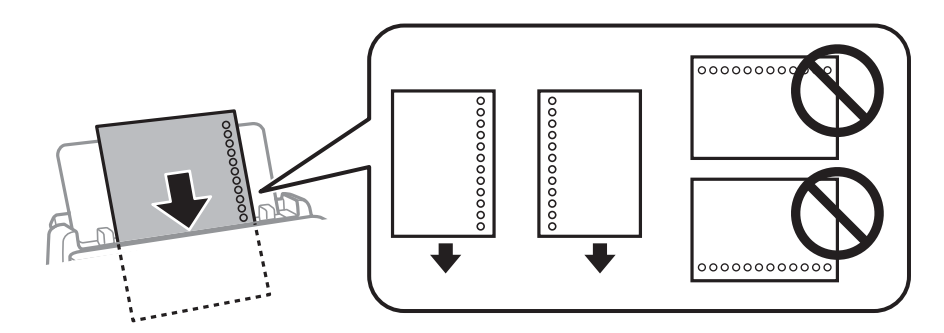

#### Piezīme:

Iepriekš perforētu papīru var lietot tālāk minētajos gadījumos. Iepriekš perforētam papīram automātiskā divpusējā druka nav pieejama.

- Ievietošanas daudzums: viena loksne
- Dieejamie formāti: A4, B5, A5, A6, Letter, Legal
- Iesējuma caurumi: neievietojiet papīru ar iesējuma caurumiem augšpusē vai apakšpusē.
   Pielāgojiet faila drukas pozīciju, lai netiktu drukāts pāri caurumiem.
- Depīra iestatījumi: atlasiet **Rekvizīti** vai **Iepriekš nodrukātas** kā papīra veida iestatījumu.
4. Piebīdiet malu vadotnes pie papīra malām.

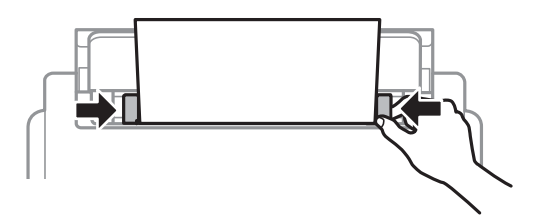

Vadības panelī iestatiet tā papīra izmēru un veidu, kas ievietots aizmugur. papīra padeve.
 *Piezīme:*

Varat arī atvērt papīra izmēra un papīra veida iestatījumu ekrānu, nospiežot vadības paneļa pogu 💴

6. Izņemiet izvades paliktni, ievietojot papīra loksnes, kuru formāts pārsniedz A4 izmēru.

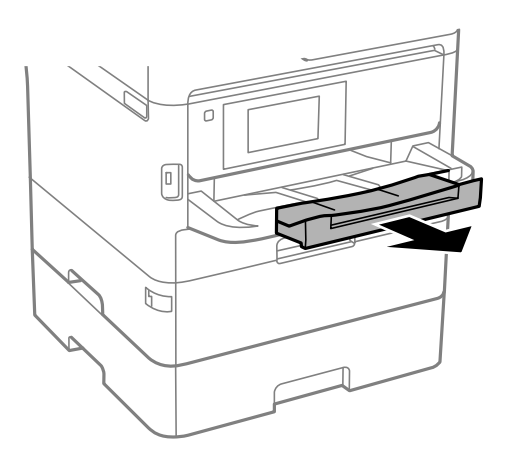

#### Piezīme:

Ievietojiet atlikušo papīru iepakojumā. Ja tas tiek atstāts printerī, papīrs var sarullēties vai drukas kvalitāte var pasliktināties.

### Saistītā informācija

- ➡ "Papīra lietošanas piesardzības pasākumi" 32. lpp.
- ➡ "Pieejamais papīrs un drukāšanas apjoms" 28. lpp.
- ➡ "Papīra veidu saraksts" 39. lpp.
- "Aplokšņu ievietošana un piesardzības pasākumi" 38. lpp.
- ➡ "Garu papīra lokšņu ievietošana" 38. lpp.

## Aplokšņu ievietošana un piesardzības pasākumi

Ievietojiet aploksnes aizmugur. papīra padeve vidū ar īso malu pa priekšu tā, lai pārloks būtu uz leju, un pievirziet malu vadotnes pie aplokšņu malām.

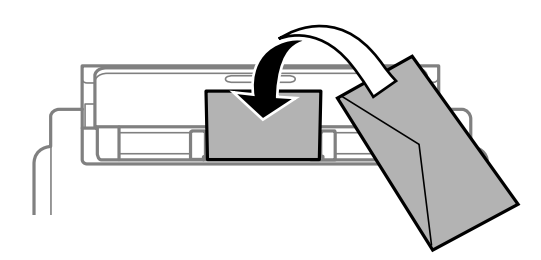

Ievietojiet aploksnes papīra kasete tā, lai pārloks būtu uz augšu, un pievirziet malu vadotnes pie aplokšņu malām.

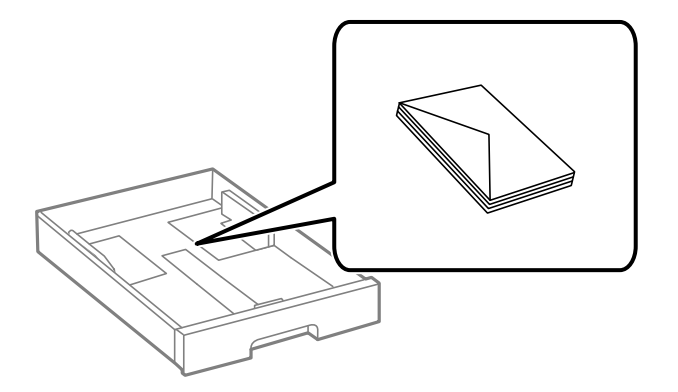

Pirms papīra ievietošanas sakārtojiet aplokšņu malas un atdaliet tās citu no citas. Ja kopā esošajās aploksnēs ir gaiss, nospiediet tās, lai pirms ievietošanas tās izlīdzinātu.

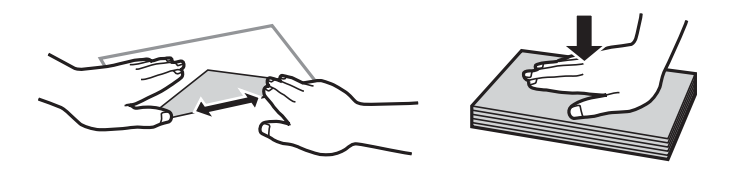

- Nelietojiet aploksnes, kas ir sarullējušās vai salocītas. Drukājot uz šādām aploksnēm, papīrs var iestrēgt un uz izdrukas var rasties traipi.
- Neizmantojiet aploksnes ar lipīgu pārloku virsmu vai aploksnes ar lodziņu.
- Nelietojiet pārāk plānas aploksnes, jo tās drukāšanas laikā var sarullēties.

### Saistītā informācija

- ➡ "Pieejamais papīrs un drukāšanas apjoms" 28. lpp.
- ➡ "Papīra ievietošana Papīra kasete" 33. lpp.
- ➡ "Papīra ievietošana Aizmugur. papīra padeve" 35. lpp.

## Garu papīra lokšņu ievietošana

Garu papīra lokšņu ievietošanai izmantojiet tikai aizmugur. papīra padeve. Pirms papīra ievietošanas printerī apgrieziet papīru līdz izmēram, kurā vēlaties drukāt. Kā papīra izmēra iestatījumu atlasiet **Lietotāja definēts**.

- Pārliecinieties, vai papīra gals ir nogriezts perpendikulāri. Diagonāls griezums var radīt papīra padeves problēmas.
- Garas papīra loksnes nevar noturēt izvades paliktnī. Sagatavojiet kasti vai ko tamlīdzīgu, lai papīrs nenokristu uz grīdas.
- Neskarieties pie papīra, kas tiek padots vai izstumts. Pretējā gadījumā jūs varat traumēt roku vai izraisīt drukas kvalitātes pasliktināšanos.

#### Saistītā informācija

- ➡ "Pieejamais papīrs un drukāšanas apjoms" 28. lpp.
- ➡ "Papīra ievietošana Aizmugur. papīra padeve" 35. lpp.

## Papīra veidu saraksts

Lai iegūtu optimālus drukas rezultātus, izvēlieties izmantotajam papīram atbilstošu papīra veidu.

| Materiāla<br>nosaukums                                                    | Materiāla veids   |                            |                                  |                                       |
|---------------------------------------------------------------------------|-------------------|----------------------------|----------------------------------|---------------------------------------|
|                                                                           | Vadības panelis   | Printera draiveris         | PostScript<br>printera draiveris | Epson Universal<br>printera draiveris |
| Epson Bright White<br>Ink Jet Paper                                       | Parastie papīri   | Parastie papīri            | Plain                            | Vienkāršas                            |
| Epson Ultra Glossy<br>Photo Paper                                         | Ultra glancēts    | Epson Ultra Glossy         | Epson Ultra Glossy               | -                                     |
| Epson Premium<br>Glossy Photo Paper                                       | Prem. Spodrpapīrs | Epson Premium<br>Glossy    | Epson Premium<br>Glossy          | -                                     |
| Epson Premium<br>Semigloss Photo<br>Paper                                 | Prem. Gluds       | Epson Premium<br>Semigloss | Epson Premium<br>Semigloss       | -                                     |
| Epson Photo Paper<br>Glossy                                               | Glancēts          | Photo Paper Glossy         | Photo Paper Glossy               | -                                     |
| Epson Matte Paper-<br>Heavyweight<br>Epson Photo Quality<br>Ink Jet Paper | Matēts            | Epson Matte                | Epson Matte                      | -                                     |
| Biezais papīrs<br>(no 91 līdz 160 g/m²)                                   | Biezs papīrs1     | Biezs papīrs1              | Biezs papīrs1                    | Biezs papīrs 1                        |
| Biezais papīrs<br>(no 161 līdz 256<br>g/m <sup>2</sup> )                  | Biezs papīrs2     | Biezs papīrs2              | Biezs papīrs2                    | Biezs papīrs2                         |

# Oriģinālu novietošana

Novietojiet oriģinālus uz skenera stikls vai ievietojiet tos ADP ierīcē.

Ja izmantojat ADP, vienlaikus varat skenēt vairākus oriģinālus un veikt skenēšanu no abām pusēm.

## ADP lietojamie oriģināli

| Pieejamie papīra izmēri       | A6, A5, Half Letter <sup>*</sup> , B5, Executive, 16K, A4, Letter, Legal, 8,5 $	imes$ 13 collu <sup>*</sup> |  |
|-------------------------------|----------------------------------------------------------------------------------------------------|--|
| Papīra veids                  | Parasts papīrs, augstas kvalitātes parasts papīrs, pārstrādāts papīrs                                       |  |
| Papīra biezums (papīra svars) | 64–95 g/m²                                                                                                  |  |
| levietošanas daudzums         | 50 loksnes vai 5.5 mm                                                                                       |  |

\* Atbalstīta tikai vienpusēja skenēšana.

Pat ja oriģināls atbilst ADP ievietojamā materiāla aprakstam, tas var netikt izvadīts no ADP vai arī var pasliktināties skenēšanas kvalitāte atkarībā no papīra parametriem vai kvalitātes.

#### Svarīga informācija:

Neievietojiet ADP fotoattēlus vai vērtīgus oriģinālus mākslas darbus. Nepareiza ievietošana var saburzīt vai sabojāt oriģinālu. Tā vietā skenējiet šos dokumentus uz skenera stikls.

Lai novērstu papīra iesprūšanu, izvairieties no tālāk norādīto oriģinālu novietošanas ADP. Šiem veidiem lietojiet skenera stikls.

- Driģināli, kas ir saplēsti, salocīti, sakrokoti, bojāti vai sarullējušies
- Driģināli ar caurumiem ievietošanai reģistra mapēs
- Driģināli, kas sastiprināti ar līmlenti, skavām, saspraudēm u.c.
- Oriģināli ar uzlīmēm vai etiķetēm
- Oriģināli, kas nav apgriezti taisnos leņķos vai ir neregulāras formas
- Oriģināli, kas ir iesieti
- 🖵 Oriģināli epidiaskopam, termo kopējamais papīrs vai parastais kopējamais papīrs

## Oriģinālu ievietošana ADP padevē

1. Izlīdziniet oriģinālu malas.

2. Bīdiet ADP malas vadotni.

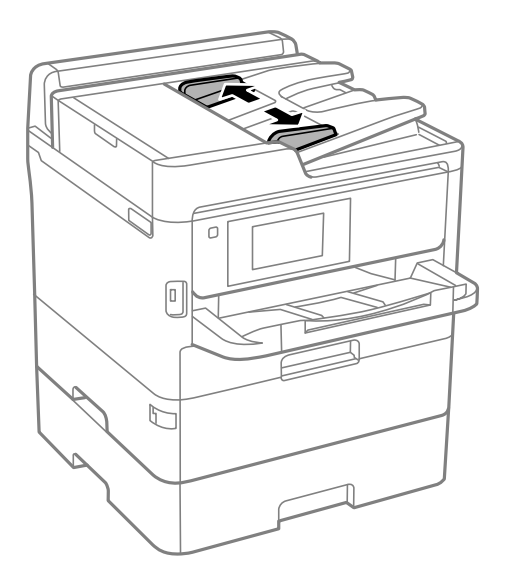

3. Novietojiet oriģinālus ADP centrā ar nepieciešamo pusi uz augšu.

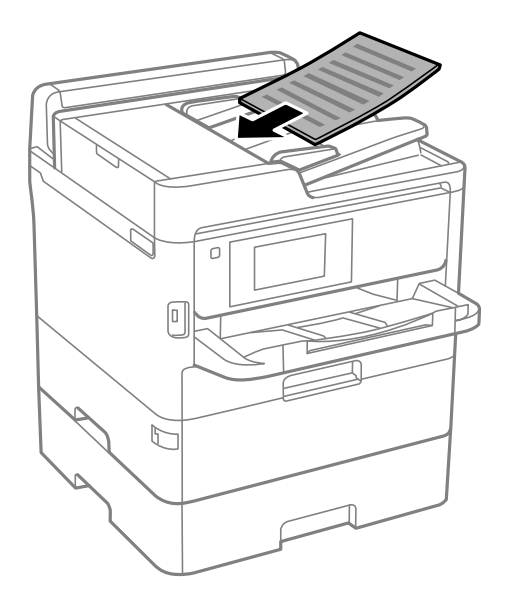

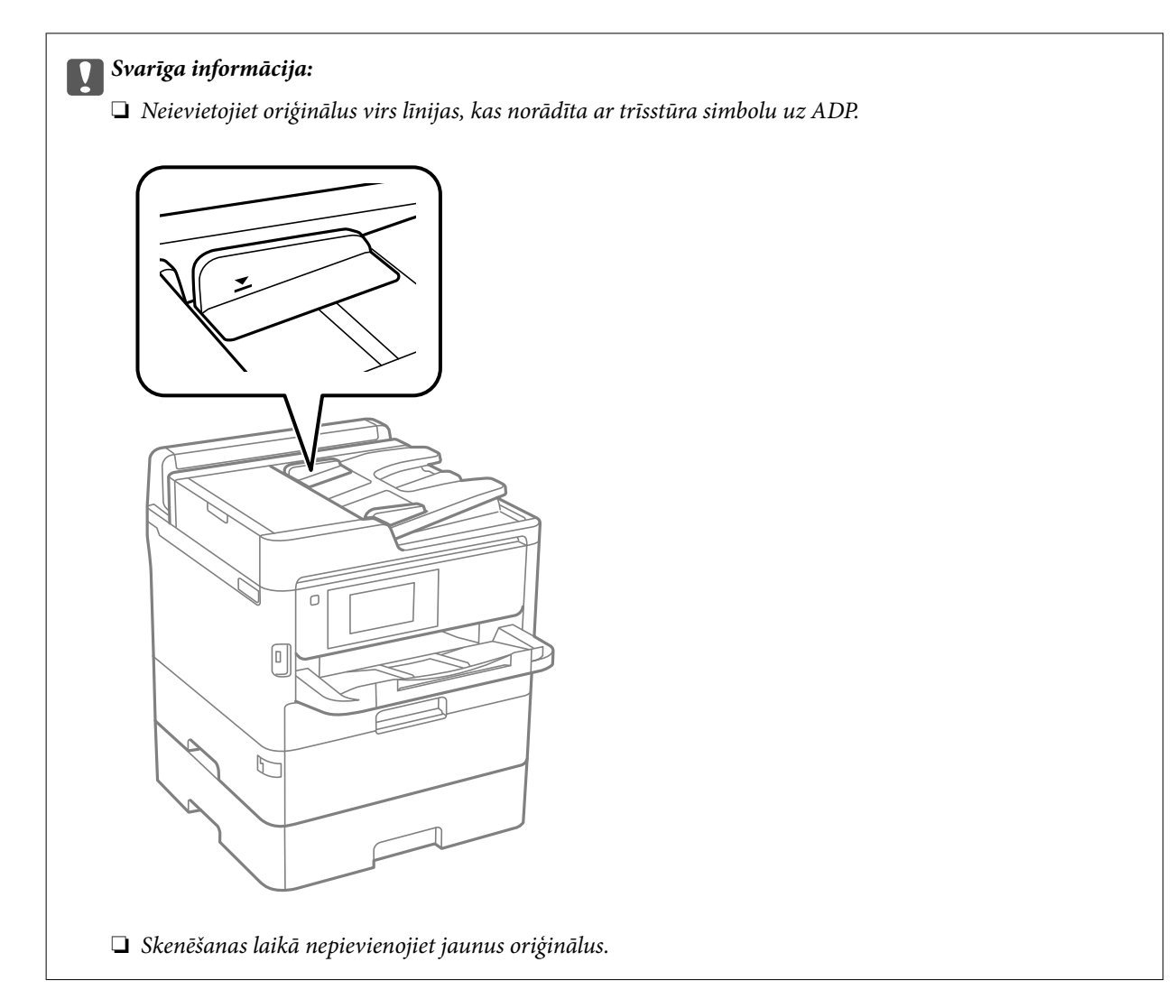

4. Bīdiet ADP malas vadotni līdz oriģinālu malai.

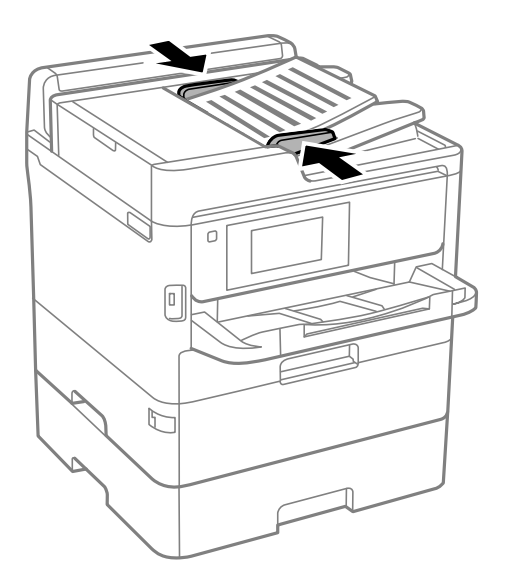

### Saistītā informācija

➡ "ADP lietojamie oriģināli" 40. lpp.

### Oriģinālu novietošana uz ADF vai ievietošana abpusējai kopēšanai

Novietojiet oriģinālus attēlā parādītajā virzienā un pēc tam atlasiet orientācijas iestatījumu.

Ainavorientācijas oriģināli: vadības panelī atlasiet Augšup, kā aprakstīts tālāk.

### Kopēt > Papildu > Orient.(Or.) > Augšup

Ievietojiet oriģinālus ADP virzienā, kuru norāda bultiņa.

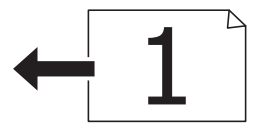

Dertretorientācijas oriģināls: vadības panelī atlasiet Pakreisi, kā aprakstīts tālāk.

Kopēt > Papildu > Orient.(Or.) > Pa kreisi

Ievietojiet oriģinālus ADP virzienā, kuru norāda bultiņa.

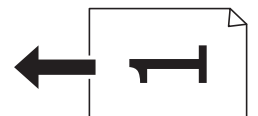

## Oriģinālu novietošana uz Skenera stikls

### A Brīdinājums:

Atverot vai aizverot dokumentu vāku, uzmanieties, lai nesaspiestu roku vai pirkstus. Citādi varat gūt traumas.

## Svarīga informācija:

Ievietojot printerī lielizmēra oriģinālus, piemēram, grāmatas, nodrošiniet, lai āra gaisma nespīdētu tieši uz skenera stikls.

1. Atveriet dokumentu vāku.

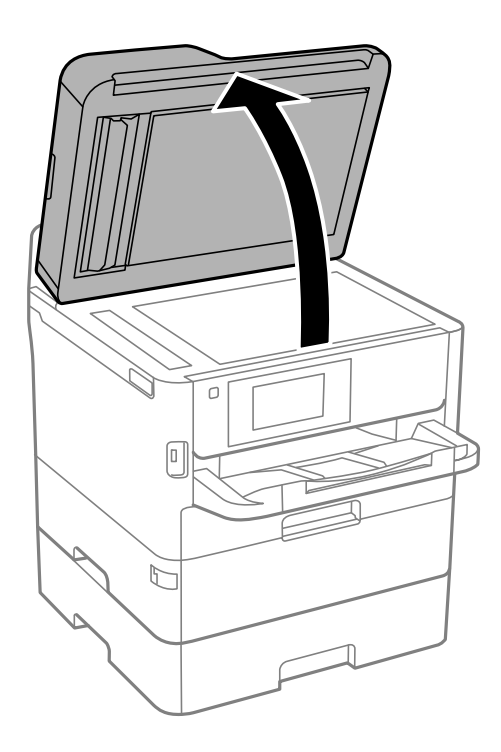

- 2. Notīriet no skenera stikls putekļus uz traipus.
- 3. Novietojiet oriģinālu ar nepieciešamo pusi uz leju un virziet to stūra atzīmes virzienā.

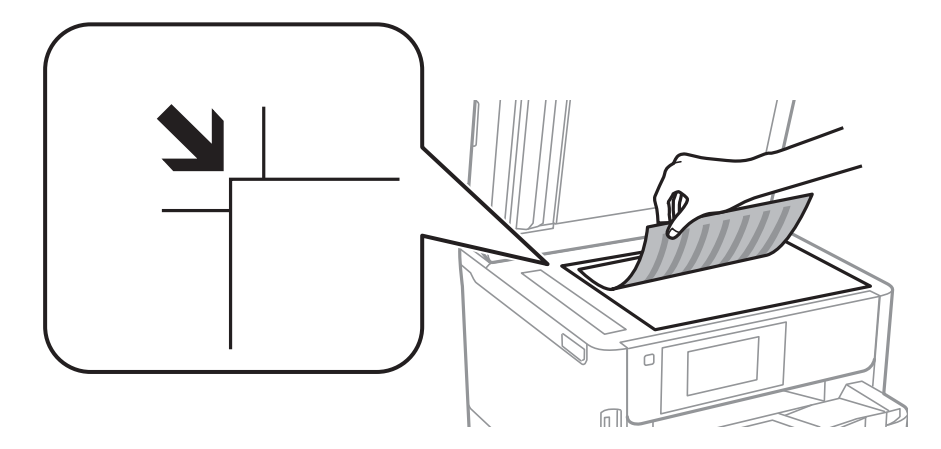

Piezīme:

□ Skenējot netiek ietverta 1,5 mm plata apmale skenera stikls augšpusē un kreisajā pusē.

□ Ja oriģināli ir ievietoti ADP padevē un uz skenera stikls, prioritāte ir ADP padevē ievietotajiem dokumentiem.

4. Uzmanīgi aizveriet vāku.

### **N** Svarīga informācija:

Nepiemērojiet skenera stikls un dokumentu vākam pārmērīgu spēku. Citādi šīs daļas var tikt bojātas.

5. Pēc skenēšanas izņemiet oriģinālus.

#### Piezīme:

Ja oriģināli ilgstoši tiek atstāti uz skenera stikls, tie var pielipt pie stikla virsmas.

# Ārējas USB ierīces ievietošana

## Ārējas USB ierīces ievietošana un izņemšana

1. Pievienojiet printerim ārējo USB ierīci.

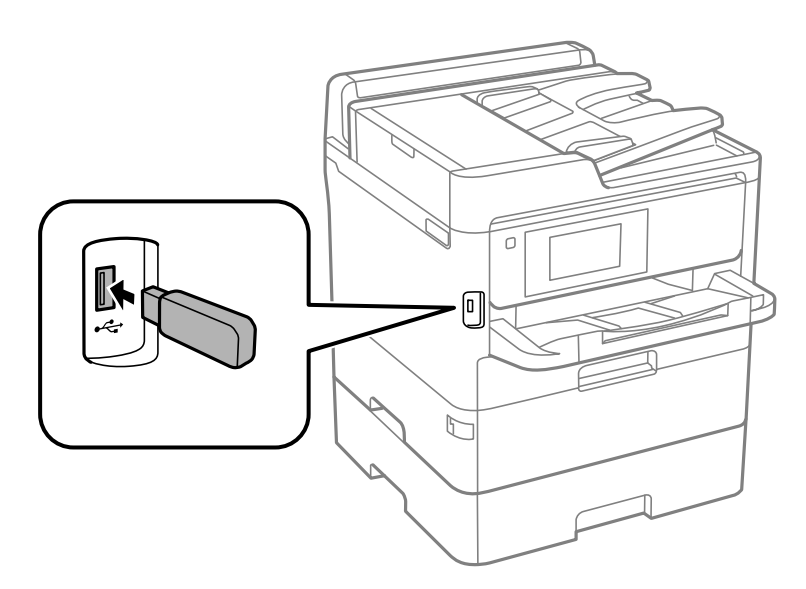

2. Kad esat beidzis lietot ārējo USB ierīci, izņemiet to.

### Saistītā informācija

- ➡ "Ārējās USB ierīces specifikācijas" 305. lpp.
- ➡ "Piekļuve ārējai USB ierīcei no datora" 45. lpp.

## Piekļuve ārējai USB ierīcei no datora

Jūs varat no datora ierakstīt vai nolasīt datus no ārējas USB ierīces, piemēram, USB zibatmiņas, kas ievietota printerī.

### Svarīga informācija:

Koplietojot ārēju ierīci, kas ievietota printerī, datoros, kas savienoti ar USB un tīklu, piekļuve ierakstīšanai ir atļauta tikai tiem datoriem, kas savienoti ar printerī atlasīto paņēmienu. Lai ierakstītu ārējās USB ierīcē, turpmāk norādītajā printera vadības paneļa izvēlnē atlasiet savienojuma metodi.

Iestatījumi > Vispārīgie iestatījumi > Printera iestatījumi > Atmiņas ierīces interfeiss > Failu koplietošana.

#### Piezīme:

Datu atpazīšanai no datora, ja ir pievienota lielas ietilpības ārēja USB ierīce, piemēram, ierīce ar 2 TB ietilpību, vajadzīgs zināms laiks.

#### Windows

Sadaļā Dators vai Mans dators atlasiet ārēju USB ierīci. Tiek parādīti ārējā USB ierīcē esošie dati.

#### Piezīme:

Ja pievienojāt printeri tīklam, neizmantojot programmatūras disku vai Web Installer, kartējiet USB portu kā tīkla dzini. Atveriet **Izpildīt** un ievadiet printera nosaukumu \\XXXXX vai printera IP adresi \\XXX.XXX.XXX.XXX, lai izmantotu **Atvērt:**. Izdariet labo klikšķi uz parādītās ierīces ikonas, lai piešķirtu tīklu. Tīkla dzinis parādās sadaļā **Dators** vai **Mans dators**.

### Mac OS

Izvēlieties atbilstošās ierīces ikonu. Tiek parādīti ārējā USB ierīcē esošie dati.

#### Piezīme:

- Lai noņemtu ārēju USB ierīci, velciet un nometiet ierīces ikonu atkritnes ikonā. Pretējā gadījumā dati koplietošanas dzinī var netikt parādīti pareizi, kad tiek pievienota cita ārēja USB ierīce.
- □ Lai tīklā piekļūtu ārējai atmiņas ierīcei, darbvirsmas izvēlnē atlasiet **Go** > **Connect to Server**. Laukā **Servera adrese** ievadiet printera nosaukumu cifs://XXXXX vai smb://XXXXX ("xxxxx" ir printera nosaukums) un pēc tam noklikšķiniet uz **Izveidot savienojumu**.

# E-pasta servera lietošana

Lai izmantotu e-pasta funkcijas, piemēram, skenēšanas vai faksu pārsūtīšanas funkcijas, jākonfigurē e-pasta serveris.

## Pasta servera konfigurēšana

Pirms e-pasta servera konfigurēšanas pārbaudiet turpmāko.

- □ Printeris ir pievienots tīklam.
- E-pasta servera informācija, piemēram, dokumenti no jūsu pakalpojumu sniedzēja, ko izmantojāt e-pasta iestatīšanai savā datorā.

#### Piezīme:

Ja izmantojat bezmaksas e-pasta pakalpojumus, piemēram, interneta e-pastu, vajadzīgo e-pasta servera informāciju meklējiet internetā.

- 1. Sākuma ekrānā izvēlieties **Iestatījumi**.
- 2. Atlasiet Vispārīgie iestatījumi > Tīkla iestatījumi > Papildu.
- 3. Atlasiet E-pasta serveris > Servera iestatījumi.

4. Pieskarieties izmantotā e-pasta servera autentifikācijas metodei — tiks parādīts iestatījumu ekrāns.

#### Svarīga informācija:

Pieejami šādi autentifikācijas paņēmieni.

- Izslēgts
- Dep POP pirms SMTP
- □ SMTP-AUTH

Sazinieties ar savu interneta pakalpojumu sniedzēju, lai apstiprinātu e-pasta servera autentifikācijas paņēmienu.

Printeris var nespēt sazināties ar e-pasta serveri, pat ja ir pieejams autentifikācijas paņēmiens, jo drošība var būt pastiprināta (piemēram, nepieciešama SSL komunikācija). Apmeklējiet Epson atbalsta tīmekļa vietni, lai iegūtu jaunāko informāciju.

http://www.epson.eu/Support (Eiropa)

http://support.epson.net/ (ārpus Eiropas)

5. Veiciet vajadzīgos iestatījumus.

Vajadzīgie iestatījumi mainās atkarībā no autentifikācijas paņēmiena. Ievadiet informāciju e-pasta serverim, ko lietojat.

6. Pieskarieties Turpināt.

#### Piezīme:

- □ Ja tiek parādīts kļūdas ziņojums, pārbaudiet, vai ir pareizi e-pasta servera iestatījumi.
- □ Ja nevarat nosūtīt e-pastu pat pēc sekmīgas savienojuma pārbaudes, pārbaudiet autentifikācijas paņēmienu izmatotajam e-pasta serverim.

## E-pasta servera iestatījumi

| Vienības                  | Paskaidrojumi                                                                                                    |  |
|---------------------------|----------------------------------------------------------------------------------------------------|--|
| Autentificēts konts       | Ja atlasāt <b>SMTP-AUTH</b> vai <b>POP pirms SMTP</b> kā <b>E-pasta ser-<br/>vera autentifikācijas metode</b> , ievadiet 255 rakstzīmju garu<br>vai īsāku lietotājvārdu (e-pasta adresi), kas reģistrēta e-pasta<br>serverī.         |  |
| Autentificēta parole      | Ja atlasāt <b>SMTP-AUTH</b> vai <b>POP pirms SMTP</b> kā <b>E-pasta ser-<br/>vera autentifikācijas metode</b> , ievadiet 20 rakstzīmju garu<br>vai īsāku autentifikācijas konta paroli.                                              |  |
| Sūtītāja adrese           | Norādiet e-pasta adresi, ko printeris lieto e-pasta sūtīša-<br>nai.Jūs varat norādīt esošu e-pasta adresi.Lai būtu skaidrs, ka<br>e-pasts ir nosūtīts no šī printera, jūs varat iegūt adresi īpaši<br>printerim, un ievadīt to šeit. |  |
| SMTP servera adrese       | levadiet tā servera adresi, kas sūta e-pastu (SMTP serveris).                                                                                                    |  |
| SMTP servera porta numurs | levadiet tā servera porta numuru, kas sūta e-pastu (SMTP<br>serveris).                                                                                                    |  |
| POP3 servera adrese       | Ja atlasāt <b>POP pirms SMTP</b> kā <b>E-pasta servera autentifikā-<br/>cijas metode</b> , ievadiet tā servera adresi, kas saņem e-pastu<br>(POP3 serveris).                                                                         |  |

| Vienības                  | Paskaidrojumi                                                                                                    |
|---------------------------|----------------------------------------------------------------------------------------------------|
| POP3 servera porta numurs | Ja atlasāt <b>POP pirms SMTP</b> kā <b>E-pasta servera autentifikā-<br/>cijas metode</b> , ievadiet tā servera porta numuru, kas saņem<br>e-pastu (POP3 serveris). |
| Drošs savienojums         | Ja atlasāt SMTP-AUTH vai Izslēgt kā E-pasta servera au-<br>tentifikācijas metode, atlasiet droša savienojuma metodi.                                               |

## E-pasta servera savienojuma pārbaude

- 1. Sākuma ekrānā izvēlieties Iestatījumi.
- 2. Atlasiet Vispārīgie iestatījumi > Tīkla iestatījumi > Papildu.
- 3. Atlasiet E-pasta serveris > Savienojuma pārbaude, lai pārbaudītu, ka printeris ir savienots ar e-pasta serveri.

#### Piezīme:

- Ja tiek parādīts kļūdas ziņojums, pārbaudiet, vai ir pareizi e-pasta servera iestatījumi.
- □ Ja nevarat nosūtīt e-pastu pat pēc sekmīgas savienojuma pārbaudes, pārbaudiet autentifikācijas paņēmienu izmatotajam e-pasta serverim.

## Funkcijas Savienojuma pārbaude izpildes laikā parādītie ziņojumi

Izpildot e-pasta servera funkciju **Savienojuma pārbaude**, tiek parādīti tālāk norādītie ziņojumi. Ja rodas kļūda, pārbaudiet ziņojumu un skaidrojumu, lai apstiprinātu statusu.

| Ziņojumi                                                              | Skaidrojums                                                                     |  |
|-----------------------------------------------------------------------|---------------------------------------------------------------------------------|--|
| Connection test was successful.                                       | Šis ziņojums tiek parādīts tad, ja savienojuma izveide ar serveri ir veiksmīga. |  |
| SMTP server communication error.                                      | Šis ziņojums tiek parādīts, ja                                                  |  |
| Check the following Network<br>Settings                               | Printeris nav savienots ar tīklu                                                |  |
|                                                                       | Ir notikusi servera SMTP atteice                                                |  |
|                                                                       | Sakaru laikā tiek pārtraukts tīkla savienojums                                  |  |
|                                                                       | Saņemti nepilnīgi dati                                                          |  |
| POP3 server communication error.                                      | Šis ziņojums tiek parādīts, ja                                                  |  |
| Check the following Network<br>Settings                               | Printeris nav savienots ar tīklu                                                |  |
|                                                                       | Ir notikusi servera POP3 atteice                                                |  |
|                                                                       | Sakaru laikā tiek pārtraukts tīkla savienojums                                  |  |
|                                                                       | Saņemti nepilnīgi dati                                                          |  |
| An error occurred while connecting to                                 | Šis ziņojums tiek parādīts, ja                                                  |  |
| SMTP server. Check the followings<br>SMTP Server Address - DNS Server | Neizdodas savienojums ar DNS serveri                                            |  |
|                                                                       | Neizdodas atpazīt SMTP servera nosaukumu                                        |  |

| Ziņojumi                                                                                                    | Skaidrojums                                                                                                    |  |
|----------------------------------------------------------------------------------------------------|----------------------------------------------------------------------------------------------------|--|
| An error occurred while connecting to                                                                                                  | Šis ziņojums tiek parādīts, ja                                                                                                    |  |
| POP3 server. Check the followings<br>POP3 Server Address - DNS Server                                                                  | Neizdodas savienojums ar DNS serveri                                                                                                    |  |
|                                                                                                    | Neizdodas atpazīt POP3 servera nosaukumu                                                                                                    |  |
| SMTP server authentication error.<br>Check the followings Authentication<br>Method - Authenticated Account -<br>Authenticated Password | Šis ziņojums tiek parādīts, ja neizdodas SMTP servera autentifikācija.                                                                                                    |  |
| POP3 server authentication error.<br>Check the followings Authentication<br>Method - Authenticated Account -<br>Authenticated Password | Šis ziņojums tiek parādīts, ja neizdodas POP3 servera autentifikācija.                                                                                                    |  |
| Unsupported communication method.<br>Check the followings SMTP Server<br>Address - SMTP Server Port Number                             | Šis ziņojums tiek parādīts, ja mēģināt sazināties, izmantojot neatbalstītus<br>protokolus.                                                                                        |  |
| Connection to SMTP server failed.<br>Change Secure Connection to None.                                                                 | Šis ziņojums tiek parādīts, ja rodas SMTP neatbilstība starp serveri un klientu vai<br>arī serveris neatbalsta SMTP drošo savienojumu (SSL savienojums).                          |  |
| Connection to SMTP server failed.<br>Change Secure Connection to SSL/TLS.                                                              | Šis ziņojums tiek parādīts, ja rodas SMTP neatbilstība starp serveri un klientu vai<br>arī serveris pieprasa izmantot SMTP drošajam savienojumam SSL/TLS<br>savienojuma iespēju.  |  |
| Connection to SMTP server failed.<br>Change Secure Connection to<br>STARTTLS.                                                          | Šis ziņojums tiek parādīts, ja rodas SMTP neatbilstība starp serveri un klientu vai<br>arī serveris pieprasa izmantot SMTP drošajam savienojumam STARTTLS<br>savienojuma iespēju. |  |
| The connection is untrusted. Check the following Date and Time                                                                         | Šis ziņojums tiek parādīts, ja printera datuma un laika iestatījums nav pareizs vai<br>sertifikātam ir beidzies derīguma termiņš.                                                 |  |
| The connection is untrusted. Check the following CA Certificate                                                                        | Šis ziņojums tiek parādīts, ja printerim nav saknes sertifikāta, kas atbilst serverim,<br>vai arī nav importēts CA Certificate.                                                   |  |
| The connection is not secured.                                                                                                    | Šis ziņojums tiek parādīts, ja iegūtais sertifikāts ir bojāts.                                                                                                    |  |
| SMTP server authentication failed.<br>Change Authentication Method to<br>SMTP-AUTH.                                                    | Šis ziņojums tiek parādīts, ja rodas neatbilstība starp servera un klienta<br>autentifikācijas metodi. Serveris atbalsta SMTP AUTH.                                               |  |
| SMTP server authentication failed.<br>Change Authentication Method to<br>POP before SMTP.                                              | Šis ziņojums tiek parādīts, ja rodas neatbilstība starp servera un klienta<br>autentifikācijas metodi. Serveris neatbalsta SMTP AUTH.                                             |  |
| Sender's Email Address is incorrect.<br>Change to the email address for your<br>email service.                                         | Šis ziņojums tiek parādīts, ja norādītā sūtītāja e-pasta adrese nav pareiza.                                                                                                    |  |
| Cannot access the printer until processing is complete.                                                                                | Šis ziņojums tiek parādīts tad, ja printeris ir aizņemts.                                                                                                    |  |

# Kontaktpersonu pārvaldība

Ja reģistrēsiet kontaktpersonu sarakstu, varēsiet ērti ievadīt mērķus. Var reģistrēt līdz 2000 ierakstiem un izmantot kontaktpersonu sarakstu, ievadot faksa numuru, ievadot adresātu skenētā attēla pievienošanai e-pasta ziņojumā un saglabājot skenētu attēlu tīkla mapē. Kontaktpersonas varat lietot arī LDAP serverī.

## Sākšana importējot kontaktpersonas no cita Epson printera

Ja jums ir printeris, kas ļauj dublēt kontaktpersonas, un tas ir saderīgs ar šo printeri, jūs varat viegli reģistrēt kontaktpersonas importējot dublējuma failu.

#### Piezīme:

Instrukcijām, kā veikt printera kontaktpersonu saraksta dublēšanu, skatiet printerim pievienoto rokasgrāmatu.

Izpildiet zemāk norādītās darbības, lai šajā printerī importētu kontaktpersonas.

- 1. Piekļūstiet Web Config, atlasiet Device Management > Export and Import Setting Value > Import.
- 2. Izvēlieties dublējuma failu, kas izveidots File, ievadiet paroli un noklikšķiniet Next.
- 3. Atlasiet izvēles rūtiņu Contacts un pēc tam noklikšķiniet Next.

## Kontaktpersonu reģistrēšana un to datu rediģēšana

#### Piezīme:

Pirms kontaktpersonu reģistrēšanas pārliecinieties, vai e-pasta servera iestatījumos ir konfigurēta e-pasta adreses izmantošana.

- 1. Sākuma ekrānā izvēlieties **Iestatījumi**.
- 2. Atlasiet Kontaktpersonu pārvaldnieks un pēc tam atlasiet Reģistrēt/Dzēst.
- 3. Veiciet kādu no tālāk norādītajām darbībām.
  - 🖵 Lai reģistrētu jaunu kontaktpersonu, atlasiet Piev. ievadi un pēc tam atlasiet Pievienot kontaktpersonu.
  - Lai rediģētu kontaktpersonas datus, atlasiet mērķa kontaktpersonu un pēc tam atlasiet Rediģēt.
  - □ Lai dzēstu kontaktpersonas datus, atlasiet mērķa kontaktpersonu, atlasiet **Dzēst** un tad atlasiet **Jā**. Jums nav jāveic tālāk norādītās darbības.

#### Piezīme:

Jūs varat reģistrēt adresi, kas ir reģistrēta LDAP serverī printera vietējo kontaktpersonu sarakstā. Apskatiet ierakstu un tad atlasiet **Reģistrēt kā kontaktpersonas**.

- 4. Reģistrējot jaunu kontaktpersonu, atlasiet reģistrējamās kontaktpersonas veidu. Izlaidiet šo procedūru, ja vēlaties rediģēt vai dzēst kontaktpersonas datus.
  - 🖵 Fakss: faksa sūtīšanai reģistrējiet kontaktpersonu (faksa numuru).
  - 🖵 E-pasts: reģistrējiet e-pasta adresi, uz kuru sūtīt skenēto attēlu vai pārsūtīt saņemto faksu.
  - □ Tīkla mape/FTP: reģistrējiet tīkla mapi, kurā saglabāt skenēto attēlu vai uz kuru pārsūtīt saņemto faksu.

5. Ievadiet reģistrējamās adreses informāciju. Ievadiet obligātos vienumus un izvēlieties citus iestatījumus, ja nepieciešams.

#### Piezīme:

Ievadot faksa numuru, faksa numura sākumā ievadiet ārējo piekļuves kodu, ja izmantojat PBX tālruņa sistēmu un ir nepieciešams piekļuves kods, lai izveidotu savienojumu ar ārēju līniju. Ja piekļuves kods ir iestatīts opcijā **Līnijas veids**, ievadiet numurzīmi (#), nevis faktisko piekļuves kodu. Lai pievienotu pauzi (trīs sekunžu pauzi) numura sastādīšanas laikā, ievadiet defisi (-).

6. Atlasiet **OK**.

## Sagrupētu kontaktpersonu reģistrēšana un rediģēšana

Pievienojot kontaktpersonas grupai, varat sūtīt faksu vai sūtīt skenētu attēlu pa e-pastu uz vairākiem mērķiem vienlaicīgi.

- 1. Sākuma ekrānā izvēlieties Iestatījumi.
- 2. Atlasiet Kontaktpersonu pārvaldnieks un pēc tam atlasiet Reģistrēt/Dzēst.
- 3. Veiciet kādu no tālāk norādītajām darbībām.
  - Lai reģistrētu jaunu grupu, atlasiet Piev. ievadi un pēc tam atlasiet Pievienot grupu.
  - Lai rediģētu grupu, atlasiet mērķa grupu un tad atlasiet **Rediģēt**.
  - Lai dzēstu grupu, atlasiet **Dzēst** un tad atlasiet **Jā**. Jums nav jāveic tālāk norādītās darbības.
- 4. Reģistrējot jaunu grupu, atlasiet grupu, ko vēlaties reģistrēt. Izlaidiet šo procedūru, ja vēlaties rediģēt grupu.
  - Fakss: faksa sūtīšanai reģistrējiet kontaktpersonu (faksa numuru).
  - 🖵 E-pasts: reģistrējiet e-pasta adresi, uz kuru sūtīt skenēto attēlu vai pārsūtīt saņemto faksu.
- 5. Ievadiet vai rediģējiet grupas Grupas nosaukums (Nepieciešams).
- 6. Atlasiet Kontaktpersona(-s) pievienota(-s) grupai (Nepiec.).
- 7. Atlasiet kontaktpersonas, kuras vēlaties reģistrēt grupā.

#### Piezīme:

- □ Varat reģistrēt līdz 200 kontaktpersonām.
- Lai noņemtu atlasi kontaktpersonai, vēlreiz tai pieskarieties.
- 8. Atlasiet Aizvērt.
- 9. Veiciet citus nepieciešamos iestatījumus.
  - □ Reģ. numurs: iestatīt grupas numuru.
  - □ Indeksa vārds: iestatīt grupas indeksējošo vārdu.
  - Piešķirt Biežas lietoš. gr.: reģistrēt kā bieži lietotu grupu. Grupa ir attēlota ekrāna augšpusē, kur norāda adresi.
- 10. Atlasiet OK.

## Bieži izmantoto kontaktpersonu reģistrēšana

Kad tiek reģistrētas bieži izmantotās kontaktpersonas, tās tiek attēlotas ekrāna augšpusē, kur norāda adresi.

- 1. Sākuma ekrānā izvēlieties Iestatījumi.
- 2. Atlasiet Kontaktpersonu pārvaldnieks un pēc tam atlasiet Bieži izmantoti.
- 3. Atlasiet kontakta veidu, kuru vēlaties reģistrēt.
- 4. Atlasiet Rediģēt.
  - **Piezīme:** Lai rediģētu kontaktpersonu secību, atlasiet **Kārtot**.
- 5. Atlasiet bieži izmantotās kontaktpersonas, kuras vēlaties reģistrēt, un pēc tam atlasiet **OK**.
  - Piezīme:
  - Lai noņemtu atlasi kontaktpersonai, vēlreiz tai pieskarieties.
  - □ Kontaktpersonu sarakstā var meklēt adreses. Ievadiet meklēšanas atslēgvārdu laukā ekrāna augšpusē.
- 6. Atlasiet Aizvērt.

## Kontaktpersonu reģistrēšana datorā

Izmantojot Web Config, varat izveidot savā datorā kontaktpersonu sarakstu un importēt to printerī.

Skatiet Administratora rokasgrāmata, lai iegūtu detalizētu informāciju.

## Kontaktpersonu dublēšana, izmantojot datoru

Kontaktpersonu dati var tikt zaudēti printera disfunkcijas dēļ. Ieteicams izveidot datu dublējumkopiju pēc katras datu atjaunināšanas reizes. Epson neuzņemas atbildību par jebkādiem zaudētiem datiem, kā arī par datu un/vai iestatījumu dublēšanu un atjaunošanu pat garantijas perioda laikā.

Izmantojot Web Config, varat datorā dublēt printerī saglabātos kontaktpersonu datus.

- 1. Piekļūstiet Web Config un tad atlasiet **Device Management** cilni > **Export and Import Setting Value** > **Export**.
- Atlasiet kādu no Contacts izvēles rūtiņām.
  Piemēram, ja atlasāt Contacts kategorijā Scan/Copy, Fax kategorijā tiek atlasīta tā pati izvēles rūtiņa.
- 3. Ievadiet paroli, lai šifrētu eksportēto failu.

Faila importēšanai nepieciešama parole. Ja nevēlaties šifrēt failu, atstājiet šo lauku tukšu.

4. Noklikšķiniet uz Export.

# Koplietošanas mapes iestatīšana

Skenēto attēlu un faksa rezultātus varat saglabāt tīklā norādītā mapē. Var norādīt koplietošanas mapi, kas datorā izveidota, izmantojot SMB protokolus, vai arī mapi FTP serverī.

#### Piezīme:

- Printerim un datoram jāatrodas vienā tīklā. Ja jūsu uzņēmumā ir printeru administrators, sazinieties ar administratoru, lai iegūtu informāciju par tīkla iestatījumiem.
- □ Ja vēlaties saglabāt skenētos attēlus FTP serverī, sazinieties ar FTP servera administratoru, lai uzzinātu servera informāciju.
- Koplietošanas mapes iestatīšanas procedūra ir atkarīga no izmantotās operētājsistēmas un vides. Piemēri šajā rokasgrāmatā attiecas uz operētājsistēmām Windows 10/Windows 8.1/Windows 8/Windows 7. Detalizētu informāciju par koplietošanas mapes iestatīšanu datorā skatiet datora dokumentācijā.

## Datora nosaukuma pārbaude

Pārbaudiet tā datora nosaukumu, kurā vēlaties izveidot koplietošanas mapi.

Datora nosaukuma ievadei izmantojiet burtciparu rakstzīmes. Ja tiek izmantotas citas rakstzīmes, printerī nevarēs atrast datoru.

- 1. Atveriet datora sistēmas logu.
  - □ Windows 10/Windows 8.1/Windows 8:

Turot nospiestu Windows taustiņu, nospiediet taustiņu X un pēc tam sarakstā atlasiet Sistēma.

□ Windows 7:

Noklikšķiniet uz pogas Sākt, ar peles labo pogu noklikšķiniet uz Dators, pēc tam atlasiet Rekvizīti.

2. Logā Sistēma apskatiet Datora nosaukumu.

#### Piezīme:

Datora nosaukuma ievadei izmantojiet burtciparu rakstzīmes. Ja datora nosaukumā izmantotas citas rakstzīmes, mainiet nosaukumu. Ja jūsu uzņēmumā ir printeru administrators, sazinieties ar administratoru, lai nomainītu **Datora nosaukumu**.

## Koplietošanas iestatījuma iespējošana

Iestatiet mapi, kuru vēlaties koplietot datorā, vietā, kur tiks izveidota koplietošanas mape.

Turpmāk aprakstītā procedūra attiecas uz gadījumiem, kad datorā ir iestatīta parole.

- 1. Atveriet Vadības paneli.
  - ❑ Windows 10:

Noklikšķiniet uz pogas Sākt un pēc tam atlasiet **Operētājsistēma Windows > Vadības panelis**.

□ Windows 8.1/Windows 8:

Atlasiet Darbvirsma > Iestatījumi > Vadības panelis.

□ Windows 7:

Noklikšķiniet uz pogas Sākt un atlasiet Vadības panelis.

- 2. Logā Vadības panelis noklikšķiniet uz Tīkls un internets.
- 3. Logā Tīkls un internets noklikšķiniet uz Tīkla un koplietošanas centrs.
- 4. Logā Tīkla un koplietošanas centrs noklikšķiniet uz Mainīt koplietošanas papildu iestatījumus.
- 5. Logā **Papildu koplietošanas iestatījumi** atlasiet vienumu **Ieslēgt failu un printeru koplietošanu** sadaļā **Failu un printeru koplietošana**. Noklikšķiniet uz **Saglabāt izmaiņas** un aizveriet logu.

Ja vienums jau ir atlasīts, noklikšķiniet uz Atcelt un aizveriet logu.

6. Logā Tīkla un koplietošanas centrs noklikšķiniet uz × loga augšējā labajā stūrī, lai aizvērtu logu.

## Koplietošanas mapes izveidošana

Izveidojiet datorā mapi un pēc tam iestatiet to kā koplietošanas mapi tīklā.

Sekojiet šādai procedūrai, lai izveidotu mapi "skenēšana" uz darbvirsmas datorā, kuram iestatīta parole.

Lietotājs, kurš piesakās datorā un kuram ir administratora tiesības, var piekļūt darbvirsmas mapei un dokumentu mapei, kas atrodas Lietotāja mapē.

- 1. Palaidiet pārlūku.
- 2. Izveidojiet mapi uz darbvirsmas, un nosauciet to "skenēšana".

Mapes nosaukumam jābūt līdz 12 rakstzīmēm garam. Ja nosaukumā ir vairāk nekā 12 rakstzīmes, atkarībā no vides var gadīties, ka printeris nevarēs piekļūt mapei.

3. Ar peles labo pogu noklikšķiniet uz izveidotās mapes un pēc tam atlasiet **Rekvizīti**.

Piešķiriet izmaiņu piekļuves atļauju, lai kopīgotu lietotāja kontam piekļuves atļaujas. Atļauja tiek izmantota, lietotājam piekļūstot mapei tīklā.

- 4. Atlasiet cilni Koplietošana logā Rekvizīti.
- 5. Noklikšķiniet uz Papildu koplietošana cilnē Koplietošana.
- 6. Logā Papildu koplietošana iespējojiet Koplietot šo mapi un pēc tam noklikšķiniet uz Atļaujas.
- 7. Cilnē **Koplietošanas pilnvaras** atlasiet **Ikviens** sadaļā **Grupu nosaukumi vai lietotājvārdi** apstipriniet **Nomainīt** un pēc tam noklikšķiniet **Labi**.
- 8. Noklikšķiniet uz Labi.
- 9. Atlasiet cilni Drošība.
- 10. Pārbaudiet grupu vai lietotāju sadaļā Grupu nosaukumi vai lietotājvārdi.

Šeit parādītā grupa vai lietotājs var piekļūt koplietošanas mapei.

Šādā gadījumā, lietotājs, kurš piesakās datorā, un Administrators var piekļūt koplietošanas mapei.

- 11. Atlasiet cilni **Koplietošana**. Tiek parādīts koplietošanas mapes tīkla ceļš. Šis ceļš ir nepieciešams, reģistrējot printerī kontaktpersonas; noteikti to pierakstiet vai nokopējiet un pēc tam saglabājiet.
- 12. Noklikšķiniet uz Labi vai Aizvērt, lai aizvērtu logu.

#### Piezīme:

Pēc kopīgošanas mapes ikona nemainās. Mapju logā tiek uzrādīts Stāvoklis Koplietojams.

## Koplietošanas mapes reģistrēšana kontaktpersonu sadaļā

Printera vadības panelī reģistrējot koplietošanas mapes ceļu, var norādīt mapes ceļu, atlasot to no kontaktpersonām.

Lai reģistrētu mapi kontaktpersonu sadaļā, nepieciešama tālāk norādītā informācija.

- Lietotājvārds un parole, lai pieteiktos datorā
- Koplietošanas mapes tīkla ceļš
- Derintera IP adrese vai nosaukums (tikai reģistrējot no datora)

### Reģistrēšana, izmantojot printera vadības paneli

Izmantojot printera vadības paneli, var reģistrēt kontaktpersonas.

- 1. Sākuma ekrānā atlasiet Iestatījumi.
- 2. Atlasiet Kontaktpersonu pārvaldnieks un pēc tam atlasiet Reģistrēt/Dzēst.
- 3. Atlasiet Piev. ievadi un pēc tam atlasiet Pievienot kontaktpersonu.
- 4. Atlasiet Tikla mape/FTP.
- 5. Norādiet pieprasīto informāciju.
  - 🖵 Reģ. numurs: iestatiet reģistrācijas numuru adresei.
  - D Nosaukums: ievadiet vārdu, kas tiks rādīts kontaktpersonu sarakstā.
  - 🖵 Indeksa vārds: ievadiet indeksējošo vārdu, kas tiks izmantots, meklējot kontaktpersonu sarakstā.
  - □ Sakaru režīms: atlasiet SMB.
  - □ Vieta (nepieciešama): ievadiet koplietošanas mapes tīkla ceļu.
  - Lietotājvārds: ievadiet lietotājvārdu, lai pieteiktos datorā. (tikai tad, ja datorā ir iestatīta parole)
  - □ Parole: ievadiet lietotājvārdam atbilstošo paroli.
  - Piešķirt Biežas lietoš. gr.: iestatiet adresi kā bieži izmantotu. Norādot adresi, ekrāna augšpusē būs redzama grupa.
- 6. Atlasiet Labi. Kontaktpersonas reģistrēšana kontaktpersonu sarakstā ir pabeigta.

# Biežāk izmantoto iestatījumu reģistrēšana priekšiestatījuma veidā

Varat reģistrēt bieži lietotos kopēšanas, faksa lietošanas un skenēšanas iestatījumus kā priekšiestatījumus.Ir iespējams reģistrēt līdz 50 ierakstiem.Ja priekšiestatījumus neizdodas rediģēt, iespējams, tos ir bloķējis administrators.Sazinieties ar printera administratoru, lai iegūtu palīdzību.

Lai reģistrētu iepriekšnoteikto vērtību, sākuma ekrānā atlasiet Priekšiestat., atlasiet Pievienot jaunu un pēc tam

atlasiet to funkciju, kurai vēlaties reģistrēt priekšiestatījumu.Veiciet nepieciešamos iestatījumus, atlasiet 🚧 un pēc tam ievadiet priekšiestatītās vērtības nosaukumu.

Lai ielādētu reģistrētu iepriekšnoteikto vērtību, atlasiet iepriekšnoteikto vērtību no saraksta.

Varat arī reģistrēt pašreizējo adresi un iestatījumus, katras funkcijas ekrānā atlasot 🖄.

Lai mainītu reģistrētos iestatījumus, mainiet iestatījumus katras funkcijas ekrānā un atlasiet 🖄. Atlasiet **Reģistrēt priekšiestatījumos** un pēc tam atlasiet mērķi, ko vēlaties pārrakstīt.

## Izvēļņu iespējas Priekšiestat.

Atlasiet reģistrētajā priekšiestatījumā >, lai skatītu reģistrēto iestatījumu detalizēto informāciju. Varat mainīt reģistrēto nosaukumu, detalizētās informācijas ekrānā atlasot nosaukumu.

```
靣
```

dzēst reģistrēto priekšiestatījumu.

Piel. /Noņ.:

pievienot reģistrētā priekšiestatījuma īsinājumikonu sākuma ekrānam vai noņemt to no sākuma ekrāna.

Lietot šo iestatījumu:

ielādēt reģistrēto priekšiestatījumu.

# Izvēļņu iespējas lestatījumi

Printera sākuma ekrānā atlasiet Iestatījumi, lai izvēlētos dažādus iestatījumus.

## Izvēļņu iespējas Vispārīgie iestatījumi

Atlasiet izvēlnes vadības panelī, kā aprakstīts turpmāk.

### lestatījumi > Vispārīgie iestatījumi

### Pamatiestatījumi

Atlasiet izvēlnes vadības panelī, kā aprakstīts turpmāk.

### lestatījumi > Vispārīgie iestatījumi > Pamatiestatījumi

Jūs nevarat mainīt administratora bloķētos iestatījumus.

#### LCD spilgtums:

pielāgojiet LCD ekrāna spilgtumu.

#### Skaņa:

pielāgot skaļumu un atlasīt skaņas veidu.

#### lemidzināšanas taimeris:

Pielāgojiet printera dīkstāves laika periodu, kuram paejot, tiek ieslēgts miega (enerģijas taupīšanas) režīms. LCD ekrāns kļūst melns, kad ir pagājis iestatītais laika periods.

#### Aktivizēšana no miega režīma:

#### Aktivizēšana, pieskaroties LCD ekrānam:

Atlasiet **Ieslēgts**, lai izietu no miega režīma (enerģijas taupīšanas režīma), pieskaroties skārienpanelim. Kad tas ir izslēgts, nospiediet vadības paneļa pogu, lai aktivizētu printeri. Šīs funkcijas izslēgšana novērš neparedzētas darbības, ko izraisa svešķermeņi saskarē ar ekrānu. Var arī iestatīt laika periodu, kura laikā šī funkcija ir ieslēgta.

#### Izslēgšanās taimeris:

Jūsu ierīcei atkarībā no iegādes vietas var būt šī funkcija vai funkcija Izslēgšanas iest.

Atlasiet šo iestatījumu, lai automātiski izslēgtu printeri, ja tas zināmu laiku netiek izmantots. Laika periodu var pielāgot, pirms tiek piemērota barošanas pārvaldība. Jebkāds laika perioda palielinājums ietekmēs produkta energoefektivitāti. Lūdzu, izvērtējiet uz apkārtējo vidi radīto ietekmi, pirms veicat jebkādas izmaiņas.

#### Izslēgšanas iest.:

Jūsu ierīcei atkarībā no iegādes vietas var būt šī funkcija vai funkcija Izslēgšanās taimeris.

Izslēgt, ja nelieto

Atlasiet šo iestatījumu, lai automātiski izslēgtu printeri, ja tas noteiktu laiku netiek izmantots. Jebkāds laika perioda palielinājums ietekmēs produkta energoefektivitāti. Lūdzu, izvērtējiet uz apkārtējo vidi radīto ietekmi, pirms veicat jebkādas izmaiņas.

Izslēgt, ja atvienots

Atlasiet šo iestatījumu, lai izslēgtu printeri pēc 30 minūtēm, ja visi porti, tai skaitā LINE ports, ir atslēgti. Šī funkcija var nebūt pieejama atkarībā no reģiona.

#### Datuma/laika iestatījumi:

Datums/laiks

Ievadiet pašreizējo datumu un laiku.

Vasaras laiks

Atlasiet vasaras laika iestatījumu, kas attiecināms jūsu atrašanās vietas apgabalā.

🖵 Laika starpība

Ievadiet laika atšķirību starp jūsu vietējo laiku un UTC (koordinētais pasaules laiks) laika joslu.

#### Valsts/Regions:

atlasiet valsti vai reģionu, kur izmantojat printeri. Ja valsts vai reģions tiek mainīts, tiek atjaunotas faksa iestatījuma noklusējuma vērtības, un tās ir jāizvēlas vēlreiz.

#### Valoda/Language:

Atlasīt LCD ekrānā izmantoto valodu.

#### Sākumekrāns:

Norādiet sākotnējo izvēlni, kas redzama LCD ekrānā, kad ieslēdzas printeris un ir iespējota funkcija **Darbības noildze**.

#### Sākumlapas rediģēšana:

mainīt LCD ekrānā redzamo ikonu izkārtojumu. Varat arī pievienot, noņemt vai pārvietot ikonas.

#### Tapete:

Mainīt LCD ekrāna fona krāsu.

#### Darbības noildze:

atlasiet **Iesl**, lai atgrieztos sākotnējā ekrānā, ja noteiktu laiku nav veiktas nekādas darbības. Ja nav lietotājam nav piemēroti ierobežojumi un noteiktu laiku nav veiktas nekādas darbības, jūs tiekat izrakstīts, un atkal tiek parādīts sākotnējais ekrāns.

#### Tastatūra:

mainīt LCD ekrānā redzamās tastatūras izkārtojumu.

#### Noklusējuma ekrāns(Job/Status):

atlasiet noklusējuma informāciju, kas tiks rādīta, nospiežot pogu 🗓.

#### Saistītā informācija

- ➡ "Elektroenerģijas taupīšana" 70. lpp.
- ➡ "Rakstzīmju ievade" 25. lpp.

### Printera iestatījumi

Atlasiet izvēlnes vadības panelī, kā aprakstīts turpmāk.

### lestatījumi > Vispārīgie iestatījumi > Printera iestatījumi

Jūs nevarat mainīt administratora bloķētos iestatījumus.

Papīra avota iestatījumi:

Papīra iestatījums:

Atlasiet papīra avotos ievietotā papīra izmēru un papīra veidu.

#### Aizmugur. papīra padeves prioritāte:

atlasiet Iesl, lai drukājot piešķirtu prioritāti aizmugur. papīra padeve ievietotajam papīram.

#### A4/Letter automātiska pārslēgšana:

Atlasiet **Iesl**, lai padotu papīru no papīra avota, kas iestatīts kā A4 formāts, ja nav papīra avota, kas iestatīts kā Letter, vai padotu to no papīra avota, kas iestatīts kā Letter formāts, ja nav papīra avota, kas iestatīts kā A4.

#### Automātiski atlasīt iestatījumi:

Atlasiet jebkuram no tālāk norādītajiem iestatījumiem vērtību **Iesl**, lai automātiski drukātu uz papīra no jebkura avota, kurā ir izvēlētajiem papīra iestatījumiem atbilstošs papīrs.

🖵 Kopēt

- Fakss
- □ Cits

#### Paziņojums par kļūdu:

Atlasiet **Iesl**, lai rādītu kļūdas ziņojumu, ja atlasītais papīra formāts vai veids neatbilst ievietotajam papīram.

#### Pap. iest. aut. attēl.:

Atlasiet **Iesl**, lai rādītu ekrānu **Papīra iestatījums**, kad papīra avotā tiek ievietots papīrs. Ja šo funkciju atspējo, nav iespējams drukāt no iPhone vai iPad ierīces, izmantojot AirPrint.

#### Drukas valoda:

Atlasiet USB interfeisa vai tīkla interfeisa drukas valodu.

#### Universālie drukas iestatījumi:

Šie drukas iestatījumi tiek lietoti, ja drukājat, izmantojot ārēju ierīci un neizmantojot printera draiveri. Šie nobīdes iestatījumi tiek lietoti, ja drukājat, izmantojot printera draiveri.

#### Augšas nobīde:

Pielāgo lapas augšējo apmali.

#### Kreisā nobīde:

Pielāgo lapas kreisās puses apmali.

#### Augšas nobīde aizmugurē:

Pielāgo lapas aizmugures augšējo apmali, veicot abpusējo drukāšanu.

#### Kreisā nobīde aizmugurē:

Pielāgo lapas aizmugures kreisās puses apmali, veicot abpusējo drukāšanu.

#### Pārbaudiet papīra platumu:

Atlasiet **Iesl**, lai pirms drukāšanas pārbaudītu papīra platumu. Šādi tiek novērsta drukāšana ārpus papīra malām, ja papīra izmēra iestatījums nav pareizs, taču tas var samazināt drukas ātrums.

#### Izlaist tukšu lappusi:

Automātiski tiek izlaistas tukšās lapas drukas datos.

### PDL drukas konfigurācija:

Atlasiet PDL drukas konfigurācija opcijas, ko vēlaties izmantot PCL vai PostScript drukāšanai.

- Bieži izmantotie iestatījumi:
  - Papīra izmērs

Atlasiet noklusējuma papīra formātu PCL vai PostScript drukāšanai.

Papīra veids

Atlasiet noklusējuma papīra veidu PCL vai PostScript drukāšanai.

🖵 Orientācija

Atlasiet noklusējuma orientāciju PCL vai PostScript drukāšanai.

🖵 Kvalitāte

Atlasiet drukas kvalitāti PCL vai PostScript drukāšanai.

Tintes taupīšanas režīms

Atlasiet Iesl, lai ietaupītu tinti, samazinot drukas blīvumu.

- 🖵 Drukāšanas secība
  - Pēdējā lapa virspusē Sāk drukāšanu ar faila pirmo lapu. Pirmā lapa virspusē Sāk drukāšanu ar faila pēdējo lapu.
- Eksemplāru skaits
  Norādiet drukājamo eksemplāru skaitu.
- Iesiešanas apmale

Atlasiet iesējuma pozīciju.

Automātiska papīra stumšana

Atlasiet **Iesl**, lai automātiski izvadītu papīru, ja drukāšana tiek apturēta drukas uzdevuma laikā.

🖵 Divpusēja druka

Atlasiet Iesl, lai veiktu divpusējo drukāšanu.

#### PCL izvēlne:

- Fonta avots
  - Rezidents

Atlasiet, lai printerī izmantotu sākotnēji instalētu fontu.

Lejupielādēt

Atlasiet, lai izmantotu lejupielādētu fontu.

Fonta numurs

Atlasiet noklusējuma fonta numuru noklusējuma fonta avotam. Pieejamais numurs atšķiras atkarībā no veiktajiem iestatījumiem.

Rakstzīmju iestatne

Iestatiet noklusējuma fonta rakstzīmju iestatni, ja fonts ir mērogojams un ar fiksētu rakstzīmju iestatni. Varat veikt atlasi diapazonā no 0,44 līdz 99,99 cpi (rakstzīmes collā), ar 0,01 pieaugumiem.

Atkarībā no fonta avota vai fonta numura iestatījumiem, iespējams, šis vienums nebūs redzams.

□ Augstums

Iestatiet noklusējuma fonta augstumu, ja fonts ir mērogojams un proporcionāls. Varat veikt atlasi diapazonā no 4,00 līdz 999,75 punktiem, ar 0,25 pieaugumiem.

Atkarībā no fonta avota vai fonta numura iestatījumiem, iespējams, šis vienums nebūs redzams.

Simbolu kopa

Atlasiet noklusējuma simbolu kopu. Ja fonta avota un fonta numura iestatījumā atlasītais fonts nav pieejams jaunajā simbolu kopas iestatījumā, fonta avota un fonta numura iestatījumi automātiski tiek aizstāti ar noklusējuma vērtību IBM-US.

🖵 Veidlapa

Iestatiet rindu skaitu atlasītajam papīra izmēram un orientācijai. Šādi rodas arī rindstarpu (VMI) izmaiņas, un jaunā VMI vērtība tiek saglabāta printerī. Tas nozīmē, ka turpmākas izmaiņas lapas izmēra vai orientācijas iestatījumos izraisīs vērtības Form (Veids) izmaiņas, pamatojoties uz saglabāto VMI.

Rindatgriezes funkcija

Atlasiet rindpadeves komandu, drukājot ar draiveri no konkrētas operētājsistēmas.

🖵 LF funkcija

Atlasiet rindpadeves komandu, drukājot ar draiveri no konkrētas operētājsistēmas.

Papīra avota piešķiršana

Iestatiet piešķiri papīra avota atlases komandai. Ja tiek atlasīta opcija 4, komandas tiek iestatītas kā saderīgas ar HP LaserJet 4. Ja tiek atlasīta opcija 4K, komandas tiek iestatītas kā saderīgas ar HP LaserJet 4000, 5000 un 8000. Ja tiek atlasīta opcija 5S, komandas tiek iestatītas kā saderīgas ar HP LaserJet 5S.

#### PS3 izvēlne:

🖵 Kļūdu lapa

Atlasiet **Iesl**, lai izdrukātu lapu, kurā redzams statuss, ja PostScript vai PDF drukāšanas laikā rodas kļūda.

Krāsojums

Atlasiet krāsu režīmu PostScript drukāšanai.

Binārie dati

Atlasiet **Iesl**, drukājot datus, kas satur binārus attēlus. Iespējams, lietojumprogramma nosūtīs bināros datus pat tad, ja printera draivera iestatījums ir iestatīts kā ASCII, taču varat drukāt datus, ja šī funkcija ir iespējota.

PDF lapas izmērs

Atlasiet papīra izmēru, drukājot PDF failu. Ja ir atlasīta opcija **Auto**, papīra izmērs tiek noteikts, pamatojoties uz pirmās lapas izmēru.

#### Automātiskais kļūdu ignorētājs:

Atlasiet veicamo darbību, ja rodas divpusējās drukas kļūda vai pilnas atmiņas kļūda.

#### 🖵 Iesl

Parāda brīdinājumu un drukā vienpusējās drukas režīmā, kad rodas divpusējās drukas kļūda, vai drukā tikai to, ko printerim ir izdevies apstrādāt, ja radusies kļūda saistībā ar vietas trūkumu atmiņā.

🖵 Izsl

Parādās kļūdas ziņojums, un drukāšana tiek atcelta.

#### Atmiņas ierīces interfeiss:

☐ Atmiņas ierīce:

Atlasiet **Iespējot**, lai atļautu printerim piekļūt ievietotajai atmiņas ierīcei. Ja tiek atlasīts iestatījums **Atspējot**, datus nevar saglabāt printerim pievienotajā atmiņas ierīcē. Tas novērš neatļautu konfidenciālu dokumentu nelegālu izņemšanu.

□ Failu koplietošana:

Atlasiet, vai atmiņas ierīcei piešķirt rakstīšanas piekļuvi no datora, kam izveidots USB savienojums, vai no tīklā savienota datora.

#### Biezs papīrs:

atlasiet **Ieslēgts**, lai nepieļautu tintes notraipīšanos izdrukās; ņemiet vērā, ka šis iestatījums var samazināt drukas ātrumu.

#### Klusais režīms:

Atlasiet **Iesl**, lai drukāšanas laikā mazinātu troksni; ņemiet vērā, ka šis iestatījums var samazināt drukas ātrumu. Atkarībā no papīra veida un atlasītajiem drukas kvalitātes iestatījumiem printera radītā trokšņa līmenis var nemainīties.

#### Tintes žūšanas laiks:

Atlasiet tintes nožūšanas laiku, kādu vēlaties iestatīt divpusējai drukāšanai. Pēc vienas papīra lapas puses apdrukāšanas printeris drukā uz otras puses. Ja izdrukā ir smērējumi, palieliniet laika iestatījumu.

#### Divvirzienu:

Atlasiet **Ieslēgts**, lai mainītu drukas virzienu; drukā, kamēr drukas galviņa virzās pa kreisi un pa labi. Ja izdrukātā dokumenta vertikālās vai horizontālās līnijas ir izplūdušas vai nepareizi novietotas, šīs funkcijas atspējošana var atrisināt problēmu; tomēr tā rīkojoties var tikt samazināts drukāšanas ātrums.

#### Datora pievienošana ar USB:

atlasiet **Iespējot**, lai atļautu datoram piekļūt printerim, kad tas ir pievienots, izmantojot USB. Kad ir izvēlēts iestatījums **Atspējot**, ir ierobežota drukāšana un skenēšana, kurai dati netiek pārsūtīti tīklā.

#### USB I/F noildzes iestatījums:

Norādiet laika posmu sekundēs, kam ir jāpaiet, pirms tiek pabeigti USB sakari ar datoru pēc tam, kad printeris ir saņēmis drukas darbu no PostScript printera draivera vai PCL printera draivera. Ja darba beigas nav skaidri definētas no PostScript printera draivera vai PCL printera draivera, var tikt izveidoti pastāvīgi USB sakari. Ja tā notiek, printeris pārtrauc sakarus pēc norādītā pagājušā laika posma. Ievadiet 0 (nulle), ja nevēlaties beigt sakarus.

#### Saistītā informācija

➡ "Papīra ievietošana" 28. lpp.

- ➡ "JPEG failu drukāšana no atmiņas ierīces" 161. lpp.
- ➡ "PDF vai TIFF failu drukāšana no atmiņas ierīces" 161. lpp.

### Tīkla iestatījumi

Atlasiet izvēlnes vadības panelī, kā aprakstīts turpmāk.

### lestatījumi > Vispārīgie iestatījumi > Tīkla iestatījumi

Jūs nevarat mainīt administratora bloķētos iestatījumus.

#### Wi-Fi iestatīšana:

Iestatīt vai mainīt bezvadu tīkla iestatījumus. Izvēlieties vienu no turpmāk aprakstītajām savienojuma metodēm un pēc tam izpildiet LCD panelī redzamās instrukcijas.

- Maršrutētājs
- 🖵 Wi-Fi Direct

#### Vadu LAN iestatīšana:

Iestatīt vai mainīt tīkla savienojumu, kuram tiek izmantots lokālā tīkla vads un maršrutētājs. Kad tiek izmantota šī metode, Wi-Fi savienojumi ir atspējoti.

#### Tīkla statuss:

Rāda vai drukā pašreizējos tīkla iestatījumus.

- Vadu LAN/Wi-Fi statuss
- Wi-Fi Direct statuss
- E-pasta servera statuss
- Drukāt statusa lapu

#### Savienojuma pārbaude:

Pārbaudīt pašreizējo tīkla savienojumu un drukāt pārskatu. Ja ir jebkādas problēmas saistībā ar savienojumu, skatiet atskaiti, lai novērstu problēmu.

#### Papildu:

Veiciet turpmāk aprakstītos detalizētos iestatījumus.

- Ierīces nosaukums
- □ TCP/IP
- □ Starpniekserveris
- E-pasta serveris
- IPv6 adrese
- MS tīkla koplietošana
- Līnijas ātrums un duplekss
- □ Novirziet HTTP uz HTTPS
- □ Atspējojiet IPsec/IP filtrēšanu
- □ Atspējojiet IEEE802.1X

□ iBeacon pārraide

### Tīkla pakalpojumu iestatījumi

Atlasiet izvēlnes vadības panelī, kā aprakstīts turpmāk.

### lestatījumi > Vispārīgie iestatījumi > Tīkla pakalpojumu iestatījumi

Jūs nevarat mainīt administratora bloķētos iestatījumus.

Epson Connect pakalpojumi:

Norāda, vai printeris ir reģistrēts un savienots ar pakalpojumu Epson Connect.

Varat reģistrēties pakalpojumam, atlasot Reģistrēt un izpildot tālākos norādījumus.

Ja reģistrēšana ir veikta, var mainīt turpmāk norādītos iestatījumus.

- □ Apturēt/atsākt
- Atcelt reģistrāciju

Papildinformāciju skatiet šādā tīmekļa vietnē.

https://www.epsonconnect.com/

http://www.epsonconnect.eu (tikai Eiropā)

#### Google Cloud Print pakalpojumi:

Norāda, vai printeris ir reģistrēts un savienots ar Google mākoņdrukas pakalpojumiem.

Ja reģistrēšana ir veikta, var mainīt turpmāk norādītos iestatījumus.

□ Iespējot/Atspējot

Atcelt reģistrāciju

Papildinformāciju par reģistrēšanos Google mākoņdrukas pakalpojumu saņemšanai skatiet šādā tīmekļa vietnē.

https://www.epsonconnect.com/

http://www.epsonconnect.eu (tikai Eiropā)

#### Saistītā informācija

➡ "DrukDDDrukāšana, izmantojot tīkla pakalpojumu" 252. lpp.

### Faksa iestatījumi

Atlasiet izvēlni vadības panelī, kā aprakstīts turpmāk.

### lestatījumi > Vispārīgie iestatījumi > Faksa iestatījumi

Skatiet zemāk sadaļu Saistītā informācija.

#### Saistītā informācija

➡ "Faksu izvēlnes opcijas" 209. lpp.

### Skenēšanas iestat.

Atlasiet izvēlni vadības panelī, kā aprakstīts turpmāk.

### lestatījumi > Vispārīgie iestatījumi > Skenēšanas iestat.

Skatiet zemāk sadaļu Saistītā informācija.

### Saistītā informācija

- ➡ "Skenēšana uz tīkla mapi vai FTP serveri" 173. lpp.
- ➡ "Skenēšana uz atmiņas ierīci" 183. lpp.
- ➡ "Skenēšana mākonī" 185. lpp.

### Izvēļņu iespējas Sistēmas administrēšana

Izmantojot šo izvēlni, varat kā sistēmas administrators veikt ierīces uzturēšanas funkcijas. Tajā var arī noteikt ierīces funkciju lietošanas ierobežojumus atsevišķiem lietotājiem atbilstoši darba vietas vai biroja politikai.

Atlasiet izvēlnes vadības panelī, kā aprakstīts turpmāk.

### lestatījumi > Vispārīgie iestatījumi > Sistēmas administrēšana

#### Kontaktpersonu pārvaldnieks:

Kontaktpersonām var veikt tālāk minētos iestatījumus.

#### Reģistrēt/Dzēst:

Reģistrēt un/vai dzēst kontaktpersonas izvēlnēm Fakss, Skenēt uz e-pastu un Skenēt tīkla mapē/FTP.

#### Bieži izmantoti:

Reģistrējiet bieži lietotās kontaktpersonas, lai ātri tām piekļūtu. Iespējams arī mainīt saraksta secību.

#### Izdrukāt kontaktus:

Drukāt kontaktpersonu sarakstu.

#### Aplūkot opcijas:

Mainīt kontaktpersonu attēlojuma veidu.

Meklēšanas opcijas:

Mainīt kontaktpersonu meklēšanas metodi.

#### Notīrīt iekšējās atmiņas datus:

Šis vienums tiek rādīts ar PCL vai PostScript saderīgā printerī.

Dzēsiet printera iekšējās atmiņas datus, piemēram, PCL drukāšanai lejupielādētu fontu un makro vai paroļu drukāšanas uzdevumu.

#### Drošības iestatījumi:

Var norādīt tālāk minētos drošības iestatījumus.

#### lerobežojumi:

Ļaut veikt iestatījumu izmaiņas sekojošiem vienumiem, ja vadības panelis ir bloķēts.

- Piekļuve darba žurnālam
- Diekļuve, lai reģistrētu/dzēstu kontaktpersonas
- □ Fakss Pēdējā piekļuve
- Fakss Piekļuve pārraides žurnālam
- Piekļuve faksa atskaitei
- Piekļuve Druk. saglab. vēsturi no Skenēt tīkla mapē/FTP
- Piekļuve pēdējam no Skenēt uz e-pastu
- Piekļuve Rādīt sūtīto vēsturi no Skenēt uz e-pastu
- Piekļuve Drukāt sūtīto vēsturi no Skenēt uz e-pastu
- Piekļuve valodai
- Piekļuve opcijai Biezs papīrs
- Piekļuve opcijai Klusais režīms
- Personas datu aizsardzība

#### Piekļuves vadība:

Atlasiet **Iesl**, lai ierobežotu ierīces funkciju lietošanu. Lai varētu izmantot vadības paneļa funkcijas, lietotājiem būs jāpiesakās, ierīces vadības panelī norādot lietotājvārdu un paroli. Sadaļā **Pieņemt nezināma lietotāja darbus** var atlasīt, vai tiks atļauti darbi, kuriem nav nepieciešamās autentifikācijas informācijas.

#### Administratora iestatījumi:

□ Admin. parole

Iestatiet, mainiet vai dzēsiet administratora paroli.

Bloķēšanas iestatījums

Atlasiet, vai printerī tiek vai netiek bloķēts vadības panelis, izmantojot **Admin. parole** reģistrēto paroli.

#### Atjaunot noklusējuma iestatījumus:

atjaunojiet iestatījumiem turpmāk norādītajās izvēlnēs noklusējuma vērtības.

- Tīkla iestatījumi
- Kopijas iestatījumi
- Skenēšanas iestat.
- Faksa iestatījumi
- Notīrīt visus datus un iestatījumus

#### Aparātprogramatūras atjauninājums:

varat iegūt informāciju par aparātprogrammatūru, piemēram, pašreizējo tās versiju un informāciju par pieejamajiem atjauninājumiem.

#### Atjaunināt:

Pārbauda, vai tīkla serverī ir augšupielādēta jaunākā aparātprogrammatūras versija. Ja ir pieejams atjauninājums, varat izvēlēties — sākt vai nesākt atjaunināšanu.

#### Paziņošana:

Atlasiet Iesl, lai saņemtu paziņojumu, kad pieejams aparātprogrammatūras atjauninājums.

## Izvēļņu iespējas Izdruku skaitītājs

Atlasiet izvēlnes vadības panelī, kā aprakstīts turpmāk.

#### lestatījumi > Izdruku skaitītājs

Rāda kopējo izdruku skaitu, melnbalto un krāsaino izdruku skaitu, ieskaitot tādas izdrukas kā statusa lapa, kopš printera iegādes brīža. Atlasiet **Izdrukāt lapu**, ja vēlaties drukāt rezultātu.

### Izvēļņu iespējas Padeves statuss

Atlasiet izvēlni vadības panelī, kā aprakstīts turpmāk.

#### lestatījumi > Padeves statuss

Rāda aptuveni tintes līmeni un apkopes nodalījuma darbmūžu.

Ja ir redzama zīme U, tintes kasetne ir gandrīz tukša vai arī apkopes nodalījums ir gandrīz pilns. Ja ir redzama zīme 🖄, jāveic nomaiņa, jo tinte ir izlietota vai apkopes nodalījums ir pilns.

## Izvēļņu iespējas Apkope

Atlasiet izvēlnes vadības panelī, kā aprakstīts turpmāk.

#### lestatījumi > Apkope

Drukas kvalitātes pielāgošana:

Atlasiet šo funkciju, ja radušās problēmas ar izdrukām. Nepieciešamības gadījumā varat pārbaudīt, vai nav aizsērējušas sprauslas un notīrīt drukas galviņu, un pēc tam pielāgot dažus parametrus, lai uzlabotu drukas kvalitāti.

Drukas galv. spr. pārb.:

Atlasiet šo funkciju, lai pārbaudītu, vai nav aizsērējušas drukas galviņas sprauslas. Printeris izdrukā sprauslu pārbaudes paraugu.

#### Drukas galviņu tīrīšana:

Atlasiet šo funkciju, lai tīrītu drukas galviņas aizsērējušās sprauslas.

#### Mērlīnijas līdzināšana:

Atlasiet šo funkciju, lai izlīdzinātu vertikālās līnijas.

### Papīra vadotņu tīrīšana:

Atlasiet šo funkciju, ja uz iekšējiem veltnīšiem ir tintes traipi. Printeris padod papīru, lai notīrītu iekšējos veltnīšus.

Drukas kvalitātes pielāgošana papīram:

Atkarībā no papīra veida atšķiras tintes spiediens. Atlasiet šo funkciju, ja izdrukās redzamas svītras vai novērojams nepareizs līdzinājums, drukājot uz noteikta veida papīra.

Periodiska tīrīšana:

Printeris automātiski veic **Drukas galv. spr. pārb.** un **Drukas galviņu tīrīšana**, balstoties uz iestatīto laiku. Atlasiet **Iesl**, lai saglabātu izcilu drukas kvalitāti.

### Saistītā informācija

- ➡ "Drukas kvalitātes pielāgošana" 272. lpp.
- ➡ "Drukas galviņas pārbaude un tīrīšana" 235. lpp.
- ➡ "Līniju līdzināšana" 236. lpp.
- ➡ "Tintes traipu iztīrīšana no papīra ceļa" 237. lpp.

## Izvēļņu iespējas Valoda/Language

Atlasiet izvēlnes vadības panelī, kā aprakstīts turpmāk.

### lestatījumi > Valoda/Language

Atlasīt LCD ekrānā izmantoto valodu.

## Izvēļņu iespējas Printera statuss/Drukāt

Atlasiet izvēlnes vadības panelī, kā aprakstīts turpmāk.

### lestatījumi > Printera statuss/Drukāt

Drukas stāvokļa lapa:

Konfigurācijas stāvokļa lapa:

drukāt informācijas lapas, kurā redzams pašreizējais printera statuss un iestatījumi.

Padeves stāvokļa lapa:

drukāt informācijas loksnes, kurās redzams patērējamo materiālu statuss.

Lietošanas vēstures lapa:

drukāt informācijas lapas, kurā redzama printera lietojuma vēsture.

PS3 fontu saraksts:

drukāt sarakstu ar fontiem, kas ir pieejami PostScript printerim.

### Printera sagatavošana

### PCL fontu saraksts:

drukāt sarakstu ar fontiem, kas ir pieejami PCL printerim.

Tīkls:

Rāda pašreizējos tīkla iestatījumus.

## Izvēļņu iespējas Kontaktpersonu pārvaldnieks

Atlasiet izvēlnes vadības panelī, kā aprakstīts turpmāk.

### lestatījumi > Kontaktpersonu pārvaldnieks

Reģistrēt/Dzēst:

reģistrēt un/vai dzēst kontaktpersonas izvēlnēm Fakss, Skenēt uz e-pastu un Skenēt tīkla mapē/FTP.

### Bieži izmantoti:

reģistrējiet bieži lietotās kontaktpersonas, lai ātri tām piekļūtu. Iespējams arī mainīt saraksta secību.

### Izdrukāt kontaktus:

drukāt kontaktpersonu sarakstu.

### Aplūkot opcijas:

mainīt kontaktpersonu attēlojuma veidu.

#### Meklēšanas opcijas:

mainīt kontaktpersonu meklēšanas metodi.

## Izvēļņu iespējas Lietotāja iestatījumi

Atlasiet izvēlnes vadības panelī, kā aprakstīts turpmāk.

### lestatījumi > Lietotāja iestatījumi

Jūs nevarat mainīt administratora bloķētos iestatījumus.

Varat mainīt turpmāk norādīto izvēlņu noklusējuma iestatījumus.

- Skenēt tīkla mapē/FTP
- Skenēt uz e-pastu
- Skenēt uz atmiņas ierīci
- Skenēt uz mākoni
- Kopijas iestatījumi
- □ Fakss

## Izvēļņu iespējas Autentifikācijas ierīces statuss

Atlasiet izvēlnes vadības panelī, kā aprakstīts turpmāk.

### lestatījumi > Autentifikācijas ierīces statuss

Parāda autentifikācijas ierīces statusu.

## Izvēļņu iespējas Epson Open Platform informācija

Atlasiet izvēlnes vadības panelī, kā aprakstīts turpmāk.

### lestatījumi > Epson Open Platform informācija

Parāda Epson Open Platform statusu.

# Elektroenerģijas taupīšana

Ja iestatītajā laika periodā netiek veikta neviena darbība, printeris automātiski pārslēdzas miega režīmā vai izslēdzas. Laika periodu var pielāgot, pirms tiek piemērota barošanas pārvaldība. Jebkāds laika palielinājums ietekmēs izstrādājuma energoefektivitāti. Lūdzu, izvērtējiet uz apkārtējo vidi radīto ietekmi, pirms veicat jebkādas izmaiņas.

Atkarībā no iegādes vietas, printerim var būt funkcija, kas to automātiski izslēdz, ja tas 30 minūtes nav izveidojis tīkla savienojumu.

## Enerģijas taupīšana — vadības panelis

- 1. Sākuma ekrānā izvēlieties Iestatījumi.
- 2. Atlasiet Vispārīgie iestatījumi > Pamatiestatījumi.
- 3. Veiciet kādu no tālāk norādītajām darbībām.
  - □ Atlasiet Iemidzināšanas taimeris vai Izslēgšanas iest. > Izslēgt, ja nelieto vai Izslēgt, ja atvienots un pēc tam veiciet iestatījumus.
  - □ Atlasiet Iemidzināšanas taimeris vai Izslēgšanās taimeris un pēc tam veiciet iestatīšanu.

#### Piezīme:

Jūsu ierīcei atkarībā no iegādes vietas var būt funkcija **Izslēgšanas iest.** vai **Izslēgšanās taimeris**.

# Faksa iestatījumi

# Pirms faksa funkciju izmantošanas

Lai izmantotu faksa funkcijas, izveidojiet tālāk norādītos iestatījumus.

- Pareizi savienojiet printeri ar tālruņa līniju un nepieciešamības gadījumā ar tālruni
- Palaidiet Faksa iestatīšanas vednis, kas ir nepieciešams pamatiestatījumu izveidei.
- Ja nepieciešams, izveidojiet tālāk norādītos iestatījumus.
- 🖵 Izvades mērķi un saistītie iestatījumi, piemēram, tīkla iestatījumi un pasta servera iestatījumi
- □ Kontakti reģistrācija
- Lietotāja iestatījumi, kas definē noklusējuma vērtības izvēlnes Fakss vienumiem
- D Atskaites iestatījumi, lai drukātu pārskatus, kad faksi ir nosūtīti, saņemti vai pārsūtīti

### Saistītā informācija

- ➡ "Savienošana ar tālruņa līniju" 71. lpp.
- ➡ "Printera sagatavošana faksu sūtīšanai un saņemšanai (izmantojot Faksa iestatīšanas vednis)" 75. lpp.
- "Atsevišķa printera faksa funkciju iestatījumu izveide" 77. lpp.
- ➡ "Izvēļņu iespējas Faksa iestatījumi" 89. lpp.
- ➡ "Tīkla iestatījumi" 99. lpp.
- ➡ "E-pasta servera lietošana" 46. lpp.
- ➡ "Kontaktpersonu pārvaldība" 49. lpp.
- ➡ "Koplietošanas mapes iestatīšana" 53. lpp.
- ➡ "Izvēļņu iespējas Lietotāja iestatījumi" 69. lpp.
- ➡ "Izvēlne Atskaites iestatījumi" 95. lpp.

# Savienošana ar tālruņa līniju

## Saderīgas tālruņa līnijas

Varat izmantot printeri, lietojot standarta analogās tālruņa līnijas (PSTN = publiskais komutējamais telefonu tīkls) un PBX (privātā atzara centrāle) tālruņa sistēmas.

Iespējams, nevarēsiet printeri izmantot kopā ar tālāk minētajām tālruņa līnijām vai sistēmām.

- VoIP tālruņa līnija, piemēram, DSL vai šķiedru optikas digitālais pakalpojums
- Digitālā tālruņa līnija (ISDN)
- Atsevišķas PBX tālruņa sistēmas
- □ Ja adapteri, piemēram, termināla adapteri, VoIP adapteri, sadalītāji vai DSL maršrutētājs ir savienots ar tālruņa sienas pieslēgvietu un printeri

## Printera savienošana ar tālruņa līniju

Pievienojiet printeri pie tālruņa sienas ligzdas, izmantojot tālruņa kabeli RJ-11 (6P2C). Kad printerim pievienojat tālruni, izmantojiet otru tālruņa kabeli RJ-11 (6P2C).

Atkarībā no apgabala tālruņa kabelis var būt ietverts printera komplektācijā. Ja tas ir ietverts, izmantojiet attiecīgo kabeli.

Iespējams, tālruņa kabelis būs jāsavieno ar adapteri, kas ir paredzēts jūsu valstij vai reģionam.

### Piezīme:

Noņemiet vāciņu no printera porta EXT. tikai tad, ja savienojat tālruni ar printeri. Nenoņemiet vāciņu, ja nepievienojat tālruni.

Apgabalos, kuros bieži vērojami zibens spērieni, ieteicams izmantot pārsprieguma aizsargu.

## Savienojuma izveide ar standarta tālruņa līniju (PSTN) vai PBX

Savienojiet tālruņa kabeli no tālruņa sienas pieslēgvietas vai PBX porta ar portu LINE printera aizmugurē.

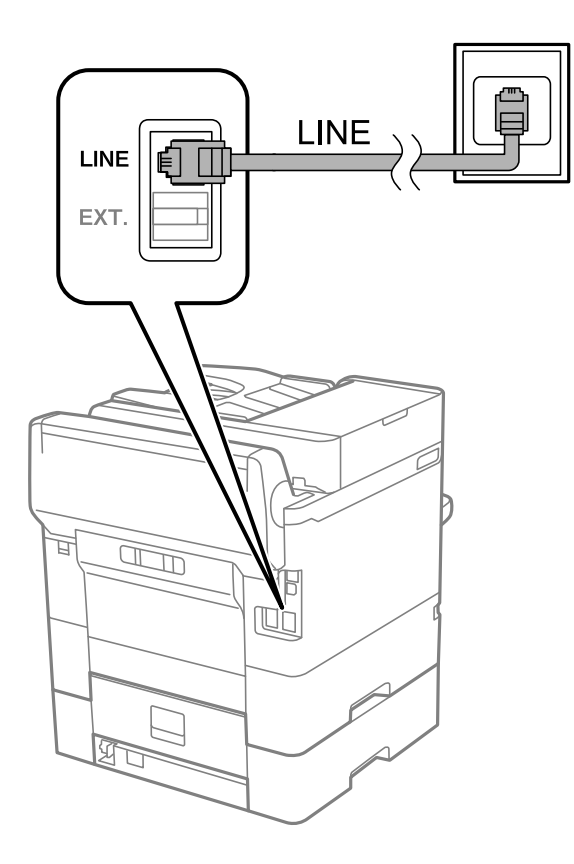

### Savienojuma izveide ar DSL vai ISDN

Savienojiet tālruņa kabeli no DSL modema vai ISDN termināla adaptera ar portu LINE printera aizmugurē. Papildinformāciju skatiet modema vai adaptera komplektā iekļautajā dokumentācijā.
### Faksa iestatījumi

### Piezīme:

Ja DSL modems ir aprīkots ar iebūvētu DSL filtru, savienojiet atsevišķu DSL filtru.

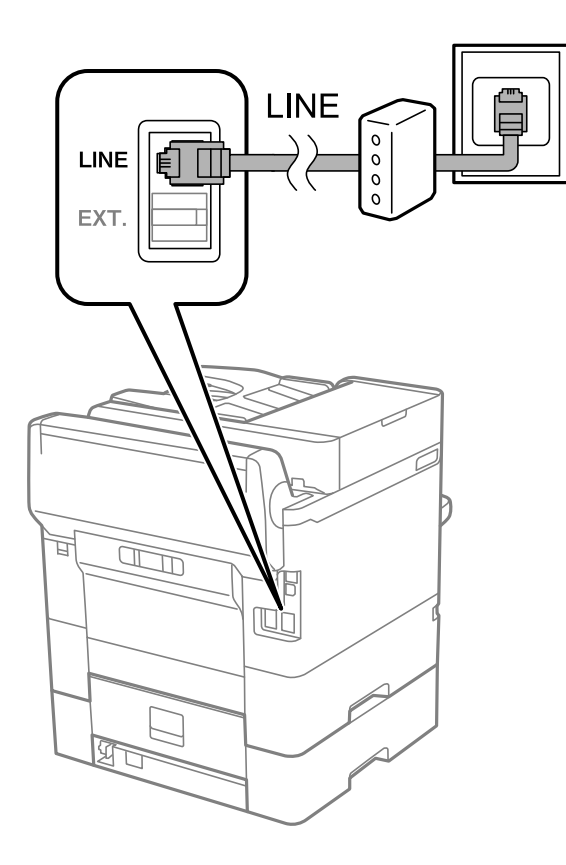

## Tālruņa ierīces savienošana ar printeri

Ja printeri un tālruni izmantojat vienā tālruņa līnijā, savienojiet tālruni ar printeri.

### Piezīme:

- □ Ja tālruņa ierīcei ir faksa funkcija, pirms savienošanas atspējojiet faksa funkciju.Detalizētu informāciju skatiet rokasgrāmatās, kas bija ietvertas tālruņa ierīces komplektācijā.
- □ Ja pievienojat automātisko atbildētāju, pārliecinieties, ka printera **Zvanu skaits līdz atbildei** iestatījums ir lielāks nekā zvanu skaits, kas iestatīts automātiskajā atbildētājā atbildei uz zvanu.

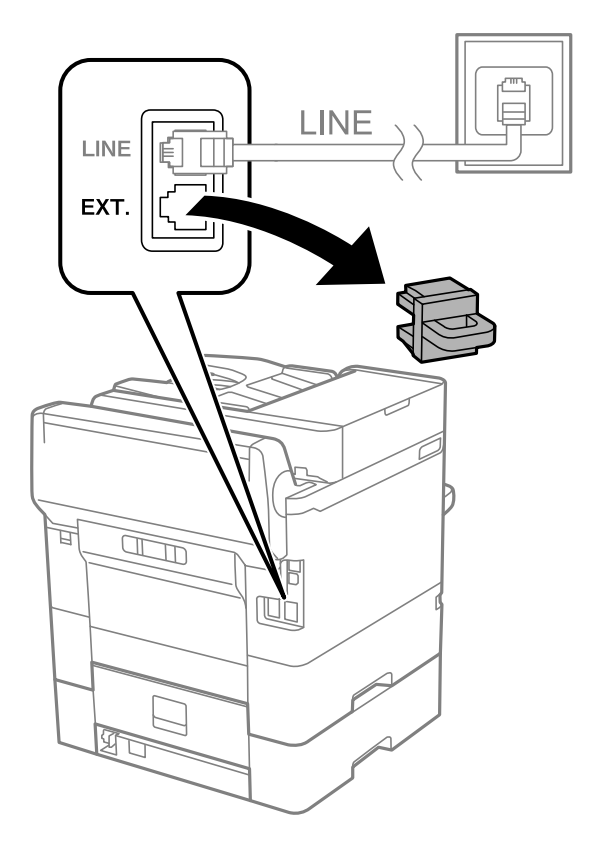

1. Noņemiet vāciņu no porta EXT. printera aizmugurē.

2. Savienojiet tālruņa ierīci ar portu EXT., izmantojot tālruņa kabeli.

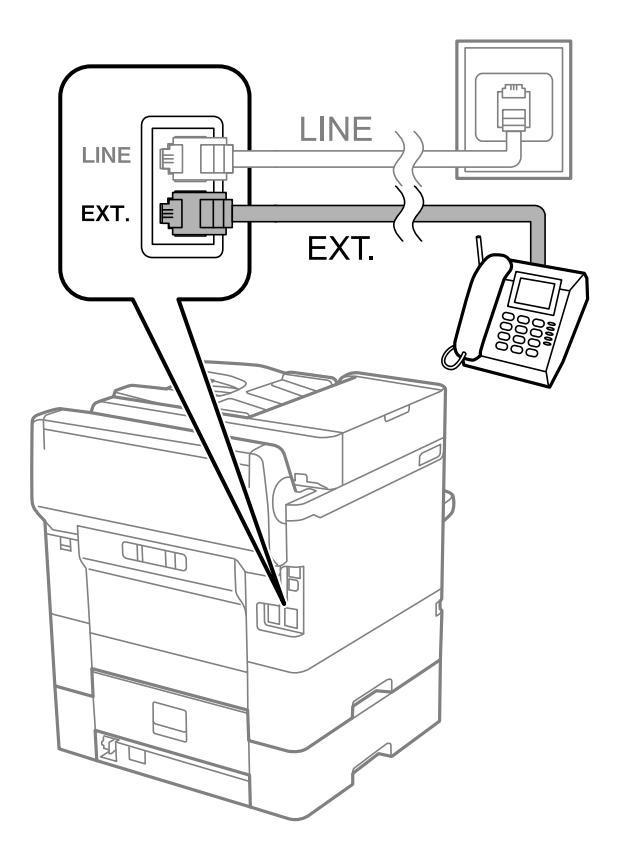

### Faksa iestatījumi

### Piezīme:

Koplietojot vienu tālruņa līniju, obligāti savienojiet tālruņa ierīci ar printera portu EXT. Ja sadalīsiet līniju, lai atsevišķi savienotu tālruņa ierīci un printeri, tālrunis un printeris nedarbosies pareizi.

- 3. Sākuma ekrānā izvēlieties Fakss.
- 4. Paņemiet klausuli.

Savienojums ir izveidots, ja tālāk norādītajā ekrānā ir iespējota funkcija 🚸 (Sūtīt).

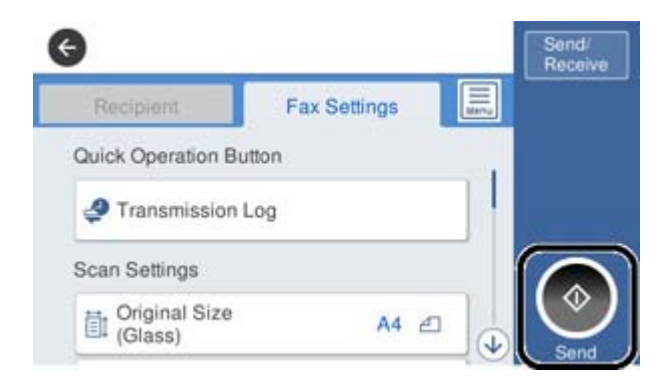

### Saistītā informācija

- ➡ "Printera sagatavošana faksu sūtīšanai un saņemšanai (izmantojot Faksa iestatīšanas vednis)" 75. lpp.
- "Iestatījumu izveide automātiskā atbildētāja lietošanai" 79. lpp.
- ➡ "Iestatījumu izveide, lai saņemtu faksus, izmantojot tikai pievienotu tālruni (Attālināta saņemšana)" 79. lpp.
- ➡ "Saņemšanas režīms iestatīšana" 77. lpp.

## Printera sagatavošana faksu sūtīšanai un saņemšanai (izmantojot Faksa iestatīšanas vednis)

Faksa iestatīšanas vednis konfigurē faksa pamatfunkcijas, lai printeris būtu gatavs sūtīt un saņemt faksus.

Vednis tiek automātiski parādīts, pirmo reizi ieslēdzot printeri. Vedni var parādīt arī manuāli, izmantojot printera vadības paneli. Vednis ir jāpalaiž vēlreiz, ja tas tika izlaists, vispirms ieslēdzot printeri vai izmainot savienojuma vidi.

Izmantojot vedni, var iestatīt tālāk norādītos vienumus.

- Galvene (Jūsu tālruņa numurs un Faksa galvene)
- Saņemšanas režīms (Auto vai Manuāli)

□ Tālāk norādītie vienumi tiek automātiski iestatīti atbilstoši savienojuma videi.

- □ Iezvanrežīms (piemēram, Tonis vai Impulss)
- Līnijas veids (PSTN vai PBX)
- □ Centrāles sign. noteikš.
- Distinctive Ring Detection (DRD) iestatījums
- Citi **Pamatiestatījumi** vienumi paliek tādi, kādi tie ir.

Startējiet Faksa iestatīšanas vednis, lai veiktu Pamatiestatījumi, izpildot ekrānā redzamos norādījumus.

1. Pārliecinieties, vai printeris ir savienots ar tālruņa līniju.

### Piezīme:

Vedņa lietošanas beigās tiek veikta automātiska faksa savienojuma pārbaude, tāpēc printerim ir jābūt savienotam ar tālruņa līniju, un tikai pēc tam startējiet vedni.

- 2. Atlasiet **Iestatījumi** printera vadības paneļa sākuma ekrānā un tad atlasiet **Vispārīgie iestatījumi** > **Faksa** iestatījumi > **Faksa iestatīšanas vednis**.
- 3. Ekrānā Apstiprinājums pieskarieties Turpināt.

Tiek startēts vednis.

4. Faksa galvenes ievades ekrānā ievadiet sūtītāja datus, piemēram, jūsu uzņēmuma nosaukumu, un pēc tam pieskarieties **Labi**.

#### Piezīme:

Jūsu sūtītāja vārds un faksa numurs ir norādīti kā galvene izejošajiem faksiem.

- 5. Tālruņa numura ievades ekrānā ievadiet faksa numuru un pēc tam pieskarieties Labi.
- 6. Ekrānā Distinctive Ring Detection (DRD) iestatījums veiciet tālāk minētos iestatījumus.
  - □ Ja no sava tālruņa sakaru operatora abonējat atšķirīgas zvanīšanas pakalpojumu: atlasiet **Turpināt** un pēc tam atlasiet ienākošajiem faksiem lietojamo zvana veidu.
    - Ja atlasījāt **Visi**, turpiniet ar 7. darbību.
    - Ja atlasījāt citu iestatījumu, iespēja **Saņemšanas režīms** tiek automātiski iestatīta režīmā **Auto**. Pārejiet uz 9. darbību.
  - □ Ja nav nepieciešams iestatīt šo opciju: pieskarieties Izlaist un pārejiet uz 9. darbību.

#### Piezīme:

- Atšķiramu zvanu pakalpojumi, ko piedāvā daudzi telefona sakaru operatori (pakalpojuma nosaukums atšķiras atkarībā no uzņēmuma), ļauj jums izmantot vairākus tālruņa numurus vienā tālruņa līnijā. Katram numuram tiek piešķirts cits zvana veids. Vienu numuru varat lietot balss zvaniem, savukārt otru faksa zvaniem. Atlasiet zvana veidu, kas ir piešķirts faksa zvaniem, sadaļā DRD.
- □ Atkarībā no reģiona vienumi **Iesl** un **Izsl** tiek rādīti kā **DRD** opcijas. Atlasiet **Iesl**, lai izmantotu atšķirīga zvana funkciju.
- 7. Ekrānā Saņemšanas režīma iestatījums atlasiet, vai lietojat ar printeri savienoto tālruņa ierīci.
  - □ Kad ir savienojums: atlasiet Jā un pēc tam pārejiet uz nākamo darbību.
  - □ Kad nav savienojuma: atlasiet **Nē** un pēc tam pārejiet uz 9. darbību. **Saņemšanas režīms** tiek iestatīts uz **Auto**.
- 8. Ekrānā **Saņemšanas režīma iestatījums** atlasiet, vai vēlaties automātiski saņemt faksus.
  - Lai saņemtu automātiski: atlasiet Jā. Saņemšanas režīms tiek iestatīts uz Auto.
  - Lai saņemtu manuāli: atlasiet Nē. Saņemšanas režīms tiek iestatīts uz Manuāli.
- 9. Ekrānā Turpināt pārbaudiet veiktos iestatījumus un pēc tam pieskarieties Turpināt.

Lai labotu vai mainītu iestatījumus, pieskarieties ਓ.

10. Ekrānā **Palaist Pārbaudīt faksa savienojumu** atlasiet **Sākt pārbaudi**, lai veiktu faksa savienojuma pārbaudi, un, kad ekrānā tiek parādīta uzvedne drukāt pārbaudes rezultātus, atlasiet **Drukāt**.

Tiek drukāta atskaite ar pārbaudes rezultātiem, kurā norādīts savienojuma statuss.

### Faksa iestatījumi

#### Piezīme:

- □ Ja tiek norādītas jebkādas kļūdas, izpildiet atskaitē sniegtās instrukcijas, lai novērstu tās.
- □ Ja tiek parādīts ekrāns Līnijas veida atlase, atlasiet līnijas veidu.
  - Ja printeris tiek savienots ar PBX tālruņa sistēmu vai termināla adapteri, atlasiet PBX.

- Ja printeris tiek savienots ar standarta tālruņa līniju, atlasiet **PSTN** un pēc tam parādītajā ekrānā **Apstiprinājums** atlasiet **Nenoteikt**. Tomēr, iestatot šo vienumu uz **Nenoteikt**, numura sastādīšanas laikā printeris, iespējams, izlaidīs faksa numura pirmo ciparu, un fakss tiks nosūtīts uz nepareizu numuru.

### Saistītā informācija

- ➡ "Printera savienošana ar tālruņa līniju" 72. lpp.
- ➡ "Saņemšanas režīms iestatīšana" 77. lpp.
- "Iestatījumu izveide automātiskā atbildētāja lietošanai" 79. lpp.
- ➡ "Iestatījumu izveide, lai saņemtu faksus, izmantojot tikai pievienotu tālruni (Attālināta saņemšana)" 79. lpp.
- ➡ "Izvēlne Pamatiestatījumi" 95. lpp.

## Atsevišķa printera faksa funkciju iestatījumu izveide

Printera faksa funkcijas varat konfigurēt atsevišķi, izmantojot printera vadības paneli. Varat mainīt arī ar **Faksa iestatīšanas vednis** izveidotos iestatījumus. Papildinformāciju skatiet izvēlnes **Faksa iestatījumi** aprakstos.

### Piezīme:

- □ Izmantojot programmu Web Config, varat konfigurēt printera faksa funkcijas.
- □ Izmantojot Web Config, lai apskatītu izvēlni **Faksa iestatījumi**, iespējamas nelielas izmaiņas lietotāja saskarnē un izvēlnes atrašanās vietā, salīdzinot ar printera vadības paneli.

### Saistītā informācija

➡ "Izvēļņu iespējas Faksa iestatījumi" 89. lpp.

## Saņemšanas režīms iestatīšana

Sadaļā **Saņemšanas režīms** ir divas ienākošo faksu saņemšanas opcijas. Iestatījumus var izveidot tālāk norādītajā izvēlnē.

## lestatījumi > Vispārīgie iestatījumi > Faksa iestatījumi > Pamatiestatījumi > Saņemšanas režīms

| Saņemšanas režīms | Tālruņa līnijas izmantošana                          |
|-------------------|------------------------------------------------------|
| Manuāli           | Galvenokārt tālruņa zvaniem, bet arī faksam          |
| Auto              | Tikai faksam (nav nepieciešama ārēja tālruņa ierīce) |
|                   | Galvenokārt faksam, reizēm — tālruņa zvaniem         |

### Saistītā informācija

➡ "Auto režīma lietošana" 78. lpp.

### Faksa iestatījumi

- ➡ "Režīma Manuāli izmantošana" 78. lpp.
- ➡ "Izvēlne Pamatiestatījumi" 95. lpp.

### Režīma Manuāli izmantošana

### Faksu saņemšana

Kad iezvanās tālrunis, jūs varat manuāli atbildēt uz zvanu, paceļot klausuli.

□ Kad izdzirdat faksa signālu (bods):

Printera sākuma ekrānā atlasiet **Fakss**, atlasiet **Sūtīt/Saņ.** > **Saņemt** un tad pieskarieties **(**). Pēc tam nolieciet klausuli.

Ja zvans ir saistībā ar balss zvanu:

Varat atbildēt uz tālruni kā parasti.

### Faksu saņemšana, izmantojot tikai savienotu tālruni

Ja ir iestatīta opcija Attālināta saņemšana, varat saņemt faksus, vienkārši ievadot Starta kods.

Kad tālrunis zvana, paceliet klausuli. Kad ir dzirdams faksa signāls (bods), nospiediet divciparu **Starta kods** un nolieciet klausuli.

### Saistītā informācija

➡ "Iestatījumu izveide, lai saņemtu faksus, izmantojot tikai pievienotu tālruni (Attālināta saņemšana)" 79. lpp.

## Auto režīma lietošana

### Faksu saņemšana bez ārējas tālruņa ierīces

Printeris automātiski pārslēdzas uz faksu saņemšanu, kad ir sasniegts sadaļā **Zvanu skaits līdz atbildei** iestatītais zvanu skaits.

### Piezīme:

Sadaļā **Zvanu skaits līdz atbildei** ieteicams iestatīt, cik vien iespējams, nelielu zvanu skaitu.

### Faksu saņemšana ar ārēju tālruņa ierīci

Printeris ar ārēju tālruņa ierīci darbojas sekojoši.

- □ Ja jūsu tālruņa ierīce ir automātiskais atbildētājs, un kad tas atbild uz zvanu Zvanu skaits līdz atbildei iestatīta zvana signālu skaita laikā:
  - ja zvans ir saistīts ar faksu: printeris automātiski pārslēdzas uz faksu saņemšanu.
  - ja zvans ir saistīts ar balss zvanu: automātiskais atbildētājs var saņemt balss zvanus un ierakstīt balss ziņojumus.
- □ Kad paceļat klausuli, pirms tiek sasniegts sadaļā Zvanu skaits līdz atbildei iestatītais zvanu skaits:
  - ja zvans ir saistīts ar faksu: varat saņemt faksu, veicot tās pašas darbības, kas minētas attiecībā uz režīmu Manuāli.

- ja zvans ir saistīts ar balss zvanu: varat atbildēt uz tālruņa zvanu kā parasti.

- □ Kad printeris automātiski pārslēdzas uz faksu saņemšanu:
  - ja zvans ir saistīts ar faksu: printeris sāk saņemt faksus.
  - ja zvans ir saistīts ar balss zvanu: jūs nevarat atbildēt uz tālruņa zvanu. Lūdziet zvanītāju jums atzvanīt.

### Piezīme:

Kā printera opcijas **Zvanu skaits līdz atbildei** iestatījumu norādiet skaitli, kas ir lielāks par automātiskā atbildētāja zvanu skaitu. Pretējā gadījumā automātiskais atbildētājs nevar saņemt balss zvanus, lai ierakstītu balss ziņojumus. Papildinformāciju par automātiskā atbildētāja iestatīšanu skatiet automātiskā atbildētāja komplektācijā ietvertajā rokasgrāmatā.

### Saistītā informācija

- "Iestatījumu izveide automātiskā atbildētāja lietošanai" 79. lpp.
- ➡ "Režīma Manuāli izmantošana" 78. lpp.

## lestatījumu izveide, pievienojot ārēju tālruņa ierīci

### lestatījumu izveide automātiskā atbildētāja lietošanai

Lai lietotu automātisko atbildētāju, ir nepieciešami iestatījumi.

- 1. Printera vadības paneļa sākuma ekrānā atlasiet **Iestatījumi**.
- 2. Atlasiet Vispārīgie iestatījumi > Faksa iestatījumi > Pamatiestatījumi.
- 3. Iestatiet opcijas Saņemšanas režīms iespēju Auto.
- 4. Kā printera opcijas **Zvanu skaits līdz atbildei** iestatījumu norādiet skaitli, kas ir lielāks par automātiskā atbildētāja zvanu skaitu.

Ja iestatījuma **Zvanu skaits līdz atbildei** vērtība ir skaitlis, kas ir zemāks par automātiskā atbildētāja zvanu skaitu, automātiskais atbildētājs nevar saņemt balss zvanus, lai ierakstītu balss ziņojumus. Iestatījumus skatiet rokasgrāmatās, kas bija ietvertas automātiskā atbildētāja komplektācijā.

Atkarībā no reģiona opcijas printera iestatījums Zvanu skaits līdz atbildei, iespējams, nebūs redzams.

### Saistītā informācija

- ➡ "Auto režīma lietošana" 78. lpp.
- ➡ "Izvēlne Pamatiestatījumi" 95. lpp.

## lestatījumu izveide, lai saņemtu faksus, izmantojot tikai pievienotu tālruni (Attālināta saņemšana)

Jūs varat sākt ienākošo faksu saņemšanu, tikai paceļot klausuli un izmantojot tālruni, un jums nemaz nav jāizmanto printeris.

Funkcija Attālināta saņemšana ir pieejama tālruņiem, kas atbalsta toņa numura sastādīšanu.

1. Printera vadības paneļa sākuma ekrānā izvēlieties Iestatījumi.

- 2. Atlasiet Vispārīgie iestatījumi > Faksa iestatījumi > Pamatiestatījumi > Attālināta saņemšana.
- 3. Pieskarieties Attālināta saņemšana, lai izvēlētos iestatījumu Iesl.
- 4. Atlasiet **Starta kods**, ievadiet divciparu kodu (var ievadīt ciparus no 0 līdz 9, simbolus \* un #) un pēc tam pieskarieties **Labi**.
- 5. Atlasiet Labi, lai lietotu iestatījumus.

- ➡ "Režīma Manuāli izmantošana" 78. lpp.
- ➡ "Izvēlne Pamatiestatījumi" 95. lpp.

## Drukas iestatījumi izveide faksu saņemšanai

### Papīra avota iestatījumu veikšana faksu saņemšanai (modeļos ar diviem vai vairākiem papīra avotiem)

Varat iestatīt papīra avotus, kas tiks izmantoti, drukājot saņemtos dokumentus un faksa atskaites. Pēc noklusējuma faksu drukāšanai ir iespējoti visi papīra avoti. Izmantojiet šo funkciju, ja nevēlaties faksu drukāšanai izmantot papīru no noteikta papīra avota.

- 1. Printera vadības paneļa sākuma ekrānā izvēlieties Iestatījumi.
- 2. Atlasiet Vispārīgie iestatījumi > Printera iestatījumi > Papīra avota iestatījumi > Automātiski atlasīt iestatījumi > Fakss.
- 3. Pieskarieties to papīra avotu lodziņiem, kas netiks izmantoti faksu drukāšanai.

Papīra avota iestatījums tiek mainīts uz Izsl, un tas tiek atspējots faksu drukāšanai.

### Saistītā informācija

➡ "Printera iestatījumi" 58. lpp.

### lestatījumu Drukas iestatījumi, piemēram, Abpusēja, izveide faksu saņemšanai

Varat iestatīt printeri samazināt papīra patēriņu, drukājot saņemtos faksus uz abām pusēm vai drukājot tos samazinātā izmērā, lai tie ietilptu papīra formātā. Piemēram, lai iestatītu abpusējo drukāšanu, veiciet tālāk norādītās darbības.

- 1. Printera vadības paneļa sākuma ekrānā izvēlieties **Iestatījumi**.
- 2. Atlasiet Vispārīgie iestatījumi > Faksa iestatījumi > Saņemšanas iestatījumi.
- 3. Atlasiet Drukas iestatījumi un pēc tam atlasiet Abpusēja.
- 4. Pieskarieties izvēles rūtiņai Abpusēja, lai izvēlētos iestatījumu Iesl.

- 5. Iestatījumam Iesiešanas apmale atlasiet vērtību Īsā mala vai Garā mala.
- 6. Atlasiet Labi.

➡ "Izvēlne Drukas iestatījumi" 93. lpp.

## lestatījumu izveide saņemto faksu saglabāšanai un pārsūtīšanai

Printeris pēc noklusējuma ir iestatīts saņemto faksu drukāšanai. Papildus drukāšanai varat iestatīt printeri saglabāt un/vai pārsūtīt saņemtos faksus. Ņemiet vērā, ka iestatīšanas metodes atšķiras atkarībā no tā, vai pastāv nosacījumu iestatījumi.

- No nenoteiktiem partneriem saņemtu faksu saglabāšana un pārsūtīšana funkcijas saņemto faksu saglabāšanai un pārsūtīšanai, nepiemērojot nosacījumus
- No noteiktiem partneriem saņemtu faksu saglabāšana un pārsūtīšana funkcijas saņemto faksu saglabāšanai un pārsūtīšanai, piemērojot nosacījumus

### Saistītā informācija

- ➡ "Funkcijas saņemto faksu saglabāšanai un pārsūtīšanai, nepiemērojot nosacījumu" 81. lpp.
- ➡ "Funkcijas saņemto faksu saglabāšanai un pārsūtīšanai, piemērojot nosacījumu" 84. lpp.

## Funkcijas saņemto faksu saglabāšanai un pārsūtīšanai, nepiemērojot nosacījumu

Jūs varat saņemt un pārsūtīt no nenoteiktiem partneriem saņemtus faksus uz mērķiem printerī un mērķiem, kas neatrodas printerī. Varat vienlaicīgi atlasīt tālāk norādītos mērķus. Atlasot visus mērķus vienlaicīgi, tie paši saņemtie faksi tiek saglabāti Iesūtne, datorā vai ārējā atmiņas ierīcē un pārsūtīti uz mērķi, piemēram, e-pasta adresi.

Printera Iesūtne

Saņemtos faksus var saglabāt Iesūtne. Varat tos skatīt printera vadības panelī, lai izdrukātu tikai nepieciešamos faksus vai dzēstu nevajadzīgos faksus.

- Arpus printera
  - Dators (PC-FAX saņemšana)
  - Ārēja atmiņas ierīce
  - Līdz 5 pārsūtīšanas mērķiem
    - E-pasta adreses
    - Koplietotas mapes tīklā
    - Citas faksa iekārtas

### Saistītā informācija

- ➡ "Saņemtu faksu saglabāšanas un pārsūtīšanas iestatīšana (Saglabāšana/pārsūtīšana bez ierobežojuma)" 82. lpp.
- ➡ "Izvēlne Saglabāšanas/ pārsūtīšanas iest." 90. lpp.
- ➡ "Iestatījumu izveide, lai sūtītu un saņemtu faksus datorā" 88. lpp.

## Saņemtu faksu saglabāšanas un pārsūtīšanas iestatīšana (Saglabāšana/ pārsūtīšana bez ierobežojuma)

Var iestatīt no nenoteiktiem sūtītājiem saņemtu faksu saglabāšanu un pārsūtīšanu. Ja veicat uzstādījumus, lai pārsūtītu saņemtos faksus, vispirms kontaktpersonu sarakstam pievienojiet pārsūtīšanas mērķi. Lai pārsūtītu uz epasta adresi, iepriekš ir jākonfigurē arī e-pasta servera iestatījumi.

Izpildiet tālāk minētās darbības. Lai veiktu iestatījumus saņemto faksu saglabāšanai datorā, izmantojot funkciju PC-FAX, skatiet tālāk norādīto saistīto informāciju par šo tēmu.

- 1. Atlasiet Iestatījumi printera vadības paneļa sākuma ekrānā.
- 2. Atlasiet Vispārīgie iestatījumi > Faksa iestatījumi > Saņemšanas iestatījumi > Saglabāšanas/ pārsūtīšanas iest. > Saglabāšana/pārsūtīšana bez ierobežojuma.

Ja tiek parādīts ziņojums, apskatiet tā saturu un pēc tam pieskarieties Labi.

3. Veiciet tālāk norādītos iestatījumus atkarībā no saglabāšanas un pārsūtīšanas mērķiem.

Vienlaikus var izmantot turpmāk norādītās opcijas.

| Save to Inbox         | Off () |
|-----------------------|--------|
| Save to Computer      |        |
| Save to Memory Device |        |
| Forward               |        |

- □ Lai saglabātu saņemtos faksus Iesūtne:
  - 1 Atlasiet Saglabāt iesūtnē, lai iestatītu šo uz Iesl.
  - 2 Ja tiek parādīts ziņojums, apskatiet tā saturu un pēc tam atlasiet Labi.
- Lai saglabātu saņemtos faksus ārējā atmiņas ierīcē:
  - 1 Ievietojiet atmiņas ierīci printera ārējā interfeisa USB portā.
  - 2 Atlasiet Saglabāt atmiņas ierīcē.

3 Atlasiet Jā. Lai automātiski drukātu dokumentus, kamēr tie tiek saglabāti atmiņas ierīcē, tā vietā atlasiet opciju Jā un drukāt.

4 Apskatiet attēloto ziņojumu un pēc tam pieskarieties Izveidot.

Atmiņas ierīcē tiek izveidota mape saņemto dokumentu saglabāšanai.

Apskatiet ziņojumu, pieskarieties Aizvērt vai uzgaidiet, līdz ziņojums tiek notīrīts un pēc tam pieskarieties Aizvērt.

6 Kad tiek parādīts nākamais ziņojums, apskatiet to un tad pieskarieties Labi.

### Svarīga informācija:

Saņemtie dokumenti īslaicīgi tiek saglabāti printera atmiņā, pirms dokumenti tiek saglabāti printerim pievienotajā atmiņas ierīcē. Tā kā kļūda par pilnu atmiņu atspējo faksu nosūtīšanu un saņemšanu, atstājiet atmiņas ierīci pievienotu printerim. Lai pārsūtītu saņemtos faksus uz e-pasta ziņojumiem, koplietošanas mapēm un citiem faksa aparātiem:

Atlasiet Pārsūtīt.

2 Atlasiet Jā. Lai dokumentus automātiski drukātu to pārsūtīšanas laikā, tā vietā atlasiet Jā un drukāt.

3 Atlasiet **Pievienot ievadi** un pēc tam kontaktpersonu sarakstā atlasiet pārsūtīšanas mērķus. Pārsūtīšanai varat norādīt maksimāli piecus mērķus.

4 Pieskarieties Aizvērt, lai pabeigtu atlasīt pārsūtīšanas mērķi, un tad pieskarieties Aizvērt.

**5** Sadaļā **Opcijas pārs. nesekm.**, atlasiet, vai saņemtie dokumenti ir jāizdrukā vai jāsaglabā printera Iesūtne, ja to pārsūtīšana neizdodas.

6 Pieskarieties Labi.

### Svarīga informācija:

Kad Iesūtne ir pilna, faksu saņemšana ir atspējota. Iesūtnes dokumenti ir jāizdzēš uzreiz pēc tam, kad tie ir apskatīti.

### Piezīme:

Dokumentu skaits, kurus neizdevās pārsūtīt, tiek rādīts sākuma ekrāna ikonā 🔯 papildus citiem neapstrādātiem uzdevumiem.

4. Ja nepieciešams, iestatiet printeri, lai nosūtītu e-pasta ziņojumus personai, kurai vēlaties paziņot par apstrādāto faksu rezultātiem.

### 1 Atlasiet E-pasta paziņojumi.

2 Pieskarieties tālāk norādītajam vienumam, lai to iestatītu uz Iesl.

Vienlaikus var izmantot turpmāk norādītās opcijas.

- Deziņot par saņemšanas pabeigšanu: nosūta e-pasta ziņojumus adresātam, kad printeris ir saņēmis faksus.
- Paziņot drukāšanas pabeigšanu: nosūta e-pasta ziņojumus adresātam, kad printeris ir izdrukājis saņemtos faksus.
- Paziņot sagalabāšanu atmiņas ierīcē: nosūta e-pasta ziņojumus adresātam, kad printeris ir saglabājis saņemtos dokumentus atmiņas ierīcē.
- Paziņot pārsūtīšanas pabeigšanu: nosūta e-pasta ziņojumus adresātam, kad printeris ir pārsūtījis saņemtos faksus.
- 3 Atlasiet lauku Adresāts un tad atlasiet e-pasta ziņojuma adresātu no kontaktpersonu saraksta.

• Pieskarieties Aizvērt, lai pabeigtu adresāta izvēli.

- **5** Pieskarieties Labi.
- 5. Pieskarieties Aizvērt, lai pabeigtu Saglabāšana/pārsūtīšana bez ierobežojuma iestatījumus.

Šis ir noslēgums beznosacījuma saglabāšanas un pārsūtīšanas uzstādījumiem, lai saņemtu faksus.

6. Atlasiet Bieži izmantotie iestatījumi, ja nepieciešams.

Sīkāku informāciju skatiet Bieži izmantotie iestatījumi izvēlnē Saglabāšanas/ pārsūtīšanas iest.

### Piezīme:

Ja esat atlasījis koplietošanas mapi vai e-pasta adresi kā pārsūtīšanas mērķi, ieteicams pārbaudīt, vai varat nosūtīt skenētu attēlu uz mērķi skenēšanas režīmā. Sākuma ekrānā atlasiet **Skenēt** > **E-pasts** vai **Skenēt** > **Tīkla mape/FTP**, atlasiet mērķi un tad sāciet skenēšanu.

- ➡ "Tīkla iestatījumi" 99. lpp.
- ➡ "Koplietošanas mapes iestatīšana" 53. lpp.
- ➡ "Funkcijas saņemto faksu saglabāšanai un pārsūtīšanai, nepiemērojot nosacījumu" 81. lpp.
- ➡ "Iestatījuma Saglabāt datorā izveide, lai saņemtu faksus" 88. lpp.
- ➡ "Iestatījuma Saglabāt datorā izveide, lai faksu saņemšanai paredzētajā printerī veiktu arī drukāšanu" 88. lpp.
- ➡ "Iestatījuma Saglabāt datorā izveide, lai nesaņemtu faksus" 89. lpp.
- ➡ "Izvēlne Saglabāšanas/ pārsūtīšanas iest." 90. lpp.

## Funkcijas saņemto faksu saglabāšanai un pārsūtīšanai, piemērojot nosacījumu

Jūs varat saņemt faksus no noteiktiem partneriem vai saņemt faksus noteiktā laikā un pēc tam saglabāt un pārsūtīt tos uz mērķiem printerī un mērķiem, kas neatrodas printerī. Varat vienlaicīgi atlasīt tālāk norādītos mērķus. Atlasot visus mērķus vienlaicīgi, tie paši saņemtie faksi tiek saglabāti Iesūtne, konfidenciālo datu nodalījumā vai ārējā atmiņas ierīcē un pēc tam tie tiek nosūtīti uz mērķi, piemēram, uz e-pasta adresi.

Printera Iesūtne un konfidenciālo datu nodalījumi

Saņemtos faksus varat saglabāt Iesūtne vai konfidenciālo datu nodalījumos, sašķirojot tos pēc nosacījumiem. Varat tos skatīt printera vadības panelī, lai izdrukātu tikai nepieciešamos faksus vai dzēstu nevajadzīgos faksus.

- Arpus printera
  - Ārēja atmiņas ierīce
  - Dārsūtīšanas mērķis:
    - E-pasta adrese
    - Koplietota mape tīklā
    - Cita faksa iekārta

### Saistītā informācija

- ➡ "Saņemtu faksu saglabāšanas un pārsūtīšanas iestatīšana (Nosacīta saglab./pārsūt.)" 84. lpp.
- ➡ "Izvēlne Saglabāšanas/ pārsūtīšanas iest." 90. lpp.

## Saņemtu faksu saglabāšanas un pārsūtīšanas iestatīšana (Nosacīta saglab./ pārsūt.)

Var iestatīt no noteikta sūtītāja vai noteiktā laikā saņemtu faksu saglabāšanu un pārsūtīšanu. Ja veicat uzstādījumus, lai pārsūtītu saņemtos faksus, vispirms kontaktu sarakstam pievienojiet pārsūtīšanas mērķi. Lai pārsūtītu uz e-pasta adresi, iepriekš ir jākonfigurē arī e-pasta servera iestatījumi.

### Piezīme:

□ Krāsainus dokumentus nevar pārsūtīt uz citu faksa iekārtu. Tie tiek apstrādāti kā dokumenti, kurus neizdevās pārsūtīt.

- Pirms izmantojat funkciju, lai noteiktā laikā saglabātu un pārsūtītu saņemtos faksus, pārliecinieties, vai printera Datums/laiks un Laika starpība iestatījumi ir pareizi. Piekļūstiet izvēlnei šeit: Iestatījumi > Vispārīgie iestatījumi > Pamatiestatījumi > Datuma/laika iestatījumi.
- 1. Atlasiet Iestatījumi printera vadības paneļa sākuma ekrānā.

- 2. Atlasiet Vispārīgie iestatījumi > Faksa iestatījumi > Saņemšanas iestatījumi > Saglabāšanas/ pārsūtīšanas iest..
- 3. Pieskarieties <sup>></sup> uz neatzīmētas izvēles rūtiņas zem Nosacīta saglab./pārsūt.
- 4. Atlasiet lodziņu Nosaukums un ievadiet reģistrējamo nosaukumu.
- 5. Atlasiet lodziņu Noteikums(-i), lai iestatītu nosacījumu.

□ Sūtītāja faklsa numura atbilstība: ja ienākošā faksa sūtītāja numurs atbilst šajā vienumā atlasītajiem nosacījumiem, printeris saglabā saņemtos faksus un pārsūta tos.

Atlasiet nosacījumu **Sūtītāja faklsa numura atbilstība** un ievadiet faksa numuru (ne vairāk kā 20 ciparus), atlasot lodziņu **Faksa numurs**.

- □ SUB perf. sakrit.: ja apakšadrese (SUB) precīzi atbilst, printeris saglabā un pārsūta saņemtos faksus. Iespējojiet iestatījumu SUB perf. sakrit. un ievadiet paroli, atlasot lodziņu **Apakšadrese (SUB)**.
- Parole (SID) perf. sakr.: ja parole (SID) precīzi atbilst, printeris saglabā un pārsūta saņemtos faksus. Iespējojiet iestatījumu Parole (SID) perf. sakr. un ievadiet paroli, atlasot lodziņu Parole(SID).
- Saņemšanas laiks: printeris saglabā un pārsūta norādītajā laikposmā saņemtos faksus.
   Iespējojiet iestatījumu Saņemšanas laiks un pēc tam laukos Sākuma laiks un Beigu laiks iestatiet laiku.
- 6. Atzīmējiet izvēles rūtiņu Saglab./pārs. mērķis.
- 7. Veiciet tālāk norādītos iestatījumus atkarībā no saglabāšanas un pārsūtīšanas mērķiem.

Vienlaikus var izmantot turpmāk norādītās opcijas.

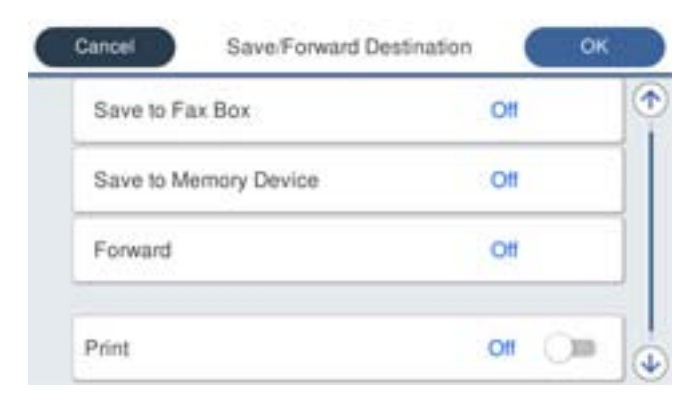

□ Lai izdrukātu saņemtos faksus:

Pieskarieties Drukāt, lai izvēlētos iestatījumu Iesl.

- 🖵 Lai saglabātu saņemtos faksus uz Iesūtne vai konfidenciālo datu nodalījumu:
  - 1 Atlasiet Saglabāt Fax Box.
  - 2 Pieskarieties Saglabāt Fax Box, lai izvēlētos iestatījumu Iesl.
  - 3 Atlasiet iesūtni, kurā saglabāt dokumentu.

Lai saglabātu saņemtos faksus ārējā atmiņas ierīcē:

1 Ievietojiet atmiņas ierīci printera ārējā interfeisa USB portā.

2 Atlasiet Saglabāt atmiņas ierīcē.

3 Pieskarieties Saglabāt atmiņas ierīcē, lai izvēlētos iestatījumu Iesl.

4 Apskatiet attēloto ziņojumu un pēc tam pieskarieties Izveidot.

Atmiņas ierīcē tiek izveidota mape saņemto dokumentu saglabāšanai.

### 🚺 Svarīga informācija:

Saņemtie dokumenti īslaicīgi tiek saglabāti printera atmiņā, pirms dokumenti tiek saglabāti printerim pievienotajā atmiņas ierīcē. Tā kā kļūda par pilnu atmiņu atspējo faksu nosūtīšanu un saņemšanu, atstājiet atmiņas ierīci pievienotu printerim.

Lai pārsūtītu saņemtos faksus uz e-pasta ziņojumiem, koplietošanas mapēm un citu faksa aparātu:

1 Atlasiet Pārsūtīt.

2 Pieskarieties **Pārsūtīt**, lai izvēlētos iestatījumu **Iesl**.

3 Atlasiet Pievienot ievadi un pēc tam kontaktpersonu sarakstā atlasiet pārsūtīšanas mērķus. Var norādīt pārsūtīšanas mērķi.

4 Kad pārsūtīšanas mērķi ir atlasīti, pieskarieties Aizvērt.

**6** Pārbaudiet, vai atlasītais pārsūtīšanas mērķis ir pareizs, un pēc tam atlasiet **Aizvērt**.

**6** Sadaļā **Opcijas pārs. nesekm.**, atlasiet, vai saņemtie dokumenti ir jāizdrukā vai jāsaglabā printera Iesūtne, ja to pārsūtīšana neizdodas.

### 🕥 Svarīga informācija:

Kad Iesūtne vai konfidenciālo datu nodalījums ir pilni, faksu saņemšana ir atspējota. Iesūtnes dokumenti ir jāizdzēš uzreiz pēc tam, kad tie ir apskatīti.

#### Piezīme:

Dokumentu skaits, kurus neizdevās pārsūtīt, tiek rādīts sākuma ekrāna ikonā 🔄 papildus citiem neapstrādātiem uzdevumiem.

- 8. Pieskarieties Labi, lai pabeigtu Saglab./pārs. mērķis iestatījumus.
- 9. Ja nepieciešams, iestatiet printeri, lai nosūtītu e-pasta ziņojumus personai, kurai vēlaties paziņot par apstrādāto faksu rezultātiem.

### 1 Atlasiet E-pasta paziņojumi.

2 Pieskarieties tālāk norādītajam vienumam, lai to iestatītu uz Iesl.

Vienlaikus var izmantot turpmāk norādītās opcijas.

Deziņot par saņemšanas pabeigšanu: nosūta e-pasta ziņojumus adresātam, kad printeris ir saņēmis faksus.

- Paziņot drukāšanas pabeigšanu: nosūta e-pasta ziņojumus adresātam, kad printeris ir izdrukājis saņemtos faksus.
- Paziņot sagalabāšanu atmiņas ierīcē: nosūta e-pasta ziņojumus adresātam, kad printeris ir saglabājis saņemtos dokumentus atmiņas ierīcē.
- Paziņot pārsūtīšanas pabeigšanu: nosūta e-pasta ziņojumus adresātam, kad printeris ir pārsūtījis saņemtos faksus.

3 Atlasiet lauku Adresāts un tad atlasiet e-pasta ziņojuma adresātu no kontaktpersonu saraksta.

• Pieskarieties Aizvērt, lai pabeigtu adresāta izvēli.

### **5** Pieskarieties Labi.

10. Atlasiet Labi, tad vēlreiz atlasiet Labi, lai atgrieztos ekrānā Saglabāšanas/ pārsūtīšanas iest.

11. Atlasiet reģistrēto lodziņu, kuram izvēlējāties nosacījuma iestatījumu, un pēc tam atlasiet Iespējot.

Šis ir noslēgums nosacījuma saglabāšanas un pārsūtīšanas uzstādījumiem, lai saņemtu faksus.

12. Atlasiet Bieži izmantotie iestatījumi, ja nepieciešams.

Sīkāku informāciju skatiet Bieži izmantotie iestatījumi izvēlnē Saglabāšanas/ pārsūtīšanas iest.

### Piezīme:

Ja esat atlasījis koplietošanas mapi vai e-pasta adresi kā pārsūtīšanas mērķi, ieteicams pārbaudīt, vai varat nosūtīt skenētu attēlu uz mērķi skenēšanas režīmā. Sākuma ekrānā atlasiet **Skenēt > E-pasts** vai **Skenēt > Tīkla mape/FTP**, atlasiet mērķi un tad sāciet skenēšanu.

### Saistītā informācija

- ➡ "Tīkla iestatījumi" 99. lpp.
- ➡ "E-pasta servera lietošana" 46. lpp.
- ➡ "Kontaktpersonu pārvaldība" 49. lpp.
- ➡ "Koplietošanas mapes iestatīšana" 53. lpp.
- ➡ "Funkcijas saņemto faksu saglabāšanai un pārsūtīšanai, piemērojot nosacījumu" 84. lpp.
- ➡ "Izvēlne Saglabāšanas/ pārsūtīšanas iest." 90. lpp.

## Nevēlamo faksu bloķēšanas iestatīšana

Nevēlamus faksus var bloķēt.

- 1. Printera vadības paneļa sākuma ekrānā izvēlieties Iestatījumi.
- 2. Atlasiet Vispārīgie iestatījumi > Faksa iestatījumi > Pamatiestatījumi > Atteikuma fakss.
- 3. Iestatiet nosacījumu nevēlamu faksu bloķēšanai.

Atlasiet Atteikuma fakss un pēc tam iespējojiet tālāk aprakstītās opcijas.

- Noraidāmo numuru saraksts: noraida faksus, kas saņemti no noraidāmo numuru sarakstā iekļautajiem numuriem.
- Deloķēta tukša faksa galvene: noraida faksus bez informācijas galvenē.
- Nereģistrētas kontaktpersonas: noraida faksus, kuru sūtītāji nav pievienoti kontaktpersonu sarakstam.
- 4. Pieskarieties 🔄, lai atgrieztos ekrānā Atteikuma fakss.
- 5. Ja izmantojat **Noraidāmo numuru saraksts**, atlasiet **Rediģēt atteikuma numuru sarakstu** un rediģējiet sarakstu.

### Saistītā informācija

➡ "Izvēlne Pamatiestatījumi" 95. lpp.

## lestatījumu izveide, lai sūtītu un saņemtu faksus datorā

Datorā, kas savienots tīklā vai ar USB vadu, jāinstalē programma FAX Utility, lai sūtītu un saņemtu faksus klienta datorā.

### Faksu sūtīšanas no datora iespējošana

Veiciet tālāk norādītos iestatījumus, izmantojot programmu Web Config.

- 1. Atveriet Web Config, noklikšķiniet uz cilnes **Fax** un tad noklikšķiniet uz **Send Settings** > **Basic**.
- 2. Atlasiet Use sadaļā PC to FAX Function.

*Piezīme: PC to FAX Function* noklusējuma iestatījuma vērtība ir Use. Lai iespējotu faksu sūtīšanu no jebkura datora, atlasiet *Do Not Use*.

3. Noklikšķiniet uz **OK**.

### Saistītā informācija

➡ "Izvēlne Sūtīšanas iestatījumi" 90. lpp.

### lestatījuma Saglabāt datorā izveide, lai saņemtu faksus

Saņemtos faksus varat saglabāt datorā, izmantojot programmu FAX Utility. Instalējiet programmu FAX Utility klienta datorā un izveidojiet iestatījumu. Plašāku informāciju skatiet FAX Utility palīdzības sadaļas (redzama galvenajā logā) tēmā Basic Operations.

Tālāk norādītais iestatījumu vienums printera vadības panelī ir iestatīts kā **Jā**, un saņemtos faksus var saglabāt datorā.

Iestatījumi > Vispārīgie iestatījumi > Faksa iestatījumi > Saņemšanas iestatījumi > Saglabāšanas/ pārsūtīšanas iest. > Saglabāšana/pārsūtīšana bez ierobežojuma > Saglabāt datorā

### Saistītā informācija

➡ "Izvēlne Saglabāšanas/ pārsūtīšanas iest." 90. lpp.

# Iestatījuma Saglabāt datorā izveide, lai faksu saņemšanai paredzētajā printerī veiktu arī drukāšanu

Jūs varat izveidot iestatījumu saņemto faksu drukāšanai printerī, kā arī saglabāt tos datorā.

- 1. Printera vadības paneļa sākuma ekrānā izvēlieties Iestatījumi.
- 2. Atlasiet Vispārīgie iestatījumi > Faksa iestatījumi > Saņemšanas iestatījumi.
- Atlasiet Saglabāšanas/ pārsūtīšanas iest. > Saglabāšana/pārsūtīšana bez ierobežojuma > Saglabāt datorā > Jā un drukāt.

➡ "Izvēlne Saglabāšanas/ pārsūtīšanas iest." 90. lpp.

## lestatījuma Saglabāt datorā izveide, lai nesaņemtu faksus

Lai iestatītu printeri nesaglabāt saņemtos faksus datorā, mainiet iestatījumus printerī.

### Piezīme:

Iestatījumus var mainīt arī, izmantojot FAX Utility. Funkcija tomēr nedarbojas, ja ir faksi, kuri nav saglabāti datorā.

- 1. Printera vadības paneļa sākuma ekrānā izvēlieties Iestatījumi.
- 2. Atlasiet Vispārīgie iestatījumi > Faksa iestatījumi > Saņemšanas iestatījumi.
- Atlasiet Saglabāšanas/ pārsūtīšanas iest. > Saglabāšana/pārsūtīšana bez ierobežojuma > Saglabāt datorā > Nē.

### Saistītā informācija

➡ "Izvēlne Saglabāšanas/ pārsūtīšanas iest." 90. lpp.

## Izvēļņu iespējas Faksa iestatījumi

Printera vadības panelī atlasot **lestatījumi** > **Vispārīgie iestatījumi** > **Faksa iestatījumi**, tiek parādīta šī izvēlne.

### Piezīme:

- □ Izvēlnei Faksa iestatījumi var arī piekļūt, izmantojot programmu Web Config. Noklikšķiniet uz cilnes **Fax** programmas Web Config ekrānā.
- □ Izmantojot Web Config, lai apskatītu izvēlni **Faksa iestatījumi**, iespējamas nelielas izmaiņas lietotāja saskarnē un izvēlnes atrašanās vietā, salīdzinot ar printera vadības paneli.

## Izvēlne Ātrās darbības poga

Šo izvēlni var atrast printera vadības panelī, kā norādīts tālāk:

Iestatījumi > Vispārīgie iestatījumi > Faksa iestatījumi > Ātrās darbības poga

### Piezīme:

Šo izvēlni nevar apskatīt Web Config ekrānā.

| Vienums               | Apraksts                                                                                                    |
|-----------------------|----------------------------------------------------------------------------------------------------|
| Ātrās darbības poga 1 | Reģistrē līdz trīs saīsnēm, kas ļauj ātri piekļūt bieži izmantotajai faksu sūtīšanas izvēlnei. Saīsnes<br>atrodamas cilnes <b>Faksa iestatījumi</b> augšpusē sadaļā <b>Fakss</b> . |
| Ātrās darbības poga 2 |                                                                                                    |
| Ātrās darbības poga 3 |                                                                                                    |

## Izvēlne Sūtīšanas iestatījumi

Izvēlni varat atrast printera vadības panelī, sekojot norādēm zemāk:

### Iestatījumi > Vispārīgie iestatījumi > Faksa iestatījumi > Sūtīšanas iestatījumi

### Piezīme:

Web Config ekrānā atrodiet zemāk norādīto izvēlni:

Fax cilne > Send Settings > Basic

| Vienums                     | Apraksts                                                                                                    |
|-----------------------------|----------------------------------------------------------------------------------------------------|
| Ātra atmiņas sūtīšana       | Veicot ātro nosūtīšanu no atmiņas, faksa sūtīšana tiek sākta, kad printeris pabeidz skenēt pirmo<br>lapu. Ja šī funkcija nav iespējota, printeris sāk sūtīšanu pēc visu skenēto attēlu saglabāšanas<br>atmiņā. Izmantojot šo funkciju, var samazināt kopējo darbības laiku, jo skenēšana un sūtīšana<br>tiek veiktas paralēli. |
| Pārsūtīšana paketē          | Ja ir vairāki faksi, kas jāsūta vienam adresātam, faksi tiek grupēti un nosūtīti vienā reizē.<br>Vienlaicīgi var nosūtīt maks. piecus dokumentus (kopumā maks. 100 lapas). Šādi varat ietaupīt<br>pārraides maksu, samazinot savienojuma izveižu skaitu.                                                                       |
| Saglabāšanas kļūmju<br>dati | Printera atmiņā saglabā dokumentus, ko neizdevās nosūtīt. Dokumentus varat atkārtoti nosūtīt<br>no <b>Job/Status</b> .                                                                                                    |
| PC to FAX Function          | Šis vienums tiek parādīts tikai Web Config ekrānā. Ļauj sūtīt faksus, izmantojot klientdatoru.                                                                                                    |

### Saistītā informācija

➡ "Faksu sūtīšanas no datora iespējošana" 88. lpp.

## Izvēlne Saņemšanas iestatījumi

### Saistītā informācija

- ➡ "Izvēlne Saglabāšanas/ pārsūtīšanas iest." 90. lpp.
- ➡ "Izvēlne Drukas iestatījumi" 93. lpp.

### Izvēlne Saglabāšanas/ pārsūtīšanas iest.

Izvēlni varat atrast printera vadības panelī, sekojot norādēm zemāk:

Iestatījumi > Vispārīgie iestatījumi > Faksa iestatījumi > Saņemšanas iestatījumi > Saglabāšanas/ pārsūtīšanas iest.

### Saglabāšana/pārsūtīšana bez ierobežojuma

**Piezīme:** Web Config ekrānā atrodiet zemāk norādīto izvēlni:

```
Fax cilne > Receive Settings > Fax Output
```

Saglabāšanas un pārsūtīšanas mērķus var iestatīt uz Iesūtne, datoru, ārēju atmiņas ierīci, e-pasta adresēm, koplietošanas mapēm un citiem faksa aparātiem. Šīs funkcijas var lietot vienlaicīgi. Ja visi vienumi printera vadības panelī ir iestatīti uz **Izsl**, printeris saņemtos faksus izdrukās.

| Vienums                 | Apraksts                                                                                                    |
|-------------------------|----------------------------------------------------------------------------------------------------|
| Saglabāt iesūtnē        | Saglabā saņemtos faksus printera lesūtne. Var saglabāt līdz 200 dokumentiem. Ņemiet vērā, ka<br>200 dokumentu saglabāšana var nebūt iespējama atkarībā no lietošanas apstākļiem, piemēram,<br>saglabāto dokumentu faila izmēra un vairāku faksu saglabāšanas funkciju vienlaicīgas<br>izmantošanas.                                                                                                    |
|                         | Kaut arī saņemties faksi netiek automātiski drukāti, jūs tos varat aplūkot printera ekrānā un<br>drukāt tikai jums nepieciešamos. Taču, ja citā vienumā, piemēram, <b>Saglabāt datorā</b> , kas atrodas<br><b>Saglabāšana/pārsūtīšana bez ierobežojuma</b> , izvēlaties <b>Jā un drukāt</b> , saņemtie faksi tiek<br>drukāti automātiski.                                                                                              |
| Saglabāt datorā         | Saglabā saņemtos faksus kā PDF formāta failus datorā, kas savienots ar printeri. Šo vienumu var<br>iestatīt kā <b>Jā</b> , tikai lietojot FAX Utility. Instalējiet FAX Utility datorā priekšlaicīgi. Pēc tā<br>iestatīšanas uz <b>Jā</b> , jūs varat to nomainīt uz <b>Jā un drukāt</b> .                                                                                                    |
| Saglabāt atmiņas ierīcē | Saglabā saņemtos faksus kā PDF formāta failus ārējā atmiņas ierīcē, kas savienota ar printeri.<br>Atlasot <b>Jā un drukāt</b> , saņemtie faksi tiek drukāti, kamēr tie tiek saglabāti ārējā atmiņas ierīcē.                                                                                                    |
|                         | Saņemtie dokumenti īslaicīgi tiek saglabāti printera atmiņā, pirms dokumenti tiek saglabāti<br>printerim pievienotajā atmiņas ierīcē. Tā kā kļūda par pilnu atmiņu atspējo faksu nosūtīšanu un<br>saņemšanu, atstājiet atmiņas ierīci pievienotu printerim.                                                                                                    |
| Pārsūtīt                | Pārsūta saņemtos faksus uz citu faksa aparātu, vai pārsūta tos kā PDF formāta failus uz<br>koplietošanas mapi tīklā vai uz e-pasta adresi. Pārsūtītie faksi no printera tiek dzēsti. Atlasot <b>Jā</b><br><b>un drukāt</b> , saņemtie faksi tiek drukāti, kamēr tie tiek pārsūtīti. Vispirms pievienojiet pārsūtīšanas<br>mērķus kontaktpersonu sarakstā. Lai pārsūtītu uz e-pasta adresi, jākonfigurē e-pasta servera<br>iestatījumi. |
|                         | Saņēmējs: jūs varat izvēlēties pārsūtīšanas mērķus, ko pievienojāt kontaktpersonu sarakstā priekšlaicīgi.                                                                                                    |
|                         | Ja esat atlasījis koplietošanas mapi vai e-pasta adresi kā pārsūtīšanas mērķi, ieteicams<br>pārbaudīt, vai varat nosūtīt skenētu attēlu uz mērķi skenēšanas režīmā. Sākuma ekrānā<br>atlasiet <b>Skenēt &gt; E-pasts</b> , vai <b>Skenēt &gt; Tīkla mape/FTP</b> , atlasiet mērķi un tad sāciet<br>skenēšanu.                                                                                                    |
|                         | Opcijas pārs. nesekm.: jūs varat izvēlēties vai drukās neizdevušos faksu vai to saglabāt<br>lesūtne.                                                                                                    |
|                         | Kad lesūtne ir pilna, faksu saņemšana ir atspējota. Iesūtnes dokumenti ir jāizdzēš uzreiz pēc<br>tam, kad tie ir apskatīti. Dokumentu skaits, kurus neizdevās pārsūtīt, tiek rādīts sākuma                                                                                                    |
|                         |                                                                                                    |
| E-pasta paziņojumi      | Nosūta e-pasta paziņojumu, kad zemāk izvēlētais process ir pabeigts. Zemāk norādītās funkcijas<br>var lietot vienlaicīgi.                                                                                                    |
|                         | Adresāts: iestatiet procesa pabeigšanas paziņojuma mērķi.                                                                                                    |
|                         | Paziņot par saņemšanas pabeigšanu: nosūta paziņojumu, kad faksa saņemšana ir pabeigta.                                                                                                    |
|                         | Paziņot drukāšanas pabeigšanu: nosūta paziņojumu, kad faksa drukāšana ir pabeigta.                                                                                                    |
|                         | Paziņot sagalabāšanu atmiņas ierīcē: nosūta paziņojumu, kad faksa saglabāšana atmiņas ierīcē ir pabeigta.                                                                                                    |
|                         | Paziņot pārsūtīšanas pabeigšanu: nosūta paziņojumu, kad faksa pārsūtīšana ir pabeigta.                                                                                                    |

### Nosacīta saglab./pārsūt.

### Piezīme:

Web Config ekrānā atrodiet zemāk norādīto izvēlni:

### Fax cilne > Receive Settings > Conditions Output Settings

Saglabāšanas un/vai pārsūtīšanas mērķus var iestatīt uz Iesūtne, konfidenciāliem datu nodalījumiem, ārēju atmiņas ierīci, e-pasta adresēm, koplietošanas mapēm un citu faksa aparātu.

| Vienums              | Apraksts                                                                                                    |
|----------------------|----------------------------------------------------------------------------------------------------|
| Nosaukums            | levadiet nosacījuma nosaukumu.                                                                                                    |
| Noteikums(-i)        | Atlasiet nosacījumus un veiciet iestatījumus.                                                                                                    |
|                      | Sūtītāja faklsa numura atbilstība: ja sūtītāja faksa numurs atbilst, saņemtais fakss tiek<br>saglabāts un pārsūtīts.                                                                                                    |
|                      | SUB perf. sakrit.: ja apakšadrese (SUB) precīzi atbilst, saņemtais fakss tiek saglabāts un<br>pārsūtīts.                                                                                                    |
|                      | Parole (SID) perf. sakr.: ja parole (SID) precīzi atbilst, saņemtais fakss tiek saglabāts un<br>pārsūtīts.                                                                                                    |
|                      | Saņemšanas laiks: saglabā un pārsūta norādītajā laikposmā saņemtos faksus.                                                                                                    |
| Saglab./pārs. mērķis | Atlasiet mērķi, kur tiks saglabāti un pārsūtīti saņemtie, nosacījumiem atbilstošie dokumenti.<br>Zemāk norādītās funkcijas var lietot vienlaicīgi.                                                                                                    |
|                      | Saglabāt Fax Box: saglabā saņemtos faksus printera lesūtne vai konfidenciālo datu<br>nodalījumā.                                                                                                    |
|                      | Kopā var saglabāt līdz 200 dokumentiem. Ņemiet vērā, ka 200 dokumentu saglabāšana var<br>nebūt iespējama atkarībā no lietošanas apstākļiem, piemēram, saglabāto dokumentu faila<br>izmēra un vairāku faksu saglabāšanas funkciju vienlaicīgas izmantošanas.                                                                                                  |
|                      | Saglabāt atmiņas ierīcē: saglabā saņemtos faksus kā PDF formāta failus ārējā atmiņas ierīcē,<br>kas savienota ar printeri.                                                                                                    |
|                      | Saņemtie dokumenti īslaicīgi tiek saglabāti printera atmiņā, pirms dokumenti tiek saglabāti<br>printerim pievienotajā atmiņas ierīcē. Tā kā kļūda par pilnu atmiņu atspējo faksu nosūtīšanu<br>un saņemšanu, atstājiet atmiņas ierīci pievienotu printerim.                                                                                                  |
|                      | Pārsūtīt: pārsūta saņemtos faksus uz citu faksa aparātu, vai pārsūta tos kā PDF formāta failus<br>uz koplietošanas mapi tīklā vai uz e-pasta adresi. Pārsūtītie faksi no printera tiek dzēsti.<br>Vispirms pievienojiet pārsūtīšanas mērķi kontaktpersonu sarakstā. Lai pārsūtītu uz e-pasta<br>adresi, jums ir jākonfigurē arī e-pasta servera iestatījumi. |
|                      | Saņēmējs: jūs varat izvēlēties pārsūtīšanas mērķi, ko pievienojāt kontaktpersonu<br>sarakstā priekšlaicīgi.                                                                                                    |
|                      | Ja esat atlasījis koplietošanas mapi vai e-pasta adresi kā pārsūtīšanas mērķi,<br>ieteicams pārbaudīt, vai varat nosūtīt skenētu attēlu uz mērķi skenēšanas<br>režīmā. Sākuma ekrānā atlasiet <b>Skenēt &gt; E-pasts</b> , vai <b>Skenēt &gt; Tīkla mape/</b><br><b>FTP</b> , atlasiet mērķi un tad sāciet skenēšanu.                                        |
|                      | Opcijas pārs. nesekm.: jūs varat izvēlēties vai drukās neizdevušos faksu vai to<br>saglabāt Iesūtne.                                                                                                    |
|                      | Drukāt: drukā saņemtos faksus.                                                                                                    |
| E-pasta paziņojumi   | Nosūta e-pasta paziņojumu, kad zemāk izvēlētais process ir pabeigts. Zemāk norādītās funkcijas<br>var lietot vienlaicīgi.                                                                                                    |
|                      | Adresāts: iestatiet procesa pabeigšanas paziņojuma mērķi.                                                                                                    |
|                      | Paziņot par saņemšanas pabeigšanu: nosūta paziņojumu, kad faksa saņemšana ir pabeigta.                                                                                                    |
|                      | Paziņot drukāšanas pabeigšanu: nosūta paziņojumu, kad faksa drukāšana ir pabeigta.                                                                                                    |
|                      | Paziņot sagalabāšanu atmiņas ierīcē: nosūta paziņojumu, kad faksa saglabāšana atmiņas ierīcē ir pabeigta.                                                                                                    |
|                      | Paziņot pārsūtīšanas pabeigšanu: nosūta paziņojumu, kad faksa pārsūtīšana ir pabeigta.                                                                                                    |

Lai nosacījumus atspējotu vai iespējotu, pieskarieties jebkur lodziņā, izņemot **>** .

| Vienums              | Apraksts                                                                                                    |
|----------------------|----------------------------------------------------------------------------------------------------|
| Nosūtīšanas atskaite | Automātiski drukā pārraides atskaiti pēc saņemta faksa saglabāšanas vai pārsūtīšanas.                                       |
|                      | Atlasot <b>Drukāt, kad kļūda</b> , tiek izdrukāta atskaite, ja jūs saglabājat vai pārsūtat saņemtu faksu<br>un rodas kļūda. |

### Bieži izmantotie iestatījumi

Piezīme:

Web Config ekrānā atrodiet zemāk norādīto izvēlni:

- □ Fax cilne > Receive Settings > Inbox
- □ Fax cilne > Receive Settings > Fax Output

| Vienums                      | Apraksts                                                                                                    |
|------------------------------|----------------------------------------------------------------------------------------------------|
| lesūtnes iestatījumi         | Opcijas, kad atmiņa ir pilna: jūs varat izvēlēties vai saņemtu faksu drukāt vai to noraidīt, ja<br>lesūtne ir pilna.                                                                                                    |
|                              | Iesūtnes paroles iestatījumi: parole aizsargā lesūtne, tādējādi ierobežojot lietotāju iespēju<br>skatīt saņemtos faksus. Atlasiet opciju <b>Mainīt</b> , lai mainītu paroli, un atlasiet opciju <b>Atiestatīt</b> ,<br>lai atceltu aizsardzību ar paroli. Lai mainītu vai atiestatītu paroli, ir jāievada pašreizējā parole. |
|                              | Ja <b>Opcijas, kad atmiņa ir pilna</b> ir iestatīts kā <b>Saņemt un drukāt faksus</b> , paroli nevar iestatīt.                                                                                                    |
| E-pasta tēma<br>pārsūtīšanai | Jūs varat norādīt e-pasta tēmu, pārsūtot uz e-pasta adresi.                                                                                                    |

## 🔲 (Izvēlne)

### Piezīme:

Sarakstu no Web Config ekrāna izdrukāt nav iespējams.

| Vienums                                          | Apraksts                              |
|--------------------------------------------------|---------------------------------------|
| Drukāt Nosacītas sagl./<br>pārsūtīšanas sarakstu | Drukā Nosacītas sagl./pārs. saraksts. |

### Saistītā informācija

- ➡ "Funkcijas saņemto faksu saglabāšanai un pārsūtīšanai, nepiemērojot nosacījumu" 81. lpp.
- ➡ "Saņemtu faksu saglabāšanas un pārsūtīšanas iestatīšana (Saglabāšana/pārsūtīšana bez ierobežojuma)" 82. lpp.
- ➡ "Funkcijas saņemto faksu saglabāšanai un pārsūtīšanai, piemērojot nosacījumu" 84. lpp.
- ➡ "Saņemtu faksu saglabāšanas un pārsūtīšanas iestatīšana (Nosacīta saglab./pārsūt.)" 84. lpp.

## Izvēlne Drukas iestatījumi

Izvēlni varat atrast printera vadības panelī, sekojot norādēm zemāk:

### Iestatījumi > Vispārīgie iestatījumi > Faksa iestatījumi > Saņemšanas iestatījumi > Drukas iestatījumi

### Piezīme:

Web Config ekrānā atrodiet zemāk norādīto izvēlni:

Fax cilne > Receive Settings > Fax Output

| Vienums                          | Apraksts                                                                                                    |
|----------------------------------|----------------------------------------------------------------------------------------------------|
| Automātiska<br>samazināšana      | Drukā saņemtos faksus, samazinot liela izmēra dokumentu izmēru, lai tas atbilstu papīra<br>izmēram papīra avotā. Atkarībā no saņemtajiem datiem samazināšana nav vienmēr iespējama.<br>Ja šī opcija ir izslēgta, lieli dokumenti tiek drukāti to oriģinālajā formātā uz vairākām loksnēm vai<br>arī var tikt izvadīta tukša otrā lapa.                                                                                                    |
| Dalītu lapu iestatījumi          | Drukā saņemtos faksus, sadalot dokumentu pa vairākām lapām, ja saņemtā dokumenta izmērs ir<br>lielāks par printerī ievietotā papīra izmēru.                                                                                                    |
| Alternatīva izdruka              | Norādiet drukāšanas iestatījumus, ja saņemtā faksa dokumenta izmērs ir lielāks par printerī<br>ievietotā papīra izmēru.                                                                                                    |
|                                  | Atlasot <b>leslēgts (Sadalīt lappuses)</b> , printējot saņemto dokumentu, tas tiek sadalīts gareniski.<br>Atlasot <b>leslēgts (Samazināt, lai atbilstu)</b> , drukāšanai izmērs tiek samazināts līdz ne mazāk kā<br>50 %.                                                                                                    |
| Automātiska rotācija             | Pagriež A5 formāta ainavas orientācijā saņemtus faksus, lai tie tiktu izdrukāti A5 papīra formātā.<br>Šis iestatījums tiek piemērots, kad vismaz viena faksu drukāšanai izmantotā papīra avota papīra<br>izmērs ir iestatīts A5 formātā.                                                                                                    |
|                                  | Atlasot <b>Izsl</b> , A5 formāta ainavas orientācijā saņemti faksi, kuru platums ir tāds pats kā A4 formāta<br>dokumentiem portreta orientācijā, tiek uztverti un drukāti kā A4 formāta faksi.                                                                                                    |
|                                  | Apskatiet faksu drukāšanai paredzētos papīra avota iestatījumus un papīra avotu papīra izmēru<br>sekojošās izvēlnēs <b>lestatījumi &gt; Vispārīgie iestatījumi &gt; Printera iestatījumi &gt; Papīra avota</b><br><b>iestatījumi</b> .                                                                                                    |
|                                  | Automātiski atlasīt iestatījumi                                                                                                    |
|                                  | Papīra iestatījums > Papīra izmērs                                                                                                    |
| Pievienot saņemš.<br>informāciju | Drukā saņemtā faksa saņemšanas informāciju pat tad, ja sūtītājs nav iestatījis galvenes<br>informāciju. Saņemšanas informācija ietver saņemšanas datumu un laiku, sūtītāja ID,<br>saņemšanas ID (piemēram, " #001") un lapu skaitu (piemēram, "P1"). Kad ir iespējota funkcija<br><b>Dalītu lapu iestatījumi</b> , tiek ietverts arī sadalīto lapu skaits.                                                                                                    |
| Abpusēja                         | Drukā vairākas saņemto faksu lapas uz abām papīra loksnes pusēm.                                                                                                    |
| Izdrukas sākšanas laiks          | Atlasiet turpmāk saņemto faksu drukāšanas sākšanas opcijas.                                                                                                    |
|                                  | Visas lapas saņemtas: drukāšana sākas pēc visu lapu saņemšanas. Drukāšanas sākšana ar<br>pirmo lapu vai pēdējo lapu ir atkarīga no Komplektēšanas steks funkcijas iestatījuma.<br>Skatiet skaidrojumu par Komplektēšanas steks.                                                                                                    |
|                                  | Pirmā lapa saņemta: drukāšana tiek sākta, kad ir saņemta pirmā lapa; pēc tam lapas tiek<br>drukātas secīgi, saņemot tās. Ja printeris nevar sākt drukāšanu, piemēram, ja tas apstrādā<br>citus drukas uzdevumus, saņemtās lapas tiek izdrukātas kā komplekts, tiklīdz tās kļūst<br>pieejamas.                                                                                                    |
| Komplektēšanas steks             | Tā kā pirmā lapa tiek drukāta kā pēdējā (izvadīta virspusē), drukātie dokumenti ir sakārtoti<br>pareizā lapu secībā. Ja printerī ir atlicis maz brīvas atmiņas, iespējams, šī funkcija nebūs<br>pieejama.                                                                                                    |
| Izdrukas aiztures laiks          | Izdrukas aiztures laiks: Norādītā perioda laikā printeris saglabā saņemtos dokumentus<br>printera atmiņā, tos neizdrukājot. Šo funkciju var izmantot, lai novērstu trokšņus nakts laikā<br>vai novērstu piekļuvi konfidenciāliem dokumentiem, kamēr esat prom. Pirms šīs funkcijas<br>izmantošanas pārliecinieties, ka pietiek brīvas atmiņas. Pat pirms restartēšanas laika sākuma<br>ekrānā, cilnē <b>Job/Status</b> varat pārbaudīt un drukāt atsevišķus saņemtos dokumentus. |
|                                  | Laiks līdz apturēšanai: aptur dokumentu drukāšanu.                                                                                                    |
|                                  | Laiks līdz pārstartēšanai: automātiski restartē dokumentu drukāšanu.                                                                                                    |
| Klusais režīms                   | Samazina printera radīto troksni faksu saņemšanas laikā, taču var mazināties drukāšānas ātrums.                                                                                                    |

"Drukas iestatījumi izveide faksu saņemšanai" 80. lpp.

## Izvēlne Atskaites iestatījumi

Šo izvēlni var atrast printera vadības panelī, kā norādīts tālāk:

### Iestatījumi > Vispārīgie iestatījumi > Faksa iestatījumi > Atskaites iestatījumi

### Piezīme:

Ekrānā Web Config izvēlni var atrast, kā norādīts tālāk:

Cilne Fax > Report Settings

| Vienums                                  | Apraksts                                                                                                    |
|------------------------------------------|----------------------------------------------------------------------------------------------------|
| Pārsūtīšanas ziņojums                    | Drukā atskaiti pēc saņemta faksa pārsūtīšanas. Atlasiet <b>Drukāt</b> , lai veiktu drukāšanu katru reizi,<br>kad tiek pārsūtīts dokuments.                                                                                                    |
| Dublēt kļūdas ziņojumu                   | Drukā atskaiti, kad pārsūtot nosūtīto faksu uz <b>Dublēt saņēmēju</b> , rodas dublēšanas kļūda. Mērķi<br>var iestatīt, izvēloties <b>Fakss &gt; Faksa iestatījumi &gt; Dublēt</b> . Ņemiet vērā, ka dublējuma funkcija ir<br>pieejama:                                                                   |
|                                          | Sūtot melnbaltu faksu                                                                                                    |
|                                          | Faksa sūtīšanai izmantojot funkciju Sūtīt faksu vēlāk                                                                                                    |
|                                          | Faksa sūtīšanai izmantojot funkciju Pārsūtīšana paketē                                                                                                    |
|                                          | Faksa sūtīšanai izmantojot funkciju Sagl. f. datus                                                                                                    |
| Faksa žurnāla<br>automātiska izdrukāšana | Automātiski drukā faksu žurnālu. Atlasiet <b>leslēgts (katrs 30.)</b> , lai drukātu žurnālu ik pēc 30<br>pabeigtiem faksa darbiem. Atlasiet <b>leslēgts (laiks)</b> , lai drukātu žurnālu norādītajā laikā. Tomēr, ja<br>faksa darbu skaits pārsniedz 30, žurnāls tiek drukāts ātrāk par norādīto laiku. |
| Pievienot ziņojumam<br>attēlu            | Drukā <b>Nosūtīšanas atskaite</b> ar nosūtītā dokumenta pirmās lappuses attēlu. Atlasiet <b>Ieslēgts</b><br>( <b>liels attēls</b> ), lai drukātu lappuses augšdaļu, nesamazinot to. Atlasiet <b>Ieslēgts (mazs attēls)</b> , lai<br>drukātu visu lappusi, samazinot to, lai tā ietilptu atskaitē.        |
| Ziņojuma formāts                         | Atlasa faksa atskaišu formātu sadaļā <b>Fakss</b> > cilnē <b>Vairāk &gt; Faksa ziņojums</b> , kas nav <b>Protokola</b><br><b>izsekošana</b> . Atlasiet opciju <b>Detalizēti</b> , lai drukātu ar kļūdu kodiem.                                                                                           |
| Izvades metode                           | Atlasiet faksa atskaišu izvades metodi, piemēram, <b>Saglabāt atmiņas ierīcē</b> . Atlasot <b>Pārsūtīt</b> , no<br>kontaktpersonu saraksta atlasiet <b>Saņēmējs</b> .                                                                                                    |

## Izvēlne Pamatiestatījumi

Izvēlni varat atrast printera vadības panelī, sekojot norādēm zemāk:

### $Iestat \bar{\imath} jumi > Visp \bar{a}r \bar{\imath} gie \ iestat \bar{\imath} jumi > Faksa \ iestat \bar{\imath} jumi > Pamatiestat \bar{\imath} jumi$

### Piezīme:

Web Config ekrānā atrodiet zemāk norādīto izvēlni:

- **Fax** cilne > Line Settings
- □ Fax cilne > Send Settings > Basic
- □ Fax cilne > Receive Settings > Basic
- □ Fax cilne > Receive Settings > Fax Block Settings

| Vienums                    | Apraksts                                                                                                    |
|----------------------------|----------------------------------------------------------------------------------------------------|
| Faksa ātrums               | Atlasiet faksa pārraides ātrumu. Ieteicams atlasīt opciju <b>Lēns (9600 b/s)</b> , ja bieži rodas sakaru<br>kļūda, sūtot/saņemot faksu uz/no ārvalstīm vai izmantojot IP (VoIP) tālruņa pakalpojumu.                                                                                                    |
| ECM                        | Automātiski izlabo kļūdas faksa pārraidē (kļūdu labošanas režīms), ko visbiežāk izraisa tālruņa<br>līnijas troksnis. Ja šī funkcija ir atspējota, nevar sūtīt vai saņemt krāsainus dokumentus.                                                                                                    |
| Centrāles sign. noteikš.   | Nosaka numura sastādīšanas toni pirms numura sastādīšanas uzsākšanas. Ja printeris ir<br>savienots ar PBX (privātā atzara centrāle) vai digitālo tālruņa līniju, iespējams, printeris nevarēs<br>uzsākt numura sastādīšanu. Šādā gadījumā mainiet vienuma <b>Līnijas veids</b> iestatījumu uz <b>PBX</b> .<br>Ja problēma netiek atrisināta, atspējojiet šo funkciju. Tomēr, atspējojot šo funkciju, iespējams,<br>netiks ievadīts faksa numura pirmais cipars un fakss tiks nosūtīts uz nepareizu numuru.                                       |
| lezvanrežīms               | Atlasiet tās tālruņa sistēmas veidu, ar kuru ir savienots printeris. Ja vienums ir iestatīts uz<br>Impulss, varat īslaicīgi pārslēgt numura sastādīšanas režīmu no impulsa uz toni, nospiežot uz *<br>("T" ir ievadīts), kad ievadāt numurus faksa augšējā ekrānā. Šis iestatījums var nebūt pieejams<br>atkarībā no reģiona vai valsts.                                                                                                    |
| Līnijas veids              | Atlasiet tās līnijas veidu, ar kuru ir savienots printeris.                                                                                                    |
|                            | Kad izmantojat printeri vidē, kas lieto paplašinājumus un kurai nepieciešams ārējs piekļuves<br>kods, piemēram, 0 un 9, lai izveidotu savienojumu ar ārēju līniju, atlasiet <b>PBX</b> un reģistrējiet<br>piekļuves kodu. Līdzko piekļuves kods ir reģistrēts, kad sūtat faksu uz ārēju faksa numuru,<br>ievadiet # (numurzīme), nevis piekļuves kodu. Vidē, kas izmanto DSL modemu vai termināla<br>adapteri, ieteicams arī iestatīt <b>PBX</b> .                                                                                               |
|                            | Nav iespējams sūtīt faksus tiem sadaļā <b>Kontakti</b> reģistrētajiem adresātiem, kam ir iestatīts ārējās<br>piekļuves kods, piemēram, 0 vai 9. Ja esat pievienojuši adresātus sadaļā <b>Kontakti</b> , izmantojot<br>ārējās piekļuves kodu, piemēram, 0 vai 9, iestatiet <b>Piekļuves kods</b> režīmā <b>Neliet.</b> . Pretējā<br>gadījumā sadaļā <b>Kontakti</b> kods jāaizstāj ar #.                                                                                                    |
| Galvene                    | levadiet savu sūtītāja vārdu un faksa numuru. Šī informācija ir norādīta kā galvene uz izejošajiem<br>faksiem.                                                                                                    |
|                            | Jūsu tālruņa numurs: jūs varat ievadīt maks. 20 rakstzīmes, lietojot 0–9, + vai atstarpi. Web<br>Config varat ievadīt līdz 30 rakstzīmēm.                                                                                                    |
|                            | Faksa galvene: varat reģistrēt līdz pat 21 sūtītāja vārdam, ja nepieciešams. Katram sūtītāja<br>vārdam var ievadīt 40 rakstzīmēm. Web Config ievadiet galveni, lietojot unikodu (UTF-8).                                                                                                    |
| Saņemšanas režīms          | Atlasiet saņemšanas režīmu. Uzziniet vairāk tālāk norādītajā saistītajā informācijā.                                                                                                    |
| DRD                        | Ja abonējat atšķirīgu zvanu pakalpojumu no sava tālruņa sakaru operatora, atlasiet<br>ienākošajiem faksiem lietojamo zvana veidu. Atšķirīgs zvanu pakalpojums, ko piedāvā daudzi<br>tālruņa sakaru operatori (pakalpojuma nosaukums atšķiras atkarībā no uzņēmuma), ļauj jums<br>izmantot vairākus tālruņa numurus vienā tālruņa līnijā. Katram numuram tiek piešķirts cits zvana<br>veids. Vienu numuru varat lietot balss zvaniem, savukārt otru — faksa zvaniem. Atkarībā no<br>reģiona šis iestatījums var būt <b>lesl</b> vai <b>Izsl</b> . |
| Zvanu skaits līdz atbildei | Atlasiet zvanu skaitu, kam jānotiek, pirms printeris automātiski saņem faksu.                                                                                                    |
| Attālināta saņemšana       | Attālināta saņemšana: atbildot uz ienākoša faksa zvanu pa tālruni, kas savienots ar printeri,<br>varat sākt faksa saņemšanu, ar tālruni ievadot kodu.                                                                                                    |
|                            | Starta kods: iestatiet Attālināta saņemšana sākuma kodu. Ievadiet divas rakstzīmes, lietojot<br>0-9, *, #.                                                                                                    |

| Vienums         | Apraksts                                                                                                    |
|-----------------|----------------------------------------------------------------------------------------------------|
| Atteikuma fakss | Atteikuma fakss: atlasiet nevēlamo faksu noraidīšanas opcijas.                                                                                                    |
|                 | Noraidāmo numuru saraksts: ja otras puses tālruņa numurs ir noraidīto<br>numuru sarakstā, iestatiet vai noraidīt ienākošos faksus.                                              |
|                 | Bloķēta tukša faksa galvene: ja otras puses tālruņa numurs ir bloķēts, iestatiet<br>vai noraidīt faksu saņemšanu.                                                               |
|                 | Nereģistrētas kontaktpersonas: ja otras puses tālruņa nav kontaktpersonu<br>sarakstā, iestatiet vai noraidīt faksu saņemšanu.                                                   |
|                 | Rediģēt atteikuma numuru sarakstu: varat reģistrēt līdz 30 faksa numuriem, kuriem noraidīt<br>faksus vai zvanus. levadiet maks. 20 rakstzīmes, lietojot 0–9, *, # vai atstarpi. |

- ➡ "Printera sagatavošana faksu sūtīšanai un saņemšanai (izmantojot Faksa iestatīšanas vednis)" 75. lpp.
- ➡ "Saņemšanas režīms iestatīšana" 77. lpp.
- ➡ "Iestatījumu izveide, lai saņemtu faksus, izmantojot tikai pievienotu tālruni (Attālināta saņemšana)" 79. lpp.
- ➡ "Nevēlamo faksu bloķēšanas iestatīšana" 87. lpp.

## Izvēlne Drošības iestatījumi

Šo izvēlni var atrast printera vadības panelī, kā norādīts tālāk:

### Iestatījumi > Vispārīgie iestatījumi > Faksa iestatījumi > Drošības iestatījumi

### Piezīme:

Ekrānā Web Config izvēlni var atrast, kā norādīts tālāk:

### Cilne Fax > Security Settings

| Vienums                                  | Apraksts                                                                                                    |
|------------------------------------------|----------------------------------------------------------------------------------------------------|
| Tiešas zvanīšanas<br>ierobežojumi        | Atlasot <b>lesl</b> , tiek atspējota adresātu faksa numuru manuāla ievade, tādējādi ļaujot lietotājam<br>atlasīt adresātus tikai no kontaktpersonu saraksta vai sūtīto faksu vēstures.                                        |
|                                          | Atlasot <b>levadīt divreiz</b> , lietotājam ir atkārtoti jāievada faksa numurs, ja numurs tika ievadīts<br>manuāli.                                                                                                    |
|                                          | Atlasot <b>Izsl</b> , tiek iespējota adresātu faksa numuru manuāla ievade.                                                                                                    |
| Apstiprināt adrešu<br>sarakstu           | Atlasot <b>lesl</b> , pirms pārraides uzsākšanas tiek parādīts adresāta apstiprinājuma ekrāns.                                                                                                    |
| Dublējuma datu<br>automātiska notīrīšana | Atlasot <b>lesl</b> , dublējumi tiek automātiski dzēsti, kad dokumenta nosūtīšana vai saņemšana ir<br>sekmīgi pabeigta un dublējumi vairs nav nepieciešami.                                                                   |
|                                          | Atlasot <b>Izsi</b> , lai sagatavotos negaidītam strāvas pārrāvumam, kas rodas no strāvas padeves<br>bojājuma vai nepareizas lietošanas, atmiņā tiek īslaicīgi saglabātas nosūtīto un saņemto<br>dokumentu dublējuma kopijas. |
| Notīrīt dublējuma datus                  | Nodzēš visas printera atmiņā īslaicīgi saglabātās dublējumu kopijas. Darbiniet šo funkciju, pirms<br>nododat printeri lietošanā citai personai vai atbrīvojaties no tā.                                                       |
|                                          | Šī izvēlne nav redzama Web Config ekrānā.                                                                                                    |

## Pārbaudīt faksa savienojumu

Šo izvēlni var atrast printera vadības panelī, kā norādīts tālāk:

### Iestatījumi > Vispārīgie iestatījumi > Faksa iestatījumi > Pārbaudīt faksa savienojumu

*Piezīme:* Šo izvēlni nevar apskatīt Web Config ekrānā.

Atlasot **Pārbaudīt faksa savienojumu** tiek pārbaudīts, vai printeris ir savienots ar tālruņa līniju un ir gatavs faksa pārraidei. Jūs varat izdrukāt pārbaudes rezultātus uz A4 formāta parastā papīra.

## Faksa iestatīšanas vednis

Šo izvēlni var atrast printera vadības panelī, kā norādīts tālāk:

### Iestatījumi > Vispārīgie iestatījumi > Faksa iestatījumi > Faksa iestatīšanas vednis

*Piezīme:* Šo izvēlni nevar apskatīt Web Config ekrānā.

Atlasot Faksa iestatīšanas vednis, tiek izveidoti faksa pamatiestatījumi. Izpildiet ekrānā redzamās instrukcijas.

### Saistītā informācija

➡ "Printera sagatavošana faksu sūtīšanai un saņemšanai (izmantojot Faksa iestatīšanas vednis)" 75. lpp.

# Tīkla iestatījumi

## Tīkla savienojumu veidi

Var izmantot turpmāk aprakstītās savienojumu metodes.

## **Ethernet savienojums**

Savienojiet printeri ar centrmezglu, izmantojot Ethernet vadu.

Informāciju par to, kā piešķirt statisku IP adresi, skatiet Administratora rokasgrāmata.

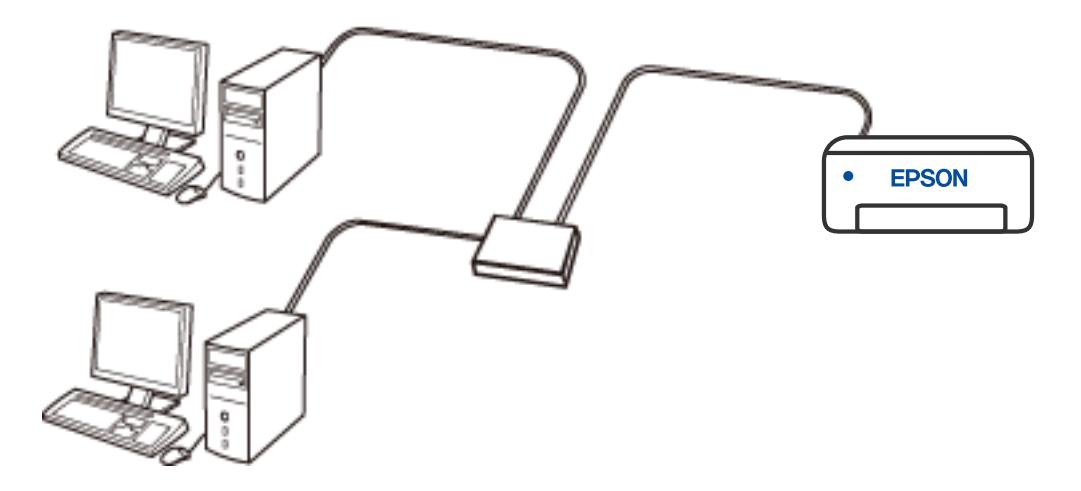

Saistītā informācija

➡ "Tīkla papildiestatījumu veikšana" 114. lpp.

## Wi-Fi savienojums

Savienojiet printeri un datoru vai viedierīci ar bezvadu maršrutētāju. Šo savienojuma metodi parasti izmanto mājas vai biroja tīklos, kuros datoriem Wi-Fi savienojumam izmantots bezvadu maršrutētājs.

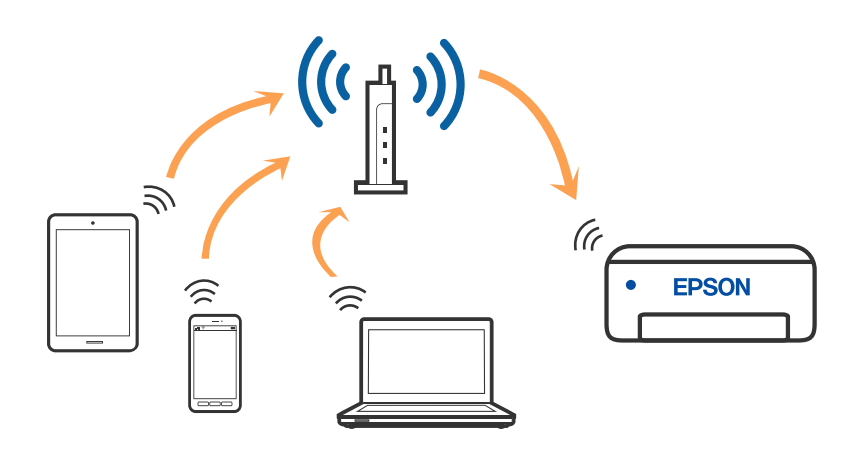

### Saistītā informācija

- ➡ "Savienojums ar datoru" 101. lpp.
- ➡ "Savienošana ar viedierīci" 102. lpp.
- ➡ "Wi-Fi iestatīšana printerī" 111. lpp.

## Wi-Fi Direct (vienkāršā piekļuves punkta) savienojums

Izmantojiet šo savienojuma metodi, ja nelietojat mājās vai birojā Wī-Fi, vai ja vēlaties tiešā veidā savienot printeri ar datoru vai viedierīci. Šajā režīmā printeris darbojas kā bezvadu maršrutētājs, un ar to var savienot ierīces, neizmantojot standarta bezvadu maršrutētāju. Tomēr ierīces, kas ir tieši savienotas ar printeri, nevar veidot savstarpējos sakarus, izmantojot printeri.

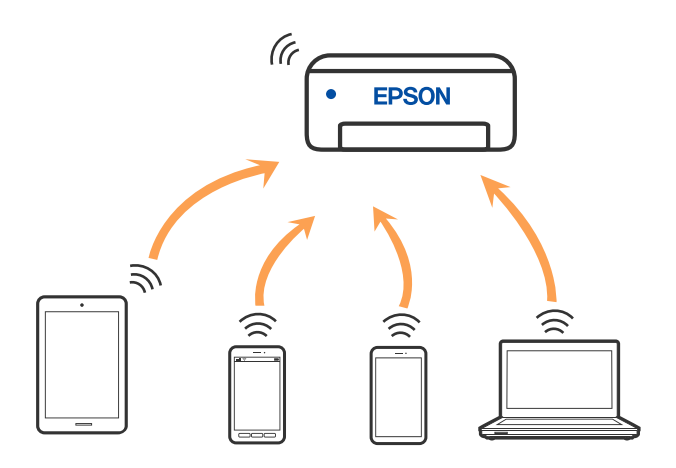

Printeri var savienot, vienlaikus izmantojot Wi-Fi vai Ethernet un Wi-Fi Direct (vienkāršā piekļuves punkta) savienojumu. Tomēr, ja izveido tīkla savienojumu Wi-Fi Direct (vienkāršais piekļuves punkts), kad printerim ir Wi-Fi savienojums, šis Wi-Fi savienojums īslaicīgi tiek pārtraukts.

- ➡ "Savienojuma izveide ar iPhone, iPad vai iPod touch, izmantojot Wi-Fi Direct" 102. lpp.
- ➡ "Savienojuma izveide ar Android ierīcēm, lietojot Wi-Fi Direct" 105. lpp.
- ➡ "Ierīču, kas nav iOS un Android savienošana, lietojot Wi-Fi Direct" 107. lpp.

## Savienojums ar datoru

Lai savienotu printeri ar datoru, ieteicams izmantot instalētāju. Instalētāju var palaist, izmantojot kādu no turpmāk aprakstītajām metodēm.

Iestatīšana, izmantojot vietni

Atveriet turpmāk norādīto vietni un pēc tam ievadiet produkta nosaukumu. Izvēlieties **Iestatīšana** un sāciet iestatīšanu.

http://epson.sn

□ Iestatīšana, izmantojot programmatūras disku (tikai modeļiem, kuru komplektā iekļauts programmatūras disks, un lietotājiem, kuru datoros ir operētājsistēma Windows un diskdziņi).

Ievietojiet datorā programmatūras disku un pēc tam izpildiet ekrānā sniegtās instrukcijas.

### Savienojuma metožu izvēle

Izpildiet ekrānā sniegtās instrukcijas, līdz parādās nākamajā attēlā redzamais ekrāns, pēc tam atlasiet printera un datora savstarpējā savienojuma metodi.

Atlasiet savienojuma veidu un pēc tam noklikšķiniet uz Tālāk.

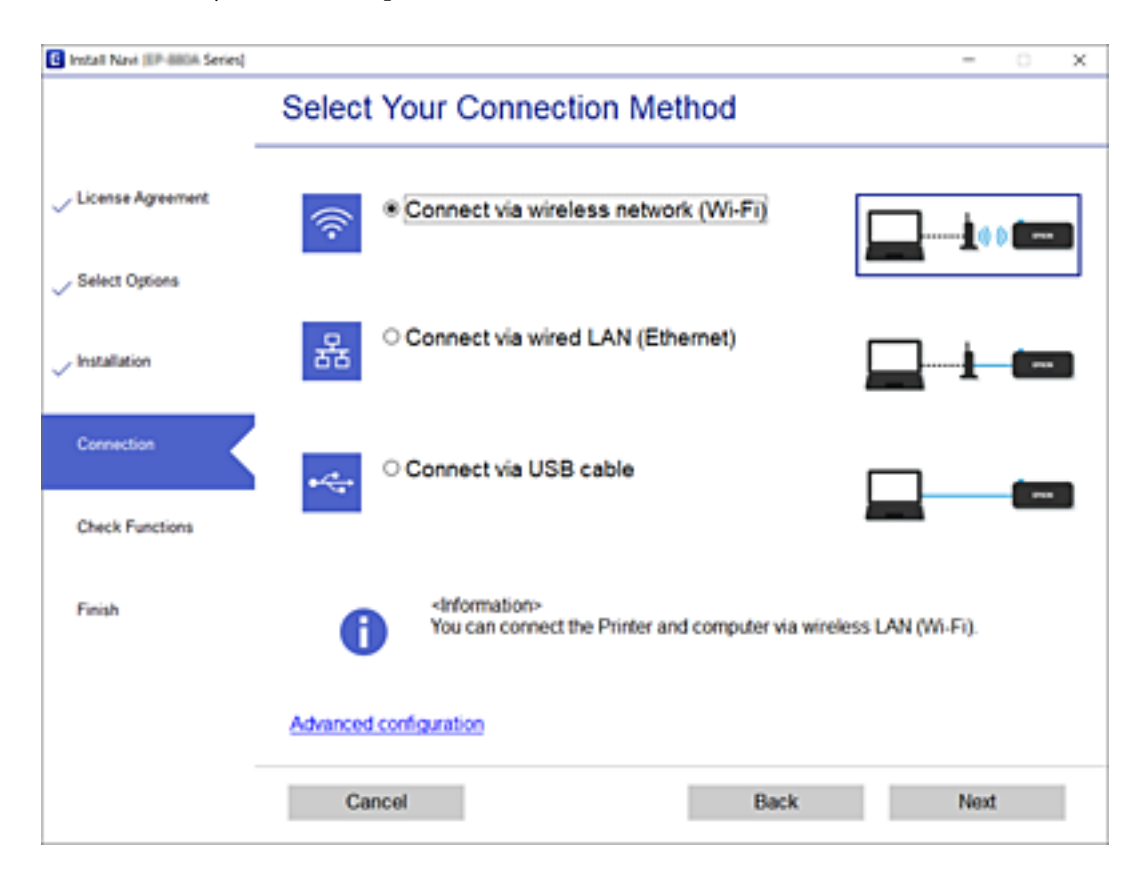

Izpildiet ekrānā redzamās instrukcijas.

## Savienošana ar viedierīci

## Savienošana ar viedierīci, lietojot bezvadu maršrutētāju

Ja printeri savieno ar to pašu Wi-Fi tīklu (SSID), ar kuru ir savienota viedierīce, iespējams printeri izmantot no viedierīces. Lai izmantotu printeri no viedierīces, veiciet iestatījumus turpmāk norādītajā vietnē. Piekļūstiet vietnei viedierīcē, kuru vēlaties savienot ar printeri.

### http://epson.sn > Iestatīšana

### Piezīme:

Ja vēlaties vienlaikus ar printeri savienot datoru un viedierīci, vispirms printeri ieteicams savienot ar datoru.

### Saistītā informācija

➡ "Drukāšana, izmantojot viedierīces" 164. lpp.

## Savienojuma izveide ar iPhone, iPad vai iPod touch, izmantojot Wi-Fi Direct

Šo metodi var izmantot, lai tieši savienotu printeri ar iPhone, iPad vai iPod touch, neizmantojot bezvadu maršrutētāju. Lai lietotu šo funkciju, nepieciešami sekojoši nosacījumi. Ja jūsu vide neatbilst šiem nosacījumiem, savienojumu varat izveidot, atlasot **Citu operētājsistēmu ierīces**. Saistītu informāciju par savienojuma izveidi skatiet tālāk norādītajā saitē.

- iOS versija 11 vai jaunāka
- 🖵 Lietojiet standarta kameras lietojumprogrammu, lai noskenētu QR kodu
- 🖵 Epson iPrint versija 7.0 vai jaunāka

Epson iPrint tiek lietots, lai drukātu no viedierīces. Instalējiet Epson iPrint viedierīcē priekšlaicīgi.

### Piezīme:

Iestatījumi printerim un viedierīcei, kuru vēlaties savienot, ir jāiestata tikai vienreiz. Ja vien jūs neatspējojat Wi-Fi Direct vai neatjaunojat tīkla iestatījumus uz noklusējuma vērtībām, šie iestatījumi nav jāveic atkārtoti.

- 2. Pieskarieties Wi-Fi Direct.
- 3. Pieskarieties Sākt iestatīšanu.

4. Pieskarieties iOS.

| ¢ | Select OS        |
|---|------------------|
|   | iOS              |
|   | Android          |
|   | Other OS Devices |
|   | Change           |

QR kods ir attēlots printera vadības panelī.

| ¢ :             | Smartphone connect | 8    |
|-----------------|--------------------|------|
|                 |                    | (*)  |
| See Description | Other Methods      | Next |

5. Savā iPhone, iPad vai iPod touch palaidiet standarta kameras lietojumprogrammu un noskenējiet printera vadības panelī parādīto QR kodu režīmā Fotoattēls.

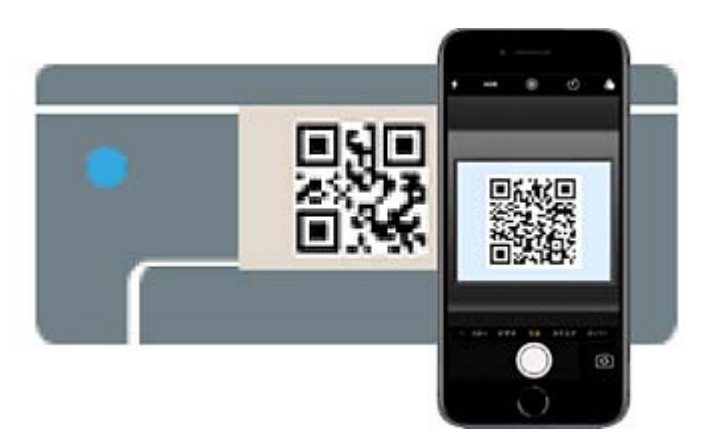

### Tīkla iestatījumi

Lietojiet kameras lietojumprogrammu, kas paredzēta iOS versijai 11 vai jaunākai. Lietojot kameras lietojumprogrammu, kas paredzēta iOS versijai 10, vai agrākai, nav iespējams izveidot savienojumu ar printeri. Arī lietojot lietojumprogrammu, kas īpaši paredzēta QR kodu skenēšanai, nav iespējams izveidot savienojumu ar printeri. Ja neizdodas izveidot savienojumu, pavelciet ekrānu printera vadības panelī un pēc tam atlasiet **Citu operētājsistēmu ierīces**. Saistītu informāciju par savienojuma izveidi skatiet tālāk norādītajā saitē.

6. Pieskarieties iPhone, iPad vai iPod touch displejā parādītajam paziņojumam.

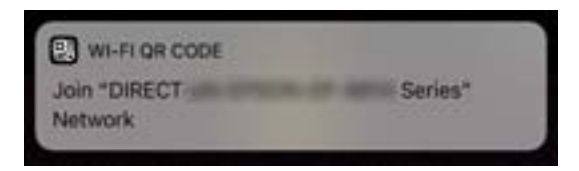

7. Pieskarieties **Pievienoties**.

| Network  |
|----------|
| Series"? |
| Join     |
|          |

- 8. Printera vadības panelī atlasiet Nāk.
- Ierīcē iPhone, iPad vai iPod touch palaidiet Epson drukāšanas lietojumprogrammu. Epson drukāšanas lietojumprogrammu piemēri

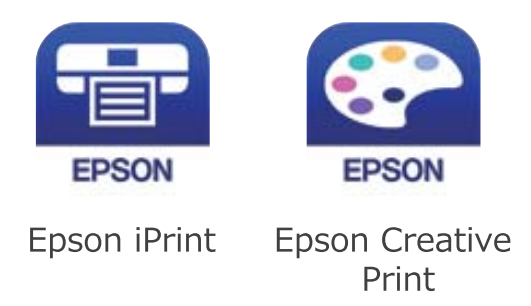

10. Epson drukāšanas lietojumprogrammas ekrānā pieskarieties Printer is not selected.

11. Izvēlieties printeri, ar kuru vēlaties izveidot savienojumu.

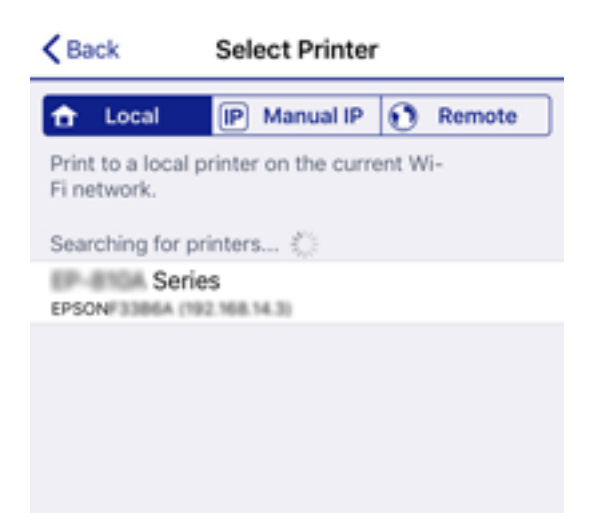

Skatiet informāciju, kas parādīta printera vadības panelī, lai izvēlētos printeri.

| Close Sm        | artphone connect |   |
|-----------------|------------------|---|
| Model Name      | PM-AXXX          | Ð |
| Device Name     | PM-T990-D30000   |   |
| IP Address      | 192.168.1.100    | ₽ |
| See Description | Complete         |   |

12. Printera vadības panelī atlasiet Pabeigts.

Viedierīcēm, kas iepriekš ir bijušas savienotas ar printeri, viedierīces Wi-Fi ekrānā atlasiet tīkla nosaukumu (SSID), lai izveidotu savienojumu atkārtoti.

### Saistītā informācija

- ➡ "Ierīču, kas nav iOS un Android savienošana, lietojot Wi-Fi Direct" 107. lpp.
- ➡ "Drukāšana, izmantojot viedierīces" 164. lpp.

## Savienojuma izveide ar Android ierīcēm, lietojot Wi-Fi Direct

Šo metodi var izmantot, lai tieši savienotu printeri ar Android ierīci, neizmantojot bezvadu maršrutētāju. Lai lietotu šo funkciju, nepieciešami sekojoši nosacījumi.

- Android versija 4.4 vai jaunāka
- 🖵 Epson iPrint versija 7.0 vai jaunāka

Epson iPrint tiek lietots, lai drukātu no viedierīces. Instalējiet Epson iPrint viedierīcē priekšlaicīgi.

#### Piezīme:

Iestatījumi printerim un viedierīcei, kuru vēlaties savienot, ir jāiestata tikai vienreiz. Ja vien jūs neatspējojat Wi-Fi Direct vai neatjaunojat tīkla iestatījumus uz noklusējuma vērtībām, šie iestatījumi nav jāveic atkārtoti.

- 1. Sākuma ekrānā pieskarieties 🍺 🞼.
- 2. Pieskarieties Wi-Fi Direct.
- 3. Pieskarieties Sākt iestatīšanu.
- 4. Pieskarieties Android.

| ¢ | Select OS        |  |
|---|------------------|--|
|   | iOS              |  |
|   | Android          |  |
|   | Other OS Devices |  |
|   | Change           |  |

5. Viedierīcē palaidiet Epson iPrint.

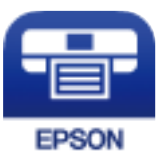

- 6. Ekrānā Epson iPrint pieskarieties Printer is not selected.
- 7. Izvēlieties printeri, ar kuru vēlaties izveidot savienojumu.

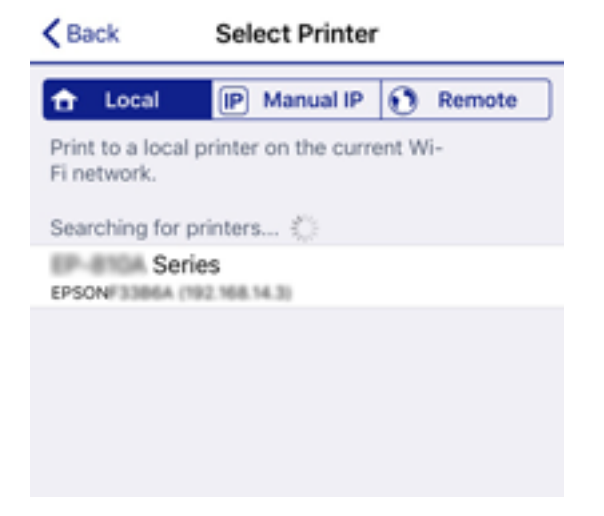

 Close
 Smartphone connect

 Model Name
 PM-AXXX

 Device Name
 PM-T990-D30000

 IP Address
 192.168.1.100

 See Description
 Complete

Skatiet informāciju, kas parādīta printera vadības panelī, lai izvēlētos printeri.

#### Piezīme:

Printeri var nebūt parādīti, atkarībā no Android ierīces. Ja printeri netiek parādīti, izveidojiet savienojumu atlasot **Citu operētājsistēmu ierīces**. Saistītu informāciju par savienojuma izveidi skatiet tālāk norādītajā saitē.

- 8. Kad tiek parādīts ierīces savienojuma izveides apstiprinājuma ekrāns, izvēlieties Apstiprināt.
- 9. Kad tiek parādīts ierīces reģistrēšanas apstiprinājuma ekrāns, izvēlieties vai vēlaties reģistrēt apstiprināto ierīci printerī.
- 10. Printera vadības panelī atlasiet Pabeigts.

Viedierīcēm, kas iepriekš ir bijušas savienotas ar printeri, viedierīces Wi-Fi ekrānā atlasiet tīkla nosaukumu (SSID), lai izveidotu savienojumu atkārtoti.

### Saistītā informācija

- ➡ "Ierīču, kas nav iOS un Android savienošana, lietojot Wi-Fi Direct" 107. lpp.
- ➡ "Drukāšana, izmantojot viedierīces" 164. lpp.

## lerīču, kas nav iOS un Android savienošana, lietojot Wi-Fi Direct

Šo metodi var izmantot, lai tieši savienotu printeri ar viedierīcēm, neizmantojot bezvadu maršrutētāju.

#### Piezīme:

Iestatījumi printerim un viedierīcei, kuru vēlaties savienot, ir jāiestata tikai vienreiz. Ja vien jūs neatspējojat Wi-Fi Direct vai neatjaunojat tīkla iestatījumus uz noklusējuma vērtībām, šie iestatījumi nav jāveic atkārtoti.

- 1. Sākuma ekrānā pieskarieties 師 🕼.
- 2. Pieskarieties Wi-Fi Direct.
- 3. Pieskarieties Sākt iestatīšanu.

Lietotāja rokasgrāmata

4. Pieskarieties Citu operētājsistēmu ierīces.

| e | Select OS        |
|---|------------------|
|   | ios              |
|   | Android          |
|   | Other OS Devices |
|   | Change           |

Tiek parādīti Wi-Fi Direct Tīkla nosaukums (SSID) un Parole.
5. Viedierīces Wi-Fi ekrānā izvēlieties printera vadības panelī parādīto SSID un pēc tam ievadiet paroli.

| Settings Wi-Fi                  |                  | Enter th<br>Cancel           | e password fo<br>Enter F      | er *<br>Password                    | Join                    |
|---------------------------------|------------------|------------------------------|-------------------------------|-------------------------------------|-------------------------|
| Wi-Fi                           |                  | Decruperd                    |                               |                                     |                         |
| Weak Security                   | ê ≑ ()           | Passworu                     |                               |                                     | bringing your           |
| CHOOSE A NETWORK                |                  | Phone near a<br>connected to | ny IPhone, iP<br>this network | I, or Mac which<br>td has you in th | h has<br>heir contacts. |
| ACERTRCHIPCE,A                  | • ≑ ()           |                              |                               |                                     |                         |
| ACERTRE DIFOR_A-1               | ₽ 🗢 🕕            |                              |                               |                                     |                         |
| ACCEPTICATION OF CR.D           | a 🗢 🚺            |                              |                               |                                     |                         |
| DMECT-2740C008                  | <b>•</b> ≈ ()    |                              |                               |                                     |                         |
| DIRECT-FEDCBA98                 | A 🗢 ()           | q w e                        | rt                            | y u                                 | i o p                   |
| DRECT-8 LUNCRO                  | • • ()           | a s                          | d f                           | , h j                               | k I                     |
| DRECT-B EPSON-WF-<br>CS29R Se H | ê 🕈 🕕            | φz                           | xc                            | / b n                               | mœ                      |
| DMECT-0 1338F9                  | ۵ 🗢 🔒            | 123                          | s                             | ice                                 | Join                    |
| G                               | Smartph          | one connect                  |                               |                                     |                         |
| autung au                       | acen on your sme | ar conce. men                | ooloot [146                   | *I· 🕥                               |                         |
| Network N                       | ame(SSID) DIRE   | CT-FEDCBA98                  | ;                             |                                     |                         |
|                                 |                  |                              |                               | _                                   |                         |
| Password                        | 1234             | 5678                         |                               | '                                   |                         |
|                                 |                  |                              |                               | _                                   |                         |
| See                             | Description      | N                            | ext                           |                                     |                         |

6. Printera vadības panelī atlasiet **Nāk.**.

7. Viedierīcē palaidiet Epson drukāšanas lietojum<br/>programmu.

Epson drukāšanas lietojumprogrammu piemēri

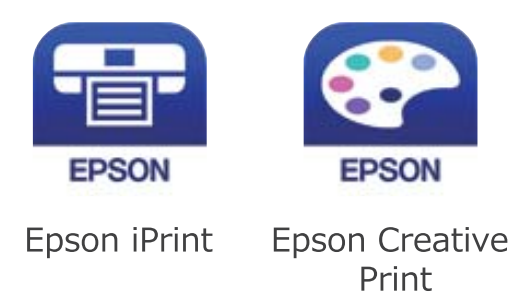

- 8. Epson drukāšanas lietojumprogrammas ekrānā pieskarieties Printer is not selected.
- 9. Izvēlieties printeri, ar kuru vēlaties izveidot savienojumu.

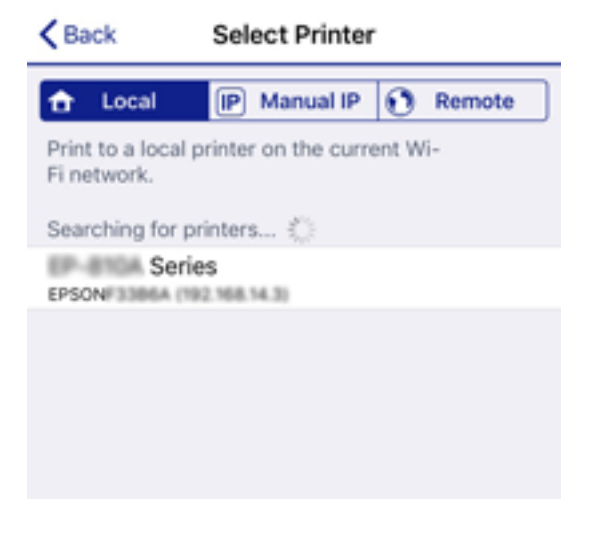

Skatiet informāciju, kas parādīta printera vadības panelī, lai izvēlētos printeri.

| Close Sn        | martphone connect |   |
|-----------------|-------------------|---|
| Model Name      | PM-AXXX           |   |
| Device Name     | PM-T990-D30000    |   |
| IP Address      | 192.168.1.100     | • |
| See Description | n Complete        |   |

10. Printera vadības panelī atlasiet Pabeigts.

Viedierīcēm, kas iepriekš ir bijušas savienotas ar printeri, viedierīces Wi-Fi ekrānā atlasiet tīkla nosaukumu (SSID), lai izveidotu savienojumu atkārtoti.

#### Saistītā informācija

➡ "Drukāšana, izmantojot viedierīces" 164. lpp.

# Wi-Fi iestatīšana printerī

Izmantojot printera vadības paneli, iespējams vairākos veidos izvēlēties tīkla iestatījumus. Izvēlieties videi un jūsu apstākļiem atbilstošu savienojuma metodi.

Ja jums ir zināma bezvadu maršrutētāja informācija, piemēram, SSID un parole, varat iestatījumus norādīt manuāli.

Ja bezvadu maršrutētājs atbalsta WPS, varat veikt iestatīšanu, izmantojot pogu.

Pēc printera savienošanas ar tīklu izveidojiet savienojumu ar printeri no ierīces, kuru vēlaties lietot (no datora, viedierīces, planšetes vai citas ierīces).

Lai izmantotu statisku IP adresi, norādiet tīkla papildiestatījumus.

#### Saistītā informācija

- ➡ "Wi-Fi iestatījumu izveide, ievadot SSID un paroli" 111. lpp.
- ➡ "Wi-Fi iestatīšana ar spiedpogu (WPS)" 112. lpp.
- ➡ "Wi-Fi iestatīšana ar PIN kodu (WPS)" 113. lpp.
- ➡ "Tīkla papildiestatījumu veikšana" 114. lpp.

# Wi-Fi iestatījumu izveide, ievadot SSID un paroli

Jūs varat iestatīt Wi-Fi tīklu printera vadības panelī, ievadot informāciju, kas nepieciešama, lai savienotu ar bezvadu maršrutētāju. Lai iestatītu, izmantojot šo metodi, jums nepieciešams bezvadu maršrutētāja SSID un parole.

#### Piezīme:

Ja izmantojat bezvadu maršrutētāju ar noklusējuma iestatījumiem, SSID un parole ir norādīti uz uzlīmes. Ja nezināt SSID un paroli, sazinieties ar personu, kas veica bezvadu maršrutētāja iestatīšanu, vai arī skatiet bezvadu maršrutētājam pievienoto dokumentāciju.

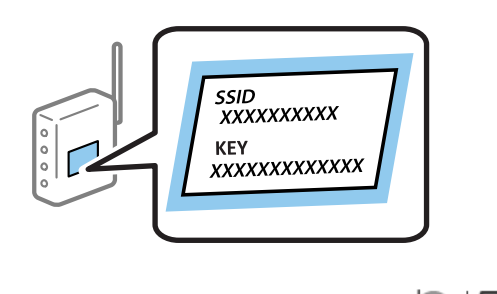

- 1. Sākuma ekrānā pieskarieties 🗊 🕼.
- 2. Atlasiet Maršrutētājs.
- 3. Pieskarieties Sākt iestatīšanu.

Ja tīkla savienojums jau ir iestatīts, tiks parādīta savienojuma informācija. Pieskarieties pie **Mainīt uz Wi-Fi** savienojumu. vai **Mainīt iestatījumus**, lai mainītu iestatījumus.

#### 4. Atlasiet Wi-Fi iestatīšanas vednis.

5. Izvēlieties bezvadu maršrutētāja SSID.

#### Piezīme:

- □ Ja SSID, ar kuru vēlaties izveidot savienojumu, nav redzams printera vadības panelī, pieskarieties **Meklēt vēlreiz**, lai atjauninātu sarakstu. Ja tas joprojām nav redzams, pieskarieties **Ievadiet manuāli** un pēc tam ievadiet SSID tiešā veidā.
- □ Ja nezināt SSID, apskatieties, vai tas nav norādīts uz uzlīmes, kas atrodas uz bezvadu maršrutētāja. Ja izmantojat bezvadu maršrutētāju ar noklusējuma iestatījumiem, izmantojiet uz uzlīmes norādīto SSID.
- 6. Ievadiet paroli.

#### Piezīme:

- Derole ir reģistrjutīga.
- □ Ja nezināt paroli, apskatieties, vai tā nav norādīta uz uzlīmes, kas atrodas uz bezvadu maršrutētāja. Parole uz uzlīmes var būt norādīta kā "Network Key", "Wireless Password", u.c. Ja izmantojat bezvadu maršrutētāju ar noklusējuma iestatījumiem, izmantojiet uz uzlīmes norādīto paroli.
- 7. Kad iestatīšana ir pabeigta, pieskarieties **Sākt iestatīšanu**.
- 8. Pieskarieties Labi, lai pabeigtu procedūru.

#### Piezīme:

Ja neizdodas izveidot savienojumu, ievietojiet parastu A4 formāta papīru un pieskarieties **Ziņojums par drukas pārbaudi**, lai drukātu savienojuma pārskatu.

9. Aizveriet tīkla savienojuma iestatījumu ekrānu.

#### Saistītā informācija

- ➡ "Rakstzīmju ievade" 25. lpp.
- ➡ "Tīkla savienojuma statusa pārbaude" 116. lpp.
- ➡ "Ja neizdodas iestatīt tīklu" 269. lpp.

# Wi-Fi iestatīšana ar spiedpogu (WPS)

Wi-Fi tīklu var iestatīt automātiski, nospiežot pogu uz bezvadu maršrutētāja. Ja ir ievēroti turpmāk minētie nosacījumi, varat iestatīt savienojumu ar šo metodi.

- Dezvadu maršrutētājs ir saderīgs ar WPS (Wi-Fi aizsargāto iestatīšanu).
- Dešreizējais Wi-Fi savienojums izveidots, nospiežot pogu uz bezvadu maršrutētāja.

#### Piezīme:

Ja nevarat atrast pogu vai iestatīšanai izmantojat programmatūru, skatiet bezvadu maršrutētājam pievienoto dokumentāciju.

- 1. Sākuma ekrānā pieskarieties 🍺 🕼.
- 2. Atlasiet Maršrutētājs.
- 3. Pieskarieties Sākt iestatīšanu.

Ja tīkla savienojums jau ir iestatīts, tiks parādīta savienojuma informācija. Pieskarieties pie **Mainīt uz Wi-Fi** savienojumu. vai **Mainīt iestatījumus**, lai mainītu iestatījumus.

Lietotāja rokasgrāmata

- 4. Atlasiet Iestatīšana ar spiedpogu (WPS).
- 5. Turiet nospiestu pogu [WPS] uz bezvadu maršrutētāja, līdz sāk mirgot drošības indikators.

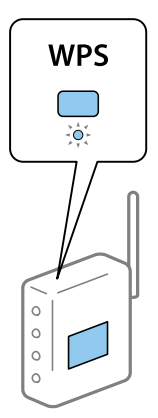

Ja nezināt, kur atrodas poga [WPS], vai uz bezvadu maršrutētāja nav pogu, skatiet detalizētu informāciju bezvadu maršrutētājam pievienotajā dokumentācijā.

#### 6. Pieskarieties Sākt iestatīšanu.

7. Aizveriet ekrānu.

Ekrāns pēc noteikta laika automātiski tiek aizvērts.

#### Piezīme:

Ja neizdodas izveidot savienojumu, pārstartējiet bezvadu maršrutētāju, pārvietojiet to tuvāk printerim un mēģiniet vēlreiz. Ja joprojām neizdodas, izdrukājiet tīkla savienojuma pārskatu un pārbaudiet iespējamos risinājumus.

8. Aizveriet tīkla savienojuma iestatījumu ekrānu.

#### Saistītā informācija

- ➡ "Tīkla savienojuma statusa pārbaude" 116. lpp.
- ➡ "Ja neizdodas iestatīt tīklu" 269. lpp.

# Wi-Fi iestatīšana ar PIN kodu (WPS)

Varat automātiski izveidot savienojumu ar bezvadu maršrutētāju, izmantojot PIN kodu. Šo metodi iestatīšanai var izmantot, ja bezvadu maršrutētājs nodrošina WPS (Wi-Fi aizsargāto iestatīšanu). Izmantojiet datoru, lai bezvadu maršrutētājā ievadītu PIN kodu.

- 1. Sākuma ekrānā pieskarieties 🗊 🕼.
- 2. Atlasiet Maršrutētājs.
- 3. Pieskarieties Sākt iestatīšanu.

Ja tīkla savienojums jau ir iestatīts, tiks parādīta savienojuma informācija. Pieskarieties pie **Mainīt uz Wi-Fi** savienojumu. vai **Mainīt iestatījumus**, lai mainītu iestatījumus.

4. Atlasiet Citi > PIN koda iestatīšana (WPS)

5. Izmantojiet datoru, lai divu minūšu laikā bezvadu maršrutētājā ievadītu PIN kodu (astoņu ciparu skaitli), kurš ir attēlots printera vadības panelī.

#### Piezīme:

Detalizētu informāciju par PIN koda ievadi skatiet bezvadu maršrutētājam pievienotajā dokumentācijā.

- 6. Pieskarieties Sākt iestatīšanu.
- 7. Aizveriet ekrānu.

Ja neizvēlaties Aizvērt, ekrāns pēc noteikta laika automātiski tiek aizvērts.

#### Piezīme:

Ja neizdodas izveidot savienojumu, pārstartējiet bezvadu maršrutētāju, pārvietojiet to tuvāk printerim un mēģiniet vēlreiz. Ja joprojām neizdodas, izdrukājiet savienojuma pārskatu un pārbaudiet iespējamos risinājumus.

8. Aizveriet tīkla savienojuma iestatījumu ekrānu.

#### Saistītā informācija

- ➡ "Tīkla savienojuma statusa pārbaude" 116. lpp.
- ➡ "Ja neizdodas iestatīt tīklu" 269. lpp.

# Tīkla papildiestatījumu veikšana

Varat mainīt ierīces nosaukumu tīklā, TCP/IP iestatījumus, starpniekserveri un citus iestatījumus.Pirms veicat izmaiņas, pārbaudiet tīkla vidi.

- 1. Sākuma ekrānā izvēlieties Iestatījumi.
- 2. Atlasiet Vispārīgie iestatījumi > Tīkla iestatījumi > Papildu.
- 3. Lai atvērtu iestatījumus, atlasiet izvēlnes vienumu, un pēc tam norādiet iestatījumu vērtības.

#### Saistītā informācija

➡ "Tīkla papildiestatījumu vienumi" 114. lpp.

## Tīkla papildiestatījumu vienumi

Lai atvērtu iestatījumus, atlasiet izvēlnes vienumu, un pēc tam norādiet iestatījumu vērtības.

- Ierīces nosaukums
  - Var ievadīt turpmāk norādītās rakstzīmes.
  - 🖵 Rakstzīmju skaita ierobežojumi: no 2 līdz 15 (jāievada vismaz 2 rakstzīmes)
  - Atļautās rakstzīmes: no A līdz Z, no a līdz z, no 0 līdz 9, -.
  - D Rakstzīmes, kuras nevar izmantot augšpusē: no 0 līdz 9.
  - D Rakstzīmes, kuras nevar izmantot apakšpusē: -

#### □ TCP/IP

🖵 Auto

Norādiet, vai izmantojat piekļuves punktu mājās vai arī ļaujat DHCP automātiski iegūt IP adresi.

🖵 Manuāli

Atlasiet, ja nevēlaties, lai tiktu mainīta printera IP adrese. Ievadiet IP adrese, Apakštīkla maska un Noklusējuma vārteja adreses un norādiet tīkla videi atbilstošus DNS serveris iestatījumus.

- □ Starpniekserveris
  - □ Neliet.

Izvēlieties, ja izmantojat printeri mājas tīkla vidē.

🖵 Lietot

Izvēlieties, ja savā tīkla vidē izmantojat starpniekserveri un vēlaties to iestatīt printerim. Ievadiet starpniekservera adresi un porta numuru.

- E-pasta serveris
  - Servera iestatījumi

Serverim var atlasīt iestatījumus Izslēgt, POP pirms SMTP vai SMTP-AUTH.

Savienojuma pārbaude

Varat pārbaudīt savienojumu ar e-pasta serveri. Skatiet *Administratora rokasgrāmata*, ja **Savienojuma pārbaude** laikā rodas kļūda.

- □ IPv6 adrese
  - 🖵 Iespējot

Izvēlieties, ja lietojat IPv6 adresi.

□ Atspējot

Izvēlieties, ja lietojat IPv4 adresi.

- MS tīkla koplietošana
  - 🖵 Iespējot

Lietot pakalpojumu MS Network.

□ Atspējot

Atspējo pakalpojumu MS Network.

Failu koplietošana

Iespējo vai atspējo failu koplietošanas funkciju.

Līnijas ātrums un duplekss

Atlasiet atbilstošu Ethernet ātruma un dupleksa iestatījumu. Izvēloties nevis Auto, bet citu iestatījumu, jāpārliecinās, lai tas atbilstu izmantotajā centrmezglā izvēlētajiem iestatījumiem.

🖵 Auto

- □ 10BASE-T pusduplekss
- □ 10BASE-T pilns duplekss
- □ 100BASE-TX pusduplekss
- □ 100BASE-TX pilns duplekss

- □ Novirziet HTTP uz HTTPS
  - 🖵 Iespējot

Iespējo novirzīšanu no HTTP uz HTTPS.

- Atspējot Atspējo novirzīšanu no HTTP uz HTTPS.
- □ Atspējojiet IPsec/IP filtrēšanu

Atspējo IPsec/IP filtrēšanas funkciju, ja drošības iestatījumu dēļ neizdodas izveidot savienojumu ar printeri.

□ Atspējojiet IEEE802.1X

Atspējo IEEE 802.1X funkciju, ja drošības iestatījumu dēļ neizdodas izveidot savienojumu ar printeri.

- □ iBeacon pārraide
  - Iespējot

Iespējo iBeacon pārraides funkciju.

□ Atspējot

Atspējo iBeacon pārraides funkciju.

# Tīkla savienojuma statusa pārbaude

Tīkla savienojuma statusu var pārbaudīt turpmāk aprakstītajā veidā.

# Tīkla ikona

Varat pārbaudīt tīkla savienojuma statusu un radioviļņa stiprumu, apskatot tīkla ikonu, kas redzama printera sākuma ekrānā.

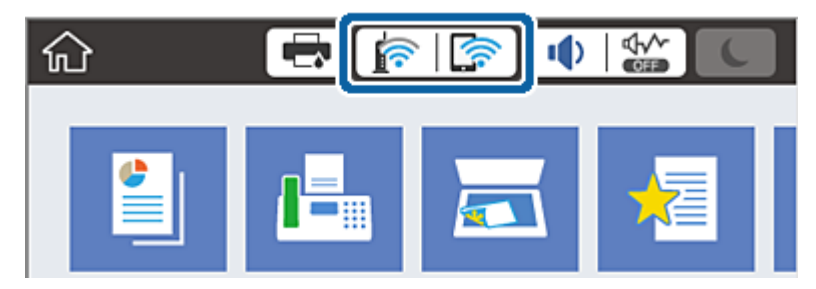

#### Saistītā informācija

➡ "LCD ekrānā redzamās ikonas" 22. lpp.

# Detalizētas tīkla informācijas pārbaude, izmantojot vadības paneli

Kad jūsu printerim ir izveidots savienojums ar tīklu, iespējams apskatīt arī citu ar tīklu saistītu informāciju, atlasot tīkla izvēlnes, kuras vēlaties pārbaudīt.

1. Sākuma ekrānā izvēlieties Iestatījumi.

#### 2. Atlasiet Vispārīgie iestatījumi > Tīkla iestatījumi > Tīkla statuss.

- 3. Lai pārbaudītu informāciju, atlasiet izvēlnes, ko vēlaties pārbaudīt.
  - Vadu LAN/Wi-Fi statuss

Parāda tīkla informāciju (ierīces nosaukumu, savienojumu, signāla stiprumu utt.) Ethernet vai Wi-Fi savienojumiem.

Wi-Fi Direct statuss

Parāda, vai ir iespējots vai atspējots Wi-Fi Direct, kā arī SSID, paroli un citus datus Wi-Fi Direct savienojumiem.

E-pasta servera statuss

Parāda e-pasta servera tīkla informāciju.

🖵 Drukāt statusa lapu

Izdrukā tīkla statusa lapu. Informācija par Ethernet, Wi-Fi, Wi-Fi Direct u.c. savienojumiem tiek drukāta uz divām vai vairāk lappusēm.

# Tīkla savienojuma pārskata drukāšana

Varat izdrukāt tīkla savienojuma pārskatu, lai pārbaudītu printera un bezvadu maršrutētāja savstarpējās saziņas stāvokli.

- 1. Ievietojiet papīru.
- 2. Sākuma ekrānā izvēlieties Iestatījumi.
- 3. Atlasiet Vispārīgie iestatījumi > Tīkla iestatījumi > Savienojuma pārbaude.

Sākas savienojuma pārbaude.

- 4. Atlasiet Ziņojums par drukas pārbaudi.
- 5. Izdrukājiet tīkla savienojuma pārskatu.

Ja radusies kļūda, pārbaudiet tīkla savienojuma pārskatu un pēc tam izmēģiniet izdrukā norādītos risinājumus.

6. Aizveriet ekrānu.

#### Saistītā informācija

"Ziņojumi tīkla savienojuma pārskatā un problēmu risinājumi" 118. lpp.

# Ziņojumi tīkla savienojuma pārskatā un problēmu risinājumi

Apskatiet ziņojumus un kļūdu kodus tīkla savienojuma pārskatā, pēc tam izpildiet aprakstītos risinājumus.

| Theck Result F7  Error code  Error code Error code Error code  Error code Error code Error code Error c                                                                                                    | AIL<br>E-2)<br>s<br>rd<br>b                                            |
|----------------------------------------------------------------------------------------------------|------------------------------------------------------------------------|
| Error code (1) Error code (1) Error                                                                                                    | E-2)<br>s<br>rd<br>AIL<br>nchecked<br>nchecked<br>nchecked<br>nchecked |
| Stror code ([] See the Network Status and check if the Network Name (SSID) in the SSID you want to connect. If the SSID is correct, make sure to enter the correct passwor and try again. If your problems persist, see your documentation for help and networking tips. Checked Items Eireless Network Name (SSID) Check PR Communication Mode Check Ur Necurity Mode Check Ur Necurity Mode Check Ur PRC Address Filtering Check Ur PRC Address Check Ur Pretailed IP Setup Check Ur Network Status                                                                                                    | E-2)<br>s<br>rd<br>b                                                   |
| See the Network Status and check if the Network Name (SSID) in<br>the SSID you want to connect.<br>If the SSID is correct, make sure to enter the correct passwor<br>and try again.<br>If your problems persist,<br>see your documentation for help and networking tips.<br>Checked Items<br>Checked Items<br>Chec | s<br>rd<br>AIL<br>nchecked<br>nchecked<br>nchecked<br>nchecked         |
| the SSID you want to connect.<br>If the SSID is correct, make sure to enter the correct passwor<br>and try again.<br>If your problems persist,<br>see your documentation for help and networking tips.<br>Thecked Items<br>Thecked Items<br>Treless Network Name (SSID) Check<br>PP<br>Communication Mode Check<br>Un<br>Necurity Mode Check<br>Un<br>Necurity Mode Check<br>Un<br>Necurity Key/Password Check<br>Un<br>Network Status                                                                                                    | ATL<br>nchecked<br>nchecked<br>nchecked                                |
| If the SSID is correct, make sure to enter the correct passwor<br>and try again.<br>If your problems persist,<br>see your documentation for help and networking tips.<br>Checked Items<br>Lireless Network Name (SSID) Check P3<br>Communication Mode Check Ur<br>Necurity Mode Check Ur<br>Necurity Mode Check Ur<br>Necurity Key/Password Check Ur<br>P Address Check Ur<br>Netailed IP Setup Check Ur<br>Netailed IP Setup Check Ur                                                                                                    | AIL<br>nchecked<br>nchecked<br>nchecked<br>nchecked                    |
| If your problems persist,<br>see your documentation for help and networking tips.<br>Checked Items<br>Eireless Network Name (SSID) Check PA<br>Communication Mode Check Ur<br>Network Yode Check Ur<br>GC Address Filtering Check Ur<br>PAddress Check Ur<br>Netailed IP Setup Check Ur<br>Netailed IP Setup Check Ur                                                                                                    | AIL<br>nchecked<br>nchecked<br>nchecked<br>nchecked                    |
| If your problems persist,<br>see your documentation for help and networking tips.<br>Checked Items<br>Eireless Network Name (SSID) Check Pr<br>Communication Mode Check Ur<br>Network Status                                                                                                    | AIL<br>nchecked<br>nchecked<br>nchecked<br>nchecked                    |
| If your problems persist,<br>see your documentation for help and networking tips.<br>Thecked Items<br>Tireless Network Name (SSID) Check Pr<br>Communication Mode Check Ur<br>Necurity Mode Check Ur<br>Address Filtering Check Ur<br>Pr Address Check Ur<br>Netailed IP Setup Check Ur<br>Netailed IP Setup Check Ur<br>Netailed IP Setup Check Ur                                                                                                    | AIL<br>nchecked<br>nchecked<br>nchecked<br>nchecked                    |
| Thecked Items  Eireless Network Name (SSID) Check  FP Communication Mode Check  Communication Mode Check  Communication Mode Check  Communication Mode Check  Communication Mode Check  Communication  Communication  Co                                                                                                    | AIL<br>nchecked<br>nchecked<br>nchecked<br>nchecked                    |
| Checked Items                                                                                                    | AIL<br>nchecked<br>nchecked<br>nchecked<br>nchecked                    |
| Checked Items                                                                                                    | AIL<br>nchecked<br>nchecked<br>nchecked<br>nchecked                    |
| fireless Network Name (SSID) Check FJ<br>Communication Mode Check Un<br>Security Mode Check Un<br>QC Address Filtering Check Un<br>Network Status                                                                                                    | AIL<br>nchecked<br>nchecked<br>nchecked<br>nchecked                    |
| Hireless Network Name (SSID) Check FJ<br>Communication Mode Check Ur<br>Becurity Mode Check Ur<br>QC Address Filtering Check Ur<br>Network Status                                                                                                    | AIL<br>nchecked<br>nchecked<br>nchecked<br>nchecked                    |
| Communication Mode Check Ur<br>Security Mode Check Ur<br>GAC Address Filtering Check Ur<br>Security Key/Password Check Ur<br>Paddress Check Ur<br>Netailed IP Setup Check Ur<br>Netailed IP Setup Check Ur                                                                                                    | nchecked<br>nchecked<br>nchecked<br>nchecked                           |
| Security Mode Check Ur<br>MC Address Filtering Check Ur<br>Security Key/Password Check Ur<br>P Address Check Ur<br>Setailed IP Setup Check Ur<br>Setwork Status                                                                                                    | nchecked<br>nchecked<br>nchecked                                       |
| QAC Address Filtering Check     Un       Becurity Key/Password Check     Un       IP Address Check     Un       Netailed IP Setup Check     Un       Ietwork Status     In                                                                                                    | nchecked<br>nchecked                                                   |
| Security Key/Password Check Dr<br>IP Address Check Dr<br>Detailed IP Setup Check Ur<br>Network Status                                                                                                    | nchecked                                                               |
| IP Address Check Ur<br>Detailed IP Setup Check Ur<br>Network Status                                                                                                    | a sha sha d                                                            |
| Detailed IP Setup Check Ur                                                                                                    | nchecked                                                               |
| etwork Status                                                                                                    | nchecked                                                               |
| Network Status                                                                                                    |                                                                        |
|                                                                                                    |                                                                        |
|                                                                                                    |                                                                        |
| rinter Name EF                                                                                                    | PSON XAXXAX                                                            |
| rinter Model                                                                                                    | A-AAA Series                                                           |
| P Address 16                                                                                                    | 69.254.137.8                                                           |
| AUDINET MASK 25                                                                                                    | 55.255.0.0                                                             |
| Merault Gateway                                                                                                    | W                                                                      |
| Retwork Name (SSID) 85                                                                                                    | psonNet                                                                |
| ecurity No                                                                                                    | one                                                                    |
| lignal strength Po                                                                                                    | 00r                                                                    |

- a. Kļūdas kods
- b. Ziņojumi par tīkla vidi

#### Saistītā informācija

- ➡ "E-1" 119. lpp.
- ➡ "E-2, E-3, E-7" 119. lpp.
- ➡ "E-5" 120. lpp.
- ➡ "E-6" 120. lpp.
- ➡ "E-8" 120. lpp.
- ➡ "E-9" 121. lpp.
- ➡ "E-10" 121. lpp.
- ➡ "E-11" 121. lpp.
- ➡ "E-12" 122. lpp.
- ➡ "E-13" 122. lpp.
- ➡ "Tīkla vides ziņojums" 123. lpp.

# E-1

#### **Risinājumi:**

- Pārliecinieties, vai printerim, centrmezglam un citai tīkla ierīcei ir kārtīgi pievienots Ethernet kabelis.
- Pārliecinieties, vai centrmezgls un citas tīkla ierīces ir ieslēgtas.
- Ja vēlaties izveidot printera savienojumu, izmantojot Wi-Fi, vēlreiz veiciet printera Wi-Fi iestatījumus, jo tas ir atspējots.

# E-2, E-3, E-7

#### Risinājumi:

- Darliecinieties, vai bezvadu maršrutētājs ir ieslēgts.
- D Pārliecinieties, ka jūsu dators vai ierīce ir pareizi savienoti ar bezvadu maršrutētāju.
- □ Izslēdziet bezvadu maršrutētāju. Uzgaidiet aptuveni 10 sekundes un pēc tam to ieslēdziet.
- 🖵 Novietojiet printeri tuvāk bezvadu maršrutētājam un noņemiet visus starp tiem esošos šķēršļus.
- □ Ja SSID ir ievadīts manuāli, pārbaudiet, vai tas ir pareizs. Pārbaudiet SSID tīkla savienojuma ziņojuma sadaļā Network Status.
- □ Ja bezvadu maršrutētājam ir vairāki SSID, atlasiet parādīto SSID. Ja SSID izmanto neatbilstošu frekvenci, printerī tas netiek parādīts.
- □ Ja izmantojat spiedpogas iestatīšanu, lai izveidotu tīkla savienojumu, pārliecinieties, vai bezvadu maršrutētājs atbalsta WPS. Spiedpogas iestatīšanu nevar izmantot, ja jūsu bezvadu maršrutētājs neatbalsta WPS.
- □ Pārliecinieties, vai SSID izmanto tikai ASCII rakstzīmes (burtciparu rakstzīmes un simbolus). Printerī nevar parādīt SSID, kas satur rakstzīmes, kuras nav ASCII rakstzīmes.
- Pirms veicat savienojumu ar bezvadu maršrutētāju, pārliecinieties, ka zināt savu SSID un paroli. Ja lietojat bezvadu maršrutētāju ar tā noklusējuma iestatījumiem, SSID un parole ir norādīta uz bezvadu maršrutētāja uzlīmes. Ja nezināt savu SSID un paroli, sazinieties ar personu, kas iestatīja bezvadu maršrutētāju, vai skatiet bezvadu maršrutētāja komplektācijā iekļauto dokumentāciju.
- □ Ja veidojat savienojumu ar SSID, ko ģenerē piesaistes viedierīce, pārbaudiet viedierīces dokumentācijā norādīto SSID un paroli.
- □ Ja Wì-Fi savienojums tiek neparedzēti atvienots, pārbaudiet tālāk norādītos apstākļus. Ja attiecināms kāds no šiem apstākļiem, atiestatiet tīkla iestatījumus, lejupielādējot un palaižot programmatūru no tālāk norādītās tīmekļa vietnes.

#### http://epson.sn > Iestatīšana

- □ Izmantojot spiedpogas iestatīšanu, tīklam ir pievienota cita viedierīce.
- $\hfill\square$ Wi-Fi tīkls tika iestatīts, izmantojot kādu metodi, kas nav spiedpogas iestatīšana.

#### Saistītā informācija

- ➡ "Savienojums ar datoru" 101. lpp.
- ➡ "Wi-Fi iestatīšana printerī" 111. lpp.

# E-5

#### Risinājumi:

Pārliecinieties, vai bezvadu maršrutētāja drošības veids ir iestatīts uz vienu no tālāk norādītajiem. Pretējā gadījumā mainiet bezvadu maršrutētāja drošības veidu un pēc tam atiestatiet printera tīkla iestatījumus.

- UWEP 64 bitu (40 bitu)
- □ WEP 128 bitu (104 bitu)
- □ WPA PSK (TKIP/AES)<sup>\*</sup>
- □ WPA2 PSK (TKIP/AES)\*
- □ WPA (TKIP/AES)
- □ WPA2 (TKIP/AES)
- \* : WPA PSK ir zināms arī kā WPA Personal. WPA2 PSK ir zināms arī kā WPA2 Personal.

# E-6

#### Risinājumi:

- Pārbaudiet, vai MAC adreses filtrēšana ir atspējota. Ja tā ir iespējota, reģistrējiet printera MAC adresi, lai tā netiktu filtrēta. Sīkāk skatiet bezvadu maršrutētāja komplektā ietverto dokumentāciju. Printera MAC adresi varat pārbaudīt tīkla savienojuma ziņojuma sadaļā Network Status.
- □ Ja bezvadu maršrutētājs izmanto koplietotu autentifikāciju ar WEP drošību, pārliecinieties, vai autentifikācijas atslēga un indekss ir pareizi.
- □ Ja bezvadu maršrutētājam pievienojamo ierīču skaits ir mazāks nekā tīkla ierīču skaits, kuras vēlaties pievienot, veiciet iestatījumus bezvadu maršrutētājā, lai palielinātu pievienojamo ierīču skaitu. Lai veiktu iestatījumus, skatiet bezvadu maršrutētāja komplektā ietverto dokumentāciju.

#### Saistītā informācija

- ➡ "Tīkla papildiestatījumu veikšana" 114. lpp.
- ➡ "Tīkla statusa lapas drukāšana" 123. lpp.

# E-8

#### Risinājumi:

- □ Ja printera iestatījums Iegūt IP adresi ir iestatīts uz Automātiski, bezvadu maršrutētājā iespējojiet DHCP.
- □ Ja printera iestatījums Iegūt IP adresi ir iestatīts uz Manuāli, manuāli iestatītā IP adrese ir nederīga, jo ir ārpus diapazona (piemēram, 0.0.0.0). Iestatiet derīgu IP adresi printera vadības panelī vai, izmantojot Web Config.

#### Saistītā informācija

➡ "Tīkla papildiestatījumu veikšana" 114. lpp.

# E-9

#### **Risinājumi:**

Pārbaudiet tālāk norādīto.

- □ Ierīces ir ieslēgtas.
- Ierīcēs, ar kurām vēlaties izveidot savienojumu ar printeri, varat piekļūt internetam un citiem datoriem vai tīkla ierīcēm tajā pašā tīklā.

Ja pēc augstāk minēto darbību pārbaudes joprojām netiek izveidots datora savienojums ar tīkla ierīcēm, izslēdziet bezvadu maršrutētāju. Uzgaidiet aptuveni 10 sekundes un pēc tam to ieslēdziet. Pēc tam atiestatiet tīkla iestatījumus, lejupielādējot un palaižot instalētāju no tālāk norādītās tīmekļa vietnes.

#### http://epson.sn > Iestatīšana

#### Saistītā informācija

➡ "Savienojums ar datoru" 101. lpp.

## E-10

#### Risinājumi:

Pārbaudiet tālāk norādīto.

- □ Citas tīkla ierīces ir ieslēgtas.
- Tīkla adreses (IP adrese, apakštīkla maska un noklusējuma vārteja) ir pareizas, ja printera iestatījums Iegūt IP adresi tika iestatīts uz Manuāli.

Atiestatiet tīkla adresi, ja tā nav pareiza. IP adresi, apakštīkla masku un noklusējuma vārteju varat pārbaudīt tīkla savienojuma ziņojuma sadaļā **Network Status**.

Ja DHCP ir iespējots, mainiet printera iestatījumu Iegūt IP adresi uz **Automātiski**. Ja vēlaties manuāli iestatīt IP adresi, pārbaudiet printera IP adresi tīkla savienojuma ziņojuma sadaļā **Network Status**, un pēc tam tīkla iestatījumu ekrānā atlasiet Manuāli. Apakštīkla masku iestatiet uz [255.255.255.0].

Ja joprojām netiek izveidots datora savienojums ar tīkla ierīcēm, izslēdziet bezvadu maršrutētāju. Uzgaidiet aptuveni 10 sekundes un pēc tam to ieslēdziet.

#### Saistītā informācija

➡ "Tīkla papildiestatījumu veikšana" 114. lpp.

# E-11

#### Risinājumi:

Pārbaudiet tālāk norādīto.

D Noklusējuma vārtejas adrese ir pareiza, ja printera iestatījums TCP/IP ir iestatīts uz Manuāli.

Ierīce, kas iestatīta kā noklusējuma vārteja, ir ieslēgta.

Iestatiet pareizu noklusējuma vārtejas adresi. Noklusējuma vārtejas adresi varat pārbaudīt tīkla savienojuma ziņojuma sadaļā **Network Status**.

#### Saistītā informācija

➡ "Tīkla papildiestatījumu veikšana" 114. lpp.

# E-12

#### Risinājumi:

Pārbaudiet tālāk norādīto.

- □ Citas tīkla ierīces ir ieslēgtas.
- 🖵 Tīkla adreses (IP adrese, apakštīkla maska un noklusējuma vārteja) ir pareizas, ja tās ievadījāt manuāli.
- Citu ierīču tīkla adreses (apakštīkla maska un noklusējuma vārteja) ir vienādas.
- IP adrese nekonfliktē ar citām ierīcēm.

Ja pēc augstāk minēto darbību pārbaudes joprojām netiek izveidots datora savienojums ar tīkla ierīcēm, izmēģiniet tālāk norādītos risinājumus.

- □ Izslēdziet bezvadu maršrutētāju. Uzgaidiet aptuveni 10 sekundes un pēc tam to ieslēdziet.
- Vēlreiz veiciet tīkla iestatīšanu, izmantojot instalētāju. Varat to palaist, izmantojot tālāk norādīto vietni.

#### http://epson.sn > Iestatīšana

Bezvadu maršrutētājam, kas izmanto WEP drošības veidu, varat reģistrēt vairākas paroles. Ja ir reģistrētas vairākas paroles, pārbaudiet, vai printerī ir iestatīta pirmā reģistrētā parole.

#### Saistītā informācija

- ➡ "Tīkla papildiestatījumu veikšana" 114. lpp.
- ➡ "Savienojums ar datoru" 101. lpp.

## E-13

#### Risinājumi:

Pārbaudiet tālāk norādīto.

- □ Tīkla ierīces, piemēram, bezvadu maršrutētājs, centrmezgls un maršrutētājs, ir ieslēgtas.
- □ Tīkla ierīču TCP/IP iestatījums nav iestatīts manuāli. (Ja printera TCP/IP iestatījums ir iestatīts automātiski, kamēr citu tīkla ierīču TCP/IP iestatījums ir veikts manuāli, printera tīkls var atšķirties no citu ierīču tīkla.)
- Ja, pārbaudot iepriekš norādīto, tas joprojām nedarbojas, rīkojieties, kā norādīts tālāk.
- □ Izslēdziet bezvadu maršrutētāju. Uzgaidiet aptuveni 10 sekundes un pēc tam to ieslēdziet.
- □ Izmantojot instalētāju, veiciet datora, kurā izveidots savienojums ar to pašu tīklu kā printerim, tīkla iestatījumus. Varat to palaist, izmantojot tālāk norādīto vietni.

#### http://epson.sn > Iestatīšana

Bezvadu maršrutētājam, kas izmanto WEP drošības veidu, varat reģistrēt vairākas paroles. Ja ir reģistrētas vairākas paroles, pārbaudiet, vai printerī ir iestatīta pirmā reģistrētā parole.

#### Saistītā informācija

➡ "Tīkla papildiestatījumu veikšana" 114. lpp.

#### ➡ "Savienojums ar datoru" 101. lpp.

### Tīkla vides ziņojums

| Ziņojums                                                                                                    | Risinājums                                                                                                    |
|----------------------------------------------------------------------------------------------------|----------------------------------------------------------------------------------------------------|
| *Multiple network names (SSID) that<br>match your entered network name (SSID)<br>have been detected. Confirm network<br>name (SSID).                                                         | Tas pats SSID var būt iestatīts dažādiem bezvadu maršrutētājiem. Pārbaudiet<br>bezvadu maršrutētāja iestatījumus un mainiet SSID.                                                                                                    |
| The Wi-Fi environment needs to be<br>improved. Turn the wireless router off and<br>then turn it on. If the connection does not<br>improve, see the documentation for the<br>wireless router. | Novietojot printeri tuvāk bezvadu maršrutētājam un noņemot visus starp<br>tiem esošos šķēršļus, izslēdziet bezvadu maršrutētāju. Uzgaidiet aptuveni 10<br>sekundes un pēc tam to ieslēdziet. Ja tas joprojām nesavienojas, skatiet<br>bezvadu maršrutētāja komplektācijā iekļauto dokumentāciju.                                                                                                    |
| *No more devices can be connected.<br>Disconnect one of the connected devices if<br>you want to add another one.                                                                             | Dators un viedierīces, kuras var savienot vienlaicīgi, ir pilnībā savienotas,<br>izmantojot Wi-Fi Direct (Simple AP) savienojumu. Lai pievienotu citu datoru<br>vai viedierīci, vispirms atvienojiet vienu no pievienotajām ierīcēm.<br>Jūs varat apstiprināt bezvadu ierīču skaitu, kuras var vienlaicīgi savienot, un<br>pievienoto ierīču skaitu, pārbaudot tīkla statusa lapu vai printera vadības<br>paneli. |
| The same SSID as Wi-Fi Direct exists in the<br>environment. Change the Wi-Fi Direct SSID<br>if you cannot connect a smart device to the<br>printer.                                          | Printera vadības panelī dodieties uz ekrānu Wi-Fi Direct iestatīšana un atlasiet<br>izvēlni, lai mainītu iestatījumu. Jūs varat mainīt tīkla nosaukumu, kas seko pēc<br>DIRECT-XX Ievadiet līdz 32 rakstzīmēm.                                                                                                    |

# Tīkla statusa lapas drukāšana

Varat apskatīt detalizētu informāciju par tīklu, to izdrukājot.

- 1. Ievietojiet papīru.
- 2. Sākuma ekrānā izvēlieties Iestatījumi.
- 3. Atlasiet Vispārīgie iestatījumi > Tīkla iestatījumi > Tīkla statuss.
- 4. Atlasiet Drukāt statusa lapu.
- 5. Apskatiet ziņojumu un pēc tam izdrukājiet tīkla statusa lapu.
- 6. Aizveriet ekrānu.

Pēc noteikta laika ekrāns tiek aizvērts automātiski.

# Bezvadu maršrutētāju nomaiņa vai jaunu bezvadu maršrutētāju pievienošana

Ja bezvadu maršrutētāja nomaiņas dēļ mainās SSID vai tiek pievienots bezvadu maršrutētājs un izveidota jauna tīkla vide, atiestatiet Wi-Fi iestatījumus.

#### Saistītā informācija

➡ "Savienojuma ar datoru metodes maiņa" 124. lpp.

# Savienojuma ar datoru metodes maiņa

Izmantojiet instalētāju un iestatiet citu savienojuma metodi.

Iestatīšana, izmantojot vietni

Atveriet turpmāk norādīto vietni un pēc tam ievadiet produkta nosaukumu. Izvēlieties **Iestatīšana** un sāciet iestatīšanu.

http://epson.sn

□ Iestatīšana, izmantojot programmatūras disku (tikai modeļiem, kuru komplektā iekļauts programmatūras disks, un lietotājiem, kuru datoros ir operētājsistēma Windows un diskdziņi).

Ievietojiet datorā programmatūras disku un pēc tam izpildiet ekrānā sniegtās instrukcijas.

#### Savienojuma metodes maiņa

Izpildiet ekrānā redzamos norādījumus, līdz tiek parādīts turpmāk redzamais ekrāns.

Ekrānā Instalēt programmatūru atlasiet **Iestatīt Printeris savienojumu vēlreiz (jaunam tīkla maršrutētājam vai mainot USB uz tīklu utt.)** un pēc tam noklikšķiniet uz **Tālāk**.

| Install Navi (UP-880A Series) |                                                                                                    | -    | 0 | × |
|-------------------------------|----------------------------------------------------------------------------------------------------|------|---|---|
|                               | Install Software                                                                                               |      |   |   |
| Ucense Agreement              | • Re-install required software                                                                                 |      |   |   |
| Select Options                |                                                                                                    |      |   |   |
| Installation                  | Install optional software                                                                                      |      |   |   |
| Connection                    | <ul> <li>Set up Printer connection again<br/>(for new network router or changing USB to network, et</li> </ul> | tc.) |   |   |
| Check Functions               |                                                                                                    |      |   |   |
| Finish                        |                                                                                                    |      |   |   |
|                               |                                                                                                    |      |   |   |
|                               | Cancel Back                                                                                                    | Next |   |   |

# Tīkla savienojuma veida nomaiņa uz Ethernet, izmantojot vadības paneli

Lai mainītu tīkla savienojumu no Wi-Fi uz Ethernet, izmantojot vadības paneli, veiciet turpmāk aprakstīto procedūru.

- 1. Sākuma ekrānā izvēlieties Iestatījumi.
- 2. Atlasiet Vispārīgie iestatījumi > Tīkla iestatījumi > Vadu LAN iestatīšana.
- 3. Pieskarieties Sākt iestatīšanu.
- Apskatiet ziņojumu un pēc tam aizveriet ekrānu. Ekrāns pēc noteikta laika automātiski tiek aizvērts.
- 5. Savienojiet printeri ar maršrutētāju, izmantojot Ethernet vadu.

# Wi-Fi Direct (vienkāršā PP) iestatījumu nomaiņa

Ja Wi-Fi Direct (vienkāršā PP) savienojums ir iespējots, jūs varat nomainīt iestatījumus dodoties uz 🍺 🛙 🕼 > Wi-Fi Direct > Sākt iestatīšanu > Mainīt un pēc tam tiek parādīti sekojoši izvēlnes vienumi.

#### Tīkla nosaukuma (SSID) nomaiņa

Nomainiet Wi-Fi Direct (vienkāršā PP) tīkla nosaukumu (SSID), kas tiek lietots izveidojot savienojumu ar printeri, uz jums vēlamu nosaukumu. Tīkla nosaukumu (SSID) var iestatīt, lietojot ASCII rakstzīmes, kas tiek parādītas programmatūras tastatūrā vadības panelī.

Mainot tīkla nosaukumu (SSID) tiek atvienotas visas savienotās ierīces. Lietojiet jauno tīkla nosaukumu (SSID), ja vēlaties atkārtoti izveidot savienojumu ar ierīci.

#### Paroles nomaiņa

Nomainiet Wi-Fi Direct (vienkāršā PP) paroli, kas tiek lietota izveidojot savienojumu ar printeri, uz jums vēlamu vērtību. Paroli var iestatīt, lietojot ASCII rakstzīmes, kas tiek parādītas programmatūras tastatūrā vadības panelī.

Mainot paroli tiek atvienotas visas savienotās ierīces. Lietojiet jauno paroli, ja vēlaties atkārtoti izveidot savienojumu ar ierīci.

#### Wi-Fi Direct (vienkāršā PP) atspējošana

Atspējojiet Wi-Fi Direct (vienkāršo PP) printera iestatījumos. To atspējojot, visas ierīces, kas ir savienotas ar printeri, lietojot Wi-Fi Direct (vienkāršo PP), tiek atvienotas.

#### Wi-Fi Direct (vienkāršā PP) iestatījumu atjaunošana

Atjauno visiem Wi-Fi Direct (vienkāršā PP) iestatījumiem noklusējuma vērtības.

Printerī saglabātā informācija par Wi-Fi Direct (vienkāršā PP) savienojumiem ar viedierīcēm tiek dzēsta.

#### Tīkla iestatījumi

#### Piezīme:

Web Config ekrāna cilnē Network > Wi-Fi Direct var veikt šekojošus iestatījumus.

- UVi-Fi Direct (vienkāršā PP) iespējošana un atspējošana
- 🖵 Tīkla nosaukuma (SSID) nomaiņa
- Paroles nomaiņa
- U Wi-Fi Direct (vienkāršā PP) iestatījumu atjaunošana

# Wi-Fi atspējošana, izmantojot vadības paneli

Kad atspējo Wi-Fi, tiek pārtraukts Wi-Fi savienojums.

- Sākuma ekrānā pieskarieties 庍 💽 1.
- 2. Atlasiet Maršrutētājs.

Tiek parādīts tīkla statuss.

- Pieskarieties pie Mainīt iestatījumus. 3.
- Atlasiet Citi > Atspējot Wi-Fi. 4.
- 5. Apskatiet ziņojumu, pēc tam sāciet iestatīšanu.
- Kad tiek parādīts ziņojums par darbības pabeigšanu, aizveriet ekrānu. 6. Pēc noteikta laika ekrāns tiek aizvērts automātiski.
- 7. Aizveriet ekrānu Tīkla savienojuma iestatījumi.
- 8. Nospiediet pogu **1**.

# Wi-Fi Direct (vienkāršā PP) savienojuma atvienošana vadības panelī

#### Piezīme:

Kad tiek atspējots Wi-Fi Direct (vienkāršā PP) savienojums, visi datori un viedierīces, kas ir savienotas ar printeri Wi-Fi Direct (vienkāršā PP) savienojumā, tiek atvienotas. Ja vēlaties atvienot noteiktu ierīci, dariet to, izmantojot ierīci, nevis printeri.

Sākuma ekrānā pieskarieties 🕼 🍞 1.

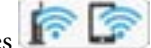

Atlasiet Wi-Fi Direct. 2.

Tiek parādīta Wi-Fi Direct informācija.

- 3. Pieskarieties Sākt iestatīšanu.
- 4. Pieskarieties Mainīt.

- 5. Atlasiet Atspējot Wi-Fi Direct.
- 6. Pieskarieties pie Atspējojiet iestatījumus.
- Kad tiek parādīts ziņojums par pabeigšanu, aizveriet ekrānu. Ekrāns pēc noteikta laika automātiski tiek aizvērts.
- 8. Aizveriet ekrānu Tīkla savienojuma iestatījumi.

# Tīkla iestatījumu atjaunošana, izmantojot vadības paneli

Tīkla iestatījumiem var atjaunot noklusējuma vērtības.

- 1. Sākuma ekrānā izvēlieties **Iestatījumi**.
- 2. Atlasiet Vispārīgie iestatījumi > Sistēmas administrēšana > Atjaunot noklusējuma iestatījumus > Tīkla iestatījumi.
- 3. Apskatiet ziņojumu un izvēlieties Jā.
- Kad tiek parādīts ziņojums par pabeigšanu, aizveriet ekrānu. Ekrāns pēc noteikta laika automātiski tiek aizvērts.

# Drukāšana

# Drukāšana no printera draivera, izmantojot Windows

Ja atsevišķus printera draivera iestatījumus nevarat mainīt, iespējams, administrators ir tos ierobežojis. Sazinieties ar printera administratoru, lai iegūtu palīdzību.

# Piekļuve printera draiverim

Piekļūstot printera draiverim no datora vadības paneļa, iestatījumi tiek izmantoti visās lietojumprogrammās.

#### Piekļuve printera draiverim no vadības paneļa

□ Windows 10/Windows Server 2016

Noklikšķiniet uz pogas Sākt un sadaļā **Aparatūra un skaņa** atlasiet **Operētājsistēma Windows > Vadības panelis > Skatīt ierīces un printerus**. Ar peles labo pogu uzklikšķiniet uz printera vai nospiediet uz tās un turiet to nospiestu, pēc tam izvēlieties **Drukāšanas preferences**.

□ Windows 8.1/Windows 8/Windows Server 2012 R2/Windows Server 2012

Izvēlieties **Darbvirsma** > **Iestatījumi** > **Vadības panelis** > **Skatīt ierīces un printerus** sadaļā **Aparatūra un skaņa**. Ar peles labo pogu uzklikšķiniet uz printera vai nospiediet uz tās un turiet to nospiestu, pēc tam izvēlieties **Drukāšanas preferences**.

□ Windows 7/Windows Server 2008 R2

Noklikšķiniet uz pogas Sākt un sadaļā **Aparatūra un skaņa** atlasiet **Vadības panelis** > **Skatīt ierīces un printerus**. Ar peles labo pogu uzklikšķiniet uz printera un izvēlieties **Drukāšanas preferences**.

□ Windows Vista/Windows Server 2008

Noklikšķiniet uz pogas Start un sadaļā **Aparatūra un skaņa** atlasiet **Vadības panelis** > **Printeri**. Ar peles labo pogu noklikšķiniet uz printera un atlasiet **Atlasīt drukāšanas preferences**.

□ Windows XP/Windows Server 2003 R2/Windows Server 2003

Uzklikšķiniet uz pogas Sākt, izvēlieties **Vadības panelis** > **Printeri un cita aparatūra** > **Printeri un faksi**. Ar peles labo pogu uzklikšķiniet uz printera un izvēlieties **Drukāšanas preferences**.

#### Piekļuve printera draiverim no printera ikonas uzdevumjoslā

Printera ikona darbvirsmas uzdevumjoslā ir īsinājumikona, kas ļauj ātri piekļūt printera draiverim.

Ja uzklikšķiniet uz printera ikonas un izvēlieties **Printera iestatījumi**, var piekļūt tādam pašam printera iestatījumu logam, kāds ir parādīts vadības panelī. Ja divreiz uzklikšķiniet uz šīs ikonas, var pārbaudīt printera statusu.

#### Piezīme:

Ja printera ikona neparādās uzdevumjoslā, atveriet printera draivera logu, uzklikšķiniet uz **Pārraudzības preferences Apkope** cilnē un tad izvēlieties **Reģistrējiet saīsnes ikonu uzdevumjoslā**.

# Pamatinformācija par drukāšanu

#### Piezīme:

Darbības var atšķirties atkarībā no programmas. Lai iegūtu detalizētu informāciju, skatiet attiecīgās lietojumprogrammas palīdzību.

1. Atveriet datni, kuru vēlaties drukāt.

Ja printerī vēl nav ievietots papīrs, izdariet to.

- 2. Atlasiet Drukāt vai Lapas iestatīšana izvēlnē Fails.
- 3. Izvēlieties printeri.
- 4. Izvēlieties **Preferences** vai **Rekvizīti**, lai piekļūtu printera draivera logam.

| More Options Maintenance                                                                                  |                  |                         |        |
|----------------------------------------------------------------------------------------------------|------------------|-------------------------|--------|
| inting Presets                                                                                            | Paper Source     | Auto Select             | ~      |
| Add/Remove Presets                                                                                        | Document Size    | A4 210 x 297 mm         | ~      |
| <ul> <li>Document - Fast</li> <li>Document - Standard Quality</li> <li>Document - High Quality</li> </ul> | Orientation      | Portrait     CLandscape |        |
| Co Document - 2-Sided                                                                                     | Paper Type       | Plain paper             | ~      |
| Document - 2-Op                                                                                           | Quality          | Standard                | ~      |
| Document - Fast Grayscale                                                                                 | Color            | Color     Grayscale     |        |
| Document - Grayscale                                                                                      | 2-Sided Printing | Off                     | ~      |
|                                                                                                    |                  | Settings Print Density  |        |
|                                                                                                    | Multi-Page       | Off  V Page Order       |        |
|                                                                                                    | Copies 1         | Collate                 |        |
|                                                                                                    | Quiet Mode       | Off                     | $\sim$ |
| Show Settings<br>Reset Defaults Ink Levels                                                                | Print Preview    | ite                     |        |

5. Ja tas ir nepieciešams, mainiet iestatījumus.

Detalizētu informāciju skatiet printera draivera izvēļņu opcijās.

#### Piezīme:

- □ Varat arī skatīt tiešsaistes palīdzību, lai iegūtu skaidrojumus par iestatījumu vienumiem. Noklikšķinot ar peles labo pogu uz vienuma, tiek atvērta sadaļa **Palīdzība**.
- **D** Atlasot **Drukas priekšskatījums**, varat pirms drukāšanas apskatīt dokumenta priekšskatījumu.
- 6. Noklikšķiniet uz Labi, lai aizvērtu printera draivera logu.
- 7. Noklikšķiniet uz Drukāt.

#### Piezīme:

Atlasot **Drukas priekšskatījums**, tiek atvērts priekšskatījuma logs. Lai mainītu iestatījumus, noklikšķiniet uz **Atcelt** un atkārtojiet procedūru, sākot ar 2. darbību.

#### Saistītā informācija

➡ "Pieejamais papīrs un drukāšanas apjoms" 28. lpp.

#### Drukāšana

- ➡ "Papīra ievietošana Papīra kasete" 33. lpp.
- ➡ "Papīra ievietošana Aizmugur. papīra padeve" 35. lpp.
- ➡ "Papīra veidu saraksts" 39. lpp.
- ➡ "Cilne Galvenie" 145. lpp.

# Drukāšana uz abām pusēm

Varat drukāt uz papīra abām pusēm. Varat drukāt arī bukletu, ko var izveidot, mainot lappušu secību un salokot izdruku.

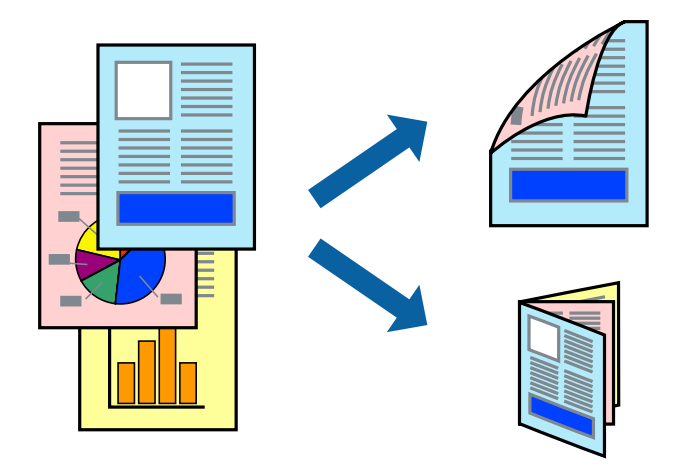

#### Piezīme:

- Divpusējo drukāšanu varat veikt manuāli vai automātiski. Ja divpusējo drukāšanu veicat manuāli, tad apgrieziet lapu otrādi pēc tam, kad printeris ir pabeidzis drukāt pirmo lapas pusi.
- □ Ja izmantojat papīru, kas ir piemērots 2-pusējai drukāšanai, drukas kvalitāte var pasliktināties, un var rasties papīra sastrēgumi.
- Atkarībā no papīra un datiem, tinte var izspiesties caur otru papīra pusi.

#### Saistītā informācija

➡ "Pieejamais papīrs un drukāšanas apjoms" 28. lpp.

# Drukas iestatījumi

Manuāla divpusējā drukāšana ir pieejama, ja ir iespējots vienums EPSON Status Monitor 3. Tomēr tā var nebūt pieejama, ja pieeja printerim tiek veikta caur tīklu vai tas tiek lietots kā koplietošanas printeris.

#### Piezīme:

Lai iespējotu EPSON Status Monitor 3, cilnē **Paplašināti iestatījumi** noklikšķiniet **Apkope** un atlasiet **Iespējot EPSON Status Monitor 3**.

- 1. Printera draivera cilnē Galvenie atlasiet kādu no 2-pusēja drukāšana piedāvātajām opcijām.
- 2. Uzklikšķiniet uz Iestatījumi, veiciet atbilstošos iestatījumus un pēc tam uzklikšķiniet uz Labi.

Ja nepieciešams, mainiet **Drukāšanas blīvums** iestatījumus.Atlasot divpusējo drukāšanu, šis iestatījums nav pieejams.

#### Piezīme:

- Lai drukātu salocītu bukletu, atlasiet **Buklets**.
- **D** *Iestatot* **Drukāšanas blīvums**, varat mainīt drukas blīvumu atbilstoši drukājamā dokumenta veidam.
- Drukāšana var būt lēna atkarībā no to opciju kombinācijas, kas atlasītas vienumam Izvēlēties Dokumenta veidu logā Drukāšanas blīvuma pielāgošana un vienumam Kvalitāte cilnē Galvenie.
- 3. Uzklikšķiniet uz Drukāt.

Veicot manuālu divpusējo drukāšanu, pēc pirmās puses drukāšanas pabeigšanas datorā tiek parādīts uznirstošais logs.Izpildiet ekrānā redzamās instrukcijas.

#### Saistītā informācija

- ➡ "Pamatinformācija par drukāšanu" 129. lpp.
- ➡ "Cilne Galvenie" 145. lpp.

# Vairāku lapu drukāšana uz vienas papīra loksnes

Varat drukāt divas vai četras datu lapas uz vienas papīra loksnes.

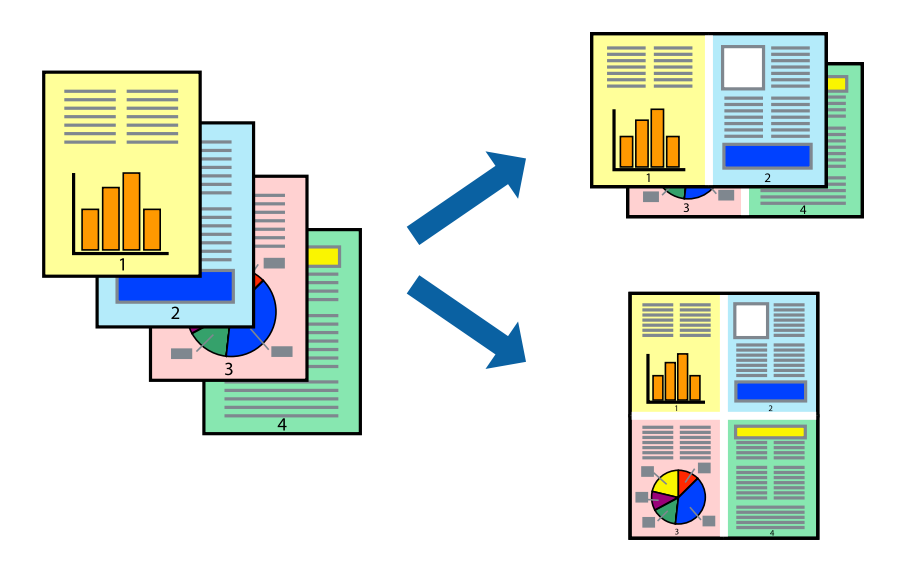

## Drukāšanas iestatījumi

Printera draivera cilnē Galvenie atlasiet 2 lapas loksnē vai 4 lapas loksnē pie iestatījuma Vairākas lapas.

#### Saistītā informācija

- ➡ "Pamatinformācija par drukāšanu" 129. lpp.
- ➡ "Cilne Galvenie" 145. lpp.

# Drukāšana un kārtošana lappušu secībā (drukāšana apgrieztā secībā)

Iespējams drukāt, sākot no pēdējās lappuses, tā, lai izdrukāto dokumentu lappušu numerācija būtu pieaugošā secībā.

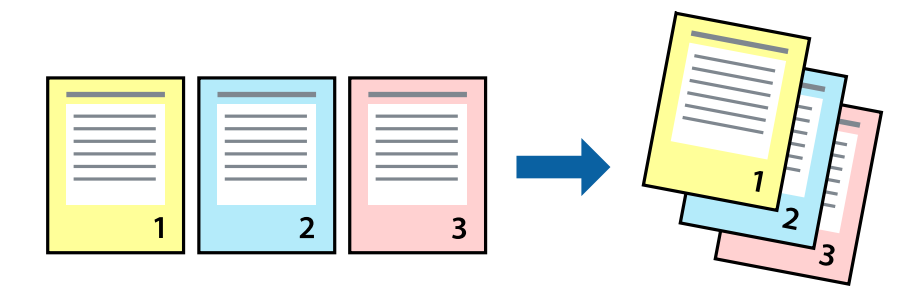

## Drukāšanas iestatījumi

Printera draivera cilnē Galvenie atlasiet Apgriezta kārtība.

#### Saistītā informācija

- ➡ "Pamatinformācija par drukāšanu" 129. lpp.
- ➡ "Cilne Galvenie" 145. lpp.

# Samazināta vai palielināta dokumenta drukāšana

Varat samazināt vai palielināt dokumenta izmēru noteiktā procentuālā apmērā vai atbilstoši printerī ievietotā papīra izmēram.

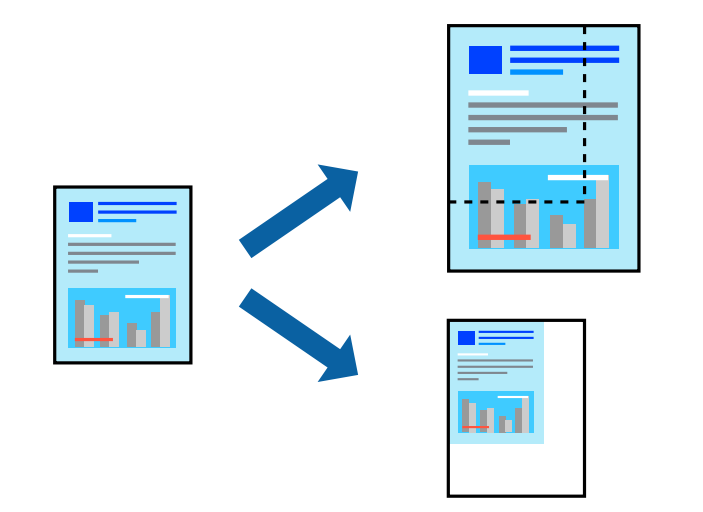

## Drukas iestatījumi

Printera draivera cilnē **Papildu opcijas** iestatījumā **Dokumenta izmērs** atlasiet dokumenta izmēru.Iestatījumā **Papīra izvade** atlasiet apdrukājamā papīra izmēru.Atlasiet **Samazināt/palielināt dokumentu** un pēc tam atlasiet **Pielāgot lapai** vai **Tuvināt**.Ja izvēlaties iestatījumu **Tuvināt**, ievadiet procentuālo vērtību.

Atlasiet Centrā, lai attēli tiktu drukāti lapas centrā.

#### Saistītā informācija

- ➡ "Pamatinformācija par drukāšanu" 129. lpp.
- ➡ "Cilne Papildu opcijas" 146. lpp.

# Viena attēla palielināta drukāšana uz vairākām lapām (plakāta izveide)

Šī funkcija nodrošina iespēju drukāt vienu attēlu uz vairākām papīra lapām. Tās salīmējot, varat izveidot lielāku plakātu.

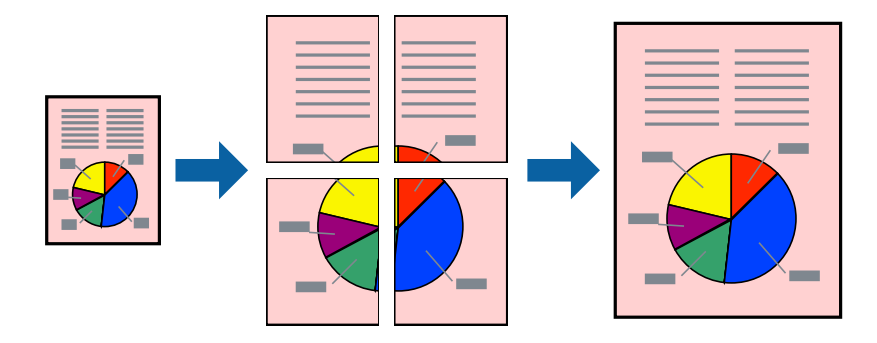

# Drukas iestatījumi

Printera draivera cilnē **Galvenie** atlasiet **Plakāts 2x1**, **Plakāts 2x2**, **Plakāts 3x3** vai **Plakāts 4x4** pie iestatījuma **Vairākas lapas**. Noklikšķinot uz **Iestatījumi**, varat atlasīt paneļus, kurus nevēlaties drukāt. Varat atlasīt arī griešanas šablona opcijas.

#### Saistītā informācija

- ➡ "Pamatinformācija par drukāšanu" 129. lpp.
- ➡ "Cilne Galvenie" 145. lpp.

# Plakātu izveide, izmantojot Nolīdzināšanas atzīmes dublējas

Turpinājumā ir sniegts piemērs, kā izveidot plakātu, ja ir atlasīta opcija **Plakāts 2x2**, un opcija **Nolīdzināšanas** atzīmes dublējas ir atlasīta sadaļā **Izdrukāt griešanas norādījumus**.

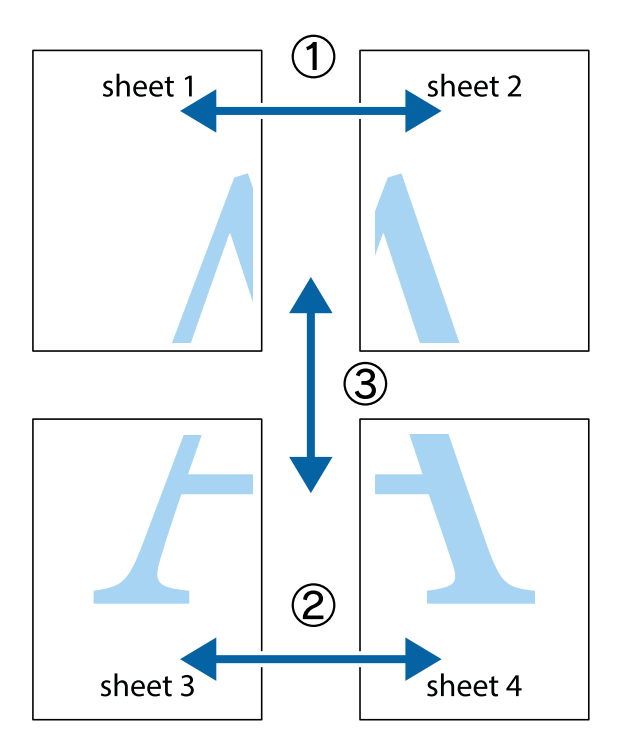

1. Sagatavojiet Sheet 1 un Sheet 2. Nogrieziet Sheet 1 malas, ņemot vērā vertikālo zilo līniju, kas virzās caur augšējā un apakšējā krustiņa atzīmju centram.

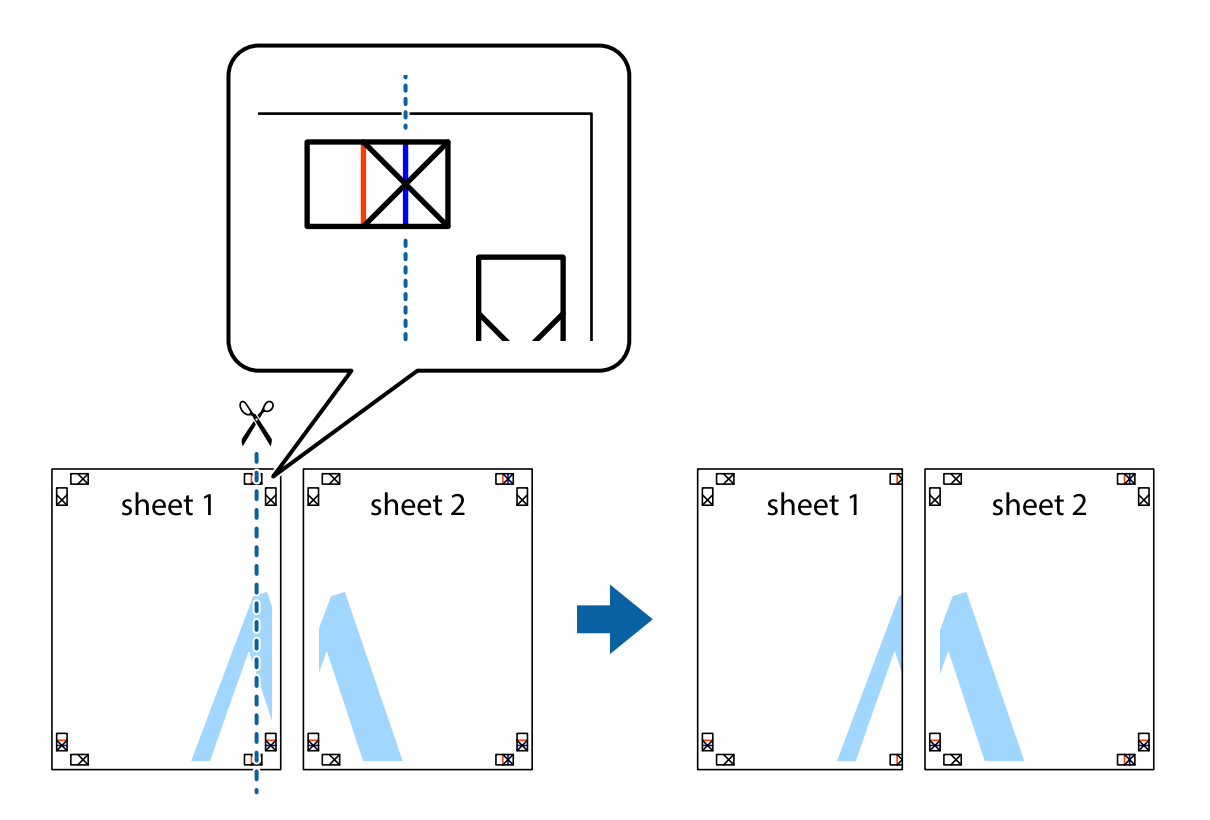

2. Novietojiet Sheet 1 malu uz Sheet 2 un nolīdziniet krustiņa atzīmes, pēc tam īslaicīgi abas papīra loksnes no aizmugures salīmējiet kopā.

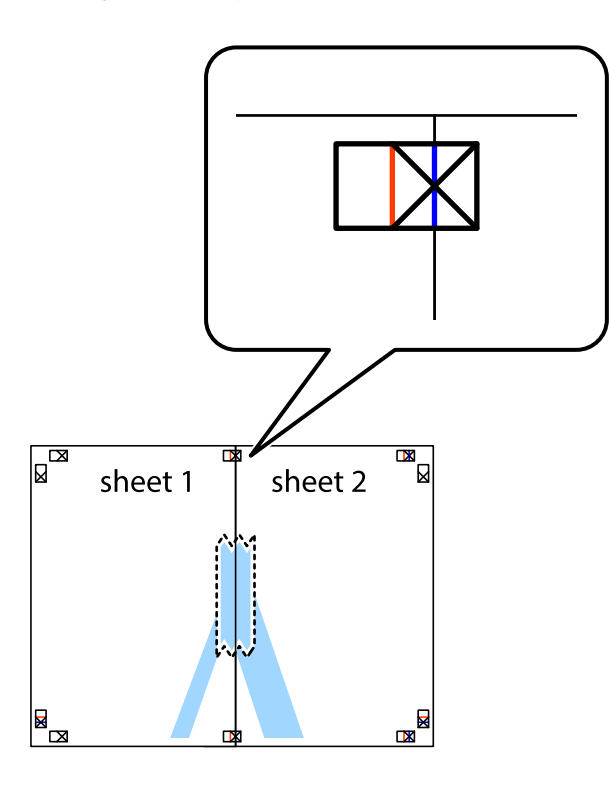

3. Sagrieziet salīmētās papīra loksnes divās daļās, ņemot vērā vertikālo sarkano līniju, kas virzās caur līdzināšanas marķieriem (šajā gadījumā tā ir līnija pa kreisi no krustiņa atzīmēm).

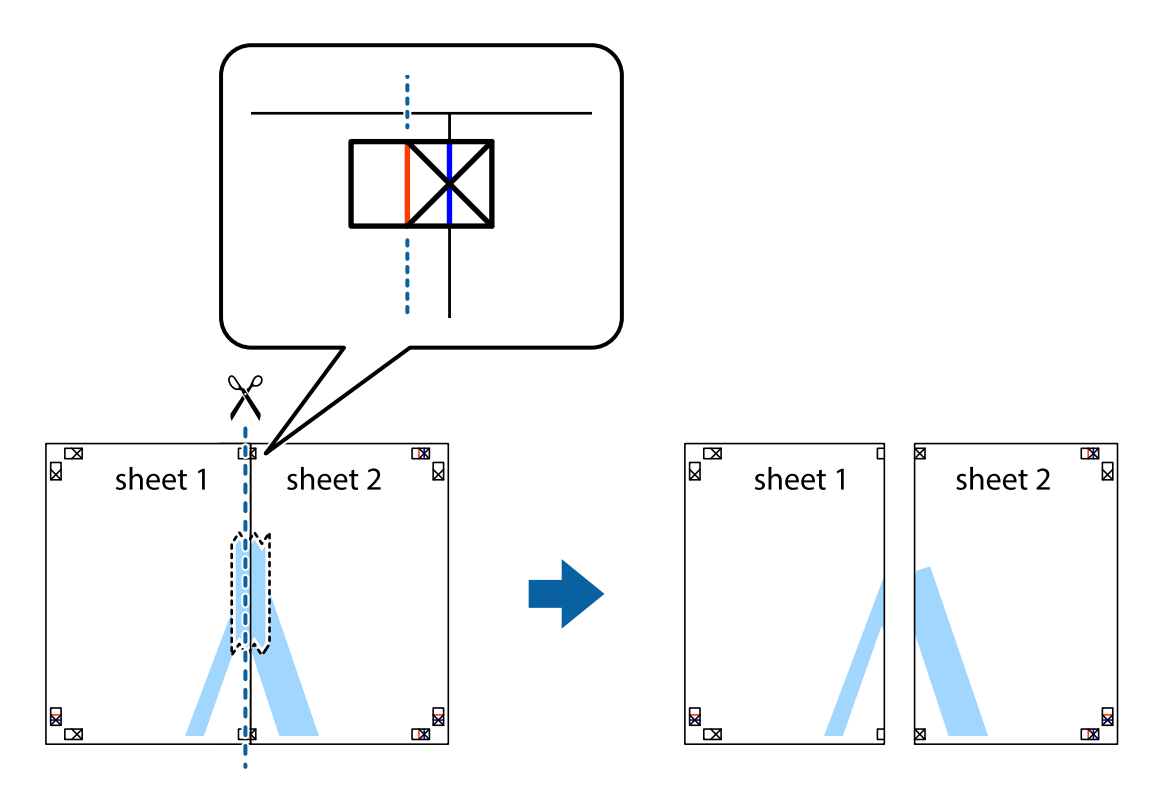

4. Salīmējiet papīra loksnes kopā no aizmugures.

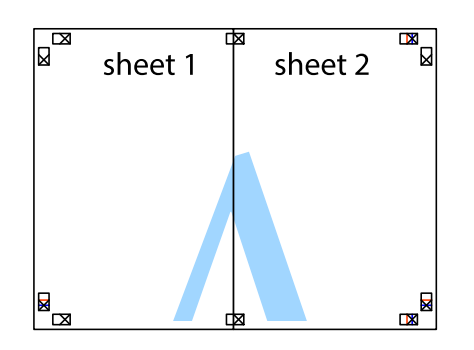

- 5. Atkārtoti veiciet 1.-4. darbību, lai salīmētu kopā Sheet 3 un Sheet 4.
- 6. Nogrieziet Sheet 1 un Sheet 2 malas, ņemot vērā horizontālo zilo līniju kreisās un labās puses krustiņa atzīmju centrā.

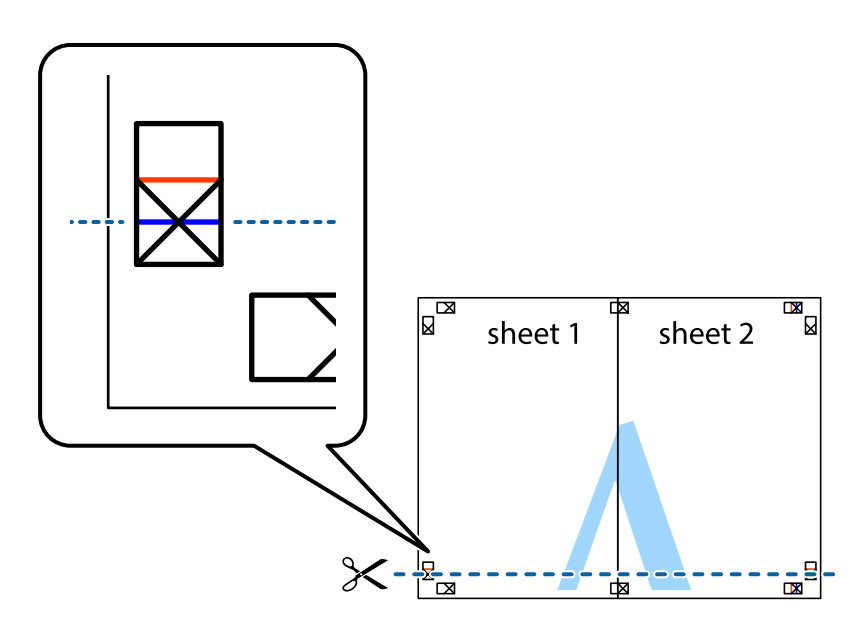

#### Drukāšana

7. Novietojiet Sheet 1 un Sheet 2 malu uz Sheet 3 un Sheet 4 un nolīdziniet krustiņa atzīmes, pēc tam īslaicīgi no aizmugures salīmējiet tās kopā.

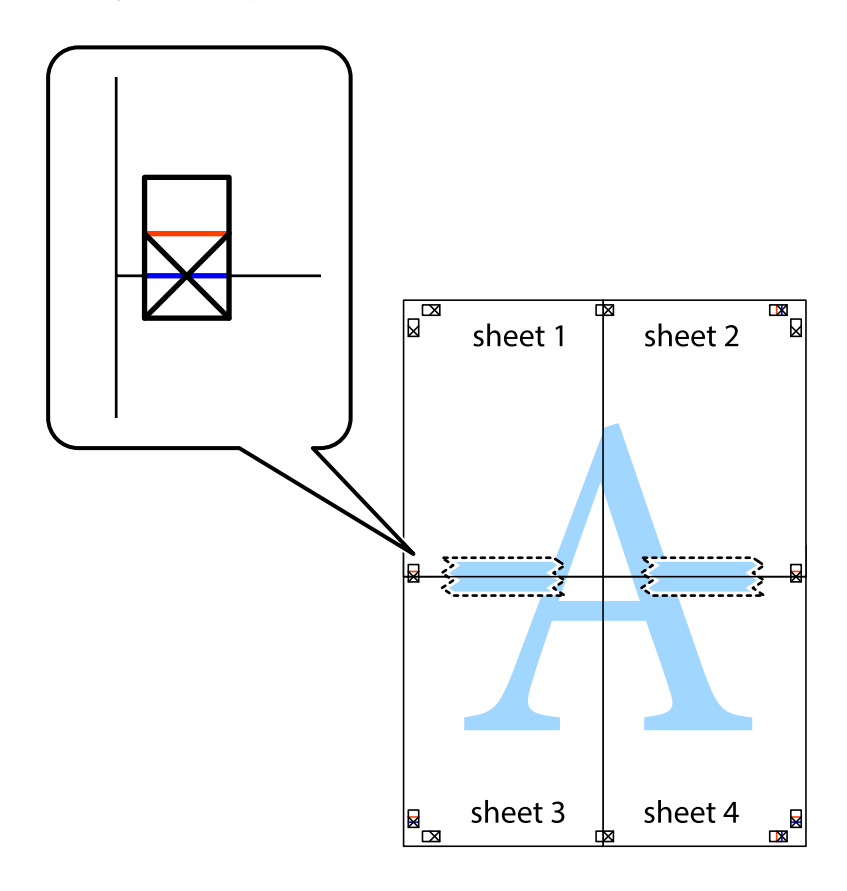

#### Drukāšana

8. Sagrieziet salīmētās loksnes divās daļās, ņemot vērā horizontālo sarkano līniju, kas virzās caur līdzināšanas marķieriem (šajā gadījumā tā ir līnija virs krustiņa atzīmēm).

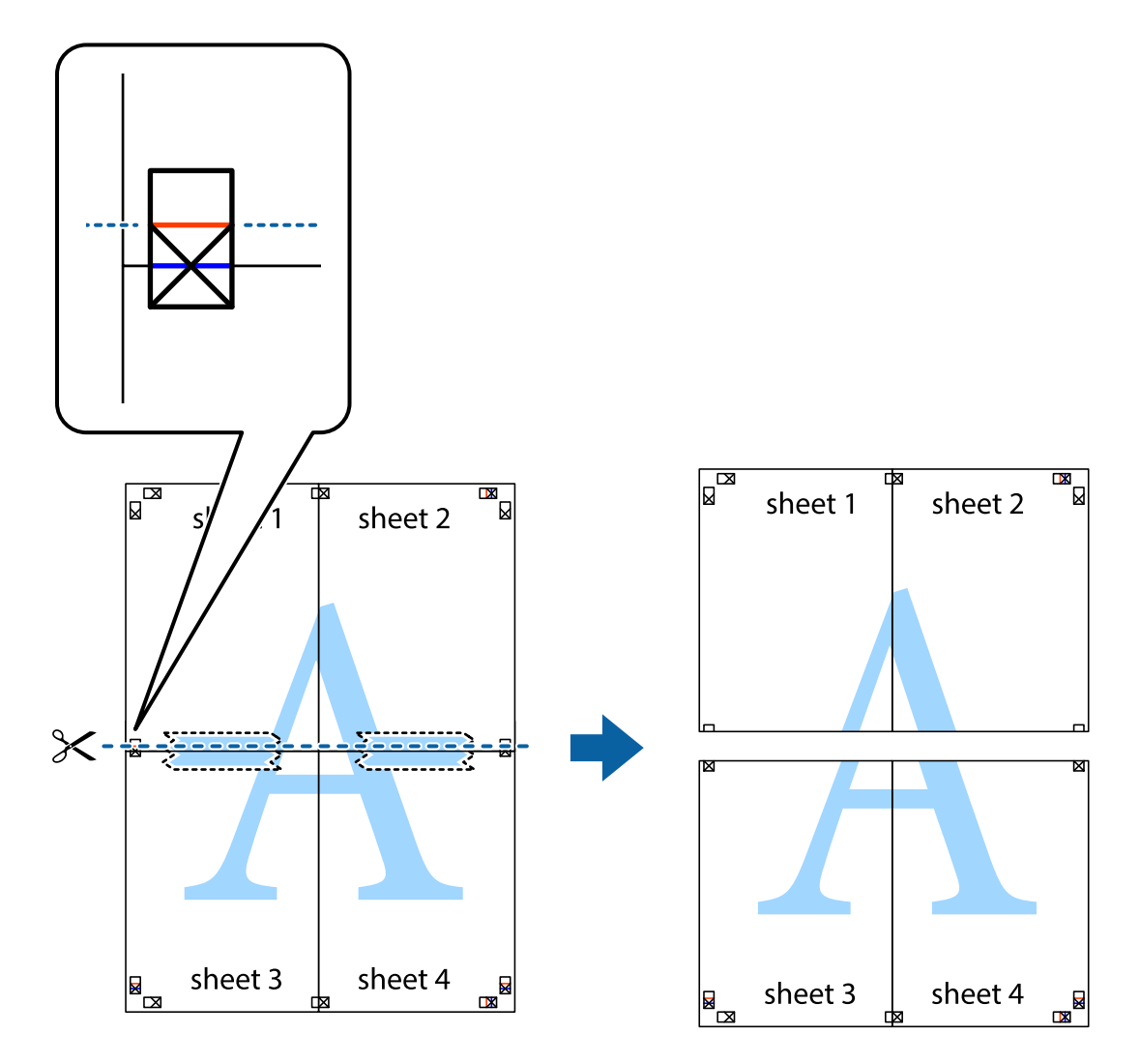

9. Salīmējiet papīra loksnes kopā no aizmugures.

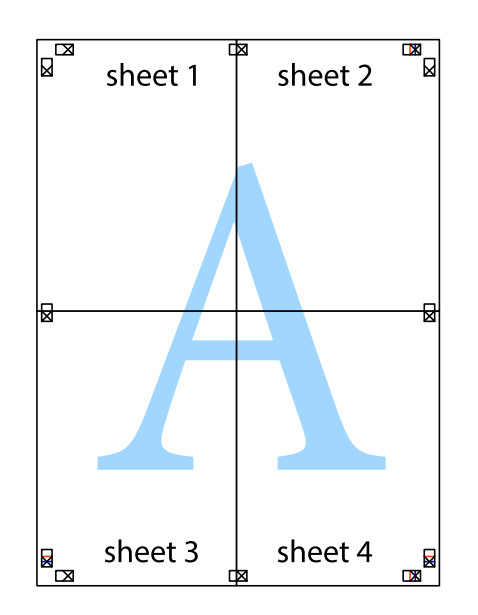

10. Nogrieziet atlikušās malas, kas ir gar ārējo vadotni.

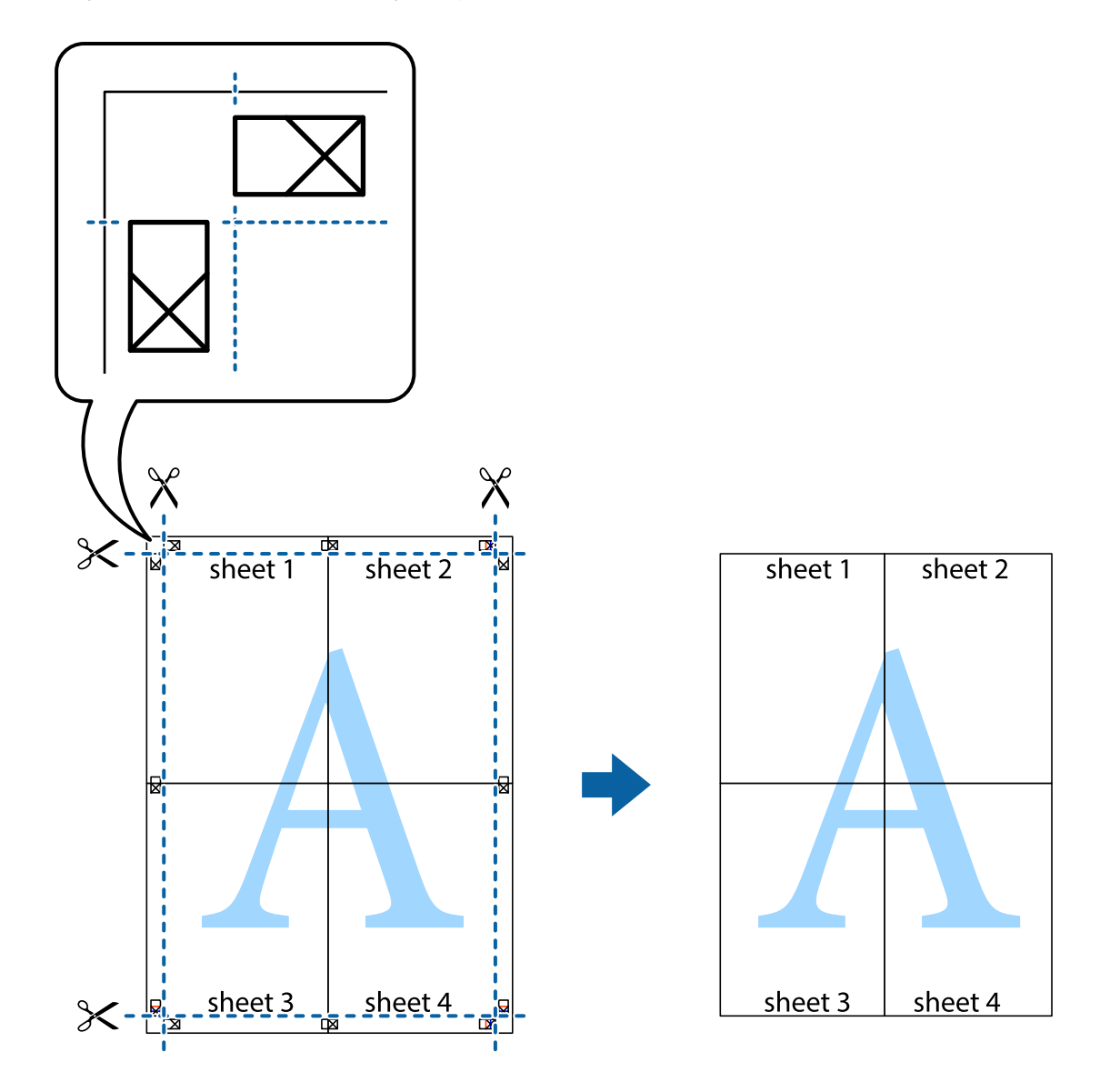

# Izdrukas ar galveni un kājeni

Varat galvenē vai kājenē izdrukāt tādu informāciju kā lietotājvārds un drukāšanas datums.

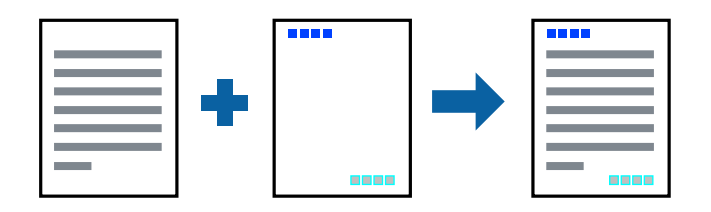

# Drukas iestatījumi

Printera draivera cilnē **Papildu opcijas** noklikšķiniet **Ūdenszīmes funkcijas** un tad atlasiet **Galvene/kājene**. Noklikšķiniet **Iestatījumi** un tad atlasiet vienumus, kurus vēlaties izdrukāt.

#### Saistītā informācija

- ➡ "Pamatinformācija par drukāšanu" 129. lpp.
- ➡ "Cilne Papildu opcijas" 146. lpp.

# Ūdenszīmju drukāšana

Varat izdrukā iekļaut ūdenszīmi, piemēram, "Konfidenciāls", vai izdrukāt pretkopēšanas rakstu. Ja izdrukā ir iekļauts pretkopēšanas raksts, tad uz šīs izdrukas kopijām būs redzami slēptie burti, lai varētu oriģinālu atšķirt no kopijām.

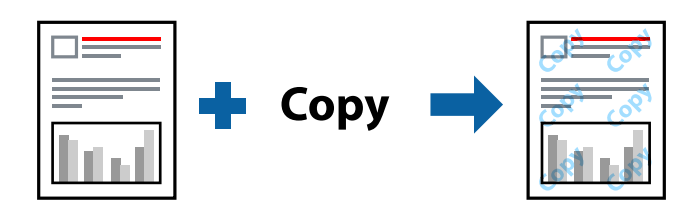

Funkcija Pretkopēšanas raksts ir pieejama, ievērojot šādus nosacījumus:

- Papīrs: parasts papīrs, veidlapa, utilizācijas papīrs, krāsains papīrs, iepriekš apdrukāts papīrs vai augstas kvalitātes parasts papīrs
- Kvalitāte: Standarta
- Automātiska divpusēja drukāšana: nav atlasīts
- Krāsu korekcija: Automātiska

#### Piezīme:

Varat arī pievienot savu ūdenszīmi vai pretkopēšanas rakstu.

# Drukāšanas iestatījumi

Printera draivera cilnē **Papildu opcijas** noklikšķiniet uz **Ūdenszīmes funkcijas** un tad atlasiet Pretkopēšanas raksts vai Ūdenszīme.Noklikšķiniet uz **Iestatījumi**, lai mainītu parametrus, piemēram, zīmējuma vai marķējuma izmēru, blīvumu vai novietojumu.

#### Saistītā informācija

- ➡ "Pamatinformācija par drukāšanu" 129. lpp.
- ➡ "Cilne Papildu opcijas" 146. lpp.

# Ar paroli aizsargātu failu drukāšana

Drukas darbam varat iestatīt paroli, lai neatļautu drukāšanu, līdz printera vadības panelī tiek ievadīta parole.

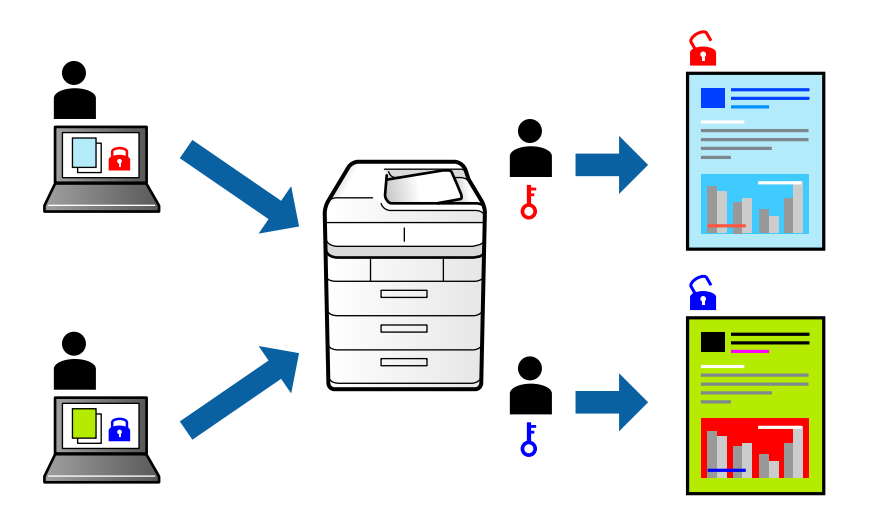

## Drukas iestatījumi

Printera draivera cilnē Papildu opcijas atlasiet Konfidenciāls darbs un tad ievadiet paroli.

Lai izdrukātu darbu, printera vadības paneļa sākuma ekrānā atlasiet **Konfidenciāls darbs**. Atlasiet darbu, ko vēlaties izdrukāt, un tad ievadiet paroli.

#### Saistītā informācija

- ➡ "Pamatinformācija par drukāšanu" 129. lpp.
- ➡ "Cilne Papildu opcijas" 146. lpp.

# Vairāku failu vienlaicīga drukāšana

Opcija Darbu kārtotājs - versija Lite ļauj apvienot vairākus failus, kas izveidoti dažādās lietojumprogrammās, un drukāt tos kā vienu drukas darbu. Varat norādīt drukas iestatījumus apvienotiem failiem, piemēram, vairāklapu izkārtojumu un divpusēju druku.

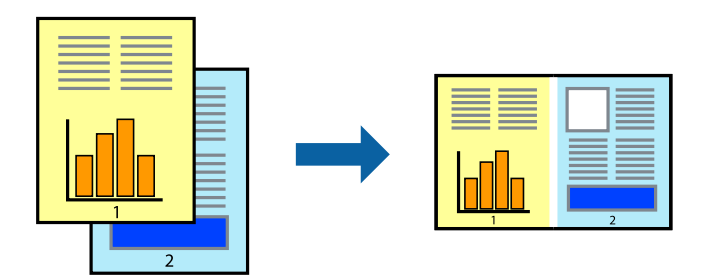

# Drukāšanas iestatījumi

Printera draivera cilnē **Galvenie** atlasiet **Darbu kārtotājs - versija Lite**.Uzsākt drukāšanu, ir redzams logs Darbu kārtotājs - versija Lite, atveriet failu, kuru vēlaties apvienot ar esošo failu, un tad atkārtojiet augstāk minētās darbības.

Ja atlasāt drukas darbu, kas ir pievienots Drukāšanas projekts, logā Darbu kārtotājs - versija Lite, varat rediģēt lapas izkārtojumu.

Lai sāktu drukāt, noklikšķiniet uz Drukāt izvēlnē Datne.

#### Piezīme:

Ja aizverat logu Darbu kārtotājs - versija Lite, pirms ir pievienoti visi drukas darbi sadaļai Drukāšanas projekts, aktuālais drukas darbs tiek atcelts.Noklikšķiniet uz **Saglabāt** izvēlnē **Datne**, lai saglabātu pašreizējo darbu.Saglabāto failu paplašinājums ir "ecl".

Lai atvērtu Drukāšanas projekts, noklikšķiniet uz **Darbu kārtotājs - versija Lite** printera draivera cilnē **Apkope**, lai atvērtu logu Darbu kārtotājs - versija Lite.Pēc tam izvēlieties **Atvērt** izvēlnē **Datne**, lai atlasītu datni.

#### Saistītā informācija

- ➡ "Pamatinformācija par drukāšanu" 129. lpp.
- ➡ "Cilne Galvenie" 145. lpp.

# Drukāšana, izmantojot funkciju Color Universal Print

Izdrukās var uzlabot teksta un attēlu redzamību.

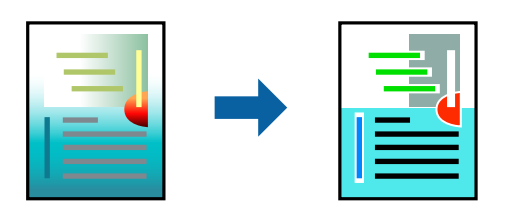

Funkcija Drukāšana ar universālām krāsām ir pieejama tikai tad, ja ir atlasīti tālāk minētie iestatījumi.

- Papīra veids: parasts papīrs, veidlapa, utilizācijas papīrs, krāsains papīrs, iepriekš apdrukāts papīrs, augstas kvalitātes parasts papīrs
- □ Kvalitāte: Standarta vai augstāka kvalitāte
- 🖵 Drukāšanas krāsa: Krāsaina
- Lietojumprogrammas: Microsoft® Office 2007 vai jaunāka versija
- Teksta izmērs: 96 punkti vai mazāks

## Drukāšanas iestatījumi

Printera draivera cilnē **Papildu opcijas** noklikšķiniet uz **Attēlu opcijas** pie iestatījuma **Krāsu korekcija**. Atlasiet kādu no opcijām pie iestatījuma **Drukāšana ar universālām krāsām**. Noklikšķiniet uz **Uzlabošanas iespējas**, lai izvēlētos papildu iestatījumus.

#### Piezīme:

- □ Dažu rakstzīmju izskatu var ietekmēt raksts, piemēram, "+" var izskatīties kā "±".
- Lietojumprogrammai raksturīgi raksti un pasvītrojumi var ietekmēt saturu, kas tiek drukāts, izmantojot šos iestatījumus.
- Drukas kvalitāte var pasliktināties, drukājot fotoattēlus un citus attēlus ar Drukāšana ar universālām krāsām iestatījumiem.
- 🖵 Ja tiek izmantoti Drukāšana ar universālām krāsām iestatījumi, drukāšana notiek lēnāk.

#### Drukāšana

#### Saistītā informācija

- ➡ "Pamatinformācija par drukāšanu" 129. lpp.
- ➡ "Cilne Papildu opcijas" 146. lpp.

# Drukas krāsas pielāgošana

Varat pielāgot krāsas, kuras izmantojamas drukā.

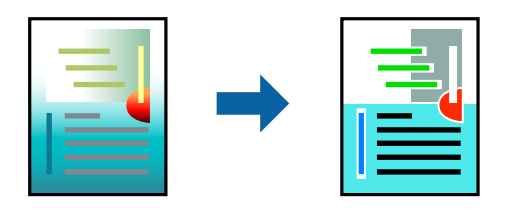

Piezīme:

Šīs korekcijas netiek piemērotas oriģinālajiem datiem.

## Drukas iestatījumi

Printera draivera cilnē **Papildu opcijas** atlasiet **Pielāgotie** pie iestatījuma **Krāsu korekcija**. Noklikšķiniet **Uzlabots**, lai atvērtu logu **Krāsu korekcija**, un pēc tam atlasiet krāsu korekcijas metodi.

#### Piezīme:

- □ *Automātiska* tiek atlasīts cilnē *Papildu opcijas* kā noklusējuma iestatījums. Ar šo iestatījumu krāsas tiek automātiski pielāgotas papīra veidam un drukas kvalitātes iestatījumiem.
- PhotoEnhance logā Krāsu korekcija pielāgo krāsas, analizējot objekta novietojumu. Tādējādi, ja esat mainījis objekta atrašanās vietu, samazinot, palielinot, apgriežot vai pagriežot attēlu, krāsa var negaidīti mainīties. Ja attēls nav fokusēts, tā tonis var būt nedabisks. Ja krāsa tiek mainīta vai kļūst nedabiska, drukājiet režīmā, kas nav PhotoEnhance.

#### Saistītā informācija

- ➡ "Pamatinformācija par drukāšanu" 129. lpp.
- ➡ "Cilne Papildu opcijas" 146. lpp.

# Drukāšana, akcentējot smalkas līnijas

Varat padarīt biezākas līnijas, kas ir pārāk smalkas drukāšanai.

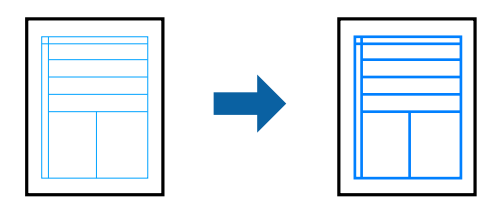

#### Drukāšana

# Drukāšanas iestatījumi

Printera draivera cilnē **Papildu opcijas** noklikšķiniet uz **Attēlu opcijas** pie iestatījuma **Krāsu korekcija**. Atlasiet **Izcelt šaurās līnijas**.

#### Saistītā informācija

- ➡ "Pamatinformācija par drukāšanu" 129. lpp.
- ➡ "Cilne Papildu opcijas" 146. lpp.

# Svītrkodu drukāšana uzlabotā kvalitātē

Svītrkodu iespējams izdrukāt uzlabotā kvalitātē, lai to būtu vieglāk ieskenēt. Izmantojiet šo funkciju tikai tad, ja izdrukāto svītrkodu nav iespējams ieskenēt.

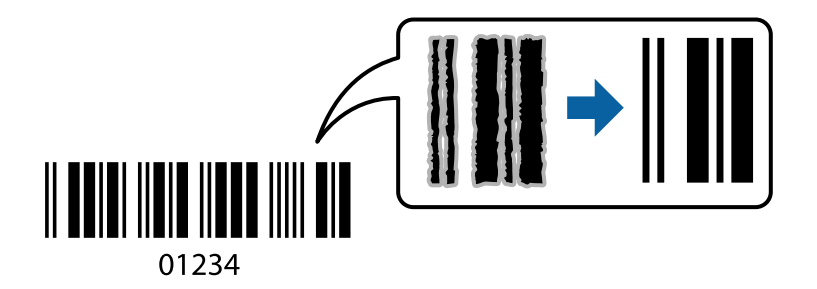

Šo funkciju var izmantot turpmāk minētajos gadījumos.

- Papīrs: parasts papīrs, kopēšanas papīrs, veidlapa, pārstrādāts papīrs, krāsainais papīrs, apdrukāts papīrs, augstas kvalitātes parastais papīrs, biezais papīrs no 91 līdz 256 g/m² Epson Matte Paper-Heavyweight, Epson Double-Sided Matte Paper vai aploksne
- □ Kvalitāte: **Standarta**, **Augsta** (nav pieejams papīram, kura biezums ir no 161 līdz 256 g/m<sup>2</sup> Epson Matte Paper-Heavyweight, un Epson Double-Sided Matte Paper)

#### Piezīme:

Atkarībā no apstākļiem izplūduma novēršana nav vienmēr iespējama.

# Drukāšanas iestatījumi

Printera draivera cilnē Apkope noklikšķiniet uz Paplašināti iestatījumi un tad atlasiet Svītrkoda režīms.

#### Saistītā informācija

- ➡ "Pamatinformācija par drukāšanu" 129. lpp.
- ➡ "Cilne Apkope" 147. lpp.

# Drukāšanas atcelšana

Varat atcelt drukas darbu datorā. Tomēr nav iespējams atcelt drukas darbu datorā brīdī, kad tas jau ir pilnībā nosūtīts uz printeri. Šādā gadījumā atceliet drukas darbu, izmantojot printera vadības paneli.
## Atcelšana

Datorā ar peles labo taustiņu noklikšķiniet uz sava printera sadaļā **Ierīces un printeri**, **Printeris** vai **Printeri un faksi**.Noklikšķiniet uz **Skatīt, kas drukājas**, ar peles labo taustiņu noklikšķiniet uz atceļamā darba un tad atlasiet **Atcelt**.

## Printera draivera izvēlnes opcijas

Atveriet drukas logu lietojumprogrammā, atlasiet printeri un tad atveriet printera draivera logu.

### Piezīme:

Izvēlnes atšķiras atkarībā no atlasītās opcijas.

| Druk. iepriekšnot.<br>vērt.  | Pievienot/noņemt<br>iepriekšnoteiktās<br>vērtības                                                                                                    | Varat pievienot vai noņemt individualizētus priekšiestatījumus, lai varētu<br>ātri izvēlēties bieži izmantotus drukas iestatījumus. Sarakstā atlasiet<br>priekšiestatījumu, kuru vēlaties izmantot.                                             |  |
|------------------------------|----------------------------------------------------------------------------------------------------|----------------------------------------------------------------------------------------------------|--|
| Rādīt iestatījumus           | Parāda pašlaik cilnēs <b>Ga</b>                                                                                                    | <b>lvenie</b> un <b>Papildu opcijas</b> iestatīto vienumu saakstu.                                                                                                    |  |
| Atiestatīt nokl.<br>vērtības | Atjaunot visiem iestatījumiem rūpnīcas noklusējuma vērtības. Noklusējuma vērtības tiek atjaunotas<br>arī iestatījumiem cilnē <b>Papildu opcijas</b> .                                   |                                                                                                    |  |
| Tintes līmeņi                | Parāda aptuveno tintes                                                                                                    | līmeni.                                                                                                    |  |
| Papīra avots                 | Atlasiet papīra avotu, no kura tiks padots papīts. Atlasiet <b>Automātiska atlase</b> , lai automātiski<br>atlasītu papīra avotu, kas izvēlēts printera iestatījumā Papīra iestatījums. |                                                                                                    |  |
| Dokumenta izmērs             | Atlasiet papīra, uz kura vēlaties drukāt, izmēru. Ja izvēlaties <b>Lietotāja definēts</b> , ievadiet papīra<br>platumu un augstumu.                                                     |                                                                                                    |  |
| Orientācija                  | Atlasiet vēlamo drukas orientāciju.                                                                                                    |                                                                                                    |  |
| Papīra veids                 | Atlasiet apdrukājamā papīra veidu.                                                                                                    |                                                                                                    |  |
| Kvalitāte                    | Atlasiet vēlamo drukas kvalitāti. Pieejamie iestatījumi ir atkarīgi no atlasītā papīra veida.                                                                                           |                                                                                                    |  |
| Krāsaina                     | Izvēlieties drukas krāsu.                                                                                                    |                                                                                                    |  |
| 2-pusēja drukāšana           | Ļauj veikt abpusējo drukāšanu.                                                                                                    |                                                                                                    |  |
|                              | lestatījumi                                                                                                    | Varat noteikt iesiešanas malu un iesiešanas malas izmērus. Drukājot<br>dokumentus ar vairākām lappusēm, varat izvēlēties sākt drukāšanu no<br>dokumenta sākuma vai beigām.                                                                      |  |
|                              | Drukāšanas blīvums                                                                                                    | Atlasiet dokumenta veidu, lai pielāgotu drukas blīvumu. Izvēloties<br>atbilstošu drukas blīvumu, varat izvairīties no tintes izspiešanās cauri<br>papīra loksnei. Atlasiet <b>Lietotāja definēts</b> , lai manuāli pielāgotu drukas<br>blīvumu. |  |
| Vairākas lapas               | Ļauj izdrukāt vairākas lappuses uz vienas papīra loksnes vai drukāt plakātus. Noklikšķiniet <b>Lapu</b><br><b>secība</b> , lai izvēlētos drukājamo lappušu secību.                      |                                                                                                    |  |

| Kopijas                           | Nosaka izdrukājamo eksemplāru skaitu.                                                     |                                                                                                    |  |
|-----------------------------------|-------------------------------------------------------------------------------------------|----------------------------------------------------------------------------------------------------|--|
|                                   | Šķirot                                                                                    | Drukā dokumentus ar vairākām lappusēm, saliktus pēc lappusēm un<br>sakārtotus komplektos.                |  |
|                                   | Apgriezta kārtība                                                                         | Ļauj drukāt, sākot no pēdējās lappuses, lai pēc izdrukāšanas lappuses<br>būtu sakārtotas pareizā secībā. |  |
| Klusais režīms                    | Samazina printera radīto troksni. Tomēr šīs funkcijas iespējošana samazina drukas ātrumu. |                                                                                                    |  |
| Drukas<br>priekšskatījums         | Pirms drukāšanas parāda dokumenta priekšskatījumu.                                        |                                                                                                    |  |
| Darbu kārtotājs -<br>versija Lite | Atlasiet, lai drukātu, izmantojot funkciju Darbu kārtotājs - versija Lite.                |                                                                                                    |  |

## Cilne Papildu opcijas

| Druk. iepriekšnot.<br>vērt.  | Pievienot/noņemt<br>iepriekšnoteiktās<br>vērtības                                                                                                    | Varat pievienot vai noņemt individualizētus priekšiestatījumus, lai varētu<br>ātri izvēlēties bieži izmantotus drukas iestatījumus.Sarakstā atlasiet<br>priekšiestatījumu, kuru vēlaties izmantot. |  |
|------------------------------|----------------------------------------------------------------------------------------------------|----------------------------------------------------------------------------------------------------|--|
| Rādīt iestatījumus           | Parāda pašlaik cilnēs <b>Ga</b> l                                                                                                    | <b>venie</b> un <b>Papildu opcijas</b> iestatīto vienumu saakstu.                                                                                                    |  |
| Atiestatīt nokl.<br>vērtības | Atjaunot visiem iestatījumiem rūpnīcas noklusējuma vērtības.Noklusējuma vērtības tiek atjaunotas<br>arī iestatījumiem cilnē <b>Galvenie</b> .                                                                                                    |                                                                                                    |  |
| Dokumenta izmērs             | Atlasiet dokumenta izmē                                                                                                    | ēru.                                                                                                    |  |
| Papīra izvade                | Atlasiet papīra, uz kura vēlaties drukāt, izmēru.Ja <b>Papīra izvade</b> atšķiras no <b>Dokumenta izmērs</b> ,<br>automātiski tiek izvēlēts iestatījums <b>Samazināt/palielināt dokumentu</b> .Ja drukājat dokumentus,<br>nemainot to izmēru, nav jāizvēlas iestatījums <b>Papīra izvade</b> . |                                                                                                    |  |
| Samazināt/palielināt         | Ļauj samazināt vai paliel                                                                                                    | ināt dokumentu.                                                                                                    |  |
| dokumentu                    | Pielāgot lapai                                                                                                    | Automātiski samazināt vai palielināt dokumentu, lai tas ietilptu uz<br>papīra, kura izmērs izvēlēts iestatījumā <b>Papīra izvade</b> .                                                             |  |
|                              | Tuvināt                                                                                                    | Drukā, izmantojot noteiktu procentuālo attiecību.                                                                                                    |  |
|                              | Centrā                                                                                                    | Drukā attēlus papīra loksnes vidū.                                                                                                    |  |
| Krāsu korekcija              | Automātiska                                                                                                    | Automātiski pielāgo attēlu krāsas.                                                                                                    |  |
|                              | Pielāgotie                                                                                                    | Ļauj veikt krāsu labošanu manuāli.Noklikšķiniet uz <b>Uzlabots</b> , lai piekļūtu<br>papildu iestatījumiem.                                                                                        |  |
|                              | Attēlu opcijas                                                                                                    | lespējo drukas kvalitātes opcijas, piemēram, Drukāšana ar universālām<br>krāsām vai Sarkano acu korekPlānas līnijas var arī padarīt biezākas, lai<br>tās būtu vieglāk saskatāmas izdrukās.         |  |
| Ūdenszīmes funkcijas         | Ļauj iestatīt pretkopēšanas rakstus vai ūdenszīmes.                                                                                                    |                                                                                                    |  |
| Konfidenciāls darbs          | Drukājot aizsargāt konfidenciālus dokumentus ar paroli.Ja tiek izmantota šī funkcija, drukājamie<br>dati tiek saglabāti printerī, un tos var izdrukāt tikai tad, ja iepriekš tiek ievadīta parole printera<br>vadības panelī.Noklikšķiniet uz <b>lestatījumi</b> , lai mainītu iestatījumus.   |                                                                                                    |  |

| Papildiestatījumi | Pagriezt par 180° | Pirms drukāšanas pagriež lapas par 180 grādiem.Šī funkcija noder,<br>drukājot uz īpašu veidu papīra, piemēram, aploksnēm, kas ievietotas<br>printerī noteiktā virzienā. |  |
|-------------------|-------------------|----------------------------------------------------------------------------------------------------|--|
|                   | Liela ātruma      | Nodrošina drukāšanu, ja drukas galviņa pārvietojas abos<br>virzienos.Drukas ātrums ir lielāks, taču kvalitāte var pasliktināties.                                       |  |
|                   | Spoguļattēls      | Apgriež attēlu tā, lai izdrukā būtu tā spoguļattēls.                                                                                                    |  |

## **Cilne Apkope**

| Sprauslu pārbaude                      | lzdrukā sprauslu pārbaudes paraugu, lai pārbaudītu, vai drukas galviņas sprauslas nav aizsērējušas.                                                                         |
|----------------------------------------|----------------------------------------------------------------------------------------------------|
| Galviņas tīrīšana                      | Tīra drukas galviņas aizsērējušās sprauslas. Tā kā šī funkcija patērē nelielu tintes daudzumu, drukas<br>galviņas tīrīšanu veiciet tikai tad, ja sprauslas ir aizsērējušas. |
| Darbu kārtotājs -<br>versija Lite      | Atver logu Darbu kārtotājs - versija Lite. Varat saglabāt un rediģēt datus.                                                                                                 |
| EPSON Status<br>Monitor 3              | Atver logu EPSON Status Monitor 3. Šeit varat pārbaudīt printera un patērējamo materiālu statusu.                                                                           |
| Pārraudzības<br>preferences            | Ļauj iestatīt vienumus logā EPSON Status Monitor 3.                                                                                                    |
| Paplašināti<br>iestatījumi             | Ļauj izvēlēties dažādus iestatījumus. Noklikšķiniet uz katra vienuma ar peles labo pogu, lai skatītu<br>plašāku informāciju sadaļā Palīdzība.                               |
| Drukas rinda                           | Parāda drukas uzdevumus, kas gaida izpildi. Drukas uzdevumus var skatīt, pauzēt vai atsākt.                                                                                 |
| Informācija par<br>Printeri un Opcijām | Varat reģistrēt lietotāju kontus. Ja printerī ir iestatīta piekļuves vadība, jums ir jāreģistrē savs konts.                                                                 |
| Valoda                                 | Maina printera draivera loga valodu. Lai lietotu iestatījumus, aizveriet printera draiveri un pēc tam<br>to atkal atveriet.                                                 |
| Programmatūras<br>atjaunināšana        | Atver rīku EPSON Software Updater, ko izmanto, lai internetā pārbaudītu lietojumprogrammu<br>jaunāko versiju pieejamību.                                                    |
| Tehniskais atbalsts                    | Ļauj piekļūt Epson tehniskā atbalsta vietnei.                                                                                                    |

## Drukāšana no PostScript printera draivera, izmantojot Windows

PostScript printera draiveris ir draiveris, kas raida drukāšanas komandas uz printeri, izmantojot PostScript lapu apraksta valodu.

1. Atveriet datni, kuru vēlaties drukāt.

Ja printerī vēl nav ievietots papīrs, izdariet to.

- 2. Izvēlieties Drukāt vai Drukāšanas uzstādīšana izvēlnē Fails
- 3. Izvēlieties printeri.

4. Izvēlieties Preferences vai Rekvizīti, lai piekļūtu printera draivera logam.

| 🖶 EPSON            | XXXX Se | ries Printing Preference | es               |                   | ×     |
|--------------------|---------|--------------------------|------------------|-------------------|-------|
| Paper/Quality      | Layout  | Access Control Settings  |                  |                   |       |
| Tray Selection     | on      |                          |                  |                   |       |
| Paper <u>S</u> our | rce:    | Automatically Select     |                  | ~                 |       |
| <u>M</u> edia:     |         | Plain                    |                  | ~                 |       |
| Color              |         |                          |                  |                   |       |
|                    |         | ⊖ Bla <u>c</u> k & White | © C <u>o</u> lor |                   |       |
|                    |         |                          |                  |                   |       |
|                    |         |                          |                  |                   |       |
|                    |         |                          |                  |                   |       |
|                    |         |                          |                  |                   |       |
|                    |         |                          |                  | Ad <u>v</u> anced |       |
|                    |         |                          |                  |                   |       |
|                    |         |                          |                  |                   |       |
|                    |         |                          |                  |                   |       |
|                    |         |                          | ОК               | Cancel            | Apply |

5. Ja tas ir nepieciešams, mainiet iestatījumus.

Detalizētu informāciju skatiet printera draivera izvēļņu opcijās.

- 6. Noklikšķiniet uz Labi, lai aizvērtu printera draivera detalizēto informāciju.
- 7. Noklikšķiniet uz Drukāt.

### Saistītā informācija

- ➡ "Pieejamais papīrs un drukāšanas apjoms" 28. lpp.
- ➡ "Papīra ievietošana Papīra kasete" 33. lpp.
- ➡ "Papīra ievietošana Aizmugur. papīra padeve" 35. lpp.
- ➡ "Papīra veidu saraksts" 39. lpp.
- ➡ "Papīra/kvalitātes cilne" 149. lpp.
- ➡ "Izkārtojuma cilne" 149. lpp.

## PostScript printera draivera izvēlnes opcijas

Atveriet drukas logu lietojumprogrammā, atlasiet printeri un tad atveriet printera draivera logu.

#### Piezīme:

Izvēlnes atšķiras atkarībā no atlasītās opcijas.

## Papīra/kvalitātes cilne

| Nodalījuma izvēle | Papīra avots                      | Atlasiet papīra padeves avotu.<br>Atlasiet <b>Automātiski atlasīt</b> , lai automātiski izvēlētos papīra avot<br>printera sadaļā <b>Papīra iestatījums</b> . |  |
|-------------------|-----------------------------------|----------------------------------------------------------------------------------------------------|--|
|                   | Materiāls                         | Atlasiet, uz kāda veida papīra vēlaties drukāt.                                                                                                    |  |
| Krāsu             | Atlasiet sava drukas darba krāsu. |                                                                                                    |  |

## Izkārtojuma cilne

| Orientācija                | Atlasiet vēlamo drukas orientāciju.                                                                                                    |                                               |                                                                          |  |
|----------------------------|----------------------------------------------------------------------------------------------------|-----------------------------------------------|--------------------------------------------------------------------------|--|
| Drukāšana uz<br>abām pusēm | Ļauj veikt abpusējo drukāšanu.                                                                                                    |                                               |                                                                          |  |
| Lappušu secība             | Atlasiet, lai drukātu, sākot ar pirmo vai pēdējo lappusi. Ja atlasāt <b>No aizmugures uz priekšu</b> , lapas pēc<br>izdrukas tiks sakārtotas pareizā secībā, ņemot vērā lappušu numurus. |                                               |                                                                          |  |
| Lapu formāts               | Lappuses vienā                                                                                                    | Ļauj izdrukāt vienā loksnē vairākas lappuses. |                                                                          |  |
| lapā                       |                                                                                                    | Lappušu<br>izkārtojums loksnē                 | Ļauj noteikt lapas izkārtojumu, drukājot vairākas lappuses vienā loksnē. |  |
|                            | Buklets                                                                                                    | Atlasiet, lai izveidotu bukletu.              |                                                                          |  |
|                            | Bukleta iesiešana Atlasiet iesējuma novietojumu bukletā.                                                                                                    |                                               | Atlasiet iesējuma novietojumu bukletā.                                   |  |

## Piekļuve vadības iestatījumu cilnei

Iespējams, administrators ir noteicis printera lietojuma ierobežojumus. Drukāšana ir pieejama pēc konta reģistrācijas printera draiverī. Lai iegūtu papildinformāciju par savu lietotāja kontu, sazinieties ar administratoru.

| Piekļuve vadības<br>iestatījumiem | Lietotāja reģistrācija | Ļauj ievadīt lietotājvārdu un paroli. |
|-----------------------------------|------------------------|---------------------------------------|
|                                   | Lietotājvārds          | levadiet lietotājvārdu.               |
|                                   | Parole                 | levadiet paroli.                      |

## Papildu opcijas

| Papīrs/izvade | Papīra izmērs                                   | Atlasiet papīra, uz kura vēlaties drukāt, izmēru. |  |
|---------------|-------------------------------------------------|---------------------------------------------------|--|
|               | Kopijas                                         | Nosaka izdrukājamo eksemplāru skaitu.             |  |
| Grafika       | Drukas kvalitāte                                | Atlasiet vēlamo drukas kvalitāti.                 |  |
|               | Attēla krāsu pārvaldība                         | Atlasiet ICM metodi vai uzdoto funkciju.          |  |
|               | Mērogs Ļauj samazināt vai palielināt dokumentu. |                                                   |  |
|               | TrueType fonts                                  | lestata TrueType fontu kā aizstājējfontu.         |  |

| Dokumenta opcijas | Drukāšanas papildu<br>funkcijas | Ļauj veikt detalizētus iestatījumus drukāšanas funkcijām. |                                                                                                    |  |
|-------------------|---------------------------------|-----------------------------------------------------------|----------------------------------------------------------------------------------------------------|--|
|                   | PostScript opcijas              | Ļauj noteikt papildu iestatījumus.                        |                                                                                                    |  |
|                   | Printera funkcijas              | Color Mode                                                | Atlasiet, vai drukāt krāsu vai vienkrāsainā<br>režīmā.                                                  |  |
|                   |                                 | Press Simulation                                          | Varat atlasīt CMYK tinšu krāsu simulēšanu, ja<br>drukājat, atveidojot ofsetpreses CMYK tinšu<br>krāsas. |  |
|                   |                                 | Ink Save Mode                                             | letaupa tinti, samazinot drukas blīvumu.                                                                |  |
|                   |                                 | Rotate by 180°                                            | Pirms drukāšanas pagriež datus par 180<br>grādiem.                                                      |  |

## Drukāšanas atcelšana

Varat atcelt drukas darbu datorā. Tomēr nav iespējams atcelt drukas darbu datorā brīdī, kad tas jau ir pilnībā nosūtīts uz printeri. Šādā gadījumā atceliet drukas darbu, izmantojot printera vadības paneli.

## Atcelšana

Datorā ar peles labo taustiņu noklikšķiniet uz sava printera sadaļā **Ierīces un printeri**, **Printeris** vai **Printeri un faksi**.Noklikšķiniet uz **Skatīt, kas drukājas**, ar peles labo taustiņu noklikšķiniet uz atceļamā darba un tad atlasiet **Atcelt**.

## Drukāšana no printera draivera, izmantojot Mac OS

## Pamatinformācija par drukāšanu

### Piezīme:

Darbības atšķiras atkarībā no lietojumprogrammas.Lai iegūtu detalizētu informāciju, skatiet attiecīgās lietojumprogrammas palīdzību.

1. Atveriet datni, kuru vēlaties drukāt.

Ievietojiet papīru printerī, ja tas vēl nav izdarīts.

2. Izvēlieties opciju Drukāt izvēlnē Fails vai citu komandu, lai piekļūtu printera dialoglodziņam.

Ja nepieciešams, noklikšķiniet uz **Rādīt detaļas** vai ▼, lai izvērstu drukas logu.

3. Izvēlieties printeri.

4. Uznirstošajā izvēlnē izvēlieties Printera iestatījumi.

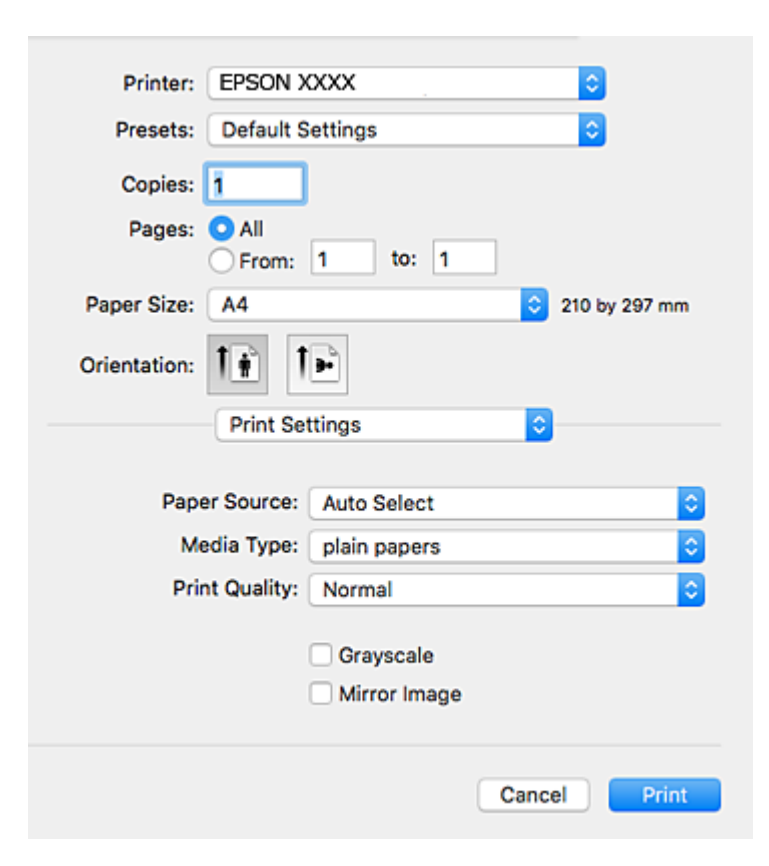

#### Piezīme:

OS X Mountain Lion vai jaunāku versiju, ja **Printera iestatījumi** izvēlne netiek parādīta, Epson printera draiveris nav instalēts pareizi.

Atlasiet **Sistēmas preferences** izvēlnē 🔎 > **Printeri un skeneri** (vai **Drukāšana un skenēšana, Drukāšana un faksi**), noņemiet printeri un pēc tam atkal pievienojiet printeri.Skatiet tālāk minēto, lai pieslēgtu printeri.

http://epson.sn

5. Ja nepieciešams, veiciet izmaiņas iestatījumos.

Detalizētu informāciju skatiet printera draivera izvēlnes opcijās.

6. Uzklikšķiniet uz **Drukāt**.

### Saistītā informācija

- ➡ "Pieejamais papīrs un drukāšanas apjoms" 28. lpp.
- ➡ "Papīra ievietošana Papīra kasete" 33. lpp.
- ➡ "Papīra ievietošana Aizmugur. papīra padeve" 35. lpp.
- ➡ "Papīra veidu saraksts" 39. lpp.
- ➡ "Izvēļņu iespējas Printera iestatījumi" 156. lpp.

## Drukāšana uz abām pusēm

Varat drukāt uz abām papīra pusēm.

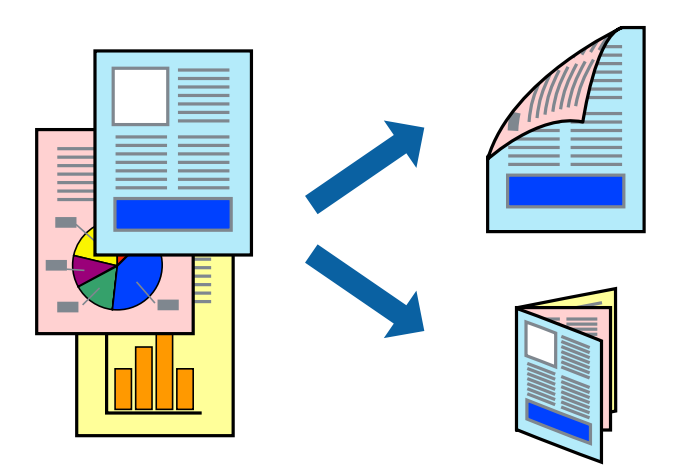

#### Piezīme:

- □ Ja izmantojat papīru, kas ir piemērots 2-pusējai drukāšanai, drukas kvalitāte var pasliktināties, un var rasties papīra sastrēgumi.
- Atkarībā no papīra un datiem, tinte var izspiesties caur otru papīra pusi.

### Saistītā informācija

➡ "Pieejamais papīrs un drukāšanas apjoms" 28. lpp.

## Drukas iestatījumi

Uznirstošajā izvēlnē izvēlieties **Two-sided Printing Settings**. Atlasiet divpusējās drukāšanas metodi un pielāgojiet **Document Type** iestatījumus.

### Piezīme:

- □ Atkarībā no dokumenta veida drukāšanas ātrums var būt zemāks.
- Drukājot attēlus ar blīvi izvietotiem datiem, iestatījumā Document Type atlasiet Text & Graphics vai Text & Photos. Ja uz izdrukām ir traipi vai tinte izspiežas cauri papīram, iestatījumā Adjustments pielāgojiet iestatījumus Drukāšanas blīvums un Increased Ink Drying Time.

### Saistītā informācija

- ➡ "Pamatinformācija par drukāšanu" 150. lpp.
- "Izvēļņu iespējas Two-sided Printing Settings" 157. lpp.

## Vairāku lapu drukāšana uz vienas papīra loksnes

Varat drukāt divas vai četras datu lapas uz vienas papīra loksnes.

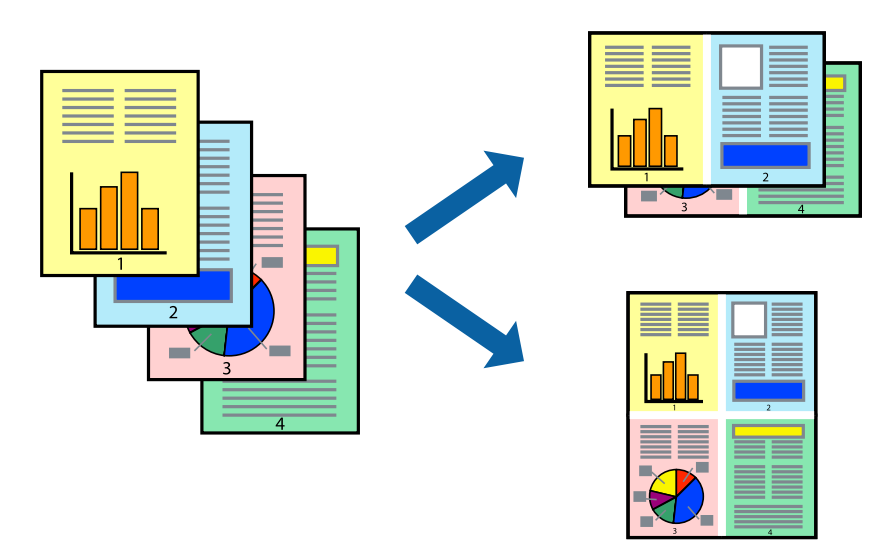

### Drukāšanas iestatījumi

Uznirstošajā izvēlnē atlasiet **Izkārtojums**. Iestatiet lapu skaitu opcijā **Lapas vienā loksnē**, vienumu **Izkārtojuma virziens** (lapu secība) un **Apmale**.

### Saistītā informācija

- ➡ "Pamatinformācija par drukāšanu" 150. lpp.
- ➡ "Izkārtojuma izvēlnes opcijas" 156. lpp.

# Drukāšana un kārtošana lappušu secībā (drukāšana apgrieztā secībā)

Iespējams drukāt, sākot no pēdējās lappuses, tā, lai izdrukāto dokumentu lappušu numerācija būtu pieaugošā secībā.

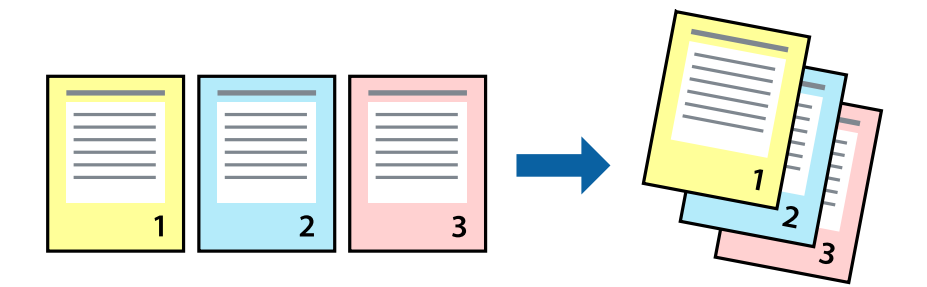

### Drukāšanas iestatījumi

Uznirstošajā izvēlnē atlasiet papīra lietošanas iestatījumu **Papīra lietošana**. Atlasiet **Apvērsta** pie iestatījuma **Lapu** secība.

### Saistītā informācija

- ➡ "Pamatinformācija par drukāšanu" 150. lpp.
- ➡ "Papīra lietošanas izvēlnes opcijas" 156. lpp.

## Samazināta vai palielināta dokumenta drukāšana

Varat samazināt vai palielināt dokumenta izmēru noteiktā procentuālā apmērā vai atbilstoši printerī ievietotā papīra izmēram.

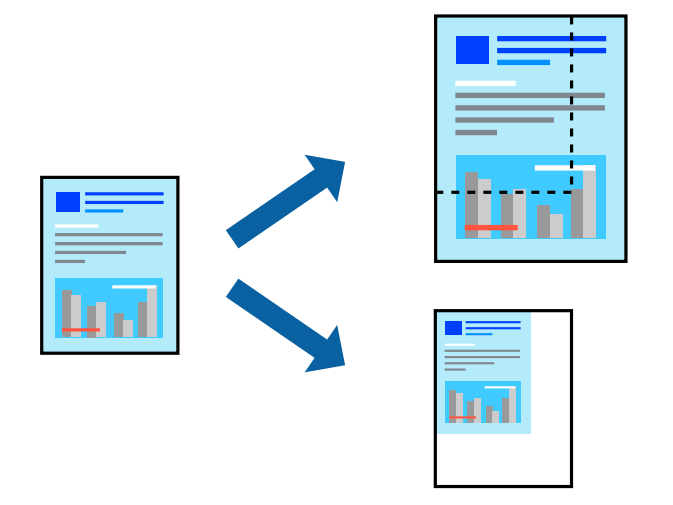

## Drukas iestatījumi

Drukājot papīra izmēram pielāgotu dokumentu, uznirstošajā izvēlnē atlasiet **Papīra apstrāde** un pēc tam atlasiet **Mērogot, lai atbilstu papīra izmēram**.Iestatījumā **Mērķa papīra izmērs** atlasiet printerī ievietotā papīra izmēru.Samazinot dokumenta izmēru, atlasiet **Tikai samazināt**.

Drukājot dokumentu konkrētā procentuālā izmērā, veiciet kādu no tālāk norādītajām darbībām.

- □ Lietojumprogrammas izvēlnē Fails atlasiet Drukāt. Atlasiet Printeris, iestatījumā Mērogs ievadiet procentuālo vērtību un noklikšķiniet Drukāt.
- □ Lietojumprogrammas izvēlnē Fails atlasiet Lappuses iestatīšana.Opcijā Formatēt atlasiet printeri, iestatījumā Mērogs ievadiet procentuālo vērtību un noklikšķiniet Labi.

### Piezīme:

Atlasiet papīra izmēru, kuru iestatījāt lietojumprogrammā kā iestatījumu Papīra izmērs.

### Saistītā informācija

- ➡ "Pamatinformācija par drukāšanu" 150. lpp.
- ➡ "Papīra lietošanas izvēlnes opcijas" 156. lpp.

## Drukas krāsas pielāgošana

Varat pielāgot krāsas, kuras izmantojamas drukā.

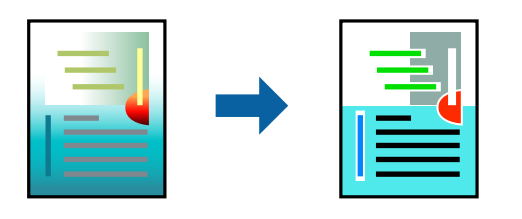

### Piezīme:

Šīs korekcijas netiek piemērotas oriģinālajiem datiem.

## Drukāšanas iestatījumi

Uznirstošajā izvēlnē atlasiet opciju **Krāsu saskaņošana** un pēc tam atlasiet **EPSON Color Controls**.Uznirstošajā izvēlnē atlasiet opciju **Color Options** un pēc tam atlasiet vienu no pieejamām opcijām.Noklikšķiniet uz bultiņas līdzās **Papildu iestatījumi** un tad veiciet detalizētākus iestatījumus.

### Saistītā informācija

- ➡ "Pamatinformācija par drukāšanu" 150. lpp.
- ➡ "Krāsu saskaņošanas izvēlnes opcijas" 156. lpp.
- ➡ "Izvēļņu iespējas Color Options" 157. lpp.

## Drukāšanas atcelšana

Varat atcelt drukas darbu datorā. Tomēr nav iespējams atcelt drukas darbu datorā brīdī, kad tas jau ir pilnībā nosūtīts uz printeri. Šādā gadījumā atceliet drukas darbu, izmantojot printera vadības paneli.

## Atcelšana

Sadaļā **Dokot** noklikšķiniet uz printera ikonas. Atlasiet darbu, kuru vēlaties atcelt, un tad veiciet kādu no tālāk norādītajām darbībām.

OS X Mountain Lion vai jaunāka versija

Noklikšķiniet uz 🖄, kas atrodas blakus norises rādītājam.

□ Mac OS X v10.6.8 — v10.7.x

Noklikšķiniet uz **Dzēst**.

## Printera draivera izvēlnes opcijas

Atveriet drukas logu lietojumprogrammā, atlasiet printeri un tad atveriet printera draivera logu.

*Piezīme:* Izvēlnes atšķiras atkarībā no atlasītās opcijas.

| Lappuses vienā lapā              | Izvēlieties vienā lapā drukājamo lappušu skaitu.                                                                                                    |
|----------------------------------|----------------------------------------------------------------------------------------------------|
| Izkārtojuma virziens             | lestatiet lappušu drukāšanas secību.                                                                                                    |
| Apmale                           | Izdrukā lapas ar apmalēm.                                                                                                    |
| Apgriezta lappušu<br>orientācija | Pirms drukāšanas pagriež lappuses par 180 grādiem.Atlasiet šo funkciju, ja drukājat uz papīra, kas<br>printerī tiek ievietots konkrētā virzienā, piemēram, uz aploksnēm. |
| Apvērst horizontāli              | Apgriež attēlu tā, lai drukājot tas būtu spoguļattēlā.                                                                                                    |

## Izkārtojuma izvēlnes opcijas

## Krāsu saskaņošanas izvēlnes opcijas

| ColorSync            | Atlasiet krāsu pielāgošanas metodi.Šīs opcijas pielāgo krāsas starp printeri un datora displeju, lai |
|----------------------|----------------------------------------------------------------------------------------------------|
| EPSON Color Controls | mazinātu krasu atsķirības.                                                                           |

## Papīra lietošanas izvēlnes opcijas

| Lapu sakopošana                                | Drukā vairāklapu dokur                     | nentus, kas secīgi sakāroti un sašķiroti komplektos. |
|------------------------------------------------|--------------------------------------------|------------------------------------------------------|
| Drukājamās lapas                               | Atlasiet drukāt tikai pāra                 | a vai nepāra lappuses.                               |
| Lappušu secība                                 | Atlasiet, lai drukātu, sāk                 | ot ar pirmo vai pēdējo lappusi.                      |
| Mainiet mērogu<br>atbilstoši papīra<br>izmēram | Drukā atbilstoši ievietotā papīra izmēram. |                                                      |
|                                                | Mērķa papīra izmērs                        | Atlasiet papīra izmēru drukāšanai.                   |
|                                                | Tikai samazināt<br>mērogu                  | Atlasiet, ja vēlaties samazināt dokumenta izmēru.    |

## Titullapas izvēlnes opcijas

| Titullapas drukāšana | Atlasiet, vai vēlaties drukāt titullapu.Ja vēlaties pievienot aizmugurējo vāku, atlasiet <b>Pēc</b><br>dokumenta. |
|----------------------|----------------------------------------------------------------------------------------------------|
| Titullapas veids     | Atlasiet titullapas saturu.                                                                                       |

## Izvēļņu iespējas Printera iestatījumi

| Paper Source     | Atlasiet papīra avotu, no kura tiks padots papīts. Ja printerim ir tikai viens papīra avots, šis vienums<br>netiek parādīts. Atlasot <b>Automātiska atlase</b> , tiek automātiski izvēlēts papīra avots, kas atbilst<br><b>Papīra iestatījums</b> printerī. |
|------------------|----------------------------------------------------------------------------------------------------|
| Materiālu veids  | Atlasiet apdrukājamā papīra veidu.                                                                                                    |
| Drukas kvalitāte | Atlasiet vēlamo drukas kvalitāti. Pieejamās opcijas ir atkarīgas no papīra veida.                                                                                                    |

| Pelēktoņu    | Atlasiet, ja vēlaties drukāt melnā krāsā vai ar pelēku ēnojumu. |
|--------------|-----------------------------------------------------------------|
| Mirror Image | Apgriež attēlu tā, lai drukājot tas būtu spoguļattēlā.          |

## Izvēļņu iespējas Color Options

| Manuālie iestatīj.           | Manuāli pielāgo krāsas.Sadaļā <b>Papildu iestatījumi</b> varat atlasīt detalizētus iestatījumus.                                   |
|------------------------------|----------------------------------------------------------------------------------------------------|
| PhotoEnhance                 | Nodrošina asāku attēlu un krāsu spilgtumu, automātiski noregulējot oriģinālo attēla datu kontrastu,<br>piesātinājumu un spilgtumu. |
| Off (No Color<br>Adjustment) | Drukājiet bez jebkādas krāsu uzlabošanas vai pielāgošanas.                                                                         |

## Izvēļņu iespējas Two-sided Printing Settings

| Two-sided Printing | Drukā papīra abās pusēs. |
|--------------------|--------------------------|
| Two slaca i finang |                          |

## Mac OS printera draivera darbības iestatījumu veikšana

## Piekļūšana Mac OS printera draivera darbības iestatījumu logam

Atlasiet Sistēmas preferences izvēlnē Serinteri un skeneri (vai Drukāšana un skenēšana, Drukāšana un faksi) un pēc tam atlasiet printeri.Noklikšķiniet uz Opcijas un izejmateriāli > Opcijas (vai Draiveris).

## Mac OS printera draivera darbības iestatījumi

- Biezs papīrs un aploksnes: novērš tintes traipu rašanos, drukājot uz bieza papīra. Tomēr šī funkcija samazina drukāšanas ātrumu.
- Izlaist tukšo lapu: nedrukā tukšas lapas.
- 🖵 Klusais režīms: samazina printera radīto troksni, taču var samazināties arī drukāšanas ātrums.
- Permit temporary black printing: īslaicīgi drukā tikai ar melno tinti.
- □ High Speed Printing: nodrošina drukāšanu, ja drukas galviņa pārvietojas abos virzienos. Drukas ātrums ir lielāks, taču kvalitāte var pasliktināties.
- Izvadīt lapas ērtai dokumentēšanai: padodiet papīru tā, lai būtu vieglāk iesiet dokumentu, drukājot datus ainavorientācijā vai divpusējās drukas laikā. Aplokšņu apdruka netiek atbalstīta.
- U Warning Notifications: ļauj printera draiverī rādīt brīdinājuma paziņojumus.
- □ Establish bidirectional communication: parasti šā iestatījuma vērtībai jābūt **On**. Atlasiet **Off**, ja printera informācijas iegūšana nav iespējama, jo printeris tiek koplietots ar Windows datoriem tīklā vai jebkāda cita iemesla dēļ.
- Lower Cassette: pievienojiet papildu papīra kasetes papīra avotam.

## Drukāšana no PostScript printera draivera, izmantojot Mac OS

PostScript printera draiveris ir draiveris, kas raida drukāšanas komandas uz printeri, izmantojot PostScript lapu apraksta valodu.

1. Atveriet datni, kuru vēlaties drukāt.

Ievietojiet papīru printerī, ja tas vēl nav izdarīts.

2. Izvēlieties Drukāt vai Drukāšanas uzstādīšana no Fails izvēlnē.

Ja nepieciešams, uzklikšķiniet uz **Rādīt detaļas** vai ▼, lai izvērstu drukas logu.

- 3. Izvēlieties printeri.
- 4. Uznirstošajā izvēlnē atlasiet Drukāšanas līdzekļi.

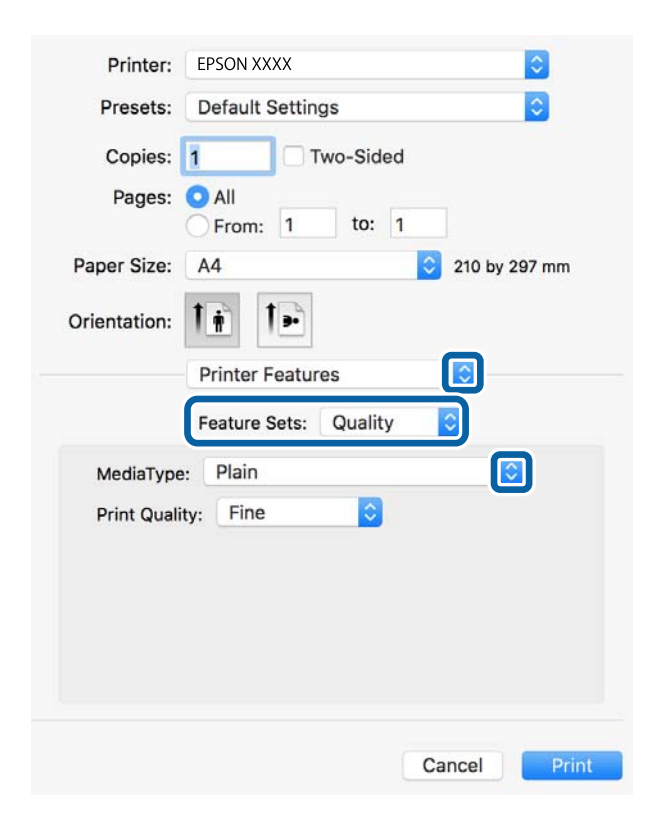

5. Ja nepieciešams, veiciet izmaiņas iestatījumos.

Detalizētu informāciju skatiet printera draivera izvēlnes opcijās.

6. Uzklikšķiniet uz Drukāt.

### Saistītā informācija

- ➡ "Pieejamais papīrs un drukāšanas apjoms" 28. lpp.
- ➡ "Papīra ievietošana Papīra kasete" 33. lpp.
- ➡ "Papīra ievietošana Aizmugur. papīra padeve" 35. lpp.

- ➡ "Papīra veidu saraksts" 39. lpp.
- ➡ "Printera funkciju izvēlnes opcijas" 160. lpp.

## PostScript printera draivera izvēlnes opcijas

Atveriet drukas logu lietojumprogrammā, atlasiet printeri un tad atveriet printera draivera logu.

### Piezīme:

Izvēlnes atšķiras atkarībā no atlasītās opcijas.

## Izkārtojuma izvēlnes opcijas

| Lappušu skaits loksnē           | Atlasiet, cik lappuses tiks drukātas vienā papīra loksnē. |
|---------------------------------|-----------------------------------------------------------|
| lzkārtojuma virziens            | Norādiet secību, kādā lappuses tiks drukātas.             |
| Mala                            | Izdrukā malu ap lappusēm.                                 |
| Divpusēja                       | Ļauj drukāt uz abām papīra loksnes pusēm.                 |
| Apvērsta lappušu<br>orientācija | Pirms drukāšanas pagriež lappuses par 180 grādiem.        |
| Apvērst horizontāli             | Apvērš attēlu tā, lai tas tiktu izdrukāts spoguļskatā.    |

## Krāsu saskaņošanas izvēlnes opcijas

| ColorSync | Atlasiet krāsu pielāgošanas metodi.Šīs opcijas pielāgo krāsas starp printeri un datora displeju, lai |
|-----------|----------------------------------------------------------------------------------------------------|
| Printerī  | mazinātu krasu atsķirības.                                                                           |

## Papīra lietošanas izvēlnes opcijas

| Lapu sakopošana                                | Drukā vairāklapu dokur                     | nentus, kas secīgi sakāroti un sašķiroti komplektos. |
|------------------------------------------------|--------------------------------------------|------------------------------------------------------|
| Drukājamās lapas                               | Atlasiet drukāt tikai pāra                 | a vai nepāra lappuses.                               |
| Lappušu secība                                 | Atlasiet, lai drukātu, sāk                 | ot ar pirmo vai pēdējo lappusi.                      |
| Mainiet mērogu<br>atbilstoši papīra<br>izmēram | Drukā atbilstoši ievietotā papīra izmēram. |                                                      |
|                                                | Mērķa papīra izmērs                        | Atlasiet papīra izmēru drukāšanai.                   |
|                                                | Tikai samazināt<br>mērogu                  | Atlasiet, ja vēlaties samazināt dokumenta izmēru.    |

## Papīra padeves izvēlnes opcijas

| All Pages From (Visas<br>lapas no)                                   | Atlasiet papīra padeves avotu.<br>Atlasot <b>Automātiski atlasīt</b> , tiek automātiski izvēlēts papīra avots, kas atbilst <b>Papīra iestatījums</b><br>printerī.<br>Varat arī atlasīt papīra avotu lapai. |
|----------------------------------------------------------------------|----------------------------------------------------------------------------------------------------|
| First Page From/<br>Remaining From (Pirmā<br>Iapa no / atlikušas no) |                                                                                                    |

## Titullapas izvēlnes opcijas

| Titullapas drukāšana | Atlasiet, vai vēlaties drukāt titullapu.Ja vēlaties pievienot aizmugurējo vāku, atlasiet <b>Pēc</b><br>dokumenta. |  |
|----------------------|----------------------------------------------------------------------------------------------------|--|
| Titullapas veids     | Atlasiet titullapas saturu.                                                                                       |  |

## Printera funkciju izvēlnes opcijas

| Funkciju grupas | Quality  | MediaType        | Atlasiet apdrukājamā papīra veidu.                                                                   |
|-----------------|----------|------------------|----------------------------------------------------------------------------------------------------|
|                 |          | Print Quality    | Atlasiet vēlamo drukas kvalitāti.                                                                    |
|                 | Krāsaina | Color Mode       | Atlasiet, vai drukāt krāsu vai vienkrāsainā režīmā.                                                  |
|                 |          | Press Simulation | Varat atlasīt CMYK tinšu krāsu simulēšanu, ja<br>drukājat, atveidojot ofsetpreses CMYK tinšu krāsas. |
|                 | Citas    | Ink Save Mode    | letaupa tinti, samazinot drukas blīvumu.                                                             |

## Drukāšanas atcelšana

Varat atcelt drukas darbu datorā. Tomēr nav iespējams atcelt drukas darbu datorā brīdī, kad tas jau ir pilnībā nosūtīts uz printeri. Šādā gadījumā atceliet drukas darbu, izmantojot printera vadības paneli.

## Atcelšana

Sadaļā **Dokot** noklikšķiniet uz printera ikonas. Atlasiet darbu, kuru vēlaties atcelt, un tad veiciet kādu no tālāk norādītajām darbībām.

OS X Mountain Lion vai jaunāka versija

Noklikšķiniet uz 🙁, kas atrodas blakus norises rādītājam.

□ Mac OS X v10.6.8 — v10.7.x

Noklikšķiniet uz **Dzēst**.

## Failu drukāšana no atmiņas ierīces

Varat drukāt JPEG, PDF un TIFF failus no atmiņas ierīces, kas pievienota printerim.

## JPEG failu drukāšana no atmiņas ierīces

### Piezīme:

Ja atmiņas ierīcē ir vairāk par 999 attēliem, tiek automātiski tiek sadalīti grupās un tiek parādīts grupas atlases ekrāns. Attēli tiek kārtoti pēc to uzņemšanas datuma.

- 1. Savienojiet atmiņas ierīci ar printera ārējās saskarnes USB portu.
- 2. Sākuma ekrānā atlasiet Atmiņas ierīce.
- 3. Atlasiet JPEG.

Atmiņas ierīcē esošie attēli tiek parādīti sīktēlu veidā.

Atlasiet 🔜, lai mainītu iestatījumu **Parādīt secību**, vai izvēlieties iestatījumus **Atlasīt visus attēlus**, **Atcelt attēlu atlasīšanu** un **Atlasīt grupu**.

4. Atlasiet failus, kurus vēlaties drukāt.

Atlasītie attēli ir atzīmēti ar kontrolzīmēm.

Lai priekšskatītu vienu attēlu, atlasiet **Viena vienuma skats**. Attēlu var palielināt, izmantojot <sup>(</sup>♥). Izmantojiet vai ≥, lai priekšskatītu iepriekšējo vai nākamo attēlu.

- 5. Atlasiet Turpināt ar drukāšanu, lai izvēlētos drukas iestatījumus.
- 6. Cilnē Pamatiestatījumi iestatiet papīra avotu un krāsu režīmu, ko vēlaties izmantot.
- 7. Ja nepieciešams, iestatiet citus vienumus cilnē **Papildu**.

Papildinformāciju par detalizētiem iestatījumiem skatiet Atmiņas ierīce izvēlnēs.

- 8. Ievadiet kopiju skaitu.
- 9. Lai sāktu drukāt, pieskarieties ♦.
- 10. Atvienojiet atmiņas ierīci no printera.

### Saistītā informācija

➡ "JPEG iestatījumi" 162. lpp.

## PDF vai TIFF failu drukāšana no atmiņas ierīces

- 1. Savienojiet atmiņas ierīci ar printera ārējās saskarnes USB portu.
- 2. Sākuma ekrānā atlasiet Atmiņas ierīce.
- 3. Atlasiet PDF vai TIFF.

Atmiņas ierīcē esošie faili tiek parādīti saraksta veidā.

Lai mainītu failu secību, atlasiet 👫.

4. Atlasiet failu, kuru vēlaties drukāt.

### Drukāšana

- 5. Cilnē Pamatiestatījumi iestatiet papīra avotu un krāsu režīmu, ko vēlaties izmantot.
- Ja nepieciešams, iestatiet citus vienumus cilnē Papildu.
  Papildinformāciju par detalizētiem iestatījumiem skatiet Atmiņas ierīce izvēlnēs.
- 7. Ievadiet kopiju skaitu.
- 8. Lai sāktu drukāt, pieskarieties ♦.
- 9. Atvienojiet atmiņas ierīci no printera.

### Saistītā informācija

- ➡ "PDF iestatījumi" 163. lpp.
- ➡ "TIFF iestatījumi" 163. lpp.

## Izvēļņu iespējas Atmiņas ierīce

Printera sākuma ekrānā atlasiet **Atmiņas ierīce**, lai izvēlētos dažādus atmiņas ierīcē esošā faila drukāšanas iestatījumus.

## JPEG iestatījumi

(lespējas):

Izvēlieties iestatījumus attēlu datu kārtošanai, atlasīšanai vai atlases atcelšanai.

### Pamatiestatījumi:

🖵 Pap. iest.

Norādiet iestatījumus papīra avotam, uz kura vēlaties drukāt.

Krāsu režīms

Izvēlieties krāsas iestatījumu — vai parasti drukājat režīmā Melnbalts vai Krāsa.

### Papildu:

Izkārtojums

Izvēlieties, kā izvietot JPEG failus. **1 daļa vienā** — drukāt vienu failu uz vienas lapas. **20 daļas vienā** — drukāt 20 failus uz vienas lapas. **Satura rādītājs** — drukāt indeksu ar informāciju.

Ietilpināt rāmī

Atlasiet **Ieslēgts**, lai apgrieztu attēlu, automātiski ietilpinot to atlasītajā drukas izkārtojumā. Ja atšķiras attēla datu attēla formāts un papīra izmērs, attēls automātiski tiek palielināts vai samazināts tādā veidā, lai īsākā mala atbilstu papīra īsākajai malai. Attēla garākā mala tiek apgriezta, ja tā pārsniedz papīra garāko malu. Šī funkcija, iespējams, nedarbojas panorāmas fotoattēliem.

🖵 Kvalitāte

Atlasiet **Vislabākais**, lai nodrošinātu augstākas kvalitātes drukāšanu, taču drukas ātrums var būt lēnāks.

### **D**atums

Atlasiet fotoattēla uzņemšanas vai saglabāšanas datuma formātu. Dažiem izkārtojumiem datums netiek drukāts.

Uzlabot fotoattēlu

Atlasiet šo režīmu, lai automātiski uzlabotu fotoattēla spilgtumu, kontrastu un piesātinājumu. Lai izslēgtu automātiskos uzlabojumus, atlasiet **Izslēgt uzlabošanu**.

□ Sarkano acu korekc.

Atlasiet **Iesl**, lai fotoattēlos automātiski noņemtu sarkano acu efektu. Korekcijas tiek piemērotas tikai izdrukās, nevis oriģinālajā failā. Atkarībā no fotoattēla veida, iespējams, tiks koriģētas arī citas attēla daļas, nevis tikai acis.

### **PDF** iestatījumi

Varat izvēlēties atmiņas ierīcē saglabāto PDF formāta failu drukāšanas iestatījumus.

(Parādīt secību):

Atlasiet kārtošanas iestatījumu failu attēlojumam LCD ekrānā.

Pamatiestatījumi:

Pap. iest.

Norādiet iestatījumus papīra avotam, uz kura vēlaties drukāt.

Krāsu režīms

Izvēlieties krāsas iestatījumu — vai parasti drukājat režīmā Melnbalts vai Krāsa.

#### Papildu:

🖵 Abpusēja

Atlasiet **Iesl**, lai drukātu PDF failus, izmantojot divpusējās drukāšanas funkciju. Iesējuma paņēmienu var atlasīt, arī izvēloties **Iesējums(Kop.)**.

Drukāšanas secība

Atlasiet secību, kādā jādrukā PDF faili ar vairākām lapām.

### TIFF iestatījumi

Varat izvēlēties atmiņas ierīcē saglabāto TIFF formāta failu drukāšanas iestatījumus.

(Parādīt secību):

Maina failu secību.

### Pamatiestatījumi:

Pap. iest.

Norādiet iestatījumus papīra avotam, uz kura vēlaties drukāt.

Krāsu režīms

Izvēlieties krāsas iestatījumu — vai parasti drukājat režīmā Melnbalts vai Krāsa.

### Papildu:

🖵 Izkārtojums

Izvēlieties, kā izkārtot Multi-TIFF failus. **1 daļa vienā** — drukāt vienu lapu uz vienas papīra loksnes. **20 daļas vienā** — drukāt 20 lapas uz vienas papīra loksnes. **Satura rādītājs** — drukāt indeksu ar informāciju.

Ietilpināt rāmī

Atlasiet **Ieslēgts**, lai apgrieztu fotoattēlu, automātiski ietilpinot to atlasītajā drukas izkārtojumā. Ja atšķiras attēla datu attēla formāts un papīra izmērs, attēls automātiski tiek palielināts vai samazināts tādā veidā, lai īsākā mala atbilstu papīra īsākajai malai. Attēla garākā mala tiek apgriezta, ja tā pārsniedz papīra garāko malu. Šī funkcija, iespējams, nedarbojas panorāmas fotoattēliem.

🖵 Kvalitāte

Atlasiet **Vislabākais**, lai nodrošinātu augstākas kvalitātes drukāšanu, taču drukas ātrums var būt lēnāks.

Drukāšanas secība

Atlasiet secību, kādā jādrukā TIFF faili ar vairākām lapām.

Datums

Atlasiet fotoattēla uzņemšanas vai saglabāšanas datuma formātu. Dažiem izkārtojumiem datums netiek drukāts.

## Drukāšana, izmantojot viedierīces

## Funkcijas Epson iPrint lietošana

Izmantojot lietojumprogrammu Epson iPrint, var drukāt fotogrāfijas, dokumentus un tīmekļa lapas no viedās ierīces, piemēram, viedtālruņa vai planšetdatora. Var drukāt lokāli, izmantojot viedo ierīci, kas savienota vienā bezvadu tīklā ar printeri, vai drukāt attāli, drukājot no attālas vietas, izmantojot internetu. Lai izmantotu attālās drukāšanas funkciju, reģistrējiet printeri pakalpojumā Epson Connect.

Ja iedarbināt Epson iPrint, kad printeris nav savienots ar tīklu, tiek parādīts ziņojums, ar instrukciju savienot printeri ar tīklu. Lai pabeigtu savienošanu, sekojiet norādījumiem. Dodieties uz zemāk pievienoto tīmekļa adresi, lai iegūtu informāciju par ekspluatācijas nosacījumiem.

http://epson.sn

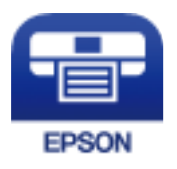

### Saistītā informācija

"DrukDDDrukāšana, izmantojot tīkla pakalpojumu" 252. lpp.

## Epson iPrint instalēšana

Programmu Epson iPrint var instalēt viedajā ierīcē, izmantojot tālāk norādīto vietrādi URL vai QR kodu.

### Lietotāja rokasgrāmata

Drukāšana

http://ipr.to/c

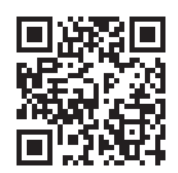

## Drukāšana, izmantojot Epson iPrint

Palaidiet viedierīcē Epson iPrint un atlasiet vienumu, kuru vēlaties izmantot sākuma ekrānā.

Tālāk norādītie ekrāni var tikt mainīti bez iepriekšēja paziņojuma. Saturs var mainīties atkarībā no izstrādājuma.

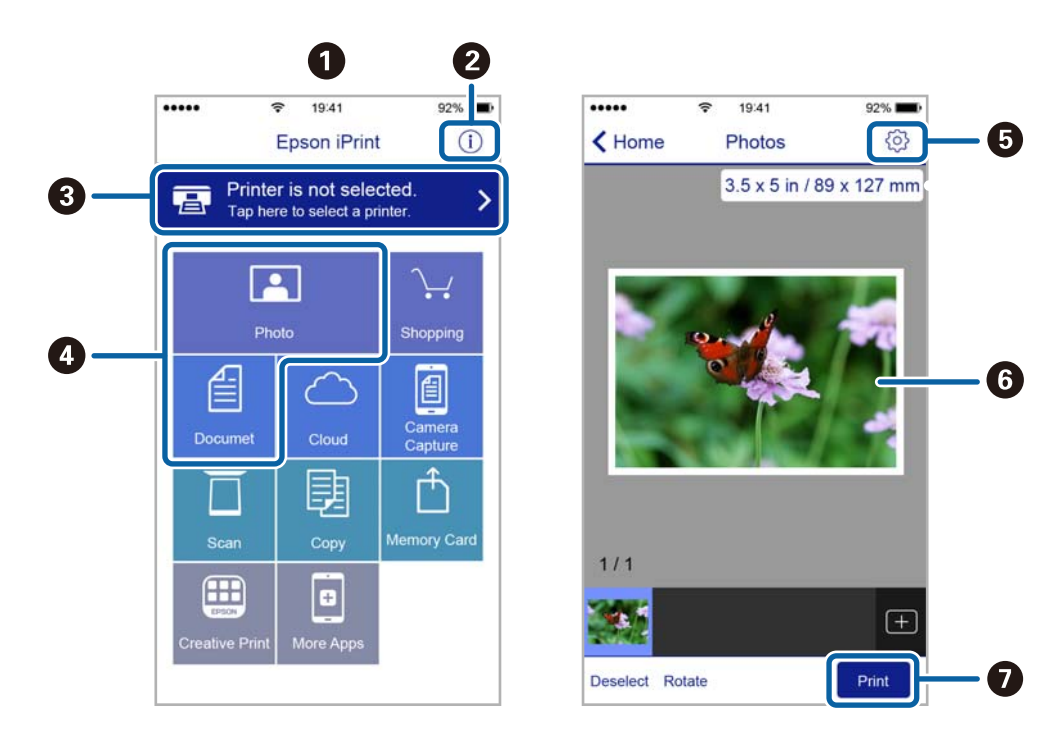

| 0 | Sākuma ekrāns, kas tiek parādīts pēc lietojumprogrammas palaišanas.                                                                           |  |  |
|---|----------------------------------------------------------------------------------------------------|--|--|
| 0 | Tiek parādīta informācija par printera uzstādīšanu un BUJ.                                                                                    |  |  |
| 3 | Tiek parādīts ekrāns, kurā var atlasīt printeri un rediģēt printera iestatījumus.Kad printeris atlasīts, nākamreiz<br>tas vairs nav jāatlasa. |  |  |
| 4 | Atlasiet, ko vēlaties drukāt, piemēram, fotoattēlus un dokumentus.                                                                            |  |  |
| 5 | Parāda ekrānu, kurā var mainīt drukāšanas iestatījumus, piemēram, papīra izmēru un papīra veidu.                                              |  |  |
| 6 | Tiek parādīti atlasītie fotoattēli un dokumenti.                                                                                              |  |  |
| 0 | Tiek sākta drukāšana.                                                                                                    |  |  |

### Piezīme:

Lai drukātu no dokumenta izvēlnes, izmantojot ierīces iPhone, iPad un iPod touch ar operētājsistēmu iOS, palaidiet Epson iPrint pēc tam, kad esat pārsūtījis drukājamo dokumentu failu uz iTunes, izmantojot failu koplietošanas funkciju.

## Epson Print Enabler izmantošana

Varat drukāt dokumentus, e-pasta ziņojumus, fotoattēlus un tīmekļa lapas bezvadu režīmā tieši no Android tālruņa vai planšetdatora (Android v4.4 vai jaunākas versijas). Vairākas reizes pieskaroties Android ierīcei, tā sameklēs Epson printeri, kas pievienots tam pašam bezvadu tīklam.

- 1. Ievietojiet papīru printerī.
- 2. Iestatiet printeri drukāšanai bezvadu režīmā.
- 3. Android ierīcē instalējiet spraudni Epson Print Enabler, ko var iegūt pakalpojumā Google Play.
- 4. Pievienojiet savu Android ierīci tam pašam bezvadu tīklam, ko izmanto jūsu printeris.
- 5. Android ierīcē atveriet sadaļu **Iestatījumi** un atlasiet **Drukāšana**, pēc tam iespējojiet Epson Print Enabler.
- 6. Android lietojumprogrammā, piemēram, Chrome, pieskarieties izvēlnes ikonai un izdrukājiet jebko, kas redzams ekrānā.

### Piezīme:

Ja printeris nav redzams, pieskarieties Visi printeri un atlasiet savu printeri.

### Saistītā informācija

- ➡ "Papīra ievietošana Papīra kasete" 33. lpp.
- ➡ "Papīra ievietošana Aizmugur. papīra padeve" 35. lpp.

## Funkcijas AirPrint lietošana

AirPrint nodrošina tūlītēju bezvadu drukāšanu, izmantojot iPhone, iPad, iPod touch un Mac, neinstalējot draiverus vai nelejupielādējot programmatūru.

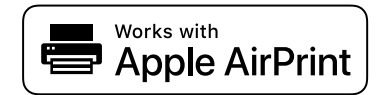

### Piezīme:

Ja ierīces vadības panelī atspējojāt papīra konfigurēšanas ziņojumus, AirPrint nevar lietot. Skatiet turpmāk redzamo saiti, lai nepieciešamības gadījumā iespējotu ziņojumus.

- 1. Ievietojiet ierīcē papīru.
- 2. Iestatiet ierīcē bezvadu drukāšanu. Skatiet turpmāk redzamo saiti.

### http://epson.sn

- 3. Savienojiet savu Apple ierīci ar to pašu bezvadu tīklu, kuru lieto jūsu ierīce.
- 4. Drukājiet no ierīces printerī.
  - Piezīme:

Papildinformāciju skatiet Apple vietnes lapā AirPrint.

### Saistītā informācija

- ➡ "Papīra ievietošana Papīra kasete" 33. lpp.
- ➡ "Papīra ievietošana Aizmugur. papīra padeve" 35. lpp.

## Pašreizējo vai rindā ievietoto uzdevumu atcelšana

### Piezīme:

Varat arī atcelt pašreizējos drukas uzdevumus, pieskaroties ∅ printera vadības panelī.

- 1. Nospiediet uz pogas 1, lai tiktu parādīta Job/Status.
- Atlasiet opciju Aktīvs cilnē Darba statuss.
  Sarakstā ir redzami notiekošie drukas uzdevumi un uzdevumi, kuri gaida izpildi.
- 3. Atlasiet atceļamo darbu.
- 4. Atlasiet Atcelt.

# Kopēšana

## Pamatinformācija par kopēšanu

Šajā sadaļā ir paskaidrota standarta kopēšanas procedūra.

1. Novietojiet oriģinālus.

Ja vēlaties kopēt vairākus oriģinālus vai veikt divpusēju kopēšanu, ievietojiet visus oriģinālus ADP.

- 2. Sākuma ekrānā atlasiet Kopēt.
- 3. Pārbaudiet iestatījumus cilnē Pamatiestatījumi.

Ja nepieciešams, atlasiet iestatījuma vienumu, lai to mainītu.

Piezīme:

Atlasot cilni **Papildu**, var izvēlēties tādus iestatījumus kā **Vair. lap.** vai **Oriģ. Veids**.

- □ Atlasot 🖄, var reģistrēt bieži izmantotus kopēšanas iestatījumus kā priekšiestatījumus.
- □ Ja nepieciešamā iestatījumu kombinācija nav pieejama, redzama ikona <sup>1</sup>. Atlasiet ikonu, lai skatītu informāciju, un pēc tam mainiet iestatījumus.
- Atlasiet Atlasiet
- 4. Ievadiet kopiju skaitu.
- 5. Pieskarieties pie  $\diamondsuit$ .

### Saistītā informācija

- ➡ "Oriģinālu novietošana" 39. lpp.
- ➡ "Kopēšanas pamata izvēlnes opcijas" 169. lpp.
- ➡ "Kopēšanas papildu izvēlnes opcijas" 170. lpp.

## Kopēšana uz abām papīra loksnes pusēm

Iespējams kopēt vairākus oriģinālus vai divpusējus dokumentus uz abām papīra loksnes pusēm.

- 1. Sākuma ekrānā izvēlieties Kopēt.
- 2. Atlasiet **Abpusēja** un pēc tam atlasiet **1>2 pus.** vai **2>2 pus.**.

Varat arī norādīt oriģināla un kopijas orientāciju un iesējuma pozīciju.

- 3. Ja nepieciešams, iestatiet citus vienumus.
- 4. Pieskarieties  $\diamondsuit$ .

### Saistītā informācija

➡ "Pamatinformācija par kopēšanu" 168. lpp.

## Vairāku oriģinālu kopēšana uz vienas loksnes

Varat nokopēt divus vai četrus oriģinālus uz vienas papīra loksnes.

- 1. Sākuma ekrānā atlasiet Kopēt.
- Atlasiet cilni Papildu > Vair. lap., un pēc tam atlasiet 2 daļas vienā vai 4 daļas vienā. Varat arī norādīt oriģināla izkārtojuma secību un orientāciju.
- 3. Pieskarieties pie  $\diamondsuit$ .

### Saistītā informācija

➡ "Pamatinformācija par kopēšanu" 168. lpp.

## Kopēšanas pamata izvēlnes opcijas

### Piezīme:

Šie vienumi var nebūt pieejami atkarībā no citiem izvēlētajiem iestatījumiem.

### Melnbalts/Krāsa:

Atlasiet, vai kopēt krāsu vai melnbaltajā režīmā.

### Blīvums:

Palieliniet blīvuma līmeni, ja izkopētais materiāls ir pārāk gaišs. Samaziniet blīvuma līmeni, ja tinte ir izplūdusi.

### Pap. iest.:

Atlasiet izmantojamo papīra avotu. Ja ir atlasīts iestatījums **Auto**, papīrs tiek padots automātiski, izmantojot **Papīra iestatījums** iestatījumus, kas norādīti, ievietojot papīru.

### Samaz./Paliel.:

Konfigurē palielinājuma vai samazinājuma palielinājuma koeficientu. Ja vēlaties samazināt vai palielināt oriģinālu, norādot samazinājuma vai palielinājuma procentuālo attiecību, atlasiet vērtību un tad ievadiet procentuālo attiecību diapazonā no 25 līdz 400 %.

🖵 Aut. iet. lapā

Nosaka skenējamo laukumu un automātiski palielina vai samazina oriģinālu, lai tas atbilstu izvēlētā papīra izmēram. Ja ap oriģinālu ir baltas apmales, tātad baltās apmales no skenera stikls stūra atzīmes tiek uztvertas kā skenējamais laukums, bet apmales pretējā pusē var būt apgrieztas.

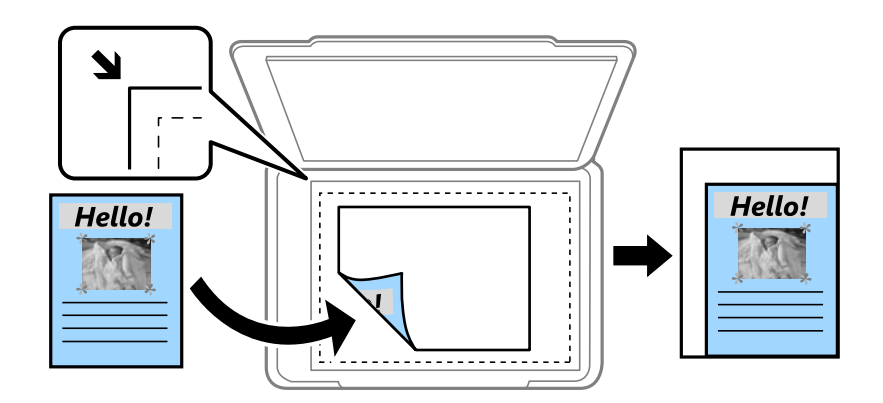

Reālais izmērs

Kopē ar 100 % palielinājumu.

□ A4→A5 un citi

Automātiski palielina vai samazina oriģinālu, lai tas atbilstu noteikta izmēra papīram.

### Oriģ. liel.:

Atlasiet oriģināla izmēru. Kopējot nestandarta izmēru oriģinālus, atlasiet izmēru, kas ir vislīdzīgākais oriģināla izmēram.

#### Abpusēja:

Atlasiet divpusējo izkārtojumu.

□ 1>vienpusējs

Kopē oriģināla vienu pusi vienā papīra pusē.

□ 2>2 pus.

Kopē divpusēja oriģināla abas puses vienas papīra lapas abās pusēs. Atlasiet oriģināla orientāciju, kā arī oriģināla un papīra iesējuma pozīciju.

□ 1>2 pus.

Kopē divus vienpusējus oriģinālus vienas papīra lapas abās pusēs. Atlasiet oriģināla orientāciju un papīra iesējuma pozīciju.

□ 2>1 pus.

Kopē divpusēja oriģināla abas puses divu papīra lapu vienā pusē. Atlasiet oriģināla orientāciju un oriģināla iesējuma pozīciju.

## Kopēšanas papildu izvēlnes opcijas

#### Piezīme:

Šie vienumi var nebūt pieejami atkarībā no citiem izvēlētajiem iestatījumiem.

Vair. lap.:

Atlasiet kopēšanas izkārtojumu.

### Viena lp.

Kopē vienpusēju oriģinālu uz vienas papīra lapas.

2 daļas vienā

Kopē divus vienpusējus oriģinālus uz vienas papīra loksnes divu lapu izkārtojumā. Atlasiet oriģināla izkārtojuma secību un orientāciju.

4 daļas vienā

Kopē četrus vienpusējus oriģinālus uz vienas papīra loksnes četru lapu izkārtojumā. Atlasiet oriģināla izkārtojuma secību un orientāciju.

### Oriģ. Veids:

Atlasiet oriģināla veidu. Kopē ar optimālu kvalitāti atbilstoši oriģināla veidam.

### Kārtošana:

Atlasiet, kā jāizstumj papīrs vairākām vairāku oriģinālu kopijām.

🖵 Grupēt lapas

Kopē oriģinālus kā grupu pa lapai.

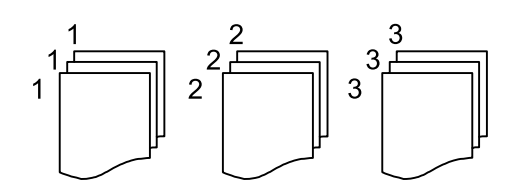

### Salikš. lapu kārt.

Kopē oriģinālus, saliktus pēc lappusēm un sakārtotus komplektos.

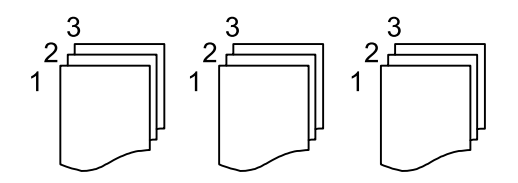

Orient.(Or.):

Atlasiet oriģināla orientāciju.

### Attēla kvalitāte:

Pielāgojiet attēla iestatījumus.

□ Kontrasts

Pielāgojiet starpību starp gaišajām un tumšajām daļām.

Piesātinājums

Pielāgojiet krāsu spilgtumu.

- Sarkanās krāsas balanss, Zaļās krāsas balanss, Zilās krāsas balanss
  Pielāgojiet katras krāsas blīvumu.
- Asums
  Pielāgojiet attēla kontūras.

### Nokrāsas regulēšana

Pielāgojiet ādas krāsas toni. Atlasiet +, lai to padarītu aukstāku (pastiprinātu zaļo krāsu) vai -, lai to padarītu siltāku (pastiprinātu sarkano krāsu).

Noņemt fonu

Pielāgojiet fona krāsas blīvumu. Atlasiet +, lai to padarītu spilgtu (balts) vai -, lai to padarītu tumšu (melns).

### les. piem.:

Atlasiet oriģināla iesējuma pozīciju, malu un orientāciju divpusējai kopēšanai.

### Samazināt, lai atbilstu papīram:

Kopē skenēto attēlu izmērā, kas ir mazāks par Samaz./Paliel. vērtību, lai ietilpinātu to uz attiecīgā izmēra papīra. Ja Samaz./Paliel. vērtība ir lielāka par papīra formātu, dati var tikt izdrukāti ārpus papīra malām.

### Noņemt ēnu:

Noņem ēnas, kas redzamas ap kopijām, kopējot biezu papīru, vai kas redzamas kopiju vidusdaļā, kopējot bukletu.

### Noņemt caurumus:

Noņem iesējuma caurumus kopējot.

### ID k. kop.:

Skenē ID kartes abas puses un kopē tās uz papīra lapas vienas puses.

# Skenēšana

## Skenēšana, izmantojot vadības paneli

Izmantojot printera vadības paneli, iespējams nosūtīt skenētos attēlus uz tālāk minētajiem mērķiem.

### Tīkla mape/FTP

Skenēto attēlu var saglabāt tīkla mapē. Var norādīt koplietošanas mapi, kas datorā izveidota, izmantojot SMB protokolus, vai arī mapi FTP serverī. Pirms skenēšanas jāveic koplietošanas mapes vai FTP servera iestatīšana.

### E-pasts

Varat sūtīt skenēto attēlu failus e-pasta ziņojumā tieši no printera, izmantojot iepriekš konfigurētu epasta serveri. Pirms skenēšanas ir jākonfigurē e-pasta serveris.

### Dators

Skenēto attēlu var saglabāt datorā, kas pievienots printerim tīklā. Pirms skenēšanas instalējiet datorā Document Capture Pro un Epson Scan 2.

### Atmiņas ierīce

Skenēto attēlu varat saglabāt atmiņas ierīcē. Pirms skenēšanas nav jāveic iestatīšana.

#### Mākonis

Skenētos attēlus var nosūtīt uz mākoņpakalpojumiem. Pirms skenēšanas izvēlieties iestatījumus pakalpojumā Epson Connect.

### WSD

Skenēto attēlu var saglabāt datorā, kas pievienots printerim, izmantojot WSD funkciju. Ja izmantojat operētājsistēmu Windows 7/Windows Vista, pirms skenēšanas datorā jāveic WSD iestatīšana.

### Saistītā informācija

- ➡ "Skenēšana uz tīkla mapi vai FTP serveri" 173. lpp.
- ➡ "Skenēšana e-pasta ziņojumā" 176. lpp.
- ➡ "Skenēšana, izmantojot datorā reģistrētos iestatījumus (Document Capture Pro)" 179. lpp.
- ➡ "Skenēšana uz atmiņas ierīci" 183. lpp.
- ➡ "Skenēšana mākonī" 185. lpp.

## Skenēšana uz tīkla mapi vai FTP serveri

Skenēto attēlu varat saglabāt tīklā norādītā mapē. Varat norādīt mapi, ievadot mapes ceļu tiešā veidā, taču, iespējams, būs ērtāk, ja vispirms reģistrēsiet mapes informāciju kontaktpersonu sarakstā.

Pirms skenēšanas jāveic koplietošanas mapes vai FTP servera iestatīšana.

### Skenēšana

### Piezīme:

- Pirms izmantojat šo funkciju, pārliecinieties, ka printera Datums/laiks un Laika starpība iestatījumi ir pareizi. Piekļūstiet izvēlnēm šeit: Iestatījumi > Vispārīgie iestatījumi > Pamatiestatījumi > Datuma/laika iestatījumi.
- Pirms skenēšanas var pārbaudīt adresātu. Atlasiet Iestatījumi > Vispārīgie iestatījumi > Skenēšanas iestat. un pēc tam iespējojiet Apstiprināt saņēmēju.
- 1. Novietojiet oriģinālus.

### Piezīme:

Ja vēlaties skenēt vairākus oriģinālus vai veikt abpusēju skenēšanu, visus oriģinālus novietojiet uz ADF.

- 2. Sākuma ekrānā izvēlieties Skenēt.
- 3. Atlasiet Tikla mape/FTP.
- 4. Norādiet mapi.
  - 🖵 Lai atlasītu no bieži izmantotajām adresēm: atlasiet ekrānā redzamās ikonas.
  - □ Lai tiešā veidā ievadītu mapes ceļu: atlasiet **Tastatūra**. Atlasiet **Sakaru režīms**, ievadiet mapes ceļu kā vienumu **Vieta (nepieciešama)** un pēc tam veiciet citus mapes iestatījumus.

Ievadiet ceļu uz mapi šādā formātā.

Izmantojot SMB kā sakaru režīmu: \\resursdatora nosaukums\mapes nosaukums

Izmantojot FTP kā sakaru režīmu: ftp://resursdatora nosaukums/mapes nosaukums

□ Lai atlasītu kontaktpersonu sarakstā: atlasiet **Kontakti**, atlasiet kontaktpersonu un pēc tam atlasiet **Aizvērt**. Mapi var meklēt kontaktpersonu sarakstā. Ievadiet meklēšanas atslēgvārdu laukā ekrāna augšpusē.

### Piezīme:

Varat izdrukāt mapes vēsturi, kurā tiek saglabāti dokumenti, atlasot 🔜.

5. Atlasiet **Skenēšanas iestat.** un pēc tam pārbaudiet iestatījumus, piemēram, saglabāšanas formātu, un nepieciešamības gadījumā tos mainiet.

### Piezīme:

Atlasiet 🔀, lai iestatījumus saglabātu kā priekšiestatījumu.

6. Pieskarieties  $\diamondsuit$ .

### Saistītā informācija

- ➡ "Koplietošanas mapes iestatīšana" 53. lpp.
- ➡ "Kontaktpersonu pārvaldība" 49. lpp.
- ➡ "Oriģinālu novietošana" 39. lpp.
- "Biežāk izmantoto iestatījumu reģistrēšana priekšiestatījuma veidā" 56. lpp.

### Mērķa izvēlnes opcijas, skenējot uz mapi

### Tastatūra:

Atveriet ekrānu Rediģēt vietu. Ievadiet mapes ceļu un ekrānā iestatiet katru vienumu.

- Sakaru režīms
  - Atlasiet sakaru režīmu.

Vieta (nepieciešama)

Ievadiet mapes ceļu, kur saglabāt skenēto attēlu.

Lietotājvārds

Ievadiet lietotājvārdu norādītajai mapei.

Parole

Ievadiet paroli norādītajai mapei.

Savienojuma režīms

Atlasiet savienojuma režīmu.

Porta numurs

Ievadiet porta numuru.

### Kontakti:

Kontaktpersonu sarakstā atlasiet mapi, kurā saglabāt skenēto attēlu.Nav jāiestata atrašanās vietas iestatījumi, ja mapi atlasījāt no kontaktpersonu saraksta.

### Skenēšanas izvēlnes opcijas, skenējot uz mapi

### Piezīme:

Šie vienumi var nebūt pieejami atkarībā no citiem izvēlētajiem iestatījumiem.

### Krāsu režīms:

Atlasiet, vai skenēt krāsu vai melnbaltajā režīmā.

### Faila formāts:

Atlasiet formātu, kādā saglabāt skenēto attēlu.

Saspiešanas pakāpe

Atlasiet, kādā apmērā saspiest skenēto attēlu.

PDF iestatījumi

Ja **PDF** ir atlasīts kā saglabāšanas formāta iestatījums, izmantojiet šos iestatījumus, lai aizsargātu PDF failus.

Lai izveidotu PDF failu, kura atvēršanai ir jāievada parole, iestatiet **Parole dokumenta atvēršanai**. Lai izveidotu PDF failu, kura drukāšanai vai rediģēšanai ir jāievada parole, iestatiet **Atļauju parole**.

### Izšķirtspēja:

Atlasiet skenēšanas izšķirtspēju.

### Abpusēja:

Skenēt oriģināla abas puses.

□ Orient.(Or.)

Atlasiet oriģināla orientāciju.

Iesējums(Oriģ.)

Atlasiet oriģināla iesējuma virzienu.

### Sk. lauk.:

Atlasiet skenēšanas apgabalu. Lai skenēšanas laikā apgrieztu balto apgabalu ap tekstu vai attēlu, atlasiet **Automātiskā apcirpšana**. Lai skenētu maksimālo skenera stikls laukumu, atlasiet **Maks. laukums**.

Grient.(Or.)

Atlasiet oriģināla orientāciju.

### Oriģ. Veids:

Atlasiet oriģināla veidu.

### Blīvums:

Atlasiet skenētā attēla kontrastu.

### Noņemt ēnu:

Noņemt oriģināla ēnas, kas ir redzamas skenētajā attēlā.

🗅 Apkārt

Noņemt ēnas, kas redzamas pie oriģināla lapas malas.

□ Centrs

Noņemt ēnas, kas redzamas pie bukleta iesējuma malas.

### Noņemt caurumus:

Noņemt perforācijas caurumus, kas ir redzami skenētajā attēlā. Varat norādīt laukumu, no kura jādzēš perforācijas caurumi, ievadot vērtību laukā, kas redzams labajā pusē.

Izdzēšanas vieta

Atlasiet pozīciju, no kuras jānoņem perforācijas caurumi.

□ Orient.(Or.)

Atlasiet oriģināla orientāciju.

### Faila nosaukums:

Faila nosaukuma prefikss

Ievadiet attēlu nosaukuma prefiksu, izmantojot burtciparu rakstzīmes un simbolus.

Pievienot datumu

Pievienot datumu faila nosaukumam.

Pievienot laiku

Pievienot laiku faila nosaukumam.

## Skenēšana e-pasta ziņojumā

Varat sūtīt noskenēto attēlu failus e-pasta ziņojumā tieši no printera, izmantojot iepriekš konfigurētu e-pasta serveri. Pirms šīs funkcijas izmantošanas ir jākonfigurē e-pasta serveris.

Varat norādīt e-pasta adresi, ievadot to tiešā veidā, vai arī, iespējams, būs ērtāk, ja vispirms reģistrēsiet e-pasta adresi kontaktpersonu sarakstā.

### Skenēšana

### Piezīme:

- Pirms izmantojat šo funkciju, pārliecinieties, ka printera Datums/laiks un Laika starpība iestatījumi ir pareizi. Piekļūstiet izvēlnēm šeit: Iestatījumi > Vispārīgie iestatījumi > Pamatiestatījumi > Datuma/laika iestatījumi.
- Pirms skenēšanas var pārbaudīt adresātu. Atlasiet Iestatījumi > Vispārīgie iestatījumi > Skenēšanas iestat. un pēc tam iespējojiet Apstiprināt saņēmēju.
- 1. Novietojiet oriģinālus.

### Piezīme:

Ja vēlaties skenēt vairākus oriģinālus vai veikt abpusēju skenēšanu, visus oriģinālus novietojiet uz ADF.

- 2. Sākuma ekrānā izvēlieties Skenēt.
- 3. Atlasiet E-pasts.
- 4. Norādiet adreses.
  - 🖵 Lai atlasītu bieži izmantotās adreses: atlasiet ekrānā redzamās ikonas.
  - 🖵 Lai ievadītu e-pasta adresi manuāli: atlasiet **Tastatūra**, ievadiet e-pasta adresi un pēc tam atlasiet **OK**.
  - □ Lai atlasītu kontaktpersonu sarakstā: atlasiet **Kontakti**, atlasiet kontaktpersonu vai grupu un pēc tam atlasiet **Aizvērt**.

Adresi var meklēt kontaktpersonu sarakstā. Ievadiet meklēšanas atslēgvārdu laukā ekrāna augšpusē.

Lai atlasītu vēsturē: atlasiet **Vēsture**, atlasiet kontaktpersonu un pēc tam atlasiet **Aizvērt**.

### Piezīme:

□ Atlasīto adresātu skaits ir redzams ekrāna labajā pusē. E-pasta ziņojumus var sūtīt uz ne vairāk kā 10 adresēm un grupām.

Ja adresātu sarakstā ir grupas, varat kopumā atlasīt līdz 200 atsevišķām adresēm, ņemot vērā adreses grupās.

- D Atlasiet adrešu lodziņu ekrāna augšpusē, lai skatītu atlasīto adrešu sarakstu.
- 🗅 Atlasiet 🔜 lai atvērtu vai izdrukātu sūtīšanas vēsturi vai mainītu e-pasta servera iestatījumus.
- 5. Atlasiet **Skenēšanas iestat.** un pēc tam pārbaudiet iestatījumus, piemēram, saglabāšanas formātu, un nepieciešamības gadījumā tos mainiet.

### Piezīme:

Atlasiet 🕅, lai iestatījumus saglabātu kā priekšiestatījumu.

6. Pieskarieties  $\diamondsuit$ .

### Saistītā informācija

- ➡ "Kontaktpersonu pārvaldība" 49. lpp.
- ➡ "Oriģinālu novietošana" 39. lpp.
- ➡ "Biežāk izmantoto iestatījumu reģistrēšana priekšiestatījuma veidā" 56. lpp.

### Skenēšanas uz e-pastu izvēlnes opcijas

### Piezīme:

Šie vienumi var nebūt pieejami atkarībā no citiem izvēlētajiem iestatījumiem.

### Krāsu režīms:

Atlasiet, vai skenēt krāsu vai melnbaltajā režīmā.

### Faila formāts:

Atlasiet formātu, kādā saglabāt skenēto attēlu.

Saspiešanas pakāpe

Atlasiet, kādā apmērā saspiest skenēto attēlu.

PDF iestatījumi

Ja **PDF** ir atlasīts kā saglabāšanas formāta iestatījums, izmantojiet šos iestatījumus, lai aizsargātu PDF failus.

Lai izveidotu PDF failu, kura atvēršanai ir jāievada parole, iestatiet **Parole dokumenta atvēršanai**. Lai izveidotu PDF failu, kura drukāšanai vai rediģēšanai ir jāievada parole, iestatiet **Atļauju parole**.

### Izšķirtspēja:

Atlasiet skenēšanas izšķirtspēju.

### Abpusēja:

Skenēt oriģināla abas puses.

□ Orient.(Or.)

Atlasiet oriģināla orientāciju.

Iesējums(Oriģ.)

Atlasiet oriģināla iesējuma virzienu.

### Sk. lauk.:

Atlasiet skenēšanas apgabalu. Lai skenēšanas laikā apgrieztu balto apgabalu ap tekstu vai attēlu, atlasiet **Automātiskā apcirpšana**. Lai skenētu maksimālo skenera stikls laukumu, atlasiet **Maks. laukums**.

□ Orient.(Or.)

Atlasiet oriģināla orientāciju.

### Oriģ. Veids:

Atlasiet oriģināla veidu.

#### Blīvums:

Atlasiet skenētā attēla kontrastu.

### Noņemt ēnu:

Noņemt oriģināla ēnas, kas ir redzamas skenētajā attēlā.

D Apkārt

Noņemt ēnas, kas redzamas pie oriģināla lapas malas.

□ Centrs

Noņemt ēnas, kas redzamas pie bukleta iesējuma malas.

#### Noņemt caurumus:

Noņemt perforācijas caurumus, kas ir redzami skenētajā attēlā. Varat norādīt laukumu, no kura jādzēš perforācijas caurumi, ievadot vērtību laukā, kas redzams labajā pusē.

### Skenēšana

Izdzēšanas vieta

Atlasiet pozīciju, no kuras jānoņem perforācijas caurumi.

□ Orient.(Or.)

Atlasiet oriģināla orientāciju.

### Tēma:

Ievadiet e-pasta tēmu, izmantojot burtciparu rakstzīmes un simbolus.

### Pievienotā faila maks. izmērs:

Atlasiet maksimālo faila izmēru, ko var pievienot e-pasta ziņojumam.

### Faila nosaukums:

Faila nosaukuma prefikss

Ievadiet attēlu nosaukuma prefiksu, izmantojot burtciparu rakstzīmes un simbolus.

- Pievienot datumu Pievienot datumu faila nosaukumam.
- Pievienot laiku Pievienot laiku faila nosaukumam.

## Skenēšana, izmantojot datorā reģistrētos iestatījumus (Document Capture Pro)

Skenēto attēlu var saglabāt datorā, kas savienots ar tīklu.

Attēlu saglabāšanas metode ir reģistrēta kā *uzdevums* programmā Document Capture Pro, kas instalēta datorā. Ir pieejami iepriekš iestatīti uzdevumi, kas ļauj saglabāt skenētos attēlus datorā. Jaunus uzdevumus var arī izveidot un reģistrēt, datorā izmantojot programmu Document Capture Pro.

### Sagatavošanās pirms skenēšanas

Instalējiet datorā tālāk norādītās lietojumprogrammas.

- Document Capture Pro
- 🖵 Epson Scan 2 (lietojumprogramma nepieciešama, lai izmantotu skenera funkciju)

Pievienojiet printeri un datoru tīklam.

### Piezīme:

Var izmantot programmu Document Capture Pro, lai iestatītu datora nosaukumu rādīšanai vadības panelī.

### Saistītā informācija

- ➡ "Jaunāko lietojumprogrammu instalēšana" 247. lpp.
- ➡ "Lietojumprogramma skenēšanas konfigurēšanai datorā (Document Capture Pro)" 244. lpp.
- ➡ "Uzdevuma iestatīšana" 180. lpp.
- ➡ "Printera vadības panelī parādāmā datora nosaukuma iestatīšana" 181. lpp.
- ➡ "Darbības režīma iestatīšana" 182. lpp.
- ➡ "Skenēšana, izmantojot Document Capture Pro iestatījumus" 182. lpp.

### Skenēšana

### Uzdevuma iestatīšana

Iestatiet uzdevumu datorā, izmantojot programmu Document Capture Pro.

### Piezīme:

- Ir pieejami iepriekš iestatīti uzdevumi, kas ļauj saglabāt skenētos attēlus datorā.
- Darbības var atšķirties atkarībā no operētājsistēmas un programmatūras versijas. Lai iegūtu papildinformāciju par funkciju izmantošanu, skatiet programmatūras palīdzības sadaļu.

### Saistītā informācija

- ➡ "Uzdevuma izveide un reģistrācija (Windows)" 180. lpp.
- ➡ "Uzdevuma izveide un reģistrācija (Mac OS)" 181. lpp.

### Uzdevuma izveide un reģistrācija (Windows)

#### Piezīme:

Darbības var atšķirties atkarībā no operētājsistēmas un programmatūras versijas. Lai iegūtu papildinformāciju par funkciju izmantošanu, skatiet programmatūras palīdzības sadaļu.

- 1. Palaidiet programmu Document Capture Pro.
- 2. Augšējā ekrānā noklikšķiniet Job Settings.

Tiek parādīts uzdevumu saraksta ekrāns.

3. Noklikšķiniet uz New Job.

Tiek parādīts ekrāns Job Settings.

- 4. Izveidojiet uzdevuma iestatījumus ekrānā Job Settings.
  - □ Job Name: ievadiet nosaukumu uzdevumam, ko vēlaties reģistrēt.
  - □ 1. Scan: izveidojiet skenēšanas iestatījumus, piemēram, oriģinālu izmēru vai izšķirtspēju.
  - 🖵 2. Save: iestatiet saglabāšanas mērķi, saglabāšanas formātu, failu nosaukumu piešķiršanas nosacījumus utt.
  - 3. Send: atlasiet skenēto attēlu mērķi.
- 5. Noklikšķiniet uz **OK**, lai atgrieztos uzdevumu saraksta ekrānā.

Izveidotais uzdevums tiek reģistrēts sadaļā Job List.

Pēc tam piešķiriet uzdevumu, lai tas būtu pieejams printera vadības panelī.

- 6. Noklikšķiniet uz Button Assignment.
- 7. Atveriet nolaižamo sarakstu numuram, kas vēl nav izmantots, un pēc tam atlasiet uzdevumu.
- Noklikšķiniet OK, lai atgrieztos ekrānā Job List.
  Uzdevums tiek piešķirts printera vadības panelim.
- 9. Noklikšķiniet **OK**, lai atgrieztos augšējā ekrānā.
### Uzdevuma izveide un reģistrācija (Mac OS)

#### Piezīme:

Darbības var atšķirties atkarībā no operētājsistēmas un programmatūras versijas. Lai iegūtu papildinformāciju par funkciju izmantošanu, skatiet programmatūras palīdzības sadaļu.

- 1. Palaidiet programmu Document Capture.
- Noklikšķiniet uz ikonas galvenajā ekrānā. Tiek parādīts ekrāns Job List.
- 3. Noklikšķiniet uz ikonas +.

Tiek parādīts uzdevuma iestatījumu ekrāns.

- 4. Ekrānā veiciet uzdevuma iestatījumus.
  - **Job Name**: ievadiet reģistrējamā uzdevuma nosaukumu.
  - 🖵 Scan: izveidojiet skenēšanas iestatījumus, piemēram, oriģinālu izmēru vai izšķirtspēju.
  - **Output**: iestatiet saglabāšanas mērķi, saglabāšanas formātu, failu nosaukumu piešķiršanas nosacījumus utt.
  - Destination: atlasiet skenēto attēlu mērķi.
- 5. Noklikšķiniet **OK**, lai atgrieztos ekrānā **Job List**.

Izveidotais uzdevums tiks reģistrēts sadaļā Job List.

Pēc tam piešķiriet uzdevumu, lai tas būtu pieejams printera vadības panelī.

- 6. Noklikšķiniet uz ikonas un atlasiet **Event Settings**.
- 7. Atveriet nolaižamo sarakstu numuram, kas vēl nav izmantots, un pēc tam atlasiet uzdevumu.
- Noklikšķiniet OK, lai atgrieztos ekrānā Job List.
   Uzdevums tiek pieškirts printera vadības panelim.
- 9. Noklikšķiniet uz **OK**, lai atgrieztos galvenajā ekrānā.

### Printera vadības panelī parādāmā datora nosaukuma iestatīšana

Jūs varat iestatīt datora nosaukumu (burtciparu formā), kas tiks rādīts printera vadības panelī, izmantojot programmu Document Capture Pro.

#### Piezīme:

Darbības var atšķirties atkarībā no operētājsistēmas un programmatūras versijas. Lai iegūtu papildinformāciju par funkciju izmantošanu, skatiet programmatūras palīdzības sadaļu.

- 1. Palaidiet programmu Document Capture Pro.
- 2. Galvenā ekrāna izvēlnes joslā atlasiet Option > Network Scanning Settings.

#### Piezīme:

Operētājsistēmā Windows standarta skatā tiek rādīts tikai **Option**. Ja ir atvērts vienkāršais skats, noklikšķiniet **Switch** to Standard View.

3. Ekrānā Network Scanning Settings ievadiet datora nosaukumu sadaļā Your PC Name (alphanumeric).

4. Noklikšķiniet uz OK.

### Darbības režīma iestatīšana

Pirms skenēšanas vadības panelī iestatiet darbības režīmu, lai tas atbilstu datora iestatījumam, kurā ir instalēta lietotne Document Capture Pro.

- 1. Sākuma ekrānā atlasiet Iestatījumi.
- 2. Atlasiet Vispārīgie iestatījumi > Skenēšanas iestat. > Document Capture Pro.
- 3. Atlasiet darbības režīmu.
  - □ Klienta režīms: atlasiet, ja datorā ar operētājsistēmu Windows vai Mac OS ir instalēta programma Document Capture Pro.
  - □ Servera režīms: atlasiet, ja datorā ar operētājsistēmu Windows Server ir instalēta programma Document Capture Pro. Pēc tam ievadiet servera adresi.
- 4. Ja ir mainīts darbības režīms, pārbaudiet, vai iestatījumi ir pareizi, un pēc tam atlasiet Labi.

# Skenēšana, izmantojot Document Capture Pro iestatījumus

1. Novietojiet oriģinālus.

#### Piezīme:

Ja vēlaties skenēt vairākus oriģinālus vai veikt abpusēju skenēšanu, visus oriģinālus novietojiet uz ADF.

- 2. Sākuma ekrānā izvēlieties Skenēt.
- 3. Atlasiet Dators.
- 4. Atlasiet **Atlasiet Dators.** un pēc tam atlasiet datoru, kurā izveidojāt uzdevumu programmā Document Capture Pro.

#### Piezīme:

- Derintera vadības panelī tiek rādīti līdz 100 datoriem, kuros ir instalēta lietotne Document Capture Pro.
- □ Ja ir atlasīts **Option** > **Network Scanning Settings**, un lietotnē Document Capture Pro vai **Protect with password** ir iespējots Document Capture, ievadiet paroli.
- □ Ja Servera režīms ir iestatīts kā darbības režīms, nav nepieciešams veikt šo darbību.
- 5. Atlasiet **Atlasiet Uzdevums.** un pēc tam atlasiet uzdevumu.

#### Piezīme:

- □ Ja programmas Document Capture Pro Server iestatījumos atlasījāt **Protect with password**, ievadiet paroli.
- **U***zdevumu nav nepieciešams atlasīt, ja iestatīts tikai viens uzdevums. Turpiniet ar nākamo darbību.*
- 6. Atlasiet apgabalu, kurā ir attēlots uzdevuma saturs, un pārbaudiet uzdevuma informāciju.
- 7. Pieskarieties  $\diamondsuit$ .

#### Saistītā informācija

➡ "Oriģinālu novietošana" 39. lpp.

# Skenēšana uz atmiņas ierīci

Skenēto attēlu varat saglabāt atmiņas ierīcē.

- 1. Ievietojiet atmiņas ierīci printera ārējā interfeisa USB portā.
- 2. Novietojiet oriģinālus.

#### Piezīme:

Ja vēlaties skenēt vairākus oriģinālus vai veikt abpusēju skenēšanu, visus oriģinālus novietojiet uz ADF.

- 3. Sākuma ekrānā izvēlieties Skenēt.
- 4. Atlasiet Atmiņas ierīce.
- 5. Izvēlieties iestatījumus sadaļā Pamatiestatījumi, piemēram, saglabāšanas formātu.
- 6. Atlasiet Papildu, pārbaudiet iestatījumus un nepieciešamības gadījumā mainiet tos.

#### Piezīme:

Atlasiet 🛣, lai iestatījumus saglabātu kā priekšiestatījumu.

7. Pieskarieties  $\diamondsuit$ .

#### Saistītā informācija

- ➡ "Oriģinālu novietošana" 39. lpp.
- "Biežāk izmantoto iestatījumu reģistrēšana priekšiestatījuma veidā" 56. lpp.

### Pamata izvēlnes opcijas skenēšanai atmiņas ierīcē

#### Piezīme:

Šie vienumi var nebūt pieejami atkarībā no citiem izvēlētajiem iestatījumiem.

#### Melnbalts/Krāsa:

Atlasiet, vai skenēt krāsu vai melnbaltajā režīmā.

#### Faila formāts:

Atlasiet formātu, kādā saglabāt skenēto attēlu.

Saspiešanas pakāpe

Atlasiet, kādā apmērā saspiest skenēto attēlu.

PDF iestatījumi

Ja **PDF** ir atlasīts kā saglabāšanas formāta iestatījums, izmantojiet šos iestatījumus, lai aizsargātu PDF failus.

Lai izveidotu PDF failu, kura atvēršanai ir jāievada parole, iestatiet **Parole dokumenta atvēršanai**. Lai izveidotu PDF failu, kura drukāšanai vai rediģēšanai ir jāievada parole, iestatiet **Atļauju parole**.

#### Izšķirtspēja:

Atlasiet skenēšanas izšķirtspēju.

#### Skenēšana

#### Abpusēja:

Skenēt oriģināla abas puses.

Grient.(Or.)

Atlasiet oriģināla orientāciju.

Iesējums(Oriģ.)

Atlasiet oriģināla iesējuma virzienu.

#### Sk. lauk.:

Atlasiet skenēšanas apgabalu. Lai skenēšanas laikā apgrieztu balto apgabalu ap tekstu vai attēlu, atlasiet **Automātiskā apcirpšana**. Lai skenētu maksimālo skenera stikls laukumu, atlasiet **Maks. laukums**.

□ Orient.(Or.)

Atlasiet oriģināla orientāciju.

#### Oriģ. Veids:

Atlasiet oriģināla veidu.

### Papildu izvēlnes opcijas skenēšanai atmiņas ierīcē

#### Piezīme:

Šie vienumi var nebūt pieejami atkarībā no citiem izvēlētajiem iestatījumiem.

#### Blīvums:

Atlasiet skenētā attēla kontrastu.

#### Noņemt ēnu:

Noņemt oriģināla ēnas, kas ir redzamas skenētajā attēlā.

Apkārt

Noņemt ēnas, kas redzamas pie oriģināla lapas malas.

Centrs

Noņemt ēnas, kas redzamas pie bukleta iesējuma malas.

#### Noņemt caurumus:

Noņemt perforācijas caurumus, kas ir redzami skenētajā attēlā. Varat norādīt laukumu, no kura jādzēš perforācijas caurumi, ievadot vērtību laukā, kas redzams labajā pusē.

Izdzēšanas vieta

Atlasiet pozīciju, no kuras jānoņem perforācijas caurumi.

□ Orient.(Or.)

Atlasiet oriģināla orientāciju.

#### Faila nosaukums:

Faila nosaukuma prefikss

Ievadiet attēlu nosaukuma prefiksu, izmantojot burtciparu rakstzīmes un simbolus.

Pievienot datumu

Pievienot datumu faila nosaukumam.

Pievienot laiku Pievienot laiku faila nosaukumam.

# Skenēšana mākonī

Skenētos attēlus var nosūtīt uz mākoņpakalpojumiem. Pirms izmantojat šo funkciju, veiciet iestatījumus programmā Epson Connect. Detalizētu informāciju skatiet turpmāk norādītajā Epson Connect portālā.

https://www.epsonconnect.com/

#### http://www.epsonconnect.eu (tikai Eiropā)

- 1. Jābūt izvēlētiem iestatījumiem, izmantojot Epson Connect.
- 2. Novietojiet oriģinālus.

#### Piezīme:

Ja vēlaties skenēt vairākus oriģinālus vai veikt abpusēju skenēšanu, visus oriģinālus novietojiet uz ADF.

- 3. Sākuma ekrānā izvēlieties Skenēt.
- 4. Atlasiet Mākonis.
- 5. Ekrāna augšdaļā atlasiet 🕀 un pēc tam atlasiet mērķi.
- 6. Izvēlieties iestatījumus sadaļā Pamatiestatījumi, piemēram, saglabāšanas formātu.
- 7. Atlasiet Papildu, pārbaudiet iestatījumus un nepieciešamības gadījumā mainiet tos.

#### Piezīme:

Atlasiet 🛣, lai iestatījumus saglabātu kā priekšiestatījumu.

8. Pieskarieties  $\diamondsuit$ .

#### Saistītā informācija

➡ "Oriģinālu novietošana" 39. lpp.

### Skenēšanas mākonī izvēlnes pamata opcijas

#### Piezīme:

Šie vienumi var nebūt pieejami atkarībā no citiem izvēlētajiem iestatījumiem.

#### Melnbalts/Krāsa:

Atlasiet, vai skenēt krāsu vai melnbaltajā režīmā.

#### JPEG/PDF:

Atlasiet formātu, kādā saglabāt skenēto attēlu.

#### Abpusēja:

Skenēt oriģināla abas puses.

#### Skenēšana

□ Orient.(Or.)

Atlasiet oriģināla orientāciju.

Iesējums(Oriģ.)

Atlasiet oriģināla iesējuma virzienu.

#### Sk. lauk.:

Atlasiet skenēšanas apgabalu. Lai skenēšanas laikā apgrieztu balto apgabalu ap tekstu vai attēlu, atlasiet **Automātiskā apcirpšana**. Lai skenētu maksimālo skenera stikls laukumu, atlasiet **Maks. laukums**.

□ Orient.(Or.)

Atlasiet oriģināla orientāciju.

# Skenēšanas mākonī izvēlnes papildopcijas

#### Piezīme:

Šie vienumi var nebūt pieejami atkarībā no citiem izvēlētajiem iestatījumiem.

Oriģ. Veids:

Atlasiet oriģināla veidu.

#### Blīvums:

Atlasiet skenētā attēla kontrastu.

#### Noņemt ēnu:

Noņemt oriģināla ēnas, kas ir redzamas skenētajā attēlā.

Apkārt

Noņemt ēnas, kas redzamas pie oriģināla lapas malas.

□ Centrs

Noņemt ēnas, kas redzamas pie bukleta iesējuma malas.

#### Noņemt caurumus:

Noņemt perforācijas caurumus, kas ir redzami skenētajā attēlā. Varat norādīt laukumu, no kura jādzēš perforācijas caurumi, ievadot vērtību laukā, kas redzams labajā pusē.

Izdzēšanas vieta

Atlasiet pozīciju, no kuras jānoņem perforācijas caurumi.

□ Orient.(Or.)

Atlasiet oriģināla orientāciju.

# Skenēšana, lietojot WSD

#### Piezīme:

- Šī funkcija ir pieejama tikai datoros, kuros darbojas operētājsistēma Windows 10/Windows 8.1/Windows 8/Windows 7/ Windows Vista.
- □ Ja lietojat operētājsistēmu Windows 7/Windows Vista, dators ir jāiestata iepriekš, izmantojot šo funkciju.

#### Skenēšana

1. Novietojiet oriģinālus.

*Piezīme:* Ja vēlaties skenēt vairākus oriģinālus, ievietojiet tos visus ADF.

- 2. Sākuma ekrānā izvēlieties Skenēt.
- 3. Atlasiet WSD.
- 4. Atlasiet datoru.
- 5. Pieskarieties  $\diamondsuit$ .

### WSD porta iestatīšana

Šajā sadaļā ir paskaidrots, kā iestatīt WSD portu operētājsistēmās Windows 7/Windows Vista.

Piezīme:

Operētājsistēmā Windows 10/Windows 8.1/Windows 8 WSD porta iestatīšana ir automātiska.

Lai iestatītu WSD portu, jānodrošina atbilstība turpmāk minētajiem nosacījumiem.

- □ Printeris un dators ir savienoti ar tīklu.
- Datorā ir instalēts printera draiveris.
- 1. Ieslēdziet printeri.
- 2. Noklikšķiniet uz Sākt un pēc tam datorā noklikšķiniet uz Tīkls.
- Ar peles labo pogu noklikšķiniet uz printera, pēc tam noklikšķiniet uz Instalēt. Noklikšķiniet uz Turpināt, kad parādās ekrāns Lietotāja konta kontrole. Noklikšķiniet uz Atinstalēt un sāciet vēlreiz, ja parādās ekrāns Atinstalēt.

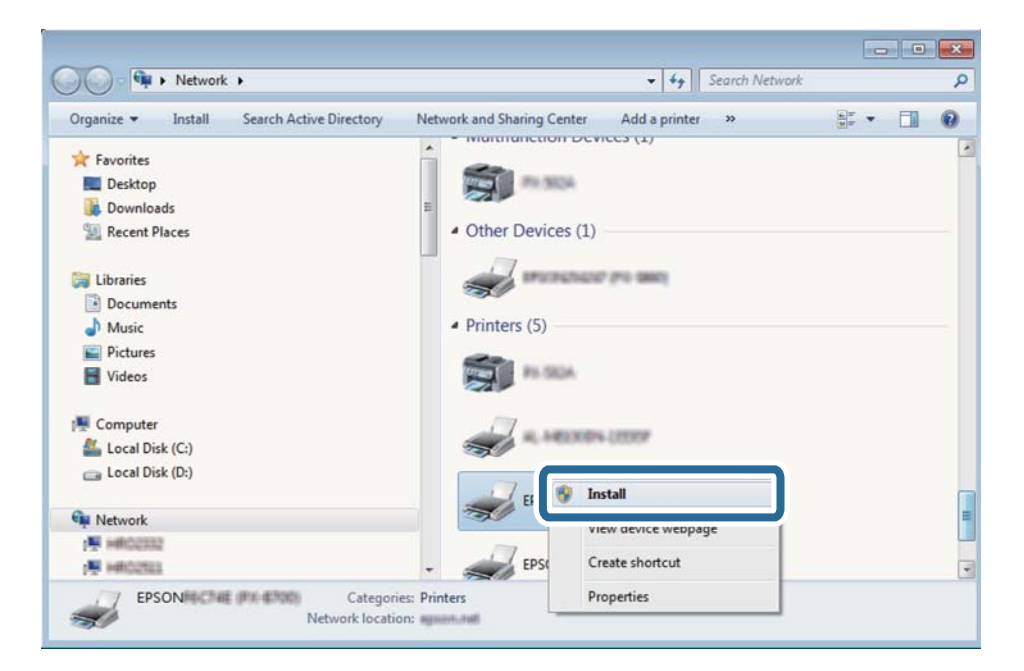

#### Piezīme:

Tīkla ekrānā tiek parādīts tīklā iestatītais printera nosaukums un modeļa nosaukums (EPSON XXXXXX (XX-XXXX)). Tīklā iestatīto printera nosaukumu var pārbaudīt, izmantojot printera vadības paneli vai izdrukājot tīkla statusa lapu.

4. Noklikšķiniet uz Ierīce ir gatava izmantošanai.

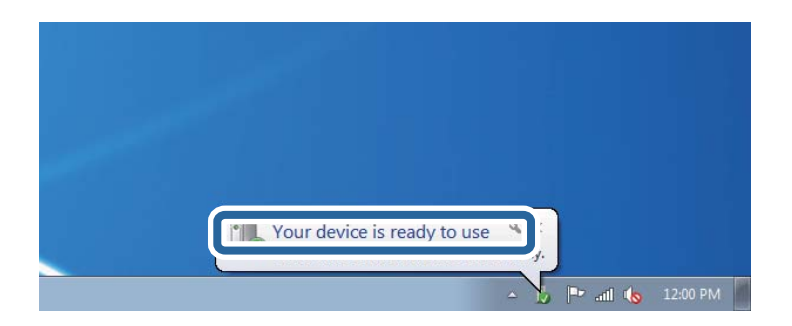

5. Apskatiet ziņojumu, pēc tam noklikšķiniet uz Aizvērt.

| Driver Software Installation                               |                                              |       |
|------------------------------------------------------------|----------------------------------------------|-------|
| Your device is ready to use                                |                                              |       |
| WSD Scan Device<br>WSD Print Device<br>EPSON XX-XXX Series | Ready to use<br>Ready to use<br>Ready to use |       |
|                                                            |                                              | Close |

- 6. Atveriet ekrānu Ierīces un printeri.
  - □ Windows 7

Noklikšķiniet uz Sākt > Vadības panelis > Aparatūra un skaņa (vai Aparatūra) > Ierīces un printeri.

Windows Vista

Noklikšķiniet uz Sākt > Vadības panelis > Aparatūra un skaņa > Printeri.

7. Pārbaudiet, vai ir parādījusies ikona ar tīklā iestatīto printera nosaukumu.

Izmantojot WSD, izvēlieties printera nosaukumu.

# Skenēšana no datora

# Lietotāju autentificēšana programmā Epson Scan 2, izmantojot piekļuves vadību

Ja printerī ir iespējota piekļuves vadības funkcija, skenēšanai, izmantojot programmu Epson Scan 2, ir jāreģistrē lietotājvārds un parole. Ja nezināt paroli, sazinieties ar printera administratoru.

- 1. Palaidiet programmu Epson Scan 2.
- 2. Epson Scan 2 ekrānā pārbaudiet, vai sarakstā Skeneris ir atlasīts jūsu printeris.

#### Skenēšana

- 3. Sarakstā Skeneris atlasiet Iestatījumi, lai atvērtu ekrānu Skenera iestatījumi.
- 4. Noklikšķiniet uz Piekļuves kontrole.
- 5. Ekrānā **Piekļuves kontrole** ievadiet **Lietotājvārds** un **Parole** kontam ar skenēšanas atļauju.
- 6. Noklikšķiniet uz OK.

# Skenēšana, izmantojot Epson Scan 2

Skenējiet, izmantojot skenera draiveri "Epson Scan 2". Varat skenēt oriģinālus, izmantojot detalizētus iestatījumus, kas ir atbilstoši teksta dokumentiem.

Skatiet Epson Scan 2 palīdzību, lai iegūtu skaidrojumu par katru iestatījumu vienumu.

1. Novietojiet oriģinālu.

*Piezīme:* Ja vēlaties skenēt vairākus oriģinālus, novietojiet tos uz ADF.

- 2. Palaidiet programmu Epson Scan 2.
- 3. Cilnē Pamata iestatījumi veiciet tālāk minētos iestatījumus.

| Epson Scan 2 − □ ×                                                           |
|------------------------------------------------------------------------------|
| Scanner :     EPSON XXXXX     V       Scan Settings :     Not Selected     V |
| Main Settings Advanced Settings                                              |
| Document Source : Auto Detect 🗸                                              |
| Scanning Side : Single-Sided 🗸                                               |
| Document Size : A4                                                           |
| Image Type : Black & White -                                                 |
| Resolution : 200 🗸 dpi                                                       |
|                                                                              |
| Rotate : 0° 🗸                                                                |
| Correct Document Skew : Off                                                  |
| Add or edit pages after scanning                                             |
| Skip Blank Pages : Off 🛛 🗸                                                   |
|                                                                              |
|                                                                              |
| Image Format : PDF ~                                                         |
| File Name : imgYYYYMMDD_HHMMSSSS.pdf <->                                     |
| Folder : Documents ~                                                         |
| 🕐 🔅 Preview Scan                                                             |

- Dokumenta avots: izvēlieties avotu, kur ir novietots oriģināls.
- Skenējamā puse: skenējot no ADF, izvēlieties, kura oriģināla puse jāskenē.
- Dokumenta lielums: izvēlieties novietotā oriģināla izmērus.

#### Skenēšana

- Pogas Oriģināla orientācija): izvēlieties novietotā oriģināla orientāciju. Atkarībā no oriģināla izmēra šo vienumu var iestatīt automātiski, un to nevar mainīt.
- Attēla veids: izvēlieties krāsu ieskenētā attēla saglabāšanai.
- Izšķirtspēja: izvēlieties izšķirtspēju.
- 4. Izvēlieties citus skenēšanas iestatījumus, ja nepieciešams.
  - Ieskenēto attēlu var priekšskatīt, noklikšķinot uz pogas Priekšskatīt. Tiek atvērts priekšskatījuma logs, kurā redzams attēla priekšskatījums.

Kad priekšskatāt, izmantojot ADF, oriģināls tiek izstumts no ADF. Vēlreiz ievietojiet izvadīto oriģinālu.

- □ Cilnē **Papildu iestatījumi** var izvēlēties turpmāk norādītos detalizētos attēla iestatījumus, kas ir piemēroti teksta dokumentiem.
  - □ Noņemt fonu: noņemiet fonu no oriģināla.
  - 🖵 Teksta uzlabošana: varat padarīt izplūdušus oriģināla burtus skaidri salasāmus un asus.
  - □ Automāt. laukuma segmentācija: melnbaltajā režīmā skenējot dokumentu ar attēliem, burtus var padarīt skaidri salasāmus un attēlus asākus.
  - Krāsu uzlabošana: paspilgtiniet norādīto krāsu skenētajā attēlā un saglabājiet attēlu pelēktoņu skalā vai melnbaltajā skalā.
  - □ Sākumpunkts: pielāgojiet vienkrāsas bināro (melnbalto) attēlu robežvērtības.
  - Izplūduma maska: varat uzlabot attēla kontūras un padarīt tās asākas.
  - Rastra noņemšana: varat noņemt muarē rakstus (tīmeklim līdzīgas ēnas), kas parādās, skenējot iespiestus materiālus, piemēram, žurnālus.
  - D Malu aizpildīšana: noņemiet ap ieskenēto attēlu izveidojušās ēnas.
  - Divu attēlu izvade (tikai Windows operētājsistēmā): skenējiet vienu reizi un saglabājiet divus attēlus ar atšķirīgiem izvades iestatījumiem vienlaicīgi.

#### Piezīme:

Šie vienumi var nebūt pieejami atkarībā no citiem izvēlētajiem iestatījumiem.

5. Izvēlieties failu saglabāšanas iestatījumus.

| 🔁 Epson Scan 2                           | - 🗆 X                                |
|------------------------------------------|--------------------------------------|
| Scanner : EPSO<br>Scan Settings : Not So | I XXXXX ~                            |
| Main Settings Advanced Se                | ttings                               |
| Scanning Side :                          | Single-Sided -                       |
| Document Size :                          | A4 - R                               |
| Image Type :                             | Black & White                        |
| Stitch Images :                          | Off v                                |
| Rotate :                                 | 0° 🗸                                 |
| Correct Document Skew :                  | off 👻                                |
| Skip Blank Pages :                       | Add or edit pages after scanning Off |
| Image Format : PDF                       | ~                                    |
| File Name : imgYY                        | YMMDD_HHMMSSSS.pdf ~                 |
|                                          | Preview Scan                         |

□ Attēla formāts: atlasiet sarakstā saglabājamā faila formātu.

Katram saglabāšanas formātam, izņemot BITMAP un PNG, var izvēlēties detalizētus iestatījumus. Pēc saglabāšanas formāta atlasīšanas izvēlieties saraksta vienumu **Opcijas**.

Faila nosaukums: apstipriniet parādīto saglabājamā faila nosaukumu.

Faila nosaukuma iestatījumus var mainīt, izvēloties sarakstā **Iestatījumi**.

- Mape: atlasiet sarakstā mapi, kur tiks saglabāts ieskenētais attēls.
  Varat atlasīt citu mapi vai izveidot jaunu, izvēloties sarakstā vienumu Atlasīt.
- 6. Noklikšķiniet uz Skenēt.

#### Saistītā informācija

- ➡ "Oriģinālu novietošana" 39. lpp.
- ➡ "Lietojumprogramma dokumentu un attēlu skenēšanai (Epson Scan 2)" 242. lpp.

# Skenēšana, izmantojot viedierīces

Epson iPrint ir lietojumprogramma, kas paredzēta fotogrāfiju un dokumentu skenēšanai, izmantojot viedierīci, piemēram, viedtālruni vai planšetdatoru, kas pievienots vienā bezvadu tīklā ar printeri. Skenētos datus var saglabāt viedierīcē vai mākoņpakalpojumos, nosūtīt e-pastā vai drukāt.

Ja iedarbināt Epson iPrint, kad printeris nav savienots ar tīklu, tiek parādīts ziņojums, ar instrukciju savienot printeri ar tīklu. Lai pabeigtu savienošanu, sekojiet norādījumiem. Dodieties uz zemāk pievienoto tīmekļa adresi, lai iegūtu informāciju par ekspluatācijas nosacījumiem.

http://epson.sn

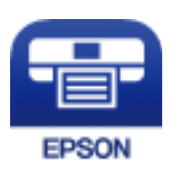

# Epson iPrint instalēšana

Programmu Epson iPrint var instalēt viedajā ierīcē, izmantojot tālāk norādīto vietrādi URL vai QR kodu.

http://ipr.to/c

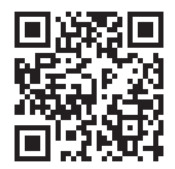

# Skenēšana, izmantojot Epson iPrint

Palaidiet viedierīcē Epson iPrint un atlasiet vienumu, kuru vēlaties izmantot sākuma ekrānā. Tālāk norādītie ekrāni var tikt mainīti bez iepriekšēja paziņojuma.

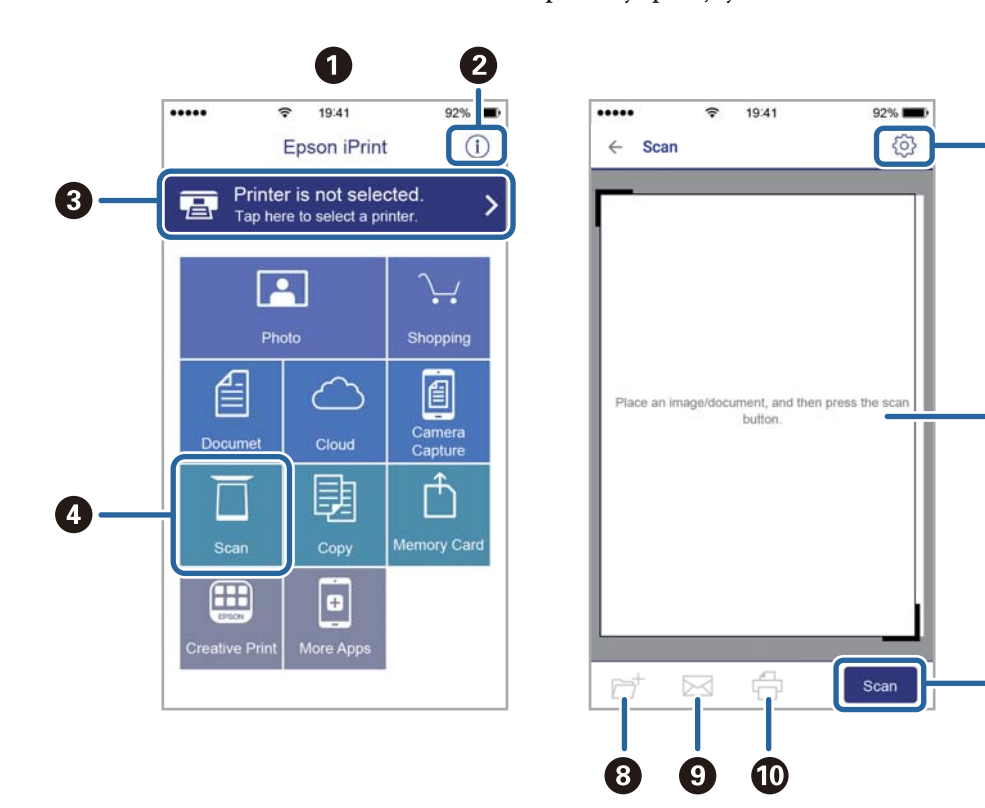

6

6

7

Lietotāja rokasgrāmata

| 0 | Sākuma ekrāns, kas tiek parādīts pēc lietojumprogrammas palaišanas.                                                                            |
|---|----------------------------------------------------------------------------------------------------|
| 0 | Tiek parādīta informācija par printera uzstādīšanu un BUJ.                                                                                     |
| 3 | Tiek parādīts ekrāns, kurā var atlasīt printeri un rediģēt printera iestatījumus. Kad printeris atlasīts,<br>nākamreiz tas vairs nav jāatlasa. |
| 0 | Tiek parādīts skenēšanas ekrāns.                                                                                                    |
| 6 | Tiek parādīts ekrāns, kurā var rediģēt skenēšanas iestatījumus, piemēram, izšķirtspēju.                                                        |
| 6 | Tiek parādīti skenētie attēli.                                                                                                    |
| 0 | Tiek sākta skenēšana.                                                                                                    |
| 8 | Tiek parādīts ekrāns, kurā var saglabāt skenētos datus viedierīcē vai mākoņpakalpojumos.                                                       |
| 9 | Tiek parādīts ekrāns, kurā var nosūtīt skenētos datus, izmantojot e-pastu.                                                                     |
| 0 | Tiek parādīts ekrāns, kurā var nosūtīt skenētos datus.                                                                                         |

# Pirms faksa funkciju izmantošanas

Pārbaudiet sekojošo pirms sākat lietot faksa funkcijas.

- 🖵 Printeri un tālruņa līnija, un (ja nepieciešams) tālruņa iekārta, ir savienoti pareizi
- Faksa pamata iestatījumi (Faksa iestatīšanas vednis) ir pabeigti
- Citi nepieciešamie Faksa iestatījumi ir pabeigti

Ja jūsu uzņēmumā ir printeru administrators, sazinieties ar administratoru, lai pārbaudītu savienojuma un iestatījumu statusu un stāvokli.

Lai izveidotu iestatījumus, skatiet tālāk pievienoto "Saistītās informācijas" sadaļu.

#### Saistītā informācija

➡ "Faksa iestatījumi" 71. lpp.

# Faksu sūtīšana, izmantojot printeri

# Faksu sūtīšana, izmantojot vadības paneli

#### Saistītā informācija

- "Faksu automātiska sūtīšana, izmantojot vadības paneli" 194. lpp.
- "Faksu manuāla sūtīšana pēc adresāta statusa apstiprināšanas" 196. lpp.

# Faksu automātiska sūtīšana, izmantojot vadības paneli

Faksus var nosūtīt, vadības panelī ievadot adresātu faksa numurus.

#### Piezīme:

- □ Sūtot faksu vienkrāsainā režīmā, pirms sūtīšanas varat LCD ekrānā priekšskatīt skenēto attēlu.
- Varat rezervēt maks. 50 vienkrāsainus faksa darbus pat tad, ja tālruņa līnija tiek lietota balss zvanam, cita faksa sūtīšanai vai faksa saņemšanai. Varat pārbaudīt vai atcelt rezervētos faksa uzdevumus sadaļā 1.
- 1. Novietojiet oriģinālus.

Vienas pārsūtīšanas laikā varat sūtīt līdz pat 100 lapām; tomēr atkarībā no atlikušās atmiņas apjoma, iespējams, nevarēsiet nosūtīt faksus, kuru apjoms ir mazāks par 100 lapām.

2. Sākuma ekrānā izvēlieties Fakss.

#### 3. Norādiet adresātu.

To pašu vienkrāsaino faksu varat sūtīt maks. 200 radresātiem. Tomēr krāsainu faksu vienlaicīgi var sūtīt tikai vienam adresātam.

- 🖵 Lai ievadītu manuāli: atlasiet Tastatūra, ekrānā, kas tiek parādīts, ievadiet faksa numuru un pēc tam pieskarieties Labi.
  - Lai pievienotu pauzi (trīs sekunžu pauzi numura sastādīšanas laikā), ievadiet defisi (-).

- Ja vienumā Līnijas veids iestatījāt ārēju piekļuves kodu, faksa numura sākumā ievadiet "#" (numurzīmi), nevis faktisko ārējo piekļuves kodu.

Piezīme:

Ja nevarat manuāli ievadīt faksa numuru, Tiešas zvanīšanas ierobežojumi sadaļā Drošības iestatījumi ir iestatīts kā Iesl. Atlasiet faksa adresātus no kontaktpersonu saraksta vai nosūtīto faksu vēstures.

🖵 Atlasīšana kontaktpersonu sarakstā: izvēlieties Kontakti un atlasiet adresātus, kam vēlaties sūtīt faksu. Ja

adresāts, kuram vēlaties sūtīt faksu, vēl nav reģistrēts sadaļā Kontakti, pieskarieties 🗳, lai to reģistrētu.

- Atlasīšana nosūtīto faksu vēsturē: izvēlieties Nesenie un pēc tam atlasiet adresātu.
- 🖵 Atlasīšana cilnes Adresāts sarakstā: izvēlieties adresātu sarakstā, kas reģistrēts sadaļā Iestatījumi > Kontaktpersonu pārvaldnieks > Bieži izmantoti.

#### Piezīme:

Lai dzēstu ievadītos adresātus, atveriet adresātu sarakstu, LCD ekrānā pieskaroties faksa numura laukam vai adresātu skaitam, atlasiet adresātu sarakstā un pēc tam atlasiet Noņemt.

4. Atlasiet cilni Faksa iestatījumi un pēc tam iestatiet, piemēram, izšķirtspēju un sūtīšanas veidu, ja nepieciešams.

#### Piezīme:

- Lai sūtītu divpusējus oriģinālus, iespējojiet vienumu ADP abpusēja. Tos var nosūtīt melnbaltajā režīmā. Izmantojot šo iestatījumu, nevar sūtīt krāsu režīmā.
- 🗅 Faksa augšējā ekrānā pieskarieties 🛣 (**Priekšiestat.**), lai saglabātu pašreizējos iestatījumus un adresātus sadaļā Priekšiestat.. Adresāti var netikt saglabāti atkarībā no tā, kā esat norādījis adresātus, piemēram, ievadot faksa numuru manuāli.
- 5. Nosūtiet faksu.
  - Nosūtīšana, nepārbaudot skenētā dokumenta attēlu: pieskarieties \$\Omega\$.
  - 🖵 Lai skenētu, pārbaudītu skenēto dokumenta attēlu un pēc tam nosūtītu to (tikai sūtot faksu vienkrāsainajā režīmā): faksa augšējā ekrānā pieskarieties 🖾.

Lai faksu sūtītu tādu, kāds tas ir, atlasiet Sākt sūtīšanu. Pretējā gadījumā atlasiet Atcelt un pēc tam pārejiet uz 3. darbību.

- $\textcircled{ } \bigcirc \textcircled{ } \bigcirc \textcircled{ } \bigcirc \textcircled{ }$ : pārvieto ekrānu bultiņu virzienā.
- 🔍 🕑 : samazina vai palielina.

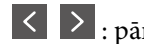

: pāriet uz iepriekšējo vai nākamo lapu.

#### Piezīme:

- Dec priekšskatīšanas nevar sūtīt faksu krāsu režīmā.
- Ja ir iespējota funkcija **Tiešā sūtīšana**, priekšskatīšana nav iespējama.
- Ja priekšskatīšanas ekrāns netiek lietots 20 sekundes, fakss tiek automātiski nosūtīts.
- Des Nosūtītā faksa attēla kvalitāte var atšķirties no priekšskatījuma kvalitātes atkarībā no adresāta iekārtas iespējām.
- 6. Kad sūtīšana ir pabeigta, izņemiet oriģinālus.

#### Piezīme:

- □ Ja faksa numurs ir aizņemts vai ir radusies problēma, printeris automātiski pārzvana pēc vienas minūtes.
- □ Lai atceltu sūtīšanu, pieskarieties ∅.
- □ Krāsaina faksa sūtīšana aizņem ilgāku laiku, jo printeris vienlaicīgi veic skenēšanu un sūtīšanu. Kamēr printeris sūta krāsainu faksu, citas funkcijas nevar izmantot.

#### Saistītā informācija

- ➡ "Kontaktpersonu pārvaldība" 49. lpp.
- "Biežāk izmantoto iestatījumu reģistrēšana priekšiestatījuma veidā" 56. lpp.
- ➡ "Oriģinālu novietošana" 39. lpp.
- ➡ "Faksu izvēlnes opcijas" 209. lpp.
- ➡ "Faksa uzdevumu statusa vai žurnālu apskate" 218. lpp.

### Faksu manuāla sūtīšana pēc adresāta statusa apstiprināšanas

Varat sūtīt faksu, klausoties skaņas vai balsis pa printera skaļruni numura sastādīšanas, saziņas un pārraides laikā.

- 1. Novietojiet oriģinālus.
- 2. Sākuma ekrānā izvēlieties Fakss.

Vienas pārraides laikā varat sūtīt maks. 100 lapas.

- 3. Atlasiet cilni **Faksa iestatījumi** un pēc tam iestatiet, piemēram, izšķirtspēju un sūtīšanas veidu, ja nepieciešams. Kad iestatījumi ir izvēlēti, atlasiet cilni **Adresāts**.
- 4. Pieskarieties 🕓 un pēc tam norādiet adresātu.
  - Piezīme:

Skaļruņa skaņas skaļumu var pielāgot.

5. Kad ir dzirdams faksa signāls, atlasiet Sūtīt/Saņ. LCD ekrāna augšējā labajā stūrī un pēc tam atlasiet Sūtīt.

#### Piezīme:

Ja saņemat faksu no faksa aptaujas pakalpojuma un ir dzirdami audio norādījumi, rīkojieties saskaņā ar norādījumiem, lai izpildītu printera darbības.

- 6. Pieskarieties  $\diamondsuit$ .
- 7. Kad sūtīšana ir pabeigta, izņemiet oriģinālus.

#### Saistītā informācija

- ➡ "Oriģinālu novietošana" 39. lpp.
- ➡ "Faksu izvēlnes opcijas" 209. lpp.

# Faksu sūtīšana, sastādot numuru no ārējas tālruņa ierīces

Varat sūtīt faksu, sastādot numuru, izmantojot savienoto tālruni, ja vēlaties runāt pa tālruni pirms faksa sūtīšanas vai gadījumā, ja adresāta faksa iekārta automātiski nepieslēdzas faksam.

1. Novietojiet oriģinālus.

Vienas pārraides laikā varat sūtīt maks. 100 lapas.

2. Paceliet savienotā tālruņa klausuli un pēc tam sastādiet adresāta faksa numuru, izmantojot tālruni.

#### Piezīme:

Kad adresāts atbild uz tālruņa zvanu, jūs varat runāt ar adresātu.

- 3. Sākuma ekrānā izvēlieties Fakss.
- 4. Atlasiet cilni **Faksa iestatījumi** un pēc tam iestatiet, piemēram, izšķirtspēju un sūtīšanas veidu, ja nepieciešams.
- 5. Kad ir dzirdams faksa signāls, pieskarieties  $\Phi$  un pēc tam nolieciet klausuli.

#### Piezīme:

Ja numurs tiek sastādīts, izmantojot savienoto tālruni, faksa nosūtīšanai ir nepieciešams vairāk laika, jo printeris vienlaicīgi veic skenēšanu un sūtīšanu. Faksa sūtīšanas laikā citas funkcijas nevar izmantot.

6. Kad sūtīšana ir pabeigta, izņemiet oriģinālus.

#### Saistītā informācija

- ➡ "Oriģinālu novietošana" 39. lpp.
- ➡ "Faksa iestatījumi" 209. lpp.

# Faksu sūtīšana pēc pieprasījuma (izmantojot Sūt. ar aptauju un ziņ. dēļa pk)

Saglabājot melnbaltu dokumentu ar ne vairāk kā 100 lappusēm nodalījumā **Apv. sūtīšana** vai kādā no ziņojumu dēļu nodalījumiem, saglabāto dokumentu var pēc pieprasījuma nosūtīt no cita faksa aparāta, kuram ir aptaujas saņemšanas funkcija.

Nodalījumā Apv. sūtīšana var saglabāt vienu dokumentu.

Varat reģistrēt līdz 10 ziņojumu dēļiem un katrā reģistrētajā ziņojumu dēlī saglabāt vienu dokumentu. Ņemiet vērā, ka adresāta faksa iekārtai jāatbalsta apakšadrešu/paroles funkcija.

#### Saistītā informācija

- ➡ "Sūtīšana ar aptauju pastkastīte iestatīšana" 198. lpp.
- ➡ "Ziņojumu dēļa nodalījuma reģistrācija" 198. lpp.

- "Dokumenta saglabāšana nodalījumā Sūt. ar aptauju un ziņ. dēļa pk" 199. lpp.
- ➡ "Faksa nosūtīšana, izmantojot Apakšadrese (SUB) un Parole(SID)" 202. lpp.

### Sūtīšana ar aptauju pastkastīte iestatīšana

Nodalījumā **Sūtīšana ar aptauju pastkastīte** var saglabāt dokumentu bez reģistrēšanas. Ja nepieciešams, pielāgojiet tālāk norādītos iestatījumus.

- 1. Sākuma ekrānā atlasiet Faksa kaste > Sūt. ar apt un ziņ. d.
- 2. Atlasiet Apv. sūtīšana, pieskarieties 🗐 un tad atlasiet Iestatījumi.

#### Piezīme:

Ja tiek parādīts paroles ievades ekrāns, ievadiet paroli.

3. Veiciet vajadzīgos iestatījumus, piemēram, Paziņot par sūtīš. rezult.

#### Piezīme:

Ja sadaļā **Parole pastkastītes atvēršanai** iestatījāt paroli, sākot ar nākamo nodalījuma atvēršanas reizi, jums prasīs ievadīt paroli.

4. Atlasiet Labi.

#### Saistītā informācija

- "Dokumenta saglabāšana nodalījumā Sūt. ar aptauju un ziņ. dēļa pk" 199. lpp.
- ➡ "Sūt. ar apt un ziņ. d" 215. lpp.

# Ziņojumu dēļa nodalījuma reģistrācija

Vispirms jāreģistrē ziņojumu dēļa nodalījums dokumentu saglabāšanai. Izpildiet tālāk norādītās darbības, lai reģistrētu nodalījumu.

- 1. Sākuma ekrānā atlasiet Faksa kaste > Sūt. ar apt un ziņ. d.
- 2. Atlasiet kādu no nodalījumiem ar nosaukumu Nereģistrēts ziņojumu dēlis.

```
Piezīme:
Ja tiek parādīts paroles ievades ekrāns, ievadiet paroli.
```

- 3. Ekrānā izveidojiet vienumu iestatījumus.
  - □ Ievadiet nosaukumu laukā Nosaukums (Nepieciešams)
  - □ Ievadiet apakšadresi laukā Apakšadr. (SEP)
  - □ Ievadiet paroli laukā **Parole(PWD**)
- 4. Veiciet vajadzīgos iestatījumus, piemēram, Paziņot par sūtīš. rezult.

#### Piezīme:

Ja sadaļā **Parole pastkastītes atvēršanai** iestatījāt paroli, sākot ar nākamo nodalījuma atvēršanas reizi, jums prasīs ievadīt paroli.

5. Atlasiet Labi.

Lai atvērtu ekrānu iestatījumu maiņai vai reģistrēto nodalījumu dzēšanai, atlasiet nodalījumu, ko vēlaties mainīt/ dzēst, un pēc tam pieskarieties 🛄.

#### Saistītā informācija

- "Dokumenta saglabāšana nodalījumā Sūt. ar aptauju un ziņ. dēļa pk" 199. lpp.
- ➡ "Sūt. ar apt un ziņ. d" 215. lpp.

### Dokumenta saglabāšana nodalījumā Sūt. ar aptauju un ziņ. dēļa pk

- 1. Sākuma ekrānā atlasiet **Faksa kaste** un pēc tam atlasiet **Sūt. ar apt un ziņ. d**.
- 2. Atlasiet **Apv. sūtīšana** vai kādu no jau reģistrētajiem ziņojumu dēļu nodalījumiem.

Ja tiek parādīts paroles ievades ekrāns, ievadiet paroli, lai atvērtu lodziņu.

- 3. Pieskarieties Pievienot dokumentu.
- 4. Augšējā faksa ekrānā, kas tiek parādīts, pārbaudiet faksa iestatījumus un pēc tam pieskarieties 🚸, lai skenētu un saglabātu dokumentu.

Lai skatītu saglabāto dokumentu, atlasiet **Faksa kaste** > **Sūt. ar apt un ziņ. d**, atlasiet nodalījumu, kurš satur apskatāmo dokumentu, un pēc tam pieskarieties **Pārbaudīt dokumentu**. Ekrānā, kurš tiek parādīts, var skatīt, drukāt vai dzēst skenēto dokumentu.

#### Saistītā informācija

- ➡ "Oriģinālu novietošana" 39. lpp.
- ➡ "Sūt. ar apt un ziņ. d" 215. lpp.
- ➡ "Faksa uzdevumu statusa vai žurnālu apskate" 218. lpp.

# Dažādi faksu sūtīšanas veidi

#### Saistītā informācija

- ➡ "Vienkrāsaina dokumenta daudzu lapu sūtīšana (Tiešā sūtīšana)" 199. lpp.
- "Privileģēta faksa sūtīšana (Prioritāra sūtīšana)" 200. lpp.
- "Melnbaltu faksu nosūtīšana noteiktā laikā (Sūtīt faksu vēlāk)" 201. lpp.
- ➡ "Dažāda izmēra dokumentu sūtīšana, izmantojot ADP (Nepārtraukta sken. (ADP))" 201. lpp.
- ➡ "Faksa nosūtīšana, izmantojot Apakšadrese (SUB) un Parole(SID)" 202. lpp.
- ➡ "To pašu dokumentu nosūtīšana vairākas reizes" 202. lpp.

# Vienkrāsaina dokumenta daudzu lapu sūtīšana (Tiešā sūtīšana)

Sūtot faksu vienkrāsainā režīmā, skenētais dokuments īslaicīgi tiek saglabāts printera atmiņā. Tādēļ, sūtot daudzas lapas, printerī var pietrūkt atmiņas un faksa sūtīšana var tikt apturēta. No šīs problēmas var izvairīties, iespējojot funkciju **Tiešā sūtīšana**; tomēr faksa sūtīšanai ir nepieciešams vairāk laika, jo printeris vienlaicīgi veic skenēšanu un sūtīšanu. Šo funkciju var izmantot, ja ir tikai viens adresāts.

- 1. Novietojiet oriģinālus.
- 2. Sākuma ekrānā izvēlieties Fakss.
- 3. Norādiet adresātu.
- Atlasiet Faksa iestatījumi un pēc tam pieskarieties Tiešā sūtīšana, lai iestatītu šo opciju kā Iesl.
   Varat arī izveidot iestatījumus, piemēram, iestatīt izšķirtspēju un sūtīšanas veidu, ja nepieciešams.
- 5. Nosūtiet faksu.

#### Saistītā informācija

- ➡ "Oriģinālu novietošana" 39. lpp.
- ➡ "Faksu automātiska sūtīšana, izmantojot vadības paneli" 194. lpp.
- ➡ "Faksa iestatījumi" 209. lpp.

# Privileģēta faksa sūtīšana (Prioritāra sūtīšana)

Varat nosūtīt steidzamu dokumentu ātrāk par citiem faksiem, kas gaida sūtīšanu.

#### Piezīme:

Dokumentu nevar nosūtīt privileģēti, ja tiek veikta viena no tālāk minētajām darbībām, jo printeris nevar pieņemt vēl vienu faksu.

- D Melnbalta faksa sūtīšana, kad iespējota funkcija Tiešā sūtīšana
- 🗅 Krāsaina faksa sūtīšana
- D Faksa sūtīšana, izmantojot savienotu tālruni
- 🗅 Faksa sūtīšana no datora
- 1. Novietojiet oriģinālus.
- 2. Sākuma ekrānā izvēlieties Fakss.
- 3. Norādiet adresātu.
- Atlasiet Faksa iestatījumi un pēc tam pieskarieties Prioritāra sūtīšana, lai iestatītu šo opciju kā Iesl.
   Varat arī izveidot iestatījumus, piemēram, iestatīt izšķirtspēju un sūtīšanas veidu, ja nepieciešams.
- 5. Nosūtiet faksu.

#### Saistītā informācija

- ➡ "Oriģinālu novietošana" 39. lpp.
- ➡ "Faksu automātiska sūtīšana, izmantojot vadības paneli" 194. lpp.
- ➡ "Faksa iestatījumi" 209. lpp.
- ➡ "Faksa uzdevumu statusa vai žurnālu apskate" 218. lpp.

# Melnbaltu faksu nosūtīšana noteiktā laikā (Sūtīt faksu vēlāk)

Varat iestatīt faksa sūtīšanu noteiktā laikā. Ja ir norādīts sūtīšanas laiks, nosūtīt var tikai vienkrāsainus faksus.

- 1. Novietojiet oriģinālus.
- 2. Sākuma ekrānā izvēlieties Fakss.
- 3. Norādiet adresātu.
- 4. Izveidojiet iestatījumus faksu sūtīšanai noteiktā laikā.
  - 1 Atlasiet cilni Faksa iestatījumi un pēc tam atlasiet Sūtīt faksu vēlāk
  - 2 Pieskarieties Sūtīt faksu vēlāk, lai izvēlētos iestatījumu Iesl.
  - 3 Pieskarieties lodziņam Laiks, ievadiet faksa sūtīšanas laiku un pēc tam atlasiet Labi.
  - 4 Atlasiet Labi, lai lietotu iestatījumus.

Varat arī izveidot iestatījumus, piemēram, iestatīt izšķirtspēju un sūtīšanas veidu, ja nepieciešams.

5. Nosūtiet faksu.

### Piezīme:

Lai atceltu faksu, atceliet to sadaļā 🚺.

#### Saistītā informācija

- ➡ "Oriģinālu novietošana" 39. lpp.
- ➡ "Faksu automātiska sūtīšana, izmantojot vadības paneli" 194. lpp.
- ➡ "Faksa iestatījumi" 209. lpp.
- ➡ "Faksa uzdevumu statusa vai žurnālu apskate" 218. lpp.

# Dažāda izmēra dokumentu sūtīšana, izmantojot ADP (Nepārtraukta sken. (ADP))

Sūtot faksus, kad oriģināli tiek novietoti pa vienam vai pēc izmēra, jūs varat tos nosūtīt kā vienu dokumentu to oriģinālajos izmēros.

Ja uz ADP novietojat dažāda izmēra oriģinālus, visi oriģināli tiek sūtīti to lielākajā formātā. Lai nosūtītu oriģinālus to oriģinālajos izmēros, nenovietojiet dažādu izmēru oriģinālus.

- 1. Novietojiet pirmo komplektu ar vienāda izmēra oriģināliem.
- 2. Sākuma ekrānā izvēlieties Fakss.
- 3. Norādiet adresātu.
- Atlasiet Faksa iestatījumi un pēc tam pieskarieties Nepārtraukta sken. (ADP), lai iestatītu šo opciju kā Iesl.
   Varat arī izveidot iestatījumus, piemēram, iestatīt izšķirtspēju un sūtīšanas veidu, ja nepieciešams.
- 5. Pieskarieties  $\langle S\bar{u}t\bar{t}t \rangle$ .

6. Kad pirmo oriģinālu skenēšana ir pabeigta un vadības panelī parādās ziņojums **Skenēšana beigusies. Vai skenēt nākamo lapu?**, atlasiet **Jā**, iestatiet nākamos oriģinālus un pēc tam atlasiet **Sākt skenēšanu**.

#### Piezīme:

Ja printeris netiek lietots 20 sekundes pēc uzvednes parādīšanas novietot nākamos oriģinālus, printeris pārtrauc dokumenta saglabāšanu un sāk sūtīšanu.

#### Saistītā informācija

- ➡ "Oriģinālu novietošana" 39. lpp.
- ➡ "Faksu automātiska sūtīšana, izmantojot vadības paneli" 194. lpp.
- ➡ "Faksa iestatījumi" 209. lpp.

### Faksa nosūtīšana, izmantojot Apakšadrese (SUB) un Parole(SID)

Faksus varat nosūtīt uz adresāta faksa aparāta konfidenciālo datu nodalījumiem vai pārsūtīšanas nodalījumiem, ja adresāta faksa aparātam ir konfidenciālu faksu vai pārsūtītu faksu saņemšanas funkcija. Adresāti var tos droši saņemt vai pārsūtīt uz noteiktiem faksu mērķiem.

- 1. Novietojiet oriģinālus.
- 2. Sākuma ekrānā atlasiet Fakss.
- 3. Atlasiet Kontakti un atlasiet adresātu ar reģistrētu apakšadresi un paroli.

Adresātu var atlasīt arī no sadaļas Nesenie, ja tas nosūtīts ar apakšadresi un paroli.

- 4. Atlasiet cilni **Faksa iestatījumi** un pēc tam iestatiet, piemēram, izšķirtspēju un sūtīšanas veidu, ja nepieciešams.
- 5. Nosūtiet faksu.

#### Saistītā informācija

- ➡ "Kontaktpersonu pārvaldība" 49. lpp.
- ➡ "Oriģinālu novietošana" 39. lpp.
- ➡ "Faksu automātiska sūtīšana, izmantojot vadības paneli" 194. lpp.
- ➡ "Faksa iestatījumi" 209. lpp.

### To pašu dokumentu nosūtīšana vairākas reizes

#### Saistītā informācija

- ➡ "Faksa saglabāšana, nenorādot adresātu (Sagl. f. datus)" 202. lpp.
- ➡ "Faksu sūtīšana, izmantojot saglabāto dokumentu funkciju" 203. lpp.

#### Faksa saglabāšana, nenorādot adresātu (Sagl. f. datus)

Tā kā jūs varat sūtīt faksus, izmantojot printerī saglabātos dokumentus, ietaupīt laiku, kas tiek patērēts, skenējot dokumentus, ja nepieciešams bieži sūtīt vienu dokumentu. Vienkrāsainā režīmā varat saglabāt maks. viena dokumenta 100 lapas. Printera saglabāto dokumentu lodziņā var saglabāt 10 dokumentus.

#### Piezīme:

10 dokumentu saglabāšana var nebūt iespējama atkarībā no lietošanas apstākļiem, piemēram, saglabāto dokumentu failu izmēra.

- 1. Novietojiet oriģinālus.
- 2. Sākuma ekrānā izvēlieties Faksa kaste.
- 3. Atlasiet Saglabātie dokumenti, pieskarieties 🗐 (Pastkastītes izvēlne) un pēc tam atlasiet Sagl. f. datus.
- 4. Redzamajā cilnē Faksa iestatījumi iestatiet, piemēram, izšķirtspēju, ja nepieciešams.
- 5. Pieskarieties 🔷, lai saglabātu dokumentu.

Kad dokumenta saglabāšana ir pabeigta, skenēto attēlu var priekšskatīt, atlasot Faksa kaste > Saglabātie

**dokumenti** un tad atlasot dokumenta nodalījumu, vai varat to dzēst, pieskaroties 🗐 pa labi no dokumenta nodalījuma.

#### Saistītā informācija

- ➡ "Oriģinālu novietošana" 39. lpp.
- ➡ "Saglabātie dokumenti" 214. lpp.
- ➡ "Faksa uzdevumu statusa vai žurnālu apskate" 218. lpp.

#### Faksu sūtīšana, izmantojot saglabāto dokumentu funkciju

- 1. Sākuma ekrānā atlasiet Faksa kaste un pēc tam atlasiet Saglabātie dokumenti.
- Atlasiet dokumentu, ko vēlaties nosūtīt, apskatiet dokumenta saturu un tad izvēlieties Sākt sūtīšanu. Kad parādās ziņojums Vai dzēst šo dokumentu pēc sūtīšanas?, atlasiet Jā vai Nē.
- 3. Norādiet adresātu.
- 4. Atlasiet cilni Faksa iestatījumi un pēc tam iestatiet, piemēram, sūtīšanas veidu, ja nepieciešams.
- 5. Pieskarieties  $\diamondsuit$ .

#### Saistītā informācija

➡ "Saglabātie dokumenti" 214. lpp.

# Faksu saņemšana, izmantojot printeri

Ja printeris ir savienots ar tālruņa līniju, un pamata iestatījumi ir veikti, izmantojot Faksa iestatīšanas vednis, jūs varat saņemt faksus.

Pastāv divi faksu saņemšanas veidi.

- Ienākošā faksa saņemšana
- 🖵 Faksa saņemšana zvanot (aptaujas saņemšana)

Saņemtie faksi tiek drukāti, izmantojot printera sākotnējos iestatījumus.

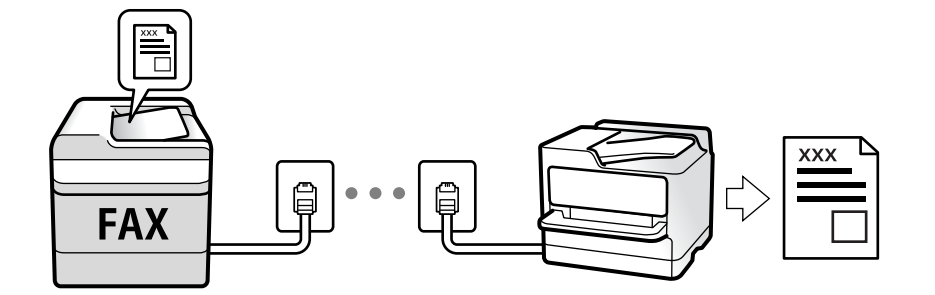

Saņemtos faksus var saglabāt, apskatīt printera ekrānā un pārsūtīt.

Lai pārbaudītu faksa iestatījumu stāvokli, varat izdrukāt **Faksa iestatījumu saraksts**, atlasot **Fakss** > 🗮 (Vairāk) > **Faksa ziņojums** > **Faksa iestatījumu saraksts**.

Lai izveidotu iestatījumus, skatiet tālāk pievienoto "Saistītās informācijas" sadaļu.

#### Saistītā informācija

"Atsevišķa printera faksa funkciju iestatījumu izveide" 77. lpp.

# lenākošo faksu saņemšana

Sadaļā Saņemšanas režīms ir divas opcijas.

#### Saistītā informācija

- ➡ "Auto režīma lietošana" 205. lpp.
- ➡ "Manuāli režīma lietošana" 204. lpp.

### Manuāli režīma lietošana

Šis režīms galvenokārt ir paredzēts tālruņa zvanu veikšanai, kā arī faksiem.

#### Faksu saņemšana

Kad iezvanās tālrunis, varat uz zvanu atbildēt manuāli paceļot klausuli.

□ Kad ir dzirdams faksa signāls (bods):

Prinetera sākuma ekrānā atlasiet **Fakss**, atlasiet **Sūtīt/Saņ.** > **Saņemt** un pēc tam pieskarieties **(**). Pēc tam nolieciet klausuli.

□ Ja zvana signāls ir balss zvanam:

Jūs varat atbildēt uz zvanu kā parasti.

#### Faksu saņemšana, izmantojot tikai pievienoto tālruni

Kad ir iestatīta opcija Attālināta saņemšana, varat saņemt faksus, vienkārši ievadot Starta kods.

Kad tālrunis zvana, paceliet klausuli. Kad ir dzirdams faksa signāls (bods), sastādiet divciparu **Starta kods** un tad nolieciet klausuli. Ja jūsu uzņēmumā ir printeru administrators un jūs nezināt sākuma kodu, sazinieties ar administratoru.

### Auto režīma lietošana

Šis režīms ļauj izmantot līniju tālāk norādītajam lietojumam.

- Līnijas izmantošana tikai faksiem (ārējs tālrunis nav nepieciešams)
- 🖵 Līnijas izmantošana galvenokārt faksiem un dažreiz tālruņa zvanu veikšanai

#### Faksu saņemšana bez ārējas tālruņa ierīces

Printeris automātiski pārslēdzas uz faksu saņemšanu, kad ir sasniegts sadaļā **Zvanu skaits līdz atbildei** iestatītais zvanu skaits.

#### Faksu saņemšana ar ārēju tālruņa ierīci

Printeris ar ārēju tālruņa ierīci darbojas sekojoši.

- □ Kad automātiskais atbildētājs atbild, pirms tiek sasniegts sadaļā Zvanu skaits līdz atbildei iestatītais zvanu skaits:
  - ja zvans ir saistīts ar faksu: printeris automātiski pārslēdzas uz faksu saņemšanu.

- ja zvans ir saistīts ar balss zvanu: automātiskais atbildētājs var saņemt balss zvanus un ierakstīt balss ziņojumus.

L Kad paceļat klausuli, pirms tiek sasniegts sadaļā Zvanu skaits līdz atbildei iestatītais zvanu skaits:

- ja zvans ir saistīts ar faksu: varat saņemt faksu, veicot tās pašas darbības, kas minētas attiecībā uz režīmu **Manuāli**. Sākuma ekrānā atlasiet **Fakss** un pēc tam atlasiet **Sūtīt/Saņ.** > **Saņemt**. Tālāk, pieskarieties � un pēc tam nolieciet klausuli.

- ja zvans ir saistīts ar balss zvanu: varat atbildēt uz tālruņa zvanu kā parasti.
- □ Kad beidzas zvana signāls un printeris automātiski pārslēdzas uz faksu saņemšanu:
  - ja zvans ir saistīts ar faksu: printeris sāk saņemt faksus.
  - ja zvans ir saistīts ar balss zvanu: jūs nevarat atbildēt uz tālruņa zvanu. Lūdziet zvanītāju jums atzvanīt.

#### Piezīme:

Iestatiet automātiskā atbildētāja atbildamo zvanu skaitu uz mazāku skaitli nekā norādīts sadaļā **Zvanu skaits līdz atbildei**. Pretējā gadījumā automātiskais atbildētājs nevar saņemt balss zvanus, lai ierakstītu balss ziņojumus. Papildinformāciju par automātiskā atbildētāja iestatīšanu skatiet automātiskā atbildētāja komplektācijā ietvertajā rokasgrāmatā.

#### Saistītā informācija

➡ "Manuāli režīma lietošana" 204. lpp.

# Faksu saņemšana zvanot

Varat saņemt faksu, kas saglabāts citā faksa iekārtā, sastādot faksa numuru.

#### Saistītā informācija

- ➡ "Faksu saņemšana, veicot aptauju (Saņemšana aptaujājot)" 206. lpp.
- ➡ "Faksu saņemšana no ziņojumu dēļa ar apakšadresi (SEP) un paroli (PWD) (Saņemšana aptaujājot)" 207. lpp.

# Faksu saņemšana, veicot aptauju (Saņemšana aptaujājot)

Varat saņemt faksu, kas saglabāts citā faksa iekārtā, sastādot faksa numuru. Izmantojiet šo iespēju, lai saņemtu dokumentu no faksa informācijas pakalpojuma.

#### Piezīme:

- □ Ja faksa informācijas pakalpojumam ir audio vadības funkcija, kas jums jāievēro, lai saņemtu dokumentu, jūs nevarat izmantot šo iespēju.
- Lai saņemtu dokumentu no faksa informācijas pakalpojuma, kas izmanto audio vadību, vienkārši sastādiet faksa numuru, izmantojot **Nolikta kl.** funkciju vai pievienoto tālruni, un darbiniet tālruni un printeri, izpildot audio norādes.
- 1. Sākuma ekrānā izvēlieties Fakss.
- 2. Pieskarieties 🛄 (Vairāk).
- 3. Atlasiet Pagarināts fakss.
- 4. Pieskarieties izvēles rūtiņai Saņemšana aptaujājot, lai izvēlētos iestatījumu Iesl.
- 5. Pieskarieties Aizvērt un pēc tam vēlreiz pieskarieties Aizvērt.
- 6. Ievadiet faksa numuru.

#### Piezīme:

Ja nevarat manuāli ievadīt faksa numuru, **Tiešas zvanīšanas ierobežojumi** sadaļā **Drošības iestatījumi** ir iestatīts kā **Iesl**. Atlasiet faksa adresātus no kontaktpersonu saraksta vai nosūtīto faksu vēstures.

7. Pieskarieties  $\diamondsuit$ .

#### Saistītā informācija

- ➡ "Faksu sūtīšana, sastādot numuru no ārējas tālruņa ierīces" 197. lpp.
- ➡ "Faksu saņemšana pēc sūtītāja statusa apstiprināšanas" 206. lpp.
- ➡ "Vairāk" 211. lpp.

# Faksu saņemšana pēc sūtītāja statusa apstiprināšanas

Varat saņemt faksu, klausoties skaņas vai balsis caur printera skaļruni numura sastādīšanas, saziņas un pārraides laikā. Šo funkciju varat izmantot, ja vēlaties saņemt faksu no faksa informācijas pakalpojuma, izpildot skaņas norādes.

- 1. Sākuma ekrānā atlasiet Fakss.
- 2. Pieskarieties pie 🕓 un pēc tam norādiet sūtītāju.

#### Piezīme:

Skaļruņa skaņas skaļumu var pielāgot.

3. Uzgaidiet, līdz sūtītājs atbild uz jūsu zvanu. Kad ir dzirdams faksa signāls, atlasiet **Sūtīt/Saņ.** LCD ekrāna augšējā labajā stūrī un pēc tam atlasiet **Saņemt**.

#### Piezīme:

Ja saņemat faksu no faksa informācijas pakalpojuma un ir dzirdamas skaņas norādes, izpildiet norādījumus, lai veiktu printera darbības.

4. Pieskarieties  $\diamondsuit$ .

### Faksu saņemšana no ziņojumu dēļa ar apakšadresi (SEP) un paroli (PWD) (Saņemšana aptaujājot)

Sastādot sūtītāja numuru, var saņemt faksus no ziņojumu dēļa, kas saglabāts citā faksa iekārtā ar apakšadreses (SEP) un paroles (PWD) funkciju. Lai izmantotu šo funkciju, vispirms kontaktpersonu sarakstā reģistrējiet kontaktpersonu ar apakšadresi (SEP) un paroli (PWD).

- 1. Sākuma ekrānā izvēlieties Fakss.
- 2. Atlasiet 🔜 (Vairāk).
- 3. Atlasiet Pagarināts fakss.
- 4. Pieskarieties Saņemšana aptaujājot, lai izvēlētos iestatījumu Iesl.
- 5. Pieskarieties Aizvērt un pēc tam vēlreiz pieskarieties Aizvērt.
- 6. Atlasiet **Kontakti** un pēc tam atlasiet kontaktpersonu ar reģistrētu apakšadresi (SEP) un paroli (PWD) atbilstoši mērķa ziņojumu dēlim.
- 7. Pieskarieties  $\diamondsuit$ .

#### Saistītā informācija

- ➡ "Kontaktpersonu pārvaldība" 49. lpp.
- ➡ "Faksu sūtīšana, sastādot numuru no ārējas tālruņa ierīces" 197. lpp.
- ➡ "Faksu saņemšana pēc sūtītāja statusa apstiprināšanas" 206. lpp.
- ➡ "Vairāk" 211. lpp.

# Saņemto faksu saglabāšana un pārsūtīšana

### Funkciju kopsavilkums

Ja jūsu uzņēmumā ir printeru administrators, sazinieties ar administratoru, lai pārbaudītu printera iestatījumu statusu.

#### Saņemto faksu saglabāšana printerī

Saņemtos faksus var saglabāt printerī, un tos var apskatīt printera ekrānā. Jūs varat izdrukāt tikai izvēlētos faksus vai izdzēst nevajadzīgos faksus.

#### Saņemto faksu saglabāšana un/vai pārsūtīšana uz citiem mērķiem, nevis printeri

Tālāk norādītos vienumus var iestatīt kā mērķus.

- Dators (FAKSA saņemšana DATORĀ)
- □ Ārēja atmiņas ierīce

- □ E-pasta adrese
- Koplietošanas mape tīklā
- Cits faksa aparāts

#### Piezīme:

□ Faksa dati tiek saglabāti PDF formātā.

D Krāsainus dokumentus nevar pārsūtīt uz citu faksa iekārtu. Tie tiek apstrādāti kā dokumenti, kurus neizdevās pārsūtīt.

#### Saņemto faksu šķirošana pēc tādiem nosacījumiem kā apakšadrese un parole

Saņemtos faksus varat šķirot un saglabāt iesūtnē vai ziņojumu dēļu nodalījumos. Saņemtos faksus varat arī pārsūtīt uz citiem mērķiem, nevis printeri.

- E-pasta adrese
- Koplietošanas mape tīklā
- Cits faksa aparāts

#### Piezīme:

- Faksa dati tiek saglabāti PDF formātā.
- D Krāsainus dokumentus nevar pārsūtīt uz citu faksa iekārtu. Tie tiek apstrādāti kā dokumenti, kurus neizdevās pārsūtīt.
- □ Varat izdrukāt printerī iestatītos saglabāšanas un pārsūtīšanas nosacījumus. Sākuma ekrānā atlasiet **Fakss** un pēc tam atlasiet **Ē** (Vairāk) > **Faksa ziņojums** > **Nosacītas sagl./pārs. saraksts**.
- □ Ja jūsu uzņēmumā ir printeru administrators, sazinieties ar administratoru, lai iestatītu vai nomainītu saglabāšanas un pārsūtīšanas nosacījumus.

Lai pārbaudītu vai nomainītu iestatījumus, skatiet tālāk pievienoto "Saistītās informācijas" sadaļu.

#### Saistītā informācija

- ➡ "Saņemtu faksu saglabāšanas un pārsūtīšanas iestatīšana (Saglabāšana/pārsūtīšana bez ierobežojuma)" 82. lpp.
- ➡ "Saņemtu faksu saglabāšanas un pārsūtīšanas iestatīšana (Nosacīta saglab./pārsūt.)" 84. lpp.
- ➡ "Vairāk" 211. lpp.
- ➡ "Printerī saglabāto saņemto faksu apskate LCD ekrānā" 208. lpp.

# Printerī saglabāto saņemto faksu apskate LCD ekrānā

1. Sākuma ekrānā izvēlieties Faksa kaste.

#### Piezīme:

Kad ir saņemti faksi, kuri nav lasīti, sākuma ekrānā uz ikonas 🔄 tiek rādīts nelasīto dokumentu skaits.

- 2. Atlasiet Iesūtne un Konfid. Pk.
- 3. Atlasiet iesūtni vai konfidenciālo datu nodalījumu, kuru vēlaties skatīt.
- 4. Ja iesūtne vai konfidenciālo datu nodalījums tiek aizsargāts ar paroli, ievadiet iesūtnes paroli, konfidenciālo datu nodalījuma paroli vai administratora paroli.
- 5. Sarakstā atlasiet faksu, kuru vēlaties skatīt.

Tiek parādīts faksa saturs.

- □ □: pagriež attēlu pa labi par 90 grādiem.
- □ 🔄 🏵 💮 🕁 : pārvieto ekrānu bultiņu virzienā.
- □ I Pāriet uz iepriekšējo vai nākamo lapu.
- 🗅 🔜: parāda izvēlnes, piemēram, saglabāšanas un pārsūtīšanas izvēlni.
- Lai slēptu darbību ikonas, pieskarieties jebkurā priekšskatījuma ekrāna punktā, izņemot uz ikonām. Pieskarieties vēlreiz, lai rādītu ikonas.
- 6. Atlasiet, vai drukāt vai dzēst skatīto dokumentu, un pēc tam izpildiet ekrānā sniegtās instrukcijas.

#### Svarīga informācija:

Ja printerim nepietiek vietas atmiņā, faksu saņemšana un nosūtīšana tiek atspējota. Dzēsiet dokumentus, kuri jau ir izlasīti vai izdrukāti.

#### Saistītā informācija

"Iesūtne un konfidenciālo datu nodalījumi" 213. lpp.

# Faksu izvēlnes opcijas

# Adresāts

Atlasiet izvēlnes vadības panelī, kā aprakstīts turpmāk:

#### Fakss > Adresāts

| Tastatūra | Manuāli ievadiet faksa numuru.                                                                   |
|-----------|--------------------------------------------------------------------------------------------------|
| Kontakti  | Kontaktpersonu sarakstā atlasiet adresātu. Varat arī pievienot vai rediģēt kontaktpersonu.       |
| Nesenie   | Nosūtīto faksu vēsturē atlasiet adresātu. Adresātu arī varat pievienot kontaktpersonu sarakstam. |

# Faksa iestatījumi

Atlasiet izvēlnes vadības panelī, kā aprakstīts turpmāk:

#### Fakss > Faksa iestatījumi

#### Ātrās darbības poga

Piešķirot līdz trim bieži izmantotiem vienumiem, piemēram, **Sūtījumu žurnāls** un **Oriģ. Veids**, sadaļā **Iestatījumi** > **Vispārīgie iestatījumi** > **Faksa iestatījumi** > **Ātrās darbības poga**, vienumi tiek parādīti cilnes **Faksa iestatījumi** augšpusē.

### Skenēšanas iestatījumi

| Oriģināla izmērs (Stikls) | Atlasiet uz skenera stikls novietotā oriģināla izmēru un orientāciju.                                                                                                    |
|---------------------------|----------------------------------------------------------------------------------------------------|
| Oriģ. Veids               | Atlasiet oriģināla veidu.                                                                                                    |
| Krāsu režīms              | Atlasiet, vai skenēt krāsu vai melnbaltajā režīmā.                                                                                                    |
| lzšķirtspēja              | Atlasiet izejošā faksa izšķirtspēju. Ja tiek atlasīta augstāka izšķirtspēja, nosūtāmo datu apjoms<br>kļūst lielāks un faksa nosūtīšana aizņem ilgāku laiku.                                        |
| Blīvums                   | lestatiet izejošā faksa blīvumu. + padara faksu tumšāku, bet - to padara gaišāku.                                                                                                    |
| Noņemt fonu               | Nosaka oriģināldokumenta papīra krāsu (fona krāsu), kā arī noņem šo krāsu vai padara to<br>gaišāku. Atkarībā no krāsas tumšuma un spilgtuma to var nebūt iespējams noņemt vai padarīt<br>gaišāku   |
| Asums                     | Uzlabo vai defokusē attēla kontūras. + palielina asumu, bet - to defokusē.                                                                                                    |
| ADP abpusēja              | Skenē uz ADF novietotā oriģināla abas puses un nosūta vienkrāsainu faksu.                                                                                                    |
| Nepārtraukta sken. (ADP)  | Sūtot faksus, kad oriģināli tiek novietoti pa vienam vai pēc izmēra, jūs varat tos nosūtīt kā vienu<br>dokumentu to oriģinālajos izmēros. Skatiet tālāk norādīto saistīto informāciju par šo tēmu. |

### Faksa sūtīšanas iestatījumi

| Tiešā sūtīšana      | <ul> <li>Nosūta melnbaltu faksu, skenējot oriģinālus. Tā kā skenētie oriģināli netiek īslaicīgi glabāti printera atmiņā, pat sūtot lielu daudzumu lapu, jūs varat novērst printera kļūdas, kas rodas atmiņas trūkuma dēļ. Ievērojiet, ka sūtīšana, izmantojot šo funkciju, aizņem ilgāku laiku nekā tad, ja šī funkcija netiek izmantota. Skatiet tālāk norādīto saistīto informāciju par šo tēmu.</li> <li>Šo funkciju nevar lietot:</li> <li>Faksa sūtīšanai izmantojot opciju ADP abpusēja</li> <li>Sūtot faksu vairākiem adresātiem</li> </ul> |
|---------------------|----------------------------------------------------------------------------------------------------|
| Prioritāra sūtīšana | Nosūta pašreizējo faksu, pirms citi faksi gaida nosūtīšanu. Skatiet tālāk norādīto saistīto<br>informāciju par šo tēmu.                                                                                                    |
| Sūtīt faksu vēlāk   | Nosūta faksu norādītajā laikā. Izmantojot šo opciju, ir pieejams tikai vienkrāsains fakss. Skatiet<br>tālāk norādīto saistīto informāciju par šo tēmu.                                                                                                    |
| Piev. sūt. inf.     | Piev. sūt. inf.                                                                                                    |
|                     | Atlasiet vietu izejošajā faksā, kur tiks iekļauta galvenes informācija (sūtītāja vārds un faksa<br>numurs), vai arī izvēlieties šo informāciju neiekļaut.                                                                                                    |
|                     | - Izslēgts: nosūtīt faksu bez galvenes informācijas.                                                                                                    |
|                     | - <b>Ārpus attēla</b> : nosūtīt faksu, iekļaujot galvenes informāciju baltajā apmalē faksa augšpusē.<br>Tādējādi galvene nepārklājas ar ieskenēto attēlu, tomēr atkarībā no oriģinālu izmēra var<br>gadīties, ka adresāts saņems uz divām lapām izdrukātu faksu.                                                                                                    |
|                     | - <b>Attēla iekšpusē</b> : nosūtīt faksu, iekļaujot galvenes informāciju aptuveni 7 mm zem<br>ieskenētā attēla augšmalas. Galvenes var pārklāties ar attēlu, tomēr adresāta saņemtais fakss<br>netiks sadalīts divos dokumentos.                                                                                                    |
|                     | Faksa galvene                                                                                                    |
|                     | Atlasiet adresātam galveni. Lai izmantotu šo funkciju, vispirms jāreģistrē vairākas galvenes.                                                                                                    |
|                     | 🖵 Papildu informācija                                                                                                    |
|                     | Atlasiet informāciju, ko vēlaties pievienot. To var atlasīt no <b>Jūsu tālruņa numurs</b> un <b>Mērķa</b><br><b>saraksts</b> .                                                                                                    |

| Paziņot par sūtīš. rezult. | Nosūta paziņojumu pēc tam, kad fakss ir nosūtīts.                                                                                              |
|----------------------------|----------------------------------------------------------------------------------------------------|
| Nosūtīšanas atskaite       | Drukā pārraides atskaiti pēc faksa nosūtīšanas.                                                                                                |
|                            | Drukāt, kad kļūda: drukā atskaiti tikai tad, ja rodas kļūda.                                                                                   |
| Dublēt                     | Saglabā nosūtītā faksa dublējumkopiju, kas automātiski tiek ieskenēta un saglabāta printera<br>atmiņā. Dublējums ir iespējams šādos gadījumos: |
|                            | Sūtot melnbaltu faksu                                                                                                    |
|                            | Faksa sūtīšanai izmantojot funkciju Sūtīt faksu vēlāk                                                                                          |
|                            | Faksa sūtīšanai izmantojot funkciju Pārsūtīšana paketē                                                                                         |
|                            | Faksa sūtīšanai izmantojot funkciju Sagl. f. datus                                                                                             |

#### Saistītā informācija

- ➡ "Dažāda izmēra dokumentu sūtīšana, izmantojot ADP (Nepārtraukta sken. (ADP))" 201. lpp.
- ➡ "Vienkrāsaina dokumenta daudzu lapu sūtīšana (Tiešā sūtīšana)" 199. lpp.
- ➡ "Privileģēta faksa sūtīšana (Prioritāra sūtīšana)" 200. lpp.
- ➡ "Melnbaltu faksu nosūtīšana noteiktā laikā (Sūtīt faksu vēlāk)" 201. lpp.

# Vairāk

Atlasot 🗐 sadaļā Fakss sākuma ekrānā, tiek parādīta izvēlne Vairāk.

#### Sūtījumu žurnāls

Varat skatīt sūtīto vai saņemto faksa darbu vēsturi.

Varat skatīt sūtīto vai saņemto faksa darbu vēsturi sadaļā Job/Status.

#### Faksa ziņojums

| Pēdējais sūtījums                 | Drukā atskaiti iepriekšējam faksam, kas tika nosūtīts vai saņemts, veicot aptauju.                                          |
|-----------------------------------|----------------------------------------------------------------------------------------------------|
| Faksa žurnāls                     | Drukā pārraides atskaiti. Varat iestatīt, lai šī atskaite tiktu drukāta automātiski, izmantojot tālāk<br>norādīto izvēlni.  |
|                                   | lestatījumi > Vispārīgie iestatījumi > Faksa iestatījumi > Atskaites iestatījumi > Faksa<br>žurnāla automātiska izdrukāšana |
| Saglabātie faksa<br>dokumenti     | Drukā printera atmiņā saglabāto faksa dokumentu sarakstu, piemēram, nepabeigtos darbus.                                     |
| Faksa iestatījumu<br>saraksts     | Drukā pašreizējos faksa iestatījumus.                                                                                       |
| Nosacītas sagl./pārs.<br>saraksts | Drukā nosacītās saglabāšanas/pārsūtīšanas sarakstu.                                                                         |
| Protokola izsekošana              | Drukā detalizētu atskaiti iepriekšējam faksam, kas tika nosūtīts vai saņemts.                                               |

#### Pagarināts fakss

| Saņemšana aptaujājot                     | lestatot <b>lesi</b> un piezvanot uz sūtītāja faksa numuru, varat saņemt dokumentus no sūtītāja faksa<br>aparāta. Skatiet tālāk norādīto saistīto informāciju, lai uzzinātu vairāk par faksu saņemšanu,<br>izmantojot <b>Saņemšana aptaujājot</b> .<br>Aizverot izvēlni Fakss, iestatījums atkal ir <b>Izsi</b> (noklusējums).                         |
|------------------------------------------|----------------------------------------------------------------------------------------------------|
| Sūtīšana ar aptauju un<br>ziņojumu dēlis | lestatot <b>lesl</b> un atlasot aptauju sūtīšanas nodalījumu vai ziņojumu dēļa nodalījumu, varat skenēt<br>un saglabāt dokumentus atlasītajā nodalījumā, pieskaroties � cilnē <b>Faksa iestatījumi</b> .                                                                                                    |
|                                          | Aptauju sūtīšanas nodalījumā varat saglabāt ne vairāk kā vienu dokumentu. Printerī varat<br>saglabāt līdz 10 dokumentiem ne vairāk kā 10 ziņojumu dēļos, bet pirms dokumentu<br>saglabāšanas tie jāreģistrē sadaļā <b>Faksa kaste</b> . Skatiet tālāk norādīto saistīto informāciju, lai<br>uzzinātu vairāk par ziņojumu dēļa nodalījuma reģistrēšanu. |
|                                          | Aizverot izvēlni Fakss, iestatījums atkal ir <b>Izsl</b> (noklusējums).                                                                                                    |
| Sagl. f. datus                           | lestatot <b>lesl</b> un pieskaroties pie � cilnē <b>Faksa iestatījumi</b> , varat skenēt un saglabāt<br>dokumentus nodalījumā <b>Saglabātie dokumenti</b> . Varat saglabāt līdz 10 dokumentiem.                                                                                                    |
|                                          | Varat arī skenēt un saglabāt dokumentus nodalījumā <b>Saglabātie dokumenti</b> , atverot sadaļu<br><b>Faksa kaste</b> . Skatiet tālāk norādīto saistīto informāciju, lai uzzinātu vairāk par dokumentu<br>saglabāšanu no sadaļas <b>Faksa kaste</b>                                                                                                    |
|                                          | Aizverot izvēlni Fakss, iestatījums atkal ir <b>Izsl</b> (noklusējums).                                                                                                    |

#### Faksa kaste

Piekļūst sadaļai Faksa kaste sākuma ekrānā.

#### Faksa iestatījumi

Piekļūst sadaļai Iestatījumi > Vispārīgie iestatījumi > Faksa iestatījumi.

#### Saistītā informācija

- ➡ "Faksu saņemšana, veicot aptauju (Saņemšana aptaujājot)" 206. lpp.
- ➡ "Sūtīšana ar aptauju pastkastīte iestatīšana" 198. lpp.
- ➡ "Ziņojumu dēļa nodalījuma reģistrācija" 198. lpp.
- ➡ "Dokumenta saglabāšana nodalījumā Sūt. ar aptauju un ziņ. dēļa pk" 199. lpp.
- ➡ "Sūt. ar apt un ziņ. d" 215. lpp.
- ➡ "Faksa saglabāšana, nenorādot adresātu (Sagl. f. datus)" 202. lpp.
- ➡ "Saglabātie dokumenti" 214. lpp.
- ➡ "Faksa uzdevumu statusa vai žurnālu apskate" 218. lpp.
- ➡ "Faksa uzdevumu vēstures skatīšana" 219. lpp.

# Izvēļņu iespējas Faksa kaste

# lesūtne un Konfid. Pk

Iesūtne un Konfid. Pk varat atrast sadaļā Faksa kaste sākuma ekrānā.

# lesūtne un konfidenciālo datu nodalījumi

Iesūtne un konfidenciālo datu nodalījumi atrodami sadaļā Faksa kaste > Iesūtne un Konfid. Pk.

Iesūtnē un konfidenciālo datu nodalījumā kopā var saglabāt līdz 200 dokumentiem.

Varat izmantot vienu iesūtni un reģistrēt līdz 10 konfidenciālo datu nodalījumiem. Nodalījuma nosaukums redzams nodalījumā. **Konfidenciāla XX** ir katra konfidenciālo datu nodalījuma noklusējuma nosaukums.

#### lesūtne un konfidenciālo datu nodalījumi

Parāda saņemto faksu sarakstu pēc saņemšanas datuma, sūtītāja vārda un lappusēm.

Pieskaroties kādam no sarakstā esošajiem faksiem, tiek atvērts priekšskatījuma ekrāns, un jūs varat apskatīt faksa saturu. Priekšskatījuma laikā varat izdrukāt vai izdzēst faksu.

| priekšskatījuma ekrāns | 🗅 🥥 🕀 : samazina vai palielina.                                                                                                    |
|------------------------|----------------------------------------------------------------------------------------------------|
|                        | 🗅 💼 : pagriež attēlu pa labi par 90 grādiem.                                                                                                    |
|                        | 🗅 🔄 🏵 🕩 : pārvieto ekrānu bultiņu virzienā.                                                                                                    |
|                        | 🗅 🔀 ڬ : pāriet uz iepriekšējo vai nākamo lapu.                                                                                                    |
|                        | Lai slēptu darbību ikonas, pieskarieties jebkurā priekšskatījuma ekrāna punktā, izņemot uz<br>ikonām. Pieskarieties vēlreiz, lai rādītu ikonas.                                              |
| (priekšskatījuma       | Saglabāt atmiņas ierīcē                                                                                                    |
| izvēlne)               | Pārsūtīt(E-pasts)                                                                                                    |
|                        | Pārsūtīt(Tīkla mape)                                                                                                    |
|                        | Sūtīt faksu                                                                                                    |
|                        | Detalizēta informācija                                                                                                    |
|                        | Kad parādās ziņojums <b>Dzēst, kad pabeigts</b> , atlasiet <b>Iesl</b> , lai dzēstu faksus, kad ir pabeigti tādi<br>procesi kā <b>Saglabāt atmiņas ierīcē</b> vai <b>Pārsūtīt(E-pasts)</b> . |

# (Pastkastītes izvēlne)

| Drukāt visu                     | Parādās tikai tad, kad nodalījumā ir saglabāti faksi. Drukā visus nodalījumā esošos faksus. Atlasot<br><b>Iesl</b> sadaļā <b>Dzēst, kad pabeigts</b> , visi faksi pēc drukāšanas tiek izdzēsti.                                     |
|---------------------------------|----------------------------------------------------------------------------------------------------|
| Saglabāt visu atmiņas<br>ierīcē | Parādās tikai tad, kad nodalījumā ir saglabāti faksi. Saglabā visus faksus nodalījumā esošajās<br>ārējās atmiņas ierīcēs. Atlasot <b>Iesl</b> sadaļā <b>Dzēst, kad pabeigts</b> , visi dokumenti pēc saglabāšanas<br>tiek izdzēsti. |
| lzdzēst visu                    | Parādās tikai tad, kad nodalījumā ir saglabāti faksi. Izdzēš visus nodalījumā esošos faksus.                                                                                                    |

| lestatījumi       | Atlasot lesūtne > Pastkastītes izvēlne > lestatījumi, tiks parādīti šādi vienumi.                                                                                                    |
|-------------------|----------------------------------------------------------------------------------------------------|
|                   | Opcijas, kad atmiņa ir pilna: atlasiet vienu opciju, lai drukātu vai noraidītu ienākošos faksus,<br>kad iesūtne ir pilna.                                                                                                    |
|                   | lesūtnes paroles iestatījumi: varat iestatīt vai mainīt paroli.                                                                                                    |
|                   | Atlasot konfidenciālo datu nodalījumu un <b>Pastkastītes izvēlne</b> > <b>lestatījumi</b> , tiks parādīti šādi<br>vienumi.                                                                                                    |
|                   | Nosaukums: ievadiet konfidenciālo datu nodalījuma nosaukumu.                                                                                                    |
|                   | Parole pastkastītes atvēršanai: varat iestatīt vai mainīt paroli.                                                                                                    |
| Dzēst pastkastīti | Šis vienums tiek parādīts tikai, atlasot konfidenciālo datu nodalījumu un atlasot <b>Pastkastītes</b><br><b>izvēlne</b> . Notīra pašreizējos iestatījumus konfidenciālo datu nodalījumiem un dzēš visus<br>saglabātos dokumentus. |

#### Saistītā informācija

- ➡ "Printerī saglabāto saņemto faksu apskate LCD ekrānā" 208. lpp.
- ➡ "Vairāk" 211. lpp.
- ➡ "Faksa uzdevumu vēstures skatīšana" 219. lpp.

# Saglabātie dokumenti

Saglabātie dokumenti varat atrast sadaļā Faksa kaste sākuma ekrānā.

Nodalījumā var saglabāt vienu melnbaltu dokumentu, kurā ir līdz 100 lapām, un līdz 10 dokumentiem. Šādi varat ietaupīt laiku, kas tiek patērēts, skenējot dokumentus, ja nepieciešams bieži sūtīt vienu dokumentu.

#### Piezīme:

10 dokumentu saglabāšana var nebūt iespējama atkarībā no lietošanas apstākļiem, piemēram, saglabāto dokumentu izmēra.

#### Saglabāto dokumentu pastkastīte

Parāda saglabāto dokumentu sarakstu ar saglabātajiem datumiem un lappusēm.

Pieskaroties kādam no sarakstā esošajiem saglabātajiem dokumentiem, tiek parādīts priekšskatījuma ekrāns. Pieskarieties **Sākt sūtīšanu**, lai atvērtu faksa sūtīšanas ekrānu, vai pieskarieties **Dzēst**, lai dzēstu dokumentu, kamēr veicat priekšskatīšanu.

| priekšskatījuma ekrāns | Q 🔁 : samazina vai palielina.                                                                                                    |
|------------------------|----------------------------------------------------------------------------------------------------|
|                        | 🗅 💼 : pagriež attēlu pa labi par 90 grādiem.                                                                                                    |
|                        | 🗅 🔄 🏵 🕁 : pārvieto ekrānu bultiņu virzienā.                                                                                                    |
|                        | 🗅 🤇 🔀 : pāriet uz iepriekšējo vai nākamo lapu.                                                                                                  |
|                        | Lai slēptu darbību ikonas, pieskarieties jebkurā priekšskatījuma ekrāna punktā, izņemot uz<br>ikonām. Pieskarieties vēlreiz, lai rādītu ikonas. |

| (priekšskatījuma<br>izvēlne) | Saglabāt atmiņas ierīcē                                                                                                    |
|------------------------------|----------------------------------------------------------------------------------------------------|
|                              | Pārsūtīt(E-pasts)                                                                                                    |
|                              | Pārsūtīt(Tikla mape)                                                                                                    |
|                              | Drukāt                                                                                                    |
|                              | Kad parādās ziņojums <b>Dzēst, kad pabeigts</b> , atlasiet <b>Iesl</b> , lai dzēstu faksus, kad ir pabeigti tādi<br>procesi kā <b>Saglabāt atmiņas ierīcē</b> vai <b>Pārsūtīt(E-pasts)</b> . |

# (Pastkastītes izvēlne)

| Sagl. f. datus                  | Parāda cilnes <b>Fakss &gt; Faksa iestatījumi</b> ekrānu. Ekrānā pieskaroties �, tiek skenēti dokumenti, kas jāsaglabā nodalījumā Saglabāto dokumentu pastkastīte.                                                                                  |
|---------------------------------|----------------------------------------------------------------------------------------------------|
| Drukāt visu                     | Šis vienums parādās tikai tad, kad nodalījumā ir saglabāti dokumenti. Drukā visus nodalījumā<br>esošos dokumentus. Atlasot <b>lesl</b> sadaļā <b>Dzēst, kad pabeigts</b> , visi dokumenti pēc drukāšanas<br>tiek izdzēsti.                          |
| Saglabāt visu atmiņas<br>ierīcē | Šis vienums parādās tikai tad, kad nodalījumā ir saglabāti dokumenti. Saglabā visus nodalījumā<br>esošos dokumentus ārējās atmiņas ierīcēs. Atlasot <b>Iesl</b> sadaļā <b>Dzēst, kad pabeigts</b> , visi<br>dokumenti pēc drukāšanas tiek izdzēsti. |
| Izdzēst visu                    | Šis vienums parādās tikai tad, kad nodalījumā ir saglabāti dokumenti. Izdzēš visus nodalījumā<br>esošos dokumentus.                                                                                                    |
| lestatījumi                     | Parole pastkastītes atvēršanai: varat iestatīt vai mainīt paroli.                                                                                                    |

#### Saistītā informācija

- ➡ "To pašu dokumentu nosūtīšana vairākas reizes" 202. lpp.
- ➡ "Apv. sūtīšana" 215. lpp.
- ➡ "Vairāk" 211. lpp.
- ➡ "Faksa uzdevumu vēstures skatīšana" 219. lpp.

# Sūt. ar apt un ziņ. d

Sūt. ar apt un ziņ. d varat atrast sadaļā Faksa kaste sākuma ekrānā.

Tajā ir aptauju sūtīšanas nodalījums un 10 ziņojumu dēļi. Var saglabāt vienu melnbaltu dokumentu, kurā ir līdz 100 lapām, un vienu dokumentu katrā nodalījumā.

#### Saistītā informācija

➡ "Faksu sūtīšana pēc pieprasījuma (izmantojot Sūt. ar aptauju un ziņ. dēļa pk)" 197. lpp.

# Apv. sūtīšana

Apv. sūtīšana varat atrast sadaļā Faksa kaste > Sūt. ar apt un ziņ. d.

#### Sūtīšana ar aptauju pastkastīte

Parāda **Iestatījumi** vienumus un vērtības sadaļā 🗐 (Izvēlne).

#### Pievienot dokumentu

Parāda cilnes **Fakss** > **Faksa iestatījumi** ekrānu. Ekrānā pieskaroties �, tiek skenēti dokumenti, lai saglabātu tos nodalījumā.

Kad dokuments atrodas nodalījumā, parādās teksts Pārbaudīt dokumentu.

#### Pārbaudīt dokumentu

Parāda priekšskatījuma ekrānu, kad dokuments atrodas nodalījumā. Priekšskatījuma laikā varat izdrukāt vai izdzēst dokumentu.

| priekšskatījuma ekrāns | Skatiet skaidrojumu par <b>Faksa kaste &gt; Saglabātie dokumenti</b> .                                                                                                    |
|------------------------|----------------------------------------------------------------------------------------------------|
| (priekšskatījuma       | Saglabāt atmiņas ierīcē                                                                                                    |
| izvēlne)               | Pārsūtīt(E-pasts)                                                                                                    |
|                        | Pārsūtīt(Tikla mape)                                                                                                    |
|                        | Sūtīt faksu                                                                                                    |
|                        | Kad parādās ziņojums <b>Dzēst, kad pabeigts</b> , atlasiet <b>Iesl</b> , lai dzēstu faksus, kad ir pabeigti tādi<br>procesi kā <b>Saglabāt atmiņas ierīcē</b> vai <b>Pārsūtīt(E-pasts)</b> . |

# 🔲 (Izvēlne)

| Dzēst dokumentu | Šis vienums parādās tikai tad, kad nodalījumā ir saglabāts dokuments. Izdzēš nodalījumā<br>saglabāto dokumentu.                                                                                                    |
|-----------------|----------------------------------------------------------------------------------------------------|
| lestatījumi     | <ul> <li>Parole pastkastītes atvēršanai: varat iestatīt vai mainīt paroli.</li> <li>Automātiski dzēst pēc sūt. ar aptauju: iestatot šo opciju kā lesl, nodalījumā esošais dokuments tiek izdzēsts, kad nākamais adresāta pieprasījums nosūtīt dokumentu (Apv. sūtīšana) ir izpildīts.</li> <li>Paziņot par sūtīš. rezult.: iestatot opciju E-pasta paziņojumi kā lesl, printeris nosūta paziņojumu uz mērki, kas porādīts sadalā Adresāts, kad pieprasījums posūtīt dokumentu.</li> </ul> |
|                 | (Apv. sūtīšana) ir izpildīts.                                                                                                    |

#### Saistītā informācija

- ➡ "Saglabātie dokumenti" 214. lpp.
- ➡ "Vairāk" 211. lpp.
- ➡ "Faksa uzdevumu vēstures skatīšana" 219. lpp.

# Nereģistrēts ziņojumu dēlis

Nereģistrēts ziņojumu dēlis varat atrast sadaļā Faksa kaste > Sūt. ar apt un ziņ. d. Atlasiet kādu no Nereģistrēts ziņojumu dēla nodalījumiem. Pēc ziņojumu dēļa reģistrācijas reģistrētais nosaukums tiek parādīts nodalījumā, nevis sadaļā Nereģistrēts ziņojumu dēlis.

Ir iespējams reģistrēt līdz 10 ziņojumu dēļiem.

#### Ziņojumu dēļa iestatījumi

| Nosaukums (Nepieciešams) | levadiet ziņojumu dēļa nodalījuma nosaukumu. |
|--------------------------|----------------------------------------------|
| Apakšadr. (SEP)                       | Izveidojiet vai mainiet adresāta faksa saņemšanas nosacījumus.                                                                                                    |
|---------------------------------------|----------------------------------------------------------------------------------------------------|
| Parole(PWD)                           |                                                                                                    |
| Parole pastkastītes atvēršanai        | lestatiet vai mainiet paroli, kas tiek izmantota nodalījuma atvēršanai.                                                                                                    |
| Automātiski dzēst pēc sūt. ar aptauju | lestatot šo opciju kā <b>lesl</b> , nodalījumā esošais dokuments tiek<br>izdzēsts, kad nākamais adresāta pieprasījums nosūtīt dokumentu<br>(Apv. sūtīšana) ir izpildīts.        |
| Paziņot par sūtīš. rezult.            | lestatot opciju <b>E-pasta paziņojumi</b> kā <b>lesl</b> , printeris nosūta<br>paziņojumu <b>Adresāts</b> , kad pieprasījums nosūtīt dokumentu (Apv.<br>sūtīšana) ir izpildīts. |

#### Saistītā informācija

➡ "Visi reģistrētie ziņojumu dēļi" 217. lpp.

### Visi reģistrētie ziņojumu dēļi

Ziņojumu dēļi atrodami sadaļā **Faksa kaste** > **Sūt. ar apt un ziņ. d**. Atlasiet nodalījumu, kura reģistrētais nosaukums tiek rādīts. Nodalījumā redzamais nosaukums ir nosaukums, kas reģistrēts sadaļā **Nereģistrēts ziņojumu dēlis**.

Ir iespējams reģistrēt līdz 10 ziņojumu dēļiem.

#### (Reģistrētais ziņojumu dēļa nosaukums)

Parāda **Iestatījumi** vienumu iestatījumu vērtības sadaļā 🗐 (Izvēlne).

#### Pievienot dokumentu

Parāda cilnes **Fakss** > **Faksa iestatījumi** ekrānu. Ekrānā pieskaroties  $\diamondsuit$ , tiek skenēti dokumenti, kas jāsaglabā nodalījumā.

Kad dokuments atrodas nodalījumā, parādās teksts Pārbaudīt dokumentu.

#### Pārbaudīt dokumentu

Parāda priekšskatījuma ekrānu, kad dokuments atrodas nodalījumā. Priekšskatījuma laikā varat izdrukāt vai izdzēst dokumentu.

| priekšskatījuma ekrāns | Skatiet skaidrojumu par <b>Faksa kaste &gt; Saglabātie dokumenti</b> .                     |
|------------------------|--------------------------------------------------------------------------------------------|
| (priekšskatījuma       | Skatiet skaidrojumu par <b>Apv. sūtīšana &gt; Pārbaudīt dokumentu</b> > 📠 (priekšskatījuma |
| izvēlne)               | izvēlne).                                                                                  |

#### 🔳 (Izvēlne)

| Dzēst dokumentu | Šis vienums parādās tikai tad, kad nodalījumā ir saglabāts dokuments. Izdzēš nodalījumā<br>saglabāto dokumentu.                                                                           |
|-----------------|----------------------------------------------------------------------------------------------------|
| lestatījumi     | Tiek parādītas tādas izvēlnes kā <b>Nosaukums (Nepieciešams)</b> un <b>Apakšadr. (SEP)</b> . Skatiet<br>skaidrojumu par <b>Nereģistrēts ziņojumu dēlis &gt; Ziņojumu dēļa iestatījumi</b> |

Dzēst pastkastīti

Izdzēš saglabāto dokumentu un maina nodalījuma statusu uz "nereģistrēts".

#### Saistītā informācija

- ➡ "Saglabātie dokumenti" 214. lpp.
- ➡ "Apv. sūtīšana" 215. lpp.
- ➡ "Nereģistrēts ziņojumu dēlis" 216. lpp.
- ➡ "Vairāk" 211. lpp.
- ➡ "Faksa uzdevumu vēstures skatīšana" 219. lpp.

## Faksa uzdevumu statusa vai žurnālu apskate

### Informācijas rādīšana, kad saņemtie faksi nav apstrādāti (nelasīti/ neizdrukāti/nesaglabāti/nepārsūtīti)

Ja pastāv neapstrādāti saņemtie dokumenti, sākuma ekrānā uz ikonas 📧 tiek rādīts neapstrādāto uzdevumu skaits. Stāvokļa "neapstrādāts" definīciju skatiet tabulā tālāk.

#### Svarīga informācija:

Kad iesūtne ir pilna, faksu saņemšana ir atspējota. Iesūtnes dokumenti ir jāizdzēš uzreiz pēc tam, kad tie ir apskatīti.

| ŵ        |       |        |     | •  | QFF          | C |
|----------|-------|--------|-----|----|--------------|---|
|          |       |        |     |    |              |   |
|          | Сору  | Scan   | Fax |    | Presets      | M |
|          |       | •      | •   |    |              | € |
| <b>C</b> | Job/S | Status |     | 17 | -01-01 00:00 | ) |

| Saņemto faksu saglabāšanas/<br>pārsūtīšanas iestatījums  | Statuss Neapstrādāts                                                                                                    |  |
|----------------------------------------------------------|----------------------------------------------------------------------------------------------------|--|
| Drukāšana <sup>*1</sup>                                  | Saņemtie dokumenti gaida drukāšanu vai notiek drukāšana.                                                                                                    |  |
| Saglabāšana iesūtnē vai<br>konfidenciālo datu nodalījumā | lesūtnē vai konfidenciālo datu nodalījumā ir nelasīti saņemtie dokumenti.                                                                                                    |  |
| Saglabāšana ārējā atmiņas ierīcē                         | lr saņemti dokumenti, kuri nav saglabāti ierīcē, jo printerim nav pievienota ierīce, kura<br>satur īpaši saņemto dokumentu saglabāšanai izveidotu mapi, vai kāda cita iemesla dēļ. |  |
| Saglabāšana datorā                                       | Ir saņemti dokumenti, kuri nav saglabāti datorā, jo dators ir pārslēgts miega režīmā vai<br>kāda cita iemesla dēļ.                                                                 |  |

| Saņemto faksu saglabāšanas/<br>pārsūtīšanas iestatījums | Statuss Neapstrādāts                                                                  |  |
|---------------------------------------------------------|---------------------------------------------------------------------------------------|--|
| Pārsūtīšana                                             | lr saņemti dokumenti, kuri nav pārsūtīti vai kurus neizdevās pārsūtīt <sup>*2</sup> . |  |

- \*1 : kad nav izvēlēts neviens faksu saglabāšanas/pārsūtīšanas iestatījums vai ir iestatīta saņemto dokumentu drukāšana to saglabāšanas laikā ārējās atmiņas ierīcē vai datorā.
- \*2 : kad ir iestatīts saglabāt dokumentus, kurus nevar pārsūtīt uz iesūtni, pastāv nelasīti dokumenti, kurus neizdevās pārsūtīt uz iesūtni. Kad ir iestatīts drukāt dokumentus, kurus neizdevās pārsūtīt, drukāšana nav pabeigta.

#### Piezīme:

Ja lietojat vairākus faksu saglabāšanas/pārsūtīšanas iestatījumus, var tikt rādīts neapstrādāto uzdevumu skaits "2" vai "3" pat tad, ja saņemts tikai viens fakss. Piemēram, ja jums ir iestatīts faksus saglabāt iesūtnē un datorā un tiek saņemts viens fakss, neapstrādāto uzdevumu skaits tiek rādīts "2", ja fakss netiek saglabāts iesūtnē un datorā.

#### Saistītā informācija

- "Printerī saglabāto saņemto faksu apskate LCD ekrānā" 208. lpp.
- ➡ "Notiekošo faksa darbu skatīšana" 219. lpp.

### Notiekošo faksa darbu skatīšana

Jūs varat apskatīt ekrānu, lai redzētu faksa uzdevumus, kuru apstrāde nav pabeigta. Tālāk norādītie uzdevumi ir redzami pārbaudes ekrānā. No šī ekrāna jūs varat arī drukāt vēl neizdrukātus dokumentus vai vēlreiz nosūtīt dokumentus, kas netika nosūtīti.

- Saņemtie faksa uzdevumi norādīti tālāk
  - Vēl nav izdrukāti (kad uzdevumi iestatīti drukāšanai)
  - Uvēl nav saglabāti (kad uzdevumi iestatīti saglabāšanai)
  - Vēl nav pārsūtīti (kad uzdevumi iestatīti pārsūtīšanai)
- 🖵 Izejošie faksa uzdevumi, kuru sūtīšana neizdevās (ja ir iespējota opcija Saglabāšanas kļūmju dati)

Veiciet tālāk norādītās darbības, lai atvērtu pārbaudes ekrānu.

- 1. Sākuma ekrānā pieskarieties Job/Status.
- 2. Pieskarieties cilnei Darba statuss un pēc tam pieskarieties Aktīvs.
- 3. Atlasiet uzdevumu, kuru vēlaties pārbaudīt.

#### Saistītā informācija

"Informācijas rādīšana, kad saņemtie faksi nav apstrādāti (nelasīti/neizdrukāti/nesaglabāti/nepārsūtīti)" 218. lpp.

### Faksa uzdevumu vēstures skatīšana

Varat skatīt sūtīto vai saņemto faksa uzdevumu vēsturi, piemēram, katra uzdevuma datumu, laiku un izpildes rezultātu.

1. Sākuma ekrānā pieskarieties Job/Status.

- 2. Atlasiet opciju Žurnāls cilnē Darba statuss.
- 3. Labajā pusē pieskarieties ▼ un pēc tam atlasiet **Sūtīt** vai **Saņemt**.

Tiek parādīts apgrieztā hronoloģiskā secībā sakārtots faksu sūtīšanas un saņemšanas uzdevumu žurnāls. Pieskarieties interesējošajam uzdevumam, lai skatītu detalizētu informāciju.

Faksa darbu vēsturi var pārbaudīt arī, ja izdrukāsit **Faksa žurnāls**, atlasot **Fakss** > 🛄 (Vairāk) > **Faksa ziņojums** > **Faksa žurnāls**.

#### Saistītā informācija

➡ "Vairāk" 211. lpp.

### Saņemto dokumentu atkārtota drukāšana

Saņemtos dokumentus var izdrukāt atkārtoti no izdrukāto faksa uzdevumu žurnāliem.

Ņemiet vērā, ka izdrukāti saņemtie dokumenti tiek dzēsti hronoloģiskā secībā, kad printerī sāk pietrūkt atmiņas.

- 1. Sākuma ekrānā pieskarieties Job/Status.
- 2. Atlasiet opciju Žurnāls cilnē Darba statuss.
- 3. Labajā pusē pieskarieties ▼ un pēc tam atlasiet **Drukāt**.

Tiek parādīta apgrieztā hronoloģiskā secībā sakārtota faksu sūtīšanas un saņemšanas uzdevumu vēsture.

4. Atlasiet vēstures sarakstā 🦃 nepieciešamo uzdevumu.

Pārbaudiet datumu, laiku un izpildes rezultātu, lai noskaidrotu, vai tas ir nepieciešamais dokuments.

5. Pieskarieties Drukāt vēlreiz, lai drukātu dokumentu.

## Faksa sūtīšana no datora

Varat sūtīt faksus no datora, izmantojot FAX Utility un PC-FAX draiveri.

#### Piezīme:

Lai instalētu FAX Utility, izmantojiet EPSON programmatūras atjaunināšanas rīku. Papildinformāciju skatiet tālāk saistītās informācijas sadaļu. Ierīču ar operētājsistēmu Windows lietotāji var veikt instalēšanu, izmantojot kopā ar printeri piegādāto programmatūras disku.

#### Saistītā informācija

- ➡ "Faksu sūtīšanas no datora iespējošana" 88. lpp.
- ➡ "Programmatūras atjaunināšanas rīki (EPSON Software Updater)" 246. lpp.
- ➡ "Jaunāko lietojumprogrammu instalēšana" 247. lpp.

### Lietojumprogrammās izveidotu dokumentu sūtīšana (Windows)

Lietojumprogrammu, piemēram, Microsoft Word vai Excel, izvēlnē **Drukāt** atlasot printera faksu, varat tiešā veidā pārsūtīt izveidotos datus, piemēram, dokumentus, zīmējumus un tabulas, kopā ar titullapu.

#### Piezīme:

Tālāk sniegtajā aprakstā kā piemērs tiek izmantota programma Microsoft Word. Faktiskās darbības var atšķirties atkarībā no izmantotās lietojumprogrammas. Plašāku informāciju skatiet lietojumprogrammas palīdzības sadaļā.

- 1. Izmantojot lietojumprogrammu, izveidojiet dokumentu, kuru vēlaties pārsūtīt kā faksa ziņojumu.
- 2. Izvēlnē Fails noklikšķiniet Drukāt.

Tiek atvērts lietojumprogrammas logs Drukāt.

- 3. Atlasiet XXXXX (FAX) (XXXXX ir jūsu printera nosaukums) sadaļā Printeris un tad pārbaudiet faksa ziņojuma sūtīšanas iestatījumus.
  - 🖵 Opcijā Eksemplāru skaits norādiet 1. Ievadot skaitli 2 vai lielāku, faksa ziņojums var netikt nosūtīts pareizi.
  - Jūs nevarat izmantot tādas funkcijas kā **Drukāt uz failu**, kas maina izvades portu.
  - □ Vienā faksa sūtījumā varat pārsūtīt līdz 100 lappusēm, ieskaitot titullapu.
- 4. Ja vēlaties mainīt iestatījumu **Paper Size**, **Orientation**, **Color**, **Image Quality**, vai **Character Density**, noklikšķiniet uz **Printera rekvizīti** vai **Rekvizīti**.

Plašāku informāciju skatiet PC-FAX draivera palīdzības sadaļā.

5. Noklikšķiniet uz **Drukāt**.

#### Piezīme:

Izmantojot funkciju FAX Utility pirmo reizi, tiek parādīts informācijas reģistrācijas logs. Ievadiet nepieciešamo informāciju un noklikšķiniet uz **OK**. FAX Utility faksa uzdevumu iekšējai apstrādei izmanto **Nickname**. Cita informācija tiek automātiski pievienota titullapā.

Recipient Settings tiek parādīts FAX Utility ekrāns.

6. Ievadiet adresātu un noklikšķiniet **Tālāk**.

Adresāta (vārda, faksa numura utt.) izvēle sadaļā PC-FAX Phone Book:

Ja adresāts ir saglabāts tālruņu katalogā, rīkojieties, kā norādīts tālāk.

1 Noklikšķiniet uz cilnes PC-FAX Phone Book.

2 Sarakstā atlasiet adresātu un noklikšķiniet uz Add.

Adresāta (vārda, faksa numura utt.) izvēle printera kontaktpersonu sarakstā:

Ja adresāta dati ir saglabāti kontaktpersonu sarakstā, rīkojieties, kā norādīts tālāk.

1 Noklikšķiniet uz cilnes Contacts on Printer.

Tā kā jūsu printerī ir drošības funkcija, kas administratoriem dod iespēju liegt lietotājiem mainīt printera faksa iestatījumus, var būt nepieciešams ievadīt administratora paroli, lai turpinātu darbu.

2 Sarakstā atlasiet kontaktpersonas un noklikšķiniet uz Add, lai atvērtu logu Add to Recipient.

3 Sarakstā atlasiet parādītās kontaktpersonas un noklikšķiniet uz Edit.

Ja nepieciešams, pievienojiet datus, piemēram, Company/Corp. un Title, un pēc tam noklikšķiniet uz OK, lai atkal atvērtu logu Add to Recipient.

**5** Ja nepieciešams, atzīmējiet izvēles rūtiņu **Register in the PC-FAX Phone Book**, lai saglabātu kontaktpersonu datus sadaļā **PC-FAX Phone Book**.

6 Noklikšķiniet uz OK.

Adresāta (vārda, faksa numura utt.) ievadīšana tiešā veidā:

Rīkojieties, kā norādīts tālāk.

1 Noklikšķiniet uz cilnes Manual Dial.

2 Ievadiet nepieciešamo informāciju.

Noklikšķiniet uz Add.

Turklāt, noklikšķinot uz **Save to Phone Book**, varat saglabāt adresāta datus sarakstā, cilnē **PC-FAX Phone Book**.

#### Piezīme:

- Ja jūsu printera Līnijas veids iestatījums ir PBX un piekļuves kodam precīzā prefiksa koda izmantošanas vietā ir paredzēts izmantot # (numurzīme), ievadiet # (numurzīme). Papildinformāciju skatiet pie Līnijas veids sadaļā Pamatiestatījumi tālāk norādītajā saistītās informācijas saitē.
- Ja FAX Utility galvenajā ekrānā opcijai Opciju iestatījumi esat atlasījis Enter fax number twice, noklikšķinot uz Add vai Tālāk, faksa numurs būs jāievada atkārtoti.

Adresāts ir pievienots loga augšējā daļā redzamajam sarakstam Recipient List.

7. Nosakiet titullapā norādāmo informāciju.

● Lai pievienotu titullapu, atlasiet kādu no sadaļā **Cover Sheet** piedāvātajiem paraugiem. Ievadiet **Subject** un **Message**. Ņemiet vērā, ka nav iespējams izveidot oriģinālu titullapu vai pievienot oriģinālu titullapu sarakstam.

Ja nevēlaties pievienot titullapu, sadaļā Cover Sheet atlasiet iestatījumu No cover sheet.

2 Ja vēlaties mainīt vienumu izkārtošanas secību titullapā, noklikšķiniet Cover Sheet Formatting. Titullapas izmēru ir iespējams atlasīt sadaļā Paper Size. Titullapai varat atlasīt izmēru, kas atšķiras no pārsūtāmā dokumenta izmēra.

3 Noklikšķiniet Font, ja vēlaties mainīt titullapā izmantoto fontu vai fonta izmēru.

4 Noklikšķiniet Sender Settings, ja vēlaties mainīt sūtītāja informāciju.

**5** Noklikšķiniet **Detailed Preview**, ja vēlaties pārbaudīt titullapas izskatu ar ievadīto nosaukumu un ziņojumu.

**6** Noklikšķiniet uz **Tālāk**.

8. Pārbaudiet nosūtāmo saturu un noklikšķiniet Send.

Pirms nosūtīšanas pārliecinieties, ka saņēmēja vārds un faksa numurs ir ievadīti pareizi. Noklikšķiniet **Preview**, lai priekšskatītu nosūtāmās faksa ziņas titullapu un dokumentu.

#### Faksa lietošana

Līdzko tiek sākta sūtīšana, tiek parādīts logs ar nosūtīšanas statusa informāciju.

#### Piezīme:

- □ Lai pārtrauktu sūtīšanu, atlasiet vēlamos datus un noklikšķiniet Atcelt ×. Atcelt ir iespējams, arī izmantojot printera vadības paneli.
- □ Ja nosūtīšanas laikā rodas kļūda, tiek parādīts logs **Communication error**. Pārbaudiet kļūdas informāciju un nosūtiet atkārtoti.
- Ekrāns Fax Status Monitor (iepriekš aprakstītais ekrāns, kurā iespējams skatīt nosūtīšanas statusa informāciju) netiek parādīts, ja Display Fax Status Monitor During Transmission nav atlasīts ekrānā Optional Settings, kas atrodams programmas FAX Utility galvenajā ekrānā.

### Lietojumprogrammās izveidotu dokumentu sūtīšana (Mac OS)

Atlasot komerciāli pieejamas lietojumprogrammas izvēlnē **Drukāt** printeri ar faksa funkciju, varat sūtīt tādus jūsu izveidotus datus kā dokumenti, zīmējumi un tabulas.

#### Piezīme:

Tālāk sniegtajā skaidrojumā kā piemērs ir izmantota standarta Mac OS lietojumprogramma Text Edit.

- 1. Izveidojiet lietojumprogrammā dokumentu, kuru vēlaties sūtīt kā faksu.
- 2. Izvēlnē Fails noklikšķiniet Drukāt.

Parādās lietojumprogrammas logs Drukāt.

- 3. Atlasiet printeri (faksa nosaukumu) sadaļā **Nosaukums**, noklikšķiniet uz **▼**, lai skatītu detalizētus iestatījumus, pārbaudiet drukāšanas iestatījumus un tad noklikšķiniet uz **Labi**.
- 4. Izvēlieties katram vienumam iestatījumus.
  - Opcijā Eksemplāru skaits norādiet 1. Arī tad, ja norādīsiet 2 vai lielāku skaitu, varēsiet nosūtīt tikai vienu kopiju.
  - Viena faksa sūtīšanas laikā varat sūtīt maks. 100 lapas.

#### Piezīme:

Nosūtāmo dokumentu lapu izmērs atbilst papīra izmēram, ko var izmantot faksa sūtīšanai no printera.

5. Atlasiet Fax Settings uznirstošajā izvēlnē un tad atlasiet iestatījumus katram vienumam.

Skaidrojumu par katru iestatījuma vienumu skatiet PC-FAX draivera palīdzības sadaļā.

Noklikšķiniet uz 🕐 loga apakšējā kreisajā pusē, lai atvērtu PC-FAX draivera palīdzības sadaļu.

- 6. Atlasiet izvēlni Recipient Settings un tad norādiet adresātu.
  - Tieši norādiet adresātu (vārdu, faksa numuru utt.):

Noklikšķiniet uz vienuma **Add**, ievadiet nepieciešamo informāciju un tad noklikšķiniet uz 🔸 . Adresāts ir pievienots loga augšējā daļā redzamajam sarakstam Recipient List.

Ja atlasījāt "Enter fax number twice" PC-FAX draivera iestatījumos, ir jāievada vēlreiz tas pats numurs, kad noklikšķināt uz + vai Tālāk.

Ja jūsu faksa savienojuma līnijai ir nepieciešams prefiksa kods, ievadiet External Access Prefix.

#### Piezīme:

Ja jūsu printera Līnijas veids iestatījums ir **PBX** un piekļuves kodam precīzā prefiksa koda izmantošanas vietā ir paredzēts izmantot # (numurzīme), ievadiet # (numurzīme). Papildinformāciju skatiet pie Līnijas veids sadaļā Pamatiestatījumi tālāk norādītajā saistītās informācijas saitē.

□ Atlasiet tālruņu grāmatā adresātu (vārdu, faksa numuru utt.):

Ja adresāts ir saglabāts tālruņu grāmatā, noklikšķiniet uz **L**. Atlasiet sarakstā adresātu un tad noklikšķiniet uz **Add** > **OK**.

Ja jūsu faksa savienojuma līnijai ir nepieciešams prefiksa kods, ievadiet External Access Prefix.

#### Piezīme:

Ja jūsu printera Līnijas veids iestatījums ir **PBX** un piekļuves kodam precīzā prefiksa koda izmantošanas vietā ir paredzēts izmantot # (numurzīme), ievadiet # (numurzīme). Papildinformāciju skatiet pie Līnijas veids sadaļā Pamatiestatījumi tālāk norādītajā saistītās informācijas saitē.

7. Pārbaudiet adresātu iestatījumus un tad noklikšķiniet uz Fax.

Tiek sākta faksa sūtīšana.

Pirms nosūtīšanas pārliecinieties, ka saņēmēja vārds un faksa numurs ir ievadīti pareizi.

#### Piezīme:

- □ Ja noklikšķināt uz printera ikonas sadaļā Dock, tiek rādīts pārsūtīšanas statusa pārbaudes ekrāns. Lai apturētu sūtīšanu, noklikšķiniet uz datiem un tad noklikšķiniet uz **Delete**.
- □ Ja sūtīšanas laikā rodas kļūda, parādās ziņojums **Sending failed**. Pārbaudiet pārsūtīšanas ierakstus ekrānā **Fax Transmission Record**.
- Dažādu izmēru dokumenti, iespējams, netiks atbilstoši nosūtīti.

## Faksu saņemšana datorā

Varat saņemt faksus un saglabāt tos kā PDF failus datorā, kas ir pievienots printerim. Utilītprogramma FAX Utility ietver dažādas funkcijas, tostarp iespēju izvēlēties mapi faksa sūtījumu saglabāšanai. Pirms šīs funkcijas izmantošanas instalējiet FAX Utility.

#### Piezīme:

Lai instalētu FAX Utility, varat izmantot kādu no tālāk norādītajām metodēm.

- □ Izmantojot EPSON Software Updater (programmatūras atjaunināšanas lietojumprogrammu)
- □ Izmantojot disku, kas piegādāts kopā ar jūsu printeri. (Tikai Windows lietotājiem)

#### 🚺 Svarīga informācija:

- Lai saņemtu faksus datorā, opcija Saņemšanas režīms printera vadības panelī jāiestata kā Auto. Ja jūsu uzņēmumā ir printeru administrators, sazinieties ar administratoru, lai iegūtu informāciju par printera iestatījumu statusu. Lai izveidotu iestatījumus, skatiet tālāk pievienoto "Saistītās informācijas" sadaļu.
- Datoram, kurš ir iestatīts faksa sūtījumu saņemšanai, vienmēr jābūt ieslēgtam. Saņemtie dokumenti īslaicīgi tiek saglabāti printera atmiņā, pirms dokumenti tiek saglabāti datorā. Ja dators tiek izslēgts, printera atmiņa var piepildīties, jo tas nevar nosūtīt dokumentus datoram.
- 🗅 Dokumentu, kas ir īslaicīgi saglabāti printera atmiņā, skaits tiek rādīts sākuma ekrāna ikonā 또
- Lai lasītu saņemtos faksa ziņojumus, datorā ir jāinstalē PDF skatīšanas rīks, piemēram, programma Adobe Reader.

#### Saistītā informācija

- ➡ "Saņemšanas režīms iestatīšana" 77. lpp.
- ➡ "Programmatūras atjaunināšanas rīki (EPSON Software Updater)" 246. lpp.
- ➡ "Jaunāko lietojumprogrammu instalēšana" 247. lpp.

### lenākošo faksu saglabāšana datorā

Jūs varat izveidot iestatījumus ienākošo faksu saglabāšanai datorā, izmantojot programmu FAX Utility. Instalējiet FAX Utility datorā pirms faksa ziņu sūtīšanas un saņemšanas.

Plašāku informāciju skatiet FAX Utility palīdzības sadaļas (redzama galvenajā logā) tēmā Basic Operations. Ja paroles ievades ekrāns ir redzams datora ekrānā, kad veidojat iestatījumus, ievadiet paroli. Ja jūsu uzņēmumā ir printeru administrators un jūs nezināt paroli, sazinieties ar administratoru.

#### Piezīme:

Faksus var vienlaicīgi saņemt datorā un izdrukāt no printera. Ja jūsu uzņēmumā ir printeru administrators, sazinieties ar administratoru, lai iegūtu informāciju par printera iestatījumu statusu. Lai izveidotu iestatījumus, skatiet tālāk pievienoto "Saistītās informācijas" sadaļu.

#### Saistītā informācija

- ➡ "Iestatījuma Saglabāt datorā izveide, lai faksu saņemšanai paredzētajā printerī veiktu arī drukāšanu" 88. lpp.
- ➡ "Faksa darbību konfigurēšanas un faksa nosūtīšanas lietojumprogramma (FAX Utility)" 244. lpp.

### Kā atcelt funkciju, kas datorā saglabā ienākošos faksus

Faksu saglabāšanu datorā var atcelt, izmantojot programmu FAX Utility.

Plašāku informāciju skatiet FAX Utility palīdzības sadaļas (redzama galvenajā logā) tēmā Basic Operations.

#### Piezīme:

- 🗅 Ja ir kādi datorā nesaglabāti faksi, jūs nevarat atcelt funkciju, kas saglabā faksus datorā.
- Iespējams arī mainīt printera iestatījumus. Ja jūsu uzņēmumā ir printeru administrators, sazinieties ar administratoru, lai iegūtu informāciju, kā atcelt iestatījumus saistībā ar saņemto faksu saglabāšanu datorā. Lai mainītu iestatījumus, skatiet tālāk pievienoto "Saistītās informācijas" sadaļu.

#### Saistītā informācija

- "Iestatījuma Saglabāt datorā izveide, lai nesaņemtu faksus" 89. lpp.
- ➡ "Faksa darbību konfigurēšanas un faksa nosūtīšanas lietojumprogramma (FAX Utility)" 244. lpp.

### Jaunu faksa sūtījumu pārbaude (Windows)

Iestatot datorā iespēju saņemt faksa sūtījumus, kas saņemti printerī, varat skatīt saņemto faksa sūtījumu apstrādes statusu un informāciju par to, vai ir saņemti jauni faksa sūtījumi. To iespējams izdarīt, izmantojot faksa ikonu Windows uzdevumjoslā.Iestatot datorā iespēju parādīt paziņojumu ikreiz, kad tiek saņemts jauns faksa sūtījums, līdzās Windows sistēmas ikonjoslai parādās uznirstošais paziņojumu ekrāns un jums ir iespēja skatīt jaunos faksa sūtījumus.

#### Piezīme:

- □ Saņemto faksa sūtījumu dati, kas saglabāti datorā, tiek dzēsti no printera atmiņas.
- □ Lai skatītu saņemtos faksa sūtījumus, ir nepieciešama lietojumprogramma Adobe Reader, jo sūtījumi tiek saglabāti PDF formātā.

### Faksa ikonas izmantošana uzdevumjoslā (Windows)

Varat pārbaudīt, vai ir saņemti jauni faksa sūtījumi, un to, kāds ir ierīces darbības statuss, izmantojot faksa ikonu, kas ir redzama Windows uzdevumjoslā.

1. Apskatiet ikonu.

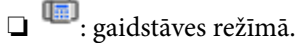

- 🗅 啊: pārbauda, vai ir saņemti jauni faksa sūtījumi.
- 🗅 🗓: jauno faksa sūtījumu importēšana pabeigta.
- 2. Ar peles labo taustiņu noklikšķiniet uz ikonas un tad noklikšķiniet uz **Open the received fax folder**.

Tiek parādīta saņemto faksa sūtījumu mape. Pārbaudiet datumu un sūtītāju faila nosaukumā un tad atveriet PDF failu.

Kamēr faksa ikona liecina, ka ierīce darbojas gaidstāves režīmā, varat nekavējoties pārbaudīt jaunos faksa sūtījumus, atlasot **Check new faxes now**.

#### Piezīme:

Saņemtie faksa sūtījumi tiek automātiski pārsaukti, izmantojot tālāk norādīto nosaukuma veidošanas formātu. GGGGMMDDSSMMSS\_xxxxxxx\_nnnnn (gads/mēnesis/diena/stundas/minūtes/sekundes\_sūtītāja numurs)

### Paziņojumu loga izmantošana (Windows)

Ja iestatāt paziņojumus par jauniem faksa sūtījumiem, saistībā ar katru faksa sūtījumu līdzās uzdevumjoslai tiek rādīts paziņojumu logs.

1. Skatiet paziņojumu ekrānu, kas redzams jūsu datora ekrānā.

#### Piezīme:

Paziņojumu ekrāns pazūd, ja noteikta laika ietvaros netiek veiktas nekādas darbības. Varat mainīt šo paziņojumu iestatījumus, piemēram, to rādīšanas ilgumu.

#### Faksa lietošana

2. Noklikšķiniet jebkurā vietā paziņojumu ekrānā, izņemot pogu 🔯.

Atveras mape, kuru iestatījāt jaunu faksa sūtījumu saglabāšanai. Pārbaudiet datumu un sūtītāju faila nosaukumā un tad atveriet PDF failu.

#### Piezīme:

Saņemtie faksa sūtījumi tiek automātiski pārsaukti, izmantojot tālāk norādīto nosaukuma veidošanas formātu.

GGGGMMDDSSMMSS\_xxxxxxx\_nnnnn (gads/mēnesis/diena/stundas/minūtes/sekundes\_sūtītāja numurs)

### Jaunu faksa sūtījumu pārbaude (Mac OS)

Varat pārbaudīt, vai nav jaunu faksa sūtījumu, izmantojot kādu no tālāk norādītajām metodēm.Šī funkcija ir pieejama tikai datoros, kuros ir iestatījums **"Save"** (save faxes on this computer).

- □ Atveriet saņemto faksa sūtījumu mapi (norādīta iestatījumos Received Fax Output Settings.)
- □ Atveriet Fax Receive Monitor un noklikšķiniet uz Check new faxes now.
- Paziņojums par jaunu faksa sūtījumu saņemšanu

Atlasiet **Notify me of new faxes via a dock icon** sadaļā **Fax Receive Monitor** > **Preferences** faksa utilītprogrammā; faksa sūtījumu saņemšanas pārraudzības rīka ikona dokstacijā "Dock" palecas, apliecinot, ka ir saņemti jauni faksa sūtījumi.

### Saņemto faksu mapes atvēršana, izmantojot saņemto faksa sūtījumu pārraudzības rīku (Mac OS)

Varat atvērt saglabāto mapi datorā, kurš ir iestatīts faksa sūtījumu saņemšanai, atlasot "Save" (save faxes on this computer).

- 1. Noklikšķiniet uz saņemto faksa sūtījumu pārraudzības rīka ikonas, kas atrodas uz Dock, lai atvērtu **Fax Receive Monitor**.
- 2. Atlasiet printeri un noklikšķiniet Open folder vai veiciet dubultklikšķi uz printera nosaukuma.
- 3. Pārbaudiet datumu un sūtītāju faila nosaukumā un tad atveriet PDF failu.

#### Piezīme:

Saņemtie faksa sūtījumi tiek automātiski pārsaukti, izmantojot tālāk norādīto nosaukuma veidošanas formātu.

 $GGGGMMDDSSMMSS\_xxxxxxx\_nnnnn \ (gads/menesis/diena/stundas/minutes/sekundes\_sutitaja \ numurs)$ 

No sūtītāja saņemtā informācija tiek rādīta kā sūtītāja numurs. Šis numurs, iespējams, nebūs redzams, un tas ir atkarīgs no sūtītāja.

## Tintes padeves bloki un citu patērējamo materiālu nomaiņa

## Tintes kasetņu atlikušās tintes un apkopes kastes statusa pārbaude

Aptuveno tintes līmeni un apkopes kastes darbmūžu varat pārbaudīt no vadības paneļa vai datora.

#### Piezīme:

Jūs varat turpināt drukāšanu, kad tiek rādīts paziņojums par zemu tintes uzpildes līmeni. Nomainiet tintes padeves bloki, kad nepieciešams.

### Tintes kasetņu atlikušās tintes un apkopes nodalījuma statusa pārbaude — vadības panelis

- 1. Vadības panelī nospiediet uz pogas 🗓.
- 2. Atlasiet Printera statuss.

*Piezīme:* Indikators labajā pusē līdz galam norāda pieejamo vietu apkopes nodalījumā.

### Tintes kasetņu atlikušās tintes un apkopes kastes statusa pārbaude - Windows

- 1. Piekļūstiet printera draivera logam.
- 2. Noklikšķiniet uz EPSON Status Monitor 3 cilnē Apkope un pēc tam noklikšķiniet uz Informācija.

#### Piezīme:

Ja ir atspējots **EPSON Status Monitor 3**, noklikšķiniet uz **Paplašināti iestatījumi** cilnē **Apkope** un pēc tam atlasiet **Iespējot EPSON Status Monitor 3**.

### Tintes kasetnēs atlikušās tintes daudzuma un apkopes nodalījuma stāvokļa pārbaude — Mac OS

- 1. Atlasiet Sistēmas preferences izvēlnē 🗰 > Printeri un skeneri (vai Drukāšana un skenēšana, Drukāšana un faksi) un tad atlasiet printeri.
- 2. Noklikšķiniet uz Opcijas un izejmateriāli > Utilīta > Atvērt printera utilītu.
- 3. Noklikšķiniet uz EPSON Status Monitor.

## Tintes padeves bloks kodi

Turpinājumā ir norādīti oriģinālo Epson tintes padeves bloki kodi.

#### Piezīme:

- □ Tintes padeves ierīču kodi var atšķirties atkarībā no ģeogrāfiskās vietas. Lai uzzinātu pareizos kodus savam reģionam, sazinieties ar Epson atbalsta dienestu.
- □ Lai gan tintes padeves bloki sastāvā var būt pārstrādāti materiāli, tas neietekmē printera darbību vai veiktspēju.
- **u** *tintes padeves bloks specifikācija un izskats var tikt mainīts bez iepriekšēja brīdinājuma par uzlabojumu veikšanu.*

| Black (Melns) | Cyan (Gaišzils) | Magenta (Purpurs) | Yellow (Dzeltens) |
|---------------|-----------------|-------------------|-------------------|
| T01D1         | T01D2           | T01D3             | T01D4             |
| T01C1         | T01C2           | T01C3             | T01C4             |

Apmeklējiet tālāk norādīto tīmekļa vietni, lai uzzinātu informāciju par Epson tintes padeves bloks ražotspēju.

#### http://www.epson.eu/pageyield

Uzņēmums Epson iesaka izmantot oriģinālās Epson tintes padeves bloki. Epson negarantē neoriģinālas tintes kvalitāti un drošumu. Neoriģinālas tintes izmantošana var radīt bojājumu, kura novēršanu Epson garantijas neparedz, un noteiktos apstākļos var radīt printera darbības traucējumus. Informācija par neoriģinālās tintes līmeni var nebūt nodrošināta.

## Piesardzība, rīkojoties ar Tintes padeves bloks

#### Piesardzības pasākumi saistībā ar tintes uzglabāšanu

- □ Sargiet tintes padeves ierīces no tiešiem saules stariem.
- D Neuzglabājiet tintes padeves ierīces augstā temperatūrā vai salā.
- 🖵 Epson iesaka izlietot tintes padeves bloks pirms derīguma termiņa beigām, kas norādīts uz iepakojuma.
- Lai nodrošinātu augstāko kvalitāti, glabājiet tintes padeves bloks ar apakšējo daļu uz leju.
- Pēc tintes padeves bloks iznešanas no aukstas uzglabāšanas vietas ļaujiet tai sasilt istabas temperatūrā vismaz 12 stundas pirms lietošanas.
- □ Nemetiet un nesitiet tintes padeves bloks pret cietiem priekšmetiem, citādi var rasties tintes noplūde.

#### Tintes padeves bloki un citu patērējamo materiālu nomaiņa

#### Piesardzības pasākumi tintes nomaiņai

D Nepieskarieties attēlā norādītajām detaļām. Citādi printera normāla darbība un drukāšana var būt neiespējama.

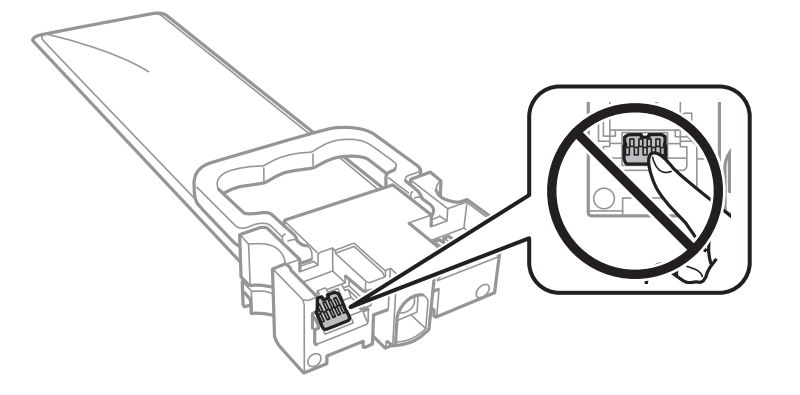

- Instalējiet visu tintes padeves bloki, citādi drukāšana nav iespējama.
- D Neizslēdziet printeri tintes uzpildes laikā. Ja tintes uzpildīšana nav pabeigta, drukāšana var būt neiespējama.
- Neatstājiet printeri ar izņemtām tintes padeves bloki, citādi tinte, kas ir palikusi drukas galviņas sprauslās, izžūs un drukāšana var būt neiespējama.
- □ Ja jums ir īslaicīgi jāizņem tintes padeves bloks, nepieļaujiet tintes padeves zonā iekļūt netīrumiem un putekļiem. Glabājiet tintes padeves bloks tajā pašā vietā, kur glabājat printeri. Nav nepieciešams nodrošināt savus vāciņus vai aizbāžņus, jo tintes padeves portam ir paredzēts vārsts, kas ir domāts liekās tintes izplūdei.
- □ Izņemtajai tintes padeves bloki var būt tinte ap tintes padeves portu, tāpēc nepieļaujiet tintes nokļūšanu apkārtējā vidē, noņemot tintes padeves bloki.
- Printerim tiek izmantotas tintes padeves bloks, kam ir paredzēta zaļa mikroshēma, kas pārvalda informāciju, piemēram, atlikušās tintes daudzumu katrā tintes padeves bloki. Tas nozīmē, ka pat tad, ja tintes padeves bloks tiek izņemta no printera pirms tā kļūst tukša, tintes padeves bloks joprojām var lietot pēc atkārtotas ievietošanas atpakaļ printerī.
- □ Lai nodrošinātu visaugstāko drukāšanas kvalitāti un aizsargātu drukas galviņu, brīdī, kad printeris norāda par tintes padeves bloks nomaiņas nepieciešamību, tintes padeves bloks vēl paliek noteikts daudzums tintes drošības rezervei. Atlikušais noteiktais tintes daudzums neietver šo rezervi.
- D Neizjauciet vai nepārveidojiet tintes padeves bloks, pretēja gadījumā normāla drukāšana var būt neiespējama.
- Nedrīkst lietot tintes padeves bloki kas ir paredzēta printera komplektācijā nomaiņai.
- Neatstājiet printeri ar izņemtām tintes padeves bloki, citādi tinte, kas ir palikusi drukas galviņas sprauslās, izžūs un drukāšana var būt neiespējama.

#### Tintes patēriņš

- □ Lai uzturētu labāko drukas galviņas veiktspēju, zināms tintes daudzums tiek patērēts no visām tintes padeves bloki apkopes laikā, piemēram, drukas galviņas tīrīšanas laikā. Tinte var tikt patērēta arī tad, kad ieslēdzat printeri.
- Drukājot melnbaltus vai pelēktoņu attēlus, atkarībā no papīra veida un drukas kvalitātes iestatījumiem melnās tintes vietā var tikt izmantotas krāsainās tintes. Šādā gadījumā, lai iegūtu melnu krāsu, tiek izmantots krāsaino tinšu maisījums.
- Tinte tintes padeves bloki, kas tiek nodrošināta jūsu printerim, tiek daļēji izlietota sākotnējās uzstādīšanas laikā. Lai nodrošinātu augstas kvalitātes izdrukas, drukas galviņai printerī jābūt pilnībā pildītai ar tinti. Šis vienreiz veicamais process patērē noteiktu daudzumu tintes, un tādēļ šīs tintes padeves bloki var izdrukāt mazāk lappušu salīdzinājumā ar nākamajām tintes padeves bloki.

- Vienas kasetnes izdrukāto lapu skaits ir atkarīgs no drukājamiem attēliem, izmantotā papīra veida, drukāšanas biežuma un vides apstākļiem, piemēram, temperatūras.
- 🖵 Lai panāktu labākos rezultātus, izlietojiet tintes padeves bloks divu gadu laikā, kopš uzstādīšanas printerī.

## Tintes padeves bloki nomaiņa

Ja parādās ziņojums ar aicinājumu nomainīt tintes padeves bloki, atlasiet **Pamācība** un noskatieties vadības panelī parādītās animācijas, lai uzzinātu, kā nomainīt tintes padeves bloki.

#### Saistītā informācija

"Piesardzība, rīkojoties ar Tintes padeves bloks" 229. lpp.

## **Apkopes kastes kods**

Uzņēmums Epson iesaka izmantot oriģinālo Epson apkopes kasti.

Apkopes kastes kods: T6716

🚺 Svarīga informācija:

Pēc apkopes nodalījuma uzstādīšanas printerī to nevarēs izmantot citiem printeriem.

## Piesardzība, rīkojoties ar apkopes nodalījumu

Pirms apkopes nodalījuma nomaiņas izlasiet tālāk sniegtos norādījumus un *Svarīgas drošības instrukcijas* (drukāta rokasgrāmata).

- Nepieskarieties apkopes kastes sānos redzamajai zaļajai mikroshēmai. Citādi printera normāla darbība un drukāšana var būt neiespējama.
- 🖵 Nesagāziet izlietotu apkopes kasti, līdz tā tiek cieši noslēgta plastmasas maisiņā, citādi tinte var izplūst.
- Neuzglabājiet apkopes nodalījumu augstā temperatūrā vai salā.
- Neglabājiet apkopes kasti tiešos saules staros.
- Neveiciet apkopes kastes nomaiņu drukāšanas laikā, citādi tinte var izplūst.
- Neizmantojiet apkopes kasti, kas ilgstoši ir bijusi noņemta. Kastes iekšpusē esošā tinte var būt sacietējusi, tādēļ tinte vairs netiks absorbēta.
- D Neizņemiet apkopes kārbu, izņemot apkopes kārbas nomaiņu, citādi var rasties tintes noplūde.

## Apkopes kastes nomaiņa

Atsevišķos drukas ciklos var tikt apkopots pavisam neliels liekās tintes apjoms apkopes kastē.Lai novērstu tintes noplūdi no apkopes kastes, printeris ir veidots tā, lai apturētu drukāšanu, ja apkopes kastes absorbēšanas tilpums ir sasniedzi savu ierobežojumu.Šāda procesa nepieciešamība un biežums ir atkarīgs no izdrukāto lappušu skaita, apdrukājamā materiāla veida un printera izpildīto tīrīšanas ciklu skaita.

#### Tintes padeves bloki un citu patērējamo materiālu nomaiņa

Kad tiek parādīts ziņojums ar aicinājumu nomainīt apkopes nodalījumu, skatiet vadības panelī redzamās animācijas.Kastes nomaiņas nepieciešamība nenozīmē, ka printeris vairs nedarbojas atbilstoši tā specifikācijām.Epson garantijā nav paredzēta šādas nomaiņas izdevumu segšana.Tā ir detaļa, kuras apkopi var veikt lietotājs.

#### Piezīme:

Ja tā ir pilna, drukāšana nav iespējama, līdz apkopes kaste tiek nomainīta, lai nerastos tintes noplūde. Tomēr ar drukāšanu nesaistītās funkcijas ir pieejamas.

#### Saistītā informācija

"Piesardzība, rīkojoties ar apkopes nodalījumu" 231. lpp.

## Īslaicīga drukāšana ar melnu tinti

Kad uzlietota krāsainā tinte, bet vēl ir melnā tinte, jūs varat izmantot tālāk norādītos iestatījumus, lai īsu laiku turpinātu drukāt, izmantojot tikai melnu tinti.

- Papīra veids: parastie papīri, Aploksnes
- □ Krāsa: Pelēktoņu
- EPSON Status Monitor 3: Iespējots (tikai Windows)

Tā kā šī funkcija ir pieejama tikai aptuveni piecas dienas, nomainiet izlietoto tintes padeves bloks, cik ātri vien iespējams.

#### Piezīme:

- □ Ja EPSON Status Monitor 3 ir atspējots, ieslēdziet printera draiveri, uzklikšķiniet Paplašināti iestatījumi uz Apkope cilnes, un tad izvēlieties Iespējot EPSON Status Monitor 3.
- Deieejamības periods ir atkarīgs no lietošanas apstākļiem.

### Īslaicīga drukāšana ar melnu tinti — vadības panelis

- Kad tiek parādīts ziņojums ar aicinājumu nomainīt tintes padeves bloki, pieskarieties Turpināt. Tiek parādīts ziņojums, kas jūs informē, ka var īslaicīgi drukāt ar melnu tinti.
- 2. Apskatiet ziņojumu un pēc tam pieskarieties **Turpināt**.
- 3. Ja vēlaties drukāt melnbaltajā režīmā, atlasiet **Nē, atgādiniet man vēlāk**.

Pašreizējais uzdevums tiek atcelts.

4. Tagad var kopēt oriģinālus vai drukāt saņemtos faksus uz parasta papīra melnbaltajā režīmā. Sākuma ekrānā atlasiet funkciju, ko izmantosit.

### Īslaicīga drukāšana ar melnu tinti — Windows

1. Kad tiek parādīts zemāk redzamais ekrāns, atceliet drukāšanu.

| EPSON Status Monitor 3 : EPSON PX-S5010 Series                                                                                                    |  |  |  |  |
|----------------------------------------------------------------------------------------------------|--|--|--|--|
| Color cartridge(s) need to be replaced. Black printing is temporarily available.                                                                                                    |  |  |  |  |
| Epson recommends the genuine Epson cartridges listed above.<br>To replace them, follow the instructions on the printer's LCD screen.<br>You can cancel the job and temporarily continue printing in black ink with the following settings: |  |  |  |  |
| - Color: Grayscale<br>- Borderless: Not Selected                                                                                                    |  |  |  |  |
| If you cannot print, you may need to cancel the previous print job from the LCD screen and try again.                                                                                                    |  |  |  |  |
|                                                                                                    |  |  |  |  |
|                                                                                                    |  |  |  |  |
| Cancel Close                                                                                                    |  |  |  |  |
|                                                                                                    |  |  |  |  |
| EPSON Status Monitor 3                                                                                                    |  |  |  |  |
| The settings you selected are not available.<br>Black printing is temporarily available using the following settings:<br>- Paper Type: plain papers or Envelope<br>- Color: Grayscale<br>- Borderless: Not Selected                        |  |  |  |  |
| To print with other settings, please replace the expended cartridge(s).                                                                                                    |  |  |  |  |
| Cancel Print                                                                                                    |  |  |  |  |

#### Piezīme:

Ja drukāšanu nevar atcelt no datora, atceliet to, izmantojot printera vadības paneli.

- 2. Atveriet printera draivera logu.
- 3. Izvēlieties parastie papīri vai Aploksnes kā Papīra veids iestatījumu Galvenie cilnē.
- 4. Atlasiet Pelēktoņu.
- 5. Pēc nepieciešamības iestatiet pārējos vienumus cilnēs **Galvenie** un **Papildu opcijas** un pēc tam uzklikšķiniet uz **Labi**.
- 6. Noklikšķiniet uz **Drukāt**.
- 7. Logā, kas tiek atvērts, noklikšķiniet uz **Drukāt melnu**.

## Melnās tintes taupīšana, ja melnās tintes līmenis ir zems (tikai Windows)

Kad melnā tinte ir gandrīz izlietota un palicis pietiekams krāsainās tintes daudzums, jūs varat izmanto krāsaino tinšu sajaukumu, lai izveidotu melno. Varat turpināt drukāt, kamēr sagatavojat nomaiņai melno tintes padeves bloks.

Šī funkcija ir pieejama tikai tad, ja printera draiverī tiek atlasīti tālāk minētie iestatījumi.

Papīra veids: parastie papīri

- ☐ Kvalitāte: Standarta
- □ EPSON Status Monitor 3: Iespējots

#### Piezīme:

- □ *Ja* EPSON Status Monitor 3 ir atspējots, ieslēdziet printera draiveri, uzklikšķiniet Paplašināti iestatījumi uz Apkope cilnes, un tad izvēlieties Iespējot EPSON Status Monitor 3.
- □ Saliktā melnā izskatās nedaudz citāda nekā tīrā melnā. Papildus tam palēninās drukas ātrums.
- Lai saglabātu drukas galviņas kvalitāti, tiek patērēta arī melnā tinte.

| EPSON Status Monitor 3                                                                                                    |   |  |  |  |
|----------------------------------------------------------------------------------------------------|---|--|--|--|
| Black ink is low. You can extend black ink supply unit life by printing with a mixture of other colors to create composite black.<br>Do you want to do this for the current print job? |   |  |  |  |
| Yes                                                                                                    |   |  |  |  |
| No                                                                                                    |   |  |  |  |
| Disable this feature                                                                                                    |   |  |  |  |
|                                                                                                    | _ |  |  |  |

| Opcijas              | Apraksts                                                                                                    |
|----------------------|----------------------------------------------------------------------------------------------------|
| Jā                   | Atlasiet, lai izmantotu krāsaino tinšu maisījumu melnās izveidošanai. Šo lodziņu parāda<br>nākamreiz, kad drukājat līdzīgu darbu.                               |
| Nē                   | Atlasiet, lai turpinātu lietot atlikušo melno tinti. Šo lodziņu parāda nākamreiz, kad drukājat<br>līdzīgu darbu.                                                |
| Atspējot šo funkciju | Atlasiet, lai turpinātu lietot atlikušo melno tinti. Šis lodziņš netiek parādīts, līdz nomaināt<br>melno tintes padeves bloks un tā atkal ir gandrīz izlietota. |

## Printera apkope

## Drukas galviņas pārbaude un tīrīšana

Ja sprauslas ir aizsērējušas, izdrukas kļūst blāvas, ir redzama līniju saplūšana vai ir redzamas neatbilstošas krāsas. Ja drukas kvalitāte ir pasliktinājusies, izmantojiet sprauslu pārbaudes funkciju un pārbaudiet, vai sprauslas ir aizsērējušas. Ja sprauslas ir aizsērējušas, notīriet drukas galviņu. Varat veikt sprauslu pārbaudi un galviņas tīrīšanu no vadības paneļa vai datora.

#### 🚺 Svarīga informācija:

Neatveriet priekšējo vāku vai neizslēdziet printeri drukas galviņas tīrīšanas laikā. Ja drukas galviņas tīrīšana nav pabeigta, drukāšana var būt neiespējama.

#### Piezīme:

- Drukas galviņas tīrīšanas laikā tiek patērēts nedaudz tintes, tādēļ drukas galviņas tīrīšanu veiciet tikai tad, ja nepieciešams uzlabot drukas kvalitāti.
- Ja tintes līmenis ir zems, var neizdoties notīrīt drukas galviņu.
- Ja drukas kvalitāte nav uzlabojusies pēc atkārtotas sprauslu pārbaudes veikšanas un četrām galviņas tīrīšanas reizēm, uzgaidiet vismaz sešas stundas, neveicot drukāšanu, un pēc tam vēlreiz darbiniet sprauslu pārbaudes funkciju un atkārtoti veiciet galviņas tīrīšanu, ja nepieciešams. Ieteicams izslēgt printeri. Ja drukas kvalitāte joprojām nav uzlabojusies, sazinieties ar uzņēmuma Epson atbalsta dienesta darbinieku.
- Lai nepieļautu drukas galviņas izžūšanu, neatvienojiet printeri no strāvas, kamēr tas ir ieslēgts.

## Drukas galviņas pārbaude un tīrīšana — vadības panelis

- 1. Ievietojiet A4 parasto papīru printerī.
- 2. Sākuma ekrānā atlasiet Iestatījumi.
- 3. Atlasiet Apkope > Drukas galv. spr. pārb..
- 4. Izpildiet ekrānā redzamos norādījumus, lai drukātu sprauslu pārbaudes rakstu.
- 5. Apskatiet izdrukāto rakstu. Ja redzamas pārtrauktas līnijas vai trūkstoši segmenti, kā rakstā "NG", iespējams, ir aizsērējušas drukas galviņas sprauslas. Veiciet nākamo darbību. Ja nav redzamas pārtrauktas līnijas vai

trūkstoši segmenti, kā turpmāk attēlotajā rakstā "OK", sprauslas nav aizsērējušas. Atlasiet <sup>O</sup>, lai aizvērtu sprauslu pārbaudes funkciju.

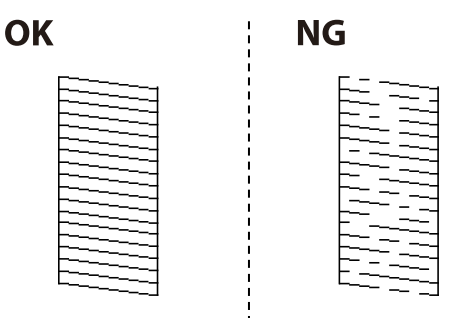

- 6. Atlasiet 🔀 un pēc tam izpildiet ekrānā sniegtos norādījumus, lai notīrītu drukas galviņu.
- 7. Kad tīrīšana pabeigta, vēlreiz izdrukājiet sprauslu pārbaudes rakstu. Atkārtoti veiciet tīrīšanu un drukājiet rakstu, līdz visas līnijas ir pilnībā izdrukātas.

#### Saistītā informācija

➡ "Papīra ievietošana Papīra kasete" 33. lpp.

### Drukas galviņas pārbaude un tīrīšana — Windows

- 1. Ievietojiet A4 parasto papīru printerī.
- 2. Piekļūstiet printera draivera logam.
- 3. Noklikšķiniet uz Sprauslu pārbaude cilnē Apkope.
- 4. Izpildiet ekrānā redzamos norādījumus.

#### Saistītā informācija

- ➡ "Papīra ievietošana Papīra kasete" 33. lpp.
- ➡ "Piekļuve printera draiverim" 128. lpp.

### Drukas galviņas pārbaude un tīrīšana — Mac OS

- 1. Ievietojiet A4 parasto papīru printerī.
- 2. Atlasiet Sistēmas preferences izvēlnē 💼 > Printeri un skeneri (vai Drukāšana un skenēšana, Drukāšana un faksi) un pēc tam atlasiet printeri.
- 3. Noklikšķiniet Opcijas un izejmateriāli > Utilīta > Atvērt printera utilītu.
- 4. Noklikšķiniet Sprauslu pārbaude.
- 5. Izpildiet ekrānā redzamās instrukcijas.

#### Saistītā informācija

➡ "Papīra ievietošana Papīra kasete" 33. lpp.

## Līniju līdzināšana

Ja vertikālās līnijas izskatās nelīdzenas, izlīdziniet tās.

- 1. Ievietojiet A4 parasto papīru printerī.
- 2. Sākuma ekrānā atlasiet Iestatījumi.

- 3. Atlasiet Apkope > Mērlīnijas līdzināšana.
- 4. Izpildiet ekrānā redzamos norādījumus, lai drukātu līdzināšanas paraugu.
- 5. Izpildiet ekrānā redzamos norādījumus, lai izlīdzinātu līnijas. Atrodiet un ievadiet parauga numuru, kurā vertikālā līnija ir vismazāk nelīdzena.

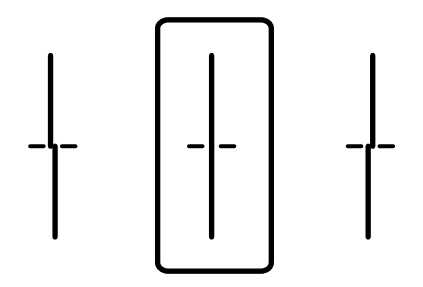

#### Saistītā informācija

➡ "Papīra ievietošana Papīra kasete" 33. lpp.

## Tintes traipu iztīrīšana no papīra ceļa

Ja uz izdrukām ir traipi vai tās it netīras, tīriet iekšējo rullīti.

#### **Svarīga informācija:**

Printera iekšpuses tīrīšanai neizmantojiet papīra salveti. Drukas galviņas sprauslas var tikt nosprostotas ar kokvilnas plūksnām.

- 1. Ielādējiet A4 izmēra parasto papīru tajā papīra avotā, kuru vēlaties iztīrīt.
- 2. Sākuma ekrānā izvēlieties Iestatījumi.
- 3. Atlasiet Apkope > Papīra vadotņu tīrīšana.
- 4. Atlasiet papīra avotu un pēc tam izpildiet ekrānā sniegtās instrukcijas, lai tīrītu papīra ceļu.

#### Piezīme:

Atkārtojiet šo procedūru, līdz uz papīra vairs nav tintes traipu. Ja uz izdrukām joprojām ir traipi, tīriet pārējos papīra avotus.

#### Saistītā informācija

➡ "Papīra ievietošana Papīra kasete" 33. lpp.

## ADP tīrīšana

Ja kopēti vai skenēti attēli no ADP ir izsmērēti vai oriģināli netiek pareizi padoti ADP padevē, tīriet ADP.

Svarīga informācija:

Printera tīrīšanai nekad nelietojiet spirtu vai šķīdinātāju. Šīs ķimikālijas var radīt printera bojājumu.

1. Atveriet ADP vāku.

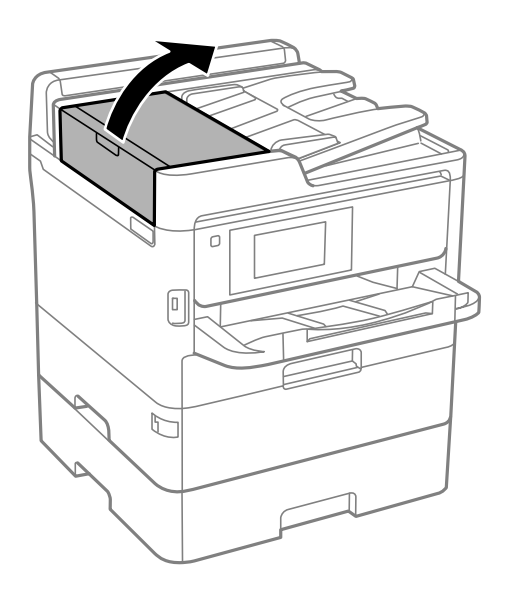

2. Izmantojiet mīkstu, mitru drānu, lai notīrītu veltnīti un ADP iekšpusi.

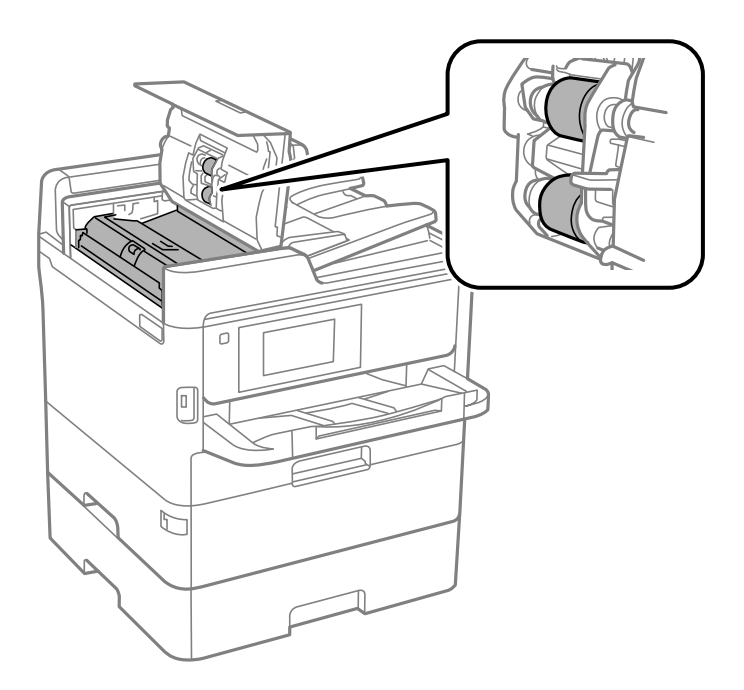

#### 🕥 Svarīga informācija:

- □ Izmantojot sausu drānu, var sabojāt veltnīša virsmu.
- □ Izmantojiet ADP, kad veltnītis ir nožuvis.

3. Atveriet dokumentu vāku.

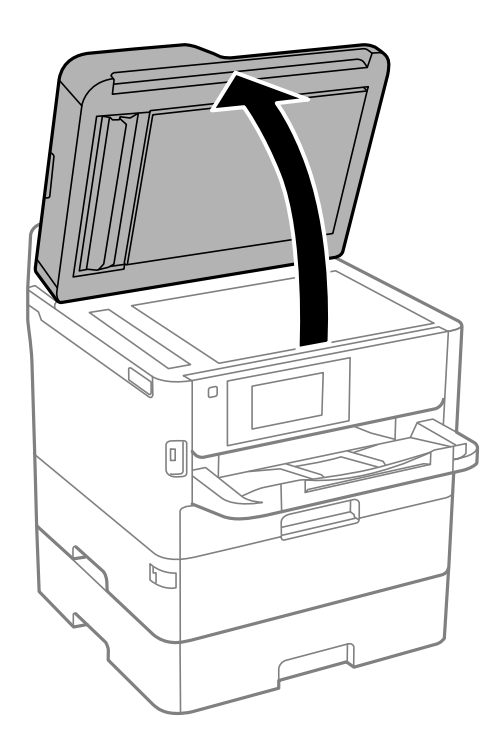

4. Notīriet ilustrācijā attēloto detaļu.

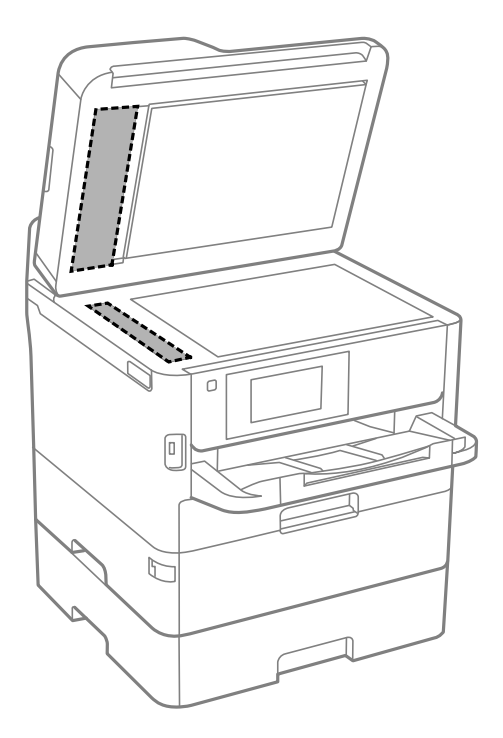

### Svarīga informācija:

- □ Ja stikla virsma ir notraipīta ar smērvielu vai citu grūti noņemamu vielu, izmantojiet nelielu daudzumu stikla mazgāšanas līdzekļa un mīkstu drānu, lai to notīrītu. Noslaukiet visu atlikušo šķidrumu.
- Despiediet uz stikla virsmas pārāk stipri.
- Uzmanieties, lai nesaskrāpētu vai nesabojātu stikla virsmu. Bojāta stikla virsma var pasliktināt skenēšanas kvalitāti.

## Skenera stikls Tīrīšana

Ja uz kopijām vai skenētajiem attēliem ir traipi, notīriet skenera stikls.

### Brīdinājums:

Atverot vai aizverot dokumentu vāku, uzmanieties, lai nesaspiestu roku vai pirkstus. Citādi varat gūt traumas.

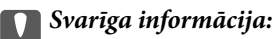

Printera tīrīšanai nekad nelietojiet spirtu vai šķīdinātāju. Šīs ķimikālijas var radīt printera bojājumu.

#### 1. Atveriet dokumentu vāku.

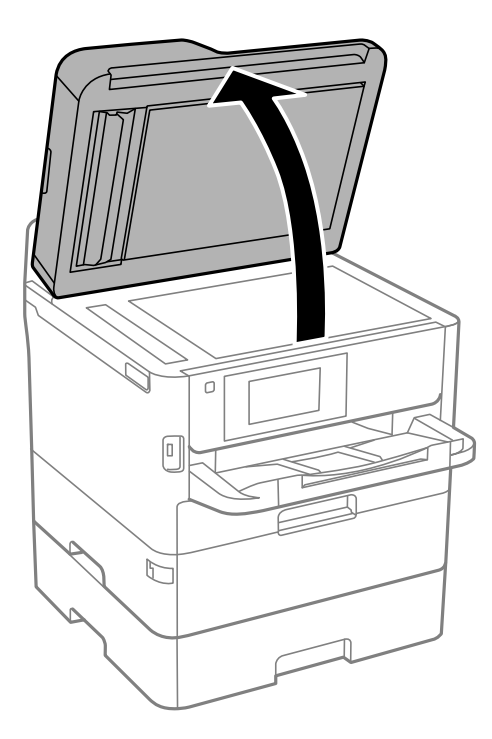

2. Izmantojiet mīkstu, sausu un tīru drānu, lai notīrītu skenera stikls virsmu.

#### 🕥 Svarīga informācija:

- □ Ja stikla virsma ir notraipīta ar smērvielu vai citu grūti noņemamu vielu, izmantojiet nelielu daudzumu stikla mazgāšanas līdzekļa un mīkstu drānu, lai to notīrītu. Noslaukiet visu atlikušo šķidrumu.
- Despiediet uz stikla virsmas pārāk stipri.
- Uzmanieties, lai nesaskrāpētu vai nesabojātu stikla virsmu. Bojāta stikla virsma var pasliktināt skenēšanas kvalitāti.

## Tīkla pakalpojumu un programmatūras informācija

Šajā sadaļā ir informācija par jūsu printerim pieejamiem tīkla pakalpojumiem un programmatūras izstrādājumiem Epson tīmekļa vietnē vai komplektā iekļautajā programmatūras kompaktdiskā.

## Lietojumprogramma printera darbību konfigurēšanai (Web Config)

Web Config ir programma, kas darbojas tīmekļa pārlūkā, piemēram, Internet Explorer un Safari, datorā vai viedierīcē. Var skatīt printera statusu vai mainīt tīkla pakalpojuma un printera iestatījumus. Lai izmantotu programmu Web Config, pievienojiet printeri un datoru vai ierīci vienam tīklam.

Tiek atbalstītas šādas pārlūkprogrammas.

| Operētājsistēma                      | Pārlūkprogramma                                                                                     |  |
|--------------------------------------|----------------------------------------------------------------------------------------------------|--|
| Windows XP SP3 vai jaunāka versija   | Microsoft Edge, Internet Explorer 8 vai jaunāka versija, Firefox <sup>*</sup> , Chrome <sup>*</sup> |  |
| Mac OS X v10.6.8 vai jaunāka versija | Safari <sup>*</sup> , Firefox <sup>*</sup> , Chrome <sup>*</sup>                                    |  |
| iOS*                                 | Safari <sup>*</sup>                                                                                 |  |
| Android 2.3 vai jaunāka versija      | Noklusējuma pārlūkprogramma                                                                         |  |
| Chrome OS*                           | Noklusējuma pārlūkprogramma                                                                         |  |

\* Lietojiet jaunāko versiju.

### Tīmekļa konfigurācijas palaišana tīmekļa pārlūkā

1. Pārbaudiet printera IP adresi.

Printera sākuma ekrānā pieskarieties tīkla ikonai un pēc tam pieskarieties aktīvā savienojuma metodei, lai apstiprinātu printera IP adresi.

```
Piezīme:
```

IP adresi var pārbaudīt arī, izdrukājot tīkla savienojuma pārskatu.

2. Palaidiet tīmekļa pārlūkprogrammu no datora vai viedierīces un pēc tam ievadiet printera IP adresi.

Formāts:

IPv4: http://printera IP adrese/

IPv6: http://[printera IP adrese]/

Piemēri:

IPv4: http://192.168.100.201/

IPv6: http://[2001:db8::1000:1]/

#### Tīkla pakalpojumu un programmatūras informācija

Piezīme:

Izmantojot viedierīci, jūs varat arī palaist Web Config no Epson iPrint apkopes ekrāna.

#### Saistītā informācija

- ➡ "Funkcijas Epson iPrint lietošana" 164. lpp.
- ➡ "Tīkla iestatījumi" 63. lpp.

### Web Config palaišana operētājsistēmā Windows

Ja savienojat datoru ar printeri, lietojot WSD, izpildiet turpmāk norādītās darbības, lai palaistu Web Config.

- 1. Datorā atveriet printeru sarakstu.
  - □ Windows 10/Windows Server 2016

Noklikšķiniet uz pogas Sākt un sadaļā **Aparatūra un skaņa** atlasiet **Operētājsistēma Windows > Vadības panelis > Skatīt ierīces un printerus**.

Uindows 8.1/Windows 8/Windows Server 2012 R2/Windows Server 2012

Atlasiet Darbvirsma > Iestatījumi > Vadības panelis > Skatīt ierīces un printerus no Aparatūra un skaņa (vai Aparatūra).

□ Windows 7/Windows Server 2008 R2

Noklikšķiniet uz pogas Sākt un sadaļā **Aparatūra un skaņa** atlasiet **Vadības panelis** > **Skatīt ierīces un printerus**.

- Windows Vista/Windows Server 2008
   Noklikšķiniet uz pogas Start un sadaļā Aparatūra un skaņa atlasiet Vadības panelis > Printeri.
- 2. Ar peles labo pogu noklikšķiniet uz printera un atlasiet **Rekvizīti**.
- 3. Atlasiet cilni Tīmekļa pakalpojums un noklikšķiniet uz URL.

### Web Config palaišana operētājsistēmā Mac OS

- 1. Atlasiet Sistēmas preferences izvēlnē 💼 > Printeri un skeneri (vai Drukāšana un skenēšana, Drukāšana un faksi) un pēc tam atlasiet printeri.
- 2. Noklikšķiniet uz Opcijas un izejvielas> Parādīt printera tīmekļa lapu.

## Lietojumprogramma dokumentu un attēlu skenēšanai (Epson Scan 2)

Epson Scan 2 ir lietojumprogramma skenēšanas kontrolēšanai. Varat pielāgot skenētā attēla izmēru, izšķirtspēju, spilgtumu, kontrastu un kvalitāti. Epson Scan 2 var startēt arī no TWAIN saderīgas skenēšanas lietojumprogrammas. Lai iegūtu detalizētu informāciju, skatiet attiecīgās lietojumprogrammas palīdzību.

#### Tīkla pakalpojumu un programmatūras informācija

#### Sākšana operētājsistēmā Windows

#### Piezīme:

Ja tiek lietota operētājsistēma Windows Server, jābūt instalētai funkcijai **Pieredze darbā ar datoru**.

□ Windows 10/Windows Server 2016

Noklikšķiniet uz sākuma pogas un pēc tam atlasiet EPSON > Epson Scan 2.

Uindows 8.1/Windows 8/Windows Server 2012 R2/Windows Server 2012

Meklēšanas viedpogā ievadiet lietojumprogrammas nosaukumu un pēc tam izvēlieties attēloto ikonu.

□ Windows 7/Windows Vista/Windows XP/Windows Server 2008 R2/Windows Server 2008/Windows Server 2003 R2/Windows Server 2003

Noklikšķiniet uz pogas Sākt un pēc tam izvēlieties **Visas programmas** vai **Programmas** > **EPSON** > **Epson Scan 2**> **Epson Scan 2**.

#### Sākšana operētājsistēmā Mac OS

*Piezīme:* Epson Scan 2 neatbalsta Mac OS ātrās lietotāju pārslēgšanas funkciju.Izslēdziet ātro lietotāju pārslēgšanu.

Izvēlēties Aiziet! > Lietojumprogrammas > Epson Software > Epson Scan 2.

#### Saistītā informācija

- ➡ "Skenēšana, izmantojot Epson Scan 2" 189. lpp.
- ➡ "Jaunāko lietojumprogrammu instalēšana" 247. lpp.

### Tīkla skenera pievienošana

Pirms izmantojat Epson Scan 2, ir jāpievieno tīkla skeneris.

1. Startējiet programmatūru un tad noklikšķiniet uz Pievienot ekrānā Skenera iestatījumi.

#### Piezīme:

- **D** Ja **Pievienot** ir attēlots pelēkā krāsā, noklikšķiniet uz **Iespējot rediģēšanu**.
- □ Ja ir redzams Epson Scan 2 galvenais ekrāns, tas jau ir pievienots skenerim. Ja vēlaties pievienot ierīci citam tīklam, atlasiet **Skeneris** > **Iestatījumi**, lai atvērtu ekrānu **Skenera iestatījumi** screen.
- 2. Pievienojiet tīkla skeneri. Ievadiet tālāk norādītos vienumus un tad noklikšķiniet uz Pievienot.

□ Modelis: atlasiet skeneri, ar kuru vēlaties izveidot savienojumu.

- Disaukums: ievadiet skenera nosaukumu (maksimāli 32 rakstzīmes).
- Meklēt tīklu: ja dators un skeneris darbojas vienā tīklā, ir redzama IP adrese. Ja tā nav redzama, noklikšķiniet uz pogas Ja IP adrese joprojām nav redzama, noklikšķiniet uz Ievadīt adresi un tad tieši ievadiet IP adresi.
- 3. Atlasiet skeneri ekrānā Skenera iestatījumi un tad noklikšķiniet uz OK.

## Lietojumprogramma skenēšanas konfigurēšanai datorā (Document Capture Pro)

Document Capture Pro<sup>\*</sup> ir lietojumprogramma, kas ļauj konfigurēt iestatījumus skenētiem attēliem, kas nosūtīti no printera uz datoru, izmantojot tīklu.

Pēc skenētā attēla pārbaudes varat konfigurēt datorā dažādus skenēšanas iestatījumus, piemēram, faila saglabāšanas formātu, skenētā attēla saglabāšanas vietu un pārsūtīšanas adresi.Lai iegūtu detalizētu informāciju par lietojumprogrammas lietošanu, skatiet Document Capture Pro palīdzību.

\*Nosaukums attiecas uz Windows.Attiecībā uz Mac OS nosaukums ir Document Capture.Attiecībā uz Windows Server nosaukums ir Document Capture Pro Server.

#### Sākšana operētājsistēmā Windows

□ Windows 10/Windows Server 2016

Noklikšķiniet uz sākuma pogas un pēc tam atlasiet Epson Software > Document Capture Pro.

Uindows 8.1/Windows 8/Windows Server 2012 R2/Windows Server 2012

Meklēšanas viedpogā ievadiet lietojumprogrammas nosaukumu un pēc tam izvēlieties attēloto ikonu.

□ Windows 7/Windows Vista/Windows XP/Windows Server 2008 R2/Windows Server 2008/Windows Server 2003 R2/Windows Server 2003

Noklikšķiniet uz pogas Sākt, atlasiet **Visas programmas** vai **Programmas** > **Epson Software** > **Document Capture Pro**.

#### Sākšana operētājsistēmā Mac OS

Izvēlēties Aiziet! > Lietojumprogrammas > Epson Software > Document Capture.

#### Saistītā informācija

- ➡ "Skenēšana, izmantojot datorā reģistrētos iestatījumus (Document Capture Pro)" 179. lpp.
- ➡ "Jaunāko lietojumprogrammu instalēšana" 247. lpp.

## Faksa darbību konfigurēšanas un faksa nosūtīšanas lietojumprogramma (FAX Utility)

FAX Utility ir lietojumprogramma, kas ļauj konfigurēt dažādus iestatījumus faksu sūtīšanai no datora. Varat izveidot vai rediģēt kontaktpersonu sarakstu, kas tiks izmantots faksa sūtīšanai, konfigurēt, lai saglabātu saņemtos faksus PDF formātā datorā, utt.Lai iegūtu detalizētu informāciju, skatiet attiecīgās lietojumprogrammas palīdzību.

#### Piezīme:

- □ Windows Server operētājsistēmas netiek atbalstītas.
- Pirms FAX Utility instalēšanas pārliecinieties, ka esat instalējis printera draiveri šim printerim; tas neietver PostScript printera draiveri un Epson universālo printera draiveri.

#### Sākšana operētājsistēmā Windows

□ Windows 10

Noklikšķiniet uz sākuma pogas un atlasiet Epson Software > FAX Utility.

#### Tīkla pakalpojumu un programmatūras informācija

□ Windows 8.1/Windows 8

Meklēšanas viedpogā ievadiet lietojumprogrammas nosaukumu un pēc tam izvēlieties attēloto ikonu.

□ Windows 7/Windows Vista/Windows XP

Noklikšķiniet uz pogas Start un atlasiet **Visas programmas** (vai **Programmas**) > **Epson Software** > **FAX Utility**.

#### Sākšana operētājsistēmā Mac OS

Atlasiet Sistēmas preferences izvēlnē 💼 > Printeri un skeneri (vai Drukāšana un skenēšana, Drukāšana un faksi) un pēc tam atlasiet printeri (faksu).Noklikšķiniet uz Opcijas un izejmateriāli > Utilīta > Atvērt printera utilītu.

#### Saistītā informācija

- ➡ "Faksu saņemšana datorā" 224. lpp.
- ➡ "Jaunāko lietojumprogrammu instalēšana" 247. lpp.

# Faksu nosūtīšanas lietojumprogramma (PC-FAX draiveris)

PC-FAX draiveris ir lietojumprogramma, kas ļauj sūtīt atsevišķā lietojumprogrammā izveidotu dokumentu kā faksu tieši no datora.PC-FAX draiveris tiek instalēts vienlaikus ar programmu FAX Utility.Lai iegūtu detalizētu informāciju, skatiet attiecīgās lietojumprogrammas palīdzību.

#### Piezīme:

- □ Windows Server operētājsistēmas netiek atbalstītas.
- Darbība atšķiras atkarībā no dokumenta izveidei izmantotās lietojumprogrammas.Lai iegūtu detalizētu informāciju, skatiet attiecīgās lietojumprogrammas palīdzību.

#### Piekļuve no operētājsistēmas Windows

Lietojumprogrammas izvēlnē **Fails** atlasiet **Drukāt** vai **Drukas iestatīšana**. Atlasiet printeri (FAKSU) un pēc tam noklikšķiniet uz **Preferences** vai **Rekvizīti**.

#### Piekļuve no operētājsistēmas Mac OS

Lietojumprogrammā atlasiet **Drukāt** izvēlnē **File**. Atlasiet printeri (FAKSU) kā vienuma **Printeris** iestatījumu un pēc tam uznirstošajā izvēlnē atlasiet **Fax Settings** vai **Recipient Settings**.

#### Saistītā informācija

- ➡ "Faksa sūtīšana no datora" 220. lpp.
- ➡ "Faksa darbību konfigurēšanas un faksa nosūtīšanas lietojumprogramma (FAX Utility)" 244. lpp.

## Tīmekļa lapu drukāšanas lietojumprogramma (E-Web Print) (tikai operētājsistēmā Windows)

E-Web Print ir lietojumprogramma, kas ļauj ērti izdrukāt tīmekļa lapas ar dažādiem izkārtojumiem. Lai iegūtu detalizētu informāciju, skatiet attiecīgās lietojumprogrammas palīdzību. Palīdzībai var piekļūt no **E-Web Print** izvēlnes **E-Web Print** rīkjoslā.

#### Piezīme:

□ Windows Server operētājsistēmas netiek atbalstītas.

D Pārbaudiet, kādas pārlūkprogrammas tiek atbalstītas, kā arī jaunāko versiju lejupielādes vietnē.

#### Startēšana

Instalējot E-Web Print, tā ir redzama pārlūkprogrammā. Noklikšķiniet uz Print vai Clip.

## Lietojumprogramma vairāku ierīču konfigurēšanai (EpsonNet Config)

EpsonNet Config ir lietojumprogramma, kas ļauj iestatīt tīkla interfeisa adreses un protokolus.Papildinformāciju skatiet EpsonNet Config lietošanas rokasgrāmatā vai lietojumprogrammas palīdzībā.

#### Sākšana operētājsistēmā Windows

□ Windows 10/Windows Server 2016

Noklikšķiniet uz sākuma pogas un pēc tam atlasiet EpsonNet > EpsonNet Config.

Uindows 8.1/Windows 8/Windows Server 2012 R2/Windows Server 2012

Meklēšanas viedpogā ievadiet lietojumprogrammas nosaukumu un pēc tam izvēlieties attēloto ikonu.

□ Windows 7/Windows Vista/Windows XP/Windows Server 2008 R2/Windows Server 2008/Windows Server 2003

Noklikšķiniet uz pogas Sākt, atlasiet **Visas programmas** vai **Programmas** > **EpsonNet** > **EpsonNet Config SE** > **EpsonNet Config**.

#### Sākšana operētājsistēmā Mac OS

Aiziet! > Lietojumprogrammas > Epson Software > EpsonNet > EpsonNet Config SE > EpsonNet Config.

## Programmatūras atjaunināšanas rīki (EPSON Software Updater)

EPSON Software Updater ir lietojumprogramma, kas meklē jaunu vai atjauninātu programmatūru internetā un instalē to. Varat arī atjaunināt printera aparātprogrammatūru un rokasgrāmatu.

#### Piezīme:

Windows Server operētājsistēmas netiek atbalstītas.

#### Tīkla pakalpojumu un programmatūras informācija

#### Instalēšanas metode

Epson tīmekļa vietnē lejupielādējiet EPSON Software Updater.

Ja izmantojat datoru ar operētājsistēmu Windows un nevarat lejupielādēt lietojumprogrammu no tīmekļa vietnes, varat to instalēt no komplektā iekļautā programmatūras diska.

http://www.epson.com

#### Sākšana operētājsistēmā Windows

U Windows 10

Noklikšķiniet uz sākuma pogas un pēc tam atlasiet Epson Software > EPSON Software Updater.

□ Windows 8.1/Windows 8

Meklēšanas viedpogā ievadiet lietojumprogrammas nosaukumu un pēc tam izvēlieties attēloto ikonu.

□ Windows 7/Windows Vista/Windows XP

Noklikšķiniet sākuma pogu un pēc tam atlasiet **Visas programmas** vai **Programmas** > **Epson Software** > **EPSON Software Updater**.

#### Piezīme:

Var sākt arī EPSON Software Updater uzklikšķinot uz printera ikonas darbvirsmas uzdevumjoslā, un tad izvēlēties **Programmatūras atjaunināšana**.

#### Sākšana operētājsistēmā Mac OS

Izvēlēties Aiziet! > Lietojumprogrammas > Epson Software > EPSON Software Updater.

## Jaunāko lietojumprogrammu instalēšana

#### Piezīme:

Instalējot lietojumprogrammu atkārtoti, tā vispirms ir jāatinstalē.

1. Pārliecinieties, ka printeris un dators ir pieejami komunikācijai un printerim ir izveidots savienojums ar internetu.

#### Tīkla pakalpojumu un programmatūras informācija

2. Palaidiet programmu EPSON Software Updater.

Ekrānuzņēmumā ir attēlots piemērs Windows operētājsistēmā.

| Epson Software Updater                        |               |             | ×            |  |  |
|-----------------------------------------------|---------------|-------------|--------------|--|--|
| New software is available in the table below. |               |             |              |  |  |
| Select your product 🗸 🗘                       |               |             |              |  |  |
| Essential Pro                                 | oduct Updates |             |              |  |  |
| Software                                      | Status        | Version     | Size         |  |  |
| <ul> <li>Other useful</li> </ul>              | software      |             | >            |  |  |
| Software                                      | Status        | Version     | Size         |  |  |
| <                                             |               |             | >            |  |  |
| Auto update setting                           | <u>S</u>      |             | Total : - MB |  |  |
| Exit                                          |               | Install 0 i | tem(s)       |  |  |

- 3. Windows operētājsistēmā atlasiet printeri un noklikšķiniet 🔍, lai pārbaudītu jaunāko lietojumprogrammu pieejamību.
- 4. Atlasiet vienumus, ko vēlaties instalēt vai atjaunināt, un tad noklikšķiniet uz instalēšanas pogas ekrāna apakšējā labajā pusē.

#### Svarīga informācija:

Neizslēdziet printeri un neatvienojiet to no strāvas, kamēr nav beigusies atjaunināšana, pretējā gadījumā iespējami printera darbības traucējumi.

#### Piezīme:

Jaunākās lietojumprogrammas varat lejupielādēt Epson tīmekļa vietnē.

http://www.epson.com

- □ Ja lietojat Windows Server operētājsistēmas, jūs nevarat izmantot Epson Software Updater. Lejupielādējiet jaunākās lietojumprogrammas Epson tīmekļa vietnē.
- Nevar instalēt Document Capture Pro, izmantojot Epson Software Updater. Instalējiet to no tālāk norādītās tīmekļa vietnes.

http://support.epson.net/ (ārpus Eiropas)

http://assets.epson-europe.com/gb/en/document\_capture\_pro/index.html (Eiropa)

#### Saistītā informācija

➡ "Programmatūras atjaunināšanas rīki (EPSON Software Updater)" 246. lpp.

## PostScript printera draivera instalēšana

### PostScript printera draivera instalēšana — Windows

- 1. Sāciet instalēšanu, izmantojot kādu no tālāk norādītajām iespējām.
  - Izmantojiet programmatūras disku, kas piegādāts kopā ar printeri.

Ievietojiet programmatūras disku datorā, piekļūstiet zemāk norādītam mapes ceļam un pēc tam palaidiet SETUP64.EXE (vai SETUP.EXE).

Driver\PostScript\WINX64 (vai WINX86)\SETUP\SETUP64.EXE (vai SETUP.EXE)

#### Izmantojiet vietni.

Piekļūstiet printera lapai no tālāk norādītas vietnes, lejupielādējiet PostScript3 printera draiveri un pēc tam palaidiet izpildes failu.

http://www.epson.eu/Support (Eiropa) http://support.epson.net/ (ārpus Eiropas)

- 2. Izvēlieties printeri.
- 3. Izpildiet ekrānā redzamās instrukcijas.
- 4. Izvēlieties tīkla savienojumu vai USB savienojumu.

#### Tīkla savienojums.

Tiks parādīts tajā pašā tīklā pieejamo printeru saraksts. Atlasiet printeri, ko vēlaties izmantot.

#### ❑ USB savienojums.

Izpildiet ekrānā redzamos norādījumus, lai pievienotu printeri datoram.

5. Izpildiet ekrānā redzamos norādījumus, lai instalētu printera draiveri PostScript.

### PostScript printera draivera instalēšana — Mac OS

Lejupielādējiet printera draiveri no Epson atbalsta vietnes un pēc tam instalējiet to.

http://www.epson.eu/Support (Eiropa)

http://support.epson.net/ (ārpus Eiropas)

Printera draivera instalēšanas laikā ir nepieciešama printera IP adrese.

Printera sākuma ekrānā atlasiet tīkla ikonu un pēc tam atlasiet aktīvā savienojuma metodi, lai apstiprinātu printera IP adresi.

### Printera draivera pievienošana (tikai Mac OS)

- 1. Atlasiet Sistēmas preferences izvēlnē SPrinteri un skeneri (vai Drukāšana un skenēšana, Drukāšana un faksi).
- 2. Noklikšķiniet uz + un pēc tam atlasiet Add another Printer or Scanner.

3. Atlasiet printeri un pēc tam noklikšķiniet uz **Pievienot**.

#### Piezīme:

- Ja printeris nav norādīts sarakstā, pārbaudiet, vai tas ir pareizi savienots ar datoru un vai printeris ir ieslēgts.
- □ Lai izveidotu USB, IP vai Bonjour savienojumu, manuāli iestatiet papildu papīra kaseti pēc printera draivera pievienošanas.

## Epson universālā printera draivera instalēšana (tikai Windows)

Epson universālais printera draiveris ir universāls, ar PCL6 saderīgs printera draiveris. Pēc šī printera draivera instalēšanas<sup>\*</sup> varēsit drukāt no jebkura Epson printera, kas atbalsta šo printera draiveri.

 Tā kā tas ir pamata printera draiveris, drukāšanas funkciju klāsts ir ierobežots salīdzinājumā ar printera draiveri, kas īpaši paredzēts šim printerim.

Pievienojiet printeri tam pašam tīklam, kurā darbojas arī dators, un tad izpildiet tālāk norādītās darbības, lai instalētu printera draiveri.

1. No Epson palīdzības vietnes lejupielādējiet izpildāmo draivera failu.

http://www.epson.eu/Support (tikai Eiropā) http://support.epson.net/

- 2. Veiciet dubultklikšķi uz izpildāmā faila.
- 3. Izpildiet ekrānā sniegtās instrukcijas, lai pabeigtu instalēšanu.

#### Piezīme:

Ja nav iespējams lejupielādēt draiveri no tīmekļa vietnes, lietojot operētājsistēmu Windows, instalējiet to no programmatūras diska, kas iekļauts printera komplektācijā. Atveriet "Driver\Universal".

## Lietojumprogrammu atinstalēšana

Piesakieties datorā kā administrators. Ievadiet administratora paroli, ja datorā tiek parādīta uzvedne.

### Lietojumprogrammu atinstalēšana — Windows

- 1. Lai izslēgtu printeri, nospiediet pogu O.
- 2. Aizvērt visas darbojošās lietojumprogrammas.
- 3. Atveriet sadaļu Vadības panelis:
  - □ Windows 10/Windows Server 2016
    - Noklikšķiniet uz pogas Sākt un pēc tam atlasiet **Operētājsistēma Windows** > Vadības panelis.
  - □ Windows 8.1/Windows 8/Windows Server 2012 R2/Windows Server 2012 Atlasiet **Darbvirsma > Iestatījumi > Vadības panelis**.

#### Tīkla pakalpojumu un programmatūras informācija

Windows 7/Windows Vista/Windows XP/Windows Server 2008 R2/Windows Server 2008/Windows Server 2003
 Noklikčki piet uz pogas Sākt up atlasiet Vadības papelis

Noklikšķiniet uz pogas Sākt un atlasiet Vadības panelis.

- 4. Atveriet Atinstalēt programmu (vai Pievienot vai noņemt programmas):
  - □ Windows 10/Windows 8.1/Windows 8/Windows 7/Windows Vista/Windows Server 2016/Windows Server 2012 R2/Windows Server 2012/Windows Server 2008 R2/Windows Server 2008

Atlasiet Atinstalēt programmu sadaļā Programmas.

□ Windows XP/Windows Server 2003 R2/Windows Server 2003

Noklikšķiniet uz Pievienot un noņemt programmas.

5. Atlasiet atinstalējamo lietojumprogrammu.

Ja ir aktīvi drukas darbi, nav iespējams atinstalēt printera draiveri. Pirms atinstalēšanas izdzēsiet drukas darbus vai nogaidiet, līdz tie tiek pabeigti.

- 6. Atinstalējiet lietojumprogrammas:
  - □ Windows 10/Windows 8.1/Windows 8/Windows 7/Windows Vista/Windows Server 2016/Windows Server 2012 R2/Windows Server 2012/Windows Server 2008 R2/Windows Server 2008

Noklikšķiniet uz Atinstalēt/mainīt vai Atinstalēt.

□ Windows XP/Windows Server 2003 R2/Windows Server 2003

Noklikšķiniet uz Mainīt/noņemt vai Noņemt.

#### Piezīme:

Ja tiek parādīts logs Lietotāja konta kontrole, noklikšķiniet uz Turpināt.

7. Izpildiet ekrānā redzamās instrukcijas.

### Lietojumprogrammu atinstalēšana — Mac OS

1. Lejupielādējiet Uninstaller, izmantojot EPSON Software Updater.

Kad programmatūra Uninstaller ir lejupielādēta, nav nepieciešams to lejupielādēt katru reizi, kad atinstalējat lietojumprogrammu.

- 2. Lai izslēgtu printeri, nospiediet pogu O.
- Lai atinstalētu printera draiveri vai PC-FAX draiveri, atlasiet Sistēmas preferences izvēlnē Seneri un skeneri (vai Drukāšana un skenēšana, Drukāšana un faksi) un tad noņemiet printeri no iespējoto printeru saraksta.
- 4. Aizveriet visas darbojošās lietojumprogrammas.
- 5. Atlasiet Aiziet! > Lietojumprogrammas > Epson Software > Uninstaller.

6. Atlasiet atinstalējamo lietojumprogrammu un pēc tam noklikšķiniet uz Uninstall.

#### Svarīga informācija:

Uninstaller noņem visus Epson strūklprinteru draiverus datorā. Ja izmantojat vairākus Epson strūklprinterus un vēlaties dzēst tikai dažus draiverus, vispirms dzēsiet tos visus un pēc tam vēlreiz instalējiet nepieciešamo printera draiveri.

Piezīme:

Ja lietojumprogrammu sarakstā nevarat atrast lietojumprogrammu, kuru vēlaties atinstalēt, to nevar atinstalēt, izmantojot Uninstaller.Šādā gadījumā atlasiet **Aiziet!** > **Lietojumprogrammas** > **Epson Software**, atlasiet atinstalējamo lietojumprogrammu un pēc tam velciet to uz atkritnes ikonu.

## DrukDDDrukāšana, izmantojot tīkla pakalpojumu

Izmantojot internetā pieejamo pakalpojumu Epson Connect, var drukāt no viedtālruņa, planšetdatora vai klēpjdatora jebkurā laikā un praktiski jebkurā vietā.Lai izmantotu šo pakalpojumu, jāreģistrē lietotājs un printeris pakalpojumā Epson Connect.

Internetā pieejamās funkcijas norādītas tālāk.

🖵 Email Print

Nosūtot uz printerim piešķirto adresi e-pasta ziņojumu ar pielikumiem, piemēram, dokumentiem vai attēliem, varat šo e-pasta ziņojumu un pielikumus izdrukāt attālināti, piemēram, mājas vai biroja printerī.

Epson iPrint

Šī lietojumprogramma ir paredzēta iOS un Android operētājsistēmām, un tā ļauj drukāt vai skenēt, izmantojot viedtālruni vai planšetdatoru.Varat drukāt dokumentus, attēlus un vietnes, tiešā veidā nosūtot tās uz printeri tajā pašā bezvadu LAN tīklā.

Scan to Cloud

Ar šīs lietojumprogrammas palīdzību var nosūtītu drukājamos skenētos datus uz citu printeri. Varat arī skenētos attēlus augšupielādēt uz pieejamu mākoņpakalpojumu.

□ Remote Print Driver

Šis ir koplietošanas draiveris, ko atbalsta Remote Print Driver.Drukājot ar printeri attālināti, varat drukāt, mainot printeri parastajā lietojumprogrammu logā.

Plašāku informāciju skatiet Epson Connect tīmekļa portāla.

https://www.epsonconnect.com/

http://www.epsonconnect.eu (tikai Eiropā)

#### Saistītā informācija

➡ "Funkcijas Epson iPrint lietošana" 164. lpp.
# Problēmu novēršana

# Printera statusa pārbaude

### Ziņojumu skatīšana LCD ekrānā

Ja LCD ekrānā tiek parādīts kļūdas ziņojums, izpildiet ekrānā redzamos norādījumus vai rīkojieties saskaņā ar tālāk norādītajiem risinājumiem, lai atrisinātu problēmu.

| Kļūdu ziņojumi                                                                                                    | Risinājumi                                                                                                    |
|----------------------------------------------------------------------------------------------------|----------------------------------------------------------------------------------------------------|
| Printera kļūda. Izslēdziet un vēlreiz ieslēdziet<br>barošanu. Sīkāk skatīt dokumentācijā.                         | Izņemiet no printera papīru vai aizsargmateriālus un papīra kasete. Ja<br>pēc barošanas izslēgšanas un ieslēgšanas joprojām redzams kļūdas<br>ziņojums, sazinieties ar Epson atbalsta dienestu.                                                                                                    |
|                                                                                                    | Ja parādās kāds no turpmāk norādītajiem kļūdu kodiem, pārbaudiet,<br>vai nav pārsniegts maksimālais papīra lokšņu skaits, ko var ievietot<br>katrā papīra avotā.<br>000181, 000184                                                                                                    |
| Printera kļūda. Sīkāk skatīt dokumentācijā.<br>Pieejamas ar druku nesaistītas funkcijas.                          | lespējams, printeris ir bojāts. Sazinieties ar Epson klientu atbalsta<br>dienestu vai pilnvarotu Epson apkopes pakalpojumu sniedzēju, lai<br>pieprasītu remontu. Tomēr tādas ar drukāšanu nesaistītas funkcijas kā<br>skenēšana ir pieejamas.                                                                                                    |
| Printera kļūda. Sīkāk skatīt dokumentācijā.                                                                       | lespējams, printeris ir bojāts. Sazinieties ar Epson klientu atbalsta<br>dienestu vai pilnvarotu Epson apkopes pakalpojumu sniedzēju, lai<br>pieprasītu remontu.                                                                                                    |
| Beidzies papīrs XX. Ievietojiet papīru. Papīra<br>izmēri: XX/Papīra veids: XX                                     | levietojiet papīru un pēc tam līdz galam ievadiet papīra kasete.                                                                                                    |
| Uzstādīts pārāk daudz papīra kasešu. Izslēdziet<br>barošanu un noņemiet liekās. Sīkāk skatiet<br>dokumentācijā.   | Varat uzstādīt ne vairāk kā vienu papildu papīra kasešu bloku. Lai<br>izmantotu citus papildu papīra kasešu blokus, noņemiet tos,<br>atgriezeniskā secībā izpildot uzstādīšanas darbības.                                                                                                    |
| Uzlikti neatbalstīti papīra kasešu bloki. Izslēdziet<br>barošanu un noņemiet tos. Sīkāk skatiet<br>dokumentācijā. | levietoti papildu papīra kasešu bloki, kas netiek atbalstīti. Izņemiet tās,<br>veicot uzstādīšanas procedūru atgriezeniskā secībā.                                                                                                    |
| Nav iespējams drukāt, jo XX nav kārtībā. Varat<br>drukāt no citas kasetes.                                        | Izslēdziet elektropadevi un vēlreiz to ieslēdziet un pēc tam atkārtoti<br>ievietojiet papīra kasete. Ja kļūdas ziņojums joprojām tiek rādīts,<br>sazinieties ar Epson klientu atbalsta dienestu vai pilnvarotu Epson<br>apkopes pakalpojumu sniedzēju, lai pieprasītu remontu.                                                                                  |
| Apkopes rullim XX tuvojas darbmūža gals.                                                                          | apkopes ruļļi ir periodiski jānomaina. Papīrs netiek pareizi padots no<br>papīra kasete vai aizmugur. papīra padeve, kad ir nepieciešams veikt<br>nomaiņu. Sazinieties ar Epson klientu atbalsta dienestu vai pilnvarotu<br>Epson apkopes pakalpojumu sniedzēju, lai pieprasītu apkopes ruļļi<br>nomaiņu saistībā ar papīra kasete vai aizmugur. papīra padeve. |
| Apkopes rullim, kas atrodas XX, ir beidzies<br>kalpošanas laiks. Sīkāku informāciju skatiet<br>dokumentācijā.     | Sazinieties ar Epson klientu atbalsta dienestu vai pilnvarotu Epson<br>apkopes pakalpojumu sniedzēju, lai pieprasītu apkopes ruļļi nomaiņu<br>saistībā ar papīra kasete vai aizmugur. papīra padeve.                                                                                                    |

| Kļūdu ziņojumi                                                                                                    | Risinājumi                                                                                                    |
|----------------------------------------------------------------------------------------------------|----------------------------------------------------------------------------------------------------|
| Jums ir jānomaina Tintes padeves bloks.                                                                                           | Lai nodrošinātu visaugstāko drukāšanas kvalitāti un aizsargātu drukas<br>galviņu, kad printeris norāda par tintes padeves bloka nomaiņas<br>nepieciešamību, tintes padeves blokā vēl paliek mainīgs daudzums<br>tintes drošības rezervei. Tagad nomainiet tintes padeves bloki.                                                                                                    |
| Pap. iest. aut. attēl. ir iestatīts uz Izslēgts. Dažas<br>funkcijas var nebūt pieejamas. Sīkāku inform.<br>skatiet dokumentācijā. | Ja ir atspējots iestatījums <b>Pap. iest. aut. attēl.</b> , programmu AirPrint<br>nevar izmantot.                                                                                                    |
| Nav zvana signāla.                                                                                                    | Šo problēmu var novērst, pieskaroties <b>lestatījumi</b> > <b>Vispārīgie</b><br>iestatījumi > Faksa iestatījumi > Pamatiestatījumi > Līnijas veids un<br>pēc tam atlasot <b>PBX</b> . Ja tālruņa sistēmai ir nepieciešams ārējs piekļuves<br>kods, lai izveidotu savienojumu ar ārēju līniju, atlasiet <b>PBX</b> un iestatiet<br>piekļuves kodu. Ievadot ārēju faksa numuru, izmantojiet # (numurzīme),<br>nevis faktisko piekļuves kodu. Šādi izveidotais savienojums ir drošāks. |
|                                                                                                    | Ja kļūdas ziņojums joprojām tiek rādīts, atspējojiet <b>Centrāles sign.</b><br><b>noteikš.</b> iestatījumus. Tomēr, atspējojot šo funkciju, iespējams, netiks<br>ievadīts faksa numura pirmais cipars un fakss tiks nosūtīts uz nepareizu<br>numuru.                                                                                                    |
| Faksus neizdevās saņemt, jo faksa datu ietilpība<br>ir pilpa. Pieckarioties pie Job/Status sākuma                                 | Saņemtie faksi var tikt uzkrāti bez apstrādes tālāko iemeslu dēļ.                                                                                                    |
| ekrāna apakšā, lai uzzinātu sīkāk.                                                                                                | Nevar izdrukāt, jo radusies printera kļūda.                                                                                                    |
|                                                                                                    | Nodzesiet printera kļudu. Lai parbauditu kļudas informaciju un<br>risinājumus, nospiediet pogu                                                                                                    |
|                                                                                                    | Nevar saglabāt datorā vai atmiņas ierīcē.                                                                                                    |
|                                                                                                    | Lai pārbaudītu, vai saņemtie faksi tiek vai netiek saglabāti, nospiediet                                                                                                    |
|                                                                                                    | pogu İ un pēc tam atlasiet <b>Darba statuss</b> . Lai saglabātu saņemtos<br>faksus, ieslēdziet datoru vai printerim pievienojiet atmiņas ierīci.                                                                                                    |
| IP adreses un apakštīkla maskas kombinācija nav<br>derīga. Sīkāk skatīt dokumentācijā.                                            | levadiet pareizo IP adresi vai noklusējuma vārteju. Sazinieties ar tīkla<br>administratoru, lai iegūtu palīdzību.                                                                                                    |
| Atjauniniet saknes sertifikātu, lai izmantotu<br>mākoņpakalpojumus.                                                               | Palaidiet programmu "Web Config" un tad atjauniniet saknes sertifikātu.                                                                                                    |
| Pārbaudiet ar datoru, vai printera pieslēgvietas<br>iestatījumi (piemēram, IP adrese) vai printera                                | Pārliecinieties, lai sadaļā <b>Rekvizīti &gt; Ports</b> izvēlnē <b>Printeris</b> būtu pareizi<br>izvēlēts printera ports, kā norādīts turpmāk.                                                                                                    |
| draiveris ir pareizs.                                                                                                    | Atlasiet " <b>USBXXX</b> " USB savienojuma gadījumā vai " <b>EpsonNet Print</b><br><b>Port</b> " — tīkla savienojuma gadījumā.                                                                                                    |
| Recovery Mode                                                                                                    | Printeris tiek startēts atkopšanas režīmā, jo aparātprogrammatūras<br>atjaunināšana neizdevās. Izpildiet tālāk minētās darbības, lai mēģinātu<br>vēlreiz atjaunināt aparātprogrammatūru.                                                                                                    |
|                                                                                                    | 1. Savienojiet datoru un printeri ar USB vadu. (Atkopšanas režīma laikā<br>aparātprogrammatūru nevar atjaunināt, izmantojot tīkla savienojumu.)                                                                                                    |
|                                                                                                    | 2. Lai iegūtu sīkākus norādījumus, apmeklējiet vietējo Epson vietni.                                                                                                    |

- ➡ "Sazināšanās ar Epson atbalsta centru" 329. lpp.
- ➡ "Programmatūras atjaunināšanas rīki (EPSON Software Updater)" 246. lpp.
- ➡ "Jaunāko lietojumprogrammu instalēšana" 247. lpp.

### Kļūdas kods statusa izvēlnē

Ja darbs netiek veiksmīgi pabeigts, skatiet katra darba vēsturē norādīto kļūdas kodu. Kļūdas kodu var skatīt, nospiežot uz pogas i un pēc tam atlasot **Darba statuss**. Skatiet tālāk esošo tabulu, lai atrastu attiecīgo problēmu un tās risinājumu.

| Kods | Problēma                                                           | Risinājums                                                                                                    |
|------|--------------------------------------------------------------------|----------------------------------------------------------------------------------------------------|
| 001  | Produkts tika izslēgts, jo radās elektroapgādes<br>traucējums.     | -                                                                                                    |
| 101  | Atmiņa ir pilna.                                                   | Veiciet tālāk aprakstītās metodes, lai samazinātu<br>drukas darba izmēru.                                                                                                    |
|      |                                                                    | Gamaziniet drukas kvalitāti un izšķirtspēju.                                                                                                    |
|      |                                                                    | Mainiet formāta iestatījumu.                                                                                                    |
|      |                                                                    | Samaziniet drukas darbā izmantoto attēlu, burtu vai fontu skaitu.                                                                                                    |
| 102  | Pēc lappusēm salikta drukāšana neizdevās, jo<br>nepietiek atmiņas. | Atlasiet lestatījumi > Vispārīgie iestatījumi ><br>Sistēmas administrēšana > Notīrīt iekšējās<br>atmiņas datus > PDL fonts, makro un pēc tam<br>notīriet lejupielādētos fontus un makro. |
|      |                                                                    | Veiciet tālāk aprakstītās metodes, lai samazinātu<br>drukas darba izmēru. Ja nevēlaties izmantot šīs<br>metodes, mēģiniet drukāt pa vienai kopijai.                                      |
|      |                                                                    | Samaziniet drukas kvalitāti un<br>izšķirtspēju.                                                                                                    |
|      |                                                                    | 🗅 Mainiet formāta iestatījumu.                                                                                                    |
|      |                                                                    | Samaziniet drukas darbā izmantoto<br>attēlu, burtu vai fontu skaitu.                                                                                                    |
| 103  | Drukas kvalitāte ir samazināta, jo nepietiek atmiņas.              | Ja nevēlaties samazināt drukas kvalitāti, izmēģiniet<br>tālāk aprakstītās metodes, lai samazinātu drukas<br>darba izmēru.                                                                |
|      |                                                                    | 🗅 Mainiet formāta iestatījumu.                                                                                                    |
|      |                                                                    | Samaziniet drukas darbā izmantoto attēlu, burtu vai fontu skaitu.                                                                                                    |
| 104  | Drukāšana apgrieztā secībā neizdevās, jo nepietiek<br>atmiņas.     | Atlasiet lestatījumi > Vispārīgie iestatījumi ><br>Sistēmas administrēšana > Notīrīt iekšējās<br>atmiņas datus > PDL fonts, makro un pēc tam<br>notīriet lejupielādētos fontus un makro. |
|      |                                                                    | Ja vēlaties drukāt apgrieztā secībā, izmēģiniet<br>tālāk aprakstītās metodes, lai samazinātu drukas<br>darba izmēru.                                                                     |
|      |                                                                    | Samaziniet drukas kvalitāti un<br>izšķirtspēju.                                                                                                    |
|      |                                                                    | 🗅 Mainiet formāta iestatījumu.                                                                                                    |
|      |                                                                    | Samaziniet drukas darbā izmantoto<br>attēlu, burtu vai fontu skaitu.                                                                                                    |

| Kods | Problēma                                                                                                  | Risinājums                                                                                                    |
|------|----------------------------------------------------------------------------------------------------|----------------------------------------------------------------------------------------------------|
| 106  | Nevar drukāt no datora piekļuves vadības iestatījumu<br>dēļ.                                              | Sazinieties ar printera administratoru.                                                                                                    |
| 107  | Lietotāja autentifikācija neizdevās. Darbs tika atcelts.                                                  | Pārliecinieties, ka lietotājvārds un parole ir<br>pareiza.                                                                                                    |
|      |                                                                                                    | Atlasiet lestatījumi > Vispārīgie iestatījumi ><br>Sistēmas administrēšana > Drošības<br>iestatījumi > Piekļuves vadība. Iespējojiet<br>lietotāja ierobežošanas funkciju, pēc tam atļaujiet<br>veikt darbu bez autentifikācijas informācijas. |
| 108  | Izslēdzot printeri, izdzēsti konfidenciāla darba dati.                                                    | _                                                                                                    |
| 109  | Saņemtais fakss jau bija izdzēsts.                                                                        | _                                                                                                    |
| 110  | Darbs tika drukāts tikai uz vienas papīra puses, jo<br>ievietotais papīrs neatbalsta divpusējo drukāšanu. | Ja vēlaties veikt divpusējo drukāšanu, ievietojiet<br>papīru, kas atbalsta divpusējo drukāšanu.                                                                                                    |
| 111  | Pieejamā atmiņa ir gandrīz izlietota.                                                                     | Veiciet tālāk aprakstītās metodes, lai samazinātu<br>drukas darba izmēru.                                                                                                    |
|      |                                                                                                    | Samaziniet drukas kvalitāti un izšķirtspēju.                                                                                                    |
|      |                                                                                                    | Mainiet formāta iestatījumu.                                                                                                    |
|      |                                                                                                    | Samaziniet drukas darbā izmantoto attēlu, burtu vai fontu skaitu.                                                                                                    |
| 120  | Neizdodas sazināties ar serveri, kas savienots ar ierīci,<br>izmantojot atvērtu platformu.                | Pārliecinieties, vai serverī vai tīklā nav kļūdu.                                                                                                    |
| 201  | Atmiņa ir pilna.                                                                                          | Drukājiet saņemtos faksus no Darba statuss<br>sadaļā Job/Status.                                                                                                    |
|      |                                                                                                    | Dzēsiet iesūtnē saglabātos faksus no Darba<br>statuss, kas pieejama Job/Status.                                                                                                    |
|      |                                                                                                    | Ja sūtāt vienkrāsainu faksu uz vienu mērķi, varat<br>to sūtīt, izmantojot funkciju Direct Send.                                                                                                    |
|      |                                                                                                    | Sadaliet oriģinālus pa diviem vai vairākiem<br>dokumentiem, lai sūtītu tos vairākās daļās.                                                                                                    |
| 202  | Adresāta iekārta atvienoja līniju.                                                                        | Uzgaidiet brīdi un mēģiniet vēlreiz.                                                                                                    |
| 203  | Produkts nevar noteikt numura sastādīšanas toni.                                                          | Pārliecinieties, vai tālruņa kabelis ir pareizi savienots un tālruņa līnija darbojas.                                                                                                    |
|      |                                                                                                    | Ja printeris ir savienots ar PBX vai termināla<br>adapteri, mainiet vienuma Līnijas veids<br>iestatījumu uz PBX.                                                                                                    |
|      |                                                                                                    | Atlasiet lestatījumi > Vispārīgie iestatījumi ><br>Faksa iestatījumi > Pamatiestatījumi ><br>Centrāles sign. noteikš. un pēc tam atspējojiet<br>numura sastādīšanas toņa iestatījumu.                                                         |
| 204  | Adresāta iekārta ir aizņemta.                                                                             | Uzgaidiet brīdi un mēģiniet vēlreiz.                                                                                                    |
|      |                                                                                                    | Pārbaudiet adresāta faksa numuru.                                                                                                    |
| 205  | Adresāta iekārta neatbild.                                                                                | Uzgaidiet brīdi un mēģiniet vēlreiz.                                                                                                    |

| Kods | Problēma                                                                 | Risinājums                                                                                                    |
|------|--------------------------------------------------------------------------|----------------------------------------------------------------------------------------------------|
| 206  | Tālruņa kabelis ir nepareizi savienots ar produkta<br>portu LINE un EXT. | Pārbaudiet printera porta LINE un porta EXT.<br>savienojumu.                                                                                                    |
| 207  | Produkts nav savienots ar tālruņa līniju.                                | Savienojiet tālruņa kabeli ar tālruņa līniju.                                                                                                    |
| 208  | Faksu nevarēja nosūtīt dažiem no norādītajiem<br>adresātiem.             | Drukājiet <b>Faksa žurnāls</b> vai <b>Pēdējais sūtījums</b><br>ziņojumu iepriekšējiem faksiem no <b>Faksa ziņojums</b><br>izvēlnē Fakss, lai skatītu mērķus, uz kuriem neizdevās<br>nosūtīt faksu. Ja ir iespējots iestatījums<br><b>Saglabāšanas kļūmju dati</b> , varat atkārtoti sūtīt faksu<br>no <b>Darba statuss</b> , kas pieejams <b>Job/Status</b> .                                                                                                    |
| 301  | Nepietiek krātuves vietas datu saglabāšanai atmiņas<br>ierīcē.           | <ul> <li>Palieliniet krātuves vietu atmiņas ierīcē.</li> <li>Samaziniet dokumentu skaitu.</li> <li>Samaziniet skenēšanas izšķirtspēju vai palieliniet<br/>saspiešanas attiecību, lai samazinātu skenētā<br/>attēla izmēru.</li> </ul>                                                                                                    |
| 302  | Atmiņas ierīce ir aizsargāta pret rakstīšanu.                            | Atspējojiet atmiņas ierīcē aizsardzību pret rakstīšanu.                                                                                                    |
| 303  | Nav izveidota mape skenētā attēla saglabāšanai.                          | levietojiet citu atmiņas ierīci.                                                                                                    |
| 304  | Atmiņas ierīce ir noņemta.                                               | Atkārtoti ievietojiet atmiņas ierīci.                                                                                                    |
| 305  | Radās kļūda, saglabājot datus atmiņas ierīcē.                            | Ja ārējai ierīcei piekļūstat no datora, pagaidiet brīdi<br>un tad mēģiniet vēlreiz.                                                                                                    |
| 306  | Atmiņa ir pilna.                                                         | Uzgaidiet, līdz ir pabeigti citi notiekošie darbi.                                                                                                    |
| 311  | Radās DNS kļūda.                                                         | <ul> <li>Atlasiet lestatījumi &gt; Vispārīgie iestatījumi &gt;<br/>Tīkla iestatījumi &gt; Papildu &gt; TCP/IP un pēc tam<br/>pārbaudiet DNS iestatījumus.</li> <li>Pārbaudiet servera, datora vai piekļuves punkta<br/>DNS iestatījumus.</li> </ul>                                                                                                    |
| 312  | Radās autentifikācijas kļūda.                                            | Atlasiet lestatījumi > Vispārīgie iestatījumi > Tīkla<br>iestatījumi > Papildu > E-pasta serveris > Servera<br>iestatījumi un pēc tam pārbaudiet servera<br>iestatījumus.                                                                                                    |
| 313  | Radās sakaru kļūda.                                                      | <ul> <li>Drukājiet tīkla savienojuma atskaiti, lai<br/>pārbaudītu, vai printerī ir izveidots tīkla<br/>savienojums.</li> <li>Atlasiet lestatījumi &gt; Vispārīgie iestatījumi &gt;<br/>Tīkla iestatījumi &gt; Papildu &gt; E-pasta serveris &gt;<br/>Servera iestatījumi, lai pārbaudītu e-pasta<br/>servera iestatījumus. Jūs varat pārbaudīt kļūdas<br/>cēloni, veicot savienojuma pārbaudi.</li> <li>Autentifikācijas paņēmiens iestatījumos un e-<br/>pasta serverī var nesakrist. Kad atlasāt lzslēgt kā<br/>autentifikācijas paņēmienu, pārliecinieties, ka e-<br/>pasta serverī autentifikācijas paņēmienu, pārliecinieties, ka e-<br/>pasta serverī autentifikācijas paņēmienu, pārliecinieties, ka e-<br/>pasta serverī autentifikācijas paņēmienu, pārliecinieties, ka e-</li> </ul> |

| Kods | Problēma                                                                                                    | Risinājums                                                                                                    |
|------|----------------------------------------------------------------------------------------------------|----------------------------------------------------------------------------------------------------|
| 314  | Datu izmērs pārsniedz pievienoto failu maksimālo<br>atļauto izmēru.                                               | Palieliniet vienuma Pievienotā faila maks.<br>izmērs iestatījuma vērtību skenēšanas<br>iestatījumos.                                                                                     |
|      |                                                                                                    | Samaziniet skenēšanas izšķirtspēju vai palieliniet<br>saspiešanas attiecību, lai samazinātu skenētā<br>attēla izmēru.                                                                    |
| 315  | Atmiņa ir pilna.                                                                                                  | Mēģiniet vēlreiz, kad ir pabeigti citi notiekošie darbi.                                                                                                    |
| 321  | Radās DNS kļūda.                                                                                                  | Atlasiet lestatījumi > Vispārīgie iestatījumi ><br>Tīkla iestatījumi > Papildu > TCP/IP un pēc tam<br>pārbaudiet DNS iestatījumus.                                                       |
|      |                                                                                                    | Pārbaudiet servera, datora vai piekļuves punkta<br>DNS iestatījumus.                                                                                                    |
| 322  | Radās autentifikācijas kļūda.                                                                                     | Pārbaudiet vienuma <b>Atrašanās vieta</b> iestatījumus.                                                                                                    |
| 323  | Radās sakaru kļūda.                                                                                               | Pārbaudiet vienuma Atrašanās vieta<br>iestatījumus.                                                                                                    |
|      |                                                                                                    | Drukājiet tīkla savienojuma atskaiti, lai<br>pārbaudītu, vai printerī ir izveidots tīkla<br>savienojums.                                                                                 |
| 324  | Fails ar šādu nosaukumu norādītajā mapē jau pastāv.                                                               | Dzēsiet failu ar tādu pašu nosaukumu.                                                                                                    |
|      |                                                                                                    | Mainiet faila nosaukuma prefiksu sadaļā Faila iestatījumi.                                                                                                    |
| 325  | Norādītajā mapē nepietiek pieejamās krātuves vietas.                                                              | Palieliniet krātuves vietu norādītajā mapē.                                                                                                    |
| 326  |                                                                                                    | Samaziniet dokumentu skaitu.                                                                                                    |
|      |                                                                                                    | Samaziniet skenēšanas izšķirtspēju vai palieliniet<br>saspiešanas attiecību, lai samazinātu skenētā<br>attēla izmēru.                                                                    |
| 327  | Atmiņa ir pilna.                                                                                                  | Uzgaidiet, līdz ir pabeigti citi notiekošie darbi.                                                                                                    |
| 328  | Mērķis nebija pareizs vai arī mērķis nepastāv.                                                                    | Pārbaudiet vienuma <b>Atrašanās vieta</b> iestatījumus.                                                                                                    |
| 331  | Radusies sakaru kļūda.                                                                                            | Drukājiet tīkla savienojuma atskaiti, lai pārbaudītu,<br>vai printerī ir izveidots tīkla savienojums.                                                                                    |
| 332  | Nepietiek krātuves vietas skenētā attēla saglabāšanai<br>mērķa krātuvē.                                           | Samaziniet dokumentu skaitu.                                                                                                    |
| 333  | Mērķi nevarēja atrast, jo informācija par mērķi tika<br>augšupielādēta serverī pirms skenētā attēla<br>sūtīšanas. | Vēlreiz atlasiet mērķi.                                                                                                    |
| 334  | Skenētā attēla sūtīšanas laikā radās kļūda.                                                                       | -                                                                                                    |
| 341  | Radās sakaru kļūda.                                                                                               | Pārbaudiet printera un datora savienojumus. Ja<br>izveidojat tīkla savienojumu, drukājiet tīkla<br>savienojuma atskaiti, lai pārbaudītu, vai printerī ir<br>izveidots tīkla savienojums. |
|      |                                                                                                    | Pārliecinieties, ka datorā ir instalēta<br>programmatūra Document Capture Pro.                                                                                                    |
|      |                                                                                                    | Ja problēmu neizdodas novērst, sazinieties ar<br>printera administratoru.                                                                                                    |

#### Lietotāja rokasgrāmata

| Kods | Problēma                                                       | Risinājums                                                                                                    |
|------|----------------------------------------------------------------|----------------------------------------------------------------------------------------------------|
| 401  | Nepietiek krātuves vietas datu saglabāšanai atmiņas<br>ierīcē. | Palieliniet krātuves vietu atmiņas ierīcē.                                                                                                    |
| 402  | Atmiņas ierīce ir aizsargāta pret rakstīšanu.                  | Atspējojiet atmiņas ierīcē aizsardzību pret rakstīšanu.                                                                                                    |
| 404  | Atmiņas ierīce ir noņemta.                                     | Atkārtoti ievietojiet atmiņas ierīci.                                                                                                    |
| 405  | Radās kļūda, saglabājot datus atmiņas ierīcē.                  | Atkārtoti ievietojiet atmiņas ierīci.                                                                                                    |
|      |                                                                | Lietojiet citu atmiņas ierīci nekā to, kurā izveidojāt<br>mapi, izmantojot funkciju <b>Izveidot mapi</b><br>saglabāšanai.                                                                                                    |
| 411  | Radās DNS kļūda.                                               | <ul> <li>Atlasiet lestatījumi &gt; Vispārīgie iestatījumi &gt;<br/>Tīkla iestatījumi &gt; Papildu &gt; TCP/IP un pēc tam<br/>pārbaudiet DNS iestatījumus.</li> </ul>                                                                           |
|      |                                                                | Pārbaudiet servera, datora vai piekļuves punkta<br>DNS iestatījumus.                                                                                                    |
|      |                                                                | Ja problēmu neizdodas novērst, sazinieties ar<br>printera administratoru.                                                                                                    |
| 412  | Radās autentifikācijas kļūda.                                  | Atlasiet lestatījumi > Vispārīgie iestatījumi > Tīkla<br>iestatījumi > Papildu > E-pasta serveris > Servera<br>iestatījumi un pēc tam pārbaudiet servera<br>iestatījumus.                                                                      |
|      |                                                                | Ja problēmu neizdodas novērst, sazinieties ar printera administratoru.                                                                                                    |
| 413  | Radās sakaru kļūda.                                            | Atlasiet lestatījumi > Vispārīgie iestatījumi ><br>Tikla iestatījumi > Papildu > E-pasta serveris ><br>Servera iestatījumi, lai pārbaudītu e-pasta<br>servera iestatījumus. Jūs varat pārbaudīt kļūdas<br>cēloni, veicot savienojuma pārbaudi. |
|      |                                                                | Autentifikācijas paņēmiens iestatījumos un e-<br>pasta serverī var nesakrist. Kad atlasāt <b>Izslēgt</b> kā<br>autentifikācijas paņēmienu, pārliecinieties, ka e-<br>pasta serverī autentifikācijas paņēmiens iestatīts<br>kā Nav.             |
|      |                                                                | Drukājiet tīkla savienojuma atskaiti, lai<br>pārbaudītu, vai printerī ir izveidots tīkla<br>savienojums.                                                                                                    |
|      |                                                                | Ja problēmu neizdodas novērst, sazinieties ar printera administratoru.                                                                                                    |
| 421  | Radās DNS kļūda.                                               | Atlasiet lestatījumi > Vispārīgie iestatījumi ><br>Tīkla iestatījumi > Papildu > TCP/IP un pēc tam<br>pārbaudiet DNS iestatījumus.                                                                                                    |
|      |                                                                | Pārbaudiet servera, datora vai piekļuves punkta<br>DNS iestatījumus.                                                                                                    |
|      |                                                                | Ja problēmu neizdodas novērst, sazinieties ar<br>printera administratoru.                                                                                                    |

| Kods | Problēma                                           | Risinājums                                                                                                    |
|------|----------------------------------------------------|----------------------------------------------------------------------------------------------------|
| 422  | Radās autentifikācijas kļūda.                      | Atlasiet <b>lestatījumi &gt; Vispārīgie iestatījumi &gt; Faksa</b><br>iestatījumi > Saņemšanas iestatījumi ><br>Saglabāšanas/ pārsūtīšanas iest., un pēc tam<br>pārbaudiet opcijai <b>Saņēmējs</b> atlasītās mapes<br>iestatījumus.                                                                                                    |
| 423  | Radās sakaru kļūda.                                | <ul> <li>Drukājiet tīkla savienojuma atskaiti, lai<br/>pārbaudītu, vai printerī ir izveidots tīkla<br/>savienojums.</li> <li>Atlasiet lestatījumi &gt; Vispārīgie iestatījumi &gt;<br/>Faksa iestatījumi &gt; Saņemšanas iestatījumi &gt;<br/>Saglabāšanas/ pārsūtīšanas iest., un pēc tam<br/>pārbaudiet opcijai Saņēmējs atlasītās mapes<br/>iestatījumus.</li> <li>Ja problēmu neizdodas novērst, sazinieties ar<br/>printera administratoru.</li> </ul> |
| 425  | Pārsūtīšanas mērķa mapē nepietiek krātuves vietas. | Palieliniet krātuves vietu pārsūtīšanas mērķa mapē.                                                                                                    |
| 428  | Mērķis nebija pareizs vai arī mērķis nepastāv.     | Atlasiet lestatījumi > Vispārīgie iestatījumi > Faksa<br>iestatījumi > Saņemšanas iestatījumi ><br>Saglabāšanas/ pārsūtīšanas iest., un pēc tam<br>pārbaudiet opcijai Saņēmējs atlasītās mapes<br>iestatījumus.                                                                                                    |

- ➡ "Tīkla iestatījumi" 63. lpp.
- ➡ "DrukDDDrukāšana, izmantojot tīkla pakalpojumu" 252. lpp.
- ➡ "Pieejamais papīrs un drukāšanas apjoms" 28. lpp.
- ➡ "Neizdodas saglabāt skenētos attēlus koplietošanas mapē" 288. lpp.

### Printera statusa pārbaude — Windows

- 1. Atveriet printera draivera logu.
- 2. Noklikšķiniet uz EPSON Status Monitor 3 cilnē Apkope un pēc tam noklikšķiniet uz Informācija.

Var pārbaudīt printera statusu, tintes līmeni un kļūdu statusu.

Piezīme:

Ja ir atspējots **EPSON Status Monitor 3**, uzklikšķiniet uz **Paplašināti iestatījumi** cilnē **Apkope** un pēc tam atlasiet **Iespējot EPSON Status Monitor 3**.

#### Saistītā informācija

➡ "Piekļuve printera draiverim" 128. lpp.

### Printera stāvokļa pārbaude — Mac OS

- 1. Atlasiet Sistēmas preferences izvēlnē 🚾 > Printeri un skeneri (vai Drukāšana un skenēšana, Drukāšana un faksi) un tad atlasiet printeri.
- 2. Noklikšķiniet uz Opcijas un izejmateriāli > Utilīta > Atvērt printera utilītu.
- 3. Noklikšķiniet uz EPSON Status Monitor.

Varat pārbaudīt printera stāvokli, tintes līmeni un kļūdu statusu.

# Programmatūras statusa pārbaude

Iespējams, varēsiet novērst problēmu, atjauninot programmatūru uz jaunāko versiju. Programmatūras statusa pārbaudei izmantojiet programmatūras atjaunināšanas rīku.

#### Saistītā informācija

- ➡ "Programmatūras atjaunināšanas rīki (EPSON Software Updater)" 246. lpp.
- ➡ "Jaunāko lietojumprogrammu instalēšana" 247. lpp.

# lestrēguša papīra izņemšana

Izpildiet printera vadības paneļa ekrānā sniegtās instrukcijas, lai atrastu un izņemtu iestrēgušu papīru, tostarp visus saplēstos gabaliņus. LCD ekrānā tiek parādīta animācija, kas demonstrē, kā izņemt iestrēgušu papīru.

#### A Brīdinājums:

Nepieskarieties vadības paneļa pogām, kamēr roka atrodas printerī. Ja printeris sāk darboties, tas var radīt traumu. Uzmanieties un nepieskarieties izvirzītajām detaļām, lai izvairītos no traumas.

#### Svarīga informācija:

Rūpīgi izņemiet iestrēgušo papīru. Papīra izņemšana ar spēku var radīt printera bojājumu.

# Papīrs netiek padots pareizi

Pārbaudiet tālāk norādītās lietas, tad veicat nepieciešamās darbības traucējuma novēršanai.

- D Novietojiet printeri uz līdzenas virsmas un lietojiet to ieteicamās vides apstākļos.
- Lietojiet papīru, ko pieņem printeris.
- □ Ievērojiet papīra lietošanas piesardzības pasākumus.

🖵 Neievietojiet vairāk par papīram norādīto maksimālo lokšņu skaitu. Ievietojot parasto papīru papīra kasete,

neievietojiet vairāk papīra par līniju, kas norādīta ar simbolu 💻 uz malas vadotnes. Izmantojot biezu

papīru, piemēram, fotopapīru, neievietojiet vairāk papīra par līniju, kas norādīta ar simbolu **v**alas vadotnes. Ievietojot parasto papīru aizmugur. papīra padeve, neievietojiet vairāk papīra par līniju, kas norādīta ar trīsstūra simbolu uz malas vadotnes.

- Pārliecinieties, ka papīra izmēra un papīra veida iestatījumi atbilst reālajam printerī ievietotā papīra izmēram un veidam.
- □ Ja bieži rodas papīra padeves problēmas, izmantojiet citu papīra padeves avotu.

#### Saistītā informācija

- ➡ "Vides specifikācijas" 307. lpp.
- ➡ "Papīra lietošanas piesardzības pasākumi" 32. lpp.
- ➡ "Pieejamais papīrs un drukāšanas apjoms" 28. lpp.
- ➡ "Papīra veidu saraksts" 39. lpp.

### Papīrs iestrēgst

- Ievietojiet papīru pareizajā virzienā un virziet malu vadotnes pret papīra malām.
- Ievietojot vairākas papīra loksnes, vienā reizē ievietojiet pa vienai papīra loksnei.

#### Saistītā informācija

- ➡ "Iestrēguša papīra izņemšana" 261. lpp.
- ➡ "Papīra ievietošana Papīra kasete" 33. lpp.
- ➡ "Papīra ievietošana Aizmugur. papīra padeve" 35. lpp.

### Papīrs tiek padots šķībi

Ievietojiet papīru pareizajā virzienā un virziet malu vadotnes pret papīra malām.

#### Saistītā informācija

- ➡ "Papīra ievietošana Papīra kasete" 33. lpp.
- ➡ "Papīra ievietošana Aizmugur. papīra padeve" 35. lpp.

### Vienlaicīgi tiek ievadītas vairākas papīra lapas

Ja manuālas divpusējas drukāšanas laikā tiek vienlaikus padotas vairākas lapas, pirms papīra atkārtotas ievietošanas izņemiet printerī ievietoto papīru.

### No papildu papīra kasetes netiek padots papīrs

Ja ir pievienota papildu papīra kasete, ir jāveic iestatījumi printera draiverī.

- "Papildu papīra kasešu bloka iestatīšana printera draiverī Windows" 319. lpp.
- ➡ "Papildu papīra kasetes iestatīšana printera draiverī Mac OS" 319. lpp.

### Rodas kļūda "Beidzies papīrs"

Ja tiek parādīta kļūda, kas norāda, ka beidzies papīrs, lai gan aizmugur. papīra padeve ir ievietots papīrs, ievietojiet papīru vēlreiz aizmugur. papīra padeve vidū.

### Oriģināls netiek padots ADP ierīcē

- Lietojiet oriģinālus, kas tiek atbalstīti ADP ierīcē.
- □ Ievietojiet oriģinālus pareizā virzienā un bīdiet ADP malu vadotnes līdz oriģinālu malām.
- Notīriet ADP iekšpusi.
- D Neievietojiet oriģinālus virs līnijas, kas norādīta ar trīsstūra simbolu uz ADP.

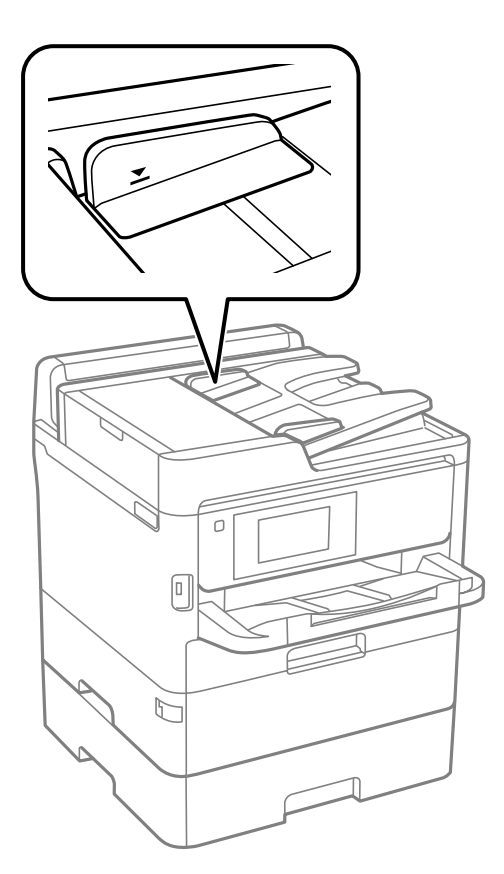

Darbaudiet, vai ekrāna apakšā ir izgaismota ADP ikona. Ja ikona nav izgaismota, ievietojiet oriģinālus vēlreiz.

#### Saistītā informācija

- ➡ "ADP lietojamie oriģināli" 40. lpp.
- ➡ "Oriģinālu ievietošana ADP padevē" 40. lpp.
- ➡ "ADP tīrīšana" 237. lpp.

# Problēmas saistībā ar elektrību un vadības paneli

### Elektrības padevi nevar ieslēgt

- □ Pārliecinieties, vai ir pareizi pievienots elektrības vads.
- $\hfill\square$ Turiet nospiestu pogu $\hfill \boxdot$  nedaudz ilgāk.

### Elektrības padevi nevar izslēgt

Turiet nospiestu pogu O nedaudz ilgāk. Ja printeri joprojām nevar izslēgt, atvienojiet elektrības vadu. Lai drukas galviņa neizžūtu, vēlreiz ieslēdziet un izslēdziet printeri, nospiežot pogu O.

### lerīce automātiski izslēdzas

- □ Atlasiet Iestatījumi > Vispārīgie iestatījumi > Pamatiestatījumi > Izslēgšanas iest. un pēc tam atspējojiet iestatījumu Izslēgt, ja nelieto un Izslēgt, ja atvienots.
- □ Atlasiet Iestatījumi > Vispārīgie iestatījumi > Pamatiestatījumi un pēc tam atspējojiet iestatījumu Izslēgšanās taimeris.

#### Piezīme:

Jūsu ierīcei atkarībā no iegādes vietas var būt funkcija Izslēgšanas iest. vai Izslēgšanās taimeris.

### LCD ekrāns paliek tumšs

Printeris ir miega režīmā. Pieskarieties jebkurā vietā uz LCD ekrāna, lai pārslēgtu to iepriekšējā stāvoklī.

### Skārienekrāns nereaģē

- □ Ja uz optiskā skārienekrāna uzlīmē aizsargplēvi, tas var nereaģēt.
- 🖵 Izslēdziet printeri un noslaukiet to ar mīkstu, sausu drānu. Ekrāns var nereaģēt, ja tas ir netīrs.

### Neizdodas vadīt ierīci, izmantojot vadības paneli

Ja ir iespējots lietotāja funkciju ierobežojums, ir jāievada lietotāja ID un parole, lai drukātu. Ja nezināt paroli, sazinieties ar printera administratoru.

# Neizdodas drukāt no datora

### Savienojuma pārbaude (USB)

- Drošā veidā pievienojiet USB kabeli printerim un datoram.
- □ Ja izmantojat USB centrmezglu, mēģiniet savienot printeri tieši ar datoru.
- Ja USB kabelis netiek atpazīts, izmantojiet citu pieslēgvietu vai USB kabeli.
- Ja printeris nespēj drukāt, lietojot USB savienojumu, rīkojieties, kā norādīts tālāk.

Atvienojiet no datora USB vadu. Ar peles labo pogu datorā noklikšķiniet uz printera ikonas un pēc tam izvēlieties **Noņemt ierīci**. Pēc tam pievienojiet datoram USB vadu un mēģiniet palaist drukāšanu.

Atiestatiet USB savienojumu, izpildot šajā rokasgrāmatā norādītās datora savienojuma veida maiņas darbības. Plašāku informāciju skatiet tālāk norādītajā saitē.

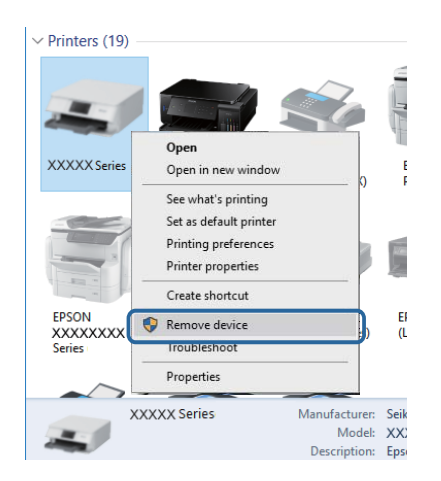

### Savienojuma pārbaude (tīkls)

- □ Ja ir mainīts piekļuves punkts vai interneta pakalpojumu sniedzējs, mēģiniet atkārtot tīkla iestatīšanu printerim.Savienojiet datoru vai viedierīci ar to pašu SSID, ar kuru ir savienots printeris.
- Izslēdziet ierīces, kuras vēlaties savienot ar tīklu. Apmēram 10 sekundes uzgaidiet un pēc tam ieslēdziet ierīces šādā secībā: piekļuves punkts, dators vai viedierīce un pēc tam printeris. Pārvietojiet printeri un datoru vai viedierīci tuvāk piekļuves punktam, lai uzlabotu radioviļņu sakarus, pēc tam mēģiniet atkārtoti veikt tīkla iestatīšanu.
- Izdrukājiet tīkla savienojuma pārskatu. Plašāku informāciju skatiet tālāk norādītajā saitē. Ja pārskatā ir redzams, ka tīkla savienojumu nav izdevies izveidot, pārbaudiet tīkla savienojuma pārskatu un izmēģiniet izdrukā norādītos risinājumus.
- □ Ja printerim piešķirtā IP adrese ir 169.254.XXX.XXX un apakštīkla maska ir 255.255.0.0, IP adrese var nebūt piešķirta pareizi.Restartējiet piekļuves punktu vai atiestatiet printera tīkla iestatījumus.Ja problēmu šādi neizdodas atrisināt, skatiet piekļuves punkta dokumentāciju.
- Mēģiniet no datora piekļūt jebkurai tīmekļa vietnei, lai pārbaudītu, vai datorā ir pareizi tīkla iestatījumi. Ja nevar piekļūt nevienai vietnei, tātad problēma ir datorā. Pārbaudiet tīkla savienojumu datorā.

#### Saistītā informācija

➡ "Tīkla savienojuma pārskata drukāšana" 117. lpp.

### Programmatūras un datu pārbaude

- Nodrošiniet, lai būtu instalēts oriģināls Epson printera draiveris.Pretējā gadījumā pieejamo funkciju klāsts būs ierobežots.Ieteicams izmantot oriģinālu Epson printera draiveri.Lai skatītu papildinformāciju, izmantojiet zemāk norādīto saiti.
- Drukājot liela datu izmēra attēlu, datoram var nepietikt atmiņas resursu. Drukājiet attēlu ar zemāku izšķirtspēju vai mazākā izmērā.

#### Saistītā informācija

➡ "Oriģinālo Epson printera draiveru pārbaude" 266. lpp.

### Oriģinālo Epson printera draiveru pārbaude

Izmantojot kādu no tālāk norādītajiem paņēmieniem, varat pārbaudīt, vai datorā ir instalēts oriģināls Epson printera draiveris.

#### Windows

Atlasiet **Vadības panelis** > **Skatīt ierīces un printerus (Printeri, Printeri un faksi)** un tad, lai atvērtu drukas servera rekvizītu logu, rīkojieties, kā norādīts tālāk.

□ Windows 10/Windows 8.1/Windows 8/Windows 7/Windows Server 2016/Windows Server 2012 R2/Windows Server 2012/Windows Server 2008 R2

Noklikšķiniet uz printera ikonas un pēc tam loga augšdaļā noklikšķiniet uz Drukas servera rekvizīti.

□ Windows Vista/Windows Server 2008

Ar peles labo pogu noklikšķiniet uz mapes **Printeri** un tad noklikšķiniet uz **Palaist kā administratoram** > **Servera rekvizīti**.

□ Windows XP/Windows Server 2003 R2/Windows Server 2003

Izvēlnē Fails atlasiet Servera rekvizīti.

Noklikšķiniet uz cilnes **Draiveris**. Ja jūsu printera nosaukums šajā sarakstā ir redzams, jūsu datorā ir instalēts oriģināls Epson printera draiveris.

| R Devices and Printers   | 5                                                   |                 |                      |       |
|--------------------------|-----------------------------------------------------|-----------------|----------------------|-------|
| ← → * ↑                  | <ul> <li>Control Panel &gt; Hardware and</li> </ul> | Sound > Devices | and Printers >       | v ē   |
| <u>File Edit View To</u> | ols <u>H</u> elp                                    | 2               |                      |       |
| Add a device Add         | d a printer See what's printing                     | Print server pr | operties Remove devi | ce    |
| l.                       |                                                     |                 |                      |       |
| ✓ Printers (19) —        | 🖶 Print Server Properties 🝙                         |                 |                      | ×     |
| 0                        | Forms Ports Drivers                                 | urity Advanced  |                      |       |
|                          |                                                     | inty ratioca    |                      |       |
|                          | XXXXXXXXXXXXXXXX                                    | х               |                      |       |
| XXXXX Series             |                                                     |                 |                      |       |
|                          | Installed printer drivers:                          |                 |                      |       |
|                          | Name                                                | Processor       | Type                 | ^     |
|                          | EPSON XXXXXX Series                                 | х64             | Type 3 - User Mode   |       |
| the same                 |                                                     |                 |                      |       |
| EPSON                    |                                                     |                 |                      |       |
| Series                   |                                                     |                 |                      |       |
|                          |                                                     |                 |                      |       |
| XXX                      |                                                     |                 |                      |       |
| -                        |                                                     |                 |                      |       |
|                          |                                                     |                 |                      |       |
|                          |                                                     |                 |                      |       |
|                          |                                                     |                 |                      | ~     |
|                          | A <u>d</u> d                                        | <u>R</u> emove  | Prope                | rties |
|                          | Change Driver Setti                                 | ngs             |                      |       |
|                          |                                                     | 0               | K Cancel             | Apply |

#### Mac OS

Atlasiet **Sistēmas preferences** izvēlnē 🛋 > **Printeri un skeneri** (vai **Drukāšana un skenēšana**, **Drukāšana un faksi**) un pēc tam atlasiet printeri.Noklikšķiniet **Opcijas un izejmateriāli** un, ja logā tiek parādītas cilnes **Opcijas** un **Utilīta**, jūsu datorā ir instalēts oriģināls Epson printera draiveris.

| Printers & S                                               | Scanners                                                | Q, Search |
|------------------------------------------------------------|---------------------------------------------------------|-----------|
| General Options S<br>Open Print<br>Print Tes<br>Clean Prin | upply Levels Utility<br>er Utility<br>t Page<br>t Heads |           |
|                                                            | Cancel                                                  | ОК        |

#### Saistītā informācija

➡ "Jaunāko lietojumprogrammu instalēšana" 247. lpp.

### Printera statusa pārbaude, izmantojot datoru (Windows)

Noklikšķiniet uz Drukas rinda printera draivera cilnē Apkope un veiciet turpmāk aprakstīto pārbaudi.

| EPSON XXXXXXXXX Printing Preferences |                                | ×    |                                              |           |       |       |      |       |
|--------------------------------------|--------------------------------|------|----------------------------------------------|-----------|-------|-------|------|-------|
| Main More Options Maintenance        |                                |      |                                              |           |       |       |      |       |
| Nozzle Check                         | EPSON Status Monitor 3         |      |                                              |           |       |       |      |       |
| Head Cleaning                        | Monitoring Preferences         |      | EPSON XXXXXXXXXX jet<br>Epinter Document Vie | ries<br>w |       |       |      | -     |
|                                      |                                |      | Document Name                                | Status    | Owner | Pages | Size | Submi |
|                                      | Extended Settings              |      | ⇒                                            |           |       |       |      |       |
|                                      | Print Queue                    |      |                                              |           |       |       |      |       |
| Job Arranger Lite                    | Printer and Option Information |      | ٢                                            |           |       |       |      |       |
| Language Auto Select                 | V Software Up                  | date |                                              |           |       |       |      |       |
| Version X300300                      | Technical Supp                 | ort  |                                              |           |       |       |      |       |
|                                      | OK Cancel Apply                | Help |                                              |           |       |       |      |       |

Pārbaudiet, vai ir pauzēti drukas darbi.

Ja ir palikuši nevajadzīgi dati, izvēlnē Printeris atlasiet Atcelt visus dokumentus.

Darliecinieties, ka printeris nav bezsaistē vai gaidīšanas režīmā.

Ja printeris ir bezsaistē vai gaidīšanas režīmā, notīriet bezsaistes vai gaidīšanas iestatījumu izvēlnē Printeris.

| EPS      | ON XXXXXXXXXX Series<br>ter Document View                                  |        |       |       |      | - 0 ×     |   |
|----------|----------------------------------------------------------------------------|--------|-------|-------|------|-----------|---|
| <b>~</b> | Connect<br>Set As Default Printer<br>Printing Preferences<br>Update Driver | Status | Owner | Pages | Size | Submitted |   |
|          | Pause Printing<br>Cancel All Documents<br>Sharing                          |        |       |       |      |           |   |
|          | Properties                                                                 |        |       |       |      |           | - |

Pārliecinieties, ka printeris ir izvēlēts kā noklusējuma printeris izvēlnē Printeris (uz izvēlnes vienuma jābūt redzamai pārbaudes atzīmei).

Ja printeris nav izvēlēts kā noklusējuma printeris, iestatiet to kā noklusējuma printeri. Ja sadaļā **Vadības panelis** > **Skatīt ierīces un printerus (Printeri, Printeri un faksi**) ir vairākas ikonas, tad, lai atlasītu ikonu, skatiet tālāk norādīto informāciju.

Piemērs)

USB savienojums: EPSON XXXX sērija

Tīkla savienojums: EPSON XXXX sērija (tīkls)

Ja printeris tiek instalēts vairākas reizes, var tikt izveidotas vairākas printera draivera kopijas. Ja ir izveidotas tādas kopijas kā "EPSON XXXX sērija (kopija 1)", noklikšķiniet draivera ikonu ar labo peles taustiņu un izvēlieties **Noņemt ierīci**.

Pārliecinieties, lai sadaļā Rekvizīti > Ports izvēlnē Printeris būtu pareizi izvēlēts printera ports, kā norādīts turpmāk.

Atlasiet "USBXXX" USB savienojuma gadījumā vai "EpsonNet Print Port" — tīkla savienojuma gadījumā.

### Printera statusa pārbaude, izmantojot datoru (Mac OS)

- Printeris, iespējams, nedrukās, ja ir iespējots lietotāja funkciju ierobežojums. Sazinieties ar printera administratoru.
- D Pārliecinieties, ka printera statuss nav Pauze.

Atlasiet Sistēmas preferences izvēlnē SPrinteri un skeneri (vai Drukāšana un skenēšana, Drukāšana un faksi) un pēc tam veiciet dubultklikšķi uz printera. Ja printeris ir pauzēts, noklikšķiniet uz Atsākt (vai Atsākt printera darbību).

# Ja neizdodas iestatīt tīklu

- □ Izslēdziet ierīces, kuras vēlaties savienot ar tīklu. Apmēram 10 sekundes uzgaidiet un pēc tam ieslēdziet ierīces šādā secībā: piekļuves punkts, dators vai viedierīce un pēc tam printeris. Pārvietojiet printeri un datoru vai viedierīci tuvāk piekļuves punktam, lai uzlabotu radioviļņu sakarus, pēc tam mēģiniet atkārtoti veikt tīkla iestatīšanu.
- Atlasiet Iestatījumi > Vispārīgie iestatījumi > Tīkla iestatījumi > Savienojuma pārbaude un pēc tam izdrukājiet tīkla savienojuma pārskatu. Ja radusies kļūda, pārbaudiet tīkla savienojuma pārskatu un pēc tam izmēģiniet izdrukā norādītos risinājumus.

#### Saistītā informācija

- ➡ "Tīkla savienojuma pārskata drukāšana" 117. lpp.
- "Ziņojumi tīkla savienojuma pārskatā un problēmu risinājumi" 118. lpp.

### Nevar izveidot savienojumu no viedierīcēm, lai gan tīkla iestatījumi ir pareizi

Ja neizdodas izveidot datora vai viedierīces savienojumu ar printeri, lai gan tīkla savienojuma atskaitē nav redzamas nekādas problēmas, skatiet turpmāk sniegto informāciju.

Vienlaikus izmantojot vairākus bezvadu maršrutētājus, atkarībā no šo bezvadu maršrutētāju iestatījumiem, iespējams, neizdosies piekļūt printerim no datora vai viedierīces. Savienojiet datoru vai viedierīci ar to pašu bezvadu maršrutētāju, ar kuru ir savienots printeris.

Atspējojiet piesaistes funkciju viedierīcē, ja tāda iespējota.

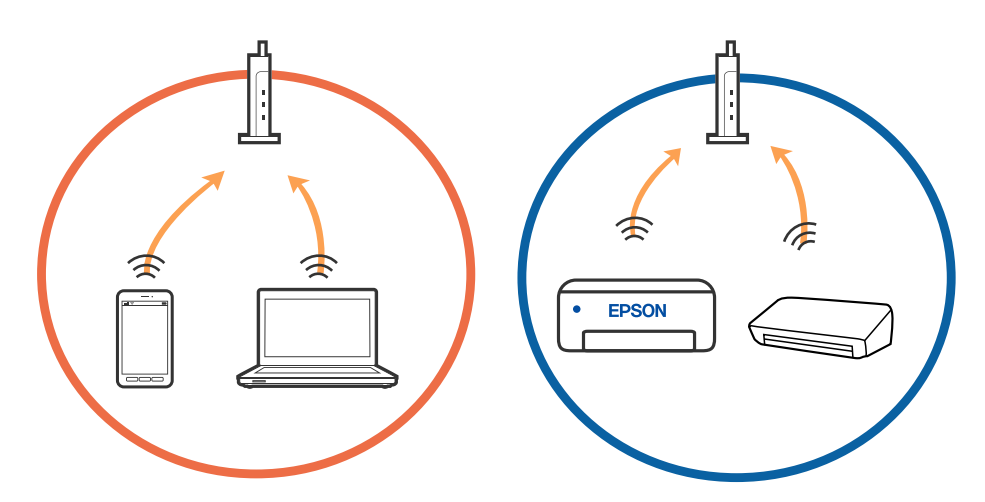

Pastāv iespēja, ka nevarēs izveidot savienojumu ar bezvadu maršrutētāju, ja tam ir vairāki SSID un ierīces ir savienotas ar vairākiem SSID tajā pašā bezvadu maršrutētājā. Savienojiet datoru vai viedierīci ar to pašu SSID, ar kuru ir savienots printeris.

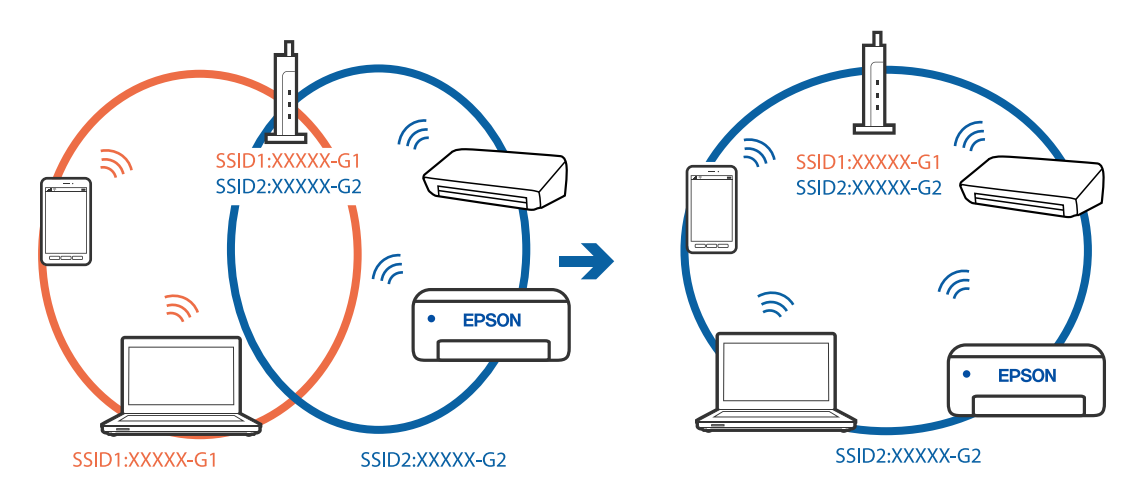

□ Bezvadu maršrutētājam, kurš ir saderīgs gan ar IEEE 802.11a, gan IEEE 802.11g, ir SSID 2,4 GHz un 5 GHz frekvence. Ja savieno datoru vai viedierīci ar SSID 5 GHz frekvencē, nav iespējams izveidot savienojumu ar printeri, jo tas atbalsta sakarus vienīgi 2,4 GHz frekvencē. Savienojiet datoru vai viedierīci ar to pašu SSID, ar kuru ir savienots printeris.

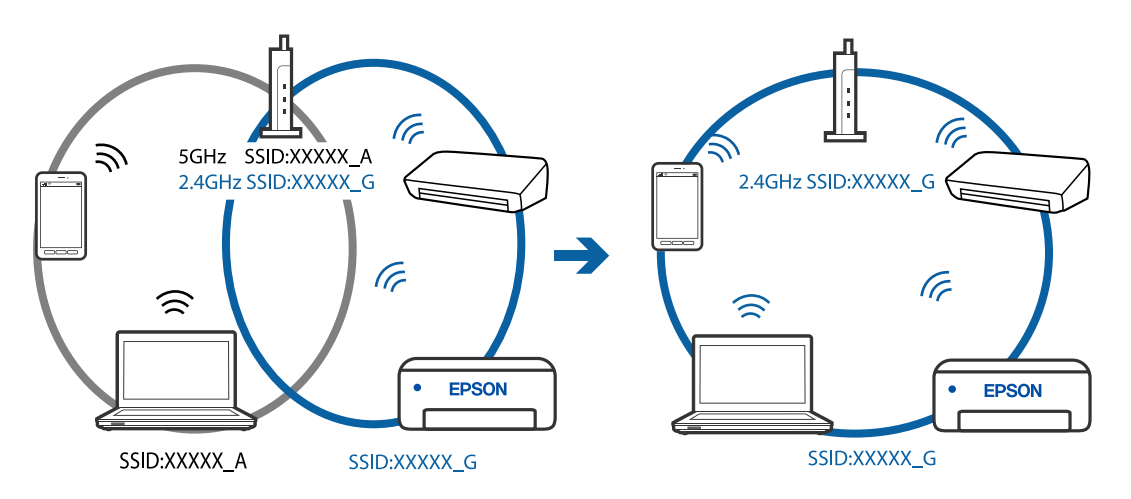

Lielākai daļai bezvadu maršrutētāju ir privātuma atdalītājs, kas bloķē saziņu starp pievienotām ierīcēm. Ja saziņa starp printeri un datoru vai viedierīci neizdodas pat tad, ja tie ir savienoti vienā un tajā pašā tīklā, bezvadu maršrutētājā atspējojiet privātuma atdalītāju. Papildinformāciju skatiet bezvadu maršrutētāja rokasgrāmatā.

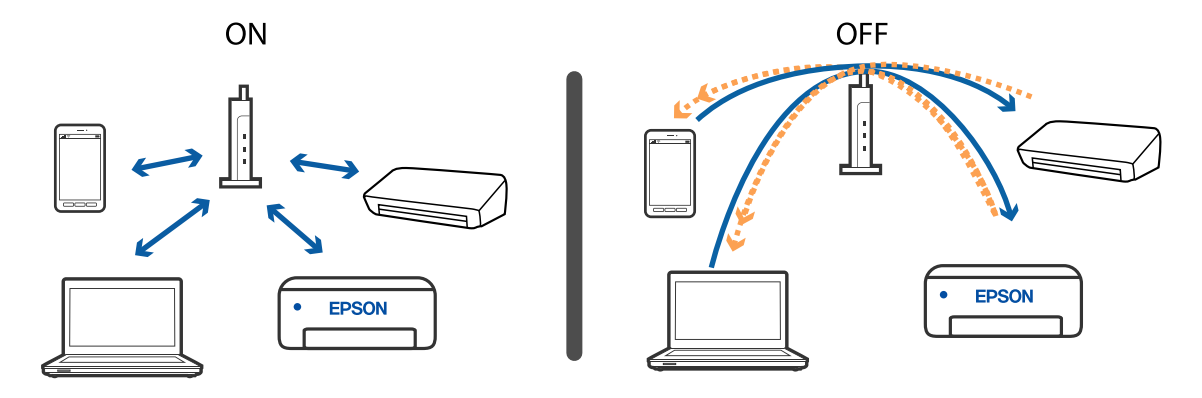

- ➡ "Ar printeri savienotā SSID pārbaude" 271. lpp.
- ➡ "Datora SSID pārbaude" 271. lpp.

### Ar printeri savienotā SSID pārbaude

Sākuma ekrānā pieskarieties lies lieskarieties Maršrutētājs vai Wi-Fi Direct. Tiek parādīti Wi-Fi vai Wi-Fi Direct tīkla SSID.

### Datora SSID pārbaude

#### Windows

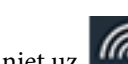

Noklikšķiniet uz Carbvirsmas uzdevumu teknē.Parādītajā sarakstā apskatiet pievienotās ierīces SSID nosaukumu.

| Connected, secured    |
|-----------------------|
| Ge Secured            |
| Ge Secured            |
| Ga Secured            |
| Ca Secured            |
| Ca Secured            |
| Ca Secured            |
| -<br>Network settings |
| 4 \$                  |
| 1927tmode             |

#### Mac OS

Noklikšķiniet uz Wi-Fi ikonas datora ekrāna augšpusē. Tiek parādīts SSID saraksts, kurā pievienotās ierīces SSID ir atzīmēts ar kontrolzīmi.

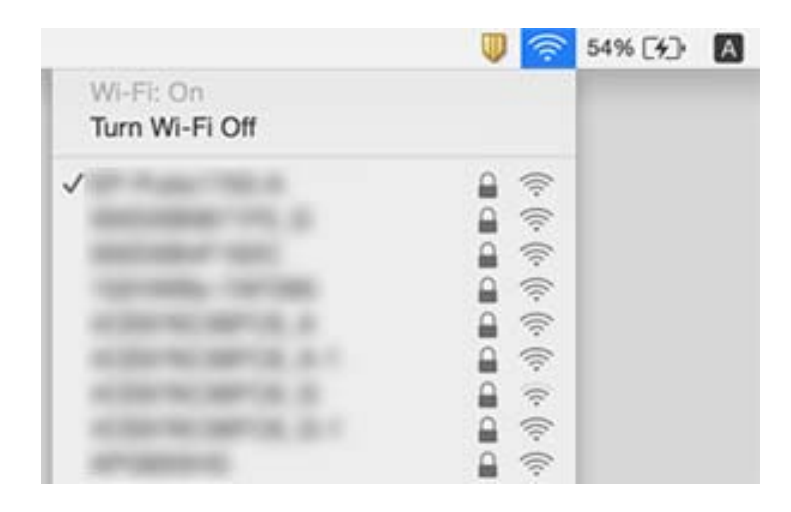

## Neizdodas drukāt no iPhone vai iPad ierīces

- □ Savienojiet iPhone vai iPad ierīci ar to pašu tīklu (SSID), ar kuru ir savienots printeris.
- Lespējojiet opciju **Pap. iest. aut. attēl.** turpmāk norādītajās izvēlnēs.
- Iestatījumi > Vispārīgie iestatījumi > Printera iestatījumi > Papīra avota iestatījumi > Pap. iest. aut. attēl.
- 🖵 Iespējojiet iestatījumu AirPrint programmā Web Config.

#### Saistītā informācija

"Lietojumprogramma printera darbību konfigurēšanai (Web Config)" 241. lpp.

## Izdrukas problēmas

### Drukas kvalitātes pielāgošana

Nepareiza vertikālu līniju līdzinājuma, izplūdušu attēlu vai horizontālu svītru gadījumā pielāgojiet drukas kvalitāti. Ja vēlaties pielāgot drukas kvalitāti atbilstoši papīra veidam, vispirms veiciet šo iestatījumu. Iestatījuma vērtība papīra veidam tiek atiestatīta, ja šis iestatījums tiek veikts pēc pielāgošanas atbilstoši papīra veidam.

- 1. Ievietojiet A4 parasto papīru printerī.
- 2. Sākuma ekrānā izvēlieties Iestatījumi.
- 3. Atlasiet Apkope > Drukas kvalitātes pielāgošana.
- Izpildiet ekrānā redzamos norādījumus, lai pārbaudītu printeri drukas kvalitātes uzlabošanai. Ja parādās ziņojums, kurā tiek ieteikts tīrīt drukas galviņu, veiciet drukas galviņas tīrīšanu.

- 5. Izpildiet ekrānā redzamos norādījumus, lai izdrukātu paraugus drukas galviņas salāgošanai, un tad salāgojiet drukas galviņu.
  - Šis paraugs ļauj veikt līdzināšanu, ja vertikālām līnijām ir nepareizs līdzinājums vai ja izdrukas izskatās izplūdušas.
    - Atrodiet un atlasiet labākā raksta numuru katrā grupā.

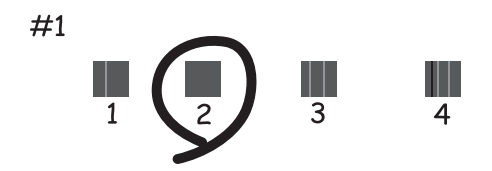

□ Atrodiet un ievadiet parauga numuru, kurā vertikālā līnija ir vismazāk nelīdzena.

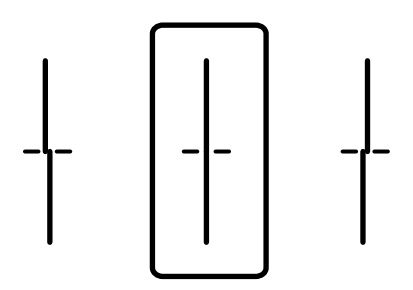

Šis paraugs ļauj veikt līdzināšanu, ja regulāros intervālos ir redzamas horizontālas svītras. Atrodiet un ievadiet skaitli, kas norāda vismazāk atdalīto un pārklājušos zīmējumu.

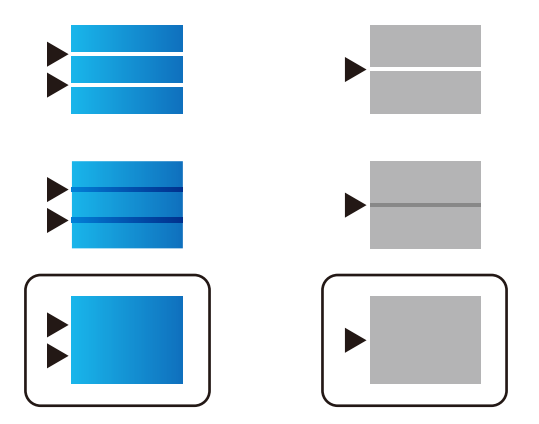

Saistītā informācija

➡ "Papīra ievietošana Papīra kasete" 33. lpp.

### Drukas kvalitātes pielāgošana atbilstoši papīra veidam

Drukas kvalitātes iestatīšana atbilstoši papīra veidam. Atbalsta parastu papīru, pārstrādātu papīru, augstas kvalitātes parastu papīru, apdrukātu papīru, krāsainu papīru, veidlapas, biezu papīru.

#### Problēmu novēršana

- 1. Ievietojiet printerī papīru, kuram vēlaties pielāgot drukas kvalitāti.
- 2. Printera vadības paneļa sākuma ekrānā atlasiet Iestatījumi.
- Atlasiet Apkope > Drukas kvalitātes pielāgošana papīram.
   Ja vienums netiek parādīts, pavelciet ekrānu uz augšu, lai to parādītu.
- 4. Izvēlieties kā pielāgot no **Drukāt paraugu** vai **Ievadiet iestatīto vērtību**.
- 5. Izvēlieties papīra veidu, kuru ievietojāt printerī.
- Izpildiet ekrānā redzamos noteikumus, lai līdzinātu drukas galviņu.
   Šis raksts pielīdzinās, ja regulāros intervālos ir redzamas horizontālas joslas.
   Atrodiet un ievadiet skaitli, kas norāda vismazāk atdalīto un pārklājušos zīmējumu.

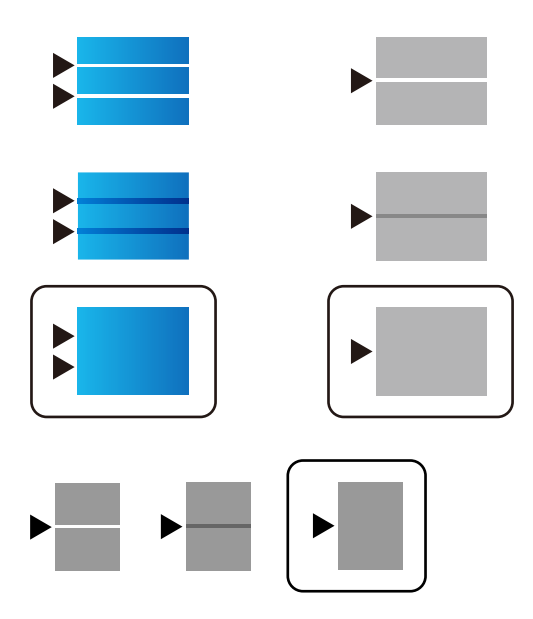

#### Piezīme:

Ja drukājat ar papīru, kuram var pielāgot kvalitāti, printera draiverī **Papīra veids** atlasiet kā **Automātiska izvēle** (vienkāršs papīrs), lai pielāgošanas vērtība tiktu piemērota automātiski.

7. Aizveriet informācijas ekrānu.

Ja drukas kvalitāte neuzlabojas pēc pielāgošanas, veiciet **Drukas kvalitātes pielāgošana**, lai iestatītu standarta vērtības, un pēc tam veiciet pielāgošanu atkārtoti atkarībā no papīra veida.

#### Saistītā informācija

➡ "Papīra ievietošana Papīra kasete" 33. lpp.

### Izdruka ir nodilusi vai trūkst krāsu

Ja neesat lietojis printeri ilgu laiku, drukas galviņas sprauslas var būt aizsērējušas un tintes pilienus nevar izšļākt. Veiciet sprauslu pārbaudi, un tad notīriet drukas galviņu, ja kāda no drukas galviņas sprauslām ir aizsērējusi.

➡ "Drukas galviņas pārbaude un tīrīšana" 235. lpp.

### Redzamas joslas vai neatbilstošas krāsas

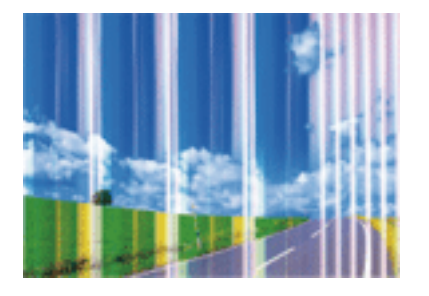

Drukas galviņas sprauslas, iespējams, ir aizsērējušas. Veiciet sprauslu pārbaudi, lai pārbaudītu, vai drukas galviņas sprauslas nav aizsērējušas. Veiciet drukas galviņas tīrīšanu, ja kāda no drukas galviņas sprauslām ir aizsērējusi.

#### Saistītā informācija

➡ "Drukas galviņas pārbaude un tīrīšana" 235. lpp.

### Redzamas krāsu joslas ar aptuveni 3.3 cm intervālu

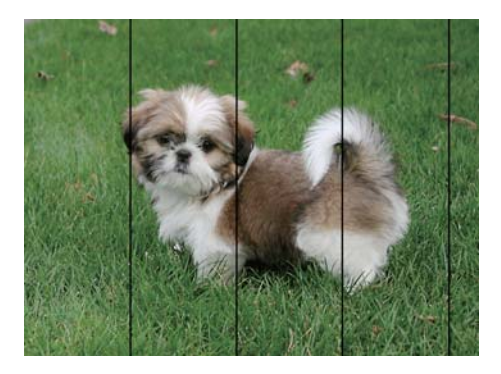

- □ Atlasiet piemērotu papīra veida iestatījumu printerī ievietotajam papīra veidam.
- □ Izmantojot funkciju **Drukas kvalitātes pielāgošana**, salāgojiet printera galvu.
- Drukājot uz parasta papīra, izmantojiet augstākas kvalitātes iestatījumu.

#### Saistītā informācija

- ➡ "Papīra veidu saraksts" 39. lpp.
- ➡ "Drukas kvalitātes pielāgošana" 272. lpp.

### Neskaidra druka, vertikālas joslas vai nepareizs līdzinājums

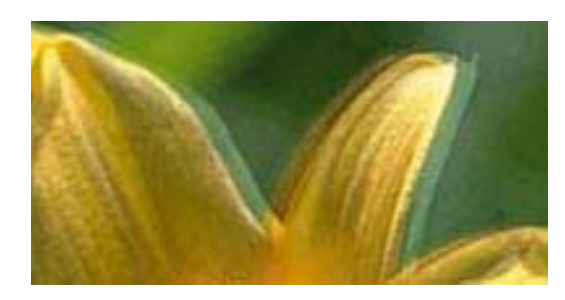

# entnatten atte 1 Aufdruck. W J 5008 "Regel

Izmantojot funkciju Drukas kvalitātes pielāgošana, salāgojiet printera galvu.

#### Saistītā informācija

➡ "Drukas kvalitātes pielāgošana" 272. lpp.

### Drukas kvalitāte neuzlabojas pat pēc drukas galviņas līdzināšanas

Divvirzienu (vai ātrās) drukāšanas laikā drukas galviņa drukā, pārvietojoties abos virzienos, un vertikālās līnijas var būt neizlīdzinātas.Ja drukas kvalitāte neuzlabojas, atspējojiet divvirzienu (vai ātrās) drukas iestatījumu.Šī iestatījuma atspējošana var samazināt drukas ātrumu.

Vadības panelis

Atspējojiet iestatījumu Divvirzienu ekrānā Iestatījumi > Vispārīgie iestatījumi > Printera iestatījumi.

□ Windows

Notīriet Liela ātruma printera draivera cilnē Papildu opcijas.

Mac OS

Atlasiet Sistēmas preferences izvēlnē SPrinteri un skeneri (vai Drukāšana un skenēšana, Drukāšana un faksi) un pēc tam atlasiet printeri.Noklikšķiniet Opcijas un izejmateriāli > Opcijas (vai Draiveris).Izvēlieties opciju Off kā vienuma High Speed Printing iestatījumu.

#### Saistītā informācija

➡ "Izvēļņu iespējas Atmiņas ierīce" 162. lpp.

### Drukas kvalitāte ir neatbilstoša

Veiciet šādu pārbaudi, ja drukas kvalitāte ir slikta un ir novērota neskaidra druka, izplūdušas drukas līnijas, nav atbilstošo krāsu, krāsas ir blāvas un izdrukās vērojama nesakritība.

#### Printera pārbaude

Izmantojiet funkciju Drukas kvalitātes pielāgošana.

- 🖵 Veiciet sprauslu pārbaudi, un tad notīriet drukas galviņu, ja kāda no drukas galviņas sprauslām ir aizsērējusi.
- □ Izlīdziniet drukas galviņu.

#### Papīra pārbaude

- Lietojiet papīru, ko pieņem printeris.
- Deveiciet drukāšanu uz mitra, bojāta vai pārāk veca papīra.
- □ Ja papīrs ir sarullējies vai aploksne ir piepūtusies ar gaisu, izlīdziniet to.
- Nelieciet papīru kaudzītē uzreiz pēc drukāšanas.
- Pirms izdruku iešūšanas vai izstādīšanas ļaujiet tām pilnībā nožūt. Izdruku nožūšanas laikā nepakļaujiet tās tiešiem saules stariem, neizmantojiet žāvētāju un nepieskarieties drukātajai papīra pusei.
- □ Drukājot attēlus vai fotogrāfijas, Epson iesaka lietot oriģinālo Epson papīru parasta papīra vietā. Veiciet drukāšanu uz oriģinālā Epson papīra drukājamās puses.

#### Drukas iestatījumu pārbaude

- Atlasiet piemērotu papīra veida iestatījumu printerī ievietotajam papīra veidam.
- Drukājiet, izmantojot augstākas kvalitātes iestatījumu.
- Ja opcija Standarta spilgtums ir atlasīta kā kvalitātes iestatījums Windows printera draiverī, mainiet to uz Standarta. Ja opcija Normal-Vivid ir atlasīta kā kvalitātes iestatījums Mac OS printera draiverī, mainiet to uz Normal.

#### tintes padeves bloks pārbaude

- Mēģiniet izmantot oriģinālās Epson tintes padeves bloki. Šis produkts ir paredzēts krāsu pielāgošanai, pamatojoties uz oriģinālo Epson tintes padeves bloki lietošanu. Neoriģinālo tintes padeves bloki lietošana var pasliktināt drukas kvalitāti.
- 🖵 Epson iesaka izlietot tintes padeves bloks pirms derīguma termiņa beigām, kas norādīts uz iepakojuma.

#### Saistītā informācija

- ➡ "Drukas kvalitātes pielāgošana" 272. lpp.
- ➡ "Pieejamais papīrs un drukāšanas apjoms" 28. lpp.
- ➡ "Papīra veidu saraksts" 39. lpp.
- ➡ "Papīra lietošanas piesardzības pasākumi" 32. lpp.

### Papīrs ir notraipījies vai nodilis

□ Ja ir redzamas horizontālas joslas vai ir notraipīta papīra augšpuse vai apakšpuse, ievietojiet papīru pareizā virzienā un aizbīdiet malu vadotnes līdz papīra malām.

□ Ja ir redzamas vertikālas joslas vai papīrs ir notraipīts, notīriet papīra padeves ceļu.

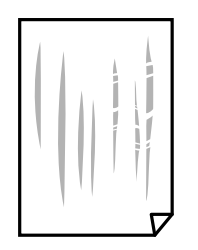

- Devietojiet papīru uz līdzenas virsmas, lai pārbaudītu, vai tas nav sarullējies. Ja tas ir sarullējies, izlīdziniet to.
- Drukājot uz bieza papīra, printera galviņa atrodas tuvu apdrukājamajai virsmai, tādēļ papīrs var tikt nobrāzts. Šādā gadījumā aktivizējiet iestatījumu, kas samazina nobrāzumu. Ja iespējosiet šo iestatījumu, iespējams, drukas kvalitāte pasliktināsies vai arī drukāšana palēnināsies.
  - Vadības panelis

Sākuma ekrānā atlasiet **Iestatījumi** > **Vispārīgie iestatījumi** > **Printera iestatījumi** un pēc tam iespējojiet vienumu **Biezs papīrs**.

□ Windows

Noklikšķiniet uz **Paplašināti iestatījumi** printera draivera cilnē **Apkope** un pēc tam atlasiet **Biezs papīrs un aploksnes**.

🖵 Mac OS

Atlasiet Sistēmas preferences izvēlnē SPrinteri un skeneri (vai Drukāšana un skenēšana, Drukāšana un faksi) un pēc tam atlasiet printeri. Noklikšķiniet uz Opcijas un izejmateriāli > Opcijas (vai Draiveris). Kā vienuma On iestatījumu atlasiet Biezs papīrs un aploksnes.

Veicot divpusēju drukāšanu manuālajā režīmā, pirms papīra atkārtotas ievietošanas pārbaudiet, vai tinte ir pilnībā nožuvusi.

#### Saistītā informācija

- ➡ "Papīra ievietošana Papīra kasete" 33. lpp.
- "Papīra ievietošana Aizmugur. papīra padeve" 35. lpp.
- ➡ "Tintes traipu iztīrīšana no papīra ceļa" 237. lpp.

### Automātiskās abpusējās drukāšanas laikā papīrs ir nosmērēts

Kad izmantojat automātisko abpusējās drukāšanas funkciju un drukājat augsta blīvuma datus, piemēram, attēlus un grafikas, iestatiet zemāku drukas blīvumu un garāku žūšanas laiku.

#### Saistītā informācija

➡ "Printera iestatījumi" 58. lpp.

### Izdrukātie fotoattēli ir lipīgi

Iespējams, apdrukāta nepareizā fotopapīra puse. Pārliecinieties, vai drukājat uz apdrukājamās puses.

Drukājot uz nepareizās fotopapīra puses, nepieciešams notīrīt papīra padeves ceļu.

➡ "Tintes traipu iztīrīšana no papīra ceļa" 237. lpp.

### Attēli vai fotogrāfijas tiek drukātas negaidītās krāsās

Drukājot no vadības paneļa vai operētājsistēmas Windows printera draivera, atkarībā no papīra veida pēc noklusējuma tiek piemērots Epson automātiskās fotoattēlu pielāgošanas iestatījums. Mēģiniet nomainīt iestatījumu.

Vadības panelis

Mainiet iestatījumu **Uzlabot fotoattēlu** sadaļā **Automātiski** uz jebkuru citu opciju. Ja iestatījuma maiņa nedarbojas, izvēlieties **Izslēgt uzlabošanu** kā **Uzlabot fotoattēlu** iestatījumu.

□ Windows printera draiveris

Cilnē **Papildu opcijas** atlasiet iestatījumu **Pielāgotie** sadaļā **Krāsu korekcija**, un pēc tam noklikšķiniet uz **Uzlabots**. Mainiet iestatījumu **Ainas korekcija** sadaļā **Automātiska labošana** uz jebkuru citu opciju. Ja iestatījuma maiņa nelīdz, izvēlieties sadaļā **Krāsu pārvaldība** jebkuru citu krāsu korekcijas metodi, izņemot **PhotoEnhance**.

#### Saistītā informācija

- ➡ "Izvēļņu iespējas Atmiņas ierīce" 162. lpp.
- ➡ "Drukas krāsas pielāgošana" 143. lpp.

### Izdrukas pozīcija, izmērs vai malas nav pareizas

- Ievietojiet papīru pareizajā virzienā un virziet malu vadotnes pret papīra malām.
- Novietojot oriģinālus uz skenera stikls, līdziniet oriģināla stūrus ar stūri, kas norādīts ar simbolu uz skenera stikls rāmja. Ja kopijas malas ir apgrieztas, pavirziet oriģinālu nedaudz prom no stūra.
- Novietojot oriģinālus uz skenera stikls, notīriet skenera stikls un dokumentu vāku. Ja uz stikla ir putekļi vai traipi, kopēšanas apgabals, iespējams, tiks paplašināts, lai ietvertu putekļus vai traipus, radot nepareizu kopēšanas pozīciju vai mazus attēlus.
- 🖵 Kopēšanas iestatījumos atlasiet atbilstošu iestatījumu Oriģ. liel..
- □ Izvēlieties atbilstošo papīra izmēra iestatījumu.
- Pielāgojiet apmales iestatījumu lietojumprogrammā, lai tas atrastos drukājamā apgabalā.

#### Saistītā informācija

- ➡ "Papīra ievietošana Papīra kasete" 33. lpp.
- ➡ "Papīra ievietošana Aizmugur. papīra padeve" 35. lpp.
- ➡ "Oriģinālu novietošana uz Skenera stikls" 43. lpp.
- ➡ "Skenera stikls Tīrīšana" 240. lpp.
- ➡ "Drukājamais apgabals" 301. lpp.

### Drukātās rakstzīmes ir nepareizas vai sagrozītas

Drošā veidā pievienojiet USB kabeli printerim un datoram.

- □ Ja ir kādi apturēti drukas darbi, izdrukātās rakstzīmes var būt nepareizas.
- Drukāšanas laikā manuāli nepārslēdziet datoru hibernācijas vai Miega režīmā. Iespējams, lapas ar sagrozīto tekstu tiks drukātas nākamajā datora startēšanas reizē.
- □ Ja lietojat iepriekš izmantoto printera draiveri, rakstzīmes izdrukās var būt sagrozītas.Pārliecinieties, vai izmantotais printera draiveris ir paredzēts šim printerim.Pārbaudiet printera nosaukumu, kas norādīts printera draivera loga augšpusē.

### Drukātais attēls ir apgriezts

Notīriet visus spoguļattēla iestatījumus printera draiverī vai lietojumprogrammā.

Windows

Printera draivera cilnē Papildu opcijas notīriet iespēju Spoguļattēls.

Mac OS

Dzēsiet Mirror Image drukas dialoglodziņa Printera iestatījumi izvēlnē.

### Izdrukās ir mozaīkveida raksti

Drukājot attēlus vai fotogrāfijas, izmantojiet augstas izšķirtspējas datus. Attēliem tīmekļa vietnēs parasti ir zema izšķirtspēja, lai gan displejā tie izskatās pietiekami labi, tādēļ drukas kvalitāte var pasliktināties.

### Nejauša divpusēja drukāšana

Atspējojiet divpusējās drukāšanas iestatījumu printera draiverī.

- □ Windows
  - Printera draivera cilnes Galvenie sadaļā 2-pusēja drukāšana atlasiet iespēju Izslēgts.
- Mac OS

Drukas dialoglodziņa izvēlnes Two-sided Printing Settings sadaļā Two-sided Printing atlasiet iespēju Off.

### Kopētajā attēlā ir nevienmērīgas krāsas, traipi, punkti vai taisnas līnijas

- Notīriet papīra padeves ceļu.
- □ Notīriet skenera stikls.
- Notīriet ADF.
- D Nespiediet pārāk cieši uz oriģināla vai dokumentu vāka, kad novietojat oriģinālus uz skenera stikls.
- Ja papīrs kopēšanas laikā ir notraipīts, samaziniet kopēšanas blīvuma iestatījumu.

#### Saistītā informācija

- "Tintes traipu iztīrīšana no papīra ceļa" 237. lpp.
- ➡ "Skenera stikls Tīrīšana" 240. lpp.
- ➡ "ADP tīrīšana" 237. lpp.

➡ "Kopēšanas pamata izvēlnes opcijas" 169. lpp.

### Kopētajā attēlā ir redzami muarē (šķērssvītru) raksti

Mainiet samazināšanas un palielināšanas iestatījumu vai novietojiet oriģinālu nedaudz citādā leņķī.

#### Saistītā informācija

➡ "Kopēšanas pamata izvēlnes opcijas" 169. lpp.

### Kopētajā attēlā ir redzams oriģināla otrajā pusē esošais attēls

- □ Ja oriģināls ir plāns, novietojiet to uz skenera stikls un pēc tam novietojiet virs tā melnu papīru.
- Vadības panelī samaziniet kopijas blīvuma iestatījumu.

#### Saistītā informācija

➡ "Kopēšanas pamata izvēlnes opcijas" 169. lpp.

### Izdrukas problēmu nevarēja novērst

Ja esat izmēģinājis visus risinājumus un problēma joprojām nav novērsta, mēģiniet atinstalēt printera draiveri un pēc tam vēlreiz to instalēt.

#### Saistītā informācija

- ➡ "Lietojumprogrammu atinstalēšana" 250. lpp.
- ➡ "Jaunāko lietojumprogrammu instalēšana" 247. lpp.

# Citas drukāšanas problēmas

### Drukāšana ir pārāk lēna

- □ Aizveriet visas nevajadzīgās lietojumprogrammas.
- 🖵 Pazeminiet kvalitātes iestatījumu. Augstas kvalitātes drukāšana samazina drukāšanas ātrumu.

- Iespējojiet divvirzienu (vai lielātruma) iestatījumu. Ja ir iespējots šis iestatījums, drukas galviņa drukā, pārvietojoties abos virzienos, un drukāšanas ātrums palielinās.
  - Vadības panelis

Sākuma ekrānā atlasiet **Iestatījumi > Vispārīgie iestatījumi > Printera iestatījumi > Divvirzienu** un iespējojiet to.

□ Windows

Atlasiet Liela ātruma printera draivera cilnē Papildu opcijas.

□ Mac OS

Atlasiet **Sistēmas preferences** izvēlnē SPrinteri un skeneri (vai Drukāšana un skenēšana, Drukāšana un faksi) un pēc tam atlasiet printeri. Noklikšķiniet uz Opcijas un izejmateriāli > Opcijas (vai Draiveris). Izvēlieties opciju On kā vienuma High Speed Printing iestatījumu.

- Atspējojiet kluso režīmu. Šī funkcija samazina drukāšanas ātrumu.
  - □ Vadības panelis

Sākuma ekrānā atlasiet **vien** un pēc tam atspējojiet **Klusais režīms**.

 $\hfill\square$  Windows

Atlasiet opciju Izslēgts kā vienuma Klusais režīms iestatījumu printera draivera cilnē Galvenie.

Mac OS

Atlasiet Sistēmas preferences izvēlnē SPrinteri un skeneri (vai Drukāšana un skenēšana, Drukāšana un faksi) un pēc tam atlasiet printeri. Noklikšķiniet uz Opcijas un izejmateriāli > Opcijas (vai Draiveris). Izvēlieties opciju Off kā vienuma Klusais režīms iestatījumu.

Izmantojot divpusējās drukas funkciju, vispirms tiek apdrukāta un nožāvēta viena papīra lapas puse, un pēc tam — otra. Drukāšana var būt lēnāka atkarībā no vides apstākļiem, jo žūšanas laiku ietekmē, piemēram, temperatūra vai mitrums, kā arī atkarībā no drukājamajiem datiem.

### Drukāšana būtiski palēninās ilgstošas drukāšanas laikā

Drukāšana palēninās, lai printera mehānisms nepārkarstu un netiktu bojāts. Tomēr varat turpināt drukāšanu. Lai atsāktu drukāšanu normālā ātrumā, atstājiet to ieslēgtu vismaz 30 minūtes. Ja elektropadeve ir izslēgta, printeris neatsāks drukāšanu normālā ātrumā.

### Nevar atcelt drukāšanu no datora ar operētājsistēmu Mac OS X v10.6.8

Ja vēlaties apturēt drukāšanu, izmantojot datoru, veiciet turpmāk norādītos iestatījumus.

Palaidiet Web Config un pēc tam atlasiet **Port9100** kā iestatījuma **Protokols ar augstāko prioritāti** vērtību sadaļā **AirPrint iestatījumi**. Atlasiet **Sistēmas preferences** izvēlnē **Serinteri un skeneri** (vai **Drukāšana un skenēšana**, **Drukāšana un faksi**), nonemiet printeri un pēc tam atkal pievienojiet printeri.

# Problēmas ar PostScript printera draiveri

#### Piezīme:

Printera draivera izvēlņu vienumi un teksts atšķiras atkarībā no datora vides.

### Printeris nedrukā, izmantojot PostScript printera draiveri

- Uvadības panelī iestatiet vienuma Drukas valoda iestatījumu uz Automātiski vai PS3.
- Operētājsistēmā Windows, ja tiek sūtīts liels darbu skaits, iespējams, printeris nedrukās. Atlasiet vienumu Drukāt tieši printerī printera rekvizītu cilnē Papildu.

#### Saistītā informācija

➡ "Printera iestatījumi" 58. lpp.

### Printeris nedrukā pareizi, izmantojot PostScript printera draiveri

- □ Ja fails tiek izveidots lietojumprogrammā, kas ļauj mainīt datu formātu, piemēram, Adobe Photoshop, pārliecinieties, ka lietojumprogrammas iestatījumi atbilst printera draivera iestatījumiem.
- □ EPS faili, kas veidoti binārā formātā, iespējams, netiks pareizi izdrukāti. Formātu iestatiet uz ASCII, ja lietojumprogrammā veidojat EPS failus.
- □ Operētājsistēmā Windows printeris nevar drukāt binārus datus, ja tas ir savienots ar datoru, izmantojot USB interfeisu. Vienuma **Izvades protokols** iestatījumu printera rekvizītu cilnē **Ierīces iestatījumi** iestatiet uz **ASCII** vai **TBCP**.
- Deperētājsistēmā Windows atlasiet atbilstošos aizstāšanas fontus printera rekvizītu cilnē Device settings.

### Drukas kvalitāte ir slikta, izmantojot PostScript printera draiveri

Krāsu iestatījumus nevar veikt printera draivera cilnē **Papīrs/Kvalitāte**. Noklikšķiniet uz **Papildu** un pēc tam iestatiet vienuma **Color Mode** iestatījumu.

### Drukāšana ir pārāk lēna, izmantojot PostScript printera draiveri

Printera draiverī iestatiet vienuma Print Quality iestatījumu uz Fast.

## Nevar sākt skenēšanu

- Ja skenējat ar ADF, pārbaudiet, vai ir aizvērts dokumentu vāks un ADF vāks.
- Drošā veidā pievienojiet USB kabeli printerim un datoram. Ja izmantojat USB centrmezglu, mēģiniet savienot printeri tieši ar datoru.
- 🖵 Ja skenējat augstā izšķirtspējā, izmantojot tīklu, var rasties saziņas kļūda. Samaziniet izšķirtspēju.
- Derogrammā Epson Scan 2 jābūt atlasītam pareizajam printerim (skenerim).

#### Izmantojot Windows, pārbaudiet, vai printeris tiek atpazīts

Lietojot operētājsistēmu Windows, pārliecinieties, ka printeris (skeneris) ir redzams sadaļā **Skeneris un kamera**. Printeris (skeneris) tiks parādīts kā «EPSON XXXXX (printera nosaukums)». Ja printeris (skeneris) netiek parādīts, atinstalējiet Epson Scan 2 un pēc tam vēlreiz to instalējiet. Skatiet tālāk minēto, lai piekļūtu sadaļai **Skeneris un kamera**.

□ Windows 10

Noklikšķiniet uz pogas Sākt un atlasiet **Windows sistēma** > **Vadības panelis**, meklēšanas viedpogā ievadiet «Skeneris un kamera», noklikšķiniet uz **Skatīt skenerus un kameras** un pēc tam pārbaudiet, vai printeris ir redzams.

Uindows 8.1/Windows 8/Windows Server 2012 R2/Windows Server 2012

Atlasiet **Darbvirsma** > **Iestatījumi** > **Vadības panelis**, meklēšanas viedpogā ievadiet «Skeneris un kamera», uzklikšķiniet uz **Rādīt skeneri un kameru** un pēc tam pārbaudiet, vai printeris ir redzams.

□ Windows 7/Windows Server 2008 R2

Uzklikšķiniet uz pogas Sākt un izvēlieties **Vadības panelis**, meklēšanas viedpogā ievadiet «Skeneris un kamera», uzklikšķiniet uz **Skatīt skenerus un kameras** un pēc tam pārbaudiet, vai printeris ir redzams.

□ Windows Vista/Windows Server 2008

Uzklikšķiniet uz pogas Sākt, izvēlieties **Vadības panelis** > **Aparatūra un skaņa** > **Skeneri un kameras** un pēc tam pārbaudiet, vai printeris ir redzams.

□ Windows XP/Windows Server 2003 R2/Windows Server 2003

Uzklikšķiniet uz pogas Sākt, izvēlieties **Vadības panelis** > **Printeri un cita aparatūra** > **Skeneri un kameras** un pēc tam pārbaudiet, vai printeris ir redzams.

#### Saistītā informācija

- ➡ "Lietojumprogrammu atinstalēšana" 250. lpp.
- ➡ "Jaunāko lietojumprogrammu instalēšana" 247. lpp.

# Problēmas saistībā ar skenētajiem attēliem

# Skenējot no skenera stikla, parādās nevienmērīgas krāsas, netīrumi, plankumi utt.

- Notīriet skenera stiklu.
- Noņemiet gružus vai netīrumus, kas pielipuši oriģinālam.
- Nespiediet pārāk stipri uz dokumentu vai dokumenta vāku. Ja spiežat ar pārāk lielu spēku, var parādīties neskaidras kontūras, smērējumi un plankumi.

#### Saistītā informācija

➡ "Skenera stikls Tīrīšana" 240. lpp.

### Parādās taisnas līnijas, kad skenējat no ADF

- □ Notīriet ADF.
- Taisnas līnijas attēlā var parādīties, kad ADF iekļūst gruži vai netīrumi.
- Noņemiet gružus vai netīrumus, kas pielipuši oriģinālam.

#### Saistītā informācija

➡ "ADP tīrīšana" 237. lpp.

### Attēla kvalitāte ir zema

- Programmā Epson Scan 2 pielāgojiet attēlu, izmantojot vienumus cilnē Papildu iestatījumi, un pēc tam skenējiet.
- Ja izšķirtspēja ir zema, mēģiniet palielināt izšķirtspēju un pēc tam skenēt.

#### Saistītā informācija

➡ "Lietojumprogramma dokumentu un attēlu skenēšanai (Epson Scan 2)" 242. lpp.

### Attēlu fonā redzama nobīde

Ieskenētajā attēlā ir redzams oriģināla otras puses attēls.

- Programmā Epson Scan 2 atlasiet cilni Papildu iestatījumi un pēc tam noregulējiet iestatījumu Spilgtums. Atkarībā no iestatījumiem cilnē Pamata iestatījumi > Attēla veids vai citiem iestatījumiem cilnē Papildu iestatījumi šī funkcija var nebūt pieejama.
- Drogrammā Epson Scan 2 atlasiet cilni Papildu iestatījumi un pēc tam Attēla opcija > Teksta uzlabošana.
- □ Skenēšanā izmantojot skenera stiklu, uzlieciet uz oriģināla melnu papīru vai rakstāmmapi.

#### Saistītā informācija

- ➡ "Lietojumprogramma dokumentu un attēlu skenēšanai (Epson Scan 2)" 242. lpp.
- ➡ "Oriģinālu novietošana" 39. lpp.

### Teksts ir izplūdis

- Derogrammā Epson Scan 2 atlasiet cilni Papildu iestatījumi un pēc tam Attēla opcija > Teksta uzlabošana.
- Programmā Epson Scan 2, kad vienumam Attēla veids cilnē Pamata iestatījumi ir iestatījums Melnbalti, noregulējiet vērtību Sākumpunkts cilnē Papildu iestatījumi. Ja palielina vērtību Sākumpunkts, melnā krāsa kļūst izteiktāka.
- Zemas izšķirtspējas gadījumā mēģiniet palielināt izšķirtspēju un pēc tam skenēt.

#### Saistītā informācija

➡ "Lietojumprogramma dokumentu un attēlu skenēšanai (Epson Scan 2)" 242. lpp.

### Parādās muarē raksti (tīklveida ēnas)

Ja oriģināls ir iespiests dokuments, skenētajā attēlā var parādīties muarē raksti (tīklveida ēnas).

Cilnē Papildu iestatījumi ar Epson Scan 2 atlasiet Rastra noņemšana.

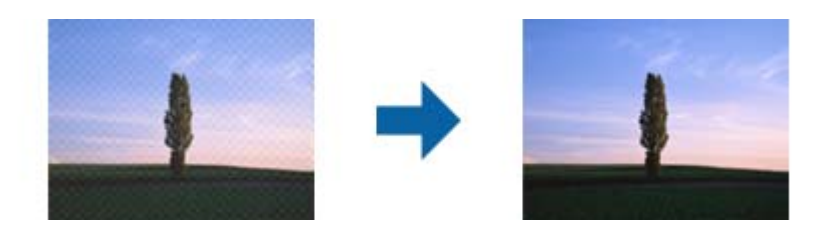

□ Mainiet izšķirtspēju un skenējiet atkal.

#### Saistītā informācija

➡ "Lietojumprogramma dokumentu un attēlu skenēšanai (Epson Scan 2)" 242. lpp.

### Neizdodas ieskenēt pareizo laukumu, izmantojot skenera stiklu

- D Pārliecinieties, ka oriģināls ir pareizi novietots iepretī līdzinājuma atzīmēm.
- Ja trūkst skenētā attēla malas, pārvietojiet oriģinālu nedaudz tālāk no skenera stikla malas.
- □ Ja skenējot tiek izmantots vadības panelis un izvēlēta skenējamā laukuma automātiskās apgriešanas funkcija, notīriet no skenera stikla un dokumenta jebkādus sīkus atkritumus vai netīrumus. Ja ap oriģinālu ir sīki atkritumi vai netīrumi, tiek paplašināts skenēšanas tvērums, iekļaujot tos.

#### Saistītā informācija

- ➡ "Oriģinālu novietošana" 39. lpp.
- ➡ "Skenera stikls Tīrīšana" 240. lpp.

### Saglabājot ieskenēto attēlu Meklējams PDF formātā, netiek pareizi atpazīts teksts

- Logā Attēla formāta opcijas programmā Epson Scan 2 pārbaudiet, vai pareizi izvēlēts iestatījums Teksta valoda cilnē Teksts.
- Dārbaudiet, vai oriģināls ir novietots taisni.
- Izmantojiet oriģinālu ar skaidri salasāmu tekstu. Turpmāk norādīto veidu oriģināliem var būt zema teksta atpazīšanas kvalitāte.
  - Oriģināli, kuri ir vairākas reizes kopēti
  - Oriģināli, kas saņemti pa faksu (zemā izšķirtspējā)
  - 🖵 Oriģināli, kuriem ir pārāk maza burtu atstarpe vai rindstarpa
  - Oriģināli ar ruled lines vai pasvītrojumu zem teksta
  - Oriģināli ar rokraksta tekstu
  - Saburzīti vai salocīti oriģināli

- Programmā Epson Scan 2, kad vienumam Attēla veids cilnē Pamata iestatījumi ir iestatījums Melnbalti, noregulējiet vērtību Sākumpunkts cilnē Papildu iestatījumi. Palielinot vērtību Sākumpunkts, melnais laukums kļūst lielāks.
- Drogrammā Epson Scan 2 atlasiet cilni **Papildu iestatījumi** un pēc tam **Attēla opcija** > **Teksta uzlabošana**.

➡ "Lietojumprogramma dokumentu un attēlu skenēšanai (Epson Scan 2)" 242. lpp.

### Neizdodas novērst problēmas ieskenētajā attēlā

Ja ir izmēģināti visi risinājumi un problēma joprojām nav novērsta, inicializējiet Epson Scan 2 iestatījumus, izmantojot programmu Epson Scan 2 Utility.

#### Piezīme:

Epson Scan 2 Utility ir programma, kas ietilpst Epson Scan 2 komplektā.

- 1. Sāciet Epson Scan 2 Utility.
  - □ Windows 10/Windows Server 2016

Noklikšķiniet uz palaides pogas un atlasiet **EPSON** > **Epson Scan 2 Utility**.

Uindows 8.1/Windows 8/Windows Server 2012 R2/Windows Server 2012

Meklēšanas viedpogā ievadiet lietojumprogrammas nosaukumu un pēc tam izvēlieties attēloto ikonu.

□ Windows 7/Windows Vista/Windows XP/Windows Server 2008 R2/Windows Server 2008/Windows Server 2003 R2/Windows Server 2003

Noklikšķiniet uz palaides pogas un atlasiet **Visas programmas** vai **Programmas** > **EPSON** > **Epson Scan 2** > **Epson Scan 2 Utility**.

□ Mac OS

Atlasiet Aiziet! > Lietojumprogrammas > Epson Software > Epson Scan 2 Utility.

- 2. Atlasiet cilni Citi.
- 3. Noklikšķiniet uz Atiestatīt.

#### Piezīme:

Ja inicializēšana neatrisina problēmu, atinstalējiet un tad vēlreiz instalējiet programmu Epson Scan 2.

#### Saistītā informācija

- ➡ "Lietojumprogrammu atinstalēšana" 250. lpp.
- ➡ "Jaunāko lietojumprogrammu instalēšana" 247. lpp.

# Neizdodas saglabāt skenētos attēlus koplietošanas mapē

### Ziņojumu skatīšana printerī

Kad rodas kļūda, printera vadības panelī tiek parādīts kļūdas ziņojums.

| Ziņojumi                                                                                                    | Risinājumi                                                                                                    |
|----------------------------------------------------------------------------------------------------|----------------------------------------------------------------------------------------------------|
| DNS kļūda. Pārbaudiet DNS<br>iestatījumus.                                                                                    | Nodrošiniet, lai adrese printera kontaktpersonu sarakstā neatšķirtos no<br>koplietošanas mapes adreses.                                                                                                   |
|                                                                                                    | Ja datora IP adrese ir statiska un manuāli iestatīta, tīkla ceļā datora nosaukuma<br>vietā ievadiet IP adresi.                                                                                            |
|                                                                                                    | Piemērs: mainiet \\EPSON02\SCAN uz \\192.168.xxx.xxx\SCAN                                                                                                    |
|                                                                                                    | Pārbaudiet, vai dators ir ieslēgts un nedarbojas miega režīmā. Ja dators ir<br>miega režīmā, skenētos attēlus nevar saglabāt koplietošanas mapē.                                                          |
|                                                                                                    | Īslaicīgi atspējojiet datora ugunsmūri un drošības programmatūru. Ja tādējādi<br>kļūda tiek novērsta, pārbaudiet iestatījumus drošības programmatūrā.                                                     |
|                                                                                                    | Ja kā tīkla vieta ir atlasīts Publiskais tīkls, skenētos attēlus nevar saglabāt<br>koplietošanas mapē. Iestatiet pārsūtīšanas iestatījumus katram portam.                                                 |
|                                                                                                    | Ja izmantojat klēpjdatoru un IP adrese ir iestatīta kā DHCP, tad pastāv iespēja,<br>ka IP adrese mainīsies, atjaunojot savienojumu ar tīklu. Vēlreiz iegūstiet IP<br>adresi.                              |
|                                                                                                    | Pārbaudiet, vai ir pareizs DNS iestatījums. Lai iegūtu informāciju par DNS iestatījumiem, sazinieties ar tīkla administratoru.                                                                            |
|                                                                                                    | Ja DNS servera pārvaldības tabula nav atjaunināta, datora nosaukums un IP<br>adrese var atšķirties. Sazinieties ar DNS servera administratoru.                                                            |
| Autentificēšanas kļūda. Pārbaudiet<br>autentificēšanas metodi, autentificēto<br>kontu un autentificēto paroli.                | Pārbaudiet, vai datorā un pie printera kontaktpersonām norādīts pareizs<br>lietotājvārds un parole. Pārbaudiet arī, vai nav beidzies paroles izmantošanas<br>termiņš.                                     |
| Sakaru kļūda. Lūdzu, pārbaudiet Wi-Fi<br>vai tīkla savienojumu.                                                               | Pārliecinieties, ka programmā Web Config ir iespējots iestatījums Use<br>Microsoft network sharing.                                                                                                    |
|                                                                                                    | Programmā Web Config atlasiet <b>Network</b> > <b>MS Network</b> .                                                                                                    |
|                                                                                                    | Nodrošiniet, lai adrese printera kontaktpersonu sarakstā neatšķirtos no<br>koplietošanas mapes adreses.                                                                                                   |
|                                                                                                    | Cilnē Koplietošana un koplietošanas mapes rekvizītu cilnē Drošība jāpievieno<br>kontaktpersonu sarakstā iekļautā lietotāja piekļuves tiesības. Tāpat lietotāja<br>atļaujām jābūt iestatītām kā "atļauts". |
| Šis faila nosaukums jau tiek lietots.<br>Pārdēvējiet failu un skenējiet vēlreiz.                                              | Mainiet faila nosaukuma iestatījumus. Pretējā gadījumā pārvietojiet vai dzēsiet<br>failus vai mainiet koplietošanas mapē faila nosaukumu.                                                                 |
| Skenētais(-ie) fails(-i) ir pārāk lieli. Tikai<br>XX lapa(-s) tika nosūtītas. Pārbaudiet,<br>vai norādē Vieta pietiek vietas. | Datora diskā nepietiek vietas. Atbrīvojiet vietu datorā.                                                                                                    |
### Noteikšana, kurā brīdī radās kļūda

Saglabājot skenētos attēlus koplietošanas mapē, saglabāšanas process notiek turpmāk norādītajā secībā. Varat uzzināt, kurā procesa posmā radās kļūda.

| Posms                                  | Darbība                                                                                    | Kļūdu ziņojumi                                                                                                    |
|----------------------------------------|--------------------------------------------------------------------------------------------|----------------------------------------------------------------------------------------------------|
| Savienojuma izveide                    | Datora savienojuma ar printeri izveide.                                                    | DNS kļūda. Pārbaudiet DNS iestatījumus.                                                                                       |
| Pieteikšanās datorā                    | Pieteikšanās datorā, izmantojot lietotājvārdu un<br>paroli.                                | Autentificēšanas kļūda. Pārbaudiet<br>autentificēšanas metodi, autentificēto<br>kontu un autentificēto paroli.                |
| Mapes, kur jāsaglabā dati,<br>pārbaude | Koplietošanas mapes tīkla ceļa pārbaude.                                                   | Sakaru kļūda. Lūdzu, pārbaudiet Wi-Fi vai<br>tīkla savienojumu.                                                               |
| Faila nosaukuma<br>pārbaude            | Pārbaude, vai mapē, kur vēlaties saglabāt failu,<br>jau neatrodas fails ar šādu nosaukumu. | Šis faila nosaukums jau tiek lietots.<br>Pārdēvējiet failu un skenējiet vēlreiz.                                              |
| Faila ierakstīšana                     | Jauna faila ierakstīšana.                                                                  | Skenētais(-ie) fails(-i) ir pārāk lieli. Tikai<br>XX lapa(-s) tika nosūtītas. Pārbaudiet, vai<br>norādē Vieta pietiek vietas. |

### Skenēto attēlu saglabāšana aizņem ilgu laiku

Pārbaudiet turpmāk norādītos punktus.

- Dearbaudiet, vai ir pareizs DNS iestatījums.
- D Pārbaudot programmu Web Config, pārliecinieties, vai ir pareizi visi DNS iestatījumi.
- D Pārliecinieties, ka ir pareizs DNS domēna nosaukums.

## Pārslēgšanās no privātā uz publisko tīklu un pretēji

Tīkla vietu iestata kā profilu tīkla savienojumiem operētājsistēmā Windows 7 un jaunākās Windows versijās. Koplietošanas un ugunsmūra iestatījumus izvēlas atkarībā no tīkla vietas.

Izmantojiet **Privātais tīkls**, **Mājas tīkls** vai **Darbvietas tīkls**, lai piekļūtu mājas vai biroja tīklam. Lai piekļūtu publiskajam bezvadu LAN, piemēram, lidostā vai stacijā, izmantojiet **Publisko tīklu**, kas ir drošāk par privātā tīkla izmantošanu.

Izmantojiet Privāto tīklu, Mājas tīklu vai Darbvietas tīklu, lai saglabātu skenētos attēlus koplietošanas mapē.

**Svarīga informācija:** Lai mainītu tīkla vietu, sazinieties ar administratoru.

#### Piezīme:

Atkarībā no vides kā tīkla vieta tiks izmantots Domēna tīkls.

Atlasiet tīkla vietu, pirmo reizi veidojot datora savienojumu ar tīklu. Atlasot publisko tīklu kā tīkla vietu, skenētos attēlus nevar saglabāt koplietošanas mapē. Vēlreiz iestatiet tīkla vietu.

Tīkla vietu nosaukumi operētājsistēmās Windows 10/Widows 8.1/Windows 8 un Windows 7 atšķiras.

| Windows 10/Widows 8.1/Windows 8 | Privātais tīkls  |
|---------------------------------|------------------|
|                                 | Publiskais tīkls |
| Windows 7                       | Mājas tīkls      |
|                                 | Darbvietas tīkls |
|                                 | Publiskais tīkls |

Tīkla iestatījumus var apskatīt, atlasot Vadības panelis > Tīkla un koplietošanas centrs.

### Tīkla Tkkjkkkklkjlkjl Tīkla vietas nomaiņa

Tīkla vietas nomaiņas procedūra ir atkarīga no operētājsistēmas.

### Saistītā informācija

- ➡ "Tīkla vietas nomaiņa Windows 10" 290. lpp.
- ➡ "Tīkla vietas nomaiņa Windows 8.1" 290. lpp.
- ➡ "Tīkla vietas nomaiņa Windows 8" 291. lpp.
- ➡ "Tīkla vietas nomaiņa Windows 7" 291. lpp.

#### Tīkla vietas nomaiņa — Windows 10

#### *Piezīme: Pierakstieties kā administrators.*

- 1. Noklikšķiniet uz Windows zīmes, lai atvērtu izvēlni Sākt, un pēc tam noklikšķiniet uz iestatījumu ikonas.
- 2. Logā Iestatījumi noklikšķiniet uz Tīkls un internets.
- 3. Logā Tīkls un internets noklikšķiniet uz pievienotā tīkla nosaukuma.
  - 🖵 Ja izmantojat bezvadu savienojumu, noklikšķiniet uz Wi-Fi.
  - □ Ja izmantojat vadu savienojumu, noklikšķiniet uz Ethernet.
- 4. Ja logā tiek parādīts liels SSID skaits, ritiniet sarakstu un pēc tam noklikšķiniet uz Papildu opcijas.
- 5. Izvēlieties iestatījumu **Padarīt šo datoru uztveramu**. Atlasiet **Ieslēgts**, lai saglabātu skenētos attēlus koplietošanas mapē.
  - □ Atlasiet **Ieslēgts** (privātais tīkls), veidojot savienojumu ar mājas vai biroja tīklu.
  - □ Atlasiet Izslēgts (publiskais tīkls), veidojot savienojumu ar publisko tīklu.

Piezīme:

Tīkla vietu var pārbaudīt sadaļā **Tīkla un koplietošanas centrs**.

### Tīkla vietas nomaiņa — Windows 8.1

*Piezīme: Pierakstieties kā administrators.* 

- 1. Parādiet viedpogu, novietojot peles rādītāju ekrāna apakšējā labajā stūrī un pēc tam noklikšķinot uz **Iestatījumi**.
- 2. Logā Iestatījumi noklikšķiniet uz Mainīt datora iestatījumus.
- 3. Logā Datora iestatījumi noklikšķiniet uz Tīkls.
- 4. Noklikšķiniet uz pievienotā tīkla logā Tīkls.
- 5. Iestatiet Atrast ierīces un saturu. Atlasiet Ieslēgts, lai saglabātu skenētos attēlus koplietošanas mapē.
  - □ Atlasiet **Ieslēgts** (privātais tīkls), veidojot savienojumu ar mājas vai biroja tīklu.
  - □ Atlasiet Izslēgts (publiskais tīkls), veidojot savienojumu ar publisko tīklu.

#### Piezīme:

- Dierakstoties kā administratoram, tiek atvērts Atrast ierīces un saturu.
- **T**īkla vietu var pārbaudīt sadaļā **Tīkla un koplietošanas centrs**.

### Tīkla vietas nomaiņa — Windows 8

**Piezīme:** Pierakstieties kā administrators.

- 1. Parādiet viedpogu, novietojot peles rādītāju ekrāna apakšējā labajā stūrī un pēc tam noklikšķinot uz **Iestatījumi**.
- 2. Noklikšķiniet uz pievienotā tīkla ikonas logā Iestatījumi.
- 3. Ar peles labo pogu noklikšķiniet uz pievienotā tīkla logā **Tīkls** un pēc tam parādītajā izvēlnē noklikšķiniet uz **Ieslēgt vai izslēgt koplietošanu**.
- Tiek parādīts jautājums Vai vēlaties ieslēgt koplietošanu starp datoriem un izveidot savienojumu ar šī tīkla ierīcēm? — izvēlieties jūsu tīkla vietai piemērotu atbildi. Atlasiet Jā, lai saglabātu skenētos attēlus koplietošanas mapē.
  - □ Atlasiet Jā (privātais tīkls), veidojot savienojumu ar mājas vai biroja tīklu.
  - □ Atlasiet Nē (publiskais tīkls), veidojot savienojumu ar publisko tīklu.

*Piezīme:* Tīkla vietu var pārbaudīt sadaļā **Tīkla un koplietošanas centrs**.

### Tīkla vietas nomaiņa — Windows 7

**Piezīme:** Piesakieties kā administrators.

- 1. Noklikšķiniet uz pogas Sākt un pēc tam atlasiet Vadības panelis.
- 2. Atveriet Tikla un koplietošanas centru.
  - **Skats Kategorija**: atlasiet **Tikls un internets** > **Tikla un koplietošanas centrs**.

**D** Skats **Mazas ikonas**: noklikšķiniet uz **Tīkla un koplietošanas centrs**.

3. Noklikšķiniet uz tīkla vietas sadaļā **Skatiet aktīvos tīklus**.

- 4. Iestatiet tīkla vietu.
  - □ Atlasiet **Mājas tīkls** vai **Darbvietas tīkls**, veidojot savienojumu ar mājas vai biroja tīklu.
  - □ Atlasiet **Publiskais tīkls**, veidojot savienojumu ar publisko tīklu.
- 5. Apskatiet saturu, pēc tam noklikšķiniet uz Aizvērt.

# Citas problēmas saistībā ar skenēšanu

### Skenēšanas ātrums ir lēns

- Samaziniet izšķirtspēju un pēc tam skenējiet vēlreiz. Kad izšķirtspēja ir augsta, skenēšana var aizņemt vairāk laika.
- 🖵 Skenēšanas ātrumu var samazināt atkarībā no opcijas Epson Scan 2 attēla pielāgošanas funkcijām.
- □ Ja ekrāna **Konfigurācija**, kas tiek rādīts opcijā Epson Scan 2 noklikšķinot uz pogas <sup>(1)</sup>, cilnē **Skenēt** iestatāt opciju **Klusais režīms**, skenēšanas ātrumu var samazināt.

### Saistītā informācija

➡ "Skenēšana, izmantojot Epson Scan 2" 189. lpp.

## Nav iespējams nosūtīt skenēto attēlu e-pastā

Pārliecinieties, ka esat konfigurējis e-pasta servera iestatījumus.

## Skenēšana tiek pārtraukta, skenējot PDF/Multi-TIFF formātā

- □ Skenēšanai izmantojot Epson Scan 2, varat skenēt līdz pat 999 lapām PDF formātā un līdz pat 200 lapām Multi-TIFF formātā. Kad skenējat, izmantojot vadības paneli, varat nepārtraukti skenēt līdz pat 50 lapas vienpusējā skenējumā, izmantojot ADF, un līdz pat 100 lapas abpusējā skenējumā, izmantojot ADF un izmantojot skenera stikls.
- Skenējot lielus apjomus, mēs iesakām skenēt pelēktoņos.
- Palieliniet brīvo vietu datora cietajā diskā. Skenēšana var apstāties, ja nav pietiekami daudz brīvas vietas.
- 🖵 Mēģiniet skenēt zemākā izšķirtspējā. Skenēšana apstājas, ja kopējais datu izmērs sasniedz robežu.

### Saistītā informācija

➡ "Skenēšana, izmantojot Epson Scan 2" 189. lpp.

# Problēmas sūtot un saņemot faksus

### Nevar nosūtīt vai saņemt faksus

- Vadības panelī izmantojiet funkciju Pārbaudīt faksa savienojumu, lai veiktu automātisko faksa savienojuma pārbaudi. Izmēģiniet izdrukātajā atskaitē norādītos risinājumus.
- Skatiet kļūdas kodu, kas ir norādīts faksa darbam, kurš neizdevās, un izmēģiniet risinājumus, kas aprakstīti kļūdu kodu sarakstā.
- Pārbaudiet vienuma Līnijas veids iestatījumu. Iespējams, iestatot to uz PBX, problēma tiks novērsta. Ja jūsu lietotajai tālruņa sistēmai ir nepieciešams ārējs piekļuves kods, lai izveidotu savienojumu ar ārēju līniju, reģistrējiet printerī piekļuves kodu un sūtīšanas laikā faksa numura sākumā ievadiet # (numurzīme).
- Ja rodas sakaru kļūda, vadības panelī mainiet vienuma Faksa ātrums iestatījumu uz Lēns (9600 b/s).
- Pārbaudiet, vai tālruņa sienas pieslēgvieta darbojas, savienojot tālruni ar to un testējot to. Ja nav iespējams veikt vai saņemt zvanus, sazinieties ar telekomunikāciju uzņēmumu.
- Lai izveidotu savienojumu ar DSL tālruņa līniju, ir jāizmanto DSL modems, kas aprīkots ar iebūvētu DSL filtru, vai arī līnijai jāinstalē atsevišķs DSL filtrs. Sazinieties ar DSL pakalpojumu sniedzēju.
- Ja veidojat savienojumu ar DSL tālruņa līniju, savienojiet printeri tieši ar tālruņa sienas pieslēgvietu, lai noskaidrotu, vai printeris var nosūtīt faksu. Ja tas darbojas, iespējams, problēma radās DSL filtra dēļ. Sazinieties ar DSL pakalpojumu sniedzēju.
- □ Vadības panelī iespējojiet iestatījumu ECM. Krāsu faksus nevar nosūtīt vai saņemt, ja ir izslēgts iestatījums ECM.
- Lai sūtītu vai saņemtu faksus, izmantojot datoru, pārliecinieties, vai printeris ir savienots, izmantojot USB kabeli vai tīklu, un PC-FAX draiveris ir instalēts datorā. PC-FAX draiveris tiek instalēts kopā ar FAX Utility.
- Operētājsistēmā Windows printerim (faksam) ir jābūt redzamam sadaļā Ierīces un printeri, Printeris vai Printeri un cita aparatūra. Printeris (fakss) tiek parādīts kā "EPSON XXXXX (FAX)". Ja printeris (fakss) netiek parādīts, atinstalējiet FAX Utility un pēc tam vēlreiz to instalējiet. Lai piekļūtu sadaļai Ierīces un printeri, Printeris vai Printeri un cita aparatūra, skatiet tālāk minētās norādes.
  - □ Windows 10/Windows Server 2016

Noklikšķiniet uz pogas Sākt un sadaļā **Aparatūra un skaņa** atlasiet **Operētājsistēma Windows** > **Vadības panelis** > **Skatīt ierīces un printerus**.

□ Windows 8.1/Windows 8

Atlasiet Darbvirsma > Iestatījumi > Vadības panelis > Skatīt ierīces vai printerus sadaļā Aparatūra un skaņa vai Aparatūra.

 $\hfill\square$  Windows 7

Noklikšķiniet uz pogas Sākt, atlasiet **Vadības panelis** > **Skatīt ierīces un printerus** sadaļā **Aparatūra un skaņa** vai **Aparatūra**.

Windows Vista

Noklikšķiniet uz pogas Sākt un sadaļā Aparatūra un skaņa atlasiet Vadības panelis > Printeri.

□ Windows XP

Noklikšķiniet uz pogas Sākt un atlasiet **Iestatījumi > Vadības panelis > Printeri un cita aparatūra > Printeri un faksi**.

- Derētājsistēmā Mac OS pārbaudiet tālāk norādīto.
  - □ Atlasiet Sistēmas preferences izvēlnē 🛋 > Printeri un skeneri (vai Drukāt un skenēt, Drukāt un sūtīt faksus) un pēc tam pārliecinieties, ka ir parādīts printeris (fakss). Printeris (fakss) tiek parādīts kā "FAX XXXX (USB)" vai "FAX XXXX (IP)". Ja printeris (fakss) netiek parādīts, noklikšķiniet uz [+] un pēc tam reģistrējiet printeri (faksu).
  - Atlasiet Sistēmas preferences izvēlnē Servetari un skeneri (vai Drukāt un skenēt, Drukāt un sūtīt faksus) un pēc tam veiciet dubultklikšķi uz printera (faksa). Ja printeris ir pauzēts, noklikšķiniet uz Atsākt (vai Atsākt printera darbību).

### Saistītā informācija

- ➡ "Faksa uzdevumu statusa vai žurnālu apskate" 218. lpp.
- ➡ "Savienošana ar tālruņa līniju" 71. lpp.
- ➡ "Izvēlne Pamatiestatījumi" 95. lpp.
- ➡ "Kļūdas kods statusa izvēlnē" 255. lpp.
- ➡ "Lietojumprogrammu atinstalēšana" 250. lpp.
- ➡ "Jaunāko lietojumprogrammu instalēšana" 247. lpp.

### Nevar nosūtīt faksu

- □ Ja ir iespējota lietotāja ierobežojumu funkcija, ir jāievada lietotājvārds un parole, lai lietotu printeri. Ja nezināt paroli, sazinieties ar administratoru.
- □ Ja ir iespējota lietotāja ierobežojumu funkcija, un jūs sūtāt faksu no datora, lietotāja autentifikācija tiek veikta, izmantojot printera draiverī iestatīto lietotājvārdu un paroli. Ja faksu nevar nosūtīt autentifikācijas kļūdas dēļ, sazinieties ar administratoru.
- □ Vadības panelī iestatiet galvenes informāciju izejošajiem faksiem. Atsevišķas faksa iekārtas automātiski noraida ienākošos faksus, kuriem nav ietverta galvenes informācija.
- Ja jūsu zvanītāja ID ir bloķēts, atbloķējiet to. Atsevišķi tālruņi vai faksa iekārtas automātiski noraida anonīmus zvanus.
- D Pajautājiet adresātam, vai faksa numurs ir pareizs un adresāta faksa iekārta ir gatava faksa saņemšanai.
- Pārbaudiet, vai neesat netīšām nosūtījis faksu, izņemot apakšadreses funkciju. Ja kontaktpersonu sarakstā tiek atlasīts adresāts ar apakšadresi, fakss var tikt nosūtīts, izmantojot apakšadreses funkciju.
- □ Faksa nosūtīšanā izmantojot apakšadreses funkciju, noskaidrojiet, vai adresāta izmantotais faksa aparāts spēj saņemt faksus, izmantojot apakšadreses funkciju.
- □ Faksu nosūtīšanā izmantojot apakšadreses funkciju, pārbaudiet, vai apakšadrese un parole ir pareizas. Vaicājiet adresātam, vai apakšadrese un parole ir pareizas.

#### Saistītā informācija

- ➡ "Nevar nosūtīt vai saņemt faksus" 293. lpp.
- ➡ "Faksa nosūtīšana, izmantojot Apakšadrese (SUB) un Parole(SID)" 202. lpp.
- ➡ "Faksu sūtīšana pēc pieprasījuma (izmantojot Sūt. ar aptauju un ziņ. dēļa pk)" 197. lpp.

### Faksus nevar nosūtīt konkrētam adresātam

Pārbaudiet tālāk minēto, ja nevarat nosūtīt faksus konkrētam adresātam kļūdas dēļ.

□ Ja adresāta iekārta neatbild uz jūsu zvanu 50 sekunžu laikā pēc tam, kad printeris ir pabeidzis numura

sastādīšanu, zvans tiek beigts, norādot kļūdu. Sastādiet numuru, izmantojot funkciju (Nolikta kl.) vai lietojot pievienoto tālruni, lai pārbaudītu, cik ilgs laiks paiet, līdz atskan faksa signāls. Ja ir nepieciešams vairāk

par 50 sekundēm, pēc faksa numura pievienojiet pauzes, lai sūtītu faksu. Pieskarieties  $\bigcirc$ , lai ievadītu pauzi. Kā pauzes zīme tiek ievadīta defise. Viena pauze ir aptuveni trīs sekundes. Pievienojiet vairākas pauzes, ja nepieciešams.

□ Ja adresātu atlasījāt no kontaktpersonu saraksta, verificējiet, ka reģistrētā informācija ir pareiza. Ja informācija ir pareiza, atlasiet adresātu kontaktpersonu sarakstā, pieskarieties **Rediģēt** un mainiet vienuma **Faksa ātrums** iestatījumu uz **Lēns (9600 b/s)**.

### Saistītā informācija

- ➡ "Faksu manuāla sūtīšana pēc adresāta statusa apstiprināšanas" 196. lpp.
- ➡ "Faksu sūtīšana, sastādot numuru no ārējas tālruņa ierīces" 197. lpp.
- ➡ "Kontaktpersonu pārvaldība" 49. lpp.
- ➡ "Nevar nosūtīt vai saņemt faksus" 293. lpp.

### Faksus nevar nosūtīt noteiktā laikā

Vadības panelī iestatiet pareizu datumu un laiku.

### Saistītā informācija

- "Melnbaltu faksu nosūtīšana noteiktā laikā (Sūtīt faksu vēlāk)" 201. lpp.
- ➡ "Pamatiestatījumi" 56. lpp.

### Faksus nevar saņemt

- Ja abonējat zvanu pāradresācijas pakalpojumu, iespējams, printeris nevarēs saņemt faksus. Sazinieties ar pakalpojumu sniedzēju.
- □ Ja tālrunis ir savienots ar printeri, vadības panelī iestatiet vienuma Saņemšanas režīms iestatījumu uz Auto.
- Tālāk norādītajos gadījumos printerim nepietiek vietas atmiņā, un tas nevar saņemt faksus. Skatiet problēmu novēršanas informāciju par pilnas atmiņas kļūdu.
  - 🖵 Iesūtnē un konfidenciālo datu nodalījumā kopā ir saglabāti 200 saņemtie dokumenti.
  - Printera atmiņa ir pilna (100%).
- □ Faksu saņemšanā izmantojot apakšadreses funkciju, pārbaudiet, vai apakšadrese un parole ir pareizas. Vaicājiet sūtītājam, vai apakšadrese un parole ir pareizas.
- Pārbaudiet, vai sūtītāja faksa numurs nav reģistrēts Noraidāmo numuru saraksts.No šim sarakstam pievienotajiem numuriem sūtītie faksi tiek bloķēti, ja ir iespējota funkcija Noraidāmo numuru saraksts izvēlnē Atteikuma fakss.

- Pārbaudiet, vai sūtītāja faksa numurs ir reģistrēts kontaktpersonu sarakstā.No šajā sarakstā reģistrētajiem numuriem sūtītie faksi tiek bloķēti, ja ir iespējota funkcija Nereģistrētas kontaktpersonas izvēlnē Atteikuma fakss.
- Vaicājiet sūtītājam, vai sūtīšanai izmantotajā faksa aparātā ir iestatīta galvenes informācija. Faksi, kuros nav iekļauta galvenes informācija, tiek bloķēti, ja ir iespējota funkcija Bloķēta tukša faksa galvene izvēlnē Atteikuma fakss.

#### Saistītā informācija

- ➡ "Nevar nosūtīt vai saņemt faksus" 293. lpp.
- ➡ "Rodas pilnas atmiņas kļūda" 296. lpp.
- ➡ "Faksu saņemšana no ziņojumu dēļa ar apakšadresi (SEP) un paroli (PWD) (Saņemšana aptaujājot)" 207. lpp.

### Saņemtos faksus nevar saglabāt atmiņas ierīcē

Pārbaudiet, vai atmiņas ierīce ir pievienota printerim, un pēc tam pārbaudiet Saņemšanas iestatījumi.

## Rodas pilnas atmiņas kļūda

- □ Ja printerī ir iestatīta saņemto faksu saglabāšana iesūtnē vai konfidenciālo datu nodalījumā, dzēsiet no iesūtnes vai konfidenciālo datu nodalījuma jau izlasītos faksus.
- □ Ja printeris ir iestatīts saņemt faksus datorā, ieslēdziet datoru, kurš ir iestatīts faksu saglabāšanai.Pēc faksu saglabāšanas datorā tie tiek dzēsti no printera atmiņas.
- □ Ja printeris ir iestatīts saglabāt saņemtos faksus atmiņas ierīcē, savienojiet ierīci, kurā ir izveidota mape faksu saglabāšanai, ar printeri.Pēc faksu saglabāšanas ierīcē tie tiek dzēsti no printera atmiņas.Pārliecinieties, ka ierīcē ir pieejams pietiekami daudz atmiņas un tā nav aizsargāta pret rakstīšanu.
- Lai arī atmiņa ir pilna, varat nosūtīt faksu, izmantojot kādu no tālāk norādītajiem risinājumiem.
  - Nosūtiet faksu, izmantojot funkciju Tiešā sūtīšana, ja sūtāt vienkrāsainu faksu.
  - Nosūtiet faksu, sastādot faksa numuru ārējā tālruņa ierīcē.
  - 🖵 Nosūtiet faksu, izmantojot funkciju 🕓 (Nolikta kl.).
  - Nosūtiet faksu, sadalot un nosūtot oriģinālus divās vai vairākās daļās.
- □ Ja printeris nevar drukāt saņemtu faksu printera kļūdas dēļ (piemēram, iestrēdzis papīrs), iespējams, radīsies pilnas atmiņas kļūda. Atrisiniet ar printeri saistīto problēmu un pēc tam sazinieties ar sūtītāju un palūdziet vēlreiz nosūtīt faksu.

### Saistītā informācija

- ➡ "Vienkrāsaina dokumenta daudzu lapu sūtīšana (Tiešā sūtīšana)" 199. lpp.
- ➡ "Faksu sūtīšana, sastādot numuru no ārējas tālruņa ierīces" 197. lpp.
- ➡ "Faksu manuāla sūtīšana pēc adresāta statusa apstiprināšanas" 196. lpp.
- ➡ "Iestrēguša papīra izņemšana" 261. lpp.

## Sūtītā faksa kvalitāte ir slikta

- Notīriet skenera stikls.
- Notīriet ADP.
- Vadības panelī mainiet vienuma Oriģ. Veids iestatījumu. Ja oriģinālos ir gan teksts, gan fotoattēli, atlasiet Fotoattēls.
- □ Vadības panelī mainiet vienuma Blīvums iestatījumu.
- □ Ja neesat pārliecināts par adresāta lietotās faksa ierīces iespējām, iespējojiet funkciju **Tiešā sūtīšana** vai atlasiet opciju **Smalks** kā vienuma **Izšķirtspēja** iestatījumu.

Ja vienkrāsainam faksam atlasāt opciju **Īpaši smalki** vai **Sevišķi smalki** un sūtāt faksu, neizmantojot funkciju **Tiešā sūtīšana**, iespējams, printeris automātiski samazinās izšķirtspēju.

□ Vadības panelī iespējojiet iestatījumu ECM.

#### Saistītā informācija

- ➡ "Faksa iestatījumi" 209. lpp.
- ➡ "Skenera stikls Tīrīšana" 240. lpp.
- ➡ "ADP tīrīšana" 237. lpp.

### Faksi tiek nosūtīti nepareizā izmērā

- □ Ja sūtāt faksu, izmantojot skenera stikls, novietojiet oriģinālu, pareizi līdzinot tā stūri ar avota atzīmi. Vadības panelī atlasiet oriģināla izmēru.
- Notīriet skenera stikls un dokumentu vāku. Ja uz stikla ir putekļi vai traipi, skenēšanas apgabals, iespējams, tiks paplašināts, lai ietvertu putekļus vai traipus, radot nepareizu skenēšanas pozīciju vai mazus attēlus.

#### Saistītā informācija

- ➡ "Faksa iestatījumi" 209. lpp.
- ➡ "Oriģinālu novietošana" 39. lpp.
- ➡ "Skenera stikls Tīrīšana" 240. lpp.

### Saņemtā faksa kvalitāte ir slikta

- □ Vadības panelī iespējojiet iestatījumu ECM.
- Sazinieties ar sūtītāju un palūdziet veikt sūtīšanu, izmantojot augstākas kvalitātes režīmu.
- □ Vēlreiz drukājiet saņemto faksu. Atlasiet Žurnāls no Job/Status, lai vēlreiz drukātu faksu.

#### Saistītā informācija

➡ "Faksa uzdevumu vēstures skatīšana" 219. lpp.

# Saņemtie faksi netiek drukāti

- □ Ja printerī ir radusies kļūda, piemēram, piemēram, ir iestrēdzis papīrs, printeris nevar izdrukāt saņemtos faksus. Pārbaudiet printeri.
- □ Ja printeris ir iestatīts saglabāt saņemtos faksus iesūtnē vai konfidenciālo datu nodalījumā, saņemtie faksi netiek automātiski drukāti. Pārbaudiet **Saņemšanas iestatījumi**.

### Saistītā informācija

- ➡ "Printera statusa pārbaude" 253. lpp.
- ➡ "Iestrēguša papīra izņemšana" 261. lpp.

### Lapas ir tukšas vai saņemta faksa otrajā lapā tiek izdrukāts tikai neliels teksta daudzums

Varat drukāt uz vienas lapas, izmantojot funkciju **Dzēst drukas datus pēc lapas dalīšanas** sadaļā **Dalītu lapu iestatījumi**.

Atlasiet **Dzēst augšu** vai **Dzēst apakšu** sadaļā **Dzēst drukas datus pēc lapas dalīšanas** un pēc tam pielāgojiet vērtību **Robežvērtība**. Robežvērtības palielināšana palielina izdzēsto datu apjomu; lielāka robežvērtība nodrošina lielāku izdrukājamo datu apjomu uz vienas lapas.

# Citas problēmas saistībā ar faksu sūtīšanu/saņemšanu

### Nevar veikt zvanus, izmantojot savienoto tālruni

Savienojiet tālruni ar printera portu EXT. un paceliet klausuli. Ja numura sastādīšanas signāls nav dzirdams, pareizi savienojiet tālruņa kabeli.

### Automātiskā atbildētāja ierīce nevar atbildēt uz balss zvaniem

Vadības panelī iestatiet printera vienuma **Zvanu skaits līdz atbildei** iestatījumu uz skaitli, kas ir lielāks par jūsu automātiskā atbildētāja zvanu skaitu.

### Sūtītāja faksa numurs nav redzams uz saņemtajiem faksiem vai arī numurs nav pareizs

Iespējams, sūtītājs nav iestatījis faksa galvenes informāciju vai arī tā ir iestatīta nepareizi. Sazinieties ar sūtītāju.

# Citas problēmas

### Neliels elektriskās strāvas trieciens, pieskaroties printerim

Ja datoram ir pievienotas daudzas perifērās ierīces, iespējams, būs jūtams neliels elektriskās strāvas trieciens, pieskaroties printerim. Uzstādiet aizsargtrosi datoram, kas ir savienots ar printeri.

### Darbības skaņas ir skaļas

Ja darbības skaņas ir pārāk skaļas, iespējojiet **Klusais režīms**. Iespējojot šo funkciju, tiek samazināts drukāšanas ātrums.

Vadības panelis

Sākuma ekrānā atlasiet off un pēc tam iespējojiet Klusais režīms.

□ Windows printera draiveris

Cilnē Klusais režīms iespējojiet opciju Galvenie.

□ Mac OS printera draiveris

Atlasiet **Sistēmas preferences** izvēlnē SPrinteri un skeneri (vai Drukāšana un skenēšana, Drukāšana un faksi) un pēc tam atlasiet printeri. Noklikšķiniet uz Opcijas un izejmateriāli > Opcijas (vai Draiveris). Izvēlieties opciju On kā vienuma Klusais režīms iestatījumu.

**D** Epson Scan 2

Noklikšķiniet uz pogas 🔍, lai atvērtu logu Konfigurācija. Pēc tam cilnē Klusais režīms iestatiet Skenēt.

### Datums un laiks nav pareizs

Vadības panelī iestatiet pareizu datumu un laiku. Pēc elektroapgādes traucējumiem, ko izraisījis zibens spēriens, vai ja elektrība ir izslēgta pārāk ilgu laiku, pulkstenis, iespējams, rādīs nepareizu laiku.

#### Saistītā informācija

➡ "Pamatiestatījumi" 56. lpp.

### Atmiņas ierīce nav atpazīta

Iespējojiet atmiņas ierīci, izmantojot vadības paneļa iestatījumus Atmiņas ierīces interfeiss.

#### Saistītā informācija

➡ "Printera iestatījumi" 58. lpp.

### Datus nevar saglabāt atmiņas ierīcē

Pārliecinieties, vai atmiņas ierīce nav aizsargāta pret rakstīšanu.

Pārliecinieties, vai atmiņas ierīcē ir pieejams pietiekami daudz atmiņas. Ja ir pieejams maz atmiņas, datus nevar saglabāt.

### Saistītā informācija

➡ "Ārējās USB ierīces specifikācijas" 305. lpp.

### Aizmirsta parole

Ja aizmirstat administratora paroli, sazinieties ar Epson atbalsta dienestu.

### Saistītā informācija

➡ "Sazināšanās ar Epson atbalsta centru" 329. lpp.

### Ugunsmūris bloķē lietojumprogrammu (tikai Windows)

Pievienojiet lietojumprogrammu Windows Ugunsmūra programmai Vadības paneļa drošības iestatījumos.

# Fotogrāfiju izvēles ekrānā tiek parādīts "x"

LCD ekrānā parādās simbols "x", ja ierīce neatbalsta attēla failu.

### Saistītā informācija

➡ "Atbalstīto datu specifikācijas" 306. lpp.

## Tiek izveidotas kopijas un faksi tiek sūtīti nejauši

Svešķermeņi saskarē ar optisko skārienpaneli var izraisīt neparedzētas printera darbības. Lai to novērstu, atlasiet Iestatījumi > Vispārīgie iestatījumi > Pamatiestatījumi > Aktivizēšana no miega režīma un pēc tam izslēdziet Aktivizēšana, pieskaroties LCD ekrānam. Printeris neiziet no miega (enerģijas taupīšanas) režīma, kamēr nav nospiesta poga  $\bigcirc$ .

# Tehniskās specifikācijas

# Printera specifikācija

| Drukas galviņas sprauslu novietojums |                | Melnās tintes sprauslas: 800                                |
|--------------------------------------|----------------|-------------------------------------------------------------|
|                                      |                | Krasu tintes sprausias: 800 katrai krasai                   |
| Papīra svars <sup>*</sup>            | Parasts papīrs | 64 līdz 90 g/m² (17 līdz 24 mārciņas)                       |
|                                      | Biezais papīrs | 91 līdz 256 g/m² (25 līdz 68 mārciņas)                      |
|                                      | Aploksnes      | Aploksne #10, DL, C6: 75 līdz 90 g/m² (20 līdz 24 mārciņas) |
|                                      |                | Aploksne C4: 80 līdz 100 g/m² (21 līdz 26 mārciņas)         |

\* Pat tad, ja papīra biezums atbilst šim diapazonam, papīrs var netikt ievadīts printerī vai arī drukas rezultāts var pasliktināties atkarībā no papīra parametriem vai kvalitātes.

### Drukājamais apgabals

Drukas kvalitāte var pasliktināties ēnotajos apgabalos atkarībā no printera mehānisma.

### Atsevišķas loksnes

| A <b>† [] [] [ ] [ ] ] [ ]</b> | А | 3.0 mm (0.12 collas)  |
|--------------------------------|---|-----------------------|
|                                | В | 3.0 mm (0.12 collas)  |
|                                | С | 47.0 mm (1.85 collas) |
|                                | D | 45.0 mm (1.77 collas) |
|                                |   |                       |

#### Aploksnes

| A | 3.0 mm (0.12 collas)  |
|---|-----------------------|
| В | lzņemot C4            |
|   | 5.0 mm (0.20 collas)  |
|   | C4:                   |
|   | 9.5 mm (0.37 collas)  |
| С | 18.0 mm (0.71 collas) |
| D | 47.0 mm (1.85 collas) |

# Skenera specifikācija

| Skenera veids                | Plakanvirsmas                                                    |
|------------------------------|------------------------------------------------------------------|
| Fotoelektriskā ierīce        | CIS                                                              |
| Efektīvie pikseļi            | 10200×14040 pikseļi (1200 dpi)                                   |
| Maksimālais dokumenta izmērs | 216×297 mm (8.5×11.7 collas)                                     |
|                              | A4, Letter                                                       |
| Skenēšanas izšķirtspēja      | 1200 dpi (galvenajā skenēšanas režīmā)                           |
|                              | 2400 dpi (apakšskenēšanas režīmā)                                |
| Izvades izšķirtspēja         | 50 līdz 9600 dpi, ar 1 dpi pieaugumu                             |
| Krāsu piesātinājums          | Krāsu                                                            |
|                              | 48 biti uz iekšējo pikseli (16 biti uz pikseli uz iekšējo krāsu) |
|                              | 24 biti uz ārējo pikseli (8 biti uz pikseli uz ārējo krāsu)      |
|                              | Pelēktoņi                                                        |
|                              | 16 biti uz iekšējo pikseli                                       |
|                              | 8 biti uz ārējo pikseli                                          |
|                              | Melnbalts                                                        |
|                              | 16 biti uz iekšējo pikseli                                       |
|                              | 1 biti uz ārējo pikseli                                          |
| Apgaismojuma avots           | LED                                                              |

# Saskarnes specifikācijas

| Datoram            | Hi-Speed USB |
|--------------------|--------------|
| Ārējai USB ierīcei | Hi-Speed USB |

# Faksa specifikācijas

| Faksa veids         | Melnbaltu un krāsainu faksu iespēja (ITU-T Super Group 3)                          |
|---------------------|------------------------------------------------------------------------------------|
| Atbalstītās līnijas | Standarta analogās tālruņa līnijas, PBX (privātā atzara centrāle) tālruņa sistēmas |
| Ātrums              | Līdz 33.6 kb/s                                                                     |

| Izšķirtspēja              | Vienkrāsains                                                                               |
|---------------------------|--------------------------------------------------------------------------------------------|
|                           | □ Standarts: 8 pikseļi/mm × 3,85 līnijas/mm (203 pikseļi collā)×98 līnija/collas)          |
|                           | Smalks: 8 pikseļi/mm × 7,7 līnijas/mm (203 pikseļi collā)×196 līnija/collas)               |
|                           | Ipaši smalki: 8 pikseļi/mm × 15,4 līnijas/mm (203 pikseļi collā)×392 līnija/collas)        |
|                           | Sevišķi smalki: 16 pikseļi/mm × 15,4 līnijas/mm (406 pikseļi collā)×392 līnija/<br>collas) |
|                           | Krāsu                                                                                      |
|                           | 200×200 dpi                                                                                |
| Lapu atmiņa               | Līdz pat 550 lapām (saņemot tās ITU-T No.1 Chart vienkrāsaina melnraksta režīmā)           |
| Pārzvanīšana <sup>*</sup> | 2 reizes (ar 1 minūtes intervālu)                                                          |
| Interfeiss                | RJ-11 tālruņa līnija, RJ-11 tālruņa iestatīts savienojums                                  |

\* Specifikācijas var atšķirties atkarībā no valsts vai reģiona.

# Tīkla funkciju saraksts

### Tīkla funkcijas un IPv4/IPv6

| Funkcijas       |                                              |            | Atbalstītas | Piezīmes                                                               |
|-----------------|----------------------------------------------|------------|-------------|------------------------------------------------------------------------|
| Drukāšana tīklā | EpsonNet Print (Windows)                     | IPv4       | 1           | -                                                                      |
|                 | Standard TCP/IP (Windows)                    | IPv4, IPv6 | 1           | -                                                                      |
|                 | WSD druka (Windows)                          | ΙΡν4, ΙΡν6 | 1           | Windows Vista vai<br>jaunāka versija                                   |
|                 | Bonjour druka (Mac OS)                       | IPv4, IPv6 | 1           | -                                                                      |
|                 | IPP druka (Windows, Mac<br>OS)               | IPv4, IPv6 | 1           | -                                                                      |
|                 | UPnP druka                                   | IPv4       | -           | Informācijas<br>tehnika                                                |
|                 | PictBridge drukāšana (Wi-Fi)                 | IPv4       | -           | Digitālā kamera                                                        |
|                 | Epson Connect (Email Print,<br>Remote Print) | IPv4       | J           | -                                                                      |
|                 | AirPrint (iOS, Mac OS)                       | IPv4, IPv6 | 1           | iOS 5 vai jaunāka<br>versija, Mac OS X<br>v10.7 vai jaunāka<br>versija |
|                 | Google Cloud Print                           | IPv4, IPv6 | ✓           | -                                                                      |

| Funkcijas       |                                        |            | Atbalstītas | Piezīmes                                     |
|-----------------|----------------------------------------|------------|-------------|----------------------------------------------|
| Skenēšana tīklā | Epson Scan 2                           | IPv4, IPv6 | 1           | -                                            |
|                 | Event Manager                          | IPv4       | -           | -                                            |
|                 | Epson Connect (skenēšana<br>uz mākoni) | IPv4       | 5           | -                                            |
|                 | AirPrint (skenēšana)                   | ΙΡν4, ΙΡν6 | 1           | OS X Mavericks vai<br>jaunāka versija        |
|                 | ADP (abpusējā skenēšana)               |            | 1           | -                                            |
| Fakss           | Faksa sūtīšana                         | IPv4       | 1           | -                                            |
|                 | Faksa saņemšana                        | IPv4       | 1           | -                                            |
|                 | AirPrint (Faxout)                      | IPv4, IPv6 | ✓           | OS X Mountain<br>Lion vai jaunāka<br>versija |

# Wi-Fi specifikācijas

| Standarti                                    | IEEE 802.11b/g/n <sup>*1</sup>                                |
|----------------------------------------------|---------------------------------------------------------------|
| Frekvences diapazons                         | 2,4 GHz                                                       |
| Maksimālā pārraidītā radiofrekvenču<br>jauda | 20 dBm (EIRP)                                                 |
| Koordinēšanas režīmi                         | Infrastruktūra, Wi-Fi Direct (vienkāršais PP) <sup>*2*3</sup> |
| Bezvadu drošība <sup>*4</sup>                | WEP (64/128bit), WPA2-PSK (AES) <sup>*5</sup>                 |

- \*1 IEEE 802.11n ir pieejams tikai HT20 ierīcēs.
- \*2 Netiek atbalstīts standartam IEEE 802.11b.
- \*3 Vienkāršā PP režīms ir saderīgs ar Wi-Fi savienojumu (infrastruktūra) vai Ethernet savienojumu.
- \*4 Wi-Fi Direct atbalsta tikai WPA2-PSK (AES).
- \*5 Atbilst WPA2 standartiem ar WPA/WPA2 Personal atbalstu.

### Ethernet tehniskie dati

| Standarti     | IEEE 802.3i (10BASE-T) <sup>*1</sup>                                                                   |
|---------------|----------------------------------------------------------------------------------------------------|
|               | IEEE 802.3u (100BASE-TX)                                                                               |
|               | IEEE 802.3ab (1000BASE-T) <sup>*1</sup>                                                                |
|               | IEEE 802.3az (energoefektīvs Ethernet) <sup>*2</sup>                                                   |
| Sakaru režīms | Automātisks, 10 Mbps pilnduplekss, 10 Mbps pusduplekss, 100 Mbps<br>pilnduplekss, 100 Mbps pusduplekss |
| Savienotājs   | RJ-45                                                                                                  |

- \*1 Lietojiet 5e vai augstākas kategorijas ekranētu vītā pāra kabeli, lai novērstu radio traucējumu risku.
- \*2 Pievienotajai ierīcei jāatbilst IEEE 802.3az standartiem.

# Drošības protokols

| IEEE802.1X*               |                        |  |
|---------------------------|------------------------|--|
| IPsec/IP filtrēšana       |                        |  |
| SSL/TLS                   | HTTPS serveris/klients |  |
|                           | IPPS                   |  |
| SMTPS (STARTTLS, SSL/TLS) |                        |  |
| SNMPv3                    |                        |  |

\* Savienojuma izveidei ir jāizmanto ierīce, kas ir saskaņā ar standartu IEEE802.1X.

# Saderība ar PostScript 3. līmeni

Šajā printerī izmantotais PostScript ir saderīgs ar PostScript 3. līmeni.

# Atbalstītās trešo pušu ierīces

| AirPrint           | Druka     | iOS 5 vai jaunāka/Mac OS X v10.7.x vai<br>jaunāka |
|--------------------|-----------|---------------------------------------------------|
|                    | Skenēšana | OS X Mavericks vai jaunāka versija                |
|                    | Fakss     | OS X Mountain Lion vai jaunāka versija            |
| Google Cloud Print |           |                                                   |

Google Cloud Print

# Ārējās USB ierīces specifikācijas

| lerīces               | Maksimālā ietilpība                            |
|-----------------------|------------------------------------------------|
| USB zibatmiņas dzinis | 2 TB (formatēts FAT, FAT32 vai exFAT formātā.) |

Nevar izmantot tālāk minētās ierīces:

□ Ierīci, kurai ir nepieciešams atvēlētais draiveris

Ierīci ar drošības iestatījumiem (paroli, šifrēšanu, u.c.)

Epson negarantē ārēji pievienotu ierīču visas darbības.

# Atbalstīto datu specifikācijas

| Faila formāts            | JPEG (*.JPG) faili ar Exif versijas 2.31 standartu, kas uzņemts ar digitālajām<br>fotokamerām, kuras saderīgas ar DCF <sup>*1</sup> versiju 1.0 vai 2.0 <sup>*2</sup> |  |
|--------------------------|----------------------------------------------------------------------------------------------------|--|
|                          | Ar TIFF 6.0 saderīgi attēli, kā norādīts zemāk                                                                                                    |  |
|                          | RGB pilnkrāsas attēli (nesaspiesti)                                                                                                    |  |
|                          | Bināri attēli (nesaspiesti vai CCITT kodēti)                                                                                                    |  |
|                          | Ar PDF versiju 1.7 saderīgs datu fails                                                                                                    |  |
| Attēla lielums           | Horizontāli: no 80 līdz 10200 pikseļiem                                                                                                    |  |
|                          | Vertikāli: no 80 līdz 10200 pikseļiem                                                                                                    |  |
| Datnes lielums           | Līdz 2 GB                                                                                                    |  |
| Maksimālais datņu skaits | JPEG: 9990 <sup>*3</sup>                                                                                                    |  |
|                          | TIFF: 999                                                                                                    |  |
|                          | PDF: 999                                                                                                    |  |

\*1 DCF (Design rule for Camera File system) (Modeļa noteikums fotoaparāta datņu sistēmai).

\*2 Netiek atbalstīti dati fotoattēliem, kas saglabāti digitālajās fotokamerās ar iebūvētu atmiņu.

\*3 Vienā reizē var parādīt līdz pat 999 datnēm. (Ja datņu skaits ir lielāks par 999, datnes tiek parādītas grupās.)

#### Piezīme:

"×" parādās LCD ekrānā, ja printeris neatpazīst attēla datni. Šajā gadījumā tiks izdrukātas tukšas vietas, ja ir izvēlēts daudzu attēlu izkārtojums.

### Izmēri

| lzmēri <sup>*1</sup>    | Atmiņa                           |
|-------------------------|----------------------------------|
|                         | Platums: 425 mm (16.7 collas)    |
|                         | Dziļums: 535 mm (21.1 collas)    |
|                         | Augstums: 513 mm (20.2 collas)   |
|                         | Drukāšana                        |
|                         | Platums: 425 mm (16.7 collas)    |
|                         | Dzijums: 578 mm (22.8 collas)    |
|                         | Augstums: 605 mm (23.8 collas)   |
| Svars <sup>*1, *2</sup> | Aptuveni 25.8 kg (56.9 mārciņas) |

- \*1 Ar ievietotu izvades paliktni un 2. papīra kaseti.
- \*2 Bez tintes padeves bloki un strāvas vada.

### Ar papildaprīkojumu

Šie ir izmēri printeriem ar 1 papildu papīra kasešu bloku.

| Izmēri | Atmiņa                           |
|--------|----------------------------------|
|        | Platums: 425 mm (16.7 collas)    |
|        | Dziļums: 535 mm (21.1 collas)    |
|        | Augstums: 613 mm (24.1 collas)   |
|        | Drukāšana                        |
|        | Platums: 425 mm (16.7 collas)    |
|        | Dziļums: 578 mm (22.8 collas)    |
|        | Augstums: 705 mm (27.8 collas)   |
| Svars  | Aptuveni 30.3 kg (66.8 mārciņas) |

# Elektriskā specifikācija

| Modelis                               | No 100 līdz 240 V modelis                           | No 220 līdz 240 V modelis                           |
|---------------------------------------|-----------------------------------------------------|-----------------------------------------------------|
| Nominālais frekvenču diapazons        | No 50 līdz 60 Hz                                    | No 50 līdz 60 Hz                                    |
| Nominālā strāva                       | 1.1–0.6 A                                           | 0.6 A                                               |
| Strāvas patēriņš (ar USB savienojumu) | Atsevišķa kopēšana: aptuveni 29 W<br>(ISO/IEC24712) | Atsevišķa kopēšana: aptuveni 29 W<br>(ISO/IEC24712) |
|                                       | Gatavības režīms: aptuveni 14 W                     | Gatavības režīms: aptuveni 14 W                     |
|                                       | Miega režīms: aptuveni 1.3 W                        | Miega režīms: aptuveni 1.3 W                        |
|                                       | lzslēgts: aptuveni 0.2 W                            | Izslēgts: aptuveni 0.2 W                            |

### Piezīme:

□ Skatīt spriegumu printera marķējumā.

□ Lietotājiem Eiropā dati par enerģijas patēriņu pieejami tālāk norādītajā tīmekļa vietnē. http://www.epson.eu/energy-consumption

# Vides specifikācijas

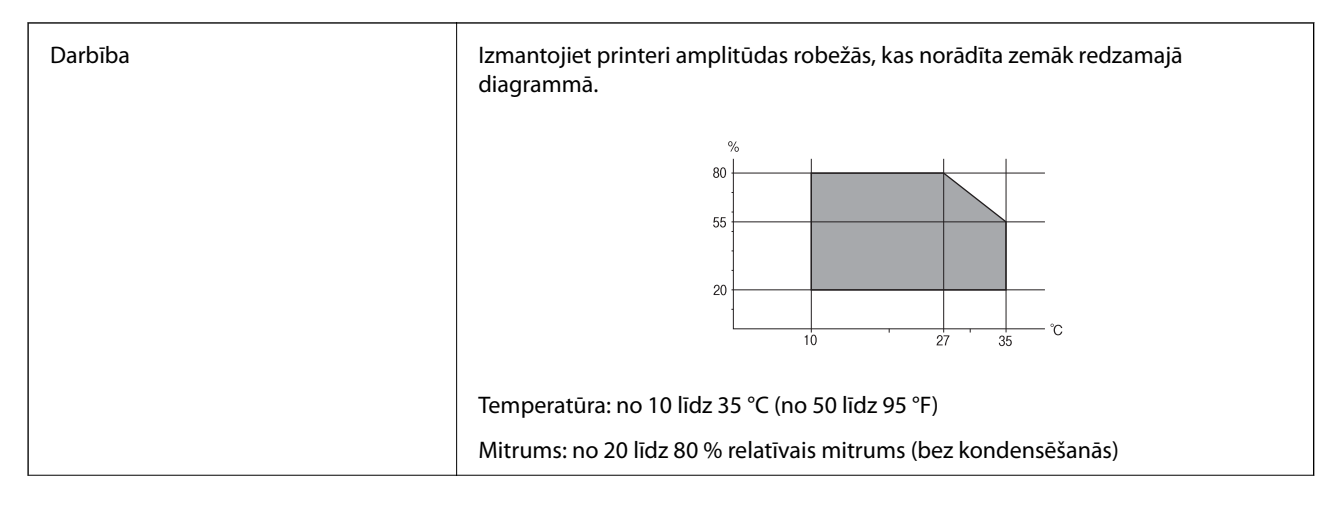

| Atmiņa | Temperatūra: no -20 līdz 40 °C (no -4 līdz 104 °F) <sup>*</sup> |  |
|--------|-----------------------------------------------------------------|--|
|        | Mitrums: no 5 līdz 85 % relatīvais mitrums (bez kondensēšanās)  |  |

\* Varat uzglabāt vienu mēnesi 40 °C (104 °F) temperatūrā.

### Vides prasības Tintes padeves bloki

| Uzglabāšanas temperatūra | -30 līdz 40 °C (-22 līdz 104 °F)*                                                     |  |
|--------------------------|---------------------------------------------------------------------------------------|--|
| Sasalšanas temperatūra   | -13 °C (8.6 °F)                                                                       |  |
|                          | Tinte atkūst un ir lietojama pēc aptuveni 5 stundām, ja temperatūra ir 25 °C (77 °F). |  |

\* Var uzglabāt vienu mēnesi 40 °C (104 °F) temperatūrā.

# Uzstādīšanas vieta un telpa

Lai panāktu drošu izmantošanu, novietojiet printeri vietā, kas atbilst tālāk norādītajiem nosacījumiem.

- Plakana, stabila virsma, kas var noturēt printera svaru
- Labi vēdināma vieta
- Vieta, kas nebloķē un neaizsedz printera ventilācijas kanālus un atveres
- Vietas, kur var nodrošināt tikai printerim paredzētu elektrības kontaktligzdu
- Vietas, kur ir iespējams viegli ievietot un izņemt papīru
- Vietas, kas atbilst šīs rokasgrāmatas sadaļas "Vides specifikācijas" nosacījumiem

### 🚺 Svarīga informācija:

Nenovietojiet printeri tālāk norādītās vietās, lai nerastos darbības traucējumi.

- Tiešā saules gaismā
- D Vietās, kur notiek straujas temperatūras un mitruma izmaiņas
- Uguns tuvumā
- 🖵 Gaistošu vielu tuvumā
- □ Vietās, kur printeris var tikt pakļauts triecieniem vai vibrācijai
- Televizora vai radioaparāta tuvumā
- Vietās, kur ir pārāk daudz netīrumu vai putekļu
- 🖵 Ūdens tuvumā
- Gaisa kondicionēšanas vai apsildes ierīču tuvumā
- 🖵 Gaisa mitrinātāja tuvumā

Izmantojiet tirdzniecībā pieejamu antistatisku paklāju, lai nepieļautu statiskās elektrības izlādi vietās, kur mēdz veidoties statiskā elektrība.

Nodrošiniet pietiekami daudz vietas printera pareizai uzstādīšanai un lietošanai.

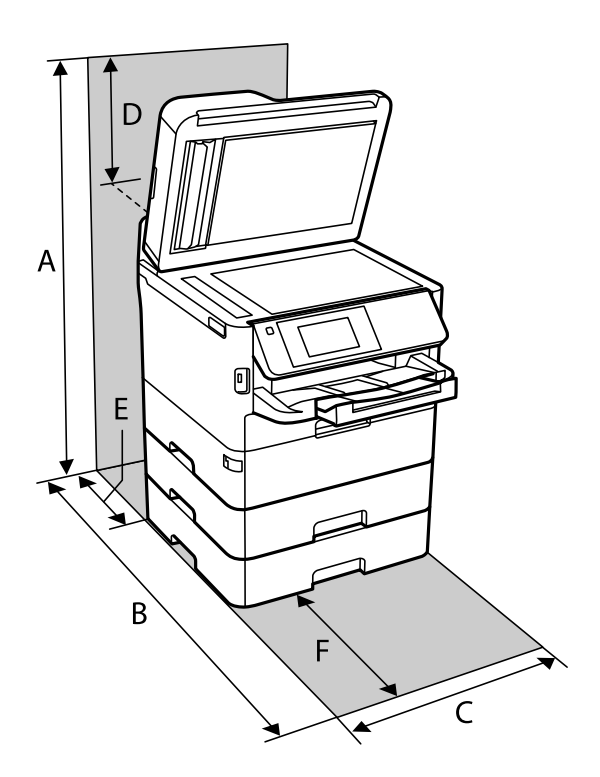

| A | 872 mm |
|---|--------|
| В | 848 mm |
| С | 425 mm |
| D | 259 mm |
| E | 79 mm  |
| F | 370 mm |

### Sistēmas prasības

- Windows 10 (32 bitu, 64 bitu)/Windows 8.1 (32 bitu, 64 bitu)/Windows 8 (32 bitu, 64 bitu)/Windows 7 (32 bitu, 64 bitu)/Windows Vista (32 bitu, 64 bitu)/Windows XP SP3 vai jaunāka versija (32 bitu)/Windows XP
  Professional x64 Edition SP2 vai jaunāka versija/Windows Server 2016/Windows Server 2012 R2/Windows
  Server 2012/Windows Server 2008 R2/Windows Server 2008/Windows Server 2003 R2/Windows Server 2003 SP2 vai jaunāka versija
- □ macOS High Sierra/macOS Sierra/OS X El Capitan/OS X Yosemite/OS X Mavericks/OS X Mountain Lion/Mac OS X v10.7.x/Mac OS X v10.6.8

#### Piezīme:

□ *Mac* OS nevar atbalstīt dažas lietojumprogrammas un funkcijas.

UNIX failu sistēma (UFS) operētājsistēmas Mac OS vajadzībām nav atbalstīta.

# Informācija par fontiem

# Pieejamie fonti lietošanai ar PostScript

| Fonta nosaukums            | Saime                                      | HP ekvivalents           |
|----------------------------|--------------------------------------------|--------------------------|
| Nimbus Mono                | Medium, Bold, Italic, Bold Italic          | Courier                  |
| Letter Gothic              | Medium, Bold, Italic                       | Letter Gothic            |
| Nimbus Mono PS             | Regular, Bold, Oblique, Bold Oblique       | CourierPS                |
| Nimbus Roman No4           | Medium, Bold, Italic, Bold Italic          | CG Times                 |
| URW Classico               | Medium, Bold, Italic, Bold Italic          | CG Omega                 |
| URW Coronet                | -                                          | Coronet                  |
| URW Clarendon Condensed    | -                                          | Clarendon Condensed      |
| URW Classic Sans           | Medium, Bold, Italic, Bold Italic          | Univers                  |
| URW Classic Sans Condensed | Medium, Bold, Italic, Bold Italic          | Univers Condensed        |
| Antique Olive              | Medium, Bold, Italic                       | Antique Olive            |
| Garamond                   | Antiqua, Halbfett, Kursiv, Kursiv Halbfett | Garamond                 |
| Mauritius                  | -                                          | Marigold                 |
| Algiers                    | Medium, Extra Bold                         | Albertus                 |
| NimbusSansNo2              | Medium, Bold, Italic, Bold Italic          | Arial                    |
| Nimbus Roman No9           | Medium, Bold, Italic, Bold Italic          | Times New Roman          |
| Nimbus Sans                | Medium, Bold, Oblique, Bold Oblique        | Helvetica                |
| Nimbus Sans Narrow         | Medium, Bold, Oblique, Bold Oblique        | Helvetica Narrow         |
| Palladio                   | Roman, Bold, Italic, Bold Italic           | Palatino                 |
| URW Gothic                 | Book, Demi, Book Oblique, Demi Oblique     | ITC Avant Garde          |
| URW Bookman                | Light, Demi, Light Italic, Demi Italic     | ITC Bookman              |
| URW Century Schoolbook     | Roman, Bold, Italic, Bold Italic           | New Century Schoolbook   |
| Nimbus Roman               | Medium, Bold, Italic, Bold Italic          | Times                    |
| URW Chancery Medium Italic | -                                          | ITC Zapf Chancery Italic |
| Symbol                     | -                                          | Symbol                   |
| URW Dingbats               | -                                          | Wingdings                |
| Dingbats                   | -                                          | ITC Zapf Dingbats        |
| Standard Symbol            | -                                          | SymbolPS                 |

# Pieejamie fonti lietošanai ar PCL (URW)

### Mērogojams fonts

| Fonta nosaukums               | Saime                                      | HP ekvivalents                     | Simbolu<br>kopa<br>lietošanai<br>ar PCL5 |
|-------------------------------|--------------------------------------------|------------------------------------|------------------------------------------|
| Nimbus Mono                   | Medium, Bold, Italic, Bold Italic          | Courier                            | 1                                        |
| Letter Gothic                 | Medium, Bold, Italic                       | Letter Gothic                      | 1                                        |
| Nimbus Mono PS                | Regular, Bold, Oblique, Bold Oblique       | CourierPS                          | 3                                        |
| Nimbus Roman No4              | Medium, Bold, Italic, Bold Italic          | CG Times                           | 2                                        |
| URW Classico                  | Medium, Bold, Italic, Bold Italic          | CG Omega                           | 3                                        |
| URW Coronet                   | -                                          | Coronet                            | 3                                        |
| URW Clarendon Condensed       | -                                          | Clarendon Condensed                | 3                                        |
| URW Classic Sans              | Medium, Bold, Italic, Bold Italic          | Univers                            | 2                                        |
| URW Classic Sans<br>Condensed | Medium, Bold, Italic, Bold Italic          | Univers Condensed                  | 3                                        |
| Antique Olive                 | Medium, Bold, Italic                       | Antique Olive                      | 3                                        |
| Garamond                      | Antiqua, Halbfett, Kursiv, Kursiv Halbfett | Garamond                           | 3                                        |
| Mauritius                     | -                                          | Marigold                           | 3                                        |
| Algiers                       | Medium, Extra Bold                         | Albertus                           | 3                                        |
| NimbusSansNo2                 | Medium, Bold, Italic, Bold Italic          | Arial                              | 3                                        |
| Nimbus Roman No9              | Medium, Bold, Italic, Bold Italic          | Times New                          | 3                                        |
| Nimbus Sans                   | Medium, Bold, Oblique, Bold Oblique        | Helvetica                          | 3                                        |
| Nimbus Sans Narrow            | Medium, Bold, Oblique, Bold Oblique        | Helvetica Narrow                   | 3                                        |
| Palladio                      | Roman, Bold, Italic, Bold Italic           | Palatino                           | 3                                        |
| URW Gothic                    | Book, Demi, Book Oblique, Demi Oblique     | ITC Avant Garde Gothic             | 3                                        |
| URW Bookman                   | Light, Demi, Light Italic, Demi Italic     | ITC Bookman                        | 3                                        |
| URW Century Schoolbook        | Roman, Bold, Italic, Bold Italic           | New Century Schoolbook             | 3                                        |
| Nimbus Roman                  | Medium, Bold, Italic, Bold Italic          | Times                              | 3                                        |
| URW Chancery Medium<br>Italic | -                                          | ITC Zapf Chancery Medium<br>Italic | 3                                        |
| Symbol                        | -                                          | Symbol                             | 4                                        |
| URW Dingbats                  | -                                          | Wingdings                          | 5                                        |
| Dingbats                      | -                                          | ITC Zapf Dingbats                  | 6                                        |

| Fonta nosaukums | Saime                | HP ekvivalents | Simbolu<br>kopa<br>lietošanai<br>ar PCL5 |
|-----------------|----------------------|----------------|------------------------------------------|
| Standard Symbol | -                    | SymbolPS       | 4                                        |
| URW David       | Medium, Bold         | HP David       | 7                                        |
| URW Narkis      | Medium, Bold         | HP Narkis      | 7                                        |
| URW Miryam      | Medium, Bold, Italic | HP Miryam      | 7                                        |
| URW Koufi       | Medium, Bold         | Koufi          | 8                                        |
| URW Naskh       | Medium, Bold         | Naskh          | 8                                        |
| URW Ryadh       | Medium, Bold         | Ryadh          | 8                                        |

#### **Bitkartes fonts**

| Fonta nosaukums | Simbolu<br>kopa |
|-----------------|-----------------|
| Line Printer    | 9               |

#### OCR/svītrkoda bitkartes fonts (tikai PCL5)

| Fonta nosaukums | Saime            | Simbolu<br>kopa |
|-----------------|------------------|-----------------|
| OCR A           | -                | 10              |
| OCR B           | -                | 11              |
| Code39          | 9.37срі, 4.68срі | 12              |
| EAN/UPC         | Medium, Bold     | 13              |

#### Piezīme:

Atkarībā no drukas blīvuma vai papīra kvalitātes vai krāsas, iespējams, OCR A, OCR B, Code39 un EAN/UPC fonti nebūs lasāmi. Izdrukājiet paraugu un pārliecinieties, ka fonti ir lasāmi un tikai pēc tam drukājiet lielus apjomus.

# Simbolu kopu saraksts

Jūsu printeris var piekļūt dažādām simbolu kopām. Daudzas no šīm simbolu kopām atšķiras tikai ar starptautiskajām rakstzīmēm, kas ir specifiskas katrai valodai.

Apsverot izmantojamā fonta iespējas, apsveriet arī, kuru simbolu kopu apvienot ar fontu.

#### Piezīme:

Lielākā daļa programmatūru izmanto fontus un simbolus automātiski, tāpēc, visticamāk, nekad nevajadzēs pielāgot printera iestatījumus. Tomēr, ja pats rakstāt printera vadības programmas vai izmantojat vecāku programmatūru, kas nekontrolē fontus, skatiet turpmākās sadaļas par simbolu kopām, lai iegūtu detalizētāku informāciju.

# PCL 5 simbolu kopu saraksts

| Simbolu               | Atribūts | Fonta klasifikācija |   |   |   |   |   |   |   |   |    |    |    |    |
|-----------------------|----------|---------------------|---|---|---|---|---|---|---|---|----|----|----|----|
| kopas<br>nosaukums    |          | 1                   | 2 | 3 | 4 | 5 | 6 | 7 | 8 | 9 | 10 | 11 | 12 | 13 |
| Norweg1               | 0D       | 1                   | 1 | 1 | - | - | - | - | - | - | -  | -  | -  | -  |
| Roman<br>Extension    | OE       | -                   | - | - | - | - | - | - | - | 1 | -  | -  | -  | -  |
| Italian               | 01       | 1                   | 1 | 1 | - | - | - | - | - | - | -  | -  | -  | -  |
| ECM94-1               | ON       | 1                   | 1 | 1 | - | - | - | - | - | 1 | -  | -  | -  | -  |
| Swedis2               | OS       | 1                   | 1 | 1 | - | - | - | - | - | - | -  | -  | -  | -  |
| ANSI ASCII            | OU       | 1                   | 1 | 1 | - | - | - | 1 | 1 | - | -  | -  | -  | -  |
| UK                    | 1E       | 1                   | 1 | 1 | - | - | - | - | - | - | -  | -  | -  | -  |
| French2               | 1F       | 1                   | 1 | 1 | - | - | - | - | - | - | -  | -  | -  | -  |
| German                | 1G       | 1                   | 1 | 1 | - | - | - | - | - | - | -  | -  | -  | -  |
| Legal                 | 1U       | 1                   | 1 | 1 | - | - | - | - | - | 1 | -  | -  | -  | -  |
| 8859-2 ISO            | 2N       | 1                   | 1 | 1 | - | - | - | - | - | 1 | -  | -  | -  | -  |
| Spanish               | 25       | 1                   | 1 | 1 | - | - | - | - | - | - | -  | -  | -  | -  |
| ISO 8859/4<br>Latin 4 | 4N       | 1                   | 1 | 1 | - | - | - | - | - | - | -  | -  | -  | -  |
| Roman-9               | 4U       | 1                   | 1 | 1 | - | - | - | - | - | - | -  | -  | -  | -  |
| PsMath                | 5M       | 1                   | 1 | 1 | - | - | - | 1 | 1 | - | -  | -  | -  | -  |
| 8859-9 ISO            | 5N       | 1                   | 1 | 1 | - | - | - | - | - | 1 | -  | -  | -  | -  |
| WiTurkish             | 5T       | 1                   | 1 | 1 | - | - | - | - | - | - | -  | -  | -  | -  |
| MsPublishin           | 6J       | 1                   | 1 | 1 | - | - | - | - | - | - | -  | -  | -  | -  |
| VeMath                | 6M       | 1                   | 1 | 1 | - | - | - | - | - | - | -  | -  | -  | -  |
| 8859-10ISO            | 6N       | 1                   | 1 | 1 | - | - | - | - | - | 1 | -  | -  | -  | -  |
| DeskTop               | 7J       | 1                   | 1 | 1 | - | - | - | - | - | - | -  | -  | -  | -  |
| Math-8                | 8M       | 1                   | 1 | 1 | - | - | - | 1 | 1 | - | -  | -  | -  | -  |
| Roman-8               | 8U       | 1                   | 1 | 1 | - | - | - | - | - | 1 | -  | -  | -  | -  |
| WiE.Europe            | 9E       | 1                   | 1 | 1 | - | - | - | - | - | - | -  | -  | -  | -  |
| Pc1004                | 9J       | 1                   | 1 | 1 | - | - | - | - | - | - | -  | -  | -  | -  |
| 8859-15ISO            | 9N       | 1                   | 1 | 1 | - | - | - | - | - | 1 | -  | -  | -  | -  |
| PcTk437               | 9T       | 1                   | 1 | 1 | - | - | - | - | - | - | -  | -  | -  | -  |
| Windows               | 9U       | 1                   | 1 | 1 | - | - | - | - | - | - | -  | -  | -  | -  |

| Simbolu            | Atribūts | Font | Fonta klasifikācija |   |   |   |   |   |   |   |    |    |    |    |
|--------------------|----------|------|---------------------|---|---|---|---|---|---|---|----|----|----|----|
| kopas<br>nosaukums |          | 1    | 2                   | 3 | 4 | 5 | 6 | 7 | 8 | 9 | 10 | 11 | 12 | 13 |
| PsText             | 10J      | 1    | 1                   | 1 | - | - | - | - | - | - | -  | -  | -  | -  |
| IBM-US             | 10U      | 1    | 1                   | 1 | - | - | - | - | - | 1 | -  | -  | -  | -  |
| IBM-DN             | 11U      | 1    | 1                   | 1 | - | - | - | - | - | 1 | -  | -  | -  | -  |
| McText             | 12J      | 1    | 1                   | 1 | - | - | - | - | - | - | -  | -  | -  | -  |
| PcMultiling        | 12U      | 1    | 1                   | 1 | - | - | - | - | - | 1 | -  | -  | -  | -  |
| Velnternati        | 13J      | 1    | 1                   | 1 | - | - | - | - | - | - | -  | -  | -  | -  |
| PcEur858           | 13U      | 1    | 1                   | 1 | - | - | - | - | - | - | -  | -  | -  | -  |
| VeUS               | 14J      | 1    | 1                   | 1 | - | - | - | - | - | - | -  | -  | -  | -  |
| PiFont             | 15U      | 1    | 1                   | 1 | - | - | - | - | - | - | -  | -  | -  | -  |
| PcE.Europe         | 17U      | 1    | 1                   | 1 | - | - | - | - | - | - | -  | -  | -  | -  |
| Unicode 3.0        | 18N      | 1    | 1                   | 1 | - | - | - | 1 | 1 | - | -  | -  | -  | -  |
| WiBALT             | 19L      | 1    | 1                   | 1 | - | - | - | - | - | - | -  | -  | -  | -  |
| WiAnsi             | 19U      | 1    | 1                   | 1 | - | - | - | - | - | - | -  | -  | -  | -  |
| PcBlt775           | 26U      | 1    | 1                   | 1 | - | - | - | - | - | - | -  | -  | -  | -  |
| Pc866Cyr           | 3R       | 1    | 1                   | - | - | - | - | - | - | - | -  | -  | -  | -  |
| Greek8             | 8G       | 1    | 1                   | - | - | - | - | - | - | - | -  | -  | -  | -  |
| WinGrk             | 9G       | 1    | 1                   | - | - | - | - | - | - | - | -  | -  | -  | -  |
| WinCyr             | 9R       | 1    | 1                   | - | - | - | - | - | - | - | -  | -  | -  | -  |
| Pc851Grk           | 10G      | 1    | 1                   | - | - | - | - | - | - | - | -  | -  | -  | -  |
| ISOCyr             | 10N      | 1    | 1                   | - | - | - | - | - | - | 1 | -  | -  | -  | -  |
| Pc8Grk             | 12G      | 1    | 1                   | - | - | - | - | - | - | - | -  | -  | -  | -  |
| ISOGrk             | 12N      | 1    | 1                   | - | - | - | - | - | - | - | -  | -  | -  | -  |
| Pc866Ukr           | 14R      | 1    | 1                   | - | - | - | - | - | - | - | -  | -  | -  | -  |
| Hebrew7            | он       | 1    | -                   | - | - | - | - | 1 | - | - | -  | -  | -  | -  |
| 8859-8 ISO         | 7H       | 1    | -                   | - | - | - | - | 1 | - | - | -  | -  | -  | -  |
| Hebrew8            | 8H       | 1    | -                   | - | - | - | - | 1 | - | - | -  | -  | -  | -  |
| Pc862Heb           | 15H      | 1    | -                   | - | - | - | - | 1 | - | - | -  | -  | -  | -  |
| PC-862,<br>Hebrew  | 15Q      | 1    | -                   | - | - | - | - | 1 | - | - | -  | -  | -  | -  |
| Arabic8            | 8V       | -    | -                   | - | - | - | - | - | 1 | - | -  | -  | -  | -  |
| HPWARA             | 9V       | -    | -                   | - | - | - | - | - | 1 | - | -  | -  | -  | -  |

| Simbolu            | Atribūts | Font | Fonta klasifikācija |   |   |   |   |   |   |   |    |    |    |    |
|--------------------|----------|------|---------------------|---|---|---|---|---|---|---|----|----|----|----|
| kopas<br>nosaukums |          | 1    | 2                   | 3 | 4 | 5 | 6 | 7 | 8 | 9 | 10 | 11 | 12 | 13 |
| Pc864Ara           | 10V      | -    | -                   | - | - | - | - | - | 1 | - | -  | -  | -  | -  |
| Symbol             | 19M      | -    | -                   | - | 1 | - | - | - | - | - | -  | -  | -  | -  |
| Wingdings          | 579L     | -    | -                   | - | - | 1 | - | - | - | - | -  | -  | -  | -  |
| ZapfDigbats        | 14L      | -    | -                   | - | - | - | 1 | - | - | - | -  | -  | -  | -  |
| OCR A              | 00       | -    | -                   | - | - | - | - | - | - | - | 1  | -  | -  | -  |
| OCR B              | 10       | -    | -                   | - | - | - | - | - | - | - | -  | 1  | -  | -  |
| OCR B<br>Extension | 3Q       | -    | -                   | - | - | - | - | - | - | - | -  | 1  | -  | -  |
| Code3-9            | OY       | -    | -                   | - | - | - | - | - | - | - | -  | -  | 1  | -  |
| EAN/UPC            | 8Y       | -    | -                   | - | - | - | - | - | - | - | -  | -  | -  | 1  |

# Papildu ierīču uzstādīšana

# Papildu papīra kasetes kods

Turpinājumā ir norādīts papildu papīra kasetes kods. Lietotājiem visā pasaulē Optional Cassette Unit (C12C932871) Lietotājiem Indijā Optional Cassette Unit (C12C932881)

## Papildu papīra kasešu bloka uzstādīšana

# A Brīdinājums:

- Pirms uzstādīšanas obligāti izslēdziet printeri, atvienojiet strāvas vadu no printera un atvienojiet jebkādus citus kabeļus. Pretējā gadījumā elektrības vads var tikt bojāts, tādējādi izraisot ugunsgrēku vai elektriskās strāvas triecienu.
- Ceļot printeri, divām vai vairākām personām, ir jāieņem pareizas pozīcijas, kā redzams turpinājumā. Izņemiet 2. papīra kaseti, ja tāda ir uzstādīta. Ja ceļat printeri, atrodoties citā pozīcijā, printeris var nokrist vai arī varat saspiest pirkstus printera novietošanas laikā.

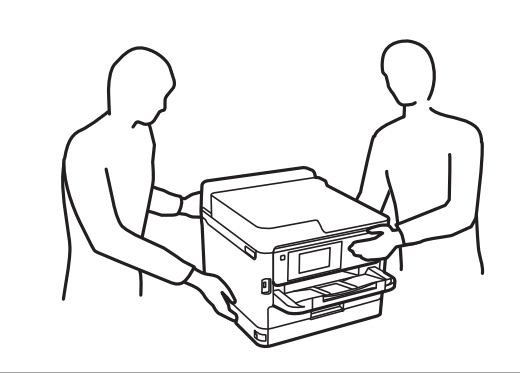

- 1. Izslēdziet printeri, nospiežot uz pogas  $\mathcal{O}$ , un pēc tam atvienojiet strāvas vadu.
- 2. Atvienojiet visus pievienotos kabeļus.
- 3. Izņemiet papīra kasete 2, ja tāda ir uzstādīta.

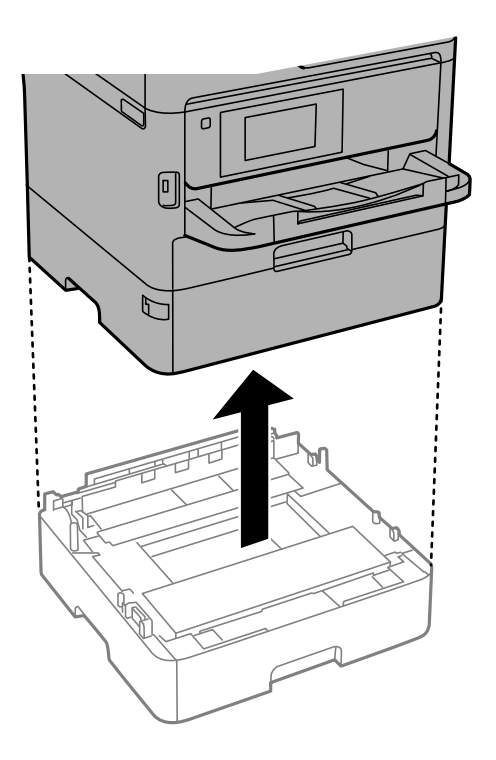

- 4. Izņemiet papildu papīra kasešu bloku no kastes un pēc tam noņemiet visus aizsargmateriālus.
- 5. Novietojiet papildu papīra kasešu bloku vietā, kur vēlaties uzstādīt printeri.

6. Nedaudz izvelciet papīra kasete ārā no papīra kasete 2.

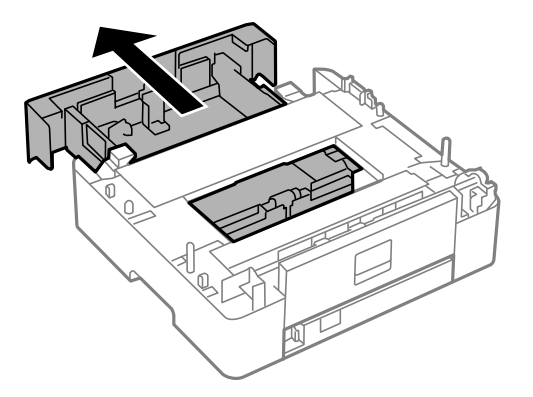

7. Noņemiet daļu, kas atrodas papīra kasete 2 aizmugurē.

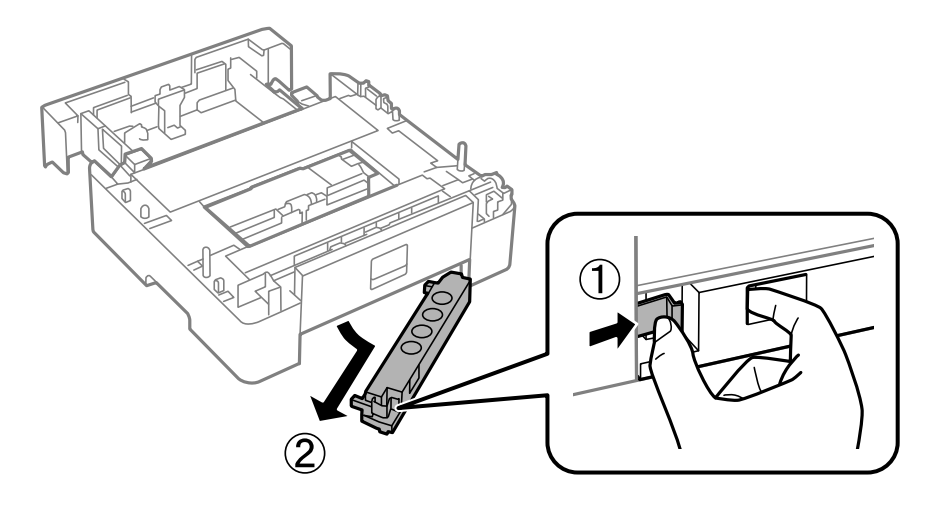

- 8. Iebīdiet papīra kasete papīra kasete 2 līdz galam.
- 9. Nolaidiet papīra kasete 2 uz papildu papīra kasešu bloka.

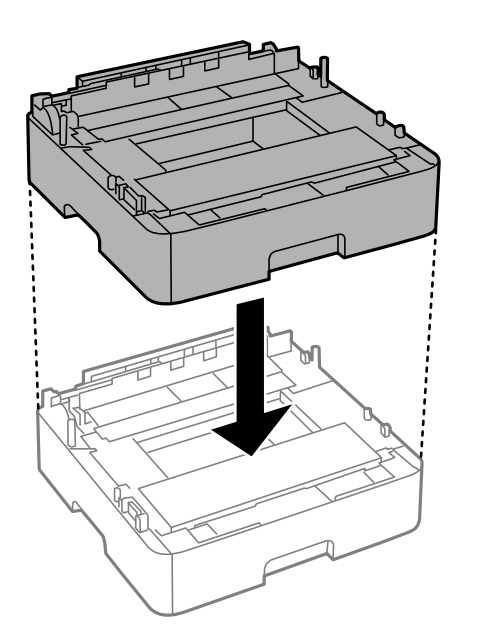

10. Nolaidiet printeri uz papīra kasete 2.

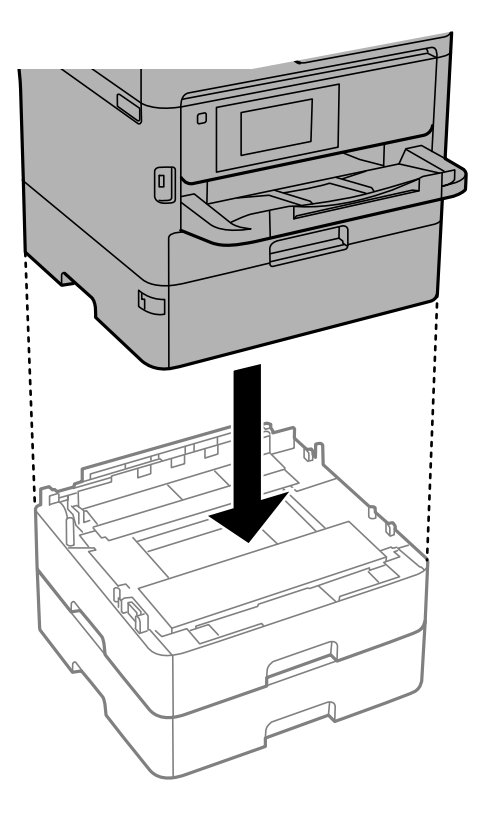

11. Novietojiet uzlīmi, kas norāda kasetes numuru.

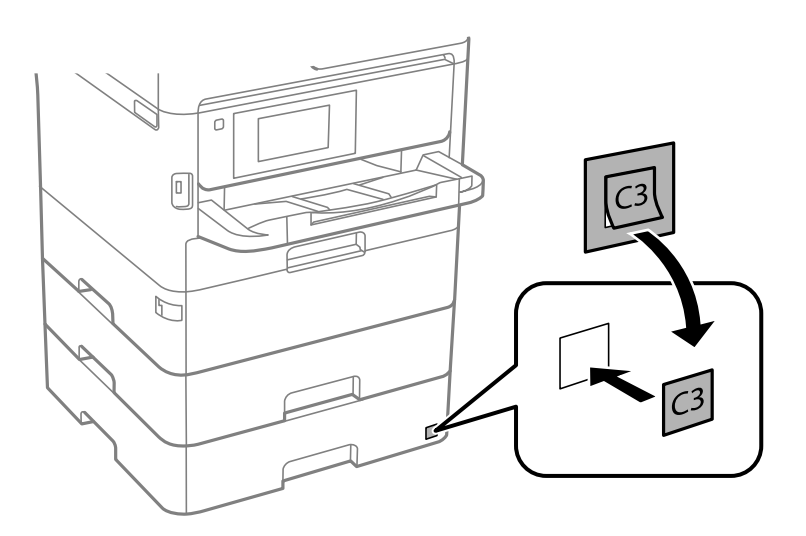

- 12. Atkārtoti pievienojiet strāvas vadu un jebkādus citus kabeļus un pēc tam ieslēdziet printera spraudkontaktu.
- 13. Ieslēdziet printeri, nospiežot uz pogas 😃.
- 14. Izvelciet papildu papīra kasešu bloku un vēlreiz to ievietojiet, lai pārbaudītu, vai papildu papīra kasešu bloks tiek rādīts ekrānā **Papīra iestatījums**.

#### Piezīme:

Noņemot papildu papīra kasešu bloku, izslēdziet printeri, atvienojiet strāvas vadu, atvienojiet visus kabeļus un pēc tam izpildiet uzstādīšanas procedūru apgrieztā secībā.

Veiciet printera draivera iestatījumus.

### Papildu papīra kasetes iestatīšana printera draiverī

Lai izmantotu uzstādīto papildu papīra kaseti, printera draiverim ir jāiegūst nepieciešamā informācija.

### Papildu papīra kasešu bloka iestatīšana printera draiverī — Windows

#### Piezīme:

Reģistrējieties datorā kā administrators.

- 1. Datorā atveriet printeru sarakstu.
  - □ Windows 10/Windows Server 2016

Noklikšķiniet uz pogas Sākt un sadaļā **Aparatūra un skaņa** atlasiet **Operētājsistēma Windows** > **Vadības panelis** > **Skatīt ierīces un printerus**.

Uindows 8.1/Windows 8/Windows Server 2012 R2/Windows Server 2012

Izvēlieties Darbvirsma > Iestatījumi > Vadības panelis > Skatīt ierīces un printerus sadaļā Aparatūra un skaņa.

□ Windows 7/Windows Server 2008 R2

Noklikšķiniet uz pogas Sākt un sadaļā **Aparatūra un skaņa** atlasiet **Vadības panelis** > **Skatīt ierīces un printerus**.

- Windows Vista/Windows Server 2008
  Noklikšķiniet uz pogas Sākt, pēc tam atlasiet Vadības panelis > Printeri sadaļā Aparatūra un skaņa.
- Windows XP/Windows Server 2003 R2/Windows Server 2003 Uzklikšķiniet uz pogas Sākt, izvēlieties Vadības panelis > Printeri un cita aparatūra > Printeri un faksi.
- 2. Ar peles labo pogu noklikšķiniet uz printera vai nospiediet uz tā un turiet to nospiestu, atlasiet **Printera rekvizīti** vai **Rekvizīti** un pēc tam noklikšķiniet uz cilnes **Izvēles iestatījumi**.
- 3. Atlasiet Saņemt no printera un pēc tam noklikšķiniet uz Iegūt.

Izvēles papīra avoti informācija tiek parādīta sadaļā Pašreizējā informācija par printeri.

4. Noklikšķiniet uz Labi.

### Papildu papīra kasetes iestatīšana printera draiverī — Mac OS

- 1. Atlasiet Sistēmas preferences izvēlnē SPrinteri un skeneri (vai Drukāšana un skenēšana, Drukāšana un faksi) un pēc tam atlasiet printeri. Noklikšķiniet uz Opcijas un izejmateriāli > Opcijas (vai Draiveris).
- 2. Iestatiet Lower Cassette saskaņā.ar papīra kasešu skaitu.
- 3. Noklikšķiniet uz Labi.

# Normatīvā informācija

# Standarti un apstiprinājumi

### Standarti un apstiprinājumi ASV modelim

| Drošība | UL60950-1<br>CAN/CSA-C22.2 No.60950-1                     |
|---------|-----------------------------------------------------------|
| EMC     | FCC Part 15 Subpart B Class B<br>CAN ICES-3 (B)/NMB-3 (B) |

Šis aprīkojums satur tālāk minēto bezvadu moduli.

Ražotājs: Seiko Epson Corporation

Veids: J26H006

Šis produkts atbilst FCC (Federālās sakaru komisijas) noteikumu 15. daļai un IC RSS-210 noteikumiem. Epson neuzņemas atbildību par neatbilstību aizsardzības prasībām, ko izraisa neieteiktas šī produkta izmaiņas. Uz iekārtas darbību attiecas divi šādi nosacījumi: (1) šī ierīce nedrīkst izraisīt kaitējošus traucējumus; (2) šai ierīcei ir jāpieņem jebkādi uztverti traucējumi, tostarp traucējumi, kas var izraisīt ierīces nevēlamu darbību.

Lai izvairītos no radio traucējumiem licencētajā pakalpojumā, šī ierīce ir paredzēta lietošanai tikai telpās un drošā attālumā no logiem, lai nodrošinātu maksimālu aizsardzību. Aprīkojumam (vai tā pārraides antenai), kas ir uzstādīts ārpusē, ir jāsaņem licence.

Šis aprīkojums atbilst FCC/IC starojuma ekspozīcijas ierobežojumiem, kas paredzēti nekontrolētai videi un atbilst FCC radiofrekvenču (RF) ekspozīcijas vadlīnijām, kas iekļautas IC radiofrekvenču (RF) ekspozīcijas noteikumu OET65 un RSS-102 C pielikumā. Šis aprīkojums ir jāuzstāda un jālieto tā, lai starojums tiktu uzturēts vismaz 20 cm (7,9 collas) vai vairāk no cilvēka ķermeņiem (izņemot ekstremitātes: rokas, plaukstas, kājas un potītes).

### Standarti un apstiprinājumi Eiropas modelim

Tikai lietotājiem Eiropā

Ar šo uzņēmums Seiko Epson Corporation apliecina, ka turpmāk minētais radioaprīkojuma modelis atbilst Direktīvai 2014/53/EU. Pilns ES atbilstības deklarācijas teksts ir pieejams turpmāk norādītajā tīmekļa vietnē.

http://www.epson.eu/conformity

C644A

Paredzēts lietošanai tikai Īrijā, Apvienotajā Karalistē, Austrijā, Vācijā, Lihtenšteinā, Šveicē, Francijā, Beļģijā, Luksemburgā, Nīderlandē, Itālijā, Portugālē, Spānijā, Dānijā, Somijā, Norvēģijā, Zviedrijā, Islandē, Horvātijā, Kiprā, Grieķijā, Slovēnijā, Maltā, Bulgārijā, Čehijā, Igaunijā, Ungārijā, Latvijā, Lietuvā, Polijā, Rumānijā un Slovākijā.

Epson neuzņemas atbildību par neatbilstību aizsardzības prasībām, ko izraisa neieteiktas produktu izmaiņas.

CE

### Standarti un apstiprinājumi Austrālijas modelim

| EMC | AS/NZS CISPR32 Class B |
|-----|------------------------|
|-----|------------------------|

Ar šo Epson apstiprina, ka tālāk norādītie aprīkojuma modeļi atbilst Direktīvas AS/NZS4268 pamatprasībām un citiem saistošiem noteikumiem:

C644A

Epson neuzņemas atbildību par neatbilstību aizsardzības prasībām, ko izraisa neieteiktas produktu izmaiņas.

### Standarti un apstiprinājumi Jaunzēlandes modelim

### Vispārīgs brīdinājums

Telepermit izdošana jebkuram gala iekārtas elementam norāda tikai to, ka Telecom ir pieņēmis, ka elements atbilst minimālajām tā tīkla savienojuma prasībām. Tā nenorāda, kas Telecom ir apstiprinājis izstrādājumu, kā arī nenodrošina nekāda veida garantiju. Vissvarīgākais, ka tā negarantē, ka kāds elements visos aspektos darbosies pareizi saistībā ar citu atšķirīgas markas vai modeļa Telepermit saņēmušu aprīkojumu, nedz arī tā netieši norāda, ka kāds izstrādājums ir saderīgs ar visiem Telecom tīkla pakalpojumiem.

Aprīkojumu, kas saņēmis Telepermit, drīkst pievienot tikai tālruņa pieslēgvietai EXT. Šī pieslēgvieta nav īpaši paredzēta 3 vadu pievienotam aprīkojumam. 3 vadu pievienotais aprīkojums var nereaģēt uz ienākošajiem zvaniem, ja ir izveidots savienojums ar šo pieslēgvietu.

### Svarīgs paziņojums

Energoapgādes pārtraukuma gadījumā šis tālrunis var nedarboties. Lūdzu, nodrošiniet, lai ārkārtas gadījumos būtu pieejams atsevišķs tālrunis, kas nav atkarīgs no vietējā elektrotīkla.

Šis aprīkojums visos darbības apstākļos nespēj darboties pareizi lielākajā ātrumā, kam tas paredzēts. Telecom neuzņemsies atbildību par sarežģījumiem, kas rodas šādos apstākļos.

Neiestatiet šo aprīkojumu automātiskai zvanu veikšanai uz Telecom "111" ārkārtas dienestu.

# Vācijas zilais eņģelis

Lai pārbaudītu, vai šis printeris atbilst Vācijas zilā eņģeļa standartiem, skatiet informāciju norādītajā tīmekļa vietnē.

http://www.epson.de/blauerengel

# Kopēšanas ierobežojumi

Ievērojiet tālāk norādītos ierobežojumus, lai nodrošinātu printera atbildīgu un likumīgu izmantošanu.

Šādu vienumu kopēšana ir aizliegta ar likumu:

- 🖵 banknotes, monētas, valdības izdoti vērtspapīri, valdības obligācijas un pašvaldību vērtspapīri;
- neizmantotas pastmarkas, iepriekš apzīmogotas pastkartes un citi oficiāli pasta piederumi, uz kuriem ir derīgas pastmarkas;
- valdības izdotas zīmogmarkas un vērtspapīri, kas ir izdoti saskaņā ar tiesisko kārtību.

Esiet piesardzīgi, kopējot šādus vienumus:

D privātus tirgū kotētus vērtspapīrus (akciju sertifikātus, vekseļus, čekus utt.), mēnešbiļetes, abonementus utt.;

🖵 pases, autovadītāja apliecības, veselības izziņas, ceļu kartes, pārtikas talonus, biļetes utt.

#### Piezīme:

Arī šo vienumu kopēšana var būt aizliegta ar likumu.

Atbildīga tādu materiālu izmantošana, kas ir aizsargāti ar autortiesībām:

printeri var tikt izmantoti neatbilstoši, nepareizi kopējot ar autortiesībām aizsargātus materiālus. Ja vien jūs neesat saņēmis kompetenta jurista padomu, esiet atbildīgs un pirms publicēta materiāla kopēšanas saņemiet autortiesību īpašnieka atļauju.

# Printera pārvadāšana un uzglabāšana

Ja printeri ir nepieciešams uzglabāt vai transportēt, lai to pārvietotu vai veiktu tā remontu, ievērojiet zemāk redzamos printera iepakošanas noteikumus.

### A Brīdinājums:

- Nesot printeri, paceliet to, atrodoties stabilā pozīcijā. Ja celsiet printeri, atrodoties nestabilā pozīcijā, varat gūt traumu.
- □ Tā kā printeris ir smags, izpakojot un transportējot, tas vienmēr jānes diviem vai vairākiem cilvēkiem.
- Ceļot printeri, divām vai vairākām personām, ir jāieņem pareizas pozīcijas, kā redzams turpinājumā. Izņemiet 2. papīra kaseti, ja tāda ir uzstādīta. Ja ceļat printeri, atrodoties citā pozīcijā, printeris var nokrist vai arī varat saspiest pirkstus printera novietošanas laikā.

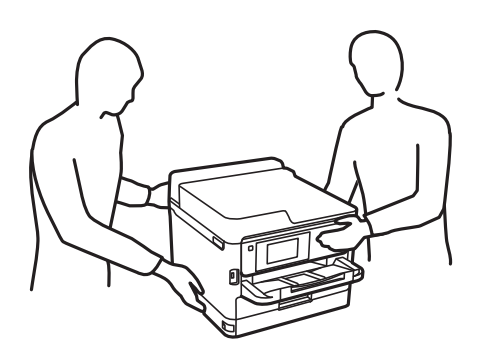

- D Nesot printeri, nenovietojiet to slīpāk par 10 grādiem; pretējā gadījumā printeris var nokrist.
- Atverot vai aizverot skeneri, uzmanieties, lai nesaspiestu roku vai pirkstus. Citādi varat gūt traumas.

#### Svarīga informācija:

- Glabājot vai pārvadājot printeri, nesagāziet to, nenovietojiet uz sāniem vai neapgrieziet ar augšpusi uz leju; citādi var izplūst tinte.
- Neizņemiet tintes padeves bloki. Izņemot tintes padeves bloki, drukas galviņa var izžūt un printeris var nedrukāt.
- 1. Izslēdziet printeri, nospiežot 😃 pogu.

2. Pārbaudiet, vai elektropadeves lampiņa izslēdzas, un tad atvienojiet strāvas vadu.

#### Svarīga informācija:

Atvienojiet strāvas vadu, kad elektropadeves lampiņa ir izslēgta. Citādi drukas galviņa neatgriežas sākotnējā pozīcijā, kas var radīt tintes izžūšanu, un drukāšana tad nav iespējama.

- 3. Atvienojiet visus vadus, piemēram, strāvas vadu un USB vadu.
- 4. Ja printeris atbalsta ārējās atmiņas ierīces, pārliecinieties, ka tās nav pievienotas.
- 5. Izņemiet visu papīru no printera.
- 6. Pārbaudiet, vai printerī nav ievietoti oriģināli.
- 7. Atveriet skeneri ar aizvērtu dokumentu pārsegu. Piestipriniet drukas galviņu korpusam ar līmlenti.

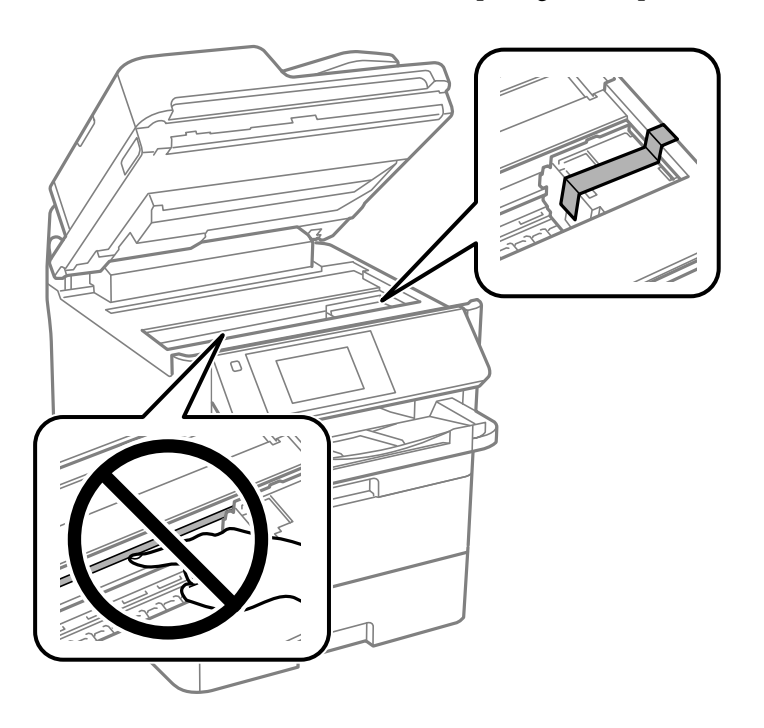

- 8. Aizveriet skeneri.
- 9. Atveriet priekšējo vāku.

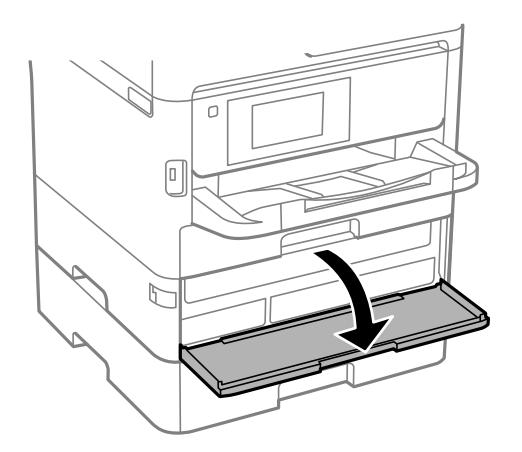

Ja priekšējais vāks ir fiksēts, to nevarēs atvērt. Atlaidiet priekšējā vāka fiksāciju.

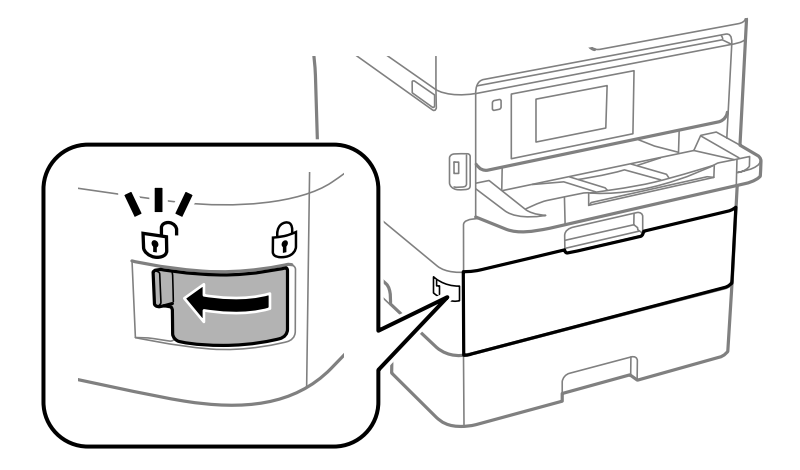

10. Nostipriniet tintes piegādes ierīces turētāju, piestiprinot komplektā iekļauto aizsargmateriālu ar lenti tā, lai turētāju nevarētu atvērt.

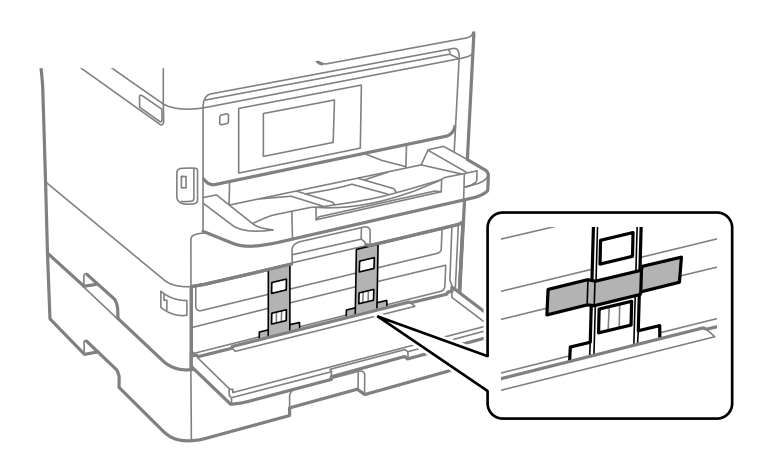

*Piezīme: Atkarībā no printera iegādes laika aizsargmateriāls printera komplektā var nebūt iekļauts.* 

11. Aizveriet priekšējo vāku.
12. Noņemiet 2. papīra kaseti un papildu papīra kasešu bloku, ja tas ir uzstādīts.

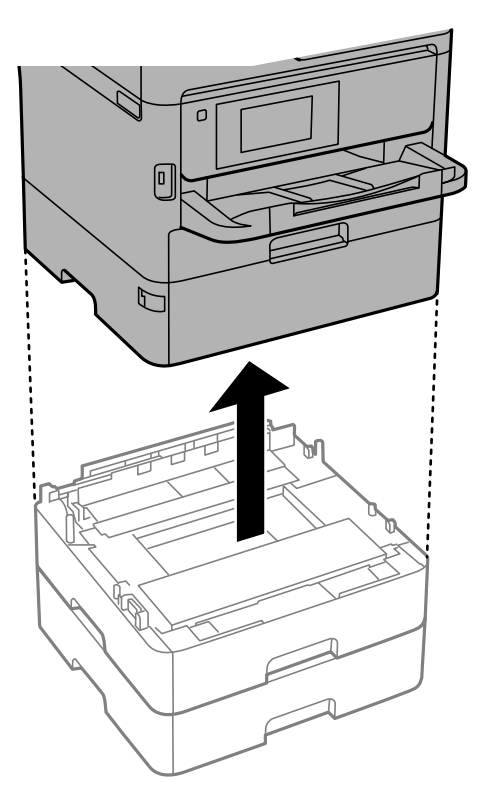

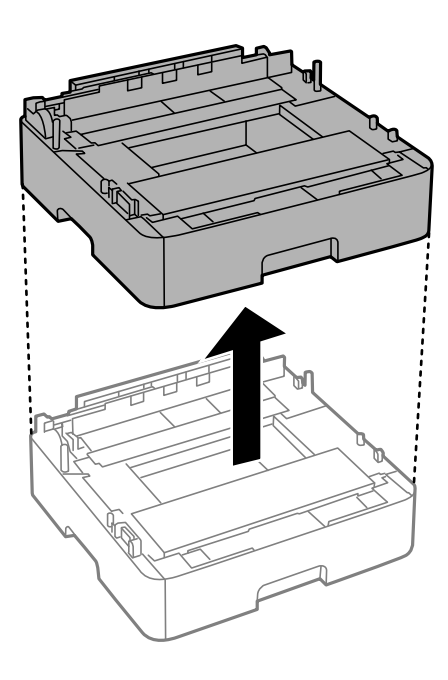

13. Sagatavojiet printeri iepakošanai, kā parādīts zemāk.

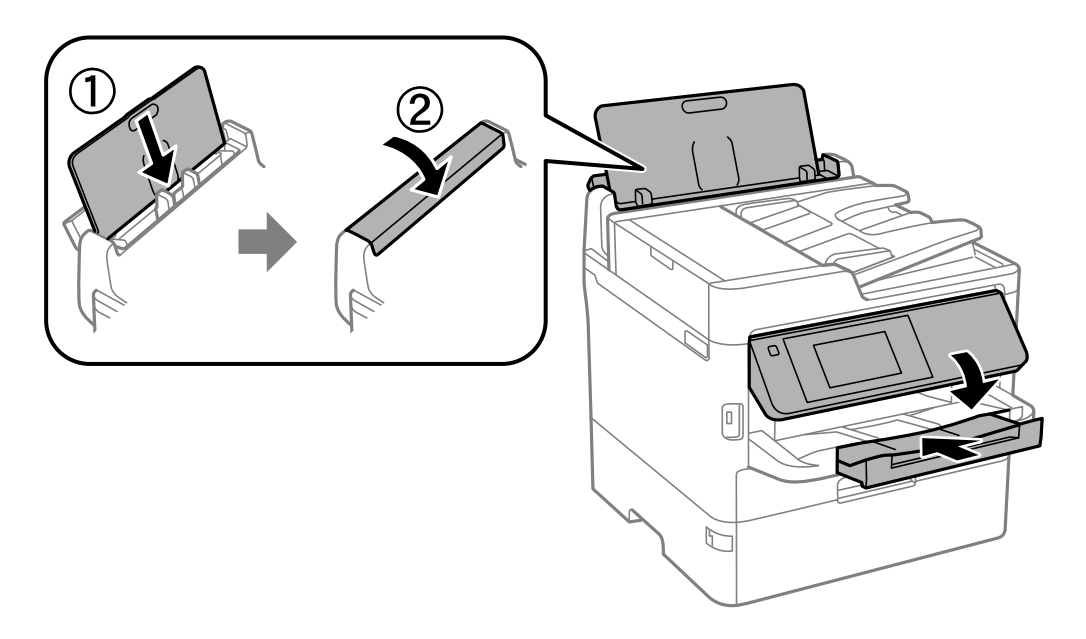

14. Atvienojiet izvades paliktni no printera.

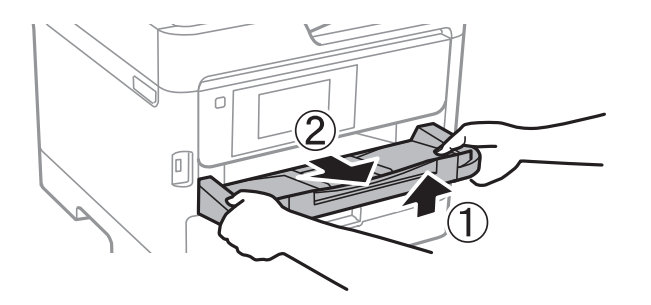

15. Iepakojiet printeri tā kastē, izmantojot aizsardzības materiālus.

Atkārtoti izmantojot printeri, noteikti noņemiet lentu, kas nostiprina drukas galviņu, kā arī tintes piegādes ierīces turētājam piestiprināto aizsargmateriālu. Ja nākamajā drukāšanas reizē drukas kvalitāte ir pasliktinājusies, notīriet un izlīdziniet drukas galviņu.

#### Saistītā informācija

- ➡ "Daļu nosaukumi un funkcijas" 16. lpp.
- ➡ "Drukas galviņas pārbaude un tīrīšana" 235. lpp.
- ➡ "Drukas kvalitātes pielāgošana" 272. lpp.

# **Autortiesības**

Nevienu šīs publikācijas daļu bez iepriekšējas Seiko Epson Corporation rakstveida atļaujas nedrīkst reproducēt, uzglabāt izgūšanas sistēmā vai jebkādā formā vai izmantojot jebkādus līdzekļus — elektroniskus, mehāniskus, fotokopēšanas, ierakstīšanas vai citus — nodot citiem. Mēs neuzņemamies nekāda veida atbildību par patentu pārkāpumiem, kas saistīti ar šajā dokumentā esošo informāciju. Mēs arī neuzņemamies nekāda veida atbildību par zaudējumiem, kas var rasties, izmantojot šajā dokumentā sniegto informāciju. Šeit sniegtā informācija paredzēta tikai lietošanai ar šo Epson ierīci. Epson neuzņemas atbildību par šīs informācijas izmantošanu saistībā ar citām ierīcēm.

Seiko Epson Corporation un tās filiāles neuzņemas atbildību par šī produkta bojājumiem, zaudējumiem vai izmaksām, kas pircējam vai trešajām personām radušās negadījuma dēļ, šo produktu nepareizi lietojot, ļaunprātīgi to izmantojot vai veicot tajā neapstiprinātas izmaiņas, to remontējot vai pārveidojot, vai (izņemot ASV) nerīkojoties saskaņā ar Seiko Epson Corporation lietošanas un apkopes instrukciju.

Seiko Epson Corporation un tā filiāles neatbild par jebkādu kaitējumu vai problēmām, kas radušās jebkuru papildpiederumu vai patērējamo produktu lietošanas dēļ, kas nav Seiko Epson Corporation Oriģinālie Epson vai Epson Apstiprinātie produkti.

Seiko Epson Corporation neatbild par jebkādu kaitējumu, kas radies elektromagnētisko traucējumu ietekmē, izmantojot tos saskarnes kabeļus, kurus Seiko Epson Corporation nav apzīmējusi kā Epson Apstiprinātos produktus.

© 2019 Seiko Epson Corporation

Šīs rokasgrāmatas saturs un šī produkta specifikācijas var tikt mainītas bez iepriekšēja paziņojuma.

# Preču zīmes

- □ EPSON® ir reģistrēta preču zīme, un EPSON EXCEED YOUR VISION vai EXCEED YOUR VISION ir Seiko Epson Corporation preču zīme.
- Epson Scan 2 software is based in part on the work of the Independent JPEG Group.
- 🖵 libtiff

Copyright © 1988-1997 Sam Leffler

Copyright © 1991-1997 Silicon Graphics, Inc.

Permission to use, copy, modify, distribute, and sell this software and its documentation for any purpose is hereby granted without fee, provided that (i) the above copyright notices and this permission notice appear in all copies of the software and related documentation, and (ii) the names of Sam Leffler and Silicon Graphics may not be used in any advertising or publicity relating to the software without the specific, prior written permission of Sam Leffler and Silicon Graphics.

THE SOFTWARE IS PROVIDED "AS-IS" AND WITHOUT WARRANTY OF ANY KIND, EXPRESS, IMPLIED OR OTHERWISE, INCLUDING WITHOUT LIMITATION, ANY WARRANTY OF MERCHANTABILITY OR FITNESS FOR A PARTICULAR PURPOSE.

IN NO EVENT SHALL SAM LEFFLER OR SILICON GRAPHICS BE LIABLE FOR ANY SPECIAL, INCIDENTAL, INDIRECT OR CONSEQUENTIAL DAMAGES OF ANY KIND, OR ANY DAMAGES WHATSOEVER RESULTING FROM LOSS OF USE, DATA OR PROFITS, WHETHER OR NOT ADVISED OF THE POSSIBILITY OF DAMAGE, AND ON ANY THEORY OF LIABILITY, ARISING OUT OF OR IN CONNECTION WITH THE USE OR PERFORMANCE OF THIS SOFTWARE.

- □ QR Code is a registered trademark of DENSO WAVE INCORPORATED in Japan and other countries.
- □ Intel<sup>®</sup> is a registered trademark of Intel Corporation.
- □ Microsoft<sup>®</sup>, Windows<sup>®</sup>, Windows Server<sup>®</sup>, and Windows Vista<sup>®</sup> are registered trademarks of Microsoft Corporation.
- □ Apple, Mac, macOS, OS X, Bonjour, ColorSync, Safari, AirPrint, iPad, iPhone, iPod touch, and iTunes are trademarks of Apple Inc., registered in the U.S. and other countries.
- □ Use of the Works with Apple badge means that an accessory has been designed to work specifically with the technology identified in the badge and has been certified by the developer to meet Apple performance standards.
- Google Cloud Print, Chrome, Chrome OS, Google Play and Android are trademarks of Google Inc.
- □ Adobe, the Adobe logo, Acrobat, Photoshop, PostScript®3<sup>™</sup>, and Reader are either registered trademarks or trademarks of Adobe Systems Incorporated in the United States and/or other countries.
- Albertus, Arial, Coronet, Gill Sans, Joanna and Times New Roman are trademarks of The Monotype Corporation registered in the United States Patent and Trademark Office and may be registered in certain jurisdictions.
- □ ITC Avant Garde Gothic, ITC Bookman, Lubalin Graph, Mona Lisa, ITC Symbol, Zapf Chancery and Zapf Dingbats are trademarks of International Typeface Corporation registered in the U.S. Patent and Trademark Office and may be registered in certain other jurisdictions.
- □ Clarendon, Eurostile and New Century Schoolbook are trademarks of Linotype GmbH registered in the U.S. Patent and Trademark Office and may be registered in certain other jurisdictions.
- □ Wingdings is a registered trademark of Microsoft Corporation in the United States and other countries.
- □ CG Omega, CG Times, Garamond Antiqua, Garamond Halbfett, Garamond Kursiv, Garamond Halbfett Kursiv are trademarks of Monotype Imaging, Inc. and may be registered in certain jurisdictions.
- □ Antique Olive is a trademark of M. Olive.

- □ Marigold and Oxford are trademarks of AlphaOmega Typography.
- □ Helvetica, Optima, Palatino, Times and Univers are trademarks of Linotype Corp. registered in the U.S. Patent and Trademark Office and may be registered in certain other jurisdictions in the name of Linotype Corp. or its licensee Linotype GmbH.
- □ PCL is the registered trademark of Hewlett-Packard Company.
- □ Arcfour

This code illustrates a sample implementation of the Arcfour algorithm.

Copyright © April 29, 1997 Kalle Kaukonen. All Rights Reserved.

Redistribution and use in source and binary forms, with or without modification, are permitted provided that this copyright notice and disclaimer are retained.

THIS SOFTWARE IS PROVIDED BY KALLE KAUKONEN AND CONTRIBUTORS "AS IS" AND ANY EXPRESS OR IMPLIED WARRANTIES, INCLUDING, BUT NOT LIMITED TO, THE IMPLIED WARRANTIES OF MERCHANTABILITY AND FITNESS FOR A PARTICULAR PURPOSE ARE DISCLAIMED. IN NO EVENT SHALL KALLE KAUKONEN OR CONTRIBUTORS BE LIABLE FOR ANY DIRECT, INDIRECT, INCIDENTAL, SPECIAL, EXEMPLARY, OR CONSEQUENTIAL DAMAGES (INCLUDING, BUT NOT LIMITED TO, PROCUREMENT OF SUBSTITUTE GOODS OR SERVICES; LOSS OF USE, DATA, OR PROFITS; OR BUSINESS INTERRUPTION) HOWEVER CAUSED AND ON ANY THEORY OF LIABILITY, WHETHER IN CONTRACT, STRICT LIABILITY, OR TORT (INCLUDING NEGLIGENCE OR OTHERWISE) ARISING IN ANY WAY OUT OF THE USE OF THIS SOFTWARE, EVEN IF ADVISED OF THE POSSIBILITY OF SUCH DAMAGE.

□ microSDHC Logo is a trademark of SD-3C, LLC.

Piezīme. microSDHC karte ir iebūvēta produktā, un to nevar izņemt.

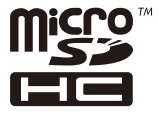

□ Vispārīga norāde. Citi šeit izmantotie produktu nosaukumi ir paredzēti tikai identificēšanai, un tie var būt to attiecīgo īpašnieku preču zīmes.Epson nepretendē uz jebkādām šo preču zīmju tiesībām.

# Palīdzības iegūšana

## Tehniskā atbalsta vietne

Ja ir nepieciešama turpmāka palīdzība, apmeklējiet Epson atbalsta vietni, kas norādīta tālāk. Atlasiet savu valsti vai reģionu un apmeklējiet vietējās Epson vietnes atbalsta sadaļu. Vietnē ir pieejami arī jaunākie draiveri, bieži uzdotie jautājumi, rokasgrāmatas un cita lejupielādējama informācija.

http://support.epson.net/

http://www.epson.eu/Support (Eiropa)

Ja Epson produkts nedarbojas pareizi un nevarat atrisināt problēmu, sazinieties ar Epson atbalsta pakalpojumu dienestu, lai iegūtu palīdzību.

## Sazināšanās ar Epson atbalsta centru

### Pirms sazināties ar Epson

Ja Epson produkts nedarbojas pareizi un nevarat atrisināt problēmu, izmantojot produkta rokasgrāmatās sniegto problēmu novēršanas informāciju, sazinieties ar Epson atbalsta pakalpojumu dienestu, lai iegūtu palīdzību. Ja jūsu reģiona Epson atbalsta dienests nav norādīts, sazinieties ar izplatītāju, pie kura iegādājāties produktu.

Epson atbalsta dienests varēs jums palīdzēt daudz ātrāk, ja norādīsiet tālāk minēto informāciju.

Produkta sērijas numurs

(Sērijas numurs parasti ir norādīts uz produkta aizmugures.)

- Produkta modelis
- Produkta programmatūras versija

(Noklikšķiniet uz Par, Informācija par versiju, vai līdzīgas pogas produkta programmatūrā.)

- Jūsu datora modelis
- Jūsu datora operētājsistēmas nosaukums un versija
- 🖵 Nosaukumi un versijas programmatūrām, kuras parasti izmantojat kopā ar produktu

#### Piezīme:

Atkarībā no produkta faksa zvanu saraksta dati un/vai tīkla iestatījumi var tikt uzglabāti produkta atmiņā. Produkta bojājumu vai remonta rezultātā dati/un vai iestatījumi var tikt zaudēti. Epson neuzņemas atbildību par zaudētiem datiem, kā arī par datu/iestatījumu dublēšanu un atjaunošanu pat garantijas laikā. Mēs iesakām dublēt datus vai veikt piezīmes.

### Palīdzība lietotājiem Eiropā

Informācija par sazināšanos ar Epson atbalsta dienestu ir sniegta Viseiropas garantijas dokumentā.

### Palīdzība lietotājiem Taivānā

Kontaktpersonas informācijas, atbalsta un pakalpojumu iegūšanai:

#### Globālais tīmeklis

#### http://www.epson.com.tw

Pieejama informācija par produktu specifikācijām, lejupielādējami draiveri un pieprasījumi par produktiem.

#### Epson palīdzības dienests

Tālrunis: +886-2-80242008

Mūsu palīdzības dienests var jums palīdzēt pa tālruni tālāk minētajos jautājumos.

- Pārdošanas pieprasījumi un informācija par produktiem
- Jautājumi vai problēmas saistībā ar produktu izmantošanu
- Pieprasījumi par remonta servisu un garantiju

#### Remonta servisa centrs:

#### http://www.tekcare.com.tw/branchMap.page

TekCare corporation ir Epson Taiwan Technology & Trading Ltd. pilnvarotais servisa centrs.

### Palīdzība lietotājiem Austrālijā

Epson Australia vēlas jums nodrošināt augstu klientu apkalpošanas līmeni. Papildus produkta rokasgrāmatām mēs nodrošinām tālāk minētos informācijas iegūšanas avotus.

#### Interneta URL

#### http://www.epson.com.au

Apmeklējiet Epson Australia tīmekļa lapas. Šīs lapas ir vērts reizēm apmeklēt! Vietnē ir lejupielādes apgabals, kur varat iegūt draiverus, Epson saziņas punktus, informāciju par jauniem produktiem un tehnisko atbalstu (e-pasts).

#### Epson palīdzības dienests

#### Tālrunis: 1300-361-054

Epson palīdzības dienests tiek piedāvāts kā galīgais līdzeklis, nodrošinot klientiem iespēju iegūt konsultācijas. Palīdzības dienesta operatori var palīdzēt jums instalēt, konfigurēt un darbināt jūsu Epson produktu. Mūsu iepriekšējās pārdošanas palīdzības dienesta personāls var sniegt jums materiālus par jaunajiem Epson produktiem un ieteikt tuvāko izplatītāju vai pakalpojumu aģentu. Šeit jūs varat saņemt atbildes uz dažādiem jautājumiem.

Zvanot sagatavojiet visu nepieciešamo informāciju. Jo vairāk informācijas jūs sagatavosiet, jo ātrāk mēs varēsim palīdzēt jums atrisināt problēmu. Šajā informācijā iekļautas jūsu Epson produkta rokasgrāmatas, datora veids, operētājsistēma, lietojumprogrammas un jebkāda cita informācija, kas, jūsuprāt, varētu būt nepieciešama.

#### lerīces pārvadāšana

Epson iesaka saglabāt produkta iepakojumu turpmākai pārvadāšanai.

### Palīdzība lietotājiem Jaunzēlandē

Epson New Zealand vēlas jums nodrošināt augstu klientu apkalpošanas līmeni. Papildus izstrādājumu rokasgrāmatām mēs nodrošinām tālāk minētos informācijas iegūšanas avotus.

#### Interneta URL

#### http://www.epson.co.nz

Apmeklējiet Epson New Zealand tīmekļa lapas. Šīs lapas ir vērts reizēm apmeklēt! Vietnē ir lejupielādes apgabals, kur varat iegūt draiverus, Epson saziņas punktus, informāciju par jauniem produktiem un tehnisko atbalstu (e-pasts).

#### Epson palīdzības dienests

#### Tālrunis: 0800 237 766

Epson palīdzības dienests tiek piedāvāts kā pēdējais līdzeklis, lai nodrošinātu mūsu klientiem iespēju iegūt konsultācijas. Palīdzības dienesta operatori var palīdzēt jums instalēt, konfigurēt un darbināt jūsu Epson produktu. Mūsu iepriekšējās pārdošanas palīdzības dienesta personāls var sniegt jums materiālus par jaunajiem Epson produktiem un ieteikt tuvāko izplatītāju vai pakalpojumu aģentu. Šeit jūs varat saņemt atbildes uz dažādiem jautājumiem.

Zvanot, sagatavojiet visu nepieciešamo informāciju. Jo vairāk informācijas jūs sagatavosiet, jo ātrāk mēs varēsim palīdzēt jums atrisināt problēmu. Šī informācija ietver Epson izstrādājuma rokasgrāmatu, datora veidu, operētājsistēmu, lietojumprogrammu un jebkuru citu informāciju, kas, jūsuprāt, varētu būt nepieciešama.

#### Produkta pārvadāšana

Epson iesaka saglabāt produkta iepakojumu turpmākai pārvadāšanai.

### Palīdzība lietotājiem Singapūrā

Informācijas avoti, atbalsts un pakalpojumi, kas ir pieejami no Epson Singapore:

#### Globālais tīmeklis

#### http://www.epson.com.sg

Ir pieejama informācija par produktu specifikācijām, lejupielādējami draiveri, atbildes uz bieži uzdotiem jautājumiem, pieprasījumi par produktiem un tehniskais atbalsts pa e-pastu.

#### Epson palīdzības dienests

Bezmaksas tālrunis: 800-120-5564

Mūsu palīdzības dienests var jums sniegt palīdzību pa tālruni tālāk minētajos jautājumos.

- Dardošanas pieprasījumi un informācija par produktiem
- Jautājumi vai problēmu novēršana saistībā ar produktu izmantošanu
- Dieprasījumi par remonta servisu un garantiju

### Palīdzība lietotājiem Taizemē

Kontaktpersonas informācijas, atbalsta un pakalpojumu iegūšanai:

#### Globālais tīmeklis

#### http://www.epson.co.th

Ir pieejama informācija par produktu specifikācijām, lejupielādējami draiveri, atbildes uz bieži uzdotiem jautājumiem un e-pasts.

#### Epson zvanu centrs

Tālrunis: 66-2685-9899

E-pasts: support@eth.epson.co.th

Mūsu zvanu centra darbinieki var sniegt jums palīdzību pa tālruni tālāk norādītajos jautājumos:

- D Pārdošanas pieprasījumi un informācija par produktiem
- Jautājumi vai problēmas saistībā ar produktu izmantošanu
- Pieprasījumi par remonta servisu un garantiju

### Palīdzība lietotājiem Vjetnamā

Kontaktpersonas informācijas, atbalsta un pakalpojumu iegūšanai:

#### **Epson Servisa centrs**

65 Truong Dinh Street, District 1, Hochiminh City, Vietnam. Tālrunis (Hošimina): 84-8-3823-9239, 84-8-3825-6234 29 Tue Tinh, Quan Hai Ba Trung, Hanoi City, Vietnam Tālrunis (Hanoja): 84-4-3978-4785, 84-4-3978-4775

### Palīdzība lietotājiem Indonēzijā

Kontaktpersonas informācijas, atbalsta un pakalpojumu iegūšanai:

#### Globālais tīmeklis

#### http://www.epson.co.id

- Informācija par produktu specifikācijām, lejupielādējami draiveri
- Bieži uzdotie jautājumi, pārdošanas pieprasījumi un jautājumi pa e-pastu

#### Epson tiešā tālruņa līnijā

Tālrunis: +62-1500-766

Fakss: +62-21-808-66-799

Mūsu tiešās tālruņa līnijas darbinieki var jums sniegt palīdzību pa tālruni vai faksu tālāk minētajos jautājumos:

Dardošanas pieprasījumi un informācija par produktiem

Tehniskais atbalsts

#### **Epson Servisa centrs**

| Reģions     | Uzņēmuma<br>nosaukums | Adrese                                                                               | Tālrunis<br>E-pasts                                    |
|-------------|-----------------------|--------------------------------------------------------------------------------------|--------------------------------------------------------|
| DKI JAKARTA | ESS JAKARTA           | Ruko Mall Mangga Dua No. 48 Jl. Arteri                                               | (+6221) 62301104                                       |
|             | MANGGADUA             | Mangga Dua, Jakarta Utara - DKI JAKARTA                                              | jkt-admin@epson-indonesia.co.id                        |
| NORTH       | ESC MEDAN             | Jl. Bambu 2 Komplek Graha Niaga Nomor                                                | (+6261) 42066090 / 42066091                            |
| SUMATERA    |                       | A-4, Medan - North Sumatera                                                          | mdn-adm@epson-indonesia.co.id                          |
| WEST JAWA   | ESC BANDUNG           | Jl. Cihampelas No. 48 A Bandung Jawa<br>Barat 40116                                  | (+6222) 4207033<br>bdg-admin@epson-<br>indonesia.co.id |
| DI          | ESC YOGYAKARTA        | YAP Square, Block A No. 6 Jl. C Simanjutak                                           | (+62274) 581065                                        |
| YOGYAKARTA  |                       | Yogyakarta - DIY                                                                     | ygy-admin@epson-indonesia.co.id                        |
| EAST JAWA   | ESC SURABAYA          | Hitech Mall Lt. 2 Block A No. 24 Jl. Kusuma<br>Bangsa No. 116 - 118 Surabaya - JATIM | (+6231) 5355035<br>sby-admin@epson-indonesia.co.id     |

| Reģions            | Uzņēmuma<br>nosaukums   | Adrese                                                                                                    | Tālrunis<br>E-pasts                       |
|--------------------|-------------------------|----------------------------------------------------------------------------------------------------|-------------------------------------------|
| SOUTH<br>SULAWESI  | ESC MAKASSAR            | Jl. Cendrawasih NO. 3A, kunjung mae,<br>mariso, MAKASSAR - SULSEL 90125                                        | (+62411) 8911071                          |
|                    |                         |                                                                                                    | mksr-admin@epson-<br>indonesia.co.id      |
| WEST<br>KALIMANTAN | ESC PONTIANAK           | Komp. A yani Sentra Bisnis G33, Jl. Ahmad<br>Yani - Pontianak Kalimantan Barat                                 | (+62561) 735507 / 767049                  |
|                    |                         |                                                                                                    | pontianak-admin@epson-<br>indonesia.co.id |
| RIAU               | ESC PEKANBARU           | Jl. Tuanku Tambusai No.459A Pekanbaru<br>Riau                                                                  | (+62761) 8524695                          |
|                    |                         |                                                                                                    | pkb-admin@epson-<br>indonesia.co.id       |
| DKI JAKARTA        | ESS JAKARTA<br>SUDIRMAN | Wisma Keiai Lt. 1 Jl. Jenderal Sudirman Kav.<br>3 Jakarta Pusat - DKI JAKARTA 10220                            | (+6221) 5724335                           |
|                    |                         |                                                                                                    | ess@epson-indonesia.co.id                 |
| EAST JAWA          | ESS SURABAYA            | Ruko Surya Inti Jl. Jawa No 2-4 Kav. 29<br>Surabaya - Jawa Timur                                               | (+6231) 5014949                           |
|                    |                         |                                                                                                    | esssby@epson-indonesia.co.id              |
| BANTEN             | ESS SERPONG             | Ruko Mall WTC Matahari No. 953, Serpong-<br>Banten                                                             | (+6221) 53167051 / 53167052               |
|                    |                         |                                                                                                    | esstag@epson-indonesia.co.id              |
| CENTRAL<br>JAWA    | ESS SEMARANG            | Komplek Ruko Metro Plaza Block C20 Jl. MT<br>Haryono No 970 Semarang - JAWA TENGAH                             | (+6224) 8313807 / 8417935                 |
|                    |                         |                                                                                                    | esssmg@epson-indonesia.co.id              |
| EAST<br>KALIMANTAN | ESC SAMARINDA           | Jl. KH. Wahid Hasyim (M. Yamin) Kelurahan<br>Sempaja Selatan Kecamatan Samarinda<br>UTARA - SAMARINDA - KALTIM | (+62541) 7272904                          |
|                    |                         |                                                                                                    | escsmd@epson-indonesia.co.id              |
| SOUTH<br>SUMATERA  | ESC PALEMBANG           | Jl. H.M Rasyid Nawawi No. 249 Kelurahan 9<br>Ilir Palembang Sumatera Selatan                                   | (+62711) 311330                           |
|                    |                         |                                                                                                    | escplg@epson-indonesia.co.id              |
| EAST JAVA          | ESC JEMBER              | JL. Panglima Besar Sudirman Ruko no.1D<br>Jember-Jawa Timur (Depan Balai Penelitian<br>& Pengolahan Kakao)     | (+62331) 488373 / 486468                  |
|                    |                         |                                                                                                    | jmr-admin@epson-indonesia.co.id           |
| NORTH<br>SULAWESI  | ESC MANADO              | Tekno Megamall Lt LG 11 TK 21, Kawasan<br>Megamas Boulevard, Jl Piere Tendean,<br>Manado - SULUT 95111         | (+62431) 8890996                          |
|                    |                         |                                                                                                    | MND-ADMIN@EPSON-<br>INDONESIA.CO.ID       |

Pilsētām, kas nav šeit norādītas, zvaniet uz tiešo tālruņa līniju: 08071137766.

### Palīdzība lietotājiem Malaizijā

Kontaktpersonas informācijas, atbalsta un pakalpojumu iegūšanai:

#### Globālais tīmeklis

http://www.epson.com.my

- 🗅 Informācija par produktu specifikācijām, lejupielādējami draiveri
- Bieži uzdotie jautājumi, pārdošanas pieprasījumi un jautājumi pa e-pastu

#### **Epson zvanu centrs**

Tālrunis: +60 1800-8-17349

D Pārdošanas pieprasījumi un informācija par produktiem

- Jautājumi vai problēmas saistībā ar produktu izmantošanu
- Pieprasījumi par remonta pakalpojumiem un garantiju

#### Galvenais birojs

Tālrunis: 603-56288288 Fakss: 603-5628 8388/603-5621 2088

### Palīdzība lietotājiem Indijā

Kontaktpersonas informācijas, atbalsta un pakalpojumu iegūšanai:

#### Globālais tīmeklis

#### http://www.epson.co.in

Pieejama informācija par produktu specifikācijām, lejupielādējami draiveri un pieprasījumi par produktiem.

#### Palīdzības dienests

Apkalpošana, produkta informācija un patērējamo materiālu pasūtīšana (BSNL līnijas)
Bezmaksas tālruņa numurs: 18004250011

Pieejams no plkst. 9:00 līdz plkst. 18:00, no pirmdienas līdz sestdienai (izņemot valsts svētku dienas)

Apkalpošana (CDMA un mobilie lietotāji)

Bezmaksas tālruņa numurs: 186030001600

Pieejams no plkst. 9:00 līdz plkst. 18:00, no pirmdienas līdz sestdienai (izņemot valsts svētku dienas)

### Palīdzība lietotājiem Filipīnās

Lai iegūtu tehnisko atbalstu, kā arī citus pēcpārdošanas pakalpojumus, lietotājiem ir jāsazinās ar Epson Philippines Corporation, izmantojot tālāk norādītos tālruņa numurus, faksa numurus un e-pasta adresi:

#### Globālais tīmeklis

#### http://www.epson.com.ph

Pieejama informācija par produktu specifikācijām, lejupielādējami draiveri, bieži uzdotie jautājumi un pieprasījumi pa e-pastu.

#### Epson klientu apkalpošanas centrs Filipīnās

Bezmaksas tālrunis: (PLDT) 1-800-1069-37766

Bezmaksas tālrunis: (digitālais) 1-800-3-0037766

Metro Manila: (+632)441-9030

Timekļa vietne: https://www.epson.com.ph/contact

E-pasts: customercare@epc.epson.som.ph

Pieejams no plkst. 9:00 līdz plkst. 18:00, no pirmdienas līdz sestdienai (izņemot valsts svētku dienas)

Mūsu klientu apkalpošanas dienests var jums sniegt palīdzību pa tālruni tālāk minētajos jautājumos:

- Dardošanas pieprasījumi un informācija par produktiem
- Jautājumi vai problēmas saistībā ar produktu izmantošanu
- □ Pieprasījumi par remonta servisu un garantiju

#### **Epson Philippines Corporation**

Tālrunis: +632-706-2609 Fakss: +632-706-2663